# 4th Dimension 2004

# アップグレード

 $Windows^{\scriptscriptstyle (\! R \!)}$  and  $MacOS^{\scriptscriptstyle (\! R \!)}$ 

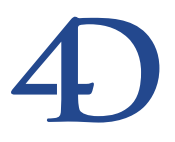

## 4th Dimension 2004 アップグレード Windows® and Mac OS®

Copyright© 1995 - 2005 4D SA All rights reserved.

このマニュアルに記載されている事項は、将来予告なしに変更されることがあり、いかなる変更に関しても 4D SA は一切の責任を負いかねます。このマニュアルで説明されるソフトウェアは、本製品に同梱のLicense Agreement (使用許諾契約書)のもとでのみ使用することができます。

ソフトウェアおよびマニュアルの一部または全部を、ライセンス保持者がこの契約条件を許諾した上での個人使 用目的以外に、いかなる目的であれ、電子的、機械的、またどのような形であっても、無断で複製、配布するこ とはできません。

4th Dimension、4D Server、4D、4D ロゴ、4D ロゴ、およびその他の4D 製品の名称は、4D SA の商標または登録 商標です。

Microsoft と Windows は Microsoft Corporation 社の登録商標です。

Apple, Macintosh, Mac, Power Macintosh, Laser Writer, Image Writer, ResEdit, QuickTime は Apple Computer Inc.の登録 商標または商標です。

その他、記載されている会社名、製品名は、各社の登録商標または商標です。

注意

このソフトウェアの使用に際し、本製品に同梱のLicense Agreement(使用許諾契約書)に同意する必要があり ます。ソフトウェアを使用する前に、License Agreementを注意深くお読みください。

| 第1章          | <b>はじめに 13</b><br>概要 13<br>このマニュアルについて 14<br>前バージョンとの互換性 15<br>動作環境 15                                                                                                    |
|--------------|----------------------------------------------------------------------------------------------------|
| <b>第</b> 2章  | <b>アプリケーションアーキテクチャ ・・・・・・・・</b> 17                                                                                                    |
|              | 4th Dimension と Mach-O (Mac OS)       17         Mach-O (マーク・オー) とは?       17         Mach-O と Mac OS 9       17         プラグインの互換性       17         新しいプラグインアーキテクチャ       18         プラグインの新しい場所       18         プラグインの内部アーキテクチャ       21         Mac OS X におけるコマンドラインインタフェース (CLI)       23         基本情報       23         コマンドと引数       24         Mac OS X サービスとして 4D Server を登録する       25 |
| <b>第</b> 3 章 | シンタックスペルノファイル 26 ユーザモード 29 ユーザフォームエディタ 29 エディタの説明 29 オブジェクトの表示と編集 31 オブジェクトライブラリの使用 34 フォーミュラエディタ 35 インタフェース 35 コマンドリスト 36 読み込みと書き出し 36 XSL変換を適用する 37 ODBCデータソースを使用した読み込みと書き出し 37                                                                                                    |

|             | ODBCソースからのデータ読み込み ・・・・・・・39                                                                                                    |
|-------------|----------------------------------------------------------------------------------------------------|
|             | ODBCソースへのデータ書き出し ・・・・・・・・・・41                                                                                                    |
|             | クイックレポートエディタ ・・・・・・・・・・・・・・・・43                                                                                                    |
|             | コードの生成 ・・・・・・・・・・・・・・・・・・・・・・・・・・・・・・・・・・・43                                                                                                    |
|             | 標準偏差 ••••••45                                                                                                    |
| <b>第</b> 4章 | <b>デザインモード ・・・・・</b> 47                                                                                                    |
|             | ログインダイアログボックス ・・・・・・・・・・・・・・・48                                                                                                    |
|             | パスワードの変更 ・・・・・・・・・・・・・・・・・・・・・・・・48                                                                                                    |
|             | データベースアクセスパラメータの保存 ・・・・・・・50                                                                                                    |
|             | 環境設定52                                                                                                    |
|             | 比較表52                                                                                                    |
|             | 新しい互換性オプション ・・・・・・・・・・・・・・・・55                                                                                                    |
|             | フォームエディタ ・・・・・・・・・・・・・・・・・・・・・56                                                                                                    |
|             | メモリキャッシュの管理 ・・・・・・・・・・・・・・58                                                                                                    |
|             | 自動クライアント再接続機能を使用する ・・・・・・・61                                                                                                    |
|             | 4D Customizer Plus から統合された新機能 ·······62                                                                                                    |
|             | インタフェース ・・・・・・・・・・・・・・・・・・・・・・・・・・・・・・・                                                                                                    |
|             | ツールバー ·····67                                                                                                    |
|             | メニューの冉編成 ・・・・・・・・・・・・・・・・・・・・・・・・・・・・                                                                                                    |
|             | $7 \rightarrow 2 \rightarrow 2 \rightarrow 2 \rightarrow 2 \rightarrow 2 \rightarrow 2 \rightarrow 2 \rightarrow 2 \rightarrow 2 \rightarrow $                                                                                                    |
|             | ランダイムエクスプローラ ····································                                                                                                    |
|             | $\begin{array}{c} y = \mu \pi \psi \phi \chi & \cdots & \cdots & \cdots \\ y = \mu \pi \psi \phi \chi & \cdots & \cdots & \cdots & \cdots \\ y = \mu \pi \psi \phi \chi & \cdots & \cdots & \cdots & \cdots \\ y = \mu \pi \psi \phi \chi & \cdots & \cdots & \cdots \\ y = \mu \pi \psi \phi \chi & \cdots & \cdots & \cdots \\ y = \mu \pi \psi \phi \chi & \cdots & \cdots \\ y = \mu \pi \psi \phi \chi & \cdots & \cdots \\ y = \mu \pi \psi \phi \chi & \cdots & \cdots \\ y = \mu \pi \psi \phi \chi & \cdots & \cdots \\ y = \mu \pi \psi \phi \chi & \cdots & \cdots \\ y = \mu \pi \psi \phi \chi & \cdots & \cdots \\ y = \mu \pi \psi \phi \chi & \cdots \\ y = \mu \pi \psi \phi \chi & \cdots \\ y = \mu \pi \psi \phi \psi \phi \chi & \cdots \\ y = \mu \pi \psi \phi \psi \phi \psi \phi \psi \phi \psi \phi \psi \phi \psi \phi \psi \phi \psi \phi \psi$ |
|             |                                                                                                    |
|             | エクスクローク                                                                                                    |
|             | コミ相、二ノ                                                                                                    |
|             | メリッドのプレビューとプロパティの表示 ・・・・・・・・                                                                                                    |
|             | エクスプローラでフォルダを使用する                                                                                                    |
|             | ローノハノー ノ(ノスルノ E C/1 / 2 / 2 / 2 / 2 / 2 / 2 / 2 / 2 / 2 /                                                                                                    |
|             | デフォルトフォルダ ・・・・・・・・・・・・・・・・・・・・・                                                                                                    |
|             | フォルダやサブフォルダを作成する ・・・・・・・・・・・94                                                                                                    |
|             | オブジェクトの削除 ・・・・・・・・・・・・・・・・・・・・・・96                                                                                                    |
|             | フォルダとサブフォルダを整理する ・・・・・・・・・・                                                                                                    |
|             | フォルダ情報 ・・・・・100                                                                                                    |
|             | 4D Insiderのグループを使って作業する ・・・・・・・101                                                                                                    |
|             | メソッドエディタ ・・・・・・・・・・・・・・・・・・・・・101                                                                                                    |
|             | 4Dコードマクロの呼び出し ・・・・・・・・・・・102                                                                                                    |
|             | <method>タグ ・・・・102</method>                                                                                                    |
|             | 呼び出されたメソッドの実行コンテキスト ・・・・・102                                                                                                    |
|             | 新しいマクロフォルダ ・・・・・・・・・・・・・・105                                                                                                    |

| 新しいツールバー ・・・・・・・・・・・・・・・・・・・・・106  |
|------------------------------------|
| フォームエディタ ・・・・・107                  |
| パレットとプロパティリスト ・・・・・・・・・・・・・・107    |
| 統合されたオブジェクトバーとツールバー ・・・・・・111      |
| フォームの印刷設定を編集する ・・・・・・・・・・・・115     |
| ズーム116                             |
| ビューの管理 ・・・・・116                    |
| バッジを使用する ・・・・・・・・・・・・・・・・・・・・・121  |
| テンプレートとして使用 ・・・・・・・・・・・・・・・・123    |
| グループ化されたオブジェクトや背景オブジェクトを選択す        |
| る                                  |
| マグネティックグリッドを使用する ・・・・・・・・・125      |
| ユーザ編集可 ・・・・・126                    |
| ダイナミック調整 ・・・・・・・・・・・・・・・・・・・・・・127 |
| フォームオブジェクト ・・・・・・・・・・・・・・・128      |
| リストボックス ・・・・・128                   |
| スプリッタの管理 ・・・・・・・・・・・・・・・・・・・・・140  |
| プラットフォームインタフェース ・・・・・・・・・・142      |
| ネイティブな入力制御 ・・・・・・・・・・・・・・・・・・・144  |
| スペルチェック ・・・・・146                   |
| 3ステートチェックボックス ・・・・・・・・・・・・・148     |
| 新しい3Dボタン ・・・・・148                  |
| その他の変更 ・・・・・156                    |
| レコードリストの管理 ・・・・・158                |
| 選択モード ・・・・・159                     |
| リスト更新 ・・・・・161                     |
| リストの表示 ・・・・・161                    |
| サブフォームオプション ・・・・・・・・・・・・・・165      |
| 標準アクション ・・・・・167                   |
| オブジェクトライブラリ ・・・・・・・・・・・・・・168      |
| オブジェクトライブラリを作成する ・・・・・・・・・168      |
| オブジェクトライブラリを開く ・・・・・・・・・・・169      |
| オブジェクトライブラリの構築 ・・・・・・・・・・・170      |
| オブジェクトライブラリの表示 ・・・・・・・・・・・・172     |
| クライアント/サーバの対応 ・・・・・・・・・・・173       |
| アプリケーションビルダ ・・・・・・・・・・・・・・173      |
| 配布用アプリケーションの新しい名称 ・・・・・・・・・174     |
| ダイアログボックスとアプリケーションプロジェクトの構築        |
|                                    |
| クライアント/サーバアプリケーションを構築する ・・・・176    |
| プラグイン管理 ・・・・・181                   |

5

| シリアル番号の管理 ・・・・・・・・・・・・・・・・・・・・182 |
|-----------------------------------|
| クライアントアプリケーションの自動更新 ・・・・・・183     |
| Webサービス ・・・・184                   |
| DOCモードでの公開(サーバ) ・・・・・185          |
| Webサービスの利用(クライアント) ・・・・・・185      |

## **第5章 統合されたバックアップモジュール・・・・・**189

| はじめに ・・・・・・189                              |
|---------------------------------------------|
| バックアップの管理 ・・・・・・・・・・・・・・・・・・・・・190          |
| バックアップの実行 ・・・・・・・・・・・・190                   |
| バックアップファイルの設定 ・・・・・・・・・194                  |
| バックアップ設定 ・・・・・・・・・・・・・・・・・・・199             |
| 定期的バックアップの設定 ・・・・・・・・・・・・・・・205             |
| 自動バックアップ ・・・・・・・・・・・・・・・・・・・・・・206          |
| ログファイルの管理 ・・・・・・・・・・・・・・・・・・・・・・・・・・・・207   |
| はじめに ・・・・・208                               |
| ログファイルの作成 ・・・・・・・・・・・・・・・・・・・・・・210         |
| ログファイルを中止する ・・・・・・・・・・・・・・・・213             |
| ログファイルの解析 ・・・・・・・・・・・・・・・・・・・・・・213         |
| データの復元 ・・・・・・・・・・・・・・・・・・・・・・・・・・・・・・・・・216 |
| 障害と診断 ・・・・・216                              |
| 自動復元 ・・・・・217                               |
| 手動でバックアップを復元する ・・・・・・・・・・・220               |
| 手動でログを統合する ・・・・・・・・・・・・・・・・・・222            |
| 処理の取り消し ・・・・・・・・・・・・・・・・・・・・・・・223          |
| バックアップジャーナル ・・・・・・・・・・・・・・・・・・224           |
| XMLパラメータファイル ・・・・・・・・・・・・・・・・・225           |
| 4D Backup について ・・・・・226                     |
| 互換性 ・・・・・226                                |
| サポートされない4D Backupの機能 ・・・・・・・・・・226          |
| 新しいバックアップモジュールのメリット ・・・・・227                |
| $W_{0} = H - H'_{0}$                        |
|                                             |
| 「「「「「「「」」」、「」」、「」」、「」、「」、「」、「」、「」、「」、「」、    |

| 持続的接続(keep alive 接続) · |     |
|------------------------|-----|
| 持続的接続を使用する理由           |     |
| keep alive 接続を使用する ・・  |     |
| HTTPS のポート番号を変更する      |     |
| 未知のURLのサポート ・・・・・      |     |
| Mac OS X上でWeb サーバを開め   | 台する |
| Webサーバの検証 ······       |     |
|                        |     |

第6章

| ランゲージ・・・・・・・・・・・・・・・・・・・・・・・・・・・・・・・・・・・・     | ••• 237      |
|-----------------------------------------------|--------------|
| フォーミュラ ・・・・・・・・・・・・・・・・・・・・・                  | 239          |
| SET ALLOWED METHODS ······                    | 239          |
| GET ALLOWED METHODS ······                    | 240          |
| EDIT FORMULA ·····                            | 241          |
| ユーザフォーム ・・・・・・・・・・・・・・・・・・・・・・・・・・・・・・・・・・・・  | 242          |
| ユーザフォーム入門 ・・・・・・・・・・・・・                       | 242          |
| ユーザフォームとライブラリオブジェクト ・・・・                      | 243          |
| ユーザフォームの保存と管理 ・・・・・・・・・                       | 243          |
| EDIT FORM ·····                               | 244          |
| CREATE USER FORM ·····                        | 245          |
| LIST USER FORMS ·····                         | 246          |
| DELETE USER FORM ·····                        | 246          |
| ユーザフォームのエラーコード ・・・・・                          | 247          |
| 階層リスト ・・・・・                                   | ·····247     |
| SELECT LIST ITEMS BY POSITION (SELECT LIST    | ITEM) ···248 |
| SELECT LIST ITEMS BY REFERENCE ······         | 249          |
| SET LIST PROPERTIES ·····                     | 250          |
| GET LIST PROPERTIES ······                    | 251          |
| SET LIST ITEM PROPERTIES ······               | 252          |
| GET LIST ITEM PROPERTIES ······               | 253          |
| SET LIST ITEM ·····                           | 254          |
| GET LIST ITEM ·····                           | 254          |
| List item parent ·····                        | 255          |
| Selected list items (Selected list item)      | 255          |
| Count list items                              | 256          |
| ユーザ&グループ ・・・・・・・・・・・                          | 257          |
| 新しいコマンド ・・・・・・・・・・・・・・・・・・・・・・・・・・・・・・・・・・・・  |              |
| SET PLUGIN ACCESS ·····                       |              |
| Get plugin access                             | 259          |
| USERS TO BLOB ······                          | 259          |
| BLOB TO USERS ······                          |              |
| Get default user                              |              |
| 変更されたコマンド ・・・・・・・・・・・・・・・・                    |              |
| CHANGE CURRENT USER (CHANGE ACCESS)           |              |
| GET USER PROPERTIES ······                    |              |
| Set user properties                           | + 7          |
| 畑日のノクセヘ目理タイノロクホックスを提供す<br>ウインドウ ······        |              |
| ジイマドワ ・・・・・・・・・・・・・・・・・・・・・・・・・・・・・・・・・・・・    |              |
| 新しい コマノト ・・・・・・・・・・・・・・・・・・・・・・・・・・・・・・・・・・・・ | •••••266     |

第7章

|     | Current form window                        | ···266  |
|-----|--------------------------------------------|---------|
|     | RESIZE FORM WINDOW ······                  | ···267  |
|     | 変更されたコマンド ・・・・・                            | ···268  |
|     | SET WINDOW RECT ·····                      | ···268  |
|     | サイドプッシャー ・・・・・                             | ···269  |
|     | ポップアップウインドウ ・・・・・                          | ···271  |
|     | シートウインドウ ・・・・・                             | ···272  |
| フォー | - ム                                        | ··274   |
|     | SET FORM SIZE ·····                        | ···274  |
|     | SET FORM HORIZONTAL RESIZING ······        | ···276  |
|     | SET FORM VERTICAL RESIZING ······          | ···277  |
|     | GET FORM OBJECTS ·····                     | ···278  |
|     | 変更されたコマンド ・・・・・                            | ···279  |
|     | INPUT FORM ·····                           | ···279  |
|     | OUTPUT FORM ·····                          | ···280  |
| リレー | -                                          | ··280   |
|     | GET FIELD RELATION ······                  | ···281  |
|     | SET FIELD RELATION ·····                   | ···284  |
|     | GET AUTOMATIC RELATIONS ······             | 286     |
| フォー | -ムイベント ・・・・・・・・・・・・・・・・・・・・・               | ··286   |
|     | ロールオーバーに関連するフォームイベント ・・・・・・                | ···287  |
|     | 3Dボタンに関連するフォームイベント ······                  | 288     |
|     | リストボックスに関連するフォームイベント ・・・・・・                | 289     |
|     | レコードリストに関連するフォームイベント ・・・・・・                | ···291  |
| ユーサ | ザインタフェース ・・・・・・・・・・・・・・・・・                 | ··292   |
|     | GET TABLE TITLES ·····                     | 293     |
|     | GET FIELD TITLES ·····                     | 293     |
|     | SCROLL LINES                               | 294     |
|     | Pop up menu ·····                          | 295     |
|     | Focus object ·····                         | ···295  |
| 入力制 | 『御 ・・・・・・・・・・・・・・・・・・・・・・・・・・・・・・・・・・・・    | ··296   |
|     | EDIT ITEM ·····                            | 296     |
| 印刷  |                                            | · · 298 |
|     | サーバ上での印刷 ・・・・・                             | 298     |
|     | SET PRINT OPTION/GET PRINT OPTION(「印刷   テ- | -マ)     |
|     |                                            | ···299  |
| メット | セージ                                        | ···300  |
| -   | DISPLAY NOTIFICATION ·····                 | 300     |
| データ |                                            |         |
| , , |                                            |         |
|     | DIVITOO                                    | 501     |

| システムドキュメント302                                                 |
|---------------------------------------------------------------|
| Select document ······302                                     |
| オブジェクトプロパティ                                                   |
| Get format ······306                                          |
| SET ENTERABLE ····································            |
| SET FORMAT ····································               |
| SET RGB COLORS ······310                                      |
| SET COLOR ······312                                           |
| リストボックス ・・・・・312                                              |
| "リストボックス" オブジェクトタイプのプログラミング入門・313                             |
| 新しいコマンド ・・・・・318                                              |
| INSERT LISTBOX COLUMN ······318                               |
| DELETE LISTBOX COLUMN ······319                               |
| Get number of listbox columns ······320                       |
| SORT LISTBOX COLUMNS ······321                                |
| SET LISTBOX COLUMN WIDTH ···································· |
| Get listbox column width ······322                            |
| MOVED LISTBOX COLUMN NUMBER ······323                         |
| SELECT LISTBOX ROW ···································        |
| INSERT LISTBOX ROW ···································        |
| DELETE LISTBOX ROW ···································        |
| Get number of listbox rows ······326                          |
| SET LISTBOX ROWS HEIGHT ······326                             |
| Get listbox rows height                                       |
| MOVED LISTBOX ROW NUMBER ·······327                           |
| GET LISTBOX ARRAYS ······328                                  |
| Get listbox information                                       |
| SHOW LISTBOX GRID ······330                                   |
| SET LISTBOX GRID COLOR ···································    |
| SHOW LISTBOX SCROLLBAR ·······332                             |
| 4D                                                            |
| OPEN 4D PREFERENCES ····································      |
| システム境境                                                        |
| SET ENVIRONMENT VARIABLE ···································· |
| LAUNCH EXTERNAL PROCESS ······339                             |
| セレクション341                                                     |
| GET HIGHLIGHTED RECORDS ······342                             |
| Displayed line number ······343                               |
| HIGHLIGHT RECORDS ····································        |
| MODIFY SELECTION、 DISPLAY SELECTION ······345                 |
| GOTO SELECTED RECORD ······346                                |

| We          | ebサーバ ・・・・・                                                                                                    | 346     |
|-------------|----------------------------------------------------------------------------------------------------|---------|
|             | PROCESS HTML TAGS ······                                                                                                    | 347     |
|             | GET HTTP BODY ·····                                                                                                    | 348     |
|             | SEND HTTP RAW DATA                                                                                                    | 349     |
|             | GET WEB FORM VARIABLES ······                                                                                                    | 352     |
|             | CGIのサポート ・・・・                                                                                                    | 352     |
|             | SET CGI EXECUTABLE ·····                                                                                                    | 352     |
| <b>西己</b> ろ | 列 •••••                                                                                                    | 353     |
|             | Count in array ·····                                                                                                    | 354     |
|             | APPEND TO ARRAY ·····                                                                                                    | 354     |
| 通           | 信                                                                                                    | 355     |
|             | GET SERIAL PORT MAPPING ·····                                                                                                    | 355     |
| バ           | ックアップ ・・・・・                                                                                                    | 355     |
|             | BACKLIP                                                                                                    |         |
|             | RESTORE                                                                                                    | 356     |
|             | GET BACKUP INFORMATION ·····                                                                                                    | 357     |
|             | GET RESTORE INFORMATION                                                                                                    |         |
|             | $\begin{bmatrix} On Backup Startup \end{bmatrix} \vec{r} - \vec{y} \vec{v} - \vec{x} \vec{y} \vec{v} \vec{v} \cdot \vec{v} \vec{v} \vec{v} \vec{v} \vec{v} \vec{v} \vec{v} \vec{v}$ |         |
|             | 「On backup shutdown」データベースメソッド ·····                                                                                                    |         |
| XN          | ЯΓ                                                                                                    | 360     |
|             | <br>4D 2003 におけるコマンド名の変更 ·····                                                                                                    |         |
|             | SAX標準のサポート ·····                                                                                                    |         |
|             | SAX SET XML OPTIONS ······                                                                                                    |         |
|             | SAX ADD XML DOCTYPE ·····                                                                                                    |         |
|             | SAX ADD XML COMMENT ·····                                                                                                    |         |
|             | SAX OPEN XML ELEMENT ·····                                                                                                    | 364     |
|             | SAX OPEN XML ELEMENT ARRAYS ······                                                                                                    | 365     |
|             | SAX CLOSE XML ELEMENT ·····                                                                                                    | 366     |
|             | SAX ADD XML ELEMENT VALUE ······                                                                                                    | 366     |
|             | SAX ADD XML CDATA ·····                                                                                                    |         |
|             | SAX ADD PROCESSING INSTRUCTION ·····                                                                                                    |         |
|             | SAX Get XML node                                                                                                    | 369     |
|             | SAX GET XML DOCUMENT VALUES ······                                                                                                    | 370     |
|             | SAX GET XML COMMENT                                                                                                    | 370     |
|             | SAX GET XML PROCESSING INSTRUCTION                                                                                                    | ····371 |
|             | SAX GET XML ELEMENT                                                                                                    | ····371 |
|             | SAX GET XML ELEMENT VALUE ······                                                                                                    | ····372 |
|             | SAX GET XML CDATA                                                                                                    | 373     |
|             | SAX GET XML ENTITY ·····                                                                                                    | ••••374 |
|             | DOMコマンドを用いて XML を設定する ・・・・・・・                                                                                                    | ••••374 |
|             | DOM SET XML OPTIONS ·····                                                                                                    | 376     |

|     | DOM Create XML Ref                                          |
|-----|-------------------------------------------------------------|
|     | DOM SET XML ATTRIBUTE ······378                             |
|     | DOM Create XML element ······379                            |
|     | DOM SET XML ELEMENT NAME ······381                          |
|     | DOM SET XML ELEMENT VALUE ························382       |
|     | DOM REMOVE XML ELEMENT ······382                            |
|     | DOM EXPORT TO FILE ······383                                |
|     | DOM EXPORT TO VAR ······384                                 |
|     | DOM Find XML element ······384                              |
|     | 変更されたコマンド ・・・・・・・・・・・・・・・・・・・・・385                          |
|     | DOM GET XML ELEMENT VALUE ························385       |
|     | XMLエラーコード385                                                |
|     | XSL Transformationsの管理 ······386                            |
|     | APPLY XSLT TRANSFORMATION ·······387                        |
|     | SET XSLT PARAMETER ······389                                |
|     | GET XSLT ERROR ······390                                    |
|     | Webサーバ(クライアント側) ・・・・・・・・・・・390                              |
|     | SET WEB SERVICE OPTION ···································· |
|     | 外部データソース ・・・・・・・・・・・・・・・・・・・・・392                           |
|     | ODBC LOGIN ······393                                        |
|     | ODBC LOGOUT ····································            |
|     | ODBC SET OPTION ····································        |
|     | ODBC GET OPTION ····································        |
|     | ODBC EXECUTE ····································           |
|     | ODBC End selection ····································     |
|     | ODBC LOAD RECORD ····································       |
|     | ODBC CANCEL LOAD ····································       |
|     | ODBC SET PARAMETER ······400                                |
|     | ODBC GET LAST ERROR ······402                               |
|     | ODBC IMPORT ·······403                                      |
|     | ODBC EXPORT ······404                                       |
|     | ツール                                                         |
|     | BUILD APPLICATION ······406                                 |
|     | ENCODE                                                      |
|     | DECODE                                                      |
|     | SPELL CHECKING ······408                                    |
|     | SET DICTIONARY ······408                                    |
|     |                                                             |
| ••• | •••••••••••••••••••••••••••••••••••••••                     |

4th Dimension 2004へようこそ! 4th Dimension 2004は4th Dimension および4D Server 開発 環境の最新バージョンです。

## 概要

4th Dimension 2004には数々の新機能が追加され、プログラム機能の大部分に対して最適 化が行われています。これらの新機能は主に5つに分類されます。

4th Dimension 2004では、Windows XPおよびMac OS Xをはじめとする最新世代のOSとの 統合が大幅に計られています。統合強化された機能としては、より高度なインタフェー ス仕様のサポート、メモリ管理機能、Mac OS X Mach-Oのサポートなどがあります。こ の結果として、4th Dimension 2004製品は、Apple社のMac OS 9.x、Windows 98、Windows Millenium オペレーティングシステムとの互換性を持たなくなりました。

現在最も利用されているテクノロジーに対してオープンであり続けるため、4th Dimension 2004ではさまざまな対応が引き続き行われています。高度なWebサービスやCGIサポー トに加えて、4th Dimension 2004は新しいXMLコマンドやXSLサポート、ODBC形式での データ読み込みと書き出し、新しいハイレベルODBCコマンドによって数多くの可能性 を提供し、外部のシステムやアプリケーションに対する公開性をより一層高めています。

重点が置かれているもう一つの開発分野として、柔軟で効率的なバックアップソリュー ションの統合があります。今後、4th Dimensionにはデータバックアップと復旧用のモ ジュールー式が含まれます。また、このモジュールはログファイルの追加統合に対応し ます。

開発環境もまた大幅に向上しています。さらに機能的になったツールバー、フォームエ ディタの変更(ズーム、マグネティズム、ビューなど)、「エクスプローラ」におけるオ ブジェクトフォルダの設定、新しいフォームイベント、約100種類の新しいランゲージコ マンドは、4th Dimension開発者の作業環境対して行われた数々の機能向上のほんの一部 です。 4th Dimension 2004では、新しい"リストボックス"や"ベベルボタン"フォームオブ ジェクト、機能向上したリスト管理(サブフォーム、出力フォームなど)、ユーザ選択に よるフォーム変更機能やオブジェクトライブラリーへのアクセス機能など、新しいツー ルがいくつか提供されています。これらのツールを用いて、最終アプリケーションの ユーザインタフェースをより一層充実させることができます。

最後に、開発者向けに新しい配備用ツールが提供されています。柔軟で効率的な統合 バックアップシステム(バックアップ、復旧、ログファイルの追加統合の管理に対応)、 全体のカスタマイズやプログラムによる制御が可能なクライアント/サーバアプリケー ションビルダ、クライアント側の自動更新メカニズムは、特に注目すべきツールです。

#### このマニュアルについて

本マニュアルは、バージョン2004の4th Dimensionおよび4D Serverに導入された新しい機能と変更点についてすべて詳しく説明しています。マニュアルは、以下の章に分かれています。

- アプリケーションアーキテクチャ:この章では、4th Dimension 2004 アプリケーション のファイルとプラグインの内部アーキテクチャに関する変更点について説明します。
- ユーザモード:この章では、4th Dimensionの「ユーザ」モードにおける新機能につい て説明します。新しい「フォーミュラ」エディタ、ODBC形式でのデータ読み込み/ 書き出し、ならびに「クイックレポート」エディタの変更点について説明しています。
- ■デザインモード:この章では、「デザイン」モードにおける新しい機能や変更点について説明します。全般的な新しい「環境設定」、ツールボックスとしてまとめられた最新のエディタ、ODBCテーブルのクローニング機能、「フォーム」エディタの変更点、新しいフォームオブジェクト、拡張されたWebサービスサポートなどについて説明しています。
- 統合バックアップモジュール:この章では、新しい統合バックアップモジュールについて説明します。このモジュールは、データの保存と復元、およびログファイル管理に使用します。
- Webサーバ:この章では、4th Dimension 2004のWebサーバにおける変更点について説 明し、特にCGIの使用に関する向上とHTTP 1.1のサポートについて詳しく述べていま す。
- ランゲージ:この章では、4th Dimension 2004のプログラミング言語に関する新機能および変更点(新しいコマンドテーマ、コマンド、データベースメソッドや変更されたコマンド)について説明します。

はじめに

 ■ 4th Dimension 2004 プロダクトラインのプラグイン(特に4D Pack、4D Write、4D View、 4D Draw)もまた変更されています。これらの変更点については、『プラグインアップ グレード』マニュアルで説明しています。

4th Dimension 2004には、ODBC プラグインが搭載されています。このプラグインは、 ODBC 互換アプリケーションとの任意の接続タイプ設定に使用できるローレベルコマンド を含みます。このプラグインについては、別のドキュメントで説明しています。

## 前バージョンとの互換性

4th Dimension バージョン6.7.x、6.8.x、2003 または4D Serverを使用して作成されたデータ ベースは、4th Dimension 2004のアプリケーション(ストラクチャファイルおよびデータ ファイル)と完全に互換します。

しかし、4th Dimension 2004でデータベースを開くとストラクチャファイルとデータファ イルが変換されるため、以前のバージョンの4th Dimensionでこれらのデータベースを開 くことができなくなるため注意が必要です。

以前のバージョンの4Dで作成されたデータベースを4th Dimension 2004で開くと、2種類 のダイアログボックスが連続して表示され、ストラクチャファイルとデータファイルが 変換されることを知らせます。

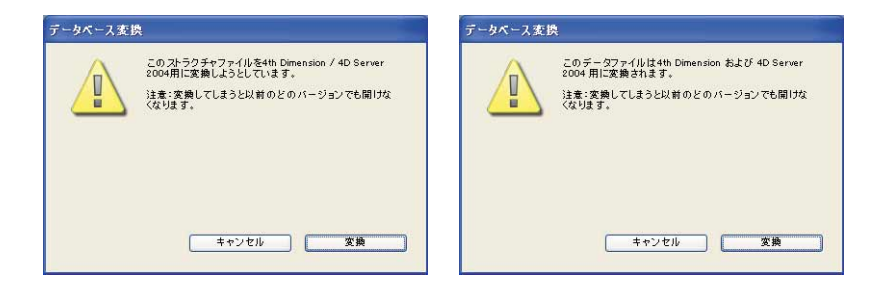

#### 動作環境

最新世代のOSを利用した4th Dimensionの統合開発を継続することにより、これらのシス テムの従来のバージョンをサポートできなくなりました。この結果、4th Dimension 2004 を利用できる環境は、次の通りになります。

■ Macintosh: Mac OS 9.x はサポートされなくなります。Macintoshの最小バージョンは、 バージョン10.1 になります。 ■ Windows: Windows 98 SE ならびに Windows Millenium オペレーティングシステムはサポートされなくなります。Windowsの最小バージョンは、Windows 2000 となります。

4th Dimension 2004 プロダクトラインのアプリケーションには、最低でも次の動作環境が 必要です。

|        | Windows                     | Mac OS X    |  |
|--------|-----------------------------|-------------|--|
| コンピュータ | Pentium IIプロセッサ搭載の<br>PC互換機 | G3          |  |
| OS     | Windows 2000、Windows XP     | バージョン10.2.8 |  |
| メモリ    | 256MB                       |             |  |
| 画面解像度  | 800×600ピクセル                 |             |  |

注:4Dデータベースでプラグインを使用する場合、最適なパフォーマンスでアプリケー ション(4th Dimension、4D Client、4D Runtime、実行形式アプリケーションなど)を実 行するために、そのマシン上でさらに2MB程度の利用可能なRAMが必要となります。こ の値はアプリケーションで使用するプラグインに応じて変わります。

## 4th Dimension & Mach-O (Mac OS)

Mac OS版4th Dimension 2004のカーネルアプリケーション(4th Dimension、4D Server、 4D Client、4D Runtime)ならびに主な4Dプラグインは、Mach-Oフォーマットへ移植され ました。

## Mach-O (マーク・オー)とは?

Mach-O (Mach Object-ファイルフォーマット) は、Mac OS Xのネイティブなアプリケー ション実行形式です。このフォーマットで提供されるアプリケーションは、アクセス制 御やバックオフィスサービスの点に関し、より緊密にシステムへ統合されています。ま た、Mac OS X上での全体的なパフォーマンスも向上します。

Mach-Oフォーマットにより、4Dアプリケーションで次の事柄が実現します。

- カレントユーザがルートユーザではない場合に、TCPポート80(標準)でWebサーバを開始する。
- 4Dカーネル (4th Dimension、4D Server、4D Client、4D Runtime) をサービスとして登録し、データベースを自動的にオープンする。

#### Mach-O **&** Mac OS 9

Mach-OフォーマットはMac OS 9との互換性がありません。

このため、4th Dimension 2004パッケージ(バンドル)はMac OS 9やMac OS X Classic モードで動作しません。

## プラグインの互換性

Carbon 形式ではないプラグイン(旧世代)は、Mac OS版の4th Dimension 2004と互換しな くなります。4th Dimensionでプラグインをロードできるようにするには、Mach-Oまたは CFM フォーマットでプラグインをCarbon アプリケーションに変更しなければなりません。 注: CFM (Code Fragment Manager) は"従来の"プラグインライブラリです。Carbon 形式に変更されると、これらのプラグインはMac OS X との互換性を維持します。

4Dプラグインはすべて、Mach-Oフォーマットへ移植されました。

4D View
4D Write
4D Draw
4D for OCI
4D ODBC 2004
4D Open for 4D
4D Internet Commands
4D Pack
次の4Dプラグインは4th Dimension 2004で使用できません。
4D Calc
4D List

4D ODBC

4D 2003 (またはそれ以前) のプラグインは、4th Dimension 2004との互換性がありません。 4th Dimension 2004では、バージョン 2004の 4D プラグインだけを使用することができま す。この制約はサードパーティのプラグインに影響しません。

## <u>新しいプラグインアーキテクチャ</u>

4th Dimension 2004のプラグインアーキテクチャでは、プラグインファイルの場所、ならびにプラグインの内部構造が変更されています。

## プラグインの新しい場所

4th Dimension 2004において、プラグインは2種類の場所に配置することができます。

■ データベースストラクチャファイルと同じ階層

■ 4th Dimension アプリケーションと同じ階層

## アプリケーションアーキテクチャ

注:4th Dimension 2004は、アクティブな4Dフォルダ内に配置されたプラグインをロードしません。

ただし、プラグインのプレファレンスは、従来通りアクティブな4Dフォルダ内に保存されますので注意してください。

また、2種類のフォルダを使用してプラグインを保存することができます。

- ■「プラグイン (PlugIns)」フォルダ
- ■「Mac4DX」または「Win4DX」フォルダ(データベースのストラクチャファイルと同 じ階層に限定)

次の節では、プラグインのインストールについて説明します。

#### 4D アプリケーションと同じ階層に配置されたプラグイン

4Dアプリケーションと同じ階層に配置されたプラグインは、4Dアプリケーションを使用 して開かれたすべてのデータベースから利用できます。

この場所に配置した場合、「PlugIns」フォルダだけが参照されます。「Win4DX」や「Mac4DX」フォルダをこの場所に配置することはできません。

このフォルダにコピーした Mac OS プラグインは、そのフォーマットが何であれ(Mach-O または CFM)、必ずパッケージとして提供しなくてはなりません。パッケージとして提供 しないプラグインは、「Win4DX」や「Mac4DX」フォルダにのみ配置することができます。

Windowsにおいて、このフォルダにコピーされたプラグインは、Macintoshのパッケージ 構造を再現しなければなりません(後述の「プラグインの内部アーキテクチャ」の節を 参照)。

■ Mac OS において、「PlugIns」フォルダはパッケージの「Contents」フォルダ内に配置さ れます。

Contents Contents Info.plist Polymacos PkgInfo Plugins Dugins AD View.bundle Polymacos

注: Mac OS X上でパッケージの内容を表示するには、Control キーを押したままアイコ ンをクリックし、次にコンテキストメニューから「パッケージの内容を表示する」コマ ンドを選択してください。 ■ Windows において、「PlugIns」フォルダは4D アプリケーションと同じ階層に配置され ます

| AD Extensions  | 🖃 🦳 Plugins        |
|----------------|--------------------|
| 🔁 4D Templates | 🗉 🧰 4D View.bundle |
| Plugins        |                    |
| 4D.exe         |                    |
| 🖬 4D.rsr       |                    |
| ASIFONT.FON    |                    |
| ASIFONT.map    |                    |

#### データベースストラクチャファイルと同じ階層に配置されたプラグイン

データベースストラクチャファイルと同じ階層に配置されたプラグインは、そのデータ ベースでしか利用できません。

この場所に配置した場合、「PlugIns」フォルダまたは「Win4DX」や「Mac4DX」フォル ダのいずれかを使用することができます。

■ Mac OS上では、「PlugIns」フォルダ内にパッケージとしてプラグインを納め、他のプ ラグイン(標準のアーキテクチャ)は「Mac4DX|フォルダに納めなくてはなりませ  $\mathcal{h}_{\circ}$ 

もちろん、「Mac4DX|フォルダにプラグインをパッケージとして配置することは可能 です。

MAC4DX 1 4DJ\_Pack.4CX myMusic.4DB myMusic.4DD myMusic.4DL myMusic.4DR s myMusic.RSR Plugins D View ▶ 📁 4D Write

■ Windows 上では、Macintosh のパッケージ構造に準じて「PlugIns」フォルダ内にプラグ インを納め(後述の「プラグインの内部アーキテクチャーの節を参照)、「Win4DX」 フォルダ内に他のプラグイン(標準のアーキテクチャ)を納めなくてはなりません。

もちろん、「Win4DX」フォルダにパッケージ構造タイプのプラグインを配置すること は可能です。

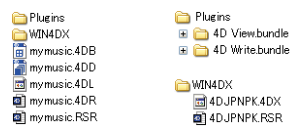

#### ロード優先順位

複数の異なる場所に同じプラグインが存在する場合、4th Dimensionは次のルールを適用 します。

## アプリケーションアーキテクチャ

- ■異なるレベルに同じプラグインが2つ存在する場合(データベースストラクチャとア プリケーション)、4th Dimensionはストラクチャレベルに置かれたプラグインだけを ロードします。
- 同じレベル (データベースストラクチャまたはアプリケーション)の異なる2つの場 所に同じプラグインが2つ存在する場合(「Win4DX/Mac4DX」と「PlugIns」)、4th Dimensionはエラーメッセージを表示し、データベースは起動されません。

注:コンパイルされて4D Engine が組み込まれたアプリケーションの場合、同じプラグ インが複数個存在するとアプリケーションを開くことができません。

#### プラグインの内部アーキテクチャ

"新世代"のプラグインを「PlugIns」フォルダに納めて使用する場合には、Mac OSの パッケージアーキテクチャを遵守しなくてはなりません。Windows上においても、この アーキテクチャを推奨します。

注:このアーキテクチャに準拠していないプラグインは、必ずデータベースストラク チャファイルと同じ階層にある「Win4DX」や「Mac4DX」フォルダ内に配置してくださ い。

プラグインのフォルダ名には、拡張子 ".bundle"を必ず付加してください。各プラグインのバンドルには、ひとつのランゲージだけを納めます。

#### スタンドアロン

スタンドアロンの4th Dimensionを使用する場合、プラグインの内部アーキテクチャを次のように設定しなくてはなりません。

■ Mac OS の場合:

MyPlugIn.bundle/ Contents/ Info.plist MacOS/ MyPlugIn (Mach-OまたはCFMコード) PkgInfo Resources/ MyPlugIn.rsrc (リソース) ■ Windowsの場合:

MyPlugIn.bundle/ Contents/ Windows/ MyPlugIn.4DX

MyPlugIn.RSR

#### クライアント / サーバ

クロスプラットフォーム対応のクライアント/サーバ構成のもとで作業を行う場合、 WindowsおよびMac OSフォルダ(「Resources」フォルダを納める)を同じ「.bundle」 フォルダ内に配置します。通常、クロスプラットフォーム対応のプラグインは次のよう な構造になります。

#### MyPlugIn.bundle/

Contents/ Info.plist Mac OS/ MyPlugIn(Mach-OまたはCFMコード) PkgInfo Resources/ MyPlugIn.rsrc(リソース) Windows/

> MyPlugIn.4DX MyPlugIn.RSR

注: Info.plistとPkgInfoファイルは、Mac OS上で実行するプラグインでのみ使用されま す。しかし、Windows版4D Server上でクロスプラットフォームのバンドルフォルダを 設定する場合、これらのファイルはオプションとなります。

#### クライアント / サーバプラグインのダウンロードのメカニズム

クライアントマシン(4D Client)から4D Serverへ接続する際、サーバ上にインストール されているプラグインがクライアントマシン(4D Client)へ送信されます。後述の表に示 す通り、サーバ構成に応じて、ダウンロード後のプラグインはクライアントマシン上の 「PlugIns」フォルダや、「Win4DX」または「Mac4DX」フォルダ内に配置されます。 アプリケーションアーキテクチャ

■「PlugIns」フォルダや「Win4DX/Mac4DX」フォルダがサーバ上のデータベーススト ラクチャファイルと同じ階層にインストールされている場合

| OS                         | クライアントマシン上にダウンロードされたフォルダの場所                                                                  |
|----------------------------|----------------------------------------------------------------------------------------------|
| Mac OS X                   | {Disk}:Library:Application support:4D:データベース名:PlugIns(またはMac4DXかWin4DX)                      |
| Windows 2000<br>Windows XP | {Disk}:¥Documentsおよび Settings¥ユーザ名¥Application Data¥4D¥データベース名¥PlugIns<br>(またはMac4DXかWin4DX) |

<sup>■「</sup>PlugIns」フォルダががサーバマシン上の4D Serverアプリケーションと同じ階層にイ ンストールされている場合

| OS                         | クライアントマシン上にダウンロードされたフォルダの場所                                               |
|----------------------------|---------------------------------------------------------------------------|
| Mac OS X                   | {Disk}:Library:Application support:4D:データベース名:4D:PlugIns                  |
| Windows 2000<br>Windows XP | {Disk}:¥Documentsおよび Settings¥ユーザ名¥Application Data¥4D¥データベース名¥4D¥PlugIns |

注:4D Server 2004では、ダウンロードフォルダ内に配置された項目(フォルダとファ イル)の階層構造がクライアントマシン上でも保持され、再構築されます。

クライアントマシンのOSに対応する項目だけがダウンロードされます。

注:また、4D Serverにおいて内部的に必要となるため、「Cache」、「Server」、 「Database」という名称のフォルダが追加されます。

## Mac OS X におけるコマンドラインインタフェース (CLI)

Mac OS Xの「ターミナル」でコマンドラインを使用し、4th Dimension アプリケーション (4th Dimension、4D Server、4D Client)を作動させることができます。この機能により、 データベースのオープンやクローズをリモートから行えるようになり、特にWebサーバ を管理する上で役立ちます。

#### 基本情報

Mac OS Xの「ターミナル」を使用して大部分の4th Dimension コマンドを実行できるよう にするには、まず初めにパッケージ内のアプリケーションが格納されたフォルダへアク セスしなければなりません (Contents/Mac OSパス)。例えば、4th Dimension パッケージが フォルダ「MyFolder」内に配置されている場合、次のようなコマンドラインを記述して ください。

/MyFolder/4th\ Dimension.app/Contents/Mac OS/4th\ Dimension

注:「ターミナル」上で、アプリケーションアイコンをドラッグ&ドロップし、コマン ドラインを挿入することもできます。

コマンドラインの最後に "&"記号を記述することをお勧めします。これにより、そのア プリケーションはバックグラウンドタスクとして異なるプロセスで実行されます。例え ば、次のように記述します。

/MyFolder/4th\ Dimension.app/Contents/Mac OS/4th\ Dimension&

## コマンドと引数

以下の節では、4th Dimensionアプリケーションによって処理されるコマンドラインと、 その引数について説明します。

■ アプリケーションの起動

シンタックス:パス/アプリケーション名

例:

4th\ Dimension.app/Contents/Mac OS/4th\ Dimension&

このコマンドの動作は、4th Dimension アプリケーションをダブルクリックした場合と同 じです。アプリケーションが実行され、データベースを選択するダイアログボックスが 表示されます。

■ ストラクチャファイルを伴うアプリケーションの起動

シンタックス:パス/アプリケーション名 ストラクチャパス

#### 例:

4th\ Dimension.app/Contents/Mac OS/4th\ Dimension/Users/Roger/Bases/MyBase.4DB

このコマンドはアプリケーションを起動し、カレントデータファイルとセットになって いるストラクチャファイルを開きます。ダイアログボックスは表示されません。

■ ストラクチャファイルとデータファイルを伴うアプリケーションの起動

シンタックス:パス/アプリケーション名 -d データパス ストラクチャパス

例:

4th\ Dimension.app/Contents/Mac OS/4th\ Dimension-d /Users/Roger/Bases/MyBase/MyBase.4DD/Users/Roger/Bases/MyBase.4DB

このコマンドはアプリケーションを起動し、選択したデータファイルとセットになって いるストラクチャファイルを開きます。ダイアログボックスは表示されません。

4th Dimension 2004 アップグレード

## アプリケーションアーキテクチャ

■ アプリケーションの終了

シンタックス: kill-s INT プロセス ID

例:

Kill-s INT 323

このコマンドの動作は、「ファイル」メニューから「終了」コマンドを選択した場合と同 じです。各プロセスをひとつずつ終了してキャッシュを保存し、アプリケーションを終 了します。

注:4th Dimension アプリケーションのプロセス番号(プロセス\_ID)は、psまたはtop などのコマンドを使用して取得することができます。

■ ヘルプ

シンタックス:パス/アプリケーション名-h

例:

4th\ Dimension.app/Contents/Mac OS/4th\ Dimension-h

このコマンドは、Mac OS Xのターミナル上で4th Dimensionとともに使用できるコマンドの概要を表示します。

■ カレントセッション以外のユーザセッションにおけるアプリケーションの起動

シンタックス:パス/アプリケーション名 -u ユーザ名 -g グループ名

例:

4th\ Dimension.app/Contents/Mac OS/4th\ Dimension-u john-g accnt

このコマンドは、指定されたユーザセッションを使用して強制的にアプリケーションを 起動します(デフォルトとしてカレントユーザセッションを使用)。これにより、一時的 ルートセッションを用いたWebサーバの起動後に使用されるセッションを指定すること ができます(後述の「Mac OS X上でWebサーバを起動する」の節を参照)。

## Mac OS X サービスとして 4D Server を登録する

Mac OS X において、サービスとして4D Server 2004を登録する方法が簡単になりました。

注: Windows上で4D Serverをサービスとして登録するメカニズムは変更されていません。

サービスとして登録された4D Serverは、ユーザセッションのオープン前であっても、マ シンの開始時に自動的に起動されます(カレントデータベースを使用)。この方式により、 マシンの再起動が必要となる事態が発生しても、必ず4D Serverデータベースを利用でき るようになります。保守管理はリモートで行われます。

Windowsの場合と同様に、Mac OS上で4D Serverをサービスとして登録あるいは登録解除 するには、サーバ側の「ファイル」メニューから特定のコマンドを使用します。

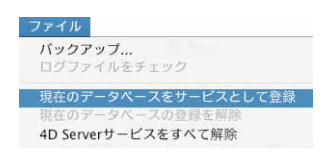

■ 現在のデータベースをサービスとして登録:カレントデータベースをサービスとして 登録します。次回そのマシンを起動すると、4D Serverが自動的に起動され、カレント データベースが開かれます。

注:サービスとして登録するストラクチャファイル名には日本語は使えません。また、 4D Server アプリケーションおよびストラクチャファイルのフルパスにあるフォルダ名 に日本語を使うこともできません。

- ■現在のデータベースの登録を解除:カレントデータベースのサービスとしての登録を 解除します。データベースがサービスとして登録されていない場合、このコマンドは グレー表示されます。
- すべての 4D Server サービスの登録を解除:そのマシン上で宣言されたすべての 4D Server サービスの登録を解除します。アクティブな 4D Server サービスが存在しない場合、このコマンドはグレー表示されます。

## シンタックスヘルプファイル

4th Dimension 2004では、シンタックスヘルプファイルが変更されています。開発環境に このファイルをインストールすると、メソッドエディタ上に4Dコマンドの構文が表示さ れ、先行入力されます。

# アプリケーションアーキテクチャ

2

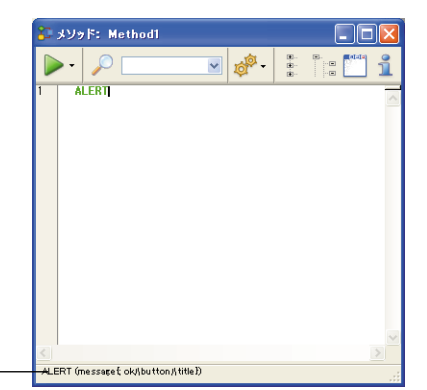

シンタックスヘルプ ―

また、「エクスプローラ」(Windows)には、各コマンドの追加情報も表示されます。

以前のバージョンの4th Dimensionにおいて、このファイルには「4D Help (Mac OS)」または「4D Help.rsr」という名前が付けられ、アクティブな4Dフォルダに格納する必要がありました。

使用方法を明確にし、その更新を容易にするため、このファイル名は両プラットフォームともに「4D Syntax.rsr」に変更されており、4Dアプリケーションの「4D Extensions」フォルダに配置しなくてはなりません。

## **ユーザモード** 3

4th Dimension 2004では、「ユーザ」モードにいくつかの新しい機能が追加されています。

- 新しいユーザフォームエディタ
- フォーミュラエディタの変更
- ODBC ソースからのデータ読み込み / ODBC ソースへのデータ書き出し
- ■「クイックレポート」エディタ:自動コード生成と新しい「標準偏差」機能
- 4th Dimension インタフェースと「ユーザ」モードに関する各種変更については、第4 章「デザインモード」の「インタフェース」の節で説明しています。

## ユーザフォームエディタ

4th Dimension 2004では、例えばカスタマイズしたレポートを作成するために、開発者が ユーザに対してデータベースフォームの変更を許可することができます。このフォーム を保存すると、"ユーザフォーム"として他の4th Dimension フォームと同じように利用す ることができます。

このシステムの設定方法については、後述の「ユーザフォーム」の節で説明しています。 次の節では、「ユーザフォーム」エディタの操作方法を説明します。このエディタ上で、 ユーザはフォームのカスタマイズを行うことができます。

## エディタの説明

EDIT FORM コマンドを実行し、その引数として渡したフォームに対し「ユーザ編集可」 プロパティが選択されている場合、「ユーザフォーム」エディタが表示されます。

次のようなエディタが表示されます。

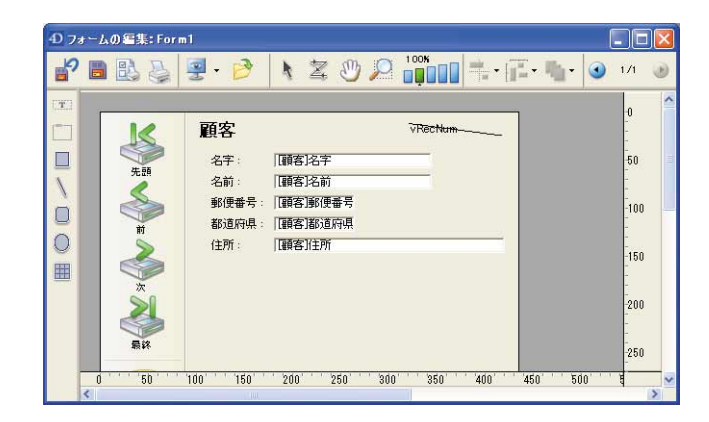

このエディタは、4th Dimension 標準の「フォーム」エディタインタフェース、特に (ツールとオブジェクトの) 2つが統合されたツールバーの概念を利用しています。さら に、このエディタ特定の機能もあります。

エディタが表示された時は、メニューバーの「編集」メニューだけが利用できます。さらに、簡略化された「プロパティリスト」とコンテキストメニューも表示することができます。

オブジェクトの選択や移動のメカニズムは(許可されている場合)、4th Dimension標準の 「フォーム」エディタと同じです。

#### ツールバー

ツールバーには次のアイテムがあります。

- 作成時の設定へ戻す:「デザイン」モードで定義されたオリジナルのフォームに戻します(ユーザフォームで行われた変更はすべて破棄)。このボタンをクリックすると警告ダイアログボックスが表示され、操作のキャンセルや確定を行うことができます。
- 保存:ユーザフォームに対する変更を保存します。
- 印刷設定および印刷:これら2つのコマンドを使用し、ユーザフォームの印刷設定や印刷 を行うことができます。
  - そのボタンのポップアップメニューを使用して、エディタ上の選択項目を表示したり、または隠すことができます。

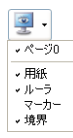

ユーザモード

ライブラリを開く:フォームで使用できるオブジェクトライブラリをロードすることができます(該当する場合)。詳細については、後述の「オブジェクトライブラリへのアクセス」の節を参照してください。

その他のツールは、4th Dimension標準の「フォーム」エディタのツールバーと同じです。 詳細については、後述の「ツールバー」の節を参照してください。

#### オブジェクトバー

「フォーム」エディタのオブジェクトバーを使用し、各種グラフィックオブジェクトを フォームに追加することができます。

スタティックテキスト(スタティックテキストオブジェクトの内容を変更するには、必ずこのオブジェクトを選択)
 グループエリア
 グループエリア
 毎形
 ライン
 角の丸い矩形
 楕円
 配列

フォーム上でオブジェクトを作成するには、オブジェクトバーからオブジェクトを選択 し、それをフォーム上に描画します。これらのオブジェクトは「デザイン」モードで使 用されるものと同じです。

#### オブジェクトの表示と編集

簡略版のプロパティリストを使用して、ユーザはフォーム上にあるオブジェクトのプロ パティの表示や編集を行うことができます。このリストを表示するには、オブジェクト をダブルクリックするか、エディタのコンテキストメニュー(Windowsでは右クリック、 Mac OSではControl+クリック)から「プロパティリスト」コマンドを選択します。

| プロパティリスト    |      | X          |
|-------------|------|------------|
| マオーム: For   | mi   | <b>v</b> 🐵 |
| 🔻 🧐 アピアラン   | ス    |            |
| プラットフォーム    | システム |            |
| 🔻 🎲 印刷      |      |            |
| 設定          | 編集   |            |
| 🔻 🌍 マーカ     |      |            |
| フォームヘッダ     | 0    |            |
| Form Detail | 458  |            |
| フォームブレイク    | 458  |            |
| フォームフッタ     | 468  |            |
|             |      |            |
|             |      |            |

「プロパティリスト」には、ユーザ編集可能なプロパティだけが表示されます。

- ユーザが追加したグラフィックタイプのオブジェクトについては、そのオブジェクト タイプに関係するすべてのプロパティを使用できます。
- ■オリジナルフォームのオブジェクトに関し、あるプロパティを「ユーザフォーム」エディタ上で編集できるようにするには、次の2つの条件を満たさなくてはなりません。
  - そのプロパティは、オブジェクトやフォームに対して編集可と宣言される一連のプロパティに属していなければなりません。例えば、フォームイベントやドラッグドロップの管理に関連するプロパティは、ユーザ編集可になることは決してありません。「デザイン」モードの「フォーム」エディタにおいて、変更可能なプロパティテーマは「プロパティリスト」の南京錠のアイコンを使って区別されています(後述の「ユーザ編集可」の節を参照)。
  - そのオブジェクトまたはフォームに対して、開発者がそのプロパティテーマを編集 可であると明示的に宣言しておかなければなりません。これを行うには、開発者は 「デザイン」モードの「プロパティリスト」で南京錠アイコンをクリックし、その ロックを解除しなければなりません。

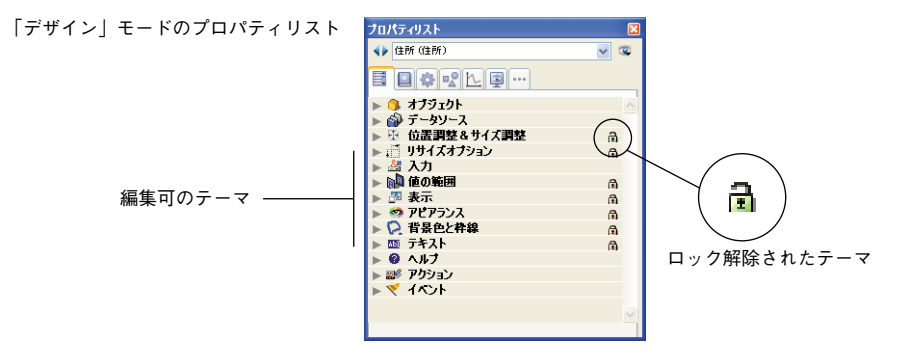

ユーザモード

3

ロック解除されたプロパティは、ユーザが「ユーザフォーム」エディタ上で使用するこ とができます。

|       | 作(住所)  |       | ~ |  |
|-------|--------|-------|---|--|
| ▼ ⊞ 1 | 位置調整 8 | サイズ調整 |   |  |
| 左     |        | 183   |   |  |
| F     |        | 133   |   |  |
| 右     |        | 419   |   |  |
| F     |        | 145   |   |  |
| 幅     |        | 236   |   |  |
| 高さ    |        | 12    |   |  |
|       |        |       |   |  |
|       |        |       |   |  |
|       |        |       |   |  |
|       |        |       |   |  |
|       |        |       |   |  |

ロック解除することにより、ユーザフォームにおける他の動作にも影響を与えます。例 えば、"位置調整&サイズ調整"テーマのロックが解除されている場合、ユーザはマウス やキーボードを用いてそのオブジェクトを移動することができます。

#### 「編集」メニューコマンド

「ユーザ」モードで「ユーザフォーム」エディタを表示すると、「編集」メニューだけが アクティブになっています。カスタマイズしたインタフェースの場合(「カスタム」メ ニュー)、「編集」メニュー内のコマンドが標準アクションで管理されていれば、「編集」 メニューを使用することができます。

編集用の全コマンド(カット、コピー、ペースト、クリア、すべてを選択)は、ユーザ 追加のオブジェクトに対する制約を受けずに動作します。

一方、明確にするために、ユーザはオリジナルフォームのオブジェクトを削除すること はできません。

「カット」や「クリア」コマンド、または「Del」や「Backspace」キーを使用すると警告 ダイアログボックスが表示され、このオブジェクトに対しその動作が許可されていない ことをユーザに知らせます。

#### コンテキストメニュー

「ユーザフォーム」エディタのコンテキストメニューを利用して、複数のコマンドを使用 することができます。このメニューの内容を制御することはできません。 ■ユーザが任意のオブジェクトの外側をクリックすると、フォームエディタ標準の表示 コマンドを使用することができます(プロパティリスト表示、マグネティックグリッ ドのアクティブ化、エディタツールの表示)。

| カット<br>コピー<br>ペースト<br>取り消し<br>やり直し | ✓ プロパティリスト |  |
|------------------------------------|------------|--|
| コピー<br>ペースト<br>取り消し<br>やり直し        | カット        |  |
| ヘースト<br>取り消し<br>やり直し               | 36-        |  |
| やり直し                               | マースト取り消し   |  |
|                                    | やり直し       |  |
|                                    | 表示         |  |

■ユーザがオブジェクト上でクリックすると、グラフィック関連のコマンドを使用する ことができます (カラー、整列など)。

| ✓ プロパティリスト   |   |
|--------------|---|
| カット          |   |
| วピー          |   |
| ペースト         |   |
| 取り消し         |   |
| やり直し         |   |
| カラー          | • |
| 整列           | • |
| 境界線スタイル      |   |
| 最適サイズ        |   |
| レベル          | • |
| 同種のオブジェクトを選択 |   |

オリジナルフォームに属するオブジェクトについては、開発者が「デザイン」モードで 指定した設定に従い、これらのコマンドの利用が制限されます。

## オブジェクトライブラリの使用

編集中の各ユーザフォームでオブジェクトライブラリを利用することができます。

注:オブジェクトライブラリに関する詳細は、後述の「オブジェクトライブラリ」の節 を参照してください。

開発者は**EDIT FORM** コマンドの最後の引数を用いて、フォームにライブラリを関連付け けることができます。この引数が有効であれば、ライブラリが表示され、ユーザフォー ムで使用することができます。

ライブラリを開くには、エディタツールバーの対応するアイコンをクリックします。

#### 3

すると、ライブラリウインドウが表示されます。ユーザは、ライブラリからオブジェク トをドラッグ&ドロップしたり、コピーペーストして、フォームにオブジェクトを追加 することができます。オブジェクトは、設定されたすべてのプロパティや自動アクショ ンとともに追加されます(詳細については、後述の「ユーザフォームとライブラリオブ ジェクト」の節を参照)。

3

## フォーミュラエディタ

4th Dimension 2004では、フォーミュラエディタが変更されています。インタフェースお よび使用可能なコマンドリストに関する変更が行われています。

## インタフェース

フォーミュラエディタのインタフェースが変更され、より直感的かつ論理的にフォー ミュラを記述できるようになりました。次のようなエディタが表示されます。

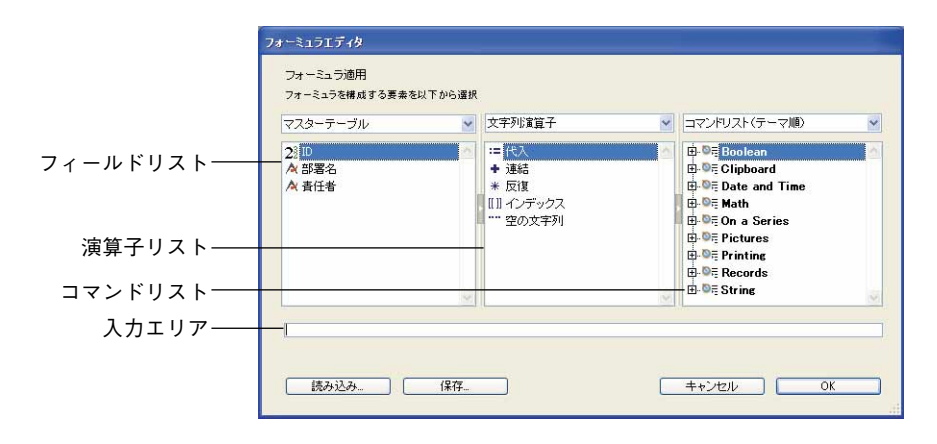

3つのリスト内の項目を次々に選択して、フォーミュラを入力できるようになりました。 各リストの内容は、リストの下側にあるメニューを用いて編集することができます。リ ストのサイズはそれぞれ変更可能です。

さらに、入力エリアではドラッグ&ドロップがサポートされる点に注意してください。

- フィールドリストを使用して、フォーミュラを適用するフィールドを選択することができます。以前のバージョンの4th Dimensionと同様に、リストメニューを用いて、カレントテーブルやリレートテーブル、すべてのテーブルのフィールドを表示できます。
- 演算子リストを使用し、フォーミュラで使う演算子を選択することができます。演算 子はテーマ別に分類され、リストメニューを用いてアクセスすることができます。

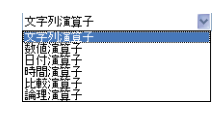

データや処理のタイプに対応する使用可能な演算子がすべて、テーマ別に表示されます。 例えば、代入演算子である「:=」はすべてのデータタイプに対して使用できます。次のよ うな新しい演算子を使用することができます。 ■ Empty string(空の文字列):2つの引用符 ""(文字列演算子)を挿入

■ Integer division (整数による除算):¥(数値および時間演算子)

■ Exponentation(指数): ^ (数值演算子)

■ Blank date (空の日付): 100/00/00!を挿入(日付演算子)

■ Blank hour (空の時間) : 200:00:00?を挿入 (時間演算子)

■ & (AND ロジック)と|(OR ロジック)(論理演算子)

■ コマンドリストには、ユーザフォーミュラや開発者が許可したすべてのメソッド内で 使用できるコマンドが納められています(後述の節を参照)。以前のバージョンの4th Dimensionと同様に、リストメニューを用いて、テーマ順やアルファベット順でコマン ドを表示することができます。

## コマンドリスト

4th Dimension 2004では、フォーミュラ上で使用できる関数だけがコマンドリストに表示 されます。また、フォーミュラのテキスト内ではこれらの関数しか受け入れられず、認 可されていないコマンド名をユーザが入力すると、フォーミュラは実行されません。ま た、特別に許可されたプロジェクトメソッドだけを使用できます。これにより、データ のセキュリティが強化されます。

プロジェクトメソッドへのアクセスを可能にしたい場合は、それを明示的に許可しなく てはなりません。同様に、他のコマンドやプラグインコマンドへのアクセスを許可した い場合、それらのコマンドをプロジェクトメソッド内に挿入し、エディタ上で認可しな くてはなりません。これを行うには、「デザイン」モードにおいて新しいフォーミュラ管 理コマンドを使用します。この件に関する詳細は、後述する「フォーミュラ」の節を参 照してください。

注:変換後のデータベースでは、この新しい方法により、独自のメソッドを利用するク イックレポートの処理が妨げられるおそれがあります。この場合、そのメソッドを認可 する必要があります。

## 読み込みと書き出し

4th Dimension 2004には、データの読み込みと書き出しに関する新しい機能が追加されています。
3

- XMLフォーマットでのデータ書き出し時に、XSL変換を直接適用できるようになりま す。
- 4th Dimension 2004はODBCソースからのデータ読み込みや、データ書き出しをサポートします。

## XSL 変換を適用する

データ書き出し用のダイアログボックスにおいて、XMLフォーマットでのデータ書き出 し時に、新しい2つのオプション「XSL変換を適用」と「XSLファイルへのリンク挿入」 が提供されます。

| 国 ファイル 号XML 鍵フォーマット                                         |               |
|-------------------------------------------------------------|---------------|
| エンコーディン ISO-8859-1 (ISO Latin 1, West Europ 🗸               |               |
| ○DTDなし<br>✓ 空白を置換<br>○DTD生成                                 |               |
| ○ XML 書き出しの中で<br>○ 特定のドキュメントとして                             |               |
| ○ 厩存 のDTDを参照:                                               |               |
| ✓ 厩存のXSLを参照:                                                |               |
| <ul> <li>● XSL変換を適用</li> <li>○ XSLファイルへのリンクを挿入する</li> </ul> | ──── 新しいオプション |

これらのオプションは、XSLファイルが設定された場合にのみ使用できます。「XSL変換 を適用」オプションを選択すると、4th Dimensionは書き出し時にXSLデータの変換を指 定されたXSLドキュメント上で直接実行します。

「XSLファイルへのリンク挿入」オプションを選択すると、4th Dimensionは指定された XSLへの参照だけを書き出した文書に挿入します(変換は行われません)。

注:4th Dimension 2004の新しいランゲージコマンドを使用して、XSL変換を管理する こともできます。詳細については、後述する「XSL変換の管理」の節を参照してください。

## ODBC データソースを使用した読み込みと書き出し

4th Dimension 2004では、ODBCデータソースからのデータ読み込みや、データソースへのデータ書き出しを行うことができます。この新しい機能により、4th Dimensionと他の アプリケーションとのデータ交換の可能性が広がります。

注:4th Dimension 2004では、特定の新しいランゲージコマンドを使用してODBCアプ リケーションへ接続することもできます。詳細については、後述する「外部データソー ス」の節を参照してください。

## ODBC データソースとは?

ODBC プロトコル (Open DataBase Connectivity) は、様々なアプリケーションがSQLラン ゲージを用いて互いに通信を行うためのインタフェースです。ODBC データソースは、ア プリケーションが開かれていない場合でも、そのアプリケーションに属すドキュメント に対して常に開かれた "窓"のようなものです。多くのアプリケーション (データベー ス、スプレッドシート、データマネージャなど) では、特定のODBC ドライバを使用し、 ODBC ソースとしてデータを公開することができます。

ODBC プロトコルをサポートする任意のアプリケーションは、ODBC ソースのデータの読 み込みや書き出しを行えます。4th Dimensionの読み込み機能を使用すると、ODBC ソー スのデータを取得することができます。また、4th Dimensionの書き出し機能により、 データをODBC ソースへ挿入することができます。

■ Windowsにおいて、ODBCソースの定義は「管理用ツール」を用いて、「データソース (ODBC)」設定パネルで行います。

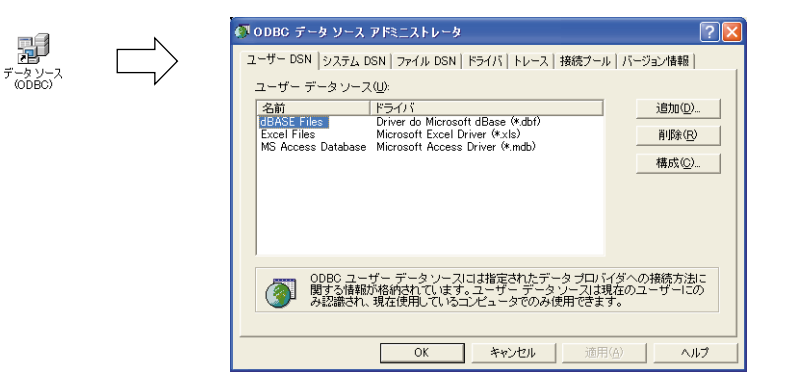

■ Mac OS X において、ODBC ソースの定義は「ユーティリティ」フォルダの「ODBC ア ドミニストレータ」プログラムを使用して行います。

|                    |                            | Lーザ DSN システム                                   | DSN ドライバ トレース 接続                          | 売プール 情報                           |
|--------------------|----------------------------|------------------------------------------------|-------------------------------------------|-----------------------------------|
| ODBC Administrator | ≪n<br>Excel                | 說明<br>従業員                                      | ドライバ<br>ExcelODBC                         | BOR                               |
|                    | ODBC ユーザ<br>ユーザデータ<br>金更する | データソースには、指定した<br>ソースにアクセスできるのは<br>にはカギをクリックします | データブロバイダとの接触力法に関する情報<br>、対応するユーザだけです。<br> | <sup>根が保存されています。</sup><br>元に戻す 適用 |

ユーザモード

3

注:これらのダイアログボックスに関する詳細は、OSのドキュメントを参照してください。

## ODBC ソースからのデータ読み込み

ODBC ソースからのデータ読み込みの概念は、他のタイプのデータ読み込みと同じです。 ただし、ODBC ソースを選択する際に中間ダイアログボックスを使用する点が異なります。

- ▼ ODBC ソースからデータを読み込むには、次の手順に従ってください。
- 1 4th Dimensionの「ファイル」メニューから「読み込み>ODBC ソース選択」コマンド を選択する。

| 新規        | •          |           |
|-----------|------------|-----------|
| 開く        | •          |           |
| 読み込み      | •          | ファイル選択    |
| 書き出し      | •          | ODBCソース選択 |
| ディスクに保存   | Alt+Ctrl+S |           |
| データセグメント  |            |           |
| バックアップ    |            |           |
| ログファイルをチェ | <i>ю</i>   |           |
| 用紙設定。     | Ctrl+P     |           |
| プリント      | Ctrl+P     |           |
| 終了        | Ctrl+Q     |           |

ODBC ソースを選択するダイアログボックスが表示されます。

| Windows   |  |
|-----------|--|
| データリースの遅択 |  |

Mac OS

| データ ソースの選択 ? 🔀                                                                                                    | Ċ                           | DDBCログイン                |
|----------------------------------------------------------------------------------------------------|-----------------------------|-------------------------|
| アテイル データ ソース     コンピュータ データ ソース       データ ソースの場所の.     Data Sources                                                                             | データソース名:<br>ユーザ名:<br>バスワード: | Excel ・<br>(キャンセル) ログイン |
| DSN 名(D):<br>新規作成(D)<br>構築するドライバを記述しているファイルデータソースを選択してくだされ、コンピュータに<br>インストールされている ODBC ドライバを参照しているファイル データ ソースは、どれでも<br>使用できます。<br>OK キャンセル ヘルブ |                             |                         |

2 使用するデータソースを選択して「OK」(Windows) または「ログイン」(Mac OS) を選択する。

4th Dimension標準のデータ読み込み用ダイアログボックスが表示されます。

|              | <ul> <li>① 読み込み</li> <li>Imフィールド ヨフォーム</li> </ul> |                     |  |
|--------------|---------------------------------------------------|---------------------|--|
|              | 読み込みテーブル: 顧客 🗸                                    | データソース              |  |
|              | 白· [] 秦东                                          | DSN=MyDB;UID=       |  |
| テーブル選択メニュー―― | - AX 名前<br>- AX 会社名<br>AX 設備書品                    | 参照                  |  |
|              | - / ( )/( )/( )/( )/( )/( )/( )/( )/( )/(         | レコード テーブル<br>() 注加0 |  |
|              | <br>□ テーブル作成                                      | Catomers V          |  |
|              |                                                   | キャンセル 読み込み          |  |
|              | ▲ 名前 ▼ ▲ 会社名 ▼ ▲ 電話 ▼                             | 2                   |  |
|              | <                                                 | 2                   |  |

- 3 ダイアログボックスの右側で、データの読み込み元であるSQLテーブルを設定します (テーブル選択メニューを使用)。
- 4 データの読み込み先となるテーブルと4Dフィールドを選択するか、または「テーブル 作成」オプションをチェックする(コンパイル済データベースに対してこのオプションは使用不可)。

他のすべてのタイプの読み込みと同様に、プレビューエリアには読み込みデータを フィールドに割り当てた状態が表示されます。この割り当ては変更することができま す。

注:「フォーム」タブをクリックし、フォームを用いてデータを読み込むこともでき ます。

- 5 ダイアログボックスの右側にある読み込みオプションを選択する。
  - データソース:このエリアには、データベースが接続されているデータソースの記述が表示されます。「参照…」ボタンをクリックすると、データソースを選択するダイアログボックスを再び表示することができます。
  - ■レコード:ソースから読み込むデータを読み込み先テーブルのレコードに追加したり、または置き換えることができます。
- 6「読み込み」ボタンをクリックしてデータを読み込む。

データの読み込み後、4th Dimensionとデータソースとの接続は自動的にクローズされます。

読み込み用のパラメータをすべてプロジェクトファイルに保存し、ダイアログボック スやODBC IMPORTコマンドを使用して、後でそれをロードすることもできます。 これを行うには、ダイアログボックスの左下にあるプレファレンス保存用のボタンを クリックします。

注: ODBC 読み込み用のダイアログボックスに保存したプロジェクトは、4th Dimension標準の読み込み用ダイアログボックスと互換性がありません。

## ODBC ソースへのデータ書き出し

ODBCソースへのデータ書き出しの概念は、他のタイプのデータ書き出しと同じです。た だし、ODBCソースを選択する際に中間ダイアログボックスを使用する点が異なります。 また、書き出されたデータはディスクファイルには保存されず、公開されたODBCデー タソースへ直接保存されます。

- ▼ ODBC ソースへデータを書き出すには、次の手順に従ってください。
- 1 4th Dimensionの「ファイル」メニューから「書き出し>ODBC ソース選択」コマンド を選択する。

| ファイル(E)                     |                  |   |                       |
|-----------------------------|------------------|---|-----------------------|
| 新規(N)                       |                  | ۲ |                       |
| IIIK @)                     |                  | ۲ |                       |
| 読み込み①                       |                  | ۲ |                       |
| 書き出し(E)                     |                  | Þ | ファイル選択(工)             |
| ディスクに保存(E)<br>データセグメント(D)   | Alt+Ctrl+Shift+S |   | ODBCソース達択( <u>O</u> ) |
| バックアップ(B)<br>ログファイルをチェック(C) |                  |   |                       |
| 用紙設定(P)                     | Ctrl+Shift+P     |   |                       |
| プリント( <u>R</u> )_           | Ctrl+P           |   |                       |
| 終了◎                         | Ctrl+Q           |   |                       |

ODBCソースを選択するダイアログボックスが表示されます。

#### Windows

#### Mac OS

| データ ソースの選択 ? 🔀                                                                                                    | <u></u>                     | ODBCログイン             |  |
|----------------------------------------------------------------------------------------------------|-----------------------------|----------------------|--|
| アイルデータソース ユンピュータ データソース  <br>データソースの場所Φ:<br>Data Sources                                                                                            | データソース名:<br>ユーザ名:<br>バスワード: | Excel<br>(キャンセル) ログイ |  |
| DSN 名位):<br>振興作成(型).<br>接続するドライバを記述しているファイルデータ ソーフを選択してください & コンピュータに<br>インストールされている ODBOドライバ 法参照しているファイル データ ソースは、どれでも<br>使用できます。<br>OK キャンセル ヘルノブ |                             |                      |  |

2 使用するデータソースを選択して「OK」(Windows)または「ログイン」(Mac OS) を選択する。

4th Dimension標準のデータ書き出し用ダイアログボックスが表示されます。

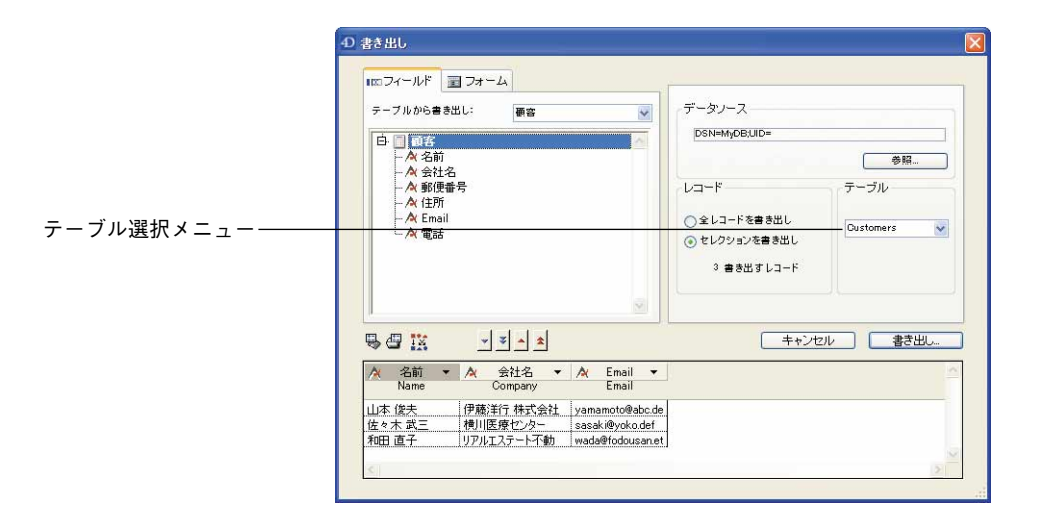

- 3 ダイアログボックスの右側で、データの書き出し先となるSQLテーブルを設定します (テーブル選択メニューを使用)。
- 4 書き出されるデータが属するテーブルと4Dフィールドを選択する。

他のすべてのタイプの書き出しと同様に、プレビューエリアには書き出しデータを フィールドに割り当てた状態が表示されます。この割り当ては変更することができま す。

注:「フォーム」タブをクリックし、フォームを使用してデータを書き出すこともで きます。

- 5 ダイアログボックスの右側にある書き出しオプションを選択する。
  - データソース:このエリアには、データベースが接続されているデータソースの記述が表示されます。「参照…」ボタンをクリックすると、データソースを選択するダイアログボックスを再び表示することができます。
  - ■レコード:書き出しを行えるのは、カレントセレクションまたはそのテーブルの全 レコードだけです。
- 6「書き出し…」ボタンをクリックして ODBC ソースヘデータを書き出す。

データの書き出し後、4th Dimensionとデータソースとの接続は自動的にクローズされます。

書き出し用のパラメータをすべてプロジェクトファイルに保存し、ダイアログボック スや **ODBC EXPORT** コマンドを使用して、後でそれをロードすることもできます。 これを行うには、ダイアログボックスの左下にあるプレファレンス保存用のボタンを クリックします。

注: ODBC書き出し用のダイアログボックスに保存したプロジェクトは、4th Dimension標準の書き出し用ダイアログボックスと互換性がありません。

## クイックレポートエディタ

4th Dimension 2004の「クイックレポート」エディタには、レポートに対応する4th Dimensionコードの生成機能、ならびに新しい「標準偏差」演算子という2つの機能が新たに追加されています。

## コードの生成

「クイックレポート」エディタに追加された新しいボタンを使用して、定義されたレポートに対応する4th Dimensionコードを自動生成し、それをクリップボードにペーストすることができます。この機能により、4th Dimension ランゲージでカスタマイズできるクイックレポートのアウトラインを手動で作成することができます。

この機能は「ユーザ」モードでのみ使用可能です。

コード生成を実行するための新しいボタンは、「クイックレポートウィザード」の最後の ページにあります。

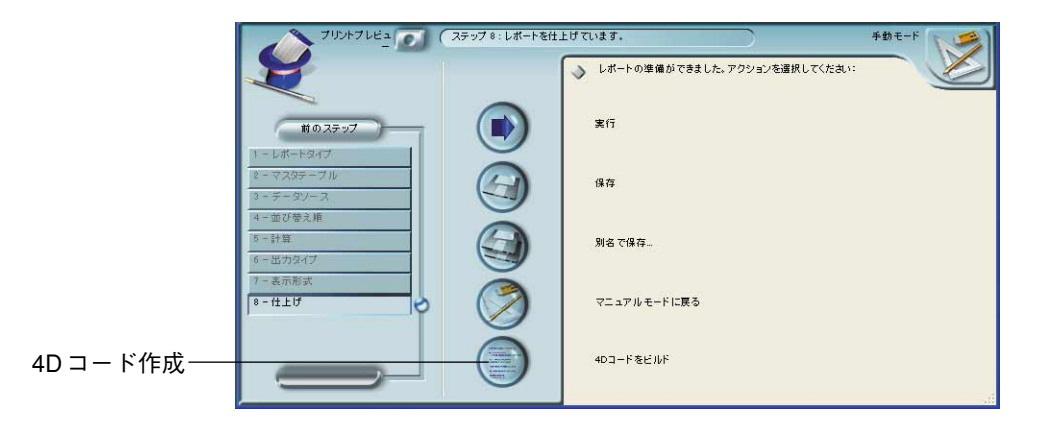

注:手動でクイックレポートを作成する場合でも、ウィザードの最終ページを表示して、 この機能を利用することができます。

このボタンをクリックすると、ダイアログボックスが表示されます。このダイアログ ボックスを使用して、コード生成に関するパラメータを設定することができます。

| <mark>а-ғее<i>нк</i><br/>209578-</mark> ғіск- ж | コードオブション       復月後       パレウ表示       (芳中 永斎道)       ラマン・サイズ、白田之       書作 (水平, 岩体, 下流)       色 (水平, 音楽) |    |
|-------------------------------------------------|----------------------------------------------------------------------------------------------------|----|
|                                                 |                                                                                                    |    |
|                                                 |                                                                                                    |    |
|                                                 |                                                                                                    | ¥7 |

次のオプションを利用できます。

- ■境界線:このオプションを選択し、生成された4Dコードに含めたいセル境界線のプロ パティを指定します。
- パレット表示:このオプションを選択し、生成された4Dコードに含めたいカレントパレットの表示ステータス(標準、スタイル、カラムなど)を指定します。

オフスクリーンエリアでの使用を目的とするコードの場合、このオプションの選択を 解除することをお薦めします。

- テキストプロパティ:このオプションを使用し、4Dコードに含めたいレポートのフォントスタイル定義(フォント、スタイルなど)を指定します。このオプションを選択しない場合、他の3つのオプションは無効になります。
  - フォント、サイズ、整列:このオプションを選択すると、クイックレポートテンプ レートのフォントやフォントサイズ、整列に関する情報が生成された4Dコードに 納められます。
  - スタイル(太字、斜体、下線):このオプションを選択すると、クイックレポート テンプレートのテキストスタイルに関する情報が生成された4Dコードに納められ ます。
  - カラー(テキスト、背景色):このオプションを選択すると、クイックレポートテンプレートのテキストカラーに関する情報が生成された4Dコードに納められます。

オプションの定義が終了したら、「コード作成」ボタンをクリックして4Dコードを生成 します。すると、ダイアログボックスのプレビューエリアにそのコードが表示されます。

3

| コードをビルド<br>クリップボード にペースト<br>OLONGINT(\$1)                                                                                                    | <ul> <li>フォント、サイズ、行揃え</li> <li>書作(ホテ、斜体、下値)</li> <li>● (文字、音景)</li> </ul> |  |
|----------------------------------------------------------------------------------------------------|---------------------------------------------------------------------------|--|
| G_DONGINT(\$ID)<br>\$ID=\$1<br>QR SET DOCUMENT PROPERTY(\$ID:1:<br>QR SET DOCUMENT PROPERTY(\$ID:2:<br>QR SET REPORT KIND(\$ID;gr list report | ))<br>))                                                                  |  |
| QR SET DESTINATION(\$ID;qr printer;""<br>QR SET REPORT TABLE(\$ID;2)                                                                          |                                                                           |  |
| QR SET INFO ROW(\$ID:qr grand total;0)<br>QR SET INFO ROW(\$ID:qr detail;0)<br>QR SET INFO ROW(\$ID:qr title;0)                               |                                                                           |  |
|                                                                                                    |                                                                           |  |

必要があれば、コード用のオプションを変更し、「コード作成」ボタンを再度クリックす ることができます。変更に応じてプレビューエリアも更新されます。

満足できるコードが生成されたら、「クリップボードへコピー」ボタンをクリックし、次 に「閉じる」ボタンをクリックしてダイアログボックスをクローズします。

この後、標準のショートカットキーである Ctrl キー+V (Windows) や Command キー+V (Mac OS)、または「編集」メニューの「ペースト」コマンドを使用して、メソッドやテキストファイルへコードをペーストすることができます。

## 標準偏差

「クイックレポート」エディタの「セル」メニュー、ならびに演算子パレットにおいて、 新しい演算子である「標準偏差」を利用できるようになりました。

## Σ 前 ↔ ↔ № φ\_\_\_\_\_ 標準偏差

ー連の値の標準偏差とは、平方偏差の平方根です。詳細については、4th Dimension『ラン ゲージリファレンス』マニュアルの「On a Series」の節を参照してください。

プログラムでこの演算子を使用できるように、2つの定数が新たに追加されています。

- QR EXECUTE COMMAND コマンドと QR Get command status 関数に対し、「QR Commands」テーマ内に qr cmd standard deviation(513)が追加されました。
- QR GET TOTALS DATA と QR SET TOTALS DATA コマンドに対し、「QR Operators」 テーマ内に qr standard deviation(32)が追加されました。

## **QR SET TOTALS DATA**コマンドの引数<値>にテキストや演算子を渡したい場合、 このコマンドで「##D」コードを使用することができます。

4th Dimension 2004 アップグレード

# デザインモード 4

4th Dimension 2004では、機能およびユーザインタフェースに関して数々の変更が加えられ、開発者の作業環境は一層向上しています。

- ■ユーザはログインダイアログボックスを用いて、パスワードの変更やアクセスの保存 を行うことができます。
- ■「環境設定」ダイアログボックスに新しいパラメータが追加されました。
- ■各種エディタは、「ツールボックス」メニュー項目として新たに再編成されました (ユーザ、ユーザフォルダ、メニュー、ピクチャライブラリ、ヘルプメッセージ、リスト、スタイルシート、フィルタ、フォーマット)。
- ■「デザイン」モードのユーザインタフェースは、さらに先進的な外観になりました (新しいツールバー、「デザイン」エディタの新しいプロパティ「インスペクタ」、エク スプローラの新しい外観)。
- エクスプローラにおけるオブジェクトフォルダ管理
- ■「メソッド」エディタの新しい機能
- ■フォームエディタに関する変更:新しいインタフェース、新しいツール(ビュー、 ズーム、整列ガイドなど)、新しいプロパティリストなど
- フォームオブジェクトに関する変更:新しい"リストボックス"オブジェクト、セパレータ、インタフェース、ネイティブデータ入力制御、3ステートチェックボックス(3つの状態をトグルする)、3Dボタンなど
- 同期化されたレコードリスト管理
- ■ユーザは、修正可能なフォームを指定して、それをオブジェクトライブラリから利用できるように設定することができます。
- 新しいアプリケーションビルダ
- Web サービス: さらに進化した DOC サービス管理(サブスクリプトと公開)

## <u>ログインダイアログボックス</u>

4th Dimension 2004では、標準の「ユーザの識別(パスワード)」ダイアログボックスが変 更されています。

- ■新しいボタンを使用して、ユーザはパスワードをオンザフライで変更することができます。
- 新しいボタンを使用して、ユーザはデータベースアクセスパラメータをファイルに保 存することができます (4D Clientのみ)。

## パスワードの変更

「ユーザの識別(パスワード)」ダイアログボックス(パスワード保護されたデータベースのオープン時に表示される)に「変更」ボタンが追加されています。

| <u>ユーザ2日<br/>ユーザ</u><br>認証<br>コーザリン |        |
|-------------------------------------|--------|
| Administrator<br>Designer           |        |
| 2                                   |        |
| バスワード<br>変更<br>キャンセル 接続             | │<br>│ |

このボタンを使用し、カレントユーザのパスワードを変更するダイアログボックスにア クセスすることができます。ユーザリストが表示されている場合は、選択されている ユーザがカレントユーザです。リストが表示されない場合、ログインダイアログボック スにカレントユーザ名を入力しなくてはなりません(ユーザリスト表示の設定は、デー タベースの「環境設定」で行います)。

「変更」ボタンをクリックすると、次のダイアログボックスが表示されます。

| パスワードの変更           |             |  |
|--------------------|-------------|--|
|                    | パスワード<br>変更 |  |
| Administrator ユーザの | (スワードを変更:   |  |
| 古いパスワード            |             |  |
| 新しいパスワード           |             |  |
| バスワード確認            |             |  |
| ++2                | zли ок      |  |
|                    |             |  |
|                    |             |  |

パスワードを変更するには、まず初めに前のパスワードを入力しなくてはなりません。 次に、新しいパスワードを入力し、それを確定します。

注:4th Dimension 2004では、カスタマイズしたダイアログボックスを使用して、ユー ザパスワード制御システムを設定することができます。詳細については、後述の「独自 のアクセス管理ダイアログボックスを提供する」の節を参照してください。

ダイアログボックスを確定し、変更が受け入れられると、4th Dimensionからパスワード が正常に変更されたことを通知するメッセージが表示されます。

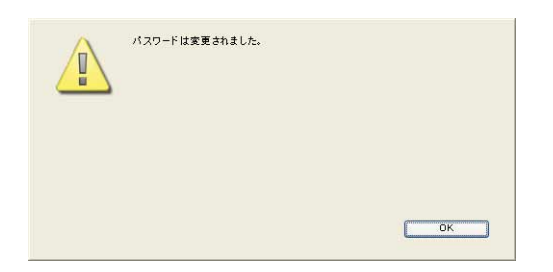

「デザイン」モードにおいて、データベースの以前のユーザパスワードが新しいもので置 き換えられます。この後、ユーザは「接続」ボタンをクリックしてデータベースをオー プンすることができます。

#### 「変更」ボタンを表示しない

ユーザがパスワードを変更できないように、「変更」ボタンを隠すことができます。これ を行うには、データベースの「環境設定」の「アプリケーション/アクセス管理」ペー ジで「ユーザによるパスワード変更可」オプションの選択を解除してください。

|             | 👌 アブリケーション          | データアクセス権                                        |                              |   |
|-------------|---------------------|-------------------------------------------------|------------------------------|---|
|             | オブション               | ストラクチャアクセス権:                                    | すべてのグループ                     | * |
|             | CPU優先順位             | ユーザモードアクセス権:                                    | すべてのグループ                     | × |
|             | ショートカット<br>互換性      | ユーザアクセス権                                        |                              |   |
|             | 🎐 デザインモード           | デフォルトユーザ:                                       | デフォルトユーザなし                   | * |
| を更」ボタンの表示―― | <ul> <li></li></ul> | ♥パスワードダイアログにユ・<br>マユーザリストをABC順で<br>ユーザは自分のパスワート | ーザリストを表示する<br>表示する<br>*を変更可能 |   |

互換性上の理由から、以前のバージョンの4th Dimensionで作成され、バージョン2004へ 変換されたデータベースでは、デフォルトとしてこのボタンが表示されません。

## データベースアクセスパラメータの保存

4D Client 2004では、「ユーザの識別」ダイアログボックスに「保存」ボタンが新たに追加 されています。

| 2-723                               | ユー*f<br>認証                            |   |         |         |    |
|-------------------------------------|---------------------------------------|---|---------|---------|----|
| ユーザリスト<br>Administrator<br>Designer |                                       |   |         |         |    |
|                                     |                                       |   |         |         |    |
| パスワード                               |                                       |   |         |         |    |
|                                     | 保存         変更           セル         接続 | ) | - アクセスノ | ペラメータ保存 | ボタ |

注:パスワード保護機能が有効である場合は、4D Server データベースを選択した直後に、 このダイアログボックスが表示されます。

このボタンを使用して、4D Serverデータベースのアクセス設定を4D Client接続用ファイルに保存することができます。

# デザインモード

接続用ファイルを4D Clientアプリケーション上へドラッグ&ドロップすると(またはそ のファイルをダブルクリック)、接続ダイアログボックスを使用せずに直接4D Server デー タベースへアクセスすることができます。また、この接続ファイルにはユーザパスワー ド(暗号化)を納められます。この場合、4D Server データベースへのアクセスは即座に 実行されます。

注:以前のバージョンの 4D Client において、この機能は 4D Client マシンのパスワードエ ディタを使用して利用することができました。

- ▼ データベースアクセスパラメータを保存するには、次の手順に従ってください。
- ユーザログインダイアログボックスで、レコードを保存したいユーザ名を選択、また は入力(現在のパラメータにより決定)した後、対応するパスワードを入力する。
- 2「保存」をクリックする。

| すると、 | 次のよ | うなダイ | アロ | グボック | ス | が表示さ | されます | た。 |
|------|-----|------|----|------|---|------|------|----|
|------|-----|------|----|------|---|------|------|----|

| <b>戊</b> スを保存 | パスを<br>保存中      |  |
|---------------|-----------------|--|
|               |                 |  |
| キャンセル         | パスワードあり パスワードなし |  |

パスワードと一緒に、またはパスワードなしでアクセスパスを保存することができま す。

■ パスワード付き:データベースへのアクセスパスとユーザパスワード(暗号化済) がドキュメントに保存されます。4D Clientの起動時にダイアログボックスは表示さ れず、即座に接続されます。

パスワードなし:データベースへのアクセスパスは保存されますが、データベースのオープン時にユーザのパスワードを入力しなくてはなりません。

3「パスワード付き」または「パスワードなし」をクリックする。

標準のファイル保存ダイアログボックスが表示され、ここでハードディスク上のアク セスパスドキュメント名と保存場所を指定することができます。接続ファイルの拡張 子は".pth"です。

| ス名を付けてくだ     | さい。                                  |                          |   |    |        | ?               |
|--------------|--------------------------------------|--------------------------|---|----|--------|-----------------|
| 保存する場所(①)    | 🕒 マイ ドキュメント                          | 8                        | ~ | 00 | 1 📂 🛄• |                 |
| していたつアイル     | 😬 マイ ピクチャ<br>📟 マイ ビデオ<br>🛃 マイ ミュージック |                          |   |    |        |                 |
| デスクトップ       |                                      |                          |   |    |        |                 |
| 21   K+1 X/1 |                                      |                          |   |    |        |                 |
|              |                                      |                          |   |    |        |                 |
| V1 JJE1-9    |                                      |                          |   |    |        |                 |
| マイ ネットワーク    | ファイル名(N):                            | 御室員                      |   |    | ~      | (保存( <u>S</u> ) |
|              | ファイルの種類(①):                          | 4D Client 接続ファイル (*.pth) |   |    | ~      | キャンセル           |

4 ファイル名と保存場所を選択し、保存用ダイアログボックスを確定する。

4D Client接続ファイルがディスクに保存されます。

## 環境設定

4th Dimension 2004の新機能(バックアップ、互換など)ならびに4D Customizer Plus ユー ティリティの統合によるオプションを盛り込むため「環境設定」ダイアログボックスは 再編成され、その機能が強化されています。

4th Dimension 2004 プロダクトラインでは、4D Customizer Plus が提供されません。この ユーティリティを用いて今まで利用されていたオプションは、4th Dimensionの「環境設 定」に統合されています。また、既に使われなくなったり不要となったオプションは削 除されています。

## 比較表

次の表は、4th Dimension 2004の「環境設定」の設定と以前の設定場所(4th Dimension 2003の「環境設定」の各ページ、4D Customizer Plus または新機能)について説明したものです。

| 4th Dimensior | n 2004の環境設定 |                          | い前の状況                                                                                 |  |  |
|---------------|-------------|--------------------------|---------------------------------------------------------------------------------------|--|--|
| テーマ           | ページ         | 環境設定                     | 22月11~74人が1                                                                           |  |  |
|               |             | オプション                    | 4D 2003デザインモード/オプション                                                                  |  |  |
|               |             | テンポラリフォルダの場所             | 4D 2003アプリケーション/システムリソース                                                              |  |  |
|               | I           | ドラッグ&ドロップ点滅              | 4D 2003インタフェース/アピアランス                                                                 |  |  |
|               | オノンヨン       | 進捗インジケータ                 | 4D 2003インタフェース/アピアランス                                                                 |  |  |
|               |             | ツールバー表示1                 | 4D 2003インタフェース/アピアランス                                                                 |  |  |
|               |             | ウインドウ表示                  | 4D Customizer Plus、後述の「ウインドウ表示」の節<br>を参照                                              |  |  |
| アプリケー         |             | データアクセス権                 | 4D 2003データベース/アクセス管理                                                                  |  |  |
| ション           | アクセス管理      | ユーザアクセス                  | 4D 2003データベース/アクセス管理 + 4D 2004の新機<br>能、前述の「変更ボタンを表示しない」の節を参照                          |  |  |
| Ø             | CPUの優先度     | CPUの優先度                  | 4D 2003アプリケーション/システムリソース                                                              |  |  |
|               | ショートカット     | +-                       | 4D Customizer Plus、後述の「ショートカット」の節<br>を参照                                              |  |  |
|               | ストラクラ       | ストラクチャの互換性               | 4D2003デザインモード/オプション +4D 2003インタ<br>フェース/アピアランス +4D 2004の新機能、後述の<br>「新しい互換性オプション」の節を参照 |  |  |
|               |             | Web互換性                   | 4D 2003 Web/設定                                                                        |  |  |
|               |             | プラットフォーム <sup>2</sup>    | 4D 2003インタフェース/アピアランス                                                                 |  |  |
|               |             | 通常フォント                   | 4D 2003デザインモード/フォント                                                                   |  |  |
|               | ストラクチャ      | フォーム/メソッド自動コメント          | 4D 2003デザインモード/コメント                                                                   |  |  |
|               |             | ストラクチャエディタ               | 4D 2003デザインモード/ストラクチャエディタ                                                             |  |  |
|               |             | オブジェクトテンプレート             |                                                                                       |  |  |
|               |             | 移動                       |                                                                                       |  |  |
|               | フォームエディタ    | 自動整列                     | 402004の新機能、後述の「フォームエティダ」の町<br>を参照                                                     |  |  |
|               |             | デフォルト表示                  |                                                                                       |  |  |
| デザイン<br>  チード |             | マーカー                     |                                                                                       |  |  |
|               |             | フォント                     | 4D 2003デザインモード/メソッドエディタ                                                               |  |  |
| ∞             | メソッドエディタ    | デフォルト表示                  | 4D 2003デザインモード/メソッドエディタ                                                               |  |  |
|               |             | オプション                    | 4D 2003デザインモード/メソッドエディタ                                                               |  |  |
|               |             | ストラクチャスタイルシート            | 4D 2003デザインモード/メソッドエディタ                                                               |  |  |
|               | <br> コンパイラ  | コンパイルオプション               | 4D 2003コンパイル/設定                                                                       |  |  |
|               |             | コンパイラメソッド                | 4D 2003コンパイル/設定                                                                       |  |  |
|               | ドキュメント      | エクスプローラからのドキュ<br>メントアクセス | 4D 2003デザインモード/ドキュメント                                                                 |  |  |

4

| 4th Dimensio   | n 2004の環境設定       |                        |                                                                             |
|----------------|-------------------|------------------------|-----------------------------------------------------------------------------|
| テーマ            | ページ               | 環境設定                   | 山の状況                                                                        |
|                | データ管理             | 一般設定                   | 4D 2003データベース/アクセス管理 + 4D 2003アプ<br>リケーション/システムリソース                         |
| データベース         |                   | データベースキャッシュ設定          | 4D 2003アプリケーション/システムリソース + 4D<br>2004の新機能、後述の「メモリキャッシュの管理」<br>の節を参照         |
|                |                   | WEDD                   | 4D Customizer Plus、後述の「WEDD」の節を参照                                           |
|                | スクリプト<br>マネージャ    | スクリプトマネージャ             | 4D Customizer Plus、後述の「スクリプトマネージャ」<br>の節を参照                                 |
|                | 設定                |                        |                                                                             |
| バックアップ         | スケジューラ            |                        | 4D 2004の新機能、後述の「バックアップモジュール<br>の統合」の章を参照                                    |
| <b>E</b> 3     | 復元                | _                      |                                                                             |
|                |                   | ネットワーク                 | 4D Customizer Plus、後述の「ポート番号」の節を参照                                          |
|                |                   | クライアント/サーバ接続タ<br>イムアウト | 4D 2003アプリケーション/クライアント/サーバ                                                  |
| クライアント<br>/サーバ | 設定                | クライアント/サーバ通信           | 4D 2003アプリケーション/クライアント/サーバ<br>+4D 2004の新機能、後述の「自動クライアント再接<br>続機能を使用する」の節を参照 |
| 2,             |                   | 4D Open                | 4D 2003アプリケーション/クライアント/サーバ                                                  |
|                |                   | 公開情報                   | 4D Customizer Plus、後述の「公開」の節を参照                                             |
|                | 公開                | 許可-拒否テーブル設定            | 4D Customizer Plus、後述の「公開」の節を参照                                             |
|                |                   | 暗号化                    | 4D 2003アプリケーション/クライアント/サーバ                                                  |
|                |                   | Webサーバ公開時オプション         | 4D 2003 Web/公開 + 4D 2004の新機能、後述の<br>「HTTPSポート番号を変更する」の節を参照                  |
|                | 設定                | デフォルトHTMLパス            | 4D 2003 Web/公開                                                              |
|                |                   | 開始時のモード                | 4D 2003 Web/公開                                                              |
|                |                   | キャッシュ                  | 4D 2003 Web/設定                                                              |
| Web            | <br>  = ¥ ≰田      | Webプロセス                | 4D 2003 Web/設定                                                              |
| 3              | <b>市</b> 十 亦與<br> | オプション                  | 4D 2003 Web/設定                                                              |
|                |                   | Webパスワード               | 4D 2003 Web/公開                                                              |
|                |                   | テキスト変換                 | 4D 2003 Web/設定                                                              |
|                | オプション             | 4D WebSTAR             | 4D 2003 Web/4D WebSTAR                                                      |
|                |                   | Keep-Alive接続           | 4D 2004の新機能、後述の「持続的接続」の節を参照                                                 |
| Webサービス        | SOAP              | サーバ側設定                 | 4D 2003 Web/Webサービス                                                         |
| *              | JOAF              | クライアント側設定              | 4D 2003 Web/Webサービス                                                         |

1.「カスタムメニュー」でのみツールバーの表示/非表示を設定できます。

2. 4th Dimension 2004では、プラットフォームインタフェース管理が変更されています。
 後述の「プラットフォームインタフェース」の節を参照してください。

主要な新機能については、後述されています。

## 新しい互換性オプション

「アプリケーション」テーマの「互換」ページに新しい互換性オプションが提供されてい ます。

| <ul> <li>⑦ アブリケーション<br/>オブション<br/>アクセス</li> <li>○PU展先用位<br/>ショートカット</li> <li>■ 互換性</li> <li>※ デザインモード</li> <li>※ デダインモーズ</li> </ul> | <ul> <li>ストラクチャ互換性</li> <li>↓ 43×xの Startup ブロシージャ方式を使う</li> <li>↓ 43×xの ファイルブロシージャ方式を使う</li> <li>○ ダ イアログボックスとのファイルドに入力することはできません。</li> <li>● テキ スト指画を6.8互換にする</li> </ul> |
|----------------------------------------------------------------------------------------------------|----------------------------------------------------------------------------------------------------|
| 2, <i>55,775-</i> サーバ<br>● <i>54</i> 7775-サーバ<br>● Web<br>☆ Webサービス                                                                 | Web互換性<br>● ブラケットの代わりに4DVARコメントを使用する<br>● 新しいコンチキスが参照モードを使用<br>■ 未知のURLがら */* を取り除く                                                                                        |
|                                                                                                    | ✓<br>本マンセル OK                                                                                                    |

■「ダイアログボックスでフィールドを入力不可にする」

以前のバージョンの4th Dimensionでは、ダイアログボックス上でフィールドを用いて 変数を入力することができませんでした(例えばDIALOGコマンドで表示されたダイ アログ)。4th Dimension 2004では、この制約がなくなります。

特にデータベースでフィールドを使用し、データをダイアログボックスに表示してい る場合は、以前の動作をそのまま維持することができます。

デフォルトでは、バージョン2004に変換されたデータベースに対しこのオプションが 選択されており、バージョン2004で作成されたデータベースに対しては選択されてい ません。

#### ■ ラジオボタンを名前でグループ化

このオプションにより、従来のラジオボタンに対して行われていた、頭文字に基づく グループ分け方法を維持することができます。詳細については、後述の「新しいラジ オボタンの動作」の節を参照してください。

このオプションは、バージョン2004に変換されたデータベースにのみ表示されます。 デフォルトでは、このオプションが選択されています。 バージョン2004で作成されたデータベースでは、新しいモードを使用してください。

■ PRINT SELECTION 中にレコード毎にフォームをリロード

以前のバージョンの4th Dimensionでは、**PRINT SELECTION** コマンドによる印刷の際 に使用されるフォームは、レコードごとにリロードされていました。これにより、開 発者がランゲージを使用して「On printing detail」フォームイベント内で変更した可能 性のあるすべてのオブジェクト設定が、自動的に再初期化されていました。

パフォーマンスの最適化を図るため、4th Dimension 2004ではこのメカニズムが削除さ れました。今後、4D開発者は独自に目的の設定をフォームメソッドで再初期化しなけ ればなりません。これは、リストフォームが「On display detail」フォームイベントで 行う動作と同じです。

しかし、「**PRINT SELECTION** 中にレコード毎にフォームをリロード」オプションを使用すると、以前の動作を維持することができます。

このオプションは、バージョン2004に変換したデータベースにのみ表示されます。デフォルトでは、このオプションが選択されています。

バージョン2004で作成したデータベースでは、新しいモードを使用してください。

■ 未知のURLの "/"を取り除く

以前のバージョンの4th Dimensionにおいて、未知のURL(既存のページにも4D特定のURLにも該当しないURL)は、「On Web Authentication」および「On Web Web Connection」データベースメソッドに返され、"/"記号で開始しませんでした。4th Dimension 2004では、この特例が削除されています(後述の「未知のURLのサポート」の節を参照)。

しかし、この特例に基づいたアルゴリズムを採用しており、以前の動作を維持したい 場合は、「未知のURLの"/"を取り除く」オプションをクリックしてください。

デフォルトでは、変換後のデータベースに対してこのオプションが選択されており、 新しいデータベースでは選択されていません。

## フォームエディタ

「フォーム」エディタページ(「デザインモード」テーマ)に新しいオプションが追加さ れ、デフォルトのエディタ機能を指定できるようになりました。

# デザインモード

| 奇] アプリケーション<br>ዿ፞ቍ デザインモード                                                                                        | オブジェクトテンプレート                                                                                                    | 2々んテンプレートをクリア                                                   |
|----------------------------------------------------------------------------------------------------|----------------------------------------------------------------------------------------------------|-----------------------------------------------------------------|
| ストラクチャ                                                                                                    |                                                                                                    |                                                                 |
| → フォームエディク<br>メンパーエディク<br>コンパイラ<br>ドキュメント<br>ダータペース<br>マータペース<br>マライアント・サーバ<br>ジ Web<br>Web<br>Web<br>Web<br>サービス | <ul> <li>ゆか</li> <li>キーボードを使用してステップ:</li> <li>ウインドウの外に移動する場合:</li> <li>④ 自動スクロール</li> <li>ドラッグ&amp;ドロップを開始</li> <li>自動販え</li> </ul> | 20] ポイント                                                        |
|                                                                                                    | <ul> <li>デフォルト表示</li> <li>ジ境界</li> <li>ジルーラ</li> <li>ジ用紙</li> </ul>                                                                 | <ul> <li>✓ 健泰されたフォーム</li> <li>✓ ページ0</li> <li>✓ マーカー</li> </ul> |
|                                                                                                    | Default display shield                                                                                                    | オブジェクトメンッポ                                                      |
|                                                                                                    | マーカーラインのカラー:                                                                                                    |                                                                 |

#### ■ カスタムテンプレートのクリア

このボタンを使用し、すべてのオブジェクトテンプレートをデフォルト値に再初期化 することができます。詳細については、後述の「テンプレートとして使用」の節を参 照してください。

#### ■ キーボードによる移動単位

このエリアには、キーボードやShiftキーを用いてオブジェクトの移動やサイズ変更を 行う際に使用する単位となる値を(ピクセル単位で)指定できます。

#### ■ ウインドウ領域を超えた移動時

このオプションを使用し、ウインドウ領域を超えてマウスでオブジェクトを移動した 場合の「フォーム」エディタの動作を指定できます。

- 自動スクロール:このオプションを選択すると、スクロールバーをクリックした場合と同様に、この動作によってウインドウ上のフォームがスクロールされます。サイズの大きなフォーム上でオブジェクトを移動する場合、この動作が役立ちます。
- ■ドラッグ&ドロップ開始:このオプションを選択すると、その動作がドラッグ&ド ロップであるものと判断されます。フォームウインドウは変更されず、移動したオ ブジェクトは別ウインドウ(例えば、別のフォーム)にドロップされます(オブ ジェクト内容に互換性がある場合)。複数フォーム間でオブジェクトを再利用する 場合、この動作が役立ちます。

作業パターンや開発上のニーズに応じて、このオプションを設定することができます。 デフォルトでは、「自動スクロール」オプション(従来の4th Dimensionの動作)が選択 されます。

#### ■ 自動整列

このオプションを使用すると、「フォーム」エディタの各新規ウインドウにおける自動 整列をデフォルトとしてアクティブにすることができます。各ウインドウごと個別に、 このオプションを変更することが可能です(後述の「マグネティックグリッドを使用 する」を参照)。

#### ■ デフォルト表示

このオプションを使用し、「フォーム」エディタの各新規ウインドウにおける項目の表示/非表示をデフォルトとして指定したり、マーカーラインのカラーやデフォルトの 表示バッジを設定することができます。

「フォーム」エディタの「表示」階層メニューを使うと、表示/非表示を各項目ごとに 指定できます。

バッジに関する詳細は、後述の「バッジを使用する」の節を参照してください。

## メモリキャッシュの管理

**メインメモリについて:**4th Dimension 2004では、Windows XPやMac OS Xの標準に合わ せて、メインメモリの管理が最適化されています。今後、4th Dimensionが使用するメモ リはシステムにより自動的に割り当てられ、カスタマイズできなくなります。ただし、 使用するデータベースのメモリキャッシュはカスタマイズすることができます。

4th Dimension 2004では、メモリキャッシュの設定が変更されています。キャッシュ計算 モードは次の2種類です。

■"強制"モード

■ 適応モード

#### 強制モード

このモードでは、ユーザがデータベースのメモリキャッシュサイズを指定します。これ を行うには、「データ管理」ページ(「データベース」テーマ)の「アダプティブ(適応) キャッシュの計算」オプションの選択を解除します。

すると、4th Dimensionにより入力エリアが表示され、使用するメモリキャッシュを設定 できるようになります。さらに、物理メモリ(マシン上で使用可能なRAM)や、現在の キャッシュ、再起動後のキャッシュ(行った変更を反映)に関する情報が表示されます。

| データベースキャッシュ設定<br>「適応キャッシュの計算]                      | サイズ: <del>16 MB</del> | ─── サイズ入力エリア |
|----------------------------------------------------|-----------------------|--------------|
| 物理メモリ: 495 MB<br>現在のキャッシュ: 100 MB                  |                       |              |
| 再起動後のキャッシュ:16 MB<br>データをディスクに保存:<br>✔ フラッシュウィンドウ表示 | 15 分毎                 | ─────情報エリア   |

マシン資源の状況とは関係なく、入力するメモリキャッシュサイズが確保されます。

この設定は、一定の動作環境下、つまりメモリに関して異なるシステム上で利用できる ように、データベースが設計されている場合に使用されます。大抵の場合、適応キャッ シュの方がより高いパフォーマンスを得られます。

#### 適応モード

このモードでは、設定された制限を考慮しながら、システムがメモリキャッシュの管理 を動的に行います。これにより、ほとんどの動作環境に適応し、高いパフォーマンスが 得られるメモリキャッシュが動作環境に割り当てられます。このモードに設定するには、 「アダプティブキャッシュの計算」オプションをチェックします。すると、4th Dimension は複数の入力エリアを追加表示します。

| データペースキャッシュ設定              |              |
|----------------------------|--------------|
| ✓ 通応キャッシュの計算<br>子約する物理メモリ: | 128 MB       |
| キャッシュに使用する、利用可能なメモリの使用率:   | 50 <b>K</b>  |
| 最大サイズ: 100 MB              | 最小サイズ: 16 MB |
| 物理メモリ: 495 MB              |              |
| 現在のキャッシュ:100 MB            |              |
| 再起動後のキャッシュ:100 MB          |              |
| データをディスクに保存:               | 15 分毎        |
| ▼ フラッシュウィンド ウ表示            |              |

これにより、設定したパラメータに応じてメモリキャッシュサイズが動的に計算されま す。デフォルトとして提示される値は、4th Dimensionの標準的な使用に対応しています。

- 予約する物理メモリ:システムおよび他のアプリケーション用に確保するRAMメモリ の割り当て。4th Dimensionと同じマシン上で他のアプリケーションが動作している場 合、最適化のためにこの値が増やされます。
- 空きメモリ中キャッシュに使用する率:デフォルトとしてキャッシュに割当てる残り のメモリの割合。

デフォルトとしてキャッシュに割り当てられたサイズを取得するには、次の計算を実行します。

(物理メモリ - 予約する物理メモリ)×キャッシュに使用されたメモリの割合

適応モードにおけるメモリキャッシュのサイズは、アプリケーションとシステムの需要 に応じて動的に変化します。次の2つのオプションを使用して、制限を設定することがで きます。

- 最大サイズ:動的にキャッシュに割り当てられるメモリ量の最大サイズ。最大サイズ は2,000MB(2GB)を超えてはいけません。
- 最小サイズ:動的にキャッシュに割り当てられるメモリ量の最小サイズ。最小サイズ は4MBより小さくすることはできません。

注:各マシン上に配布されるデータベースの場合、事前にメモリ構成がわからないため、 この制限を設定しておくと特に役立ちます。その場合、設定した制限により、あらゆる 状況において最低限のパフォーマンスが保証されます。

次の図は、この動作を示したものです。

メモリキャッシュの計算例

割り当てる物理メモリ = 256 MB 空きメモリ中キャッシュに使用する率 = 50% 最大サイズ = 1 GB最小サイズ = 128 MB

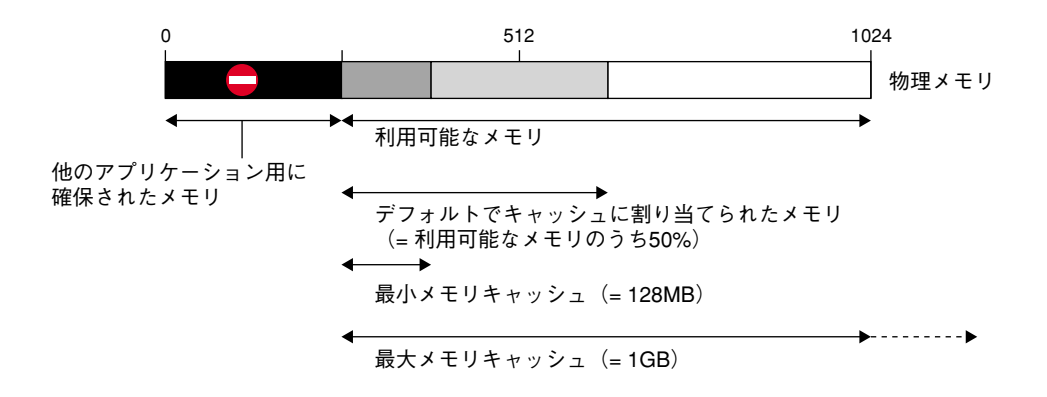

#### 動的モードでの設定例

次の例は、さまざまなソフトウェアおよびメモリ設定において、動的キャッシュを使用 する利点を示しています。

■ 768MBのRAMを搭載したコンピュータで1つの4D Serverが動作する場合。

この場合、最大限のメモリキャッシュを割り当てるとよいでしょう。

■ 予約する物理メモリ=256MB

4th Dimension 2004 アップグレード

デザインモード

- ■利用可能なメモリからキャッシュに使用する率=100%(4D Serverアプリケーションが1つしか動作していないため)
- 最小サイズ=10MB、最大サイズ=1GB(この設定において、これらの値は役立ちま せん)

デフォルトキャッシュサイズ:(768-256)×100%=512MB

■前述の例と同じ設定で、そのコンピュータ上で3つの4D Serverが動作する場合。それ ぞれのアプリケーションに対して同量のキャッシュを割り当てたいものとします。 この場合、各サーバに対して「利用可能なメモリからキャッシュに使用する率」を33 %に設定する必要があります。

各アプリケーションのデフォルトキャッシュサイズ:(768-256)×33%=170MB

■ 数種類の設定を使用して、広範に配布するための実行形式アプリケーションを作成する場合。検証の結果、20MBから100MBまでのキャッシュを割り当てると、アプリケーションが最善の状態で動作することがわかったものとします。

■ 予約する物理メモリ=256MB

■利用可能なメモリからキャッシュに使用する率=50%(他のアプリケーションから 利用できるメモリを残しておくため)

■ 最小サイズ=20MB、最大サイズ=100MB

256MBのRAMを搭載したマシンの場合、4th Dimensionは最小キャッシュサイズ =20MBを使用します。

1GBMBのRAMを搭載したマシンの場合、4th Dimensionは最大キャッシュサイズ=100 MBを使用します。

384MBのRAMを搭載したマシンの場合、4th Dimensionは、(384-256)×50%=64MBを 使用します。

#### 自動クライアント再接続機能を使用する

「クライアント/サーバ」テーマの「設定」ページにおいて、新しいオプションである 「自動クライアント再接続機能を使用する」(バージョン2003.3以降の4th Dimensionより 追加)を利用することができます。このローレベル機能により、ある特定の動作環境に おいて、予期しない接続切断の際にクライアントマシンへ自動的に再接続することがで きます。 このオプションは、すべてのクライアントマシンを対象とします。このオプションを選 択した場合、クライアントとの接続が失われると、即座にクライアントへの自動再接続 機能が使用されます。再接続は一度だけ行われます。再接続が失敗に終わった場合、エ ラー-10002が返されます。正常に接続された場合、ウインドウのタスクバーに通知アイ コンが表示されます。

注:クライアントへの自動再接続機能を利用可能にするには、サーバ側のタイムアウト の値を1分以上に設定しなくてはなりません。

## 4D Customizer Plus から統合された新機能

4th Dimension 2004 プロダクトラインでは、4D Customizer Plus ユーティリティが提供され ません。その主要な機能は、4th Dimensionの「環境設定」に統合されています(後述)。

#### ウインドウを表示する

アプリケーションの「環境設定」の「アプリケーション/オプション」ページにある「ウ インドウを表示する」エリアを使用し、アプリケーションで2つのタイプのウインドウを デフォルトとして表示するかどうかを指定することができます。

- プリントの進捗状況を表示する:このオプションを使い、印刷中のプリント進捗ダイ アログボックスの表示を有効、または無効にすることができます。
- スプラッシュスクリーンを表示する:このオプションを無効にすると、「ユーザ」または「カスタム」モードにおいて、スプラッシュスクリーンが表示されません。

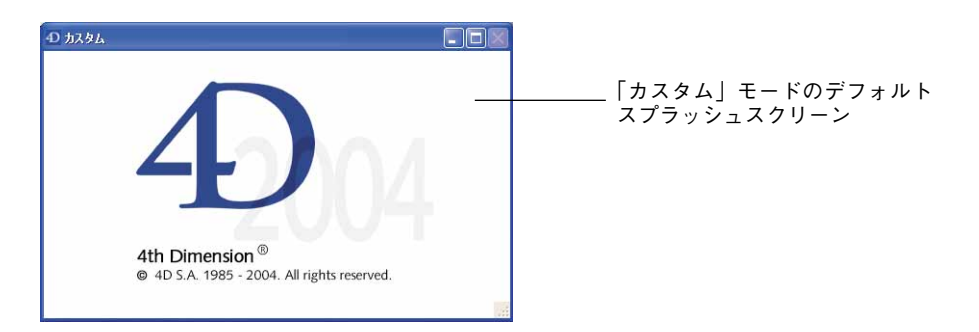

このウインドウを隠した場合、すべてのウインドウの表示はプログラムから独自に処理 してください。

注:4D Customizer Plus において、このオプションは「ウインドウ」タイプのポップ アップメニューから「Hide window」を使って利用することができました。

#### ショートカット

「環境設定」の「アプリケーション」テーマにあるこのページを使用して、4th Dimension の3つの基本的な操作(入力フォーム受け入れ、入力フォームキャンセル、サブフォーム 追加)に対するデフォルトのショートカットを表示したり、変更することができます。 これらのショートカットは、双方のプラットフォームで共通です。キーの形のアイコン は、対応するWindowsまたはMac OSのキーを示します。デフォルトのショートカットは 次の通りです。

■ 入力フォーム受け入れ: Enter

■ 入力フォームキャンセル: Esc

■ サブフォーム追加: Ctrl+Shift+ "/"(Windows) またはCommand+Shift+ "/"(Mac OS)

任意の操作のショートカットを変更するには、対応する「編集」ボタンをクリックしま す。すると次のようなダイアログボックスが表示されます。

|     | キー割り当て    |       |     |            |      |
|-----|-----------|-------|-----|------------|------|
| Bar | Enter     |       |     |            |      |
|     | Windows   | Ctr1  | ¢   | Alt        | )    |
|     | Macintosh | á #   | 0   | )(10<br>72 | Ctr1 |
|     | モディファイヤー: |       |     |            |      |
|     | 7117      | = + 7 | フセル |            | ОК   |

ショートカットを変更するには、キーボード上で新しいキーコンビネーションをタイプ し、「OK」をクリックします。

ある処理に対してショートカットを設定したくない場合、「クリア」ボタンをクリックします。

#### WEDD

「データベース」テーマの「データ管理」ページに WEDD エリアが設けられ、WEDD 署名 を指定できるようになりました。

WEDD署名は、ストラクチャファイルをデータファイルに関連付けます。WEDD署名を 含むストラクチャファイルは、同じWEDD署名を含むデータファイルでのみ開くことが できます(またはその逆)。これにより、互換性のないデータファイルの使用を回避する ことができます。複数のデータベースを用いて作業をしており、特定のストラクチャに 属さないデータファイルを誤って開かないようにしたい場合にも、WEDD署名を指定す ることができます。 デフォルトでは、データベースにこのパラメータは設定されていません。データベース にWEDD署名を追加するには、WEDDエリアに独自の値を入力します。この値として、 任意のタイプの文字を組み合わせることができます。これにより、ストラクチャファイ ルと現在のデータファイルが関連付けられます。

WEDD署名を削除するには、このエリアの内容を削除します。

#### スクリプトマネージャ

「データベース」テーマの「スクリプトマネージャ」ページにおいて、スクリプトマネー ジャをともなうデータベースを使用する場合に、特定のパラメータを変更することがで きます。スクリプトマネージャは、ローマ字以外の言語(日本語、アラビア語など)の 記述を処理するシステムの一部です。

4th Dimensionをスクリプトマネージャとともに使用する場合、このウインドウ上のいく つかのパラメータを変更する必要があるかもしれません。

- 0(ゼロ)ASCIIコード:ゼロを表す文字のASCIIコードです。日本語システムのデ フォルト値は48です。他のシステムではこの値が異なる場合があります。
- ゼロの次の文字:ゼロの次のバイトの値です。このパラメータは、アラビア語または ヘブライ語のシステム用にローカライズする場合にのみ使用します。その他の場合、 このパラメータを0(ゼロ)に設定してください。
- ■比較モード:このドロップダウンメニューには、並び替えや検索に関する4つの選択 項目が用意されています。
  - 4th Dimension: TRICリソース、またはデフォルトとしてTRI#リソースを使用する。
  - System (システム): ROMの比較用ルーチンと大文字用ルーチンを使用する (TRICリソースは無視する)。
  - German for V2.2(ドイツV2.2用): "*β*"文字の処理を伴う、ドイツで使用され る比較方法。

■ Turkish (トルコ):トルコで使用される比較方法。

■ TRICリソース(新規データベース)とTRICリソース(オープンデータベース):デ フォルトでは、4th Dimensionから提供されるテーブルに基づいて並び替えが行われま す("e"、"é"、"è"、"e"は別々に並び替えられますが、"é"を検索すると"e" を検出します)。このテーブルは、言語によって異なります(特殊文字など)。システ ムの言語に応じてTRICリソースを変更することができます。2種類の使用方法に対し て、2つのメニューが用意されています。

# デザインモード

- ■「新規データベース」メニューを使用し、4th Dimensionで作成されたすべてのデー タベース用のTRICリソースを変更することができます。単一システムで利用する データベースを開発する場合、このメニューを使います。
- ■「オープンデータベース」メニューを使用し、カレントデータベースだけに対応す るTRICリソースを変更することができます。特定のシステムで使用するデータ ベースを特別に開発する場合、このメニューを使います。

注:TRICリソースを変更すると、4Dのソートテーブルは再構築され、データベースの インデックスが自動的に再作成されます。

■ 日付計算:このオプションを使用して日付計算用の4th Dimension 設定を調整します。 ペルシャ暦の場合、その計算には4バイトを使用します。その他の場合は、8バイトが 必要です。

#### ポート番号

「クライアント/サーバ」テーマの「設定」ページにあるこのオプションを使用して、4D Serverがデータベースを公開するTCPポート番号を変更することができます。この情報は、 データベースストラクチャファイルと各クライアントマシン上に保存されます。デフォ ルトでは、4D Serverと4D Clientが使用するTCPポート番号は19813です。

TCPプロトコルを使用し、同じマシン上で複数の4Dアプリケーションを利用したい場合 は、この値をカスタマイズする必要があります。この場合、各アプリケーションに対し て別々の値を設定しなければなりません。

4D Serverや4D Clientからこの値を変更すると、その値はデータベースに接続するすべて の4D Clientマシンへ自動的に送信されます。接続していない他のクライアントマシンを 更新するには、そのクライアントの次回接続時に、「接続」ダイアログボックスの「カス タム」ページにおいて、サーバマシンのIPアドレスに続けて新しいポート番号(先頭に コロンを付加)を入力してください。例えば、新しいポート番号が19888である場合は、 次のように指定します。

|                     | ent 2004へようこそ            |
|---------------------|--------------------------|
| 最近使用したサーバ TCP/IP カン | 7.94                     |
| TOP/IPを使用して公開されてい   | いる4D Server名とアドレス:       |
|                     |                          |
| データベーフタ:            | \$ <b>2</b> .10          |
|                     | 例: Accounting            |
| ネットワークアドレス:         | 192.168.93.69:19888      |
|                     | 例:accounting.company.com |
|                     | または:192.121.122.123      |
|                     |                          |
|                     |                          |

注: 4D Clientで定義したポート番号と同じ番号を使って公開されたデータベースだけが、 TCP/IPダイナミック公開ページに表示されます。

#### 公開

「クライアント/サーバ」テーマの「公開」ページには、4D Serverによるデータベース公開に関連する新しいオプションがいくつか追加されています。

- 公開情報:このプロパティを使用し、ネットワーク上における 4D Server データベース の公開モードを指定することができます。2 種類のオプションを利用できます。
  - 公開しない:データベースは公開されず、公開されたデータベースの一覧に表示されません(TCP/IPページ)。接続を行うには、接続ダイアログボックスの「カスタム」ページにおいて、ユーザがデータベースのアドレスを手動で入力しなければなりません。
  - ■公開する:データベースは公開され、公開されたデータベースリストの一覧に表示 されます(デフォルトのオプション)。
- ■許可-拒否テーブル設定:このテーブルを使用し、4D ClientマシンのIPアドレスごとに データベースへのアクセス制御ルールを設定することができます。例えば、戦略的ア プリケーションを使用する場合は、このオプションによりセキュリティを強化するこ とができます。
- 注:この設定テーブルにより、Web接続が制御されることはありません。

接続テーブルの機能を次に示します。

## デザインモード

- ■「許可-拒否」カラムには、ポップアップメニューを使用して、適用するルールのタイプ(許可または拒否)を選択することができます。ルールを追加するには、「追加」ボタンをクリックします。すると、テーブルに新しい行が表示されます。「削除」ボタンを使用すると、現在の行を削除することができます。
- ■「IPアドレス」カラムには、そのルールに関係するIPアドレスを設定することができ ます。アドレスを設定するには、そのカラムをクリックして"123.45.67.89"という形 式でアドレスを入力します。

"\*(アスタリスク)"記号を用いて、"~で開始"タイプのアドレスを指定することができます。例えば、"192.168.\*"と指定すると、"192.168."で始まる全アドレスを表わします。

■各ルールは、テーブルの表示順に適用されます。2つのルールが相反する場合、テーブルの最上位に位置するルールが優先されます。

現在の並び順を変更して、行の順序を再編成することができます(カラムのヘッダを クリックし、並び替え方向を変更する)。また、ドラッグ&ドロップを使って行を移動 することも可能です。

■ セキュリティ上の理由から、実際にルールと一致するアドレスだけが接続を許可され ます。言い換えれば、テーブルに1つ以上の「拒否」ルールだけが含まれている場合、 ルールに一致するものが一つもないため、すべてのアドレスが拒否されます。一部の アドレスだけを拒否したい場合(その他のアドレスは許可する)、テーブルの最後に 「許可\*」ルールを追加してください。

例えば

- ・拒否 192.168.\* (192.168 で始まるアドレスをすべて拒否する)
- ・許可\*(しかし、その他のアドレスはすべて許可する)

デフォルトでは、4D Serverによる接続制限は一切適用されません。テーブルの最初の行には、「許可」というラベルと "\*" 記号(すべてのアドレス)が納められています。

## インタフェース

4th Dimensionの「デザイン」モードにおいて、大部分のエディタのインタフェースが変 更されています。

## ツールバー

新しいツールバー(「デザイン」モードおよび「ユーザ」モード)はさらに機能性が向上 し、主要な機能へのダイレクトアクセスを提供します。 「デザイン」モード

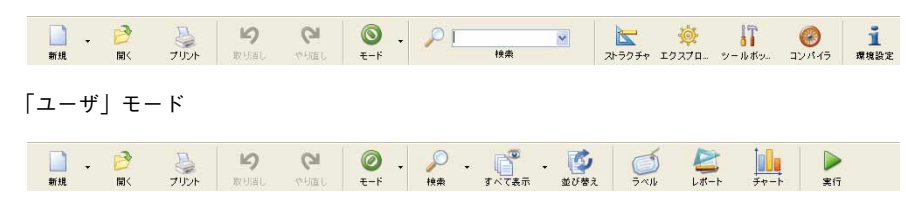

三角のアイコンが付いたボタンには、メニューが関連付けられています。

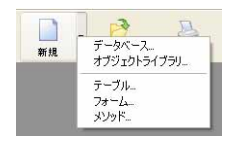

これらのボタンの動作は次の通りです。ボタンをクリックすると、現在関連付けられて いる動作を実行します。この動作は、前回メニューから選択されたものです。メニュー を表示して別の動作を選択するには、ボタンの右側をクリックします。

■「検索」エリアを使用し、標準のデータベース検索を開始することができます。検索 を直接開始するには、入力エリアに検索する文字列を入力してReturnキーを押します。

検索する文字列 検索

オプションなし(全データベースオブジェクトの"含む"タイプ)で検索が実行されます。

オプション付きで検索を実行したい場合、虫メガネの形のアイコンをクリックし、標 準の検索ダイアログボックスを表示してください。

検索結果を示すウインドウには新しいアイコンが追加され、これを使用するとウイン ドウの内容(リストおよび項目)をアルファベット順に並び替えられる点に注目して ください。

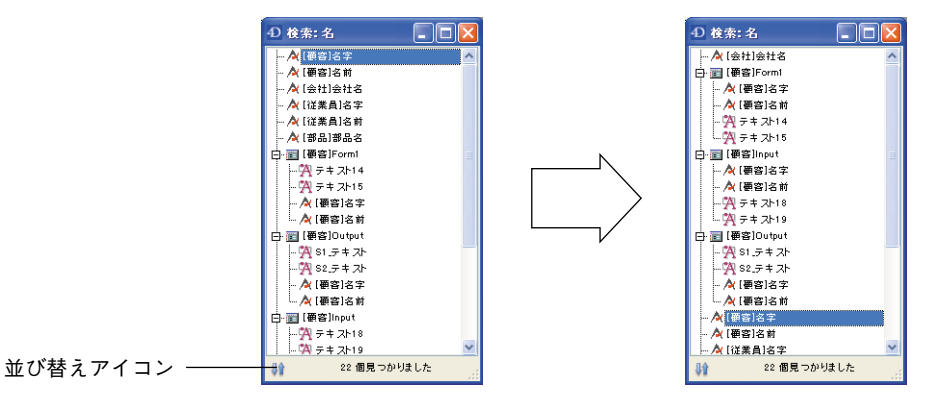

4

## メニューの再編成

4th Dimensionのメニューバー(「ユーザ」モードおよび「デザイン」モード)が整理され、 より標準的なロジックが提供されています。この再編成により、さらに直感的にアプリ ケーションの各種機能へアクセスすることができます。

この節では、メニューの主な変更点について説明します。

- ■「デザイン」モードにおいて、「ファイル」メニューと「編集」メニューが変更され、 「実行」メニューと「ウインドウ」メニューが追加されました。
- ■「ユーザ」モードにおいて、「ファイル」メニューと「編集」メニューが変更され、 「レコード」メニューと「ツール」メニューが追加されました。

関連するエディタのメニューの変更については、それぞれのエディタのドキュメントで 説明しています。

#### 「デザイン」モード

次の表は、4th Dimension 2004の「デザイン」モードにおける主な新規コマンドと変更さ れたコマンドの説明、ならびに前バージョンの4th Dimensionの対応するコマンドを示し ています。

| 「デザイン」モードの変更されたコマンド   | 4th Dimensionの対応するコマンド |
|-----------------------|------------------------|
| ファイル                  |                        |
| 新規>データベース             | ファイル/データベースを開く         |
| 新規>オブジェクトライブラリ        | -                      |
| 新規>テーブル               | ストラクチャ/新規テーブル          |
|                       | (デザインエディタ)             |
| 新規>フォーム               | デザイン/新規フォーム            |
| 新規>メソッド               | デザイン/新規メソッド            |
| 開く>データベース             | ファイル/データベースを開く         |
| 開く>オブジェクトライブラリ        | -                      |
| 開く>フォーム               | デザイン/フォーム編集            |
| 開く>メソッド               | デザイン/メソッド編集            |
| 編集                    |                        |
| 検索>検索コマンド             | 編集/検索コマンド              |
| 実行(「デザイン」および「ユーザ」モードで | 「同一メニュー)               |
| コンパイル済み / インタプリタモード   | モード/コンパイルモードで実行        |
|                       | モード/インタプリタモードで実行       |

| メソッド                         | 「ユーザ」モード/特別/メソッド実行   |
|------------------------------|----------------------|
| ランタイムエクスプローラ                 | ツール/ランタイムエクスプローラ     |
| Webサーバ開始                     | 「ユーザ」モード/Web Server/ |
|                              | Web sever 開始         |
| Webサーバテスト                    | -                    |
| デザイン                         |                      |
| エクスプローラゝエクスプローラページ           | ツール/エクスプローラ          |
| ツールボックスゝユーザ                  | ツール/パスワード +          |
|                              | パスワードメニュー            |
| ツールボックスゝユーザグループ              | ツール/パスワード +          |
|                              | パスワードメニュー            |
| ツールボックスゝメニュー                 | ツール/メニューバーエディタ       |
| <u>ツールボックスゝピクチャライブラリ</u>     | ツール/ピクチャライブラリ        |
| <u>ツールボックス &gt; ヘルプメッセージ</u> | オブジェクトプロパティパレット      |
| <u>ツールボックス&gt;リスト</u>        | ツール/リストエディタ          |
| ツールボックスゝスタイルシート              | 編集/環境設定、スタイルシートページ   |
| ツールボックス>フィルタ                 | 編集/環境設定、フォーマットページ    |
| ツールボックス>ツールボックス              | -                    |
| データベースストラクチャ                 | ツール/データベースストラクチャ     |
| Webサービスウィザード                 | ツール/Web サービスウィザード    |
| シンタックスチェック                   | ツール/コンパイラ            |
| アプリケーションビルド                  | ファイル/アプリケーションビルド     |
|                              |                      |

ウインドウ(編成ならびにオープンウインドウの一覧)-

## 「ユーザ」モード

次の表は、4th Dimension 2004の「ユーザ」モードにおける主な新規コマンドと変更され たコマンドの説明、ならびに前バージョンの4th Dimensionの対応するコマンドを示して います。

| 「ユーザ」モードの変更されたコマンド | 4th Dimensionの対応するコマンド |
|--------------------|------------------------|
| ファイル               |                        |
| 新規>データベース          | ファイル/データベースを開く         |
|                    | ファイルを開くダイアログボックスの      |
| 「他のデータベース…」をクリック   |                        |
| 開く > データベース        | ファイル/データベースを開く         |
| 開く > データファイル       | ファイルを開くダイアログボックスの      |
| 「他のデータベース…」をクリック   |                        |
| 読み込み>ファイル選択        | ファイル/データ読み込み           |

| 読み込み >ODBC ソース選択                                                                                                    | -                                                                                                    |
|----------------------------------------------------------------------------------------------------|----------------------------------------------------------------------------------------------------|
| 書き出し>ファイル選択                                                                                                    | ファイル/データ書き出し                                                                                                    |
| 書き出し>ODBC ソース選択                                                                                                    | -                                                                                                    |
| データをディスクに保存                                                                                                    | Ctrl+w/ Command+w                                                                                                    |
| データセグメント                                                                                                    | 「デザイン」モード/ツール/ストラクチャ、                                                                                                    |
|                                                                                                    | 次にストラクチャ/データセグメント                                                                                                    |
| バックアップ                                                                                                    |                                                                                                    |
| ログファイルをチェック                                                                                                    |                                                                                                    |
| 編集                                                                                                    |                                                                                                    |
| 環境設定(Windows)                                                                                                    | 「デザイン」モード/編集/環境設定                                                                                                    |
| <u>実行(「デザイン」および「ユーザ」モードと同</u>                                                                                                    | ーメニュー)                                                                                                    |
| コンパイル済み/ インタプリタモード                                                                                                    | モード/コンパイルモードで実行                                                                                                    |
|                                                                                                    | モード/インタプリタモードで実行                                                                                                    |
| メソッド                                                                                                    | 「ユーザ」モード/特別/メソッド実行                                                                                                    |
| ランタイムエクスプローラ                                                                                                    | ツール/ランタイムエクスプローラ                                                                                                    |
| Web サーバ開始                                                                                                    | 「ユーザ」モード/Webサーバ/                                                                                                    |
|                                                                                                    | Web サーバ開始                                                                                                    |
| <u>Web サーバ終了</u>                                                                                                    | 「ユーザ」モード/Web サーバ/                                                                                                    |
|                                                                                                    | Web サーバ終了                                                                                                    |
| Webサーバテスト                                                                                                    | _                                                                                                    |
|                                                                                                    |                                                                                                    |
|                                                                                                    |                                                                                                    |
| レコード<br>新規リストレコード                                                                                                    | 更新/リスト更新 + 更新/新規レコード                                                                                                    |
| レコード<br>新規リストレコード<br>新規レコード                                                                                                    | <br>更新/リスト更新 + 更新/新規レコード<br>更新/新規レコード                                                                                                    |
| レコード<br>新規リストレコード<br>新規レコード<br>レコード修正                                                                                                    | 更新/リスト更新 + 更新/新規レコード<br>更新/新規レコード<br>更新/レコード修正                                                                                                    |
| レコード<br>新規リストレコード<br>新規レコード<br>レコード修正<br>すべて表示                                                                                                    | 更新/リスト更新 + 更新/新規レコード<br>更新/新規レコード<br>更新/レコード修正<br>クエリ/すべて表示                                                                                                    |
| レコード       新規リストレコード       新規レコード       レコード修正       すべて表示       サブセットを表示                                                                                                    | 更新/リスト更新 + 更新/新規レコード<br>更新/新規レコード<br>更新/レコード修正<br>クエリ/すべて表示<br>クエリ/サブセットを表示                                                                                                    |
| レコード       新規リストレコード       新規レコード       レコード修正       すべて表示       サブセットを表示       クエリ> Query コマンド                                                                                                    | 更新/リスト更新 + 更新/新規レコード         更新/新規レコード         更新/レコード修正         クエリ/すべて表示         クエリ/サブセットを表示         クエリ/Order by コマンド                                                                                                    |
| レコード       新規リストレコード       新規レコード       レコード修正       すべて表示       サブセットを表示       クエリ > Query コマンド       並び替え                                                                                                    | 更新/リスト更新 + 更新/新規レコード         更新/新規レコード         更新/レコード修正         クエリ/すべて表示         クエリ/サブセットを表示         クエリ/Order by コマンド         クエリ/並び替え                                                                                                    |
| レコード         新規レコード         新規レコード         レコード修正         すべて表示         サブセットを表示         クエリ > Query コマンド         並び替え         テーブル/フォーム選択                                                                                       | <ul> <li>更新/リスト更新 + 更新/新規レコード</li> <li>更新/新規レコード</li> <li>更新/レコード修正</li> <li>クエリ/すべて表示</li> <li>クエリ/サブセットを表示</li> <li>クエリ/Order by コマンド</li> <li>クエリ/並び替え</li> <li>ファイル/テーブル/フォーム選択+</li> </ul>                                                                                             |
| レコード         新規リストレコード         新規レコード         レコード修正         すべて表示         サブセットを表示         クエリ> Query コマンド         並び替え         テーブル/フォーム選択                                                                                     | <ul> <li>更新/リスト更新 + 更新/新規レコード</li> <li>更新/新規レコード</li> <li>更新/レコード修正</li> <li>クエリ/すべて表示</li> <li>クエリ/サブセットを表示</li> <li>クエリ/Order by コマンド</li> <li>クエリ/並び替え</li> <li>ファイル/テーブル/フォーム選択 +</li> <li>ショートカットキー Ctrl (Command)</li> </ul>                                                          |
| レコード         新規リストレコード         新規レコード         レコード修正         すべて表示         サブセットを表示         クエリ > Query コマンド         並び替え         テーブル/フォーム選択                                                                                    | <ul> <li>更新/リスト更新 + 更新/新規レコード</li> <li>更新/新規レコード</li> <li>更新/レコード修正</li> <li>クエリ/すべて表示</li> <li>クエリ/サブセットを表示</li> <li>クエリ/Order by コマンド</li> <li>クエリ/泣び替え</li> <li>ファイル/テーブル/フォーム選択 +</li> <li>ショートカットキー Ctrl (Command)</li> <li>+スペースバー</li> </ul>                                         |
| レコード         新規リストレコード         新規レコード         レコード修正         すべて表示         サブセットを表示         クエリ> Query コマンド         並び替え         テーブル/フォーム選択         フォーミュラで更新                                                                   | <ul> <li>更新/リスト更新 + 更新/新規レコード</li> <li>更新/新規レコード</li> <li>更新/レコード修正</li> <li>クエリ/すべて表示</li> <li>クエリ/サブセットを表示</li> <li>クエリ/Order by コマンド</li> <li>クエリ/泣び替え</li> <li>ファイル/テーブル/フォーム選択+</li> <li>ショートカットキー Ctrl (Command)</li> <li>+ スペースバー</li> <li>更新/フォーミュラで更新</li> </ul>                   |
| レコード         新規リストレコード         新規レコード         レコード修正         すべて表示         サブセットを表示         クェリ> Query コマンド         並び替え         テーブル/フォーム選択         フォーミュラで更新         リスト更新                                                     | <ul> <li>更新/リスト更新 + 更新/新規レコード</li> <li>更新/新規レコード</li> <li>更新/レコード修正</li> <li>クエリ/すべて表示</li> <li>クエリ/サブセットを表示</li> <li>クエリ/Order by コマンド</li> <li>クエリ/泣び替え</li> <li>ファイル/テーブル/フォーム選択 +</li> <li>ショートカットキー Ctrl (Command)</li> <li>+スペースバー</li> <li>更新/フォーミュラで更新</li> <li>更新/リスト更新</li> </ul> |
| レコード         新規リストレコード         新規レコード         レコード修正         すべて表示         サブセットを表示         クエリ> Query コマンド         並び替え         テーブル/フォーム選択         フォーミュラで更新         リスト更新         ツール                                         | <ul> <li>更新/リスト更新 + 更新/新規レコード</li> <li>更新/新規レコード</li> <li>更新/レコード修正</li> <li>クエリ/すべて表示</li> <li>クエリ/サブセットを表示</li> <li>クエリ/Order by コマンド</li> <li>クエリ/泣び替え</li> <li>ファイル/テーブル/フォーム選択 +</li> <li>ショートカットキー Ctrl (Command)</li> <li>+スペースバー</li> <li>更新/フォーミュラで更新</li> <li>更新/リスト更新</li> </ul> |
| レコード         新規リストレコード         新規レコード         レコード修正         すべて表示         サブセットを表示         クエリ> Query コマンド         並び替え         テーブル/フォーム選択         フォーミュラで更新         リスト更新         ツール         クイックレポート                        | 更新/リスト更新 + 更新/新規レコード<br>更新/新規レコード<br>更新/レコード修正<br>クエリ/すべて表示<br>クエリ/ウブセットを表示<br>クエリ/Order by コマンド<br>クエリ/Order by コマンド<br>クエリ/泣び替え<br>ファイル/テーブル/フォーム選択 +<br>ショートカットキー Ctrl (Command)<br>+スペースバー<br>更新/フォーミュラで更新<br>更新/リスト更新                                                                  |
| レコード         新規リストレコード         新規レコード         レコード修正         すべて表示         サブセットを表示         クエリ> Query コマンド         並び替え         テーブル/フォーム選択         フォーミュラで更新         リスト更新         ツール         クイックレポート         ラベル            | 更新/リスト更新 + 更新/新規レコード 更新/新規レコード 更新/レコード修正 クエリ/すべて表示 クエリ/サブセットを表示 クエリ/Order by コマンド クエリ/Order by コマンド クエリ/泣び替え ファイル/テーブル/フォーム選択 + ショートカットキー Ctrl (Command) +スペースバー 更新/フォーミュラで更新 更新/リスト更新 レポート/クイックレポート レポート/ラベル                                                                               |
| レコード         新規リストレコード         新規レコード         レコード修正         すべて表示         サブセットを表示         クェリ>Queryコマンド         並び替え         テーブル/フォーム選択         フォーミュラで更新         リスト更新         ツール         クイックレポート         ラベル         チャート | 更新/リスト更新 + 更新/新規レコード 更新/新規レコード 更新/レコード修正 クエリ/すべて表示 クエリ/サブセットを表示 クエリ/Order by コマンド クエリ/Order by コマンド クエリ/グログロ by コマンド クエリ/シび替え ファイル/テーブル/フォーム選択 + ショートカットキー Ctrl (Command) +スペースバー 更新/フォーミュラで更新 更新/リスト更新 レポート/クイックレポート レポート/ラベル レポート/チャート                                                    |

| OLE tools                | プラグイン/OLE tools |
|--------------------------|-----------------|
| その他プラグイン                 | プラグイン/その他プラグイン  |
| ウインドウ(オープンウインドウの編成および一覧) | -               |

注:4th Dimension 2003の「ユーザ」モードにおける既存の各種機能は、差し替えられたり、あるいは移動されています。

・ログファイル管理コマンド(「ファイル」メニュー)は、アプリケーションの「環境設 定」の「バックアップ」テーマで取り扱われるようになりました。

・新しいリスト管理メカニズムにより不要となったため、「リスト更新」コマンド(「更 新」メニュー)が取り除かれました(後述の「レコードリストの管理」の節を参照)。

・書き出しや読み込みフィルタ(「特別」メニュー)の編集コマンドは、アプリケーションの「環境設定」から利用できるようになります。

#### ショートカット

4th Dimension 2004では、ショートカットが再編成され、不要になったショートカットは 削除されました。

- ■「ユーザ」モードで「テーブルリスト」の表示に使用されていたショートカット、 「Ctrlキー+スペースバー(Windows)」または「Commandキー+スペースバー(Mac OS)」は、「レコード」メニューの「テーブルリスト」コマンドに置き換えられました。 また、ショートカットは「Ctrlキー+0(Windows)」または「Commandキー+0(Mac OS)」に変わります。
- ■「デザイン」モードで「エクスプローラ」の表示に使用されていたショートカット 「Ctrlキー+スペースバー (Windows)」または「Commandキー+スペースバー (Mac OS)」は、ショートカット「Ctrlキー+","(Windows)」または「Commandキー+"," (Mac OS)」に置き換えられました。
- ■「ユーザ」モードで強制的にキャッシュをディスク保存する際に使用されていた ショートカット「Ctrlキー+W (Windows)」または「Commandキー+W (Mac OS)」は、 「ファイル」メニューの「データをディスクに保存」コマンドに置き換えられました。 またショートカットは「Alt+Ctrl+Shift+S (Windows)」または「Option+Command+ Shift+S (Mac OS)」に変わります。
- リスト項目(例えばエクスプローラ上のメソッド名やメニューバーエディタ上のメニューコマンド)に編集用カーソルを挿入するために使用されていたショートカット「Ctrlキー+クリック(Windows)」または「Commandキー+クリック(Mac OS)」は、ショートカット「Altキー+クリック(Windows)」または「Optionキー+クリック(Mac OS)」に置き換えられました。リスト項目上でクリックを二回行うと、編集モードへ移行する点に注意してください。その場合、その項目全体が選択されます。
| Alt キー + クリック |  |
|---------------|--|
| 二回の単独クリック     |  |

# インスペクタ

「ストラクチャ」ウインドウ上でのテーブルやフィールド、リレートプロパティへのアク セスは、「インスペクタ」という単独のパレットを使用して行われるようになりました。

| インスペクタ     |                             |   | インスペクタ                        | X            |
|------------|-----------------------------|---|-------------------------------|--------------|
| アクセス権 トリ   | Ħ                           |   | 属性 選択& ヘルプ                    |              |
| テー:<br>名前: | <b>ブル</b><br> 従業員<br>テーブル 4 |   | <b>フィールド</b><br>五前: 名字<br>テーフ | ブル 4、フィールド 1 |
| レコードアク     | セス権                         |   | 917                           |              |
| 読込:        | すべてのグループ                    | ~ | 文字                            | ✓ 20         |
| 保存:        | すべてのグループ                    | ~ | 属性                            |              |
| 追加:        | すべてのグループ                    | ~ | □ 必須入力                        | ▼ インデックス     |
| 削除:        | すべてのグループ                    | ~ | □表示のみ                         | 重複不可         |
| テーブルアク     | セス権                         |   | 修正不可                          |              |
| すべてのグ      | ルーブ                         | ~ | 7.00 910                      | オブション        |
|            | 通用                          |   |                               | 用            |

パレットの内容は動的であり、選択したオブジェクトに応じて更新されます。

パレットには、テーブル番号とフィールド番号が表示される点に留意してください。

|         | インスペクタ                                                   |   |
|---------|----------------------------------------------------------|---|
| テーブル番号と | <b>席性</b><br>達訳さへルブ<br>フィールド<br>名前: 宮宇<br>ニーブル ムーフィールド 1 |   |
| フィールド番号 |                                                          | - |

注:「インスペクタ」パレットを使用して、選択したオブジェクトにカラーを適用する ことはできません。このプロパティはコンテキストメニューでのみ処理できます。

# ランタイムエクスプローラ

ランタイムエクスプローラの「ウォッチ」ページの内容が変更されました。

■より明確になるように、今まで「インフォメーション」リストに表示されていた項目 は再編成され、「インフォメーション」および「Web」という2つのリストに分けられ ました。 ■このページのコンテキストメニューの「モニタリングを有効にする」コマンドを選択 すると、追加情報が提供されます。ただし、モニタリングを有効にすると処理速度が 低下するため注意が必要です。

この追加情報は、「スケジューラ」や「ネットワーク」リストに対して表示され、これ によりアプリケーションの内部的なアクティビティを監視する高度な機能を利用でき ます。

## ツールボックス

4th Dimensionの補助的な各種エディタは、ツールボックスというひとつの環境にまとめられています。

「デザイン」メニューの「ツールボックス」階層コマンドを用いて、ツールボックスへア クセスすることができます。

| デザイン               |                   |
|--------------------|-------------------|
| エクスプローラ            |                   |
| ツールボックス ト          | ユーザ               |
| データベースストラクチャ       | ユーザグループ           |
| Webサービスウィザード       | メニュー<br>ピクチャライブラリ |
| シンタックスチェック         | ヘルプチップ            |
| アプリケーションビルド Otrl+* | リスト               |
|                    | スタイルシート           |
|                    | フィルタ/フォーマット       |
|                    | ツールボックス Ctrl+;    |

各サブコマンドは、対応するページ上にツールボックスを表示します。「ツールボックス」 コマンドは、カレントページにツールボックスを開きます。

また、ツールバーの「ツール」ボタンを使用することもできます。

#### 】 ツールボッ…

デフォルトとして、ツールボックスは最初のページを表示します(ユーザ)。このページ には次の項目があります。

|               | 🚺 ツールボ                  | ックス             |                |               |      |          |
|---------------|-------------------------|-----------------|----------------|---------------|------|----------|
| 各種エディタへの      | 0                       | ユーザ             |                |               |      |          |
| アクセスバー        | - <del>"</del>          | 👃 Administrator | 参照:            | 2             |      |          |
|               | 00                      | Designer        | ユーザの種類:        | Administrator |      |          |
|               | グループ                    |                 | パスワード:         | なし            | [ 編集 |          |
|               |                         |                 | Startup パノッド:  |               |      |          |
| 羽カのエディタで完美    | En su<br>En su<br>El su |                 | 编译使用:          | 00/00/00      |      |          |
| 現住のエノイメでに我    | X_1-                    | +               | ロション回家・        |               |      |          |
| された項目のリスト     | <u>)</u>                |                 | このユーザが作成したオブジェ | クトのデフォルトオーナー: |      |          |
|               | ピクチャ                    |                 | すべてのグループ 💉     |               |      |          |
|               | 0                       |                 |                |               |      |          |
| 選択項日の完美エリア ―― | ヘルプ Tips                |                 | グループのメンバ       | オーナー          | メンバ  | <u>^</u> |
| 選扒項日の定我エリア ―  | TEL.                    |                 | 技術             |               |      | _        |
|               | リスト                     |                 | 征理             | ×             |      | - 1      |
|               | 1                       |                 |                |               |      |          |
|               | スタイルシー                  |                 |                |               |      |          |
|               | 17[2]                   |                 |                |               |      | -        |
|               | AZ                      |                 |                |               |      |          |
|               | 741103                  | 2               |                |               |      | M        |
| エディタ項目の管理ボタン- |                         | - 🔶 == 1        |                |               |      |          |
|               |                         |                 |                |               |      |          |

「ユーザ」と「グループ」エディタのアイコンは、そのシステムで使用されるアイコンに 対応しています。これらのアイコンは、Mac OS X上で次のように表示されます。

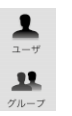

■ リストの下側にあるボタンを使用すると、表示されるエディタに応じて項目の追加や 削除を行うことができます(ユーザ、グループ、メニュー、ピクチャ、メッセージ、 リスト、スタイルシート、フィルタ/フォーマット)。

項目を追加 — 🛶 🧧 — 選択した項目を削除

一部のエディタにはさらにボタンが存在し、特定の機能を提供します。

■ また、項目リストにはコンテキストメニュー (Windows では右クリック、Mac OS では Control+クリックで表示)が付属し、項目の編集機能(追加、削除など)にアクセス することができます。

| Designer |          |  |
|----------|----------|--|
| 👤 新報コーサ  | 1        |  |
|          | 名称変更     |  |
|          | 追加       |  |
|          | 削除       |  |
|          | 複製       |  |
|          | 削除<br>複製 |  |

ツールボックスエディタ内の機能は、概ね以前のバージョンの4th Dimensionの機能と同じですが、いくつかの例外があります(次のページで説明)。

このエディタを使用し、データベースユーザのプロフィールを定義することができます。

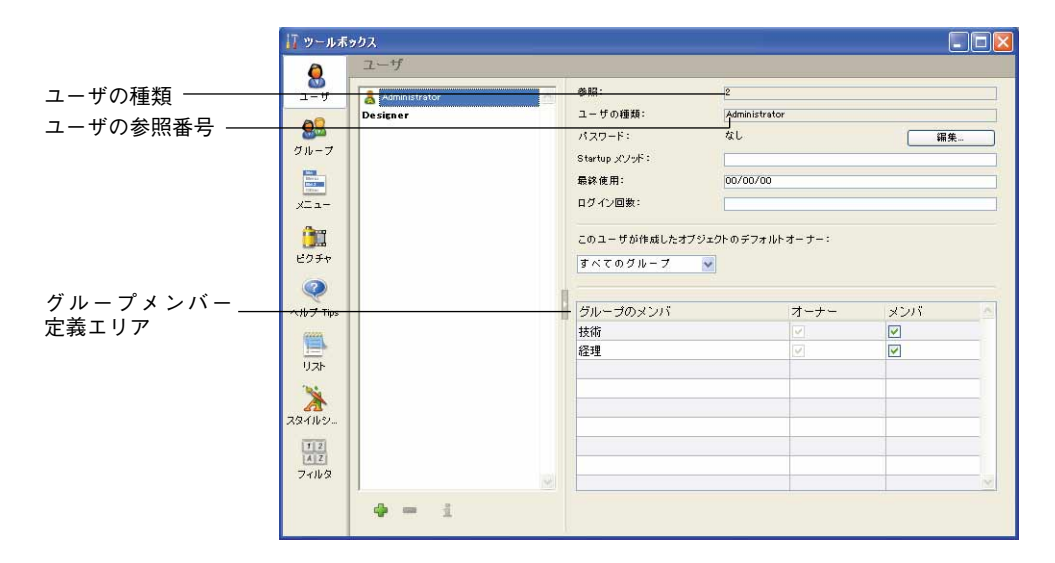

■ユーザリストには、カレントユーザに対して"表示可能な"すべてのユーザが表示されます。

■ Designerの場合: すべてのユーザ

■ Administrator の場合: Administrator が作成したユーザのみ(緑のアイコン)

これら2つのユーザのアイコンには、それぞれ "D" と "A" という文字が表示されま す。これら2つのユーザの名前は変更可能です。

このリストのコンテキストメニューを使用して、ユーザ名の変更、ユーザの追加、削 除、コピーを行うことができます。

| vesigner    |      |  |
|-------------|------|--|
| 🙎 毎期 コーサ    | 1    |  |
| • • • • • • | 名称変更 |  |
|             | 追加   |  |
|             | 削除   |  |
|             | 複製   |  |

注:ユーザ名を変更するには、ユーザ名の上でダブルクリックして編集することもできます。

- "参照"フィールドは、選択したユーザの参照番号を表わします。この番号は、ラン ゲージコマンドで使用されます。
- "ユーザの種類"フィールドは、そのユーザプロフィールの作成元を示します。次のようなユーザタイプがあります。

4th Dimension 2004 アップグレード

■ Designer: Designerユーザ

■ Administrator: Administratorユーザ

■ Developer: Designer により作成されたユーザ

■ User: Administrator により作成されたユーザ

- "グループのメンバー"配列には、そのデータベースで定義されたグループが表示されます。
  - ■「メンバー」カラムの対応するオプションをクリックすると、選択したユーザをグ ループに追加することができます。また、そのオプションの選択を解除すると、 ユーザをグループから削除することができます。
  - ■「オーナー」カラムは、選択したユーザがそのグループのオーナーであるかどうか を示します。このカラムは編集できません。

ユーザグループのメンバーは、「グループ」ページで定義することもできます。

#### グループ

このエディタを使用し、データベースのユーザグループを定義することができます。

|              | 17 ツールボ:            | 70ス       |      |       |                     |                    |       |          |    |
|--------------|---------------------|-----------|------|-------|---------------------|--------------------|-------|----------|----|
|              | 8                   | グループ      | 7    |       |                     |                    |       |          |    |
| グループ参照番号 ――― | 1-9                 | SE 宮葉部    | -    | ***   |                     |                    | -1500 | 2        |    |
|              | 80                  | 🔒 技術部     | 1000 | グルー   | プの種類:               | Administrator グループ |       |          |    |
|              | グループ                | 🅵 新規グループ1 |      | オーナ   | -:                  | Administrator      | ~     | •        |    |
| ューザメンバーの     | -                   |           |      |       |                     | ユーザ / グループ         |       | メンバ      |    |
| ユーリアンハーの     |                     |           |      | å     | Administrator       |                    |       | <b>V</b> |    |
| 止我エリア        | X_1-                |           |      | ä     | Designer            |                    |       |          |    |
|              | 1                   |           |      | 0     | 佐藤花子                |                    |       |          |    |
|              | ピクチャ                |           |      | -     | <b>弁膝</b> →<br>総士大郎 |                    |       |          |    |
|              |                     |           |      | 28    | 技術部                 |                    |       | n        |    |
|              | o III 7 Ting        |           |      | 98    | 営業部                 |                    |       |          |    |
|              | reason and a second |           | -    |       |                     |                    |       |          | 19 |
| プニグインアクトフ佐   |                     |           |      |       |                     | オニガイン              |       | マク+2フ    |    |
| ノブリインパラセス催   | リスト                 |           | _    | 4D CI | lient Weh Server    | 55515              |       | 1700     |    |
| の正義エリア       | *                   |           |      | 4D CI | lient SOAP Serve    | er                 |       |          |    |
|              | スタイルシート             |           |      |       |                     |                    |       |          |    |
|              | 1 2                 |           |      |       |                     |                    |       |          |    |
|              |                     |           |      |       |                     |                    | _     |          |    |
|              | 24/03               |           |      |       |                     |                    | _     |          |    |
|              |                     | 🌵 = 1 👔 : | 2    |       |                     |                    |       |          |    |
|              |                     | _         |      |       |                     |                    |       |          |    |

- "参照"フィールドは、選択したグループの参照番号を表わします。この番号は、ランゲージコマンドで使用されます。
- "グループの種類"フィールドは、そのグループの作成元を示します。次のようなグ ループタイプがあります。

■ Designer Group: Designer により作成されたグループ

■ Administrator Group: Administrator により作成されたグループ

■ Developer Group: Developer タイプのユーザにより作成されたグループ

■ User Group: User タイプのユーザにより作成されたグループ

■メンバー配列には、選択したグループを除き、そのデータベースで定義されたすべて のユーザとグループが表示されます。「メンバー」カラムのオプションは、選択したグ ループに属するユーザやグループを示します。

このオプションをクリックすると、選択グループからユーザやグループを追加、また は削除することができます。

また、ユーザグループのメンバーは「ユーザ」ページでも定義することができます。

- ■"プラグイン"配列により、選択グループのメンバーに対して各プラグインへのアクセスを提供することができます。
- 2つの特別なボタンを使用すると、ユーザの読み込みや書き出しをディスクファイルの 形式で行うことができます。データベースのAdministratorだけが、この機能を使用で きます。

s 🖉

#### メニュー

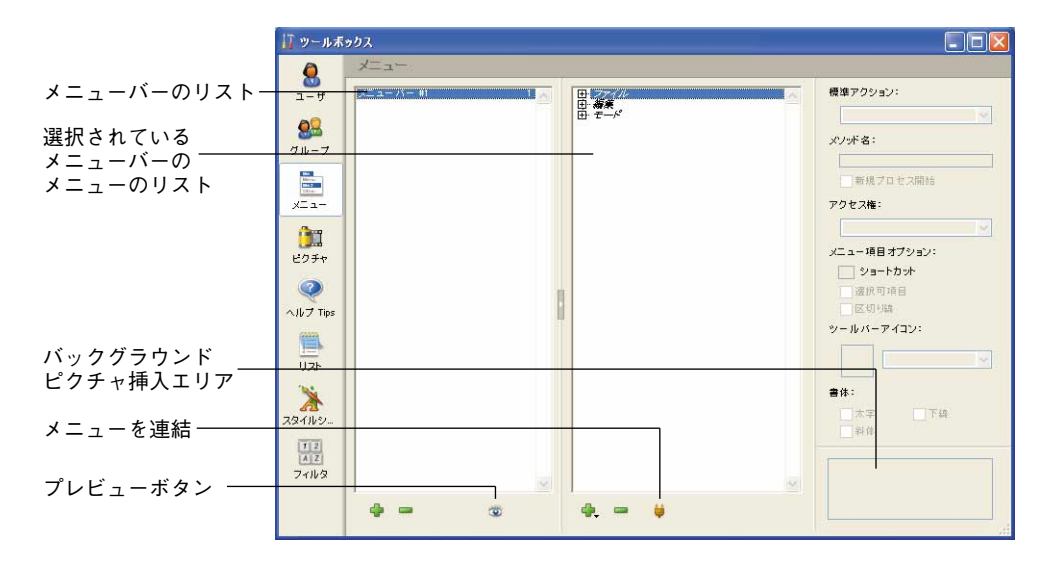

このエディタを使用し、データベースのメニューを定義することができます。

■「プレビュー」ボタン ●を使用するとプレビューモードへ切り替わり、メニューバー やメニュー、ならびにスプラッシュスクリーンが表示されます。

■メニューリストの下側にある「追加」ボタンにはポップアップメニューが関連付けられており、このメニューを使用してメニューやメニューコマンドを追加することができます。

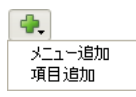

- 選択したメニューに任意のメニューを連結するには、メニューリストの下側にある特別なアイコン♥をクリックした後、表示されるリストからメニューを選択します。
- ■「バックグラウンドピクチャ」挿入エリア:このエリアを使用し、選択したメニュー に独自のバックグラウンドピクチャを関連付けることができます。このピクチャは、 「カスタムメニュー」のスプラッシュスクリーンにおいて、デフォルトで表示される青 い"4D"のピクチャの代わりに使用されます。

独自のバックグラウンドピクチャをメニューに関連付けるには、ピクチャをクリップ ボード上に配置した後、このエリアをクリックします。すると、ポップアップメ ニューが表示され、クリップボードからピクチャをペーストすることができます。

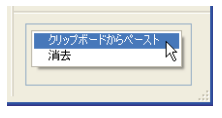

「クリア」ボタンを使用すると、カスタムピクチャを削除してデフォルトのピクチャへ戻 すことができます。

注:プレビューモードでは、ピクチャを貼り付けることはできません。

#### ピクチャ

ピクチャライブラリを使用し、データベースで使用する各種ピクチャを生成することが できます。

|                 | 17 ツールボ         | <b>ポッ</b> クス                |     |
|-----------------|-----------------|-----------------------------|-----|
|                 | 0               | ビクチャ                        |     |
| サムネール管理ウィザード    | ユーザ<br>ダループ     |                             | 4   |
| にアクセス           | ×==-            | <b>A</b>                    |     |
|                 | 205+            | Menu EDIT ··· Menu EDIT ··· |     |
|                 |                 |                             |     |
|                 | ヘルプ Tips        |                             |     |
|                 | <u>し</u><br>リスト |                             |     |
| ピクチャプロパティの表示 ―― | *               | XP OK XP キャンセル              |     |
|                 | スタイルシー          |                             |     |
| ビクチャリスト管理 ――    |                 |                             |     |
| ピクチャの読み込み ――    | 2470/2          |                             | × . |
|                 |                 | 💠 📼 🛓 💩 🌛 🖉 20 KO 48,192    |     |

- ■リストの下側にあるポップアップメニューを使用して、ピクチャリスト管理機能にア クセスすることができます。
  - マーレンジェント
     マークショント表示
     マークション・
     マークション・
     マークション・
     マークション・
     マークション・
     マークション・
     マークション・
     マークション・
     マークション・
     マークション・
     マークション・
     マークション・
     マークション・
     マークション・
     マークション・
     マークション・
     マークション・
     マークション・
     マークション・
     マークション・
     マークション・
     マークション・
     マークション・
     マークション・
     マークション・
     マークション・
     マークション・
     マークション・
     マークション・
     マークション・
     マークション・
     マークション・
     マークション・
     マークション・
     マークション・
     マークション・
     マークション・
     マークション・
     マークション・
     マークション・
     マークション・
     マークション・
     マークション・
     マークション・
     マークション・
     マークション・
     マークション・
     マークション・
     マークション・
     マークション・
     マークション・
     マークション・
     マークション・
     マークション・
     マークション・
     マークション・
     マークション・
     マークション・
     マークション・
     マークション・
     マークション・
     マークション・
     マークション・
     マークション・
     マークション・
     マークション・
     マークション・
     マークション・
     マークション・
     マークション・
     マークション・
     マークション・
     マークション・
     マークション・
     マークション・
     マークション・
     マークション・
     マークション・
     マークション・
     マークション・
     マークション・
     マークション・
     マークション・
     マークション・
     マークション・
     マークション・
     マークション・
     マークション・
     マークション・
     マークション・
     マークション・
     マークション・
     マークション・
     マークション・
     マークション・</li

名前や番号に基づいてピクチャの並び替えを行えるようになった点に注目してくださ い。

- ピクチャを読み込むには、 🖻 ボタンをクリックします。
- ウインドウのツールバーにある 器器ボタンを使い、サムネール管理ウィザード(挿入または削除)を利用することができます。

### ヘルプヒント

この新しいエディタを使用し、アプリケーションのフォームで使用するヒント(Tip)の 作成や管理を行うことができます。

4

|                             | 🧧 ツールボ:                                                   | ックス                                                                                                    |             |  |
|-----------------------------|-----------------------------------------------------------|----------------------------------------------------------------------------------------------------|-------------|--|
|                             | 8                                                         | ヘルブ Tips                                                                                                    |             |  |
| テストエリア ―――<br>メッセージ表示エリア ―― | 2-4<br>3-4<br>3-4<br>3-4<br>3-4<br>3-4<br>3-4<br>3-4<br>3 | ○ K       ● キャンセル       □ □ - F商時       ● 見谷 □ - F       ● 気谷 □ - F       ● 次レコード       ● 洗詰 □ □ - F       ● 拭 □ - F       ● 拭 □ - F       ● 拭 □ - F | テスト領域<br>登録 |  |

注:以前のバージョンの4th Dimension機能では、このエディタは「オブジェクトプロパ ティ」パレットに置かれていました。

- ヒントリストのコンテキストメニューを使用して、ヒントのリネーム、追加、削除、 コピーを行うことができます。
- テストエリアを使用すると、ヘルプヒントがデータベースで表示された時の様子を見ることができます。テストを行うには、テストするヘルプヒントを選択し、クリックは行わずにマウスカーソルをテストエリアの上に置きます。

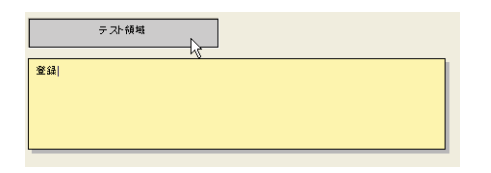

#### リスト

このエディタを使用すると、データベースで利用するリストを定義することができます。

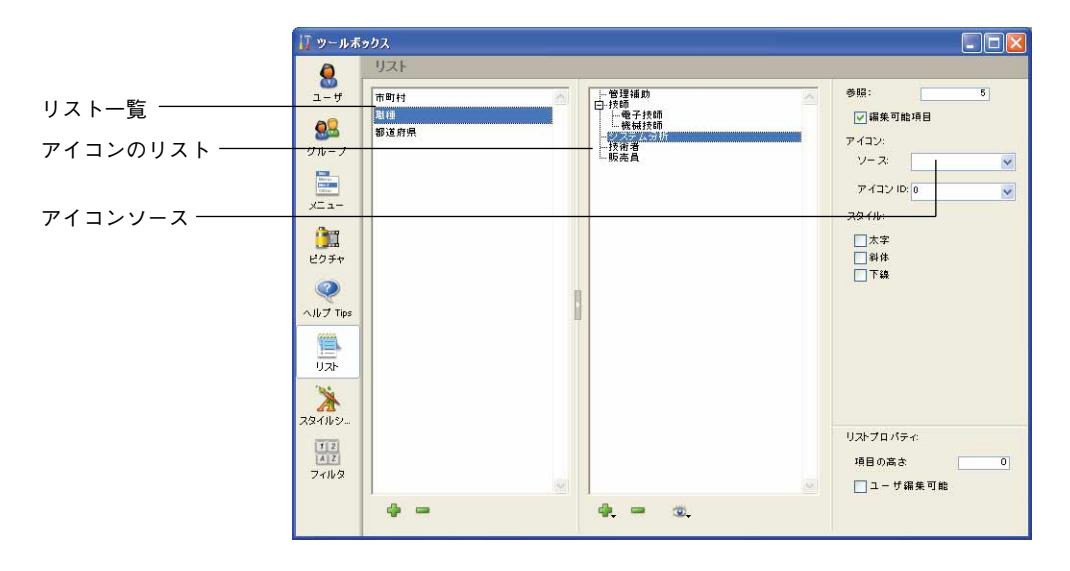

このエディタで利用できる機能は、以前のバージョンの4th Dimensionのリストエディタの機能とほとんど同じです。

- リスト一覧のコンテキストメニューを使用して、リストのリネーム、追加、削除、コ ピーを行うことができます。
- さらに項目リストのコンテキストメニューには、「スレッド追加」コマンドが含まれています。

追加 援師 22/20 - 電子1 編集 - 機械1 子を追加 ーンステム 一技術者 一販売員 削除 並び替え

また、項目を追加するコマンドは、追加アイコンに関連付けられたメニューにも含ま れています。

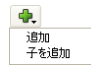

■ 階層リストの枠内で、サブリストだけを並び替えできるようになりました。

| すべてを昇順に並び替え<br>すべてを降順に並び替え     |  |
|--------------------------------|--|
| サブリストを昇順に並び替え<br>サブリストを降順に並び替え |  |

■ 注目すべきなのは、ソースエリアの「'Cicn' resource」、「'PICT' resource」、またはピク チャライブラリのいずれかを使用して、各項目の関連アイコンの参照先を定義できる 点です。入力されるアイコン番号は、この情報を考慮します。

### スタイルシート

このエディタを使用し、アプリケーションで利用するスタイルシートの作成や管理を行 うことができます。

| 17 ツールボ                         | <u> </u> |                                                    |                                              |                            |                       |   |
|---------------------------------|----------|----------------------------------------------------|----------------------------------------------|----------------------------|-----------------------|---|
| 8                               | スタイルシート  | Mada Ma                                            |                                              |                            |                       |   |
| 1-4<br>8<br>9<br>10-7<br>10-7   | Defiuit  | Windows XP<br>フォント:<br>サイズ:<br>書称:<br>xe!#サンブルテキスト | MS PES-5-5<br>12 V<br>5-5<br>The quick brown | □斜体<br>I fox jumps over th | 一下錄<br>ie lazy dog    |   |
| ビクチャ<br>ビクチャ<br>ヘルフ Tips<br>リスト |          | Windows 2000<br>フォント:<br>サイズ:<br>書体:               | MS ゴシック<br>12<br>太字                          | □斜体                        | <u>بة ج []</u>        |   |
| スタイルシ<br>スタイルシ<br>12<br>スター     |          | Mac OS X<br>フォント:<br>サイズ:<br>書体:                   | 中ゴシック体<br>13 v<br>二太字                        | <b>□</b> \$\\$             | <u>□</u> <b>下</b> \$& | × |
|                                 |          |                                                    |                                              |                            |                       |   |

スタイルシート一覧のコンテキストメニューを使用して、スタイルのリネーム、追加、 削除、コピーを行うことができます。

4th Dimension 2004のインタフェース管理に関する方針(後述する「プラットフォームインタフェース」の節を参照)に合わせて、各スタイルシートを3つのプラットフォーム(Windows XP、Windows 2000、Mac OS X)に対して設定できるようになります。

プラットフォームはそれぞれ、エディタの特定エリアで定義します。エリアの表示順は、 現行の4th DimensionのOSに応じて変わります。例えば、4th DimensionがMac OS X上で 稼働している場合、Mac OS Xエリア(ならびに関連するサンプルテキスト)がページの 上部に表示されます。

このエディタの他の機能は、以前のバージョンの4th Dimensionにおけるエディタの機能 と同じです。

#### フィルタ

このエディタを使用し、入力フィルタやカスタム表示フォーマットの作成や管理を行う ことができます。

| ↓ ツールボックス                                                                                                    |                     |   |
|----------------------------------------------------------------------------------------------------|---------------------|---|
| フィルタ                                                                                                    |                     |   |
| 고-ザ 電話番号 📐                                                                                                    | 定義 ###-####         |   |
| <u>98</u>                                                                                                    | - <del>テ</del> スト領域 |   |
| グループ                                                                                                    | 文字 🔽                |   |
| En este este este este este este este est                                                                                                    |                     |   |
| ×==-                                                                                                    | 入力フィルタのドキュメント       |   |
| (http://www.com/article/article/articl | テーフを選択              |   |
| ピクチャ                                                                                                    |                     |   |
| 🥥 🛛                                                                                                    |                     |   |
| ヘルプ Tips                                                                                                    |                     |   |
|                                                                                                    |                     | 1 |
| 1).7.F                                                                                                    | 表示フォーマットのドキュメント     |   |
| ×                                                                                                    | 電話番号表示フォーマット例       | ~ |
| 7\$41.5~1                                                                                                    |                     | ~ |
|                                                                                                    |                     |   |
| 71/1/2                                                                                                    |                     |   |
|                                                                                                    |                     | ~ |

このエディタには新しいツールが用意されており、独自の表示フィルタや入力フィルタ を容易に定義できるように設計されています。

- ■フィルタおよびフォーマット一覧のコンテキストメニューを使用して、フィルタや フォーマットのリネーム、追加、削除、コピーを行うことができます。
- 定義:フィルタやフォーマットを定義するための入力エリア。

ダブルクリックを使用して、ウインドウの下側にあるサンプルエリアからこのエリア に文字を配置することができます。

■ テストエリア:このエリアを使い、定義しようとするフィルタやフォーマットの動作 を制御することができます。

まず初めに、関連するメニューでフィルタやフォーマットを適用するデータタイプ (文字列、数値、日付、時間)を設定しなければなりません。

- このパラメータを指定したら、関連するエリアにテスト値を入力します。
- 入力フィルタの場合、フィルタ動作の制御は入力中に行われます。
- 表示フォーマットの場合、入力が終了したところで Enter キー、または Return キー を押します。フォーマットの適用結果が入力エリアの下に表示されます。

|      | テスト領域                                 |
|------|---------------------------------------|
| テスト値 | · · · · · · · · · · · · · · · · · · · |
|      |                                       |
| 加不   |                                       |

■入力フィルタのドキュメンテーション/表示フォーマットのドキュメンテーション: これらのエリアにはメニューと表示エリアがあります。

4

メニューを使用すると、情報やサンプルを取得したいテーマを設定することができま す。

テーマを選択すると、対応する文字や情報が表示エリアに表示されます。

| 日付入力フィルタ例       | 1  |  | ~ |
|-----------------|----|--|---|
| Ex 1089## ## ## |    |  | ~ |
| Ex!0&9##年##月#   | #8 |  |   |
|                 |    |  |   |

サンプルをダブルクリックすると、それを直接テキストエリアへ挿入することができ ます。

入力フィルタ

- 表示文字イニシエータ:プレースホルダの変更
- イニシエータ:フィルタ文字のイニシエータ
- 開始コード:フィルタの開始コード
- ショートハンド:フィルタのショートカット
- プレースホルダ:予定位置の設定に使用される文字
- メインデッドキャラクタ:フィルタ内で無視される文字
- 日付フォーマットのサンプル
- 時間フォーマットのサンプル
- 電話番号フォーマットのサンプル
- 保険証番号フォーマットのサンプル
- 他の入力フィルタのサンプル

表示フォーマット

- プレースホルダ:予定位置の設定に使用される文字
- メインデッドキャラクタ:フィルタ内で無視される文字
- 日付フォーマットのサンプル
- 時間フォーマットのサンプル
- 電話番号フォーマットのサンプル
- 保険証番号フォーマットのサンプル

## コンパイラ

コンパイラのインタフェースが変更されましたが、ウインドウ上では今までの機能がす べて提供されます。さらに、新しいボタンを使用して「環境設定」に直接アクセスでき るようになります。

|          | 🥑 Compiler     |                     |           |                  |            |
|----------|----------------|---------------------|-----------|------------------|------------|
|          | <b>1</b> 11111 | <b>塗</b> シンタックスチェック | 国力変数定義を生成 | ⊘ コンパイル達みコードをクリア | <u>A</u> i |
| 「環境設定」の  |                |                     |           |                  |            |
| 「コンパイラ」― |                |                     |           |                  |            |
| ページを表示する |                |                     |           |                  |            |
|          |                |                     |           |                  |            |
|          |                |                     |           |                  |            |
|          |                |                     |           |                  |            |
|          |                |                     |           |                  |            |
|          |                |                     |           |                  |            |
|          |                |                     |           |                  |            |
|          |                |                     |           |                  |            |
|          | 015-           | <u> </u>            |           |                  |            |

### コンパイル中の警告を無効にする

コンパイル中に、特定の警告を選択的に無効にできるようになりました。これを行うに は、4Dメソッドのコードに次の命令を挿入するだけです。

#### `%W-<警告番号>

警告番号は、コンパイルエラー一覧の各メッセージの最後に示されるようになりました。

例えば、次の警告を無効にする場合、

#### 1: Pointer in an array declaration(518.5)

次のコメントを4Dメソッド、できればCOMPILER\_xxxメソッド(最初にコンパイルされ るメソッド)に記述する必要があります。

#### `%W-518.5

# エクスプローラ

変更されたインタフェース以外にも、4th Dimension 2004のエクスプローラには新しい機 能がいくつか追加されています。

■新しい「ホーム」ページから、データベースで設定されたオブジェクトフォルダヘア クセスすることができます。この新しい機能については、後述の「エクスプローラで フォルダを使用する」の節で説明しています。

4th Dimension 2004 アップグレード

■ 新しい「ゴミ箱」ページでは、削除されたオブジェクトの管理を行うことができます。
 ■「コンポーネント」ページにおけるプラグインやコンポーネントコマンドの詳細表示
 ■ 新しいメソッドプレビュー機能とそのプロパティの表示

## ゴミ箱ページ

「エクスプローラ」の新しい「ゴミ箱」ページには、データベースから削除されたフォル ダ、テーブル、フォーム、メソッドプロジェクトオブジェクトがすべて集められます。

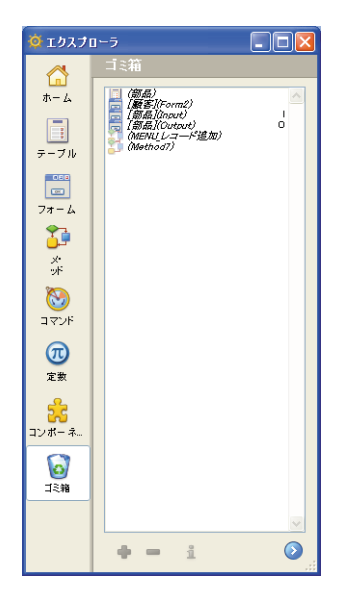

WindowsやMac OSのゴミ箱と同様に、4th Dimension 2004のゴミ箱はインタフェースセキュリティエレメントとして、項目を誤って削除する危険性を抑えます。

ゴミ箱内に配置されたオブジェクトは、4th Dimensionのエディタやメニュー上に表示さ れなくなり、修正や利用、移動などは行えません。同じような別のオブジェクトを同じ 名前で作成することができます。

しかし、ゴミ箱内に配置されたオブジェクトは、ゴミ箱を空にするまでは回復可能です (後述)。

4D Server:ゴミ箱の中身はすべてのクライアントマシンで同じです。

#### オブジェクトの削除

「ホーム」ページ(フォルダ)または「フォーム」ページや「メソッド」ページからオブ ジェクトを削除することができます。

オブジェクトを削除するには、オブジェクトを選択した後、「エクスプローラ」のコンテ キストメニュー(Windowsでは右クリック、Mac OSではControl+クリック)から「削除」 コマンドを選ぶか、オブジェクトをゴミ箱へドラッグ、あるいはエリアの下側にある削 除アイコンをクリックします。

#### -

「ホーム」ページでは、ゴミ箱もオブジェクトの移動場所として選択することができます。

また、テーブルもゴミ箱へ配置することができますが(「ホーム」ページから)、データ ベースにテーブルが1つしか存在しない場合を除きます。テーブルをゴミ箱へ移動すると、 そのテーブルはストラクチャエディタを含めデータベースのエディタ上に表示されなく なります。しかし、データベースからテーブルを物理的に削除することはできません。 テーブルを削除すると、そのテーブルのフォームは自動的に削除されます。

そのフォームの属するテーブルが削除された場合を除き、次の属性を持つフォームは削除できません:I(カレント入力フォーム)、O(カレント出力フォーム)、B(両方の属性を持つフォーム)。

最後に、これら削除不可オブジェクトのいずれかを含むフォルダも削除することはでき ません。

#### オブジェクトの回復

ゴミ箱へ移動したオブジェクトはいつでも回復することができます(ゴミ箱を空にしないかぎり)。回復を行うには、そのオブジェクトを選択してウインドウの左側の適当な ページアイコンへドラッグするか、またはリストのコンテキストメニューから「移動」 コマンドを選びます。

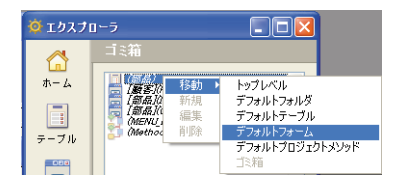

「移動」サブメニューには、データベースに存在するフォルダのリストが一覧表示されま す(詳細については、後述する「エクスプローラでフォルダを使用する」の節を参照)。 データベースにフォルダが存在しない場合は、「トップレベル」ラベルだけを使用できま す。

このサブメニューからコマンドを選ぶと、選択オブジェクトは回復され、選択したフォ ルダ内へ戻されます。「トップレベル」を選択した場合、選択オブジェクトは任意のフォ ルダではなく第一レベルに配置されます。

1つ以上のデータベースオブジェクトの名前が、回復しようとする他のオブジェクトと同 じ名前である場合、4th Dimensionより警告ダイアログボックスが表示され、次のいずれ かの処理を選択することができます。

■ データベースのオブジェクトを置き換える(フォーム、メソッドなど)

| 警告 |                                                   |
|----|---------------------------------------------------|
|    | テーブル "説品" は聞にデータペース中に存在しま<br>す。これを"部品」" に名称変更します。 |
|    |                                                   |
|    | 成しない すべて作成 作成 しない 作成                              |

■回復するオブジェクト名を名前\_1に変更する(テーブル)

「はい」ボタンをクリックすると、回復するオブジェクトの名前を変更するか、または既存のオブジェクトを置き換えます。「すべてを変更」ボタンは、選択されたすべてのオブ ジェクトの名前を変更、または置き換えます(適用可能な場合)。「いいえ」または「す べて変更しない」をクリックすると、オブジェクトは回復されません。

#### ゴミ箱を空にする

デフォルトとして、削除されたオブジェクトは、ゴミ箱を空にするまでゴミ箱の中に残 ります。例えば、圧縮の前にストラクチャファイルのサイズを縮小するために、いつで もゴミ箱を空にすることができます。ゴミ箱の中のオブジェクトはすべて、データベー スから完全に削除されます。

テーブルとカレントフォーム(I、O、B属性をもつフォーム)は削除できない点に注意してください。

ゴミ箱を空にするには、エクスプローラのコンテキストメニュー(Windowsでは右ク リック、Mac OSではControl+クリック)から「ゴミ箱を空にする」コマンドを選択しま す。

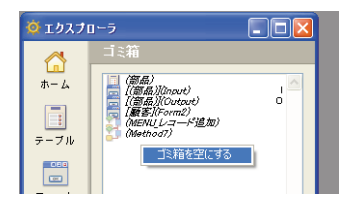

注:必ずオブジェクトの外側をクリックしてください。

ゴミ箱内にある"削除可"のオブジェクトの数を知らせるダイアログボックスが表示され、この処理の確定またはキャンセルを実行できます。

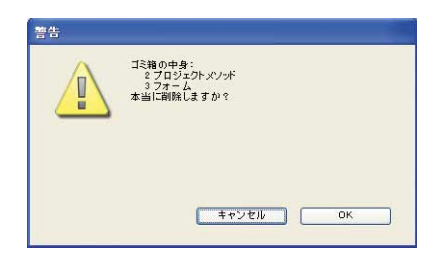

ゴミ箱内のオブジェクトをすべて削除するには、「OK」をクリックします。

# コンポーネントページの詳細表示

エクスプローラの「コンポーネント」ページには、データベースに含まれるプラグイン とコンポーネントが詳細に表示されるようになりました。

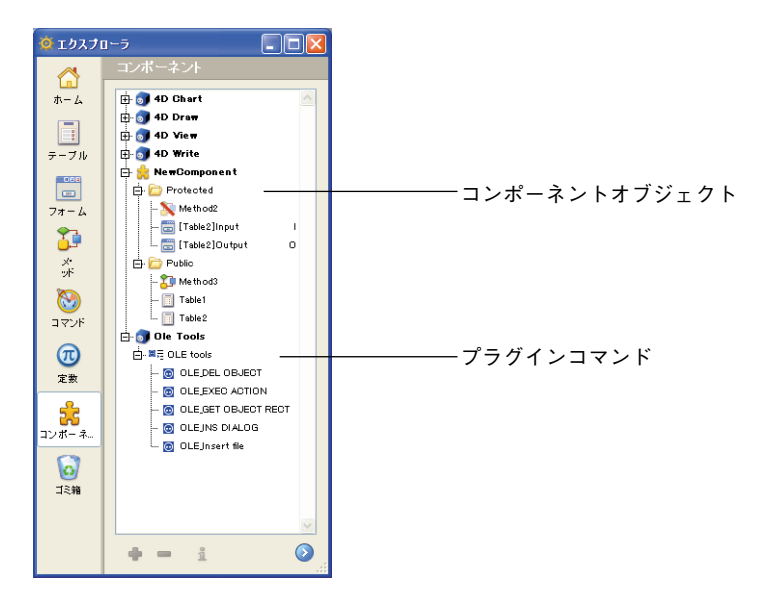

- プラグインコマンドは、テーマ順にソートされて表示されるようになりました。これらのコマンドをドラッグ&ドロップして、メソッドに挿入することができます。
- コンポーネントオブジェクト (テーブル、フォーム、プロジェクトメソッド) は、コンポーネント順およびタイプ (パブリック、プロテクト) 順にソートされ、階層リスト形式で表示されます。パブリックタイプのフォームやテーブル、メソッドは、プレビュー表示することができます。

# メソッドのプレビューとプロパティの表示

メソッドのプレビューエリアには、オブジェクトに関連付けられたカラーが表示され、 スクロールバー付きの独立した複数のエリアに分割できるようになり、さらにメソッド エディタのウインドウに近づきました。

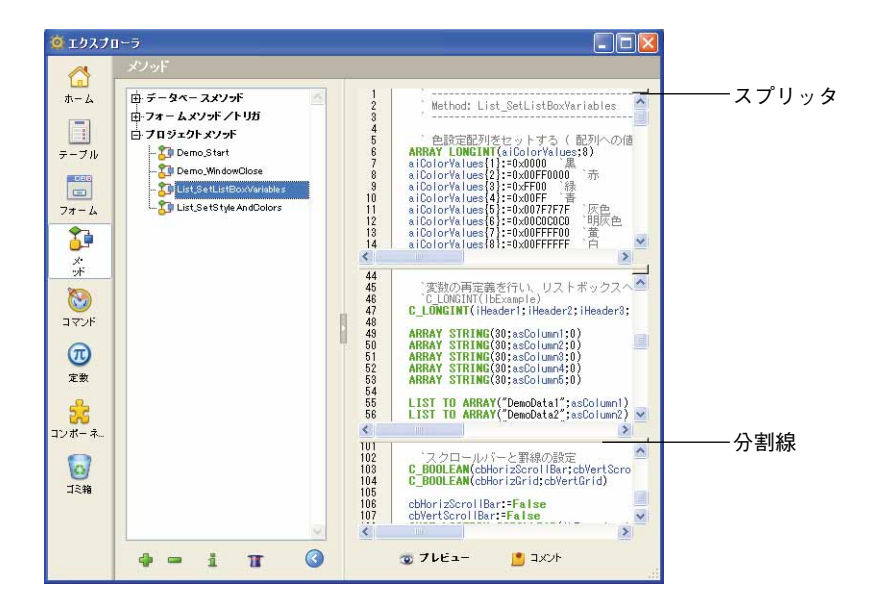

エリアを追加するにはスプリッタ上でクリックします。また、エリアを削除するには、 分割線をダブルクリックします。

エクスプローラに新しいアイコンが追加され、プロジェクトメソッドを選択した場合に のみ、このアイコンを使用することができます。このアイコンは、選択したメソッドの 「プロパティ」ウインドウを表示します。

🖕 🛥 🚹 メソッドプロパティを表示する

# エクスプローラでフォルダを使用する

4th Dimension 2004のエクスプローラにおいて、オブジェクトフォルダを定義し、それを 使用することができます。WindowsやMac OS上の便利なフォルダの実例に従って、4th Dimension 2004のフォルダを使用して、タイプ別だけではなく独自の条件に基づいて各種 オブジェクトをグループ化することができます。例えば、"メッセージ"という名称の フォルダには、データベースのメッセージ機能の処理に関係するオブジェクトをすべて 集めることができます。

4th Dimensionでは、テーブル、フォーム、プロジェクトメソッドだけをフォルダ内に配 置可能です。また、複数レベルに渡るサブフォルダを作成することもできます。

## はじめに

フォルダの管理は、4th Dimensionエクスプローラの「ホーム」ページにある階層リスト を用いて行います。

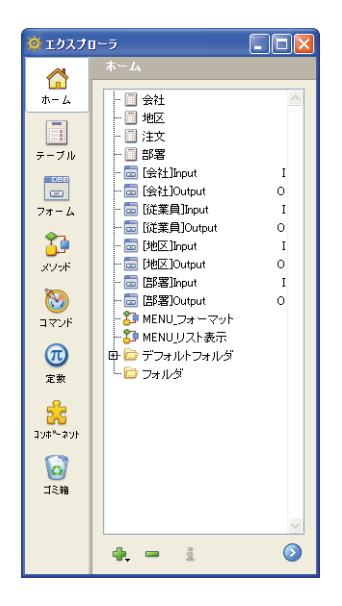

カスタマイズしたデータベースオブジェクト (テーブル、フォーム、プロジェクトメ ソッド)はすべて、常にこのページ上に表示されます。これらのオブジェクトは、エク スプローラの他のページにも表示される点に注意してください。

フォルダは階層リストの項目として表示されます。各フォルダには、あらゆるタイプの カスタマイズしたオブジェクトとその他フォルダ(サブフォルダと呼ぶ)が含まれます。

このページでは、フォルダやサブフォルダの追加、フォルダやオブジェクトのリネーム、 移動、再編成を行うことができます。また、テーブルやフォーム、プロジェクトメソッ ドを直接作成することも可能です。エクスプローラの他のページと同様に、テーブル、 フォーム、プロジェクトメソッドの名前をダブルクリックして、対応するエディタのウ インドウ上で開いたり、ドラッグ&ドロップして挿入することができます。最後に、 フォルダとオブジェクトは削除可能です。

また、作成時にフォルダを各オブジェクトに割り当てることもできます。

4D Server:同じデータベースに接続したクライアントマシンはすべて、同じフォルダ構 成を共有します。あるクライアントマシンが「ホーム」ページで変更を行うと(移動、 追加など)、接続中のクライアントマシンすべてに対して即座に変更が自動的に反映され ます。

#### フォルダを使用する理由

フォルダは、機能別や独自の条件別(日付、言語など)にデータベースを整理する場合 に役立ちます。これにより、エクスプローラから各種オブジェクトへアクセスしやすく なります。

また、4th Dimensionのメソッドエディタでは、階層リスト形式でフォルダを利用することができます。これにより、メソッドを作成する際に必要なオブジェクトを呼び出しやすくなります。

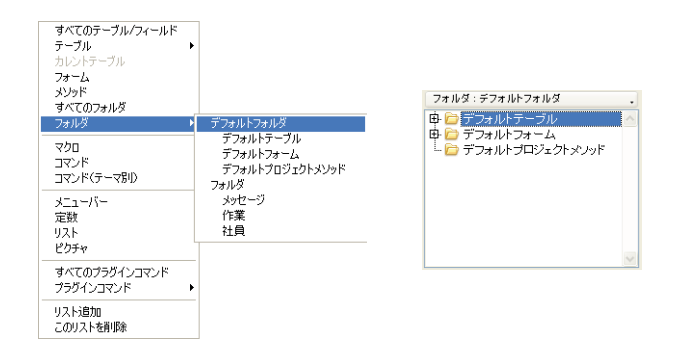

最後に、4th Dimensionのフォルダは4D Insiderのグループと互換性があります(逆の場合 も同様)。したがって、2つのデータベース間ですべての機能を簡単に移動することがで きます。この件に関する詳細は、後述の「4D Insiderのグループを使って作業する」の節 を参照してください。

#### 従来の動作との互換性

フォルダは、データベースオブジェクトの新しい分類方法を提供するものであり、従来 のオブジェクト階層構造に代わるものではありません。また、使用しなくても構いませ ん。フォルダを活用するには、エクスプローラの「ホーム」ページを使用します。ただ し、テーブル、フォーム、メソッドなどのページは従来のように使用可能であり、以前 のバージョンの4th Dimensionと同様に動作します。

## デフォルトフォルダ

フォルダが存在しないデータベースの場合(以前のバージョンの4th Dimensionから変換 されたデータベース、または新しいデータベースでユーザがフォルダを作成しない場合)、 4th Dimensionは"デフォルトフォルダ"を作成し、この中に「デフォルトフォーム」、 「デフォルトプロジェクトメソッド」、「デフォルトテーブル」という名称の3つのサブ フォルダを作成します。

- ■新規データベースの作成時に、デフォルトフォルダは作成されません。ユーザがフォ ルダを作成しない場合、4th Dimensionはデータベースの次回起動時にデフォルトフォ ルダと各サブフォルダを作成し、そこにユーザが作成したオブジェクトを配置します。 ユーザが少なくとも1つのフォルダを作成した場合、プログラムはデフォルトフォル ダを作成しません。
- 以前のバージョンの4th Dimensionで作成され、バージョン2004に変換されたデータ ベースを開くと、4th Dimensionはデフォルトフォルダを作成し、そこにすべてのオブ ジェクトを配置します。ただし、4D Insiderのグループが定義されている場合、4th Dimensionは何も行いません。

このデフォルトフォルダの目的は、既存のオブジェクトを格納することであり、そのサ ブフォルダは特別なプロパティを一切もちません。これらのフォルダの変更、削除、リ ネームは任意に行うことができます。

次に、データベースで新たに作成したオブジェクトは、デフォルトではフォルダリスト の最上位レベル、つまりフォルダの外側("トップレベル")に配置されます。ユーザは 自由に必要なフォルダを作成したり、その内容を管理することができます。

## フォルダやサブフォルダを作成する

エクスプローラの「ホーム」ページ上で、フォルダやサブフォルダをいつでも追加する ことができます。

これを行うには、このエリアのコンテキストメニュー(Windowsでは右クリック、Mac OSではControl+クリック)から「新規>フォルダ」コマンドを使用します。

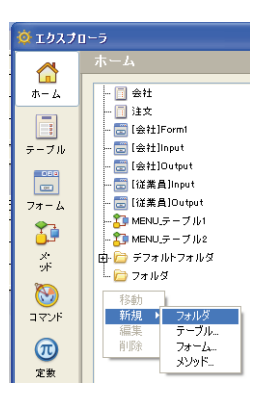

また、このエリアの下側にある「追加」アイコンをクリックすると表示されるメニュー を使用することもできます。

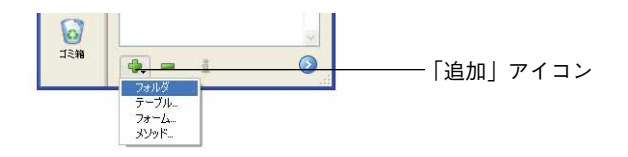

フォルダまたはサブフォルダは即座に作成され、"フォルダ+フォルダ番号"という名前 がデフォルトで付けられます。この名前は自由に変更することができますが、フォルダ やサブフォルダの名前は重複してはいけません。

- ■フォルダを作成するには、エリア内に既存するすべてのフォルダの外側をクリックす るか、項目が何も選択されていないことを確認してから「追加」アイコンをクリック します。
- サブフォルダを作成するには、サブフォルダを追加しようとするフォルダをクリック するか、フォルダを選択した後に「追加」アイコンをクリックします。

次に、ドラッグ&ドロップや移動コマンドを使用して、フォルダをサブフォルダに変更 したり、またはその逆の作業を簡単に行うことができます(後述)。

#### フォルダやオブジェクトの名前を変更する

フォルダ(または「ホーム」ページ上の任意のオブジェクト)の名前は、いつでも変更 することができます。これを行うには、その名前の上でAlt+クリック(Windows)または Option+クリック(Mac OS)します。また、項目上でクリックを二度行う方法もあります (実質上のダブルクリックとならないように、2回のクリックの間は少し時間を置く)。

すると項目が編集可能になります。

-<mark>2</mark>710-7

変更後、エリアの外側をクリックするか、Tabキーを押して入力を確定します。

注

フォルダ名の長さは31桁までです。

・同じ名前を2つのフォルダに付けることはできません(階層レベルに関係なく)。

・フォーム名の先頭に置かれたテーブル名を変更しても、テーブルの名前を変えることはできません(例:[MyTable]Form)。

#### オブジェクトの作成と変更

コンテキストメニューの「新規」コマンドを使用すると、フォルダだけではなく(前述 した「フォルダやサブフォルダを作成する」の節を参照)、テーブルやフォーム、プロ ジェクトメソッドも作成することができます。

新想 フォルダ テーブル... 78-6. メリッド

このタイプのサブコマンドを選択すると、オブジェクト作成用のダイアログボックスへ 直接アクセスします(後述の「作成中にオブジェクトをフォルダへ追加する」を参照)。

コンテキストメニューの「編集」コマンドを使用すると、選択したオブジェクトを適切 なエディタウインドウ(テーブル、フォーム、プロジェクトメソッド)に表示すること ができます。

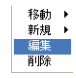

選択した項目がフォルダやサブフォルダである場合、または複数の項目を選択した場合 には、このコマンドがグレー表示されます。

## オブジェクトの削除

「削除」コマンドを使用すると、選択項目が削除されます。選択項目内にフォルダやサブ フォルダが含まれる場合、その中に納められた項目はすべて削除されます。

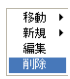

このコマンドは、あらゆるタイプの項目(フォルダ、サブフォルダ、テーブル、フォーム、プロジェクトメソッド)に対して使用可能であり、また複数項目を選択することもできます。削除されたオブジェクトは、リストおよびアプリケーションのエディタ上には存在しなくなります。

削除された項目は、エクスプローラの「ごみ箱」内に置かれます。エクスプローラの 「ごみ箱」の機能に関する詳細は、前述の「ごみ箱ページ」を参照してください。

また、エクスプローラの「ホーム」ページからオブジェクトを1つ以上削除するには、オ ブジェクトを選んだ後に、このエリアのコンテキストメニュー (Windowsでは右クリッ ク、Mac OSではControl+クリック)の「移動>ごみ箱」コマンドを選択することもでき ます。

## フォルダとサブフォルダを整理する

フォルダやサブフォルダの内容は、いつでも再編成することができます。オブジェクト をフォルダ内に配置したり、フォルダを別のフォルダに納めることができます。フォル ダを別のフォルダに配置すると、それはサブフォルダになります。フォルダとサブフォ ルダの特性は同じです。

フォルダの移動は、その中の項目とともに行われます。移動後のオブジェクトの階層構 造は、新しい場所でも以前の状態が維持されます。

単一オブジェクト、または複数のオブジェクトを移動することができます。

連続するオブジェクトを選択したい場合、Shiftキーを押しながら最初と最後のオブジェ クトをクリックします。

連続していないオブジェクトを選択したい場合、Ctrlキー(Windows)またはCommand キー(Mac OS)を押しながら、各オブジェクトをクリックします。

| 🔯 エクスプロ  | 1-7 🔳 🛛                          |
|----------|----------------------------------|
|          | ホーム                              |
| ホーム      | ► □ 会社                           |
|          | - 11 )主义<br>- 11 [会社]Form1       |
| テーブル     | — 🔄 [会社]Input I                  |
|          | -                                |
| フォーム     | - 🗃 [従業員]Output 0                |
| <u></u>  | - ひり MENUテーブル1<br>- ひり MENUテーブル2 |
| メ・<br>ッド | - 20 グループ                        |
| 3        | L 🔁 7 thý                        |
| コマンド     |                                  |

フォルダ内容を整理するには、次の3通りの方法があります。

■ ドラッグ&ドロップを使用する。

コンテキストメニューの移動コマンドを使用する。
 各オブジェクトの作成時に「フォルダ」メニューを使用する。

#### ドラッグ&ドロップ

エクスプローラの「ホーム」ページでは、ドラッグ&ドロップを使用してフォルダ内容 を整理することができます。フォルダ、オブジェクト、選択項目を移動するには、ク リックしてマウスボタンを押したまま項目をドラッグし、それを別の場所にドロップし ます。

#### 移動

「ホーム」ページのコンテキストメニューの「移動」コマンドを使用すると、最初に目的 のフォルダを展開しなくても、フォルダ内容を変更することができます。

これを行うには、オブジェクトやフォルダ、選択項目上でマウスボタンを右クリック (Windows) またはControl+クリック (Mac OS) して、コンテキストメニューを表示しま す。階層形式の「移動」コマンドは、移動先となりうる既存のフォルダやサブフォルダ をすべて提示します。

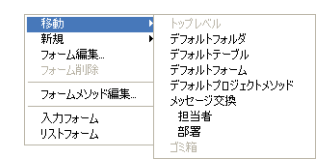

選択項目を配置しようとするフォルダを選択します。「トップレベル」を選択すると、選 択項目はリストの第一レベルに置かれ、あらゆるフォルダの外側に配置されます(既に 第一レベルに位置するフォルダを移動しようとすると、この行はグレー表示されます)。

「ごみ箱」を選択すると、選択項目が削除されます(詳細については、前述の「オブジェ クトの削除」の節を参照)。

#### オブジェクトの作成時にフォルダへ追加する

新規オブジェクトの作成時に、オブジェクトをフォルダへ直接配置することができます。 テーブル、フォーム、プロジェクトメソッドを作成するダイアログボックスの新しいメ ニューを使用すると、オブジェクトを作成するフォルダを設定することができます。デ フォルトでは、第一レベル(トップレベル)、あるいは前回エクスプローラで選択した フォルダ内(適用可能な場合)にオブジェクトが作成されます。

■ 新規テーブル作成ダイアログボックス

デザインモード

| 新規テーブル |                                                           |                          |
|--------|-----------------------------------------------------------|--------------------------|
| Ð      | 新規テーブル名を入力してください。<br>「FNA10<br>フォルダ: トップレベル マ<br>キャンセル OK | ―― テーブルが追加されるフォルダの選択メニュー |

#### ■ 新規フォームウィザード

| 新規フォーム                                                                                                    | 、作 <b>成</b> :                                   | ×       |                               |
|----------------------------------------------------------------------------------------------------|-------------------------------------------------|---------|-------------------------------|
| フォーム名:<br>フォームタイプ:<br>使用テンプレート:<br>フォルダ:<br>料用可能フィールド:                                                                                            | Form2<br>詳細フォーム<br>XP (ラベルなし)<br>トップレベル<br>選択フ・ | - JbF : | <br>フォームが追加されるフォルダ(<br>選択メニュー |
| <ul> <li>マスターテーブル</li> <li>22 Point</li> <li>22 会社ID</li> <li>23 会社ID</li> <li>24 位所</li> <li>24 御道府県</li> <li>25 名前</li> <li>25 都(御号)</li> </ul> |                                                 |         |                               |

■ 新規プロジェクトメソッド作成ダイアログボックス

| 新規メソッド |                   |                                    |                            |
|--------|-------------------|------------------------------------|----------------------------|
| Ó      | メノッド名:<br>Method9 |                                    | メソッドが泊加されるフェルダの            |
|        | フォルダ:             | トップレベル            キャンセル         OK | メンクトが 追加されるクオルメの<br>選択メニュー |

もちろん、作成した後はエクスプローラの「ホーム」ページにおいて、これらのフォル ダオブジェクトをいつでも変更することができます。

また、エクスプローラの「ホーム」ページからコンテキストメニューや「追加」アイコ ンを使用し、新規オブジェクト(テーブル、フォーム、プロジェクトメソッド)の作成 を直接要求できる点に注目してください。

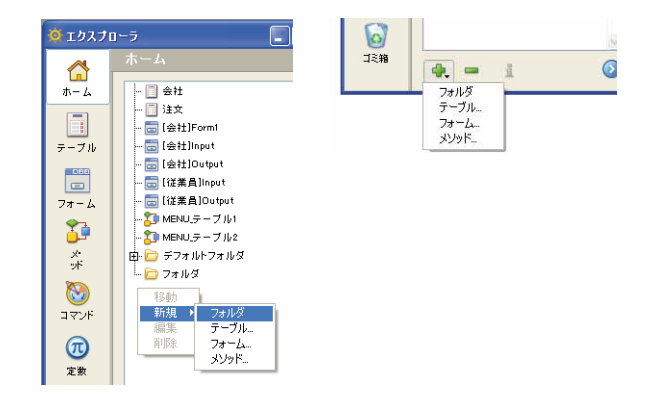

# フォルダ情報

エクスプローラでフォルダを選択すると、ウインドウのプレビューエリアには複数の情報が表示されます。

| <u>()</u> エクスプロ | 1-5              |       |                      |
|-----------------|------------------|-------|----------------------|
|                 | ホーム              |       |                      |
| ホーム             |                  | ~     | フォルダ:フォルダ:1オブジェクト    |
|                 |                  |       | プロジェクトメソッド: 1        |
| テーブル            | 🔚 (会社)Input      | - i - |                      |
| 000             | 🔚 [会社]Output     | o     |                      |
|                 | i…               | 0     |                      |
| → 1 = 14        | - 🐻 MENU_テーブル1   |       |                      |
| <u>•</u> •      | 田 📴 デフォルトフォルダ    |       |                      |
| ŵF              | E- 20 MENU.テーブル2 |       |                      |
| 8               |                  |       |                      |
| コマンド            |                  |       |                      |
| መ               |                  |       |                      |
| 定数              |                  |       |                      |
| 2               |                  |       |                      |
| コンボーネー          |                  |       |                      |
| ~               |                  |       |                      |
| 0               |                  | 9     |                      |
| 12#8            | 🐥 🖛 i            | 3     | על דע 🔁 😨 איזא 😨 😨 🐨 |

■フォルダ:フォルダ名:フォルダ内に存在するオブジェクトの数

■ テーブル:フォルダ内に含まれるテーブルの数

■ フォーム:フォルダ内に含まれるフォームの数

■ プロジェクトメソッド:フォルダ内に含まれるプロジェクトメソッドの数

■ **フォルダ:**フォルダ内に含まれるフォルダ(サブフォルダ)の数

あるオブジェクトタイプがフォルダ内に存在しない場合、そのタイプはプレビューエリ アに表示されません。フォルダが空の場合、このエリアには「フォルダ:フォルダ名」と だけ表示されます。

複数のフォルダやオブジェクトを選択すると、カレント項目、つまり前回クリックした 項目に関する情報が表示されます。

# 4D Insider のグループを使って作業する

4th Dimensionで作成したすべてのフォルダは、4D Insiderにおいてグループとして表示されます(逆の場合も同様)。また、同じ操作を適用することができます。実際、これら2つの構造は類似しています。

しかし、4D Insiderで作成したグループには、他のタイプのオブジェクトを格納すること ができます。つまり、メニューバー、メニュー、リスト、スタイルシート、フォーマッ トとフィルタ、ピクチャ、(フィールドにリンクしていない) ヒント、データベースメ ソッド、STR#リソースなどのオブジェクトです。

これらのオブジェクトは4th Dimensionのエクスプローラ上に表示されません。したがっ て、4th Dimensionでフォルダやグループを削除しても、そこに含まれる可能性がある非 表示オブジェクトは削除されません。これらのオブジェクトは、自動的にフォルダから 取り出され、依然として他のエディタから利用することができます。4D Insider 側では、 これらのオブジェクトはデータベースの第一階層(グループの外側)に配置されます。

一方で、特定のオブジェクトは、その"親"オブジェクトから切り離すことができず、 4D Insider でしか表示されなくても、その関連オブジェクトと一緒に削除されます。

- フォームメソッドはそのフォームと一緒に削除されます。
- オブジェクトメソッドはそのフォームと一緒に削除されます。
- フィールドにリンクしたヒントはテーブルと一緒に削除されます。
- トリガはテーブルと一緒に削除されます。

# メソッドエディタ

4th Dimension 2004のメソッドエディタには、主要な3つの機能が新たに追加されました。

- メソッドを呼び出すことができる、メソッドマクロコマンド
- マクロフォルダ管理
- メソッドエディタウインドウの新しいツールバー

## 4D コードマクロの呼び出し

4th Dimension 2004のメソッドエディタを使用して、4Dのプロジェクトメソッドを実行す るマクロコマンドの生成を行い、それを利用することができます。これにより、開発者 はコンポーネントに関連付けたマクロコマンドを使用し、洗練された機能を作成して配 付することができます。

## <method>タグ

メソッドから4Dコードを呼び出すため、4th Dimension 2004のマクロ言語に新しいダブル タグ "<method> </method>" が追加されました。

これらのタグは、プロジェクトメソッド名の開始と終了ならびにその引数(任意)を表わします。このマクロがコールされると、メソッドが実行されます。引数は "("param1;param2;...")"という形式で渡すことができます。メソッドでは\$1、\$2などの変数を使用し、この引数を受け取ります。例えば、次のマクロはカレントメソッド名を引数として使用し、MyMethodメソッドの実行を開始します。

<method>MyMethod("<method\_name/>")</method>

## 呼び出されたメソッドの実行コンテキスト

呼び出されたメソッドのコードは、新規プロセスで実行されます。このプロセスは、メ ソッドが実行されると終了します。

ストラクチャプロセスは、呼び出されたメソッドの実行が終了するまで中断します。し たがって、メソッドは必ず短時間で終了し、アプリケーションをブロックする危険性が ないよう注意してください。問題が発生した場合、Ctrl+F8 (Windows) や Command+F8 (Mac OS) を使用して、プロセスを終了してください。

呼び出されたメソッドにおいて、4th Dimensionが自動で管理する特種なプロセス変数を 使用することができます。特定の変数は、4th Dimensionにより値が代入されますが(入 力変数)、他の変数は開発者が値を設定しなければなりません(出力変数)。

| 入力変数        | タイプ       |   | 説明                        |
|-------------|-----------|---|---------------------------|
| _textSel    | C_TEXT    | < | 選択されたテキスト (32000を超える場合は空) |
| _blobSel    | C_BLOB    | < | 選択されたテキスト                 |
| _selLen     | C_LONGINT | < | 選択されたテキストの長さ              |
| _textMethod | C_TEXT    | < | メソッドテキスト(32000を超える場合は空)   |
| _blobMethod | C_BLOB    | < | メソッドテキスト                  |
| _methodLen  | C_LONGINT | < | メソッドテキストの長さ               |
|             |           |   |                           |

4

| 出力変数         | タイプ       |   | 説明                |
|--------------|-----------|---|-------------------|
| _textReplace | C_TEXT    | > | 代替テキスト、デフォルトは""   |
| _blobReplace | C_BLOB    | > | 代替テキスト、デフォルトは""   |
| _action      | C_LONGINT | > | メソッド呼び出しにおける置換タイプ |
|              |           |   | 0= なし             |

- 1= textReplace を挿入
- 2= \_blobReplace を挿入
- 3= \_textReplace でメソッドを置換
- 4= \_blobReplace でメソッドを置換

### 例題

このマクロコマンドの例題は、選択したテーブルにレコードを作成し、そのタイプに関わらずレコードの各フィールドを初期化するコードを自動的に挿入します。このマクロはInit\_macro\_recordメソッドを呼び出しますが、このメソッドはデータベースから使用できなくてはなりません。

■マクロコマンドのコードは次の通りです。

<macro name="Init\_record"> <text> <method>Init\_macro\_record</method> </text> </macro>

■ Init\_macro\_record プロジェクトメソッドのコードは次の通りです。

C\_TEXT(\_textSel;\_textReplace) C\_TEXT(\$text) \$text:=\_textSel

#### End for

\$br:=Character(Carriage return) \$to\_insert:=Command name(68)+"("+\$text+")"+\$br `68= CREATE RECORD コマンド For(\$i;1;Count fields(\$table);1) \$field:=\$text+Field name(\$table;\$i) \$type:=Type(Champ(\$table;\$i)->) Case of ¥ (\$type=Is Alpha Field) | (\$type=Is Text) \$to\_insert:=\$to\_insert+\$field+":=¥"¥""+\$br ¥ (\$type=Is Real) | (\$type=Is Integer) | (\$type=Is Longint) \$to\_insert:=\$to\_insert+\$field+":=0"+\$br ¥(\$type=Is Date) \$to\_insert:=\$to\_insert+\$field+":=!00/00/00!"+\$br ¥ (\$type=Is Time) \$to\_insert:=\$to\_insert+\$field+":=?00:00:00?"+\$br ¥ (\$type=Is Boolean) \$to\_insert:=\$to\_insert+\$field+":=" +Command name(215)+\$br `215= False コマンド ¥ (\$type=Is Picture) \$to\_insert:=\$to\_insert+Command name(286) +"(\$pict)"+\$br <sup>286</sup>= C PICTURE コマンド \$to\_insert:=\$to\_insert+\$field+":=\$pict"+\$br ¥ (\$type=Is BLOB) \$to\_insert:=\$to\_insert+Command name(604) +"(\$blob)"+\$br `604= **C\_BLOB** コマンド \$to\_insert:=\$to\_insert+\$field+":=\$blob"+\$br End case End for \_textReplace:=\$to\_insert+Command name(53)+"("+\$text+")"+\$br `53= SAVE RECORD コマンド action:=1 action:=0

4th Dimension 2004 アップグレード

Else

End if

action:=0

Else

End if

■次は、このマクロを図で示したものです。

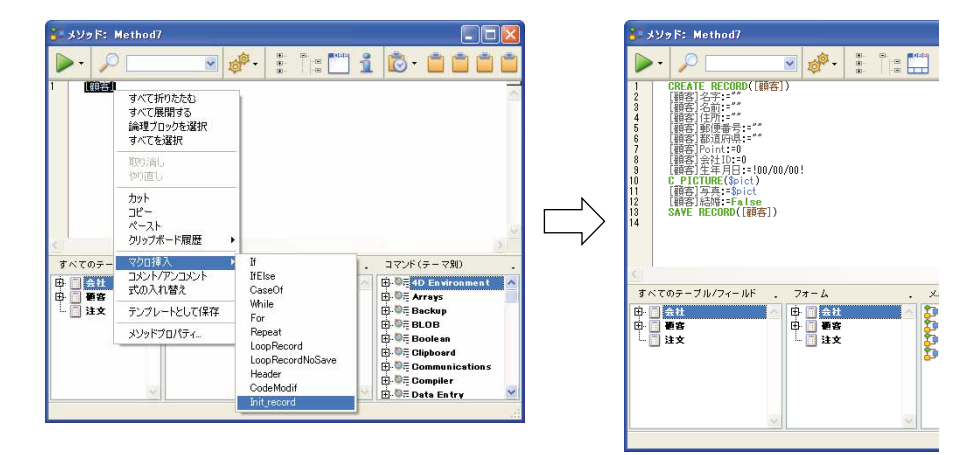

# 新しいマクロフォルダ

4th Dimension 2004は、複数のマクロドキュメントをXML形式で受け入れます。これらの ドキュメントは、必ず「Macros」という名前のフォルダ内に配置し、「Macros.xml」ファ イル (そのマシンのアクティブな4Dフォルダ内に存在)と同じ階層に置かなければなり ません。

「Macros.xml」ファイルは以前のものと同じ機能を持ちます。まず初めに、4th Dimension は「Macros.xml」ファイルのマクロコマンドを処理し、次に「Macros」フォルダ内にある マクロコマンドを処理します(利用可能な場合)。

この仕組みにより、4th Dimensionアプリケーションで複数のマクロファイルを同時に使 用することができます。また、カスタマイズしたマクロコマンドの配付も容易になりま す。

## 新しいツールバー

メソッドエディタの各ウインドウにはツールバーが用意され、メソッドの実行や編集に 関する基本的な機能を簡単に利用できるようになります。

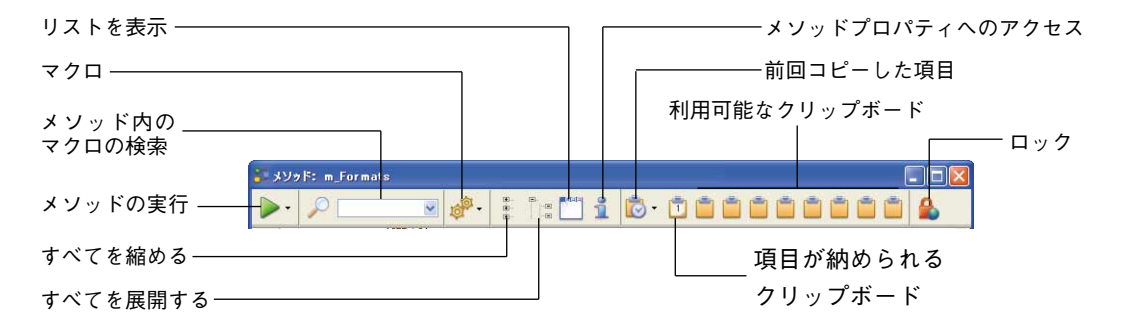

■メソッドの実行:このボタンは、「デザイン」モードでメソッドの実行を開始します。 このボタンに付属するメニューを使用すると、実行タイプを選択することができます。

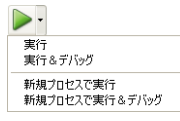

- ■検索:検索アイコンは、標準の検索ダイアログボックスを表示します。このダイアロ グボックスを使用し、カレントメソッド内で検索を実行することができます。
- マクロ:このボタンは、ウインドウ上で使用可能なマクロコマンドをすべて一覧する メニューを表示します。
- ■前回の項目:このボタンは、ウインドウ上でコピーされた項目のうち、直前までの20 項目を一覧するメニューを表示します。項目を選択すると、カーソルが置かれている 位置にその項目がコピーされます。
- クリップボード:これら9つのアイコンは、メソッドエディタ上で利用できる9つのク リップボードを示します。数字を含む白いアイコンはクリップボードにデータが含ま れていることを表わし、茶色のアイコンはクリップボードが空であることを表わしま す。
  - テキストをクリップボードへコピーするには、メソッド内でテキストを選択し、コ ピー先となるクリップボードのアイコン上でShift+クリックするか、Ctrl+Shift+ク リップボード番号(Windows)またはCommand+Shift+クリップボード番号(Mac OS)を押します。アルファベット用キーボード上の数字キーを使用しなくてはなら ない点に注意してください。

■ クリップボードの内容をカーソル位置にペーストするには、そのアイコンをクリッ クするか、Ctrl+クリップボード番号(Windows)またはCommand+クリップボード 番号(Mac OS)を押します。

アルファベット用キーボード上の数字キーを使用しなくてはならない点に注意して ください。

- すべて展開する/すべて折りたたむ:このボタンを使用して、メソッドの制御フロー 構造をすべて展開、または縮めることができます。
- リストの表示:このボタンを使用して、ウインドウ上のリストを表示したり、または 隠すことができます。
- ロック:このボタンは、クライアント/サーバにおいてメソッドが他のユーザにより ロックされていることを示します。南京錠のアイコンをクリックすると、メソッドを 再ロードすることができます(これにより、他のユーザによる変更を表示)。
- プロパティ:このボタンは、「メソッドプロパティ」ダイアログボックスを表示します。

## フォームエディタ

製品のインタフェースに加えて、4th Dimension 2004の「フォーム」エディタの機能がい くつか変更されています。

- ■「オブジェクトプロパティ」パレットの削除、ならびに「プロパティリスト」パレットの変更
- 各ウインドウに統合された新しいオブジェクトやツールバー
- フォームの印刷設定定義に関する変更
- ■新しいツール:ズーム、表示、バッジ、オブジェクトテンプレート、新しいマグネ ティック機能

## パレットとプロパティリスト

4th Dimension 2004では、「オブジェクトプロパティ」パレットが削除されています。この パレットの情報と機能はすべて、「プロパティリスト」において利用することができるた め、このパレットが不要になりました。 「オブジェクトプロパティ」パレット(4th Dimension 2003)

| オブジェクト名       |          |         |  |
|---------------|----------|---------|--|
| Button1       |          |         |  |
| 位置調整          |          |         |  |
| + 上 56        | + 左 247  | ↔ 帽 218 |  |
| <b>→</b> ▼ 89 | → 右 465  | 其高 33   |  |
| リサイズオブション     |          |         |  |
| ▶ 水平方向拡大      | □ 垂直方向拡大 |         |  |
| □ 水平方向移動      | 厂 重直方向移動 |         |  |

さらに、4th Dimension 2004の「プロパティリスト」には新しい機能が提供され、選択リ スト内容の選択や並び替えを行えるようになります。また、コンテキスト表示とプロパ ティテーマのいずれかを選択することも可能です。

### 選択リストの設定

選択リストを使用し、プロパティを表示しようとするオブジェクトを選択することがで きます。

| プロパティリスト          |                                                                                                    | X |  |
|-------------------|----------------------------------------------------------------------------------------------------|---|--|
| bDelete (bDelete) |                                                                                                    | - |  |
|                   |                                                                                                    |   |  |
| 🔻 😘 オブジェクト        |                                                                                                    | ^ |  |
| タイプ               | ピクチャボタン                                                                                                    |   |  |
| オブジェクト名           | bDelete                                                                                                    |   |  |
| 変数名               | bDelete                                                                                                    |   |  |
| 🔻 🛐 ピクチャ          |                                                                                                    |   |  |
| ソース               | ピクチャライブラリ                                                                                                    |   |  |
| 名前/ID             | 2017                                                                                                    |   |  |
| 🔻 🏥 行列数           |                                                                                                    |   |  |
| 行                 | 4                                                                                                    |   |  |
| 列                 | 1                                                                                                    |   |  |
| 🔻 🧊 アニメーション       |                                                                                                    | a |  |
| マウスプレス中は自動更新      |                                                                                                    |   |  |
| 先頭フレームへ戻る         |                                                                                                    |   |  |
| ロールオーバー効果         |                                                                                                    |   |  |
| マウスアップで戻る         | <ul> <li>Image: A start of the start of the start of</li></ul> |   |  |
| DISABLE時は最終フレ…    | <ul> <li>Image: A set of the set of the</li></ul> | ~ |  |
|                   |                                                                                                    |   |  |

4th Dimension 2004において、このリストは3つの部分に分かれており、ラインで区切ら れています。

- フォーム名
- ダイナミックオブジェクト(変数にリンク)
   スタティックオブジェクト(変数へのリンクなし)
| フォーム: Input           | × |
|-----------------------|---|
| フォーム: Input           | ^ |
| bCancel (bCancel)     |   |
| bDelete (bDelete)     | Ĩ |
| bFirst (bFirst)       |   |
| bLast (bLast)         |   |
| bNext (bNext)         |   |
| bPrevious (bPrevious) |   |
| b∀alidate (bValidate) |   |
| ID (Field1)           | ~ |

各ダイナミックオブジェクトに関し、このリストには変数名の後ろにオブジェクト名が 括弧で括られて表示されます(その逆も同様)。リストに関連付けられたメニューを使用 して、並び順を指定することができます。

| プロパティリスト      | ×                       |
|---------------|-------------------------|
| ◆ フォーム:Output | ✓ 30                    |
|               | 文字順に並び替え<br>・ レベル順に並び替え |
| 🔻 🔳 フォームプロバティ | オブジェクト名リスト              |
| フォームダイブ       | リス 。変数名リスト              |
| フォーム名         | Output                  |
| 維承されたフォームテーブル | 〈なし〉                    |
| 維承されたフォーム名    | 〈なし〉 🛛 💆 📃              |
| ウィンドウタイトル     | 〈なし〉                    |
| ユーザによる更新可     |                         |
| 🔻 🏵 フォームサイズ   |                         |
| サイズを決めるもの     | 自動サイズ                   |

コマンドは、最初に表示される名前のタイプを示します。

また、このリストの各パートの並び順を変更することもできます。デフォルトとして、 リストはアルファベット順にソートされています。関連付けられたメニューを使用し、 レベル順に従って並び替えを行うことも可能です(前面から背面へ)。

リストの左側にあるボタンを使用すると、リスト上の各オブジェクトを上から下へ順に 選択することができます。

| $\rightarrow$ | プロパティリスト       |         | ×   |
|---------------|----------------|---------|-----|
|               | <>▶ フォーム: Outp | out     | v 🧐 |
|               | 8 9 * *        | L       |     |
|               | 🔻 🖪 フォームプロ     | コパティ    | ^   |
|               | フォームタイプ        | リストフォーム |     |
|               | フォール名          | Outnut  |     |

### プロパティ表示ページ

ページ選択タブを使用して、「プロパティリスト」に表示される情報を選択することができます。

| プロパティリスト |               | ×          |
|----------|---------------|------------|
| 7オーム:    | Output        | <u>v</u> @ |
| 80\$     | ₽ <u>L</u> ₽… |            |
| 🔻 🗉 フォーム | ノロバティ         | ^          |
| フォームタイプ  | リストフォーム       |            |
| フォーム名    | Outnut        |            |

4

■最初のページである■「メイン」は、以前のバージョンの4th Dimensionの「プロパ ティリスト」と同様の機能があります。つまり、各種テーマ(データソース、座標や サイズ、イベントなど)を用いて、選択されたオブジェクトに関するあらゆる情報を 表示します。

その表示は前後関係に依存します。つまり、選択したオブジェクトのタイプに関係す るテーマやプロパティだけが表示されます。

また、特定のプロパティの表示内容は、他のプロパティの値に応じて動的に変更され ます。

■他の6つのページにはそれぞれ、選択したオブジェクトに関する特定情報が含まれています。また、オブジェクトタイプに関わらず、各テーマのプロパティがすべて表示され、関係のないプロパティはグレー表示されます。

このタブ機能により、特定オブジェクトのプロパティをより全般的に設定できるよう になります。次に、6つのテーマページについて説明します。

- 2 設定:オブジェクトの特性を定義するプロパティを含みます(タイプ、名前、 データソースなど)。
- アクション:オブジェクトのダイナミック動作を定義するプロパティを含みます (関連メソッド、ドラッグ&ドロップ、フォームイベント)。
- <sup>12</sup> サイズ:座標、サイズ、オブジェクトリサイズを定義するプロパティを含みます。
- 1. 値:入力可オブジェクトの編集や表示を定義するプロパティを含みます(入力可、 ショートカット、表示フォーマットなど)。
- 🖳 アピアランス:オブジェクトの外観を定義するプロパティを含みます。
- 仕様:選択したオブジェクトタイプのプロパティを含みます(フィールドのヘル プメッセージ、アニメーションボタン、フォームの印刷設定など)。他のテーマ ページと異なり、そのオブジェクトと関係のないプロパティは表示されません。

#### 南京錠アイコン

フォームに対して「ユーザ編集可」プロパティが適用されている場合、プロパティリス トには南京錠アイコンが表示され、ユーザがそのプロパティを変更可能かどうかを示し ます。

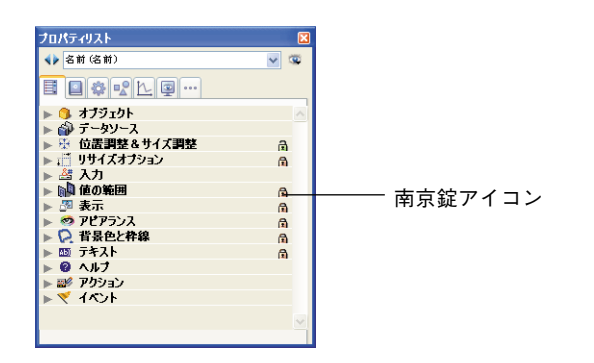

詳細については、後述の「ユーザフォーム」の節を参照してください。

# 統合されたオブジェクトバーとツールバー

4th Dimension 2004では、オブジェクトパレットとツールパレットがひとつのバーとして 「フォーム」エディタの各ウインドウに組み込まれています。

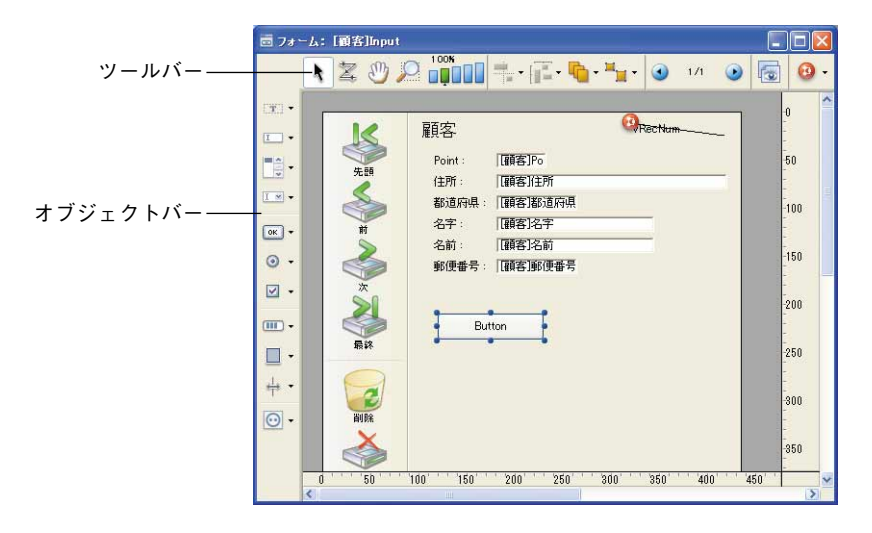

より人間工学に基づいたこの新しい機能を使用し、オブジェトや主要な機能へダイレクトにアクセスすることができます。

ツールバー

新しいツールバーには、次の項目があります。

▲ ユーザロック:ツールバーの左側にこのアイコンが表示されている場合、そのフォームが"ユーザ編集可"であることを示します。この場合、直接そのフォームを編集する ことはできないので、まず初めにこのアイコンをクリックしてロックを解除しなくては なりません。詳細については、後述の「ユーザ編集可」の節を参照してください。

★選択ツール(機能は変わらず):フォームオブジェクトの選択、移動、サイズ変更を 行うことができます。

注:テキストやグループボックスタイプのオブジェクトを選択した場合、Enterキーを押 すと編集モードへ移行することができます。

<sup>図</sup>入力順序(機能は変わらず): "入力順序"モードへ切り替わり、フォームの現在の 入力順序を表示したり、変更することができます。

注:「バッジ」により、フォームの作業を続けながら、現在の入力順序を表示すること ができる点に注意してください。

移動:「移動」モードへ移行します。このモードでは、ウインドウ上でドラッグ&ドロップを使用し、フォームのあらゆる場所へ素早く到達することができます。カーソルは手のひらの形に変わります。

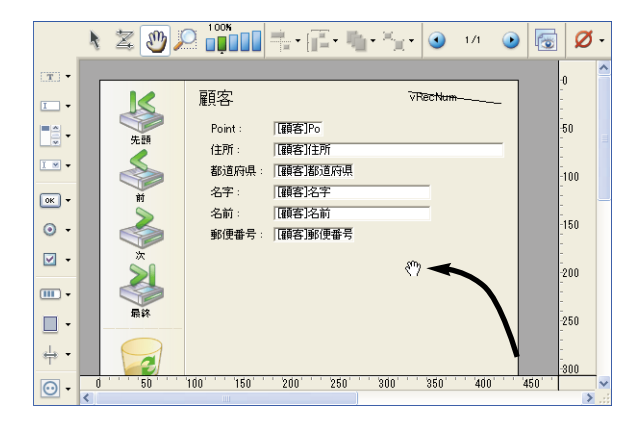

この移動モードは、特にフォーム上でズームを行う場合に役立ちます。

2 ブロロズーム:フォームの表示倍率を変更することができます(デフォルトは100%)。

虫めがねのボタンをクリックするか、目的のバーを直接クリックすると、「ズーム」モードに移行することができます。この新しい機能については、後述の「ズーム」の節で説明しています。

**\*\*** 整列(機能は変わらず):このボタンは、フォーム上のオブジェクトの整列を行うメ ニューにリンクしています。

| -       | •     |
|---------|-------|
|         | 右揃え   |
| ÷       | 横中央揃え |
| -       | 左揃え   |
|         | 上揃え   |
| · 🔒 🚭 · | 縦中央揃え |
|         | 下揃え   |

**「「均等配置ボタン(機能は変わらず):**このボタンは、フォーム上のオブジェクトの均 等配置を行うメニューにリンクしています。

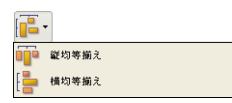

レイヤボタン(機能は変わらず):このボタンは、フォーム上のオブジェクトの階層 を変更するメニューにリンクしています。

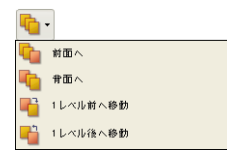

<sup>\*\*\*</sup> グループ化/グループ解除(機能は変わらず):このボタンは、フォーム上の選択オ ブジェクトのグループ化やグループ解除を行うメニューにリンクしています。

×. 🎴 グループ化 🞴 🧧 グループ化解除

注:グループに属するオブジェクトは、そのセット全体のグループ化を解除しなくても 選択できるようになります。これを行うには、そのグループを選択し、次にオブジェク ト上でCtrl キー+クリック(Windows)またはCommand キー+クリック(Mac OS)し ます。

● '' ● 表示とページ管理:このエリアを使用して、あるフォームページから別のページへ移動したり、ページを追加することができます。フォームページを移動するには、 矢印ボタンをクリックするか、中央のエリアをクリックすると現われるメニューから、 表示するページを選択します。

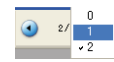

最終フォームが表示されている状態で、右矢印ボタンをクリックすると、4th Dimension はページの追加を行います。

■ビュー管理:このボタンは、ビューパレットの表示や非表示を管理します。この新しい機能については、後述の「ビューの管理」の節で説明しています。

 バッジ表示:このボタンをクリックするたびに、すべてのタイプのフォームバッジが 連続して表示されます。また、このボタンは表示するバッジのタイプを直接選択できる メニューにリンクしています。

|   |            | • |
|---|------------|---|
| 0 | オブジェクトメソッド |   |
| ۲ | 標準アクション    |   |
| ٢ | リサイズ       |   |
|   | 入力順        |   |
| 0 | ビュー番号      |   |
|   | スタイルシート    |   |
| 8 | フィルタ       |   |
| ? | ヘルプ Tip    |   |
| Ø | 保護しない      |   |

この新しい機能については、後述の「バッジの使用」の節で説明しています。

#### オブジェクトバー

新しいオブジェクトバーには、4th Dimensionのフォーム上で使用できるオブジェクトが すべて含まれています。

あるオブジェクトタイプを描画するには、対応するボタンを選択した後、フォーム上で そのオブジェクトを描きます。

また、ボタンを2回クリックすると、フォーム上でオブジェクトを描画した後も、そのボ タンは選択されたままになります。この機能により、同じタイプのオブジェクトをいく つも連続して作成しやすくなります。

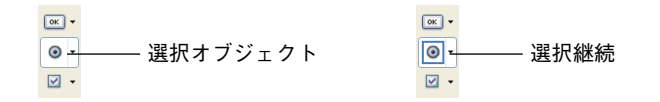

注:選択継続をキャンセルするには、別のツールをクリックします。

最後に、ボタンの右側をクリックすると、バリアントメニューにアクセスします。

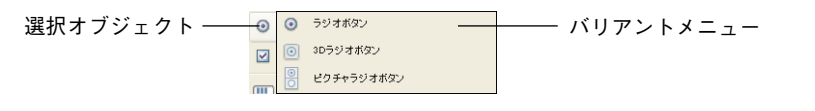

4th Dimensionの前リリース以降、オブジェクトのテーマ分けが変更され、新しい機能が 追加されています。次に、4th Dimension 2004で利用可能なオブジェクトファミリーを示 します。

テキスト/グループボックス

- □ フィールド/変数
- ■● スクロールエリア/階層リスト/リストボックス

コンボボックス/ポップアップ/ドロップダウンリスト/階層ポップアップメニュー/ ピクチャポップアップメニュー

Image: www.image.com/image.com/image.com

- ◎ ------- ラジオボタン/3D ラジオボタン/ピクチャラジオボタン
- 🗹 🗸 チェックボックス/3D チェックボックス
- \_\_\_ ┏角/線/角の丸い四角/楕円/配列
- \_\_\_\_\_プラグインエリア/サブフォーム

注:新しいフォームオブジェクトの機能については、後述する「フォームオブジェクト」 の節で説明しています。

## フォームの印刷設定を編集する

4th Dimension 2004では、フォームの印刷設定はフォームのプロパティとなり、個別に定義されます。

以前のバージョンにおいて、これらのパラメータは「ファイル」メニューから呼び出さ れる標準の「印刷設定」ダイアログボックスで定義され、フォームとともに保存されて いました。つまり、フォームの印刷設定はカレントアプリケーションの印刷設定でした。

4th Dimension 2004では、アプリケーションの印刷設定(「デザイン」モードで使用)と フォームの印刷設定(「ユーザ」ならびに「カスタム」モードで使用)は分けられていま す。

「プロパティリスト」の「印刷」テーマ(フォームのプロパティで代入)にある「設定/編 集」ボタンは、フォーム特定の「印刷設定」ダイアログボックスを表示します。

| <♪ フォーム: Output | <ul><li>Section 1</li></ul> |                  |
|-----------------|-----------------------------|------------------|
|                 |                             |                  |
| 目目母ピL目…         |                             |                  |
| ▼ 掛 ウィンドウサイズ    | ~                           |                  |
| ウィンドウ幅固定        |                             |                  |
| 最小幅 0           |                             |                  |
| 最大幅 32767       |                             |                  |
| ウインドウ高き固定       |                             |                  |
| 最小高さの           |                             |                  |
| 最大高さ 32767      |                             |                  |
| 🔻 🧐 アピアランス      |                             |                  |
| プラットフォーム システム   |                             |                  |
| ▼ 会 印刷          |                             |                  |
| 設定              | 幕集                          | ―― フォームの印刷設定にアクセ |
| ▼ ∰ ≯_1∽        |                             |                  |
| 連結メニューバー 〈なし〉   |                             |                  |
| ▼ 🕃 接続          |                             |                  |
| 接続 すべてのグループ     |                             |                  |
| オーナ すべてのグループ    |                             |                  |
| ▼ @ ヘルプ         | ~                           |                  |

これらの設定は、そのフォームとともに保存されます。

「ファイル」メニューから定義された印刷設定は、「デザイン」モードのカレントセッションに対して用いられ、保存されません。

# ズーム

カレントフォーム内でズーム(拡大表示)を行えるようになりました。

虫めがねのボタン 🤐 をクリックするか、目的のバー 🛄 💷 を直接クリックして、「ズーム」 モードへ移行することができます。表示倍率は、50%、100%、200%、400%、800%です。

- 虫めがねのボタンをクリックすると、カーソルの形が③に変わります。表示倍率を上 げるにはフォーム上でクリックします。また、表示倍率を下げるには、Shiftキーを押 しながら(カーソルの形は<sup>Q</sup>に変わる)フォーム上でクリックします。
- 倍率バー上でクリックすると、表示が即座に変わります。
- 「ズーム」モードでは、「フォーム」エディタの全機能を利用できます。

## ビューの管理

4th Dimension 2004のフォーム上でビューを使用することができます。この新しい機能に より、オブジェクトをさまざまなビューに展開することが可能で、さらにこれらの ビューの非表示、表示、ロックを行えるため、複雑なフォームの作成が容易になります。 例えば、オブジェクトタイプ(フィールド、変数、スタティックオブジェクトなど)に 応じて、オブジェクトを展開することができます。サブフォームおよびプラグインエリ アを含め、すべてのタイプのオブジェクトをビューに納めることができます。

フォームごとに9つのビューを利用することができ、デフォルトとして View 1から View 9までの名前が付けられています。各ビューは、表示や非表示、ロックが可能です。 ビューの管理はビューパレットを用いて行います。

| 1-             | L    |
|----------------|------|
| / Ea-1         | 🚽 😨  |
| 년 <b>고</b> - 2 | 🕲 🕲  |
| 년고- 3          | 😇 🎦  |
| ビュー 4          | 🐵 🎦  |
| 년고-5           | 💿 🎦  |
| 년고-6           | 😨 🎦  |
| ピュー 7          | 🕲 😰  |
| 년고-8           | 🐨 ጌ  |
| 년고- 9          | ے ک  |
| ビューに           | 移動   |
| ビュー内をす         | べて選択 |

このパレットを表示するには、そのウインドウのツールバーにあるビューボタン をクリックするか、エディタのコンテキストメニューまたは「フォーム」メニューの「表示」 サブメニューから、「ビューリスト...」コマンドを選択します。

#### コンテキストメニュー

| フォーム                                   |        |
|----------------------------------------|--------|
| 入力順<br>・ プロパティリスト<br>フォームメソッド<br>リスト表示 | Ctrl+K |
| フォームスケール<br>ルーラ定義<br>・ グリッドあり<br>表示    |        |
| ページ追加<br>ページ挿入<br>ページ削除<br>ページ移動       |        |

#### 注

・ビューは単なるグラフィックツールであり、「フォーム」エディタ上でのみ使用することができます。プログラムや「ユーザ」モードからビューにアクセスすることはできません。

・同じビューのオブジェクトが別々のフォームページに属していても構いません。 ビューの構成とは関係なく、カレントページ(および、表示されている場合にはページ0) のオブジェクトだけが表示されます。

・ビューはオブジェクトの階層からは独立しており、各種ビュー間に表示階層は存在し ません。

・グループ化することができるのは、カレントビューに属するオブジェクトだけです。

#### オブジェクトをビューに配置する

あるオブジェクトは、一つのビューにしか属することができません。フォーム上に作成 されたすべてのオブジェクトはカレントビューに配置されます。デフォルトでは、 ビュー1が選択されています。したがって、オブジェクトはすべてフォームの1番目の ビューに配置されます。

オブジェクトを別のビュー上に作成するには、まずパレット上でそのビューの行をク リックして選択します。

| E1-   |        |                   |
|-------|--------|-------------------|
| ビュー 1 | 🗳 ն    | 選択されたビュー          |
|       | 😇 🦕    | ――(すべてのオブジェクトは、デフ |
| ビュー 3 | 🤓 🎦    | としてこのビュートに作成される   |
| ビュー 4 | 🤓 🤷    |                   |
| ビュー 5 | 🤓 🤷    |                   |
| 년고-6  | 🤓 🤷    |                   |
| ビュー 7 | 🤓 🦕    |                   |
| 년고-8  | 🛎 🤷    |                   |
| ビュー 9 | 🐵 🎦    |                   |
| Fa    | - に移動  |                   |
|       |        |                   |
| ビュー内  | をすべて選択 |                   |

また、あるビューから別のビューへオブジェクトを移動することもできます。これを行 うには、ビューを変更したいオブジェクトをフォームから選択します。ビューリスト上 ではシンボルを使用して、選択項目が属すビューが示されます。

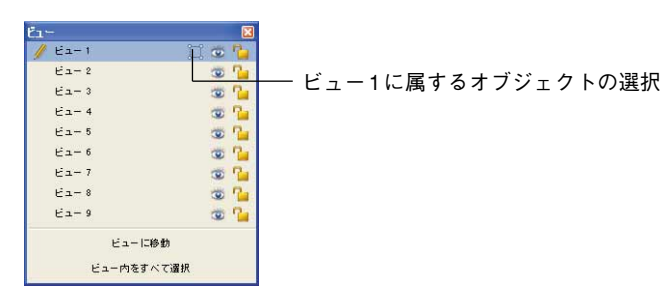

注:異なるビューに属しているオブジェクトを複数、選択項目の中に含めることができます。

次に、選択項目の移動先となるビューを選び、「ビューに移動」をクリックします。する と、選択項目は新しいビューに配置されます。

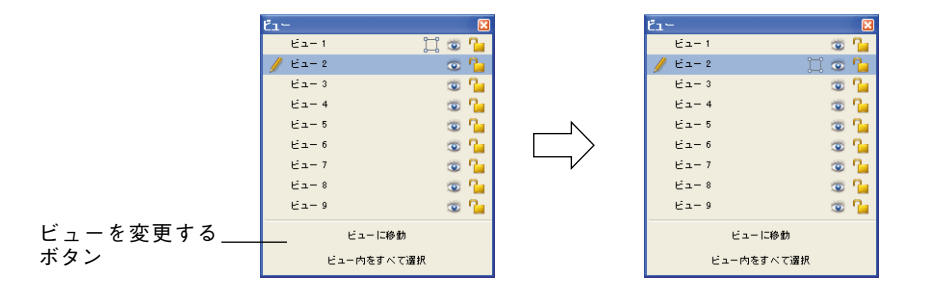

注:4th Dimensionのバッジを使用して、各オブジェクトが含まれているビューを表示す ることができます。この件に関する詳細は、後述の「バッジを使用する」の節を参照し てください。

#### ビュー名の変更

例えば、オブジェクト内容を表わす名前を指定したい場合に、9つのビューの名前をそれ ぞれ変更することができます。データベースの各フォームにおいて、9つのビューの名前 をそれぞれ変えることができます。

ビュー名を変更するには、ビュー名の上でCtrl+クリック(Windows)またはCommand+ クリック(Mac OS)するか、ビュー名をダブルクリックします(この場合は選択した ビュー)。すると、名前は編集可能になります。

| €a-        | ×   |
|------------|-----|
| / Ea-1     | 🙄 😨 |
| 년고-2       | 🗳 😰 |
| 년고-3       | 🗳 😰 |
| ビュー 4      | 堂 🕲 |
| Ea-5       | 🗳 😰 |
| 년고-6       | 🕲 🕲 |
| ビュー 7      | 堂 🕲 |
| Ea-8       | 🛥 😰 |
| 년고-9       | 🙄 😨 |
| ビューに移動     |     |
| ビュー内をすべて選択 |     |

#### ビューを使用して作業する

ビューに各オブジェクトを配置したら、ビューパレットを用いて次のような事柄を実行 できます。

■ 一度のクリックで同一ビュー上のオブジェクトをすべて選択する。

■ 各ビューのオブジェクトを表示、または非表示にする。

- ビューのオブジェクトをロックする。
- ビューの全オブジェクトを選択する

フォームのカレントページにおいて、同一ビューに属するすべてのオブジェクトを選 択することができます。一連のオブジェクトを一括変換する場合には、この機能が役 立ちます。

これを行うには、全オブジェクトを選択しようとするビューを選び、「ビュー内のすべてを選択」をクリックします。

■ ビューのオブジェクトの表示/非表示

フォームのカレントページにおいて、いつでもビューのオブジェクトを表示したり、 隠すことができます。例えば、この機能を使用して、フォームの編集中に特定のオブ ジェクトの作業に集中することができます。

デフォルトでは、ビューパレット上の各ビューの アイコンで示されるように、すべ てのビューが表示されています。あるビューを隠すには、このアイコンをクリックし ます。するとアイコンがグレー表示され、対応するビューのオブジェクトはフォーム 上に表示されなくなります。

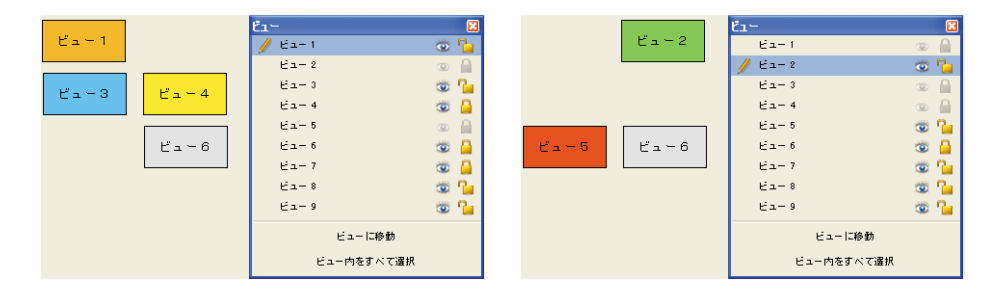

注:カレントビュー(ビューリスト上で選択されているビュー)を隠すことはできま せん。

隠されたビューを表示するには、そのビューを選択するか、表示アイコンを再度ク リックします。

■ ビューのオブジェクトをロックする

ビューのオブジェクトをロックすることができます。これにより、オブジェクトの選 択や変更、またはフォームからの削除ができなくなります。一度ロックを行うと、ク リックや矩形、またはコンテキストメニューの「同種のオブジェクトを選択」コマン ドにより、オブジェクトが選択できなくなります。この機能は、操作上のエラー防止 に役立ちます。

デフォルトでは、ビューパレットの各ビューの<sup>1</sup>アイコンで示されるように、すべての ビューはロックされていません。

ビューのオブジェクトをロックするには、前述のアイコンをクリックします。すると南 京錠が閉じられ、そのビューがロックされたことを表わします。

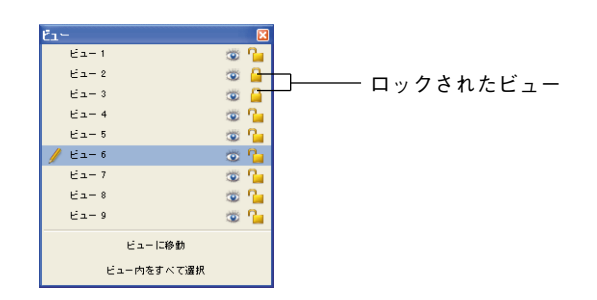

注:カレントビュー(ビューリスト上で選択されているビュー)をロックすることはで きません。

ビューのロックを解除するには、そのビューを選択するか、ロックアイコンを再度ク リックします。

# バッジを使用する

4th Dimension 2004の「フォーム」エディタでは、バッジを使用してオブジェクトプロパ ティをより簡単に表示することができます。

この機能は非常にシンプルです。つまり、各バッジは1つのプロパティに関連しています (例えば、ヒント、つまり関連したヒントが存在することを表わす)。バッジをアクティ ブにすると、4th Dimensionはプロパティが適用されている各フォームオブジェクトの左 上に小さなアイコンを表示します。

"True (真) / False (偽)" タイプのプロパティに関しては (ヒントなど)、オブジェクト にプロパティが設定されている場合にのみ、バッジが表示されます。"値" タイプのプロ パティの場合 ("ビュー番号"など)、バッジには各オブジェクトのプロパティの値が表 示されます。

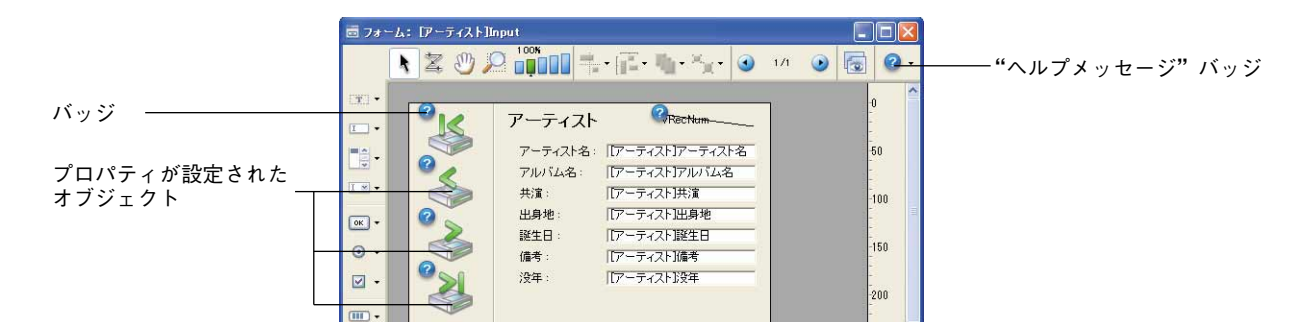

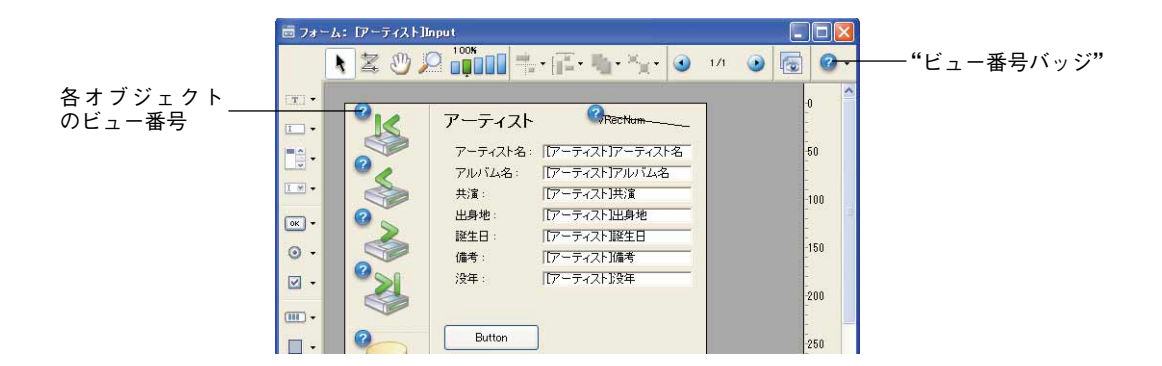

 ◎・バッジをアクティブにするには、目的のバッジが選択されるまでバッジ選択ボタンを クリックします。また、このボタンの右側をクリックして、関連メニューから表示する バッジタイプを直接選択することもできます。

|   |            | • | • |
|---|------------|---|---|
| 0 | オブジェクトメソッド |   |   |
| 0 | 標準アクション    |   |   |
| ۲ | リサイズ       |   |   |
|   | 入力順        |   |   |
| 0 | ビュー番号      |   |   |
|   | スタイルシート    |   |   |
| 8 | フィルタ       |   |   |
| 0 | ヘルプ Tip    |   |   |
| Ø | シールドなし     |   |   |
|   |            |   |   |

バッジを表示したくない場合、選択メニューから「バッジなし」を選択します。

注:アプリケーションの「環境設定」の「フォームエディタ」ページ(「デザインモード」 テーマ)において、デフォルトとして表示するバッジを設定することができます。詳細 については、前述の「フォームエディタ」の節を参照してください。

次に、各バッジのタイプを説明します。

| アイコン | 名称         | 説明                                                                |
|------|------------|-------------------------------------------------------------------|
| 3    | オブジェクトメソッド | オブジェクトメソッドが関連付けられたオブ<br>ジェクトに対して表示される。                            |
| 0    | 自動アクション    | 自動アクションが関連付けられたオブジェクト<br>に対して表示される。                               |
|      | リサイズ       | 少なくとも1つのリサイズプロパティが設定さ<br>れたオブジェクトに対して表示され、現在のプ<br>ロパティの組み合わせを表わす。 |

4

◎ 水平方向拡大 ◎ 水平方向移動 ④ 垂直方向拡大 ④ 垂直方向移動 ◎ 水平方向拡大/垂直方向拡大 水平方向拡大/垂直方向移動 水平方向移動/垂直方向拡大 水平方向移動/垂直方向移動 入力順序 入力可オブジェクトに対して表示され、入力順 序を示す。 ビュー番号 すべてのオブジェクトに対して表示され、 ビュー番号を示す。 スタイルシート スタイルシートが関連付けられたオブジェクト に対して表示される。 8 フィルタ 入力フィルタが関連付けられた入力可オブジェ クトに対して表示される。 ? ヒント ヒントが関連付けられたオブジェクトに対して

# 🧭 バッジなし バッジは表示されない。

# テンプレートとして使用

オブジェクト上でクリックすると表示される「フォーム」エディタのコンテキストメ ニューにおいて、「テンプレートとして使用」という新しいコマンドが利用できるように なりました。

| <ul> <li>プロパティリスト</li> <li>オブジェクトメソッド</li> <li>リスト表示</li> </ul>                                   |       |
|---------------------------------------------------------------------------------------------------|-------|
| カット<br>コピー<br>ペースト<br>取り消し 標準アクション                                                                |       |
| <ul> <li>カラー</li> <li>整列</li> <li>境界線スタイル</li> <li>最適サイズ</li> <li>標準アクション</li> <li>レベル</li> </ul> | * * * |
| 同種のオブジェクトを選択                                                                                      |       |
| テンプレートとして使用<br>ピクチャ編集_                                                                            |       |

このコマンドは、オブジェクト(クリックされたオブジェクト)をテンプレートとして 保存します。テンプレートとそのプロパティは、同じタイプのオブジェクトを作成する 時に利用されます。

次の例では、このコマンドがテキストオブジェクトに適用されています。この後に作成 されるテキストオブジェクトはすべて、設定されたオブジェクトのプロパティをデフォ ルトとして使用します。

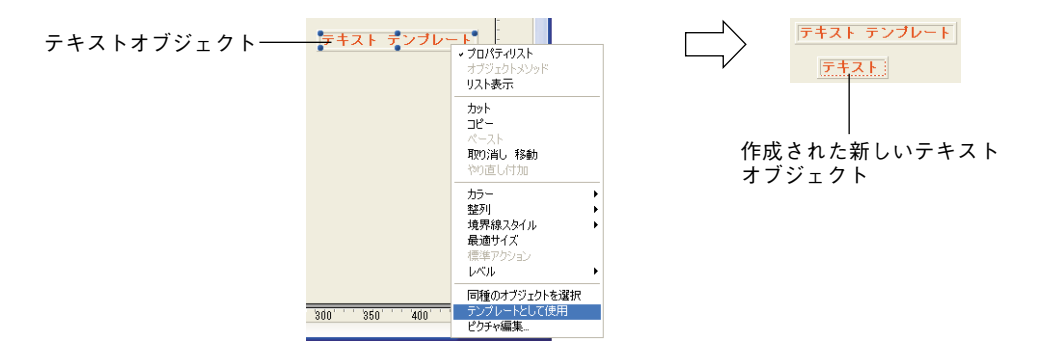

各オブジェクトタイプに対し、カスタマイズしたテンプレートを使用することができま す。

データベース全体を通して、オブジェクトタイプごとに1つのカスタマイズテンプレート があります。

固定座標とオブジェクトメソッド(該当する場合)を除き、コマンドの実行時に設定さ れていたすべてのオブジェクトプロパティがテンプレートに保存されます。

オブジェクトテンプレートを削除するには、新しいテンプレートを作成しなくてはなり ません。また、アプリケーションの「環境設定」の「フォームエディタ」ページ(「デザ インモード」テーマ)において「カスタムテンプレートをすべてクリアする」ボタンを 使用し、オブジェクトテンプレートをすべて削除することもできます(標準のテンプ レートに戻る)。詳細については、前述の「フォームエディタ」の節を参照してください。

## グループ化されたオブジェクトや背景オブジェクトを選択する

4th Dimension 2004では、ショートカットキーである Ctrl+クリック (Windows) や Command+クリック (Mac OS) の動作が変更されています。このショートカットを使用 すると、グループ化されたオブジェクトや背景オブジェクトを簡単に選択できるように なります。

■ グループ化されたオブジェクト: Ctrl+クリックまたはCommand+クリックを使用する と、グループ化されたままの状態で、グループに属するオブジェクトを選択すること ができます(事前にグループ解除する必要なし)。

■ 背景オブジェクト:さまざまなオブジェクトがいくつかのレベルで重なり合っている 場合、Ctrl+クリックまたはCommand+クリックを使用して、各オブジェクトを連続し て選ぶことができます。この場合、クリックするたびに1つ下のレベルに進みます。

このショートカットの従来の動作は(同じタイプのオブジェクトを選択)、エディタのコ ンテキストメニューの「同種のオブジェクトを選択」アイテムを使用して実行すること ができます。

### マグネティックグリッドを使用する

4th Dimension 2004では、"マグネティック"オブジェクト整列機能が変更されています。

マグネティックオブジェクト整列機能は、その間にあるオブジェクトの相対位置に基づいて適用されます。マグネティック機能は、フォーム上に少なくとも2つのオブジェクト が存在する場合にのみ利用できます。「フォーム」エディタ上で、グリッドを常時表示す ることは不可能になります。

マグネティックグリッドの機能は次の通りです。

フォームのオブジェクトをドラッグ&ドロップする際、4th Dimensionは他のフォームオ ブジェクトとの相対的な配置に基づいて、このオブジェクトの位置候補を示します。

■2つのオブジェクトの端または中央が一致する場合、水平方向の位置候補が提示されます。

■ 2つのオブジェクトの端が一致する場合、垂直方向の位置候補が提示されます。

この時点で、4th Dimensionはその位置にオブジェクトを配置し、考慮された整列を視覚的に示す赤いラインを表示します。

| Button 1 | Button 2 | <u>―</u> ―上揃え |
|----------|----------|---------------|
|          |          |               |

| Button 1 Button 2 | P央揃え |
|-------------------|------|
|-------------------|------|

オブジェクトの配置に関し、4th Dimensionはインターフェース標準に基づいた間隔を提示します。マグネティック整列と同様に、決定した時点でその差分を赤いラインで視覚的に示します。

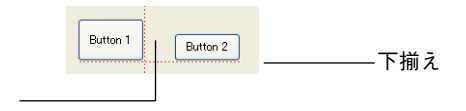

標準的な間隔

最後に、マグネティックグリッドは手動でサイズ変更を行うオブジェクトにも影響を及 ぼします。

これらの新しいメカニズムにより、機能的なインタフェースを素早く作成することがで きます。もちろん、これはあらゆるタイプのフォームオブジェクトに適用されます。以 前のバージョンの4th Dimensionのように、「フォーム」メニューの「マグネティックグ リッドを使用する」コマンド、またはエディタのコンテキストメニューを使用し、いつ でもマグネティック機能を使用可または使用不可に設定することができます。また、ア プリケーションの「環境設定」の「フォームエディタ」ページ(「デザインモード」テー マ)において、この機能をデフォルトとしてアクティブに設定しておくことも可能です。 詳細については、前述の「フォームエディタ」の節を参照してください。

注:Ctrlキー(Windows)またはCommandキー(Mac OS)を使用してオブジェクトを 選択すると、マグネティックグリッドを手動で有効/無効に設定することができます。

#### ユーザ編集可

新しい「ユーザ編集可」プロパティにより、そのフォームが「ユーザフォーム」エディ タ上で表示可能であることを示すことができます(後述の「ユーザフォーム」の節を参 照)。

▲このプロパティを選択すると、保存時にフォームが自動的にロックされます。次回、 そのフォームをロック解除せずに開くと、選択以外の動作は許可されなくなります(警 告音が鳴る)。このフォームを修正するには、南京錠の形のアイコンをクリックし、 フォームのロックを明示的に解除しなければなりません。フォームのロックを解除する と、その他の定義されたユーザフォームが陳腐化するため注意してください。このメカ ニズムに関する詳細は、後述する「ユーザフォーム」の節を参照してください。

「ユーザ編集可」のフォームのロックを解除すると、「ユーザフォーム」エディタ上で編 集可能となるフォームや各オブジェクトのプロパティを設定することができます。設定 は、「プロパティリスト」の各プロパティテーマで行います。

編集可として宣言できるのは特定のプロパティだけです。特に、プログラミングに関連 するプロパティ(メソッド、イベントなど)はすべて編集可にすることができません。

「プロパティリスト」において、編集可能であるプロパティは南京錠アイコンで示されま す。デフォルトでは、これらのプロパティがすべてロックされています(すべてのプロ パティはユーザ編集不可)。

4

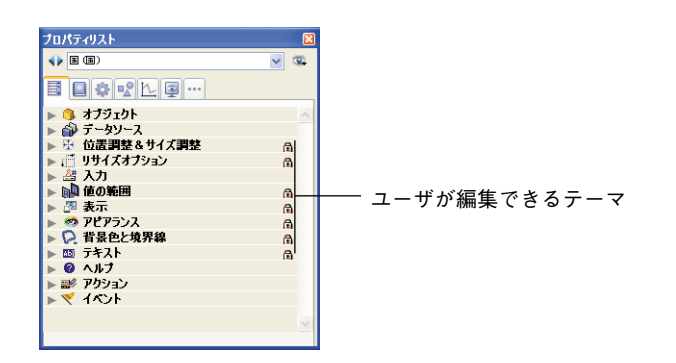

プロパティテーマのロックを解除するには(これにより、「ユーザフォーム」エディタで 編集可能)、南京錠アイコンをクリックします。同じ操作を行うと、再びロックすること ができます。

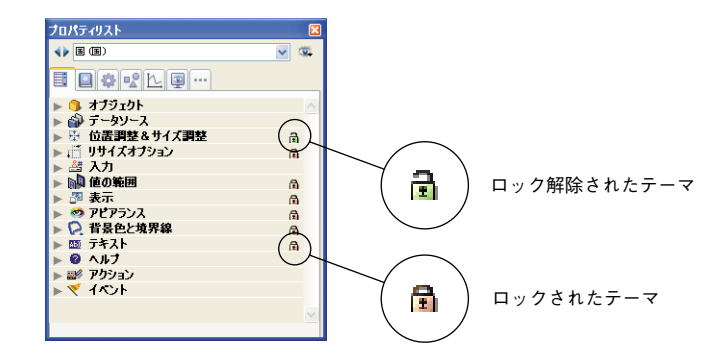

## ダイナミック調整

「ダイナミック調整」フォームプロパティを使用して、フォームのサイズを変更すること ができます。以前のバージョンの4th Dimensionから変換されたフォームで「自動サイズ」 プロパティが選択されている場合に、フォームの「フォームサイズ」テーマにおいてこ のプロパティを利用することができます。

以前のバージョンの4th Dimensionでは、フォームに「自動サイズ」プロパティが設定さ れていると、そのフォームが開かれた時にだけフォームサイズが計算されていました。 この後、MOVE OBJECTのようなコマンドを使用して変更を行っても、フォームサイズ は調整されませんでした。

4th Dimension 2004では、この場合でもフォームサイズが動的に調整されます。

この原則は、バージョン2004で作成されたフォームに対して有効です。その反面、互換 性上の理由から変換後のデータベースのフォームには、このプロパティがデフォルトと して選択されていません。変換後のフォームのサイズを動的に調整したい場合は「ダイ ナミック調整」オプションを選択してください。

# フォームオブジェクト

4th Dimension 2004のフォームオブジェクトには、数々の新機能が追加されています。

- 新しいオブジェクトタイプ、リストボックスの導入。
- スプリッタ処理の向上
- プラットフォームインタフェース管理の新しい概念
- ネイティブな入力制御の使用
- フィールドと変数のスペルチェック
- ■3ステートチェックボックス
- ■新しい3Dボタン
- ■最後に、ブールタイプのチェックボックス、組み込み参照の変更、新しい「デフォルトで非表示」プロパティ、グループ化されたラジオボタンなどの各種機能が拡張、または改良されています。

# リストボックス

4th Dimension 2004では、リストボックスという新しいタイプのフォームオブジェクトが 提供されています。

| 名字     | 名前             |        | 役職 |
|--------|----------------|--------|----|
| 列1{1}  | 列2{1}          | 列3(1)  |    |
| 列1{2}  | 列2{2}          | 列3(2)  |    |
| 列1{3}  | 歹[]2{[3]       | 列3(3)  |    |
| 列1{4}  | 歹]]2[4]        | 列3{4}  |    |
| 列1(5)  | 列2(5)          | 列3(5)  |    |
| 列1{6}  | 歹[]2{6}        | 列3(6)  |    |
| 列1{7}  | 歹山2{7}         | 列3{7}  |    |
| 列1{8}  | 列2(8)          | 列3(8)  |    |
| 列1{9}  | 列2(9)          | 列3(9)  |    |
| 列1{10} | 列2{10}         | 列3{10} |    |
| 列1{11} | 列2{11}         | 列3{11} |    |
| 列1{12} | 列2{12}         | 列3{12} |    |
| 列1{13} | <b>矛山2{13}</b> | 列3{13} |    |
| 列1{14} | 歹归2{14}        | 列3{14} |    |
| 列1{15} | 列2{15}         | 列3{15} | ~  |

リストボックスは、同期化されたカラムとしてデータの表示や入力を行えるエリアです。 これらのオブジェクトは、以前のバージョンの4th Dimensionにおける"グループ化した スクロールエリア"と同じですが、各種機能は削除、または拡張されています(値入力、 カラムの並び替え、外観のカスタマイズ、ドラッグ&ドロップなど)。リストボックスタ イプのオブジェクトはすべて、4th Dimensionの「フォーム」エディタで設定可能であり、 また、プログラムからも処理することができます。

この節では、「フォーム」エディタにおけるリストボックスタイプのオブジェクトの作成 および設定に関する新機能について説明します。プログラム上でこれらオブジェクトを 管理する上での情報については、後述の「リストボックス」の節を参照してください。

#### 主な特徴

リストボックスは1つ以上のカラムを含み、それらの内容は自動的に同期化されます。デ フォルトとして、作成時にリストボックスは1つのカラムを含みます。コンテキストメ ニュー(カラムヘッダをクリック)を使用するか、リストボックスのプロパティにおい て、カラム数を変更することができます(カラムの追加、コピー、削除)。

列追加 列 列複製 列间咽 列 ↓ 非表示列を表示

理論上、カラム数に制限はありません(マシン資源に依存)。

リストボックスの各カラムは、4D配列に関連付けられています。デフォルトとして、4th Dimensionはカラムの各変数、つまり関連する各配列に対し"ColumnX"という名前を割 り当てます。この名前はカラムのプロパティで変更することができます。リストボック スに入力、または表示された値の管理は、4th Dimension ランゲージを用いて行います。 この件に関する詳細は、後述の「"リストボックス"オブジェクトタイプのプログラミン グ入門」の節を参照してください。入力を管理するために、リストをカラムに関連付け ることができます(後述の「リストボックス固有のプロパティ」の節を参照)。

リストボックスは、オブジェクト全体、カラム、カラムヘッダという異なる3つの部分から成り立ちます。「フォーム」エディタで、これらの部分を別々に選択することもできます。

各部分には、それぞれ独自のオブジェクトと変数名、ならびに固有のプロパティがあり ます。

|         |        | 調査          | ® <sub>Re</sub><br>त∎गरा | cNum                                            |
|---------|--------|-------------|--------------------------|-------------------------------------------------|
| へぃダ     |        | 名前: [調査]    | 名前                       |                                                 |
|         |        | 治子          | 名前                       | 「「「「」」「「」」「「」」「」」「「」」「」」「「」」」「」」「」」「」」」「」」」「」」」 |
|         |        | Column1{1}  | Column2{1}               | Column3{1}                                      |
| カラム     |        | Column1{2}  | Column2{2}               | Column3{2}                                      |
|         |        | Column1{3}  | Column2{3}               | Column3{3}                                      |
|         | $\geq$ | Column1{4}  | Column2{4}               | Column3{4}                                      |
|         |        | Column1{5}  | Column2{5}               | Column3{5}                                      |
|         |        | Column1{6}  | Column2{6}               | Column3{6}                                      |
|         |        | Column1{7}  | Column2{7}               | Column3{7}                                      |
| リストボックス |        | Column1{8}  | Column2{8}               | Column3{8}                                      |
| オブジェクト  |        | Column1{9}  | Column2{9}               | Column3{9}                                      |
| オフノエノド  |        | Column1{10} | Column2{10}              | Column3{10}                                     |
|         |        | Column1{11} | Column2{11}              | Column3{11}                                     |
|         |        | Column1{12} | Column2{12}              | Column3{12}                                     |
|         |        | Column1{13} | Column2{13}              | Column3{13}                                     |
|         |        | Column1{14} | Column2{14}              | Column3{14}                                     |
|         |        | Column1{15} | Column2{15}              | Column3{15}                                     |
|         |        | 0-11Hel     | 0-1                      | o-t9841                                         |

例えば、カラム数や各行の代替カラーはリストボックスのオブジェクトプロパティで定 義します。各カラムの幅は、カラムプロパティで指定し、ヘッダのフォントはヘッダプ ロパティで定義します。

#### 「ユーザ」モード

「ユーザ」モードでは、リストボックスを使用してデータをリストとして表示、または入 力することができます。

セルを入力可にするには(そのカラムの入力が許可されている場合)、セルに納められている値をダブルクリックします。

名字 名前 鈴木 次郎 柳田 翔太

また、ヘッダをクリックしてカラムの値を並び替えることができます。複数回クリック することにより、並び替えはアルファベット順、降順、昇順と交互に行われます。

すべてのカラムは自動的に同期化されます。

各カラムのサイズを変更することも可能です。

4

|             | ④ 更新:部署                                |                                              |         |          |                                          |   |           |
|-------------|----------------------------------------|----------------------------------------------|---------|----------|------------------------------------------|---|-----------|
|             | ~~~~~~~~~~~~~~~~~~~~~~~~~~~~~~~~~~~~~~ | <b>部署</b><br>ID: 15<br>部署名: 技術部<br>責任者: 小杉次郎 | 3       |          |                                          |   |           |
| カラムの並び替え ―― |                                        | 名字                                           | 名前      | 相当       | ~                                        |   | - リサイズマーカ |
|             | S.                                     | 吉本                                           | 喜一郎     | セキュリティ管理 |                                          |   |           |
|             |                                        | 斉藤                                           | -       | セキュリティ管理 |                                          |   |           |
|             |                                        | 川島                                           | 直樹      | システム管理   |                                          |   |           |
|             |                                        | <u>款</u><br>                                 | \$P\$15 | 12:49    | 2                                        |   |           |
|             |                                        |                                              |         | ī        | di di di di di di di di di di di di di d | 2 |           |

ユーザはマウスを用いてカラムや行を移動し、その順序を変更することができます(この動作が許可されている場合)。

|          | <b>-0</b> 更新: 部署 |                                                                             |      |          |            |
|----------|------------------|-----------------------------------------------------------------------------|------|----------|------------|
|          | <b>X</b>         | <ul> <li>部署</li> <li>ID: 15</li> <li>部署名: 技術部</li> <li>責任者: 小杉次島</li> </ul> | 3    |          |            |
| カラムの移動 ― | 3                | 名字相                                                                         | 当日を訪 | 相当       | <b>-</b> × |
|          | <b>N</b>         | 飯島                                                                          | 道郎   | 技術       |            |
|          |                  | 川島                                                                          | 直樹   | システム管理   |            |
|          |                  | 斉藤                                                                          | -    | セキュリティ管理 |            |
|          | 0                | 吉本                                                                          | 喜一郎  | セキュリティ管理 |            |
|          | 2                |                                                                             |      |          |            |
|          | ×                |                                                                             |      |          |            |
|          |                  | ×.                                                                          |      |          | 3          |
|          | 1                |                                                                             |      |          |            |
|          | <                |                                                                             |      |          | 2          |

最後に、標準のショートカットを使い、1つ以上の行を選択することができます。連続する行の選択にはShift+クリック、連続していない行の選択にはCtrl+クリック(Windows)またはCommand+クリック(Mac OS)を使用します。

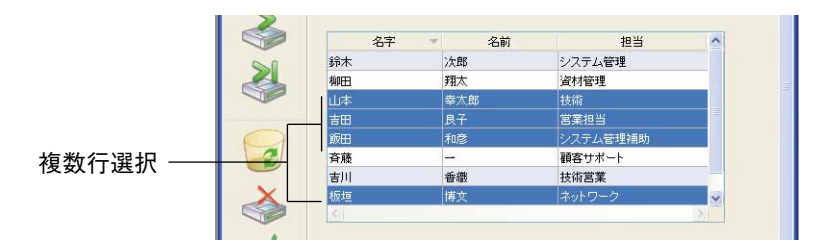

これらの機能はすべて、リストボックス、カラム、ヘッダのプロパティを用いて処理することができます。この件については、次の節で詳しく説明します。

#### リストボックス固有のプロパティ

「フォーム」エディタ上でリストボックスオブジェクトを選択すると、次のようなプロパ ティの一覧が表示されます。

| プロパティリスト                 | X                |
|--------------------------|------------------|
| ↓ Listbox1 (Listbox1)    | ✓ <sup>(1)</sup> |
|                          | ···              |
| 🔻 😘 オブジェクト               | ^                |
| タイプ                      | リストボックス          |
| オブジェクト名                  | Listbox1         |
| 変数名                      | Listbox1         |
| 🔻 🌐 リストポ <del>ッ</del> クス |                  |
| 列勝如                      | 1                |
| 固定列の数                    | 0                |
| 列のヘッダを表示                 | ✓                |
| 複数選択                     |                  |
| 行スタイルの配列                 |                  |
| 行のフォントカラーの配列             |                  |
| 行の背景色の配列                 |                  |
| 🔻 🆽 グリッドライン              |                  |
| 水平線                      | ✓                |
| 水平線カラー                   |                  |
| 垂直線                      |                  |
| 垂直線カラー                   |                  |
| ▶ 孫 位置調整&サイ              | ズ調整              |
| ▶ 🟥 リサイズオブション            | •                |
| ▶ 🖉 表示                   |                  |
| 🕨 🧐 アピアランス               |                  |
| 🔻 📿 背景色と境界線              |                  |
| 背景色                      |                  |
| 奇数行背景色                   |                  |
| 境界線スタイル                  | システム             |
| ▶ 💵 テキスト                 |                  |
| ▼ 副ダ アクション               |                  |
| メソッド                     | 編集] ⊻            |
|                          |                  |

この節では、リストボックスオブジェクトに固有のプロパティについて説明します。

■「リストボックス」テーマ

このテーマには、基本的なオブジェクトプロパティがすべて集められています。

■ 列の数:リストボックスに表示されるカラム数 (デフォルトは1)。コンテキストメニュー(カラムやカラムヘッダをクリック)を使用して、カラム数を変更することができます(カラムの追加、コピー、削除)。

Cerv 列追加 Cerv 列複製 列削除 Co ・非表示列を表示 Co

■ 固定列の数:「ユーザ/カスタム」モードで移動できないカラムの数。この値は、 リストボックスの一番目のカラムから数えた固定カラムの数を表わします。あらゆ るカラムの移動を禁止するには、この値とカラムの合計数とを同じにしなくてはな りません。このプロパティは、非表示カラムも計算に入れる点に注意してください。 このプロパティのデフォルト値は0であり、これはすべてのカラムが移動可能であ ることを意味します。

新しい MOVED LISTBOX COLUMN NUMBER コマンドを使用すると、リストボックスカラムの移動を管理することができます。

- **列のヘッダを表示:**カラムヘッダの表示/非表示を指定します(デフォルトは表示)。
- 複数選択:複数行の選択を許可、または禁止します。デフォルトでは、標準の ショートカットを用いて複数行を選択することができます。連続した行の選択には Shift キー+クリック、連続していない行の選択にはCtrl キー+クリック(Windows) またはCommand キー+クリックを使用します。

このオプションをチェックしない場合、リストボックスの行は一行ずつしか選択で きません。

- ■行スタイル配列:リストボックスの各行に対して独自の文字スタイルを割り当る際に使用する、倍長整数配列の名前を入力することができます。この配列の各要素は、リストボックスの行に対応します。つまり、この配列のサイズはカラムに関連付けた配列のサイズと同じでなくてはなりません。配列へ値を代入するには(メソッドを使用)、「フォントスタイル」テーマの定数を使用します。定数を加えることにより、スタイルを組み合わせることができます。リストボックスのプロパティで定義されたスタイルを行に適用するには、対応する配列の要素に対して-255という値を渡します。
- 行フォントカラー配列:リストボックスの各行に対して独自の文字フォントカラー を割り当る際に使用する、倍長整数配列の名前を入力することができます。この配 列の各要素は、リストボックスの行に相当します。つまり、この配列のサイズはカ ラムに関連付けた配列のサイズと同じでなくてはなりません。

この配列にはRGBカラーの値を代入しなくてはなりません(メソッドを使用)。この件に関する詳細は、SET RGB COLORS コマンドを参照してください。

リストボックスのプロパティで定義されたフォントカラーを行に適用するには、対応する配列の要素に対して-255という値を渡します。

■ 行背景色配列:リストボックスの各行に対して独自の背景色を割り当る際に使用する、倍長整数配列の名前を入力することができます。この配列の各要素は、リストボックスの行に相当します。つまり、この配列のサイズはカラムに関連付けた配列のサイズと同じでなくてはなりません。

この配列にはRGBカラーの値を代入しなくてはなりません(メソッドを使用)。この件に関する詳細は、SET RGB COLORS コマンドを参照してください。

リストボックスのプロパティで定義された背景色を行に適用するには、対応する配 列の要素に対して-255という値を渡します。

注:行スタイル、行フォントカラー、行背景の各配列は、LIRE TABLEAUX LISTBOXコ マンドにより返されます。

#### ■「グリッドライン」テーマ

このテーマには、リストボックスオブジェクトに表示されるグリッドに関連するプロパティがすべて集められています。

- 横線:リストボックスの水平ラインの表示や非表示を設定します(デフォルトは表示)。
- 横線色:リストボックスの水平ラインのカラーを設定します(デフォルトはグレー)。
- 縦線:リストボックスの垂直ラインの表示や非表示を設定します(デフォルトは表示)。
- 縦線色:リストボックスの垂直ラインのカラーを設定します(デフォルトはグレー)。
- ■「位置調整&サイズ調整」テーマ

このテーマには、リストボックスの座標や幅、高さに関連するプロパティがすべて集められています。

「行の高さ」プロパティは固有のものです。このプロパティを使用して、リストボック スの行の高さを指定することができます(ピクセル単位)。この高さはヘッダに対して も適用されます。デフォルトとして、行の高さはプラットフォームやフォントサイズ に応じて定義されます。

■ 「リサイズオプション | テーマ

このテーマには、フォームサイズが変更された場合のリストボックスの対応に関する 標準的なプロパティがすべて集められています。

■「表示」テーマ

このテーマには、フォームにおけるリストボックスの表示ステータスに関する標準的 なプロパティがすべて集められています。「デフォルトで非表示」プロパティに関する 詳細は、後述の「新しいデフォルトで非表示プロパティ」の節を参照してください。

#### ■「アピアランス」テーマ

このテーマには、リストボックスのプラットフォームのインタフェースに関連する標準的なプロパティがすべて集められています。必要があれば、横スクロールバーや縦 スクロールバーを使用するかどうかをこのテーマで指定することもできます。

#### ■ 背景と境界線

このテーマには、行の背景色ならびに境界線スタイルに関するプロパティが再編成されています。

■背景色:リストボックスの背景色を設定します。このカラーは、ヘッダ(表示される場合)を除いた全オブジェクトに使用されます。

- ■代替背景色:リストボックスの奇数行に使用される別の背景色を設定します。代替 背景色を利用すると、配列がより見やすくなります。
- ■境界線スタイル:リストボックスオブジェクトの境界線に対する標準スタイルを定 義します。
- ■「テキスト」テーマ

このテーマには、リストボックスに表示されるテキストに関する標準的なプロパティ がすべて集められています(スタイルシート、フォント、属性など)。各カラムおよび ヘッダに対し、特定のテキストプロパティを指定できる点に注意してください。

■「アクション」 テーマ

このテーマには、リストボックスのダイナミック動作に関するプロパティがすべて集められています。

- メソッド(編集...):このボタンはリストボックスオブジェクトのメソッドを表示 します(カラムやヘッダにはオブジェクトメソッドを指定できない点に注意)。
- ■移動可能行:「ユーザ」または「カスタム」モードにおいて行の移動を許可します。 デフォルトとして、このオプションが選択されています。新しい MOVED LISTBOX ROW NUMBER コマンドを使用し、これらリストボックス行の移動を管理すること ができます。
- 並び替え可:ヘッダクリックによるデータの並び替えを許可します。デフォルトでは、このオプションが選択されています。

この方法で、ピクチャタイプの配列(カラム)を並び替えることはできません。

■「イベント」テーマ

このテーマには、リストボックスに関連するフォームプイベントがすべて集められて います。4th Dimension 2004では、リストボックスプログラミングの仕様を処理するた めに、新たなイベントが追加されています。詳細については、後述の「リストボック スに関連するフォームイベント」の節を参照してください。

#### リストボックスカラム固有のプロパティ

「フォーム」エディタ上でリストボックスオブジェクトが選択されている場合、カラムを クリックしてリストボックスカラムを選択することができます。

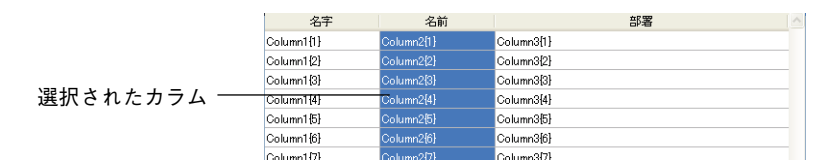

この場合、次のような「プロパティリスト」が表示されます。

| プロパティリスト                                                  |         | X |
|-----------------------------------------------------------|---------|---|
| Column2 (Column2)                                         | ~       |   |
| 8 0 * PL                                                  | ···     |   |
| 🔻 😘 オブジェクト                                                |         |   |
| オブジェクト名                                                   | Column2 |   |
| 変数名                                                       | Column2 |   |
| 変数タイプ                                                     | 文字      |   |
| 🔻 🟟 データソース                                                |         |   |
| 選択リスト                                                     | 〈なし〉    |   |
| ▼ 掛 位置調整&サイ                                               | 大調整     |   |
| 幅                                                         | 120     |   |
| 最小幅                                                       | 10      |   |
| 最大幅                                                       | 360     |   |
| ▼ ご リサイズオブション                                             | ,       |   |
| サイズ変更可                                                    |         |   |
| 👻 🚑 እ ከ                                                   |         |   |
| 入力可                                                       |         |   |
| えカライルタ                                                    |         |   |
| 👻 🔊 値の範囲                                                  |         |   |
| 指定リスト                                                     | (2)     |   |
| 除外リスト                                                     | (b))    |   |
| - 周 表示                                                    |         |   |
| す ニー みんかい                                                 |         |   |
| 北表示                                                       |         |   |
| - 〇 将見色と情思統                                               |         |   |
| * 1 日本巴仁現介朝<br>皆見缶                                        | N       |   |
| 日本に<br>高齢行将見合                                             |         | 4 |
|                                                           | L       | - |
| די ארך <u>איי</u> אין אין אין אין אין אין אין אין אין אין |         |   |
| ▶ 副2 アンジョン<br>▶ ♥ オペンホ                                    |         |   |
| P C T/OP                                                  |         |   |
|                                                           |         |   |
|                                                           | N       | ~ |
|                                                           | 45      |   |

この節では、リストボックスカラムに固有のプロパティについて説明します。

**■**「データソース」 テーマ

このテーマ内のプロパティを使用し、「選択リスト」をリストボックスカラムに関連付けることができます。

リストを設定すると、ユーザは独自の値(ポップアップメニューで表示)を用いて、 カラムの値や関連する配列を修正することができます。

| 名字  | 名前  | 担当        |     | ··        |
|-----|-----|-----------|-----|-----------|
| 飯島  | 卓郎  | 顧客サポート    |     | ホッファッフメニュ |
| 川島  | 直樹  | システム管理    | ~   | 表示アイコン    |
| 斉藤  |     | システム分析    |     |           |
| 吉本  | 喜一郎 | セキュリティ管理  | _   |           |
| 戸隠  | 清二  | 観客サポート    |     |           |
| 原島  | 美紀  | 技術        |     | U Z K     |
| 牧田  | 信二  | ネットワーク技術者 | ~   |           |
| ப்8 | 甲八  | システム分析    | - ~ |           |
|     |     |           |     |           |

キーボード入力が今まで通り行える点に注意してください。ポップアップ選択メ ニューを使用して値の変更だけを行いたい場合、必要となるリストを選択してください い(後述)。

注:指定したリストが階層構造である場合、第一階層の要素だけが考慮されます。

■「位置調整&サイズ調整」テーマ

このテーマには、リストボックスのカラム幅に関連するプロパティが集められています。

■幅:デフォルトのカラム幅(ピクセル単位)。「フォーム」エディタ上でマウスを使用してカラムサイズを変えると、この値が変更されます。

「サイズ変更可」プロパティが選択されている場合、手動でカラムサイズを変更す ることもできます。

- ■最小幅:カラムの最小幅(ピクセル単位)。カラムやフォームのサイズを変更する 際、カラム幅はこの値よりも小さくできません。
- ■最大幅:カラムの最大幅(ピクセル単位)。カラムやフォームのサイズを変更する 際、カラム幅はこの値よりも大きくできません。

注:フォームサイズを変更する際、リストボックスに「拡大水平サイジング」プロパ ティが指定されていると、右端に位置するカラムは必要に応じてその最大幅よりも大 きくなります。

■「リサイズオプション」テーマ

このテーマは「サイズ変更可」オプション(デフォルトでは選択)だけを含みます。 このオプションを選択すると、ヘッダエリアの各辺を動かして、カラムサイズを変更 することができます。

■「入力」テーマ

このテーマには、リストボックスカラムのデータ入力に関するプロパティがすべて集められています。

■入力可:カラム入力を許可します(デフォルトでは選択)。セルの値を変更するには、その値をダブルクリックしなくてはなりません。

このプロパティを無効にすると、リストを通してカラムに関連付けられたポップ アップメニュー("データソース"と"値の範囲"テーマ)は無効になります。

■入力フィルタ:カラムのセルに入力フィルタを関連付けます。「入力可」プロパ ティが選択解除されている場合、このプロパティは利用できません。

■「値の範囲」テーマ

このテーマのプロパティを使用して、リストボックスカラムの入力管理に用いるリストを設定することができます。

■ 指定リスト:カラムに単一の値だけを挿入できるリストを設定することができます。リストの値は、各セルに関連付けたポップアップメニューを用いて取得することができます(「データソース」テーマの「選択リスト」プロパティを参照)。

「選択リスト」プロパティとは異なり、指定リストを定義するとキーボード入力は 不可能となり、ポップアップメニューによるリストの値の選択だけが許可されます。 「選択リスト」プロパティと「指定リスト」プロパティを使用して別々のリストが 定義されている場合は、「指定リスト」プロパティが優先されます。

■除外リスト:カラムに入力できない値のリストを設定することができます。除外対象の値を入力すると、その値は受け入れられず、エラーメッセージが表示されます。

注:指定したリストが階層構造である場合、第一階層の要素だけが考慮されます。

■「表示」テーマ

このテーマを使用し、カラムの値の表示フォーマットや非表示プロパティを指定する ことができます。

■「フォーマットタイプ」メニュー上で利用できるプロパティは、「オブジェクト」 テーマで定義した変数のタイプに応じて自動的に更新されます。4th Dimensionで使 用可能な標準のフォーマットは、文字、数値、日付、時間、ピクチャ、ブールです。 テキストタイプに特定の表示フォーマットはありません。既存のカスタマイズ

フォーマットがあれば、それも使用することができます。

注:ブールタイプの配列は、チェックボックスまたはポップアップメニューとして表示することができます。「チェックボックス」オプションを選択した場合、「タイトル」 プロパティを用いてチェックボックスのラベルを入力することができます。「ポップ アップメニュー」オプションを選択した場合は、「テキスト(True時)」および「テキ スト(False時)」プロパティが表示され、ポップアップメニューに対しこれら2つの ラベルを設定することができます。

■「非表示」プロパティが選択されている場合は、「ユーザ」や「カスタム」モード においてカラムを隠すことができます。「デザイン」モードでは、リストボックス のコンテキストメニュー(カラムまたはカラムヘッダをクリック)を使用して、非 表示のカラムを表示するかどうかを選択できます。

| -  |               |
|----|---------------|
| 1  | 列追加           |
| Cd | √ 列旗製         |
| Co | 列間服金          |
| ~  | 非非无利的生产       |
| Co | * 98401012301 |

■「背景と境界線」テーマ

このテーマには、カラムの行の独自の背景色に関するプロパティが集められています。 デフォルトでは、一般的なリストボックスの背景色が使用されます。

■ 背景色:カラムに対して特定の背景色を設定することができます。

■ 代替背景色:カラムの奇数行に対し、特定の代替背景色を設定することができます。

#### ■ 「テキスト」 テーマ

このテーマには、カラムに表示されるテキストに関する特定のプロパティが集められ ています(スタイルシート、フォント、属性など)。デフォルトでは、一般的なリスト ボックスのテキストプロパティが使用されます。

## リストボックスヘッダ固有のプロパティ

リストボックスオブジェクトが選択されている場合に、「フォーム」エディタ上でリスト ボックスのヘッダをクリックしてそれを選択することができます。

|            |            |            | ―― 選択されたヘッダ |
|------------|------------|------------|-------------|
| 名字         | 名前         | 担当         |             |
| Column1{1} | Column2{1} | Column3{1} |             |
| Column1{2} | Column2{2} | Column3{2} |             |
| Column1{3} | Column2{3} | Column3{3} |             |
| Column1{4} | Column2{4} | Column3{4} |             |

この場合、次のような「プロパティリスト」が表示されます。

| ブロパティリスト          |          | E   |
|-------------------|----------|-----|
| + Header2 (Header | 2)       | v 😟 |
| 8 9 * *           | L        |     |
| 🔻 👊 オブジェクト        |          | ^   |
| オブジェクト名           | Header2  |     |
| 変数名               | Header2  |     |
| タイトル              | 名前       |     |
| 🔻 🛐 ピクチャ          |          |     |
| アイコン              | 変数       |     |
| 名前/ID             |          |     |
| アイコンの場所           | 左        |     |
| ▼ 登 位置調整          | & サイズ調整  |     |
| 幅                 | 120      |     |
| 🔻 🛅 テキスト          |          |     |
| スタイルシート           | Default  |     |
| フォント              | MS Pゴシック |     |
| フォントサイズ           | 12       |     |
| 太字                |          |     |
| 斜体                |          |     |
| 下線                |          |     |
| フォントカラー           |          |     |
| 整列                | 中央揃え     |     |
| 🔻 😢 ヘルプ           |          | ~   |

この節では、リストボックスのヘッダに固有のプロパティについて説明します。

**■**「オブジェクト」 テーマ

このテーマには、ヘッダ定義に使用するプロパティが含まれます。

■ **オブジェクト名:**ヘッダオブジェクトの名前

■ 変数名:ヘッダオブジェクトに関連付けられた変数の名前。この変数(数値)を使用し、カラムの現在の並び替えや、矢印による並び替えの表示をプログラムから管理することができます(後述の「"リストボックス"オブジェクトタイプのプログラミング入門」の節を参照)。

■ **タイトル**: ヘッダに表示するラベル

**■**「ピクチャ」テーマ

このテーマには、カラムヘッダにピクチャを表示するプロパティが含まれています (任意)。特に、カスタマイズした並び替えを実行する場合に、カラムタイトルの横、 あるいはカラムタイトルの代わりとしてアイコンをヘッダに表示することができます。

名前 **小**担当

- アイコン:ヘッダに挿入するピクチャの参照先を設定します。4th Dimensionのピク チャボタンと同様に、変数やピクチャライブラリ、リソースファイルのピクチャを 使用できます。
- 名前/ID:事前に定義した参照先で使用するピクチャを設定します。このフィール ドに入力する情報は、選択した参照先に応じて変わります。
- **アイコンの位置:**ヘッダ上のアイコンの位置。ヘッダの左側、または右側にアイコンを配置することができます。

■「位置調整&サイズ調整」テーマ

このテーマには「幅」プロパティが含まれ、その省略値はカラムに指定した値と同じ です。

■「テキスト」 テーマ

このテーマには、ヘッダに表示されるテキストに関連する特定のプロパティが集めら れています(スタイルシート、フォント、属性など)。デフォルトでは、一般的なリス トボックスのテキストプロパティが使用されます。

■「ヘルプ」テーマ

このテーマには「ヘルプヒント」プロパティが含まれ、このプロパティを使用して ヘッダのヒントを関連付けることができます。ヒントを設定すると、ユーザがヘッダ 上にマウスカーソルを置くとヒントの内容が表示されます。

注:ヒントの定義に関する詳細は、前述の「ヘルプヒント」の節を参照してください。

### スプリッタの管理

4th Dimension 2004ではスプリッタ管理が変更されており、スプリッタはより使いやすく、 インタフェース標準に準拠するようになります。これらの変更は、次の事柄に関して行 われています。

■ 新しい「プッシャー (押し込み)」プロパティ

- ■"反応領域"管理
- ■ページ0に表示されるスプリッタの管理
- ■「On click」フォームイベントのリアルタイム表示と呼び出し

注:ウインドウの各辺も、プッシャースプリッタとして動作します。この件に関する詳 細は、後述の「側面プッシャー」の節を参照してください。

#### プッシャープロパティ

プロパティリストの「リサイズオプション」テーマでは、スプリッタオブジェクトに対して新しいプロパティ「プッシャー」が利用できるようになりました。

スプリッタオブジェクトにこのプロパティを使用すると、そのオブジェクトの右側(縦 スプリッタ)または下側(横スプリッタ)にある他のオブジェクトは、スプリッタオブ ジェクトと一緒に移動します。この時、他のオブジェクトは"プッシュ"または"プル" されます。

"プッシャー"スプリッタを移動した場合の結果を次に示します。

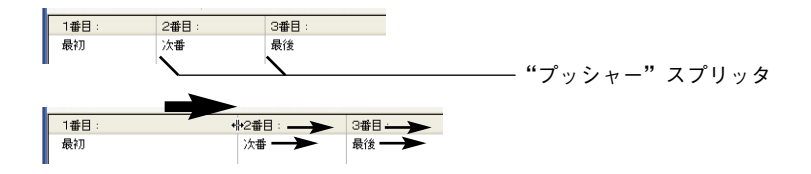

スプリッタに対してこのプロパティが適用されていない場合、結果は次のようになりま す。

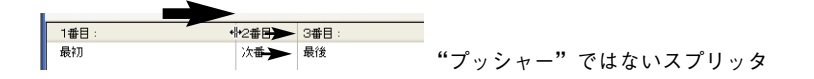

新規データベースには、このプロパティがデフォルトとして選択されていますが、変換 されたデータベースのフォームでは無効となります。

#### 反応領域

スプリッタの"反応領域"の管理(ユーザがクリックしてスプリッタをアクティブにで きるエリア)、特に、幅が縮小された(例えば1ピクセル)スプリッタオブジェクトの管 理が最適化されています。

#### ページ 0 のスプリッタ

フォームのページ0に配置されたスプリッタは、すべてのページでアクティブになります。 ページ0のスプリッタをそのフォームのページXへ移動すると、他のページにおいて表示 の際にその移動結果が考慮されます(例えば、タブを使用)。

#### リアルタイム表示と「On click」イベント

スプリッタの使用時に、オブジェクトの移動がリアルタイムで表示されるようになりま す。

以前のバージョンの4th Dimensionとは異なり、移動中は継続して「On click」イベントが 生成されるようになります。

# プラットフォームインタフェース

4th Dimension 2004では、プラットフォームインタフェース管理がシンプルになりました。 ただし、変換されたデータベースでは以前の管理システムが維持されています。

「システム」ならびに「印刷」という2つの新しいプラットフォームインタフェースプロ パティが追加されています。フォームインタフェースの管理は、これら2つのプロパティ に基づいて行われます。つまり、画面表示の際、フォームは現行のOSのインタフェース を順守しなくてはなりません(システム)。一方、フォームが印刷用に設定されている場 合、プラットフォームに関わらずオブジェクトの外観を合わせておかなくてはなりませ ん(印刷)。

#### システム

この新しいプロパティを使用すると、4th Dimensionが稼働する現行のプラットフォーム に合わせて、自動的にフォームやオブジェクトの外観を作り替えることができます。

- Mac OS X上でフォームが表示される場合、フォームやオブジェクトは Mac OS Xの ルック&フィールになります。
- Windows上でフォームが表示される場合は次の通りです。
  - Windows 2000 において、フォームやオブジェクトは Windows 2000 のルック& フィールになります。
  - Windows XPでは、コントロールパネルの現在の「アピアランス」設定に応じて、 フォームやオブジェクトはWindows XPまたはWindows Classicのルック&フィール になります。
- 注: Windows XP仕様の管理を向上するため、SET RGB COLORSコマンドで新しいカラー定数を利用できるようになりました。

#### 印刷

この新しいプロパティを使用すると、フォームやオブジェクトの外観を印刷用に作り替 えることができます。オブジェクトやグラフィック項目(ボタン、チェックボックス、 タブ、ラインなど)はすべてベクトルとして描画され、申し分のない印刷結果がもたら されます。

また、フォームを表示または印刷するプラットフォームが何であれ、同じ結果が得られ ます。

#### 互換性とプロパティへのアクセス

開かれているデータベース(新規または変換済)が作成された条件によって、利用でき るプロパティは異なります。

■新規データベース(4th Dimension 2004以降のバージョンで作成)では、「システム」 と「印刷」のプラットフォームプロパティだけが利用できます。これらのプロパティ は、以前のバージョンの4th Dimensionで使用可能であった他のすべてのオプションを 置き換えます。

データベースのすべてのフォームとオブジェクトに対し、デフォルトとして「システム」オプションが適用されます。これはフォームやオブジェクトレベルでのみ変更で きます。

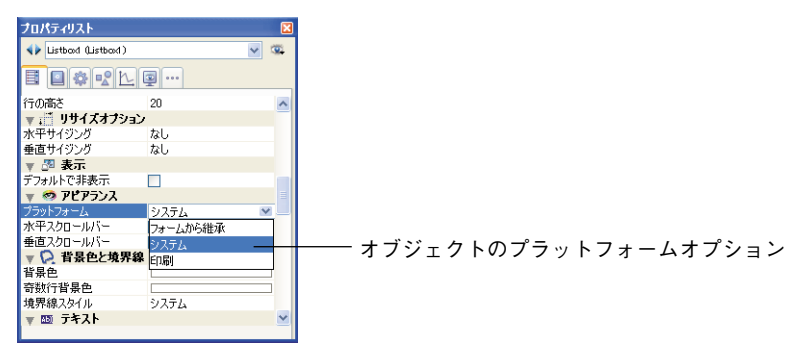

最後に、**SET PLATFORM INTERFACE** コマンドや**Get platform interface** 関数はこの プロパティに対して無効であり、使用することはできません。

■ 以前のバージョンの4th Dimensionから変換されたデータベースでは、これらのプロパ ティが他のインタフェースオプションに追加されます。他のインタフェースオプショ ンは互換性上の理由から残されています。以前のバージョンの4th Dimensionと同様に、 フォームやオブジェクトの「環境設定」において従来のプラットフォームプロパティ を指定することができます。

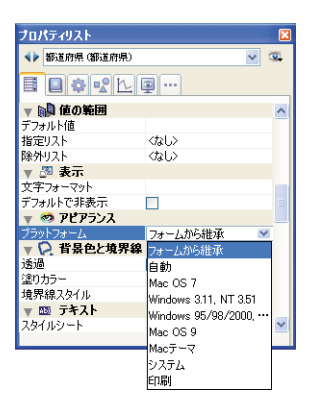

データベースの「環境設定」では「システム」オプションだけが利用できます(以前のオプションに加えて)。新しい「印刷」オプションは、各フォームやオブジェクトレベルでのみ指定できます。

SET PLATFORM INTERFACE コマンドやGet platform interface 関数の動作は変わりま せん。「環境設定」においてそのデータベースに「システム」オプションが指定されてい る場合、Get platform interface 関数は -1 (Automatic platform)を返します。しかし、こ れらのコマンドはプログラムの今後のバージョンにおいて廃止される予定なので、その 使用はお薦めできません。全体を通して、データベースが確実に4th Dimensionの今後の リリースと互換性を持つように、新しいプロパティを使用することをお薦めします。

## ネイティブな入力制御

4th Dimension 2004では、次の各エリアに対しネイティブな入力制御が採用されています。

■ フィールド

■ 変数

■ リストボックス

ネイティブ制御であるテキストエリアとは、より多くのオプションがエリアに与えられ、 インタフェースが現行のプラットフォームとより緊密に統合されていることを意味しま す。

4th Dimension 2004で開かれたデータベースでは、自動的にこの新しい入力制御が活かされます。

この新しい機能の主要な利点は次の通りです。

■ システム選択カラー:エリアのテキストが選択されると(前面、または背面)、強調 表示に使用される色はシステムで定義された色になります。
■ 水平スクロールバー(テキストタイプのみ):ネイティブ制御の各テキストエリアには水平スクロールバーがあります。水平スクロールバーは、オブジェクトプロパティの「アピアランス」テーマで指定します。

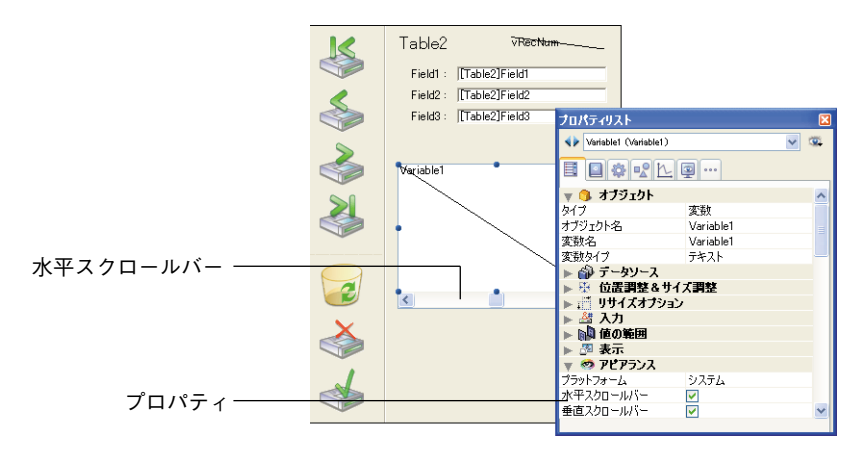

■ "システム"ドラッグ&ドロップ:ネイティブ制御の各テキストエリアを使用して、 "システム"ドラッグ&ドロップを実行することができます。これは、あるエリアから 別のエリアへ選択テキストの移動やコピーを行います。この機能は、同じ4Dエリア内 や2つの4Dエリア間、あるいは4Dと他のアプリケーション(例えばWordPad)間で利 用することができます。ただし、ソースエリアとターゲットエリアがともにネイティ ブ制御である場合にのみ機能します。

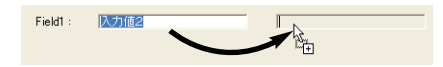

"システム"ドラッグ&ドロップを利用すると、4th Dimensionのドラッグ&ドロップメ カニズムが使用されません。したがって、「On drag over」のようなフォームイベント は生成されず、ドロップエリアは「環境設定」で定義されたようにアクティブにはな りません。ネイティブ制御のエリアに対して、4th Dimensionの内部的ドラッグ&ド ロップシステムを強制的に使用したい場合は、Altキー(Windows)またはOptionキー (Mac OS)を押下してドラッグ&ドロップを実行します。

■ URL検出とアクティブ化:ネイティブ制御のテキストエリアにURL(http、ftp、www、 mailtoで開始するテキスト)が含まれる場合は、自動的に検出され、青い下線付きで 表示されます。

| 従業員      | 1 of 2           |
|----------|------------------|
| 名字:      | Ш⊞               |
| 名前:      | 太郎               |
| 部署:      | システム監査           |
| WEBサイト : | www.4d-japan.com |

注:電子メールアドレスは、「mailto:アドレス」という形式で記述しなくてはなりません。

デフォルトでは、そのエリアをクリックすると、カレントWebブラウザ上でそのURLが 実行されます。

この標準動作は、2つの新しいプロパティを用いて制御することができます(後述の節を 参照)。

## スペルチェック

4th Dimension 2004には、複数の言語で利用できるスペルチェックユーティリティが統合 されています。文字やテキストタイプの変数とフィールド、ならびに4D Writeドキュメ ントをチェックすることができます。

#### スペルチェックのアクティブ化

フィールド、文字、またはテキストタイプの変数に対してスペルチェックをアクティブ にする方法は、2通りあります。

■フィールドや変数に対して「スペルチェック入力フィルタ」プロパティ(「入力」テーマ)を選択します。

| プロパティリスト        |               | X |
|-----------------|---------------|---|
| Field1 (Field1) | ~             |   |
|                 | ···           |   |
| ▶ 😘 オブジェクト      |               | ^ |
| 🔻 🎲 データソース      |               |   |
| ソーステーブル         | Table1        |   |
| ソースフィールド        | 備考            |   |
| 選択リスト           | 〈なし〉          |   |
| ▶ 🏵 位置調整&サイ     | イズ調整          |   |
| ▶ 🗂 リサイズオフショ    | ン             |   |
| 🔻 🚰 入力          |               |   |
| 入力可             |               |   |
| タブ有効            |               |   |
| 必須入力            |               |   |
| 入力フィルタ          |               |   |
| キーボードレイアウト      | <none></none> |   |
| 自動スペルチェック       | <b>V</b>      |   |
| ▶ 🙀 値の範囲        |               |   |
| ▶ 🖉 表示          |               | ~ |
|                 |               |   |

この場合、オブジェクトがフォーカスを失うと、入力中にスペルチェックが自動実行 されます。

■ 各オブジェクトに対して SPELL CHECKING コマンドを実行して制御を行います。こ のコマンドに関する詳細は、後述の「SET DICTIONARY」の節を参照してください。

#### 不明な語句の検出

スペルチェック機能が有効かどうかに関わらず、不明な語句が検出されると、次のダイ アログボックスが表示されます。

4th Dimension 2004 アップグレード

|                | -D スペリング                |        |
|----------------|-------------------------|--------|
|                | (注意) 辞書にない              | )単語:   |
| ~~−−−          | Dimention               | 無視     |
|                |                         | すべてを無視 |
|                |                         |        |
|                | この単語に                   | [修正:   |
| 修正エリア――        | Dimension               |        |
| ·• - · ·       | 修正候補:                   |        |
| 也候補 (存在する場合)―― | Dimension<br>Dimensions | s 変更   |
|                |                         | すべてを変更 |
|                |                         |        |

複数のボタンを利用できます。

■無視する:不明な語句はそのまま残されます。

- すべて無視する:不明な単語はそのまま残され、このエリアの他の箇所にある同じ語 句もすべてそのまま残されます。
- ■追加:不明な語句は辞書に追加されます。したがって、今後のスペルチェック機能で その語句は検出されなくなります。
- **変更:**不明な語句は、修正エリアに提示された語句で置き換えられます。
- すべて変更:不明な語句、ならびに他の箇所にある同じ語句はすべて、修正エリアに 提示された語句で置き換えられます。
- 閉じる:修正は行われず、ダイアログボックスが閉じられます。

注:「閉じる」ボタンを除き、ボタンをクリックするとエリアの最後までスペルチェッ クが続行されます。

#### 辞書の管理

4th Dimension 2004のスペルチェック機能では、フランス語、英語、ドイツ語、スペイン 語の4つの辞書が使用できます。

デフォルトとして、4th Dimensionは現行のアプリケーション言語に対応する辞書を使用 します。

新しい**SET DICTIONARY**コマンドを使用すると、別言語の辞書を強制的にオープンする ことができます。

## 3 ステートチェックボックス

4th Dimension 2004では、チェックボックスオブジェクトで3番目の状態が受け入れられ るようになります。この3番目の状態とは中間的な状態であり、通常は表示目的に使用さ れます。例えば、これにより、あるプロパティがすべてのオブジェクトの中ではなく、 選択オブジェクトの中に存在することを表現できます。

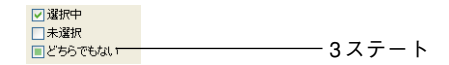

チェックボックスでこの3番目の状態を制御できるようにするには、「プロパティリスト」 の「表示」テーマにおいて「3ステート」プロパティを選択しなくてはなりません。

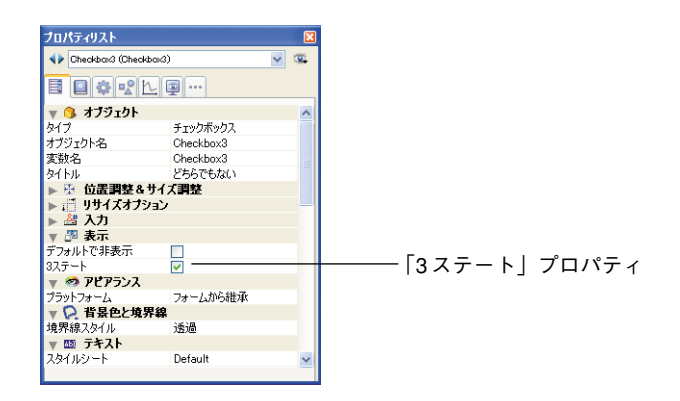

このプロパティは、数値タイプの変数に関連付けた標準のチェックボックスに対しての み使用できます。3Dチェックボックスやブールフィールド用のチェックボックスに対し て、この「3ステート」プロパティを利用することはできません(ブールフィールドは中 間的な状態にならない)。

チェックボックスが3番目の状態となった場合、チェックボックスに関連付けられた変数 は値2を返します。

ヒント:入力モードにおいて、「3ステート」チェックボックスは各状態の表示を 「チェックなし/チェック/中間状態/チェックなし」のような順序で行います。一般的 に、この中間状態は入力モードではあまり役に立たないため、2という値になった場合は、 コード上で変数の値を強制的に0に設定し、チェックされた状態からチェックなしの状態 へ直接移行してください。

## 新しい 3 D ボタン

4th Dimension 2004では、3Dボタンファミリーに対して利用できる機能が増えています。 この変更は、次の3つのタイプの3Dボタンに関連しています。

4

■ 3Dボタン

■ 3D ラジオボタン

■ 3Dチェックボックス

これらの新機能により、さまざまな定義済スタイルを3Dボタン(ベベルボタン、プッシュボタンなど)に適用したり、あるいはポップアップメニューを関連付けることができます。

新しい「プロパティリスト」のプロパティを使用すると、数値タイプの3Dボタンを利用 できます。

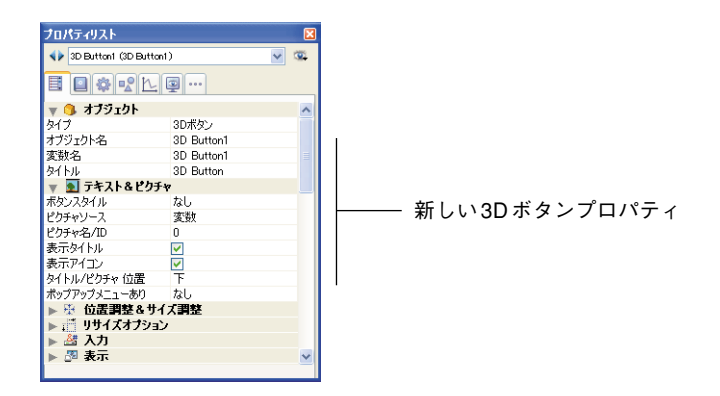

互換性に関する注意:ボタンスタイルの「バックグラウンドオフセット」が選択されて いると、大部分の新しいプロパティが利用できません。このスタイルは以前の3Dボタン の動作に対応しており、変換後のデータベースの3Dボタンに対してデフォルトとして選 択されています。

#### タイトル

この新しいプロパティを使用すると、ボタンにラベル(タイトル)を設定することがで きます。このラベルのフォントとスタイルは、「テキスト」テーマで定義します。"¥"記 号を使用して、ラベル内で強制的に改行することができます。

#### 任意の位置で改行できる ボタンラベル

ラベルに "¥" 記号を挿入するには、"¥¥" と入力します。

デフォルトとして、ラベルはボタンの中央に配置されます。また、ボタンにアイコンが 含まれる場合、「タイトル/ピクチャ位置」プロパティを使い、これら2つの要素の相対 位置を変更することができます。 さらに、「タイトル表示」プロパティの選択を解除するとタイトルを隠すことができます。 この場合、アイコンは自動的にボタンの中央へ移されます。

#### ボタンスタイル

このプロパティを使用すると、ボタンの全般的な外観を設定することができます。また、 スタイルは、特定オプションの有効性にも関与します。次のスタイルを使用することが できます。

■ なし (デフォルト値)

|            | - Ch. |
|------------|-------|
| なし(デフォルト値) |       |
|            | 1.000 |

なし (デフォルト値)

Windows

Mac OS

"なし"スタイルが指定された3Dボタンは、透明ボタンと同じです。つまり、ボタンの "強調表示"が行われません。ただし、新しい3Dボタンのオプションは利用できます。

Mac OS上では、リンクしたポップアップメニューを示す三角形を表示できません。

■ バックグラウンドオフセット

| vviiiu0vv5 |
|------------|
|------------|

Mac OS

このスタイルは、以前のバージョンの4th Dimensionで使用された3Dボタンに対応してい ます。変換後のデータベースの3Dボタンには、このスタイルがデフォルトとして設定さ れています。「バックグラウンドオフセット」スタイルを選択すると、新しいオプション は一切利用できません。

■ プッシュボタン

| で、 ブッシュボタン | <b>マッシュボタン</b> |
|------------|----------------|
|------------|----------------|

| Windows |
|---------|
|---------|

Mac OS

「プッシュボタン」スタイルが指定された3Dボタンは、標準のシステムボタンとして表示されます。また、このスタイルには「ポップアップメニュー」プロパティ以外の新しい3Dボタンオプションも利用できます。

■ ツールバーボタン

| ツールバー 🍰 • | ツールバー 🙀 |
|-----------|---------|
| ツールバー 🍰 - |         |
| Windows   | Mac OS  |

4th Dimension 2004 アップグレード

3Dボタンのこのスタイルは、主としてツールバーの統合を目的としています。

Windows上では、マウスのロールオーバー時にボタンが強調表示されます。「ポップアップメニュー」プロパティを使用すると、ボタンの右側中央に三角形が表示されます。

Mac OS上では、ボタンは強調表示されません。「ポップアップメニュー」プロパティを使用すると、ボタンの右下部分に三角形が表示されます。

#### ■ カスタム

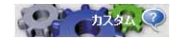

```
Windows
```

Mac OS

この3Dボタンスタイルは、カスタマイズしたバックグラウンドピクチャに対応し、さま ざまな追加パラメータを管理することができます(アイコンやマージンのオフセット)。 詳細については、後述の「カスタム3Dボタン」の節を参照してください。

このスタイルには、「ポップアップメニュー」プロパティ以外の新しい3Dボタンオプ ションを利用することができます。

| Г | п  |
|---|----|
| Г | ٦. |

| サークル    | ษ ⊖าเ  |
|---------|--------|
|         | 1 On   |
| Windows | Mac OS |

Mac OS Xでは、「円」スタイルが指定された3Dボタンは円形のシステムボタンとして表示されます。円に対し2種類の規定スタイルが利用できますが、これはフォーム上のボタンのサイズによって決まります。

また、このスタイルには、「ポップアップメニュー」プロパティ以外の新しい3Dボタン オプションを利用することができます。

Windowsにおいて、このボタンスタイルは「なし」スタイルと同じです(背景にある円 は考慮されない)。

#### ■ スモールシステムスクエア

Windows

システムスクエア(小) システムズクエア (小)

Mac OS

Mac OS Xでは、「スモールシステムスクエア」スタイルが指定された3Dボタンはシステムスクエアとして表示されます。

このスタイルには、「ポップアップメニュー」プロパティ以外の新しい3Dボタンオプ ションを利用することができます。

Windowsにおいて、このボタンスタイルは「なし」スタイルと同じです(背景にあるス クエアは考慮されない)。

Office XP

| ≥ ×P 📔 🝷 | Office XP | _ |
|----------|-----------|---|
|----------|-----------|---|

Windows

Mac OS

「Office XP」スタイルが指定された3Dボタンには、次のような特徴があります。

■ 強調表示と背景のカラーはシステムカラーに基づいています。

■ Windows で使用する場合、その強調表示はマウスのロールオーバー時にのみ行われ ます。

このスタイルには、新しい3Dボタンオプションを利用することができます。

■ ベベル

| ベベル<br>- |
|----------|

Windows

Mac OS

Mac OS上で、「ベベル」ボタンは標準のシステムボタンとして表示されます。このボタン には、「ポップアップメニュー」プロパティを含め、新しい3Dボタンオプションを利用 することができます。

Windowsにおいて、このボタンスタイルは「ツールバーボタン」スタイルと同じですが、 ポップアップメニューが関連付けられていることを示す三角形がボタンの右下に表示さ れる点だけが異なります。

■ 角の丸いベベル

| tran B | 丸ベベル |
|--------|------|
| 丸ベベル   |      |

Windows

Mac OS

Mac OSにおいて、「角の丸いベベル」ボタンは「ベベル」ボタンと同じですが、強調表示 されると丸みを帯びた形になる点が異なります。

Windows において、このボタンスタイルは「ベベル」スタイルと同じです。

#### 3D ボタンにアイコンを追加する

3Dボタンスタイルにアイコンを追加することができます(「バックグラウンドオフセット」 スタイルを除く)。

ッールバー 💏 🚽 アイコン

関連付けたアイコンの管理は、複数のプロパティ(ピクチャソース、ピクチャ名/ID、ア イコンオフセット)を用いて行います。

■ ピクチャソース

ピクチャボタンと同様に、3Dボタンのアイコンは異なる3種類のソース(変数、ピク チャライブラリ、リソースファイル)から参照します。ソースを設定した後、「ピク チャ名/ID」プロパティにピクチャの名前または番号を指定することができます。

■ピクチャ名/ID

ピクチャソースの設定後、このエリアにピクチャの名前(ピクチャが変数またはピク チャライブラリに存在する場合)、または番号(ピクチャがピクチャライブラリまたは リソースファイルに存在する場合)を入力します。

3Dボタンピクチャを追加したくない場合は、このプロパティに0を渡します。

■ フレーム

ピクチャは、その参照先とは関係なく、4つの個別の縦のエリアを納めなければなりま せん。これは4th Dimensionがボタンの標準的な4つの状態(アクティブ、ヘルド、 ロールオーバー、無効)を表わすために使われます。

例として、4th Dimensionのフォームで使用されるピクチャを次に示します。

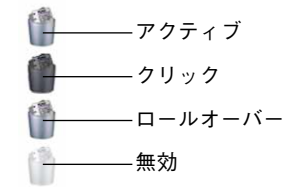

注:このエディタにおいて、ピクチャライブラリのピクチャは"フレーム"に納める 必要はありません。

■ ピクチャ位置

デフォルトして、ピクチャはボタンの中央に置かれます。ボタンにもラベルがある場 合、「タイトル/ピクチャ位置」プロパティを用いてこれら2つの項目の相対的位置を 変更することができます。 また、「アイコン表示」オプションの選択を解除すると、アイコンを隠すことができま す。この場合、テキストは自動的にボタンの中央に配置されます。

#### タイトル / ピクチャ位置

このプロパティを使用し、関連するアイコンとの関係でボタンタイトルの相対的位置を 変更することができます。ボタンにタイトル(関連ピクチャなし)またはピクチャ(タ イトルなし)だけが含まれている場合、このプロパティは無効です。

3Dボタンにタイトルとピクチャが含まれる場合、デフォルトとしてテキストはピクチャの下部に置かれます。

このプロパティの各種オプションの結果を次に示します。

- ▲ 「 左:テキストはアイコンの左側に置かれます。ボタンの内容は右揃えされます。
- ▲ 上:テキストはアイコンの上側に置かれます。ボタンの内容は中央揃えされます。
- ◎ ペル 右:テキストはアイコンの右側に置かれます。ボタンの内容は左揃えされます。
  - ■下:テキストはアイコンの下側に置かれます。ボタンの内容は中央揃えされます。
    - ■中央:アイコンのテキストはボタンの縦と横に中央揃えされます。例えば、アイコン に納められたテキストの場合に、このパラメータが役立ちます。

#### ポップアップメニュー

0

00 ベベル

~<del>&3</del>1

この新しいプロパティを使用し、3Dボタン内に三角形として表われるシンボルを表示す ることができます。このシンボルは、ポップアップメニューが付属することを示します。

このシンボルの外観と位置は、ボタンのスタイルと現在のプラットフォームによって変わります。「ポップアップメニュー」プロパティに対応する3Dボタンのスタイルは次の通りです。

■ なし
■ ツールバーボタン
■ ベベル
■ 角の丸いベベル
■ Office XP
■ リンクありとリンクなし

4th Dimension 2004 アップグレード

ポップアップメニューシンボルを3Dボタンに付加する際に、「リンクあり」と「リン クなし」という2つのオプションを使用することができます。

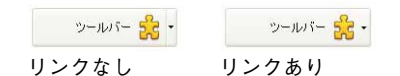

注:実際に「リンクなし」モードを利用できるかどうかは、ボタンのスタイルとプラットフォームによって決まります。

理論上、それぞれのオプションによってボタンと付属のポップアップメニューとの関係 が特定されます。

- ■ポップアップメニューが分かれている場合、ボタンの左側部分をクリックするとボタンのカレントアクションが直接実行されます。このアクションは、ボタンの右側にあるポップアップメニューを用いて変更することができます。
- ■ポップアップメニューがリンクしている場合、ボタンをクリックしてもポップアップ メニューが表示されるだけです。このポップアップメニュー上のアクションを選択し ないと実行は行われません。

また、これらのオプションは、ボタンのフォームイベント管理にも影響を与えます(この件に関する詳細は、後述の「3Dボタンにリンクしたフォームイベント」の節を参照)。

- ポップアップメニューの管理
  - 「ポップアップメニュー」プロパティは、ボタンのグラフィック面を管理するだけであ るということに注意してください。
  - 特に、新しいフォームイベント(上記参照)や**Pop up menu** 関数で利用する場合、 ポップアップメニューとその値の表示はすべて開発者が処理しなくてはなりません。

#### カスタム 3D ボタン

「カスタム3Dボタン」を選択すると、さらに複数のプロパティ(バックグラウンドソース、バックグラウンド名/ID、アイコンのオフセット、水平マージン、垂直マージン)が使用できるようになります。

- ■バックグラウンドソース:このプロパティを使用すると、ボタンの背景に描かれるピ クチャを設定することができます。アイコンと同様に、ピクチャの参照先が変数、ピ クチャライブラリ、リソースファイルのいずれであるかを指定することができます。
- バックグラウンド名/ID:ソースの設定後、このエリアにピクチャの名前や番号を指 定することができます。

アイコンと同様に、バックグラウンドピクチャは4つの個別の縦のエリアを含まなけ ればなりません。これは4th Dimensionがボタンの標準的な4つの状態(アクティブ、 ヘルド、ロールオーバー、無効)を表わすために使われます。クリックによりもたら される結果は、「アイコンのオフセット」プロパティを使用して処理することもできる 点に注意してください。

■アイコンのオフセット:このプロパティを使用し、独自のオフセット値をピクセル単位で設定することができます。この値はボタンのクリック時に使用され、ボタンのタイトルは入力されたピクセル数だけ右側および下側へシフトされます。

この機能により、ボタンのクリック時に独自の3D効果を適用できます。

■水平マージン/垂直マージン:このプロパティを使用し、ボタンの内部マージンのサイズ(ピクセル単位)を設定することができます。これらのマージンにより、テキストならびに3Dボタンアイコンが超えてはならない領域が画定されます。例えば、バックグラウンドピクチャに境界線が含まれる場合に、このパラメータが役立ちます。

😳 אפאד 🛛 マージンなしのカスタム 3D ボタン

☆カスタム
13 ピクセルのマージンが指定された3Dボタン

## その他の変更

4th Dimension 2004のフォームオブジェクトに対し、さまざまな変更が行われています。 これらの変更については次の節に記載しています。

#### オブジェクト変数のブールタイプ

ラジオボタンやチェックボックス、標準ボタンに関連付けた変数に対し、ブールタイプ を割り当てられるようになりました(**C\_BOOLEAN**コマンドを使用)。以前のバージョン の4th Dimensionにおいて、これらの変数は必ず数値タイプでした。

ブールタイプの変数を使用すると、オブジェクトを選択または保留した場合は"True (真)" に、それ以外の場合は"False (偽)"に設定されます。

#### 組み込み参照の計算

以前のバージョンの4th Dimensionにおいて、スタティックテキストエリアに組み込まれ た参照(例: "<var\_type> [Clients]Name")は、フォームのロード時に一度計算されてい ました。

今後、これらの参照は関連付けられた参照を変更すると再計算されるようになります。 これは変数の動作と同じです。

#### 新しいラジオボタンの動作

以前のバージョンの4th Dimensionでは、ボタンに関連付けた変数の名前に同じ頭文字を 指定することにより、グループ化したラジオボタンの動作を統一することができました (例えば、m\_button1、m\_button2、m\_button3など)。

注:統一した動作とは、グループ化したボタンの中から一度にひとつのボタンしか選択 できないということを意味します。

ある状況において、この方法では不十分であることが判明したため、4th Dimension 2004 では次のように変更されました。統一した方法で動作するには、「フォーム」エディタ上 で一連のラジオボタンがグループ化されていなくてはなりません。グループ化を行うに は、「オブジェクト」メニューの「グループ化」コマンド、またはフォーム上の対応する ツールバーボタンを使用します。

0 जण्म • テレビ ○ インターネット

注:セット全体をグループ解除しなくても、グループに属すオブジェクトを選択できる ようになりました。これを行うには、そのグループの選択後、オブジェクト上でCtrlキー + クリック(Windows)またはCommand キー+ クリック(Mac OS)します。

互換性上の理由から、変換後のデータベースでは従来のモードがデフォルトとして維持 されています。「名前でグループ化されたラジオボタン」(アプリケーション「環境設定」 の「アプリケーション」テーマの「互換」ページ)の選択を解除すると、強制的に新し いモードを使用することができます。4th Dimension 2004で作成したデータベースでは、 このオプションが表示されません。

この新しいモードは、ラジオボタン、3Dラジオボタン、ピクチャラジオボタンに対して 有効です。

#### 新しい「デフォルトで非表示」プロパティ

「プロパティリスト」には、「表示」テーマに「デフォルトで非表示」プロパティが用意 され、大部分のオブジェクトに対してこのプロパティを使用することができます。

| プロパティリスト        |        | X |
|-----------------|--------|---|
| Field1 (Field1) | *      | - |
|                 |        |   |
| 🔻 👊 オブジェクト      |        | ^ |
| タイプ             | フィールド  |   |
| オブジェクト名         | Field1 |   |
| 🔻 🎲 データソース      |        |   |
| ソーステーブル         | Table2 |   |
| ソースフィールド        | Field1 |   |
| 選択リスト           | 〈なし〉   |   |
| ▶ 登 位置調整&サイ:    | ズ再整    |   |
| ▶ 🛒 リサイズオブション   |        |   |
| 🕨 🚰 入力          |        |   |
| ▶ 🙀 値の範囲        |        |   |
| 🔻 🌆 表示          |        |   |
| 文字フォーマット        |        |   |
| デフォルトで非表示       |        |   |
| 🕨 🧒 アピアランス      |        | ¥ |

―― 「デフォルトで非表示| プロパティ

このプロパティにより、ダイナミックなインターフェース開発が容易になります。この 作業においては、フォームの「On load」イベント中にプログラムからオブジェクトを非 表示にした後で、一部のオブジェクトを表示することが頻繁に必要となります。「デフォ ルトで非表示」プロパティを使用すると、特定オブジェクトをデフォルトとして非表示 に設定しておくことにより、このロジックを逆に働かせることができます。その結果、 開発者は状況に応じて SET VISIBLE コマンドを使用し、これらのオブジェクトを表示す るようプログラミングすることができます。

注:このプロパティとポップアップメニューの「非表示」プロパティとを混同しないで ください。ポップアップメニューの「非表示」プロパティは、オブジェクトを描画しま せんが、オブジェクトはアクティブな状態のままです。

## レコードリストの管理

4th Dimension 2004では、レコードリストの管理が変更されてさらに管理しやすくなり、 各種タイプのリストの機能も向上しています。

以前のバージョンの4th Dimensionでは、3つの環境においてレコードを表示することができ、各環境ごとに固有のプロパティがありました。

■ 「ユーザ」 モードのリストフォーム

■ MODIFY SELECTION コマンドまたは DISPLAY SELECTION コマンドを使用して表示 されたリストフォーム

■ サブフォーム(組み込みフォームとも呼ばれる)

4th Dimension 2004では、これら3つの環境の機能が同期化されています。それぞれの機能は実質的には同じですが、以前のバージョンの4th Dimensionとの互換を図る上で必要となる相違点がいくつか存在します。

## 選択モード

レコードリストは、「なし」、「1レコード」、「複数レコード」という3つの選択モードに対応します。

■サブフォームに関しては、サブフォームオブジェクトを選択すると、「選択モード」プロパティを適用することができます。

| Subform1         |          | × 👁 |
|------------------|----------|-----|
| <b>e e</b> e e e | L 🚇 ···  |     |
| 🔻 😘 オブジェクト       |          | ^   |
| タイプ              | サブフォーム   |     |
| オブジェクト名          | Subform1 |     |
| ▼ 🕮 サブフォーム       |          |     |
| ソーステーブル          |          |     |
| リストフォーム          |          |     |
| 詳細フォーム           |          |     |
| 自動幅設定            |          |     |
| 選択モード            | なし       | ~   |
| リスト更新可           | なし       |     |
| 行をダブルクリック        | 単一       |     |
| 空行をダブルクリック       | 複数       |     |
| 削除を許可            |          |     |
| ▼ 掛 位置調整&*       | サイズ調整    |     |
| 左                | 343      |     |
| F                | 413      | ~   |

- MODIFY SELECTION コマンドおよび DISPLAY SELECTION コマンドを使用したリス トフォームに関しては、新しいパラメータを用いて選択モードを設定することができ ます(後述の「MODIFY SELECTION、DISPLAY SELECTION」の節を参照)。
- ■「ユーザ」モードのリストフォームでは、自動的に「複数レコード」モードが使われます。

#### なし

このモードを選ぶと、レコードの選択を行えません。システムセットであるUserSetは定 義されません。「リスト更新」オプションがアクティブではない場合、リスト上のクリッ クは無効となります。

移動キーを使用してもリストがスクロールされるだけであり、新しい「On selection change」フォームイベントは生成されません(このフォームイベントに関する詳細は、後述の「レコードリストにリンクしたフォームイベント」の節を参照)。

注:以前のバージョンの4th Dimensionでは、「表示のみ」オプションを用いて、サブ フォームにこのモードを利用することができました。

#### 1 レコード

このモードでは、一度にひとつのレコードを選択することができます。システムセット である UserSet は定義されません。クリックするとレコードが選択され、それがカレント レコードとなります。Ctrlキー+クリック(Windows)または Command キー+クリック (Mac OS)のキーコンビネーションをレコード上で使用すると、その状態が切り替わりま す(選択または非選択)。

「次」および「前」矢印キーにより、リスト上の前/次レコードを選択します。他の移動用 キーはリストのスクロールを行います。カレントレコードが変更されるたびに、「On selection change」フォームイベントが新たに生成されます。

注:以前のバージョンの4th Dimensionでは、「選択可」オプションを用いてサブフォー ムでこのモードを利用することができました。

#### 複数レコード

このモードでは、複数のレコードを同時に選択することができます。システムセットで あるUserSetは使用可能です。クリックするとレコードが選択されますが、これによりカ レントレコードが変更されることはありません。Ctrlキー+クリック(Windows)または Commandキー+クリック(Mac OS)のキーコンビネーションをレコード上で使用すると、 その状態が切り替わります(選択または非選択)。Ctrlキー+クリック(Windows)または Commandキー+クリック(Mac OS)、ならびにShiftキー+クリックのキーコンビネーショ ンを使用すると、複数レコードを選択することができます。

「次」および「前」矢印キーにより、リスト上の前/次レコードを選択します。他の移動用 キーはリストのスクロールを行います。選択レコードが変わるたびに、「On selection change」フォームイベントが新たに生成されます。

注:以前のバージョンの4th Dimensionでは、MODIFY SELECTION コマンドと DISPLAY SELECTION コマンドを使用して表示されたリストに対してのみ、このモード を利用することができました。

**HIGHLIGHT RECORDS** コマンドや新しい **GET HIGHLIGHTED** コマンドを使用すると、 プログラムから選択レコードを管理することができます。

フォームメソッドやオブジェクトメソッドが実行されると、4th Dimension はカレントセレクションが変更されたかどうかを検証します。変更が行われ、かつ HIGHLIGHT RECORDS コマンドが呼び出されなかった場合、4th Dimension はレコードセレクション を初期化して「On selection change」フォームイベントを生成します。

## リスト更新

あらゆるタイプのレコードリストに対し、「リスト更新」モードを利用できるようになり ました。今までは、「ユーザ」モードでのみこのモードを使用できました。

■サブフォームに関しては、サブフォームオブジェクトを選択すると、「リスト更新」 モードを適用することができます。

| プロパティリスト         |                                                                                                    | X        |
|------------------|----------------------------------------------------------------------------------------------------|----------|
| Subform1         |                                                                                                    | <b>v</b> |
| <b>I</b> 🖉 🏶 🖻 🖪 | 노 💷 🚥                                                                                                    |          |
| 🔻 👊 オブジェクト       |                                                                                                    | ^        |
| タイプ              | サブフォーム                                                                                                    |          |
| オブジェクト名          | Subform1                                                                                                    |          |
| ▼ ▶罰 サブフォーム      |                                                                                                    |          |
| ソーステーブル          |                                                                                                    |          |
| リストフォーム          |                                                                                                    |          |
| 詳細フォーム           |                                                                                                    |          |
| 自動幅設定            |                                                                                                    |          |
| 選択モード            | なし                                                                                                    |          |
| リスト更新可           | Image: A start and a start a start |          |
| 行をダブルクリック        | レコード編集                                                                                                    |          |
| 空行をダブルクリック       | レコード追加                                                                                                    |          |
| 削除を許可            |                                                                                                    |          |
| ▼登 位置調整&         | サイズ調整                                                                                                    |          |
| 左                | 343                                                                                                    |          |
| F                | 413                                                                                                    | ~        |
|                  |                                                                                                    |          |

- MODIFY SELECTION コマンドと DISPLAY SELECTION コマンドを使用したリスト フォームについては、新しいパラメータを用いて選択モードを設定することができま す(後述の「MODIFY SELECTION、DISPLAY SELECTION」の節を参照)。
- ■「ユーザ」モードのリストフォームでは、「リスト更新」プロパティが自動的に有効に なります。

「リスト更新」モードでは、入力フォームを使わなくてもリスト上のレコードデータを直 接修正することができます。修正を行うには、編集するフィールドをクリックします。 すべてのリストに対し、デフォルトとして「リスト更新」モードが有効になっています。

ユーザが行をクリックして編集可能な状態にすると、対応するデータがロードされます。 フォームとオブジェクトメソッドが呼び出され、新しい「On selection change」フォーム イベントが生成されます(後述の「レコードリストにリンクしたフォームイベント」の 節を参照)。

## リストの表示

4th Dimension 2004では、レコードリスト表示のメカニズムが最適化されています。次の 事柄が変更されています。

- リストフォームのボディエリアにあるオブジェクトの表示
- 空の行の表示
- 選択状況に応じたオブジェクトの表示

■ フォームイベントの起動

■ リストフォームの各エリアで受け入れられるアクティブオブジェクト

### フォームのボディにあるオブジェクト

上部がヘッダエリアから開始し、下部がブレークエリアで終わるオブジェクトは、オブ ジェクトの高さを大きくすることにより一度だけ描画されるようになります。今まで、 ボディエリアに位置する部分は反復して表示されていました。次の図に示すように、ピ クチャに関してのみこの変更が明らかになります。

D Table1: 5 / 5

Field1 :

レコード1

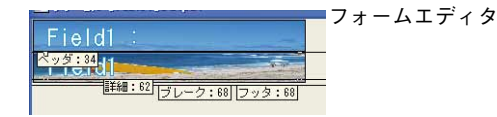

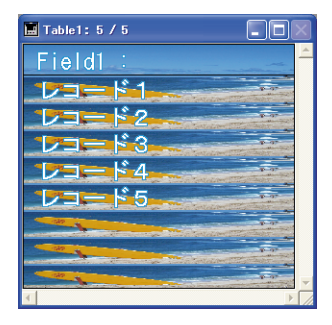

4th Dimension 2003

-ド3

15

4th Dimension 2004

このメカニズムでは、ピクチャ表示に関するプロパティが考慮されます(切り捨て、モ ザイクなど)。

## 空の行

リストモードでは、必要に応じて4th Dimensionは、ウインドウ全体を埋めるように最後の表示レコードの後ろに空の行を表示します。

|              | D Table1: 7 / 7 |                                          |
|--------------|-----------------|------------------------------------------|
|              | 曜日:             | <u>^</u>                                 |
|              | 日曜日             |                                          |
|              | 月曜日             |                                          |
|              | 火曜日             |                                          |
|              | 水曜日             |                                          |
|              | 不曜日<br>全曜日      |                                          |
|              |                 |                                          |
| 1            |                 |                                          |
|              |                 |                                          |
| 空の行 ————     |                 |                                          |
| <b>T</b> (1) |                 |                                          |
|              |                 |                                          |
|              |                 | N. N. N. N. N. N. N. N. N. N. N. N. N. N |
|              |                 | 5.1                                      |

また、このウインドウが表示されると、リストの空の各行に対して「On display detail」 フォームイベントが生成されます。この状況において、カレントレコードは存在しませ ん。Record number 関数は-1を返し、Selection number 関数は有効な値を返しません。 この場合、新しいDisplayed line number 関数を使用すると、現在表示されている行数を 知ることができます。

#### オブジェクトの表示

フォームがリストフォームである場合、「フォーム」エディタの「プロパティリスト」に おいて、新しい表示用プロパティである「表示」をすべてのオブジェクトに対して使用 することができます。

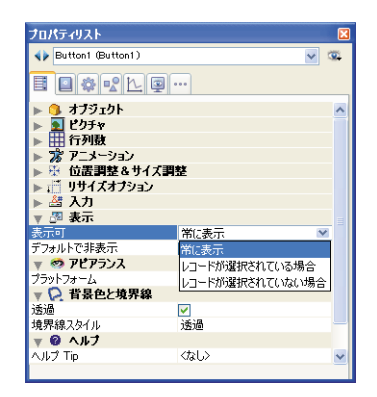

このプロパティは3つの値を受け入れます。

■ 常に表示

■ レコード選択時

■ レコード非選択時

このプロパティは、リストフォームのボディ部分に配置されたオブジェクトを描画する 際にのみ使用されます。このプロパティは、処理中のレコードの選択状況に応じ、オブ ジェクトの描画を行うか、または行わないかを4th Dimensionに通知します。このプロパ ティを使用すると、カラー以外の表示属性を用いて、選択レコードを表わすことができ ます。

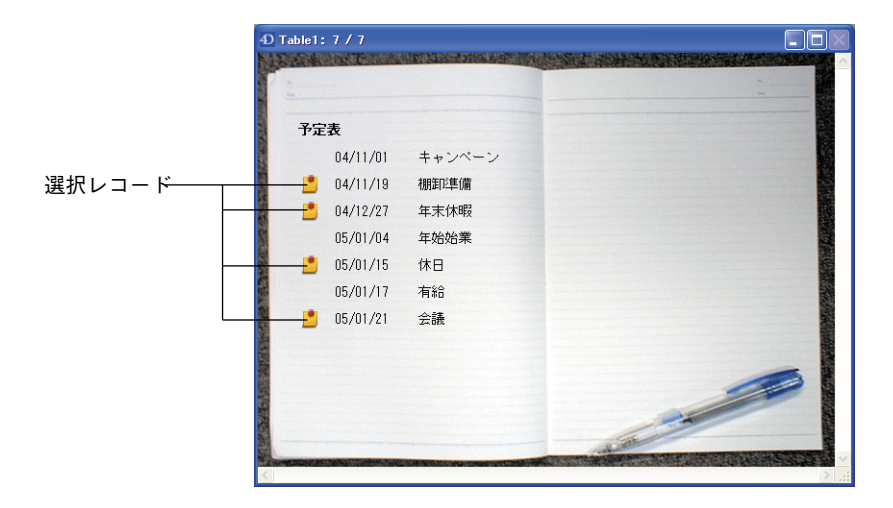

SET VISIBLE コマンドを使用してオブジェクトが隠されている場合、4th Dimension はこのプロパティを考慮しません。この場合、レコードセレクションが選択されているかどうかに関わらず、オブジェクトは非表示のままです。

最終レコードの後ろに空の行を表示する場合(前述の「空の行」の節を参照)、4th Dimensionは「常に表示」プロパティまたは「レコード非選択時」プロパティを用いて、 空の各行にオブジェクトを描画します。

#### フォームイベントの呼び出し順序

4th Dimension 2004 において、サブフォームのメソッドとフォームイベントの呼び出し順 序は、MODIFY SELECTION コマンドや DISPLAY SELECTION コマンドにより表示され たリストフォームの呼び出し順序に合わせることができました。次の節では、以前の バージョンとの相違点について説明します。

■ 4th Dimension 2004 以前のサブフォーム呼び出し

#### 各レコードに対して:

- ファイルプロシージャ(古いスキーム) 「On display detail」イベントが指定されたフォームメソッド
- 4th Dimension 2004のサブフォーム呼び出し(= MODIFY SELECTION または DISPLAY SELECTION で表示されたリストフォームの呼び出し)

ヘッダエリアの各オブジェクトに対して:

「On header」イベントが指定されたオブジェクトメソッド 「On header」イベントが指定されたフォームメソッド 各レコードに対して: ボディ内の各オブジェクトに対して:

4th Dimension 2004 アップグレード

「On display detail」イベントが指定されたオブジェクトメソッド 「On display detail」イベントが指定されたフォームメソッド

サブフォームに対して、v3.x.xのファイルプロシージャが呼び出されなくなったことに注 意してください。

#### アクティブオブジェクト

リストフォームのヘッダ、ブレーク、フッタ上のアクティブオブジェクトの管理が拡張 されています。

- MODIFY SELECTION または DISPLAY SELECTION により表示されたリストフォーム およびサブフォームは、ヘッダやブレーク上のあらゆるアクティブオブジェクトを受 け入れます。
- MODIFY SELECTION または DISPLAY SELECTION により表示されたリストフォーム は、フッタ上のあらゆるアクティブオブジェクトを受け入れます。

## サブフォームオプション

サブフォームに使用できる属性が追加され、外観や機能をより制御しやすくなります。

#### 水平スクロールバー

「プロパティリスト」の新しいオプション(「アピアランス」テーマ)を使用すると、サ ブフォームで水平スクロールバーを利用できるようになります。このオプションを選択 すると、本来のサブフォームエリアの外側に水平スクロールバーが追加されます。

#### ダブルクリックアクション

ユーザのダブルクリックに対するサブフォームの動作を決定するパラメータを設定でき るようになりました。また、以前のバージョンの4th Dimensionで作成されたデータベー スの場合、空の行で行われたダブルクリックへの対応を設定することができます。

これらのパラメータは、「プロパティリスト」の「サブフォーム」テーマで利用すること ができます。

|   |                          |            | - |
|---|--------------------------|------------|---|
|   | プロパティリスト                 |            |   |
|   | Subform1                 | <b>~</b> 3 | 2 |
|   |                          |            |   |
|   | 🔻 👊 オブジェクト               |            |   |
|   | 917                      | サブフォーム     |   |
|   | オブジェクト名                  | Subform1   |   |
|   | ▼ 🖽 サブフォーム               |            |   |
|   | ソーステーブル                  |            |   |
|   | リストフォーム                  |            |   |
|   | 詳細フォーム                   |            |   |
|   | 自動幅設定                    |            |   |
|   | 選択モード                    | 複数         |   |
|   | リスト更新可                   |            |   |
|   | 行をダブルクリック                | レコード編集 🛛 🛛 |   |
|   | 空行をダブルクリック               | 何もしない      |   |
| ' | 削除を許可                    | レコード編集     |   |
|   | ▶ 操 位置調整をサイン             | レコード表示     |   |
|   | ▶ : リサイスオフジョン<br>↓ M → + |            |   |
|   |                          |            |   |
|   | ▶ ○○ 家小                  |            |   |
|   | ▶ 🧐 アヒアフラス               |            |   |
|   |                          |            |   |
|   | Pr (307 −1-+3            |            |   |
|   | -                        |            |   |

#### ダブルクリック\_ 管理オプション

■ 行でダブルクリック:サブフォームレコード上でダブルクリックが行われた場合に実行する動作。次のようなオプションを利用できます。

■ 何もしない:ダブルクリックを無視します。

- ■レコード編集:サブフォームレコードを編集モードに移行します。「リスト更新」 オプションが選択されている場合、直接リスト上で変更が行われます。「リスト更 新」オプションが選択されていなければ、ページモードで変更が行われ、サブ フォームに関連付けられた詳細フォームが使用されます。
- ■レコード表示:サブフォームに関連付けた詳細フォームを用いて、ページモードで レコードデータを表示します(リードオンリー)。
- 空の行でダブルクリック(変換後のフォームのみ):以前のバージョンの4th Dimensionでは、サブフォームの空白行でダブルクリックを行うことにより、サブ フォームへレコードを追加していました。互換性上の理由から、このメカニズムは以 前のバージョンの4th Dimensionで作成されたフォームに対してのみ維持されています。

しかしながら、標準のアクションを使用してレコードを追加することをお勧めします (後述の「標準アクション」の節を参照)。

サブフォームの空白行でダブルクリックが行われた場合に実行する動作を定義するこ とができます。次のようなオプションを利用できます。

■ 何もしない:ダブルクリックを無視します。

■レコード追加:サブフォーム上で新規レコードを作成し、編集モードへ移行します。 「リスト更新」オプションが選択されている場合、直接リスト上にレコードが作成 されます。「リスト更新」オプションが選択されていなければ、ページモードでレ コードが作成され、サブフォームに関連付けられた詳細フォームが使用されます。

#### サイズ調整

サブフォームのサイズ調整に関するメカニズムが変更され、「プロパティリスト」で設定 したオプションをより操作しやすくなりました。

#### フォーカス

サブフォームオブジェクトに対して、「フォーカス表示」プロパティを適用できるように なりました。サブフォームがフォーカスを取得すると、ユーザは移動用キーや「すべて を選択」メニュー(複数行を選択している場合)を用いて、それをコントロールするこ とができます。

サブフォームがフォーカスを取得するか、またはフォーカスを失った場合、「On getting focus」イベントや「On losing focus」イベントを用いて、親フォームのフォームメソッド が呼び出されます。この際、Focus object 関数(Last object 関数の新しい名前)は、サ ブフォームのテーブルまたはサブテーブルへのポインタを返します。

サブフォームでは、フォーカスを取得したことを示す点滅三角形が表示されなくなりま す。今後この情報は、選択されたサブレコードの色を変えることにより表わされます。 また、独自の画像インジケータを利用することもできます(例えば、「On getting focus」 イベントを使用)。

## 標準アクション

■ 4th Dimension 2004では、標準アクションである「サブレコード追加」と「サブレコー ド編集」の動作が変更されました。

サブフォーム以外に、これらのアクションは MODIFY SELECTION または DISPLAY SELECTION コマンドならびに「ユーザ」モードで表示されたリストフォームでも機能します。

レコードの追加や変更は、リスト上で、またはページ上で、フォームの「リスト更新」 オプションのステータスに応じて実行されます。このオプションは、MODIFY SELECTIONまたはDISPLAY SELECTIONコマンドの<入力リスト>引数を使用して サブフォームプロパティに、または「レコード」メニュー(「ユーザ」モード)で設定 されます。

レコードの追加や変更は、そのフォームの「リスト更新」オプションのステータスに 応じて、リスト上またはページ上のいずれかで実行されます。このオプションは、 MODIFY SELECTION または DISPLAY SELECTION コマンドの<入力リスト>引数を 使用してサブフォームプロパティに設定するか、または「レコード」メニュー(「ユー ザ」モード)を使用して設定します。 ■ リスト入力が可能な場合、直接リスト上でレコードの追加や変更が実行されます。
■ リスト入力が行えない場合、ページモードでレコードの追加や変更が実行されます。
これらのアクションは、ボタンやメニューコマンドに対して使用することができます。

## オブジェクトライブラリ

4th Dimension 2004では、オブジェクトライブラリの作成や利用ができます。

オブジェクトライブラリとは、4th Dimensionにより作成される外部ファイルです。これ を使用して、ボタン、テキスト、ピクチャ、階層リストなど、フォーム上で使用するあ らゆるタイプのオブジェクトを保存することができます。各オブジェクトは、オブジェ クトメソッドを含めて、そのプロパティとともに保存されます。各ライブラリはひとま とめにされ、ドラッグ&ドロップまたはコピー&ペーストだけで使用することができま す。これは常設のクリップボードのようなものです。

ライブラリを使用すると、グラフィックファミリーや動作などによりグループ化された フォームオブジェクトの背景を作成することができます。これらのライブラリは外部 ファイルとして保存されるため、さまざまなデータベースから簡単に利用することがで きます。

## オブジェクトライブラリを作成する

新しいオブジェクトライブラリを作成するには、4th Dimensionの「ファイル」メニュー から「新規>オブジェクトライブラリ…」コマンドを選択します。

| I | ファイル                                                                   |                  |                      |                        |
|---|------------------------------------------------------------------------|------------------|----------------------|------------------------|
|   | 新規                                                                     | Þ                | データベース               |                        |
|   | <b>開</b> (                                                             | •                | オブジェクトライブラリ          |                        |
|   | 閉じる: フォーム: [Table2]Form1<br>すべて閉じる<br>保存: フォーム: [Table2]Form1<br>すべて保存 | Ctrl+W<br>Ctrl+S | テーブル<br>フォーム<br>メソッド | Ctrl+Shift+E<br>Ctrl+M |
|   | ディンティー<br>元に戻す<br>用紙設定<br>プリント                                         | Ctrl+Shift+P     |                      |                        |
|   | 終了                                                                     | Ctrl+Q           |                      |                        |

標準の「ファイル保存」ダイアログボックスが表示され、オブジェクトライブラリの名前と保管場所を選択することができます。Windowsにおいて、ライブラリの拡張子は ".4il"です。

注:この拡張子は、4D Insiderのオブジェクトライブラリと同じです。実際に、これら2つのファイルタイプは類似しています。

ダイアログボックスを確定すると、4th Dimensionは新しいオブジェクトライブラリを ディスク上に作成し、そのウインドウを表示します(デフォルトでは空)。

| ① オブジェクトライブラリ: 名称未設定 |     |
|----------------------|-----|
|                      | ~   |
|                      |     |
|                      |     |
|                      |     |
|                      |     |
|                      |     |
|                      |     |
|                      |     |
|                      |     |
|                      |     |
|                      |     |
|                      |     |
|                      |     |
|                      |     |
|                      | 0/0 |

データベースごとにライブラリをいくつでも作成することができます。Mac OS上で作成 され構築されたライブラリは、Windows上でも使用可能です(その逆も同様)。

## オブジェクトライブラリを開く

既存のオブジェクトライブラリを開くには、4th Dimensionの「ファイル」メニューから 「開く>オブジェクトライブラリ...」コマンドを選択します。

| ファイル<br>新想                                                                     | ,            |                      |                  |
|--------------------------------------------------------------------------------|--------------|----------------------|------------------|
| 開入                                                                             | •            | データベース<br>オブジェクトライブラ | Ctrl+O           |
| 閉じる: フォーム: [Table2]Form1<br>すべて閉じる<br>保存: フォーム: [Table2]Form1<br>すべて保存<br>元に戻す | Ctrl+S       | フォーム<br>メソッド         | Ctrl+L<br>Ctrl+P |
| 用紙設定<br>プリント                                                                   | Ctrl+Shift+P |                      |                  |
| 終了                                                                             | Ctrl+Q       |                      |                  |

標準の「ファイルを開く」ダイアログボックスが表示され、開こうとするオブジェクト ライブラリを選択することができます。

特定のオブジェクトライブラリは、一度にひとつのデータベースでしか開くことができ ません。ただし、ひとつのデータベースからは複数の異なるライブラリを開くことがで きます。

## オブジェクトライブラリの構築

ドラッグ&ドロップまたはカット&コピー&ペーストを使用し、オブジェクトをオブ ジェクトライブラリに配置します。オブジェクトは、フォームまたは他のオブジェクト ライブラリいずれのものでも構いません。元のオブジェクトとのリンクは維持されない ため、元のオブジェクトが変更された場合でも、コピーしたオブジェクトへの変更は行 われません。

個々のオブジェクト、またはオブジェクトのセットをオブジェクトライブラリに納める ことができます。オブジェクトやセットはそれぞれ単独のアイテムにまとめられます。 各アイテムはフォームとして見なされます。

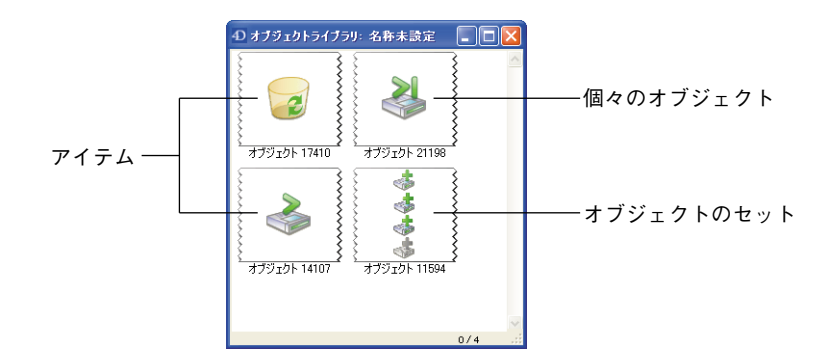

オブジェクトライブラリには、32,000個までのアイテムを納めることができます。

オブジェクトは、グラフィックと機能の双方に関するすべてのプロパティとともにコ ピーされます。アイテムがフォームや別のライブラリにコピーされる際も、これらのプ ロパティが完全に保持されます。

各新規アイテムには、「Object2012」のように"Object"の後ろに乱数を付加した名前が付けられます。この項目名は自由に変更することができます。項目名を変更するには、次の手順を実行します。

■名前を変更するアイテムをダブルクリックする。

■名前を変更するアイテムを右クリック(Windows)またはControl+クリックし、コン テキストメニューより「名前の変更」コマンドを選択します。

| - 5      |        | 3    |
|----------|--------|------|
| 3        |        | カット  |
| 3        | 1500   | 3Ľ-  |
| 3        |        | ペースト |
| 3        |        | クリア  |
| - 2      | 530    |      |
| <u> </u> |        | 名称変更 |
|          | 0.1010 |      |

ダイアログボックスが表示され、アイテム名を変更することができます。

| リクエスト |                 |  |
|-------|-----------------|--|
|       | 新規オブジェクト名       |  |
| E     | オブジェクト 11594    |  |
|       | ( ≠ャンセル ) ○ ○ K |  |
|       |                 |  |

複数のアイテムに同じ名前を付けることができます。

#### コンテキストメニュー

各オブジェクトライブラリにはコンテキストメニューがあり、このメニューを用いて基本的な管理コマンドにアクセスすることができます。このメニューの内容は、マウスクリックを行う場所によって変わります。

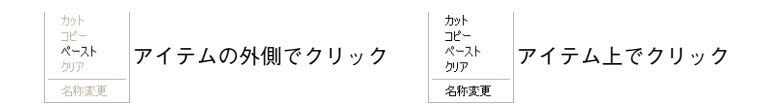

注:複数アイテムを同時に選択することはできません。

- カット/コピー:これらのコマンドを使用し、オブジェクトライブラリの選択アイテムをメモリ上に格納することができます。「カット」コマンドは、ライブラリからそのアイテムを削除します。いずれの場合も、この後でアイテムをフォームや別のライブラリにペーストすることができます。
- ■ペースト:このコマンドは、ライブラリと互換性があるオブジェクトがメモリ上に存在する場合にのみアクティブになります。このコマンドを使用して、メモリ上のオブジェクトをオブジェクトライブラリに挿入することができます。

注:「編集」メニューならびに標準のキーボードショートカットを使用して、これらの コマンドを利用することもできます。

- 消去:このコマンドは、選択したアイテムをライブラリから削除します。「Del」または「Backspace」キーを使用することもできます。
- 名前の変更:このコマンドは、アイテム名を変更するダイアログボックスを表示します(前述)。

#### 従属オブジェクト

特定のライブラリオブジェクトに対してコピー&ペーストやドラッグ&ドロップを実行 すると、従属するオブジェクトも一緒にコピーされます。例えば、ボタンをコピーする と、付随するオブジェクトメソッドがあればそれも一緒にコピーされます(必須)。これ らのオブジェクトは、直接またはドラッグ&ドロップを用いてコピーすることはできま せん。

次のリストは、それを使用するメインオブジェクトと一緒にライブラリにペーストされ る従属オブジェクトを示します(適用可能な場合)。

■ リスト

- スタイルシート
- フォーマット/フィルタ
- ピクチャ
- ヒント(フィールドにリンク)
- STR#リソース
- オブジェクトメソッド

STR#リソースに関しては、そのオブジェクトに関連付けられた文字列だけではなく、 STR#リソース全体がコピーされます。

## オブジェクトライブラリの表示

オブジェクトライブラリには4th Dimensionの「デザイン」モードからアクセスしますが、 開発者が許可する場合は、「ユーザフォーム」エディタからもアクセスすることができま す(前述の「オブジェクトライブラリへのアクセス」の節を参照)。

「デザイン」モードでは、ライブラリのすべてのアイテムが表示されます。しかし、 「ユーザフォーム」エディタでは、オブジェクトメソッドが関連付けられていないアイテ ムだけが表示されます。

少なくとも1つのオブジェクトメソッドが関連付けられたアイテムは、バッジ付きで表示 され(フォームでは、オブジェクトメソッドを持つオブジェクト上に同じものが表示さ れます。前述の「バッジを使用する」の節を参照)、その名前が青色で表示されます。

| ┃<br>┃ オブジェクトライブラリ:名称未設定                                                                                                    |         |                        |
|----------------------------------------------------------------------------------------------------|---------|------------------------|
| المحتوية المحتوية ا<br>محتوية المحتوية المحتوية المحتوية المحتوية المحتوية المحتوية المحتوية المحتوية المحتوية المحتوية المحتوية المحتوية المحتوية المحتوية المحتوية المحتوية المحتوية المحتوية المحتوية المحتوية المحتوي<br>المحتوية المحتوية المحتوية المحتوية المحتوية المحتوية المحتوية المحتوية المحتوية المحتوية المحتوية المحتوية المحتوية المحتوية المحتوية المحتوية المحتوية المحتوية المحتوية المحتوية المحتوية المحتوية المحتوية المحتوية المحتوية المحتوية المحتوية المحتوية المحتوية المحتوية المحتوية المحتوية المحتوية ال<br>المحتوية المحتوية المحتوية المحتوية المحتوية المحتوية المحتوية المحتوية المحتوية المحتوية المحتوية المحتوية المحت<br>المحتوية المحتوية المحتوية المحتوية المحتوية المحتوية المحتوية المحتوية المحتوية المحتوية المحتوية المحتوية الح | ۲       |                        |
| לעליג איז איז איז איז איז איז איז איז איז איז                                                                                                    |         | ── オブジェクトメソッドが付属するアイテム |
|                                                                                                    | 0/5 .:: |                        |

これにより、「デザイン」モードにおける開発者用の表示アイテムと「ユーザ」モードに おけるユーザ用の表示アイテムを区別することができます。

## クライアント / サーバの対応

すべてのクライアントマシンからオブジェクトライブラリへアクセスできるようにする には、「Extras」という名前のフォルダにライブラリファイルを格納し、4D Server により 開かれるデータベースストラクチャと同じ階層にこのファイルを配置しなくてはなりま せん。

4D Clientへの接続時に、「Extras」フォルダはクライアントマシンへ送信され、システムのアクティブな4Dフォルダ内にある「Plugins」フォルダと同じ階層に配置されます。

サーバおよびクライアントのプラットフォームに関係なく、この対応が行われます。

## <u>アプリケーションビルダ</u>

4th Dimension 2004にはさらに強力な新しいアプリケーションビルダが導入され、クライ アント/サーバアプリケーションの配備をはじめ、さまざまなニーズに対応します。

新しいアプリケーションビルダを使用して、次の事柄を実行できます。

- ■一つのコンパイル済データベースを元にして、XMLプロジェクトを用いた各種アプリケーションを構築する。
- カスタマイズしたクライアント/サーバアプリケーションを構築する。
- クライアント側の自動更新を伴うクライアント/サーバアプリケーションを構築する。

## 配布用アプリケーションの新しい名称

シングルユーザ版アプリケーション配布の可能性を明確にし、名称の統一を図るため、 4th Dimension 各種製品のうち次のアプリケーションの名称が変更されました(それぞれの用途は以前と同じ)。

■ 4D Runtime は 4D Runtime Interpreted に変わります。

インタプリタモードで4D データベースを実行するには、4D Runtime Interpretedを使用 します(このアプリケーションは無償で提供され、無制限に再配布することが可能)。

■ 4D Runtime Classic は 4D Runtime Single User に変わります。

コンパイル済の4Dデータベースを実行するには、4D Runtime Single Userを使用します。

■ 4D Engine は 4D Runtime Volume License に変わります。

スタンドアロン版の実行形式アプリケーションを作成するために、コンパイル済の4D データベースへ4D Runtime Volume License を組み込むことができます。4 th Dimension 2003と同様に、4D Runtime Volume License には次の種類があります:4D Runtime Volume License Pro、4D Runtime Volume License Sponsored、4D Runtime Volume License Light

これらのアプリケーションの購入や使用に関する条件については、4D社までお問い合わせいただくか、または幣社のWebサイト(www.4d-japan.com)を参照してください。

## ダイアログボックスとアプリケーションプロジェクトの構築

新しい「アプリケーションビルド」ダイアログボックスには、複数のタブが用意されて います。

| rts¥                            |
|---------------------------------|
| its¥                            |
|                                 |
|                                 |
|                                 |
|                                 |
| er または 4th Dimensionで開くことができます。 |
|                                 |
|                                 |
|                                 |
| 4D Runtime Volume Licenseフォル    |
| me Volume License Pro または 4D    |
| ense Light 使用)                  |
| i i                             |

- ■「スタンドアロン」タブを使用し、スタンドアロン版のアプリケーション設定を行う ことができます(以前のバージョンのアプリケーションビルダ」と同じ)。
- ■「クライアント/サーバ」タブを使用すると、クライアント/サーバ版のアプリケーション設定を行うことができます。
- ■「プラグイン」タブを使用すると、アプリケーションに統合するプラグインを設定す ることができます。

■「ライセンス」タブを使用すると、使用するシリアル番号を定義することができます。

アプリケーションの各種"ターゲット"パラメータ(スタンドアロンおよびクライアン ト/サーバ)を同時に設定することができます。チェックボックスを使用して、それぞ れを明示的に選択しなくてはなりません。「ビルド」ボタンをクリックすると、選択した すべてのターゲットに対応するアプリケーションが構築されます。

このウインドウの各パラメータは、XMLキーとして「buildapp.XML」という名前のアプ リケーションプロジェクトファイルに保存され、データベースの初期設定フォルダ内の 「BuildApp」サブフォルダに配置されます。初めてこのダイアログボックスを使用する際 は、デフォルトのパラメータが使用されます。「ビルド」ボタンをクリックすると、必要 に応じてプロジェクトファイルの内容が更新されます。

クライアント側では、XMLファイルはクライアントアプリケーションの「4D Extensions」 フォルダ内に保存されます。

同じデータベースに対し、別のXMLプロジェクトを複数定義することができます。また、 これらのプロジェクトは新しいBUILD APPLICATION コマンド(後述)で利用されます。

XMLキーにより、「アプリケーションビルド」ダイアログボックスに表示されるオプションに加えて、さらに次のようなオプションが提供されます。

■ サーバのIPアドレスやTCPポート番号の設定

■ クライアントアプリケーションとサーバアプリケーション間で互換するバージョン番号の範囲の設定(例えば、クライアントアプリケーションのバージョン1.1から1.3は、サーバアプリケーションのバージョン1.3へ接続可能)

これらのキーに関する説明は、『4D XMLキー』という別のマニュアルに記載されています。

<sup>1.</sup> 明確にするため、"ライセンス版"と"デモ版"の実行形式アプリケーション作成オプションは、 それぞれ "4D Runtime Volume Proまたは4D Runtime Volume Sponsoredを使用"と"4D Runtime Volume Lightを使用"という名称に変わりました。

#### ログファイル

はじめてアプリケーションを構築する際に、4th DimensionはログファイルをXML形式で 生成します。各アプリケーションプロジェクトごとに、ひとつのログファイルが生成さ れます。ログファイルには「プロジェクト名.log」という名前が付けられ("プロジェク ト名"はアプリケーションプロジェクトの名前)、アプリケーションプロジェクトファイ ルと同じ階層に配置されます。

構築を行うたびに、ログファイルには次の情報が保存されます。

- プロジェクトファイルの名前とフルアクセスパス
- データベースの名前とフルアクセスパス
- 構築した日付と時間
- 構築が正常に終了したかどうかを示す注記
- 各構築時間(例えば、スタンドアロンアプリケーション)および処理の合計時間
- 正常終了した構築と不成功の構築の数

## クライアント / サーバアプリケーションを構築する

4th Dimension 2004では、同種、クロスプラットフォーム対応、自動更新オプションを備 えた独自のクライアント/サーバアプリケーションを構築することができます。

#### クライアント / サーバアプリケーションとは?

クライアント/サーバアプリケーションは、3つのアイテムの組み合わせにより成り立ち ます。

■ コンパイル済4Dデータベース

■ 4D Server アプリケーション

**4**D Client アプリケーション (Mac OS や Windows)

構築後、クライアント/サーバアプリケーションは、サーバパート(ユニーク)とクラ イアントパート(各クライアントマシンヘインストール)という独自の2つの部分で構成 されます。比較するために、4D Server を使用して標準的な配備を行う場合は、4D Server アプリケーション、データベースストラクチャファイル、データベースのデータファイ ルならびに4D Client アプリケーションが必要となることを覚えておいてください。

また、クライアント/サーバアプリケーションはカスタマイズされ、その操作が簡略化 されています。

- サーバパートを起動するには、サーバアプリケーションをダブルクリックします。ストラクチャファイルを選択する必要はありません。
- クライアントパートを起動するには、クライアントアプリケーションをダブルクリックします。すると、直接サーバアプリケーションへ接続します。接続ダイアログボックスでデータベースを選択する必要はありません。

接続が不成功に終わった場合、標準の接続用ダイアログボックスにサーバアドレスを 入力することができます。

クライアントパートだけが、対応するサーバパートへの接続を行えます。ユーザが標準の4D Client アプリケーションを使用して、サーバパートへ接続しようとすると、接続できないことを示すエラーメッセージが返されます。

最後に、ネットワーク経由でクライアントパートが自動更新されるようにクライアン ト/サーバアプリケーションを設定することができます。この機能については、後述す る「クライアントアプリケーションの自動更新」の節で説明します。

#### アプリケーションパラメータを設定する

"クライアント/サーバアプリケーション"のターゲットは、「アプリケーションビルド」 ダイアログボックスの「クライアント/サーバ」ページで設定することができます。

| -D アプリケーシ | リョンビルド            |                    |       |
|-----------|-------------------|--------------------|-------|
| -         | アプリケーション名:        | 従業員                |       |
| 6         | 保存先フォルダ:          | C¥My Documents¥    | -     |
| シングルユー    | ザ クライアント/サーバ プラ   | ダイン「ライセンス          |       |
| *クライア:    | ット/サーバ アブリケーション"  | ターゲット              |       |
| 025       | イアント/サーバ アプリケーショ  | ンをビルド] 現在のパージョン: [ | 1     |
| 108       | 7ライアントアプリケーションの自  | 自動更新を許可する          |       |
| 4         | D Server フォルダ     |                    |       |
| <b>4</b>  | D Client フォルダ Win |                    |       |
| 4         | D Client フォルダ Mac |                    |       |
| ļ         |                   |                    |       |
|           |                   | キャンセル 適用           | ビルド ) |

■ "クライアント/サーバアプリケーション"を構築する:このオプションを選択し、 アプリケーションビルドにクライアント/サーバ版を含めるかどうかを指示します。 これを実施するには、4D Serverアプリケーションの場所と、少なくとも一つの4D Clientアプリケーションの場所を次に指定しなくてはなりません。

- クライアントアプリケーションの自動更新を許可する:このオプションは、4D Server と4D Clientのアクセスパスが入力された場合にのみアクティブになります。これは、 構築後のアプリケーションが、ネットワーク経由でクライアントパートの更新メカニ ズムを処理することを示します。このメカニズムについては、前述の「クライアント アプリケーションの自動更新」の節で説明しています。
- 4D Serverフォルダ:このエリア(必須項目)は、アプリケーション構築に使用する 4D Serverアプリケーションを含むフォルダへのアクセスパスを指示します。そのバー ジョンは、アプリケーションビルダが実行されるプラットフォームに適合していなく てはなりません。

4D Server フォルダを選択するには、「…」ボタンをクリックしてフォルダ検索ダイアロ グボックスを使用し、4D Server アプリケーションを探します。

■ 4D Client フォルダ(Windows): このエリア(任意項目)は、アプリケーション構築 に使用する 4D Client アプリケーションの Windows 版を含むフォルダへのアクセスパス を指示します。クライアントパートの Windows 版を作成したくない場合は、このオプ ションを選択しないでください。

Windows版4D Clientのフォルダを選択するには、「...」ボタンをクリックして標準のダ イアログボックスを使用し、4D Clientアプリケーションを探します。

■ 4D Client フォルダ(Mac OS): このエリア(任意項目)は、アプリケーション構築 に使用する 4D Client アプリケーションの Mac OS版を含むフォルダへのアクセスパス を指示します。クライアントパートの Mac OS版を作成したくない場合は、このオプ ションを選択しないでください。

Mac OS版4D Clientのフォルダを選択するには、「…」ボタンをクリックして標準のダ イアログボックスを使用し、4D Clientアプリケーションを探します。

#### 4D Server および 4D Client フォルダをカスタマイズする

実行形式のクライアント/サーバアプリケーションを構築する際、4th Dimensionは4D Serverフォルダの内容を作成先フォルダの「Server」サブフォルダに複製し、4D Client フォルダの内容を作成先フォルダの「Client」サブフォルダに複製します。この後、必要 に応じてオリジナルの4D Serverと4D Clientフォルダの内容をすべてカスタマイズするこ とができます。

例えば、次のような事柄を実行できます。

■特定の言語に対応する4D Server バージョンをインストールする。

■「PlugIns」フォルダへファイルやフォルダを追加する。

■「4D Extensions」フォルダの内容をカスタマイズする。

注: Mac OS において、4D Server はパッケージとして提供されます。まず始めにパッ ケージの内容を表示してから(アイコンを Control+ クリック)、変更を行うことができま す。

#### 生成されるファイル

クライアント/サーバアプリケーションが構築されると、作成先フォルダ内に「Client Server Engine」という名前のフォルダが新しく追加されます。

このフォルダには、「Server」と「Client」という2つのフォルダが含まれています。

| アドレス(D) 🛅 F:¥4D2004¥社員¥Client Server exec | utable |        |        |
|-------------------------------------------|--------|--------|--------|
| フォルダ                                      | ×      | 2      | $\sim$ |
| 🖃 🗁 Client Server executable              | ~      |        |        |
| 🛅 Client                                  | _      | Client | Server |
| 🚞 Server                                  | ~      |        |        |

注:エラーが発生した場合、これらのフォルダは生成されません。この場合、ログファ イルをオープンして(前述の「ログファイル」の節を参照)エラーの原因を調べてくだ さい。

「Client」フォルダには、アプリケーションビルダの指定したプラットフォームに対応す るアプリケーションのクライアントパートが含まれます。各フォルダには、各クライア ントマシンヘインストールしなくてはなりません。

「Server」フォルダには、サーバアプリケーションおよびアプリケーションが機能するために必要な項目が納められます。

各フォルダの内容は現在のプラットフォームに大きく依存します。

Windows:このフォルダに含まれるのは、"アプリケーション名.exe"という名前のクラ イアントアプリケーション実行形式ファイル(および対応する.rsrファイル)、アプリケー ションが機能するために必要となる各種ファイルとフォルダ、ならびにオリジナルの4D Clientフォルダに含まれる独自の項目です。

クライアントフォルダ

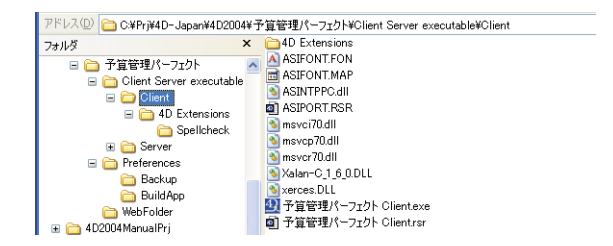

サーバフォルダ

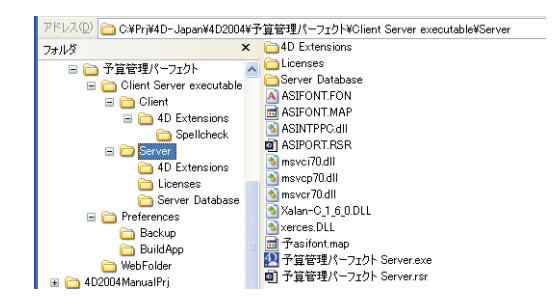

Mac OS:このフォルダには、"アプリケーション名"という名前のクライアントアプリ ケーションパッケージが納められます。その中には、アプリケーションが機能するため に必要な項目がすべて含まれます。Mac OSでは、このパッケージをダブルクリックして 起動します。

|     | 名前               | ▲ 変更日 |      |
|-----|------------------|-------|------|
| 7   | Client Client    | 今日、16 | 19   |
|     | 💜 予算管理 Client    | 今日、16 | 19   |
| v [ | Server Server    | 今日、16 | :19  |
|     | 🗳 予算管理 Server    | 今日、16 | :19  |
|     |                  |       |      |
|     |                  |       |      |
|     |                  |       |      |
|     |                  |       |      |
|     |                  |       |      |
|     |                  |       |      |
|     |                  |       |      |
| _   |                  |       | 14.8 |
| -   | 4. 恒日 7.43 CB 空支 |       |      |

注:生成されたMac OS パッケージには、Windowsのサブフォルダと同じ項目が納められます。パッケージの内容を表示して(アイコン上でControl+クリック)、項目を修正することができます。

また、「クライアントアプリケーションの自動更新を許可する」オプションを選択した場 合、「Server」フォルダには Mac OS や Windows 形式のクライアントアプリケーション (「Client」フォルダの内容)が圧縮ファイルとして納められます。クライアントアプリ ケーションを自動更新する際に、このファイルが使用されます(前述の「クライアント アプリケーションの自動更新」の節を参照)。

注:以前のバージョンと同様に、新たに構築を行う前に目的のフォルダの全内容が削除 されます。アプリケーションの一部分だけを生成する場合でも(例えば、クライアント パート)、このメカニズムが適用されます。したがって、新しいバージョンを作成する前 に、目的のフォルダの中で残したい項目は必ず他へ移すようにしてください。
## プラグイン管理

新しいアプリケーションビルダを使用し、アプリケーションで使用するプラグインを指 定することができます。これを行うには、「プラグイン」タブをクリックし、利用可能な プラグインのリストを表示します。

| -             | アプリケーション名:                   | 小林予算管理パーフェク               | ۲ <u>۲</u>      |
|---------------|------------------------------|---------------------------|-----------------|
|               | 保存先フォルダ:                     | C¥Prj¥4D-Japan¥4D200<br>¥ | 14¥小林予算管理パーフェクト |
| へつう)<br>アクティン | νユーザ∥クライアント/サーバ <sup>™</sup> | ラグイン ライセンス                | ID              |
| ¥             | 4D Internet Commands         |                           | 15010           |
| ¥             | 4D_Pack                      |                           | 11999           |
| ¥             | 4D View                      |                           | 13000           |
| <b>V</b>      | 4D Write                     |                           | 12000           |
|               |                              |                           |                 |

このリストには現在の4th Dimension アプリケーションによりロードされるプラグインが 表示されます。「アクティブ」カラムは、そのプラグインが構築後のアプリケーションに 組み込まれることを示します。デフォルトでは、すべてのプラグインが選択されていま す。プラグインの選択を解除するには、関連するオプションをクリックしてください。

同じプラグインが4th Dimension によりロードされ、4D Engine や4D Server にもインストー ルされている場合に、そのプラグインが同時に選択されると、4D Engine や4D Server ヘイ ンストールされたプラグインが優先されます。つまり、この場合は4D Engine や4D Server ヘインストールされたプラグインが組み込まれます。ソースアプリケーションフォルダ の内容をコピーする手法は実行可能なアプリケーションに様々なタイプのファイルを統 合するために使うことができます。

注:4th Dimension 2004におけるプラグインのインストールに関する詳細は、前述の 「新しいプラグインアーキテクチャ」の節を参照してください。

2つの異なるバージョンの同じプラグインでコンフリクトが生じる場合(1つは4th Dimensionが読み込み、もう一方はソースアプリケーションフォルダに存在)、「4D Runtime Volume License」または「4D Server」フォルダにインストールされたプラグインが優先されます。

注:配備用バージョンヘプラグインを組み込む際は、適切なライセンス番号が必要です。

## シリアル番号の管理

新しいバージョンのアプリケーションビルダでは、作成するアプリケーションへ組み込めるシリアル番号を指定することができます。

注:クライアント/サーバの実行可能なアプリケーションのライセンス管理は4D Sercer でも同様です。ライセンス番号あるいはエキスパンション番号を入力することで、サー バマシン上で「ライセンスの更新…」ダイアログボックスを用いて実行されます。

「ライセンス」タブをクリックして、マシン上の利用可能なライセンス一覧を表示します。

| 75        | カケーション名:    | E     | 小林予算管理パーフェ              | クト           |         |
|-----------|-------------|-------|-------------------------|--------------|---------|
| (¥7       | 浮先フォルダ:     |       | ≥¥Prj¥4D-Japan¥4D2<br>I | 004¥小林予算管理パー | -フェクト ( |
| グルユーザ∦{   | フライアント/サーバ  | プラグイン | 51222                   |              |         |
| Product # | Expansion # | 日付    | Master                  | バス           | ~       |
|           |             |       |                         |              |         |
|           |             |       |                         |              | -       |
|           |             |       |                         |              |         |
|           |             |       |                         |              | _       |
|           |             |       |                         |              |         |
|           |             |       |                         |              |         |
|           |             |       |                         |              | - 6     |
|           |             |       |                         |              | -       |
|           |             |       |                         |              | 5       |
|           |             |       |                         |              |         |

デフォルトでは、リストは空欄になっています。生成されたアプリケーションで使用さ れる各4D Runtime Volume Licenseと同様に4D Developer Editionのライセンスを追加して ください。ほかのDeveloper Editionのライセンスを追加し、現在使われているライセンス と関連づけることができます。

このリストには、配備用のライセンス番号だけが表示されます。ライセンス番号が失効 すると、リスト上に臨時の番号が赤色で表示され、選択できなくなります。

番号の削除や追加を行うには、このウインドウの下側にある「+」ボタンおよび「-」ボタ ンを使用します。

「+」ボタンをクリックすると、ファイルオープン用のダイアログボックスが表示されま す。ここで、配布用ライセンスを格納するシリアルファイルを指定しなければなりませ ん。このファイル(HTML形式)は、Developer Edition および4D Runtime Volume Licenses の購入時に生成または更新されています。

注:ライセンス番号登録に関する詳細は、4th Dimension の『インストールガイド』を参照してください。

4th Dimension 2004 アップグレード

デザインモード

ファイルを選択した後、そのファイルに納められたライセンスの特性がリストに表示さ れます。つまり、製品番号やエクスパンション番号、有効日付、関連する Developer Edition の番号(マスター欄)、およびその保存場所が示されます。このライセンスが無効 であれば、メッセージにより警告されます。

有効なファイルを好きな数だけ指定することができます。実行形式アプリケーションの 作成時に、4th Dimension は利用可能なライセンスのうち最適なものを使用します。

アプリケーションの構築後、新しい配布用ライセンスファイルは「Licenses」フォルダへ 自動的に納められ、実行形式アプリケーションと同じ階層上(Windows)またはパッケー ジ内(Mac OS)に配置されます。

## クライアントアプリケーションの自動更新

アプリケーションビルダの「クライアント/サーバ」ページにある「クライアントアプ リケーションの自動更新を許可する」オプションを選択すると、作成したクライアン ト/サーバアプリケーションのクライアントパートは、構築済アプリケーションのバー ジョンが新しくなるたびに、ネットワーク経由で自動的に更新されます。

このシステムにより、開発者が各クライアントマシンにアップデートを手動でインス トールする必要がなくなります。

### アップデート通知の表示

クライアントアプリケーション更新の通知は、サーバアプリケーションの更新に続いて、 実質上自動的に行われます。

アプリケーションビルダによりクライアント/サーバアプリケーションの新バージョン が作成されると、新しいクライアントパートが圧縮ファイルの形で「Server」フォルダに コピーされます。「アプリケーションビルド」ダイアログボックスでWindows 版とMac OS 版の4D Client を選択した場合(前述の「アプリケーションパラメータを設定する」の 節を参照)、それぞれのプラットフォーム用の更新ファイルが利用できます。

アドレス(D) 🛅 F¥4D2004¥社員¥Client Server executable¥Server¥Upgrade-4DClient フォルダ × Ø ----info.XMI archive.mac archive.win

クライアントアプリケーション更新の通知を起動するには、古いバージョンのサーバア プリケーションを新しいものに置き換えてから、それを実行します。その後の処理は自 動的に行われます。 クライアント側で、"古い"クライアントアプリケーションが更新後のサーバアプリケー ションへ接続しようとすると、クライアントマシンにダイアログボックスが表示され、 新しいバージョンが利用可能であることを知らせます。ユーザは、使用中のバージョン を更新するか、またはダイアログボックスをキャンセルすることができます。

- ■ユーザが「OK」をクリックすると、ネットワーク経由でクライアントマシンに新しい バージョンがダウンロードされます。この際、進捗バーが表示されます。ダウンロー ドが完了すると、古いクライアントアプリケーションは終了し、新しいバージョンが 起動してサーバーに接続します。この後、古いバージョンのアプリケーションは、マ シンのごみ箱へ配置されます。
- ■ユーザが「キャンセル」をクリックすると、更新はキャンセルされます。古いバージョンのクライアントアプリケーションのバージョンが、サーバが許容する範囲内 (次の節を参照)ではない場合、アプリケーションは終了し接続できません。許容範囲 であれば(デフォルト)、接続が行われます。

#### 強制的に自動更新を行う

状況によって、クライアントアプリケーションがアップデートのダウンロードをキャン セルできないように設定しておきたい場合があります。例えば、4D Serverと4D Clientア プリケーションの新しいバージョンを使用する場合は、クライアントアプリケーション の新しいバージョンを必ず各クライアントマシン上にインストールしておかなければな りません。

強制的に更新を行うには、クライアントアプリケーションの現行バージョン番号(X-1より前の番号)をサーバアプリケーションに対応するバージョン番号範囲から除外します。 この場合、更新メカニズムによって、未更新のクライアントアプリケーションの接続が 許可されません。このパラメータは、XMLキーを使用してアプリケーションプロジェクトに設定します。

また、アプリケーションのバージョン番号(3桁の数値を使用)もXMLキーを使用して 設定します。

XMLアプリケーションプロジェクトに関する詳細は、前述の「ダイアログボックスとビ ルドアプリケーションプロジェクト」の節、ならびに『4D XMLキー』マニュアルを参照 してください。

## Web サービス

4th Dimension 2004では、クライアント側とサーバ側の双方に関してWebサービス管理が 強化されました。

- サーバ側では、4th DimensionはDOCモードでメソッドをWebサービスとして公開できます。
- クライアント側では、特に複合型の処理を行うことにより、4th Dimension 2004においてDOCモードで公開されたWebサービスをより簡単に利用することができます。

## DOC モードでの公開(サーバ)

4th Dimension 2004では、メソッドをDOCモードのWebサービスとして公開できるように なります。特定のクライアントアプリケーションでは、この公開モードが要求されます。

DOC 公開管理は4th Dimension により処理され、ユーザが気付くことは全くありません。 4th Dimension 2003 において RPC モードの Web サービスとして公開されたメソッドは、そ のまま4th Dimension 2004の DOC モードで公開することができます。さらに開発を行う必 要はありません。

DOC モードで Web サービスを公開するには、WSDLの URL「http://ServerAddress/ 4DWSDL/DOC」を使用してください。

4th Dimensionサーバは、DOCモードでのリクエスト処理と応答を担当します。DOCリクエストは、「http://サーバアドレス/4DSOAP/DOC」(今までのhttp://サーバアドレス/4DSOAPではなく)へ自動的に送信されます。

注:今までと同じように、「http://サーバアドレス/4DWSDL」というURLを使用し、4th DimensionによりRPCモードで公開されたWebサービスへアクセスすることができま す。

### SOAP **ライセンス**

今後、4th Dimension 2004でWebサービスを公開する際は、特定のライセンスが必要になります。以前のバージョンの4Dでは、すべてのWebライセンスが必要でした。

**Is license available** 関数を使用して、このライセンスが利用可能であるかどうかを調べるために、「Is license available」テーマに新しく2つの定数が追加されました。

| 定数                     | タイプ  | 値         |
|------------------------|------|-----------|
| 4D SOAP License        | 倍長整数 | 808465464 |
| 4D Client SOAP License | 倍長整数 | 808465465 |

## Web サービスの利用 (クライアント)

4th Dimension 2004では、新しく2つの機能が追加され、Webサービス(クライアント側) へよりアクセスしやすくなります。 ■ DOC モードで公開された Web サービスのサポートが拡張されました。

■ サーバへ送信される SOAP リクエストのオプションを設定できるようになります。

### DOC モードのサポート拡張

4th Dimension 2004では、DOCモードで公開されたWebサービスをより利用しやすくなり ます。Webサービスウィザードが複合型の処理をすべて行い、それを4Dコードへ変換し てプロキシメソッドに納めます。

ウィザードを使用して、DOCモードにおけるWebサービスのプロキシメソッドを生成す ると、そのリクエストの全XMLデータが手際よく解析されていきます。

XML ツリーを管理するコマンドを使用すると、Webサービスウィザードは複合型のXML データから利用可能なデータを取り出そうとします。次の例題は、DOCモードのWeb サービスに関し、4th Dimension 2004で生成されたプロキシメソッドを示しています。

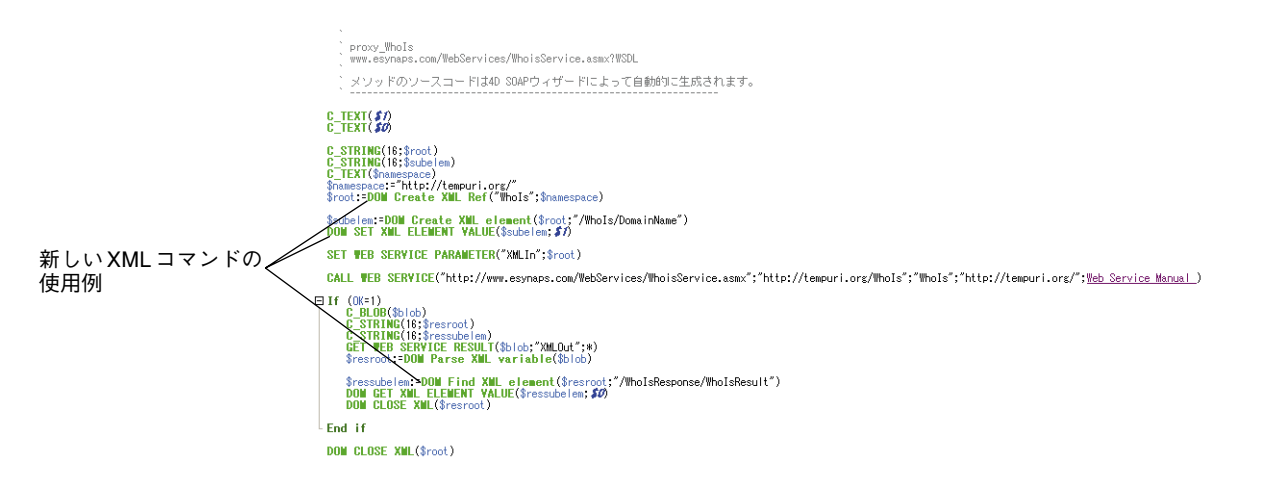

使用しているデータベースからプロキシメソッドを呼び出す方法は、以前のバージョン の4th Dimensionとまったく同じです。

注:Webサービスウィザードが完全に処理できるのは、配列および一つの深さの複合型 データ(SOAPリクエストでは一つの階層レベル)だけです。

これより複雑な項目がリクエストに存在する場合、ウィザードはWSDLを発見するとメ ソッド名の横にフラグを表示し、これを示します。このタイプのWebサービスを取り扱 う場合、一般的に開発者側で独自に解析処理を行う必要があります。

## デザインモード

### リクエストにオプションを設定する

4th Dimension 2004では、サーバへ送信するリクエストにオプションを設定することができます。次のオプションを指定できます。

■ SOAPリクエストのヘッダ

■ HTTP接続のタイムアウト

■ 処理される SOAP のバージョン

これらのオプションは、**SET WEB SERVICE OPTION**コマンドを使用して処理すること ができます。

## はじめに

4th Dimension 2004には、データベースのフルバックアップおよび復元用モジュールが組 み込まれています。

このモジュールは、スタンドアロン版の4th Dimensionならびに4D Serverで動作します。 このモジュールにより、現在使用しているデータベースを終了せずに、そのバックアッ プを作成することができます。各バックアップには、ストラクチャファイル、データ ファイル (およびすべてのセグメント)、任意の追加ファイルやフォルダが含まれます。 まず初めに、アプリケーションの「環境設定」でこれらのパラメータを設定します。

これらのバックアップの開始は、手動で、またはユーザ操作を必要とせずに一定間隔で 自動的に行うことができます。特定のランゲージコマンドや新しいデータベースメソッ ドを使用すると、独自のインタフェースにバックアップ機能を統合することができます。

損傷したデータベースが開かれると、データベースは自動的に復元されます。

また、統合バックアップモジュールではログファイルを利用することができます。この ファイルは、データに対して行われたあらゆる操作の記録を保管し、2回のバックアップ 間の全体的な安全性も保証します。使用中のデータベースで問題が発生した場合、デー タファイルから失われたあらゆる操作は、次回そのデータベースをオープンすると自動 的に再統合されます。特定のウインドウを使用すると、いつでもログファイルの内容を 表示することができます。

統合されたバックアップモジュールを使用すると、次の事柄が実現します。

- ■随時、データベースファイルのフルバックアップを開始する(ストラクチャファイル、 ログファイル、同封ファイルなど)。
- 定期的な自動バックアップを導入する(時間単位、日単位、週単位、月単位)。
- ■上級バックアップパラメータを設定する(セットの数、ファイルの圧縮、復元後の再 起動オプションなど)。
- 障害が発生した場合に、データベースと同封ファイルを自動的に復元する。

■ データベースのデータに関するバックトラッキング操作(処理の取り消し)を実行する。

## バックアップの管理

バックアップ機能は、新しい4th Dimension モジュールの主要な機能です。データベース のバックアップとは、一定の時点においてデータベースならびに必要となるすべての ファイルのコピーを作成することです。このコピーはバックアップファイル内に置かれ ます。

カレントデータベースを損傷するような障害が発生した場合には、4th Dimensionを使用 してこれらのバックアップファイルを開くことができます。これにより、データベース は以前の状態に復元されます (コピーが作成された時点)。

## バックアップの実行

各バックアップは、アプリケーションの「環境設定」で設定されたパラメータを考慮し ながら実行されます。

「環境設定」を使用して、バックアップの各項目に関する設定を行います。

- バックアップに納めるファイル (データやログ、ストラクチャ、ユーザストラクチャ、 同封ファイル)
- バックアップファイルの保管場所(主にバックアップファイルとログファイル)
- ログファイルの管理
- バックアップスケジュール
- ■バックアップオプション:バックアップセットの数およびローテーション、トランザ クションやアクティブなインデックス操作の処理方法、セグメント化、圧縮、バック アップファイルの整合性

■ 自動復元オプションの設定

これらのパラメータは、標準的な使用方法に合わせたデフォルト値に設定されています。 これらの値の変更は任意です。これらのパラメータに関する詳細は、後述の「バック アップファイルの設定」ならびに「バックアップ設定」の節を参照してください。

### バックアップの開始

4th Dimension 2004では、3通りの方法でバックアップを開始することができます。

- 手動による方法:4th Dimensionの「ファイル」メニュー(「ユーザ」モード)や4D Serverの「バックアップ...| コマンドを使用する。
- 自動的に行う方法:アプリケーションの「環境設定」で設定されるスケジューラを使用する。
- プログラムによる方法: BACKUP コマンドを使用する。

4D Server:バックアップは、**BACKUP**コマンドを呼び出すメソッドを使用して4D Clientから手動で開始することができます。いかなる場合でも、このコマンドはサーバ上で実行されます。

- ▼ 手動バックアップを実行するには、次の手順に従ってください。
- 1 4th Dimensionの「ファイル」メニュー(「ユーザ」モード)または4D Serverにおいて、「バックアップ…」コマンドを選択する。

| ファイル        |                  |   |
|-------------|------------------|---|
| 新規          |                  | ۲ |
| 開く          |                  | ٠ |
| 読み込み        |                  | • |
| 書き出し        |                  | ۲ |
| ディスクに保存     | Alt+Ctrl+Shift+S |   |
| データセグメント    |                  |   |
| バックアップ_     |                  |   |
| ログファイルをチェック |                  |   |
| 用紙設定        | Ctrl+Shift+P     |   |
| プリント        | Ctrl+P           |   |
| 終了          | Ctrl+Q           |   |

バックアップウインドウが表示されます。

| バックアップの保存先:      | C:¥Prj¥4D-Japan¥4D2004¥小林予算管理バーフェクト¥ |   |
|------------------|--------------------------------------|---|
| 取(20)パックアップの川首単位 |                                      |   |
|                  |                                      |   |
| 環境設              | 定                                    | ٦ |

「設定」ボタンにより、バックアップの一般設定が表示されます(後述の「バックアッ プファイルの設定」の節を参照)。「キャンセル」ボタンはバックアップをキャンセル します。

2 「バックアップ」ボタンをクリックし、現在のパラメータを用いてバックアップを開 始する。

▼ 定期的な自動バックアップを実行するには、次の手順に従ってください。

1 「バックアップ」環境設定の「スケジューラ」ページにおいて、バックアップのスケ ジュールを設定する。

| 👌 アブリケーション            | < バックアップ周期 | 朝            |      |          |   |
|-----------------------|------------|--------------|------|----------|---|
| > デザインモード<br>∅ データペーフ | ○自動バック     | フアップを行わない    |      |          |   |
| <b>コ</b> バックアップ       | 0          | 12 時間ごと      | 開始時刻 |          |   |
| 設定<br>➡ スケジューラ        | 0          | <u>1</u> 8ごと |      |          |   |
| バックアップ                | <b></b>    | 1 週ごと        |      |          |   |
| 復元<br>なープントーサーバ       |            | 日曜日          |      |          |   |
| 💕 Web                 |            | □火曜日         |      |          |   |
| 🍄 Webサービス             |            | - 水曜日        |      |          |   |
|                       |            | 一木曜日         |      |          |   |
|                       |            | □金曜日         |      |          |   |
|                       |            | □土曜日         |      |          |   |
|                       |            |              |      | 00:00:00 | * |
|                       | 0          | <u>1</u> 月ごと |      |          |   |
|                       |            |              |      |          |   |
|                       |            |              |      |          |   |

ユーザが操作しなくても、バックアップはこのページで指定された時間に自動実行さ れます。

注:このダイアログボックスの使用に関する詳細は、後述の「定期的バックアップの 設定」の節を参照してください。

- ▼4th Dimension ランゲージを使用して定期的バックアップを実行するには、次の手順に 従ってください。
- 1 メソッドにおいて BACKUP コマンドを実行する。

現在のパラメータを用いてバックアップが開始します。

バックアッププロセスを処理するため、新しいデータベースメソッドである「On Backup Startup」および「On Backup Shutdown」を使用することができます。

この件に関する詳細は、後述の「バックアップ」の節を参照してください。

### バックアップの実行

バックアップが開始されると、4th Dimensionはバックアップの進捗状況を知らせるダイアログボックスを表示します。

| 最後のバックアップの情報 |  |
|--------------|--|
| いっつアップ処理中    |  |

「中止」ボタンをクリックして、いつでもバックアップを中断することができます(後述の「バックアップ中に問題が発生した場合」の節を参照)。

前回のバックアップの結果(成功または不成功)は、「環境設定」または4D Serverのメイ ンウインドウにある「バックアップ/設定」ページの「最後のバックアップ情報」エリ アに保管されます(後述の「最後のバックアップ情報」を参照)。また、この結果はデー タベースのバックアップジャーナルにも記録されます(後述の「バックアップジャーナ ル」の節を参照)。

### バックアップ中にデータベースへアクセスする

バックアップの実行中、次の場合はデータベースへアクセスすることができます。

- スタンドアロン版の4th Dimensionの場合:データベースの読み込み、書き込みはとも にロックされ、すべてのプロセスが停止します。実行できるアクションはありません。
- 4D Serverの場合:データベースへの書き込みだけがロックされます。クライアントマシンはデータを表示することができます。クライアントマシンからサーバへ追加、削除、または変更のリクエストが送信されると、ウインドウが表示され、バックアップが終了するまで待機するよう求められます。

データベースの保存後、ウインドウが閉じられてアクションが実行されます。処理中 のリクエストをキャンセルしてバックアップの終了を待たない場合は、「処理をキャン セル」ボタンをクリックしてください。

ただし、実行待機中のアクションがバックアップ前に開始されたメソッドのものであ る場合は、実行すべき残りの処理だけがキャンセルされてしまうので、このアクショ ンはキャンセルしないでください。

しかも、メソッドの一部が実行済みであるため、データベースにおいて論理上の不整 合が生じる可能性があります。

注:実行待機中のアクションがメソッドのものである場合に、ユーザが「処理をキャンセル」ボタンをクリックすると、4D Serverはエラー-9976を返します(データベースのバックアップが進行中のため、このコマンドは実行されない)。

5

#### バックアップ中に問題が発生した場合

バックアップが正常に実行されない場合があります。バックアップが不成功に終わる原因としては、ユーザによる中断、同封ファイルが見つからない、保存先のディスクのトラブル、不完全なトランザクションなど、いくつか存在します。4th Dimensionは原因に応じて問題に対処します。

すべての場合において、前回のバックアップのステータス(成功または不成功)は、「環 境設定」の「バックアップ/設定」ページや4D Serverのウインドウ、バックアップログ に表示されます(後述の「最後のバックアップ情報」を参照)。

- ユーザによる中断:進捗ダイアログボックスの「中止」ボタンを使用し、いつでも バックアップを中断することができます。この場合、各項目のコピーが中止されてエ ラーが生成されます。このエラーは「On Backup Shutdown」データベースメソッドで 遮ることができます。
- 同封ファイルが見つからない:同封ファイルが見つからない場合、4th Dimensionは バックアップを部分的に実行し(データベースファイルおよび使用可能な同封ファイ ルのバックアップ)、エラーを返します。
- バックアップ不可能(ディスクフル、書き込み防止、ディスクが見つからない、ディ スク障害、不完全なトランザクション、定期的な自動バックアップの際にデータベー スが起動されていない、など)
  - 初回エラーの場合、4th Dimensionは二回目のバックアップの実行を試みます。2回のバックアップ間の待機時間は、「環境設定」の「バックアップ」ページで指定します(後述の「バックアップ失敗時」を参照)。
  - 再試行に失敗した場合、システムの警告ダイアログボックスが表示されてエラーが 生成されます。このエラーは「On Backup Shutdown」データベースメソッドで遮る ことができます。
  - 不完全なトランザクションやインデックス付けのために中断されたバックアップ は、特定のメカニズムを用いて処理されます(後述の「トランザクションまたはイ ンデックス操作中の時」の節を参照)。

## バックアップファイルの設定

アプリケーションの「環境設定」の「設定」ページでは、バックアップファイルとその 保存場所、ならびにログファイルの保存場所を設定することができます。また、前回の バックアップに関する情報も提供されます。

| アプリケーション<br>・デザインモード<br>データペース<br>バックアップ<br>◆ 設定<br>スケジューラ | バックアップ内容<br>ビデータファイル<br>ビストラクチャファイル<br>ビューザストラクチャファイル<br>米村                                       | 小林子繁幣環パーフェ/A-6D0 960KB<br>小林子繁幣環パーフェ/A-6D8 349KB<br>小林子繁幣環パーフェ/A-46 6KB                                                                                                    |
|------------------------------------------------------------|---------------------------------------------------------------------------------------------------|----------------------------------------------------------------------------------------------------|
| バックアップ<br>復元<br>5 <b>クライアント・サーパ</b><br>Web<br>Webサービス      | バックアップファイル/保存先<br>(C¥Pr)¥4D-Japan¥4D2004¥小林子覧<br>#1915日 2000年                                     | <sup>1</sup> 追加 <sup>1</sup> 追加 <sup>1</sup> 通加 <sup>1</sup><br><sup>1</sup> 通加 <sup>1</sup><br><sup>1</sup> / <sub>1</sub> / <sub>1</sub> / <sub>2</sub> / <sub>1</sub> / <sub>1</sub> <sup>1</sup><br><sup>1</sup> / <sub>1</sub> / <sub>2</sub> / <sub>1</sub> / <sub>2</sub> <sup>1</sup> / <sub>1</sub> / <sub>2</sub> / <sub>1</sub> / <sub>2</sub> <sup>1</sup> / <sub>1</sub> / <sub>2</sub> / <sub>1</sub> / <sub>2</sub> <sup>1</sup> / <sub>1</sub> / <sub>2</sub> / <sub>1</sub> / <sub>2</sub> <sup>1</sup> / <sub>1</sub> / <sub>2</sub> / <sub>1</sub> / <sub>2</sub> <sup>1</sup> / <sub>1</sub> / <sub>2</sub> / <sub>1</sub> / <sub>2</sub> <sup>1</sup> / <sub>1</sub> / <sub>2</sub> / <sub>2</sub> <sup>1</sup> / <sub>1</sub> / <sub>2</sub> / <sub>2</sub> <sup>1</sup> / <sub>1</sub> / <sub>2</sub> / <sub>2</sub> <sup>1</sup> / <sub>1</sub> / <sub>2</sub> / <sub>2</sub> <sup>1</sup> / <sub>1</sub> / <sub>2</sub> / <sub>2</sub> <sup>1</sup> / <sub>2</sub> / <sub>2</sub> <sup>1</sup> / <sub>2</sub> <sup>1</sup> / <sub>2</sub> / <sub>2</sub> <sup>1</sup> / <sub>2</sub> <sup>1</sup> / <sub>2</sub> / <sub>2</sub> <sup>1</sup> / <sub>2</sub> <sup>1</sup> / <sub>2</sub> / <sub>2</sub> <sup>1</sup> / <sub>2</sub> <sup>1</sup> / <sub>2</sub> |
|                                                            | 金融のパックアップの情報<br>最後のパックアップに<br>次回のパックアップ:<br>次回のパップアップアネ:<br>パックアップファイル名:<br>ログパックアップファイル名:<br>状況: | <u>2004/12/22</u> 105000<br>2004/12/22105000<br>C3#FjtWID-JapaniWD20049/1村子發管理パーフェクh                                                                                                    |
|                                                            | ログ管理                                                                                              |                                                                                                    |

4D Server: これらのパラメータは、4D Serverマシン上でのみ設定することができます。

これらのパラメータは、4th Dimension アプリケーションによって開かれたデータベース ごとに異なります。

### バックアップの内容

このエリアを使用し、次回バックアップ時にコピーするファイルやフォルダを指定する ことができます。

このエリアの上部には、4th Dimension データベースの各ファイルが記載され、現在のサ イズがそれぞれ示されます。対応するオプションをチェックし、各ファイルがバック アップに組み込まれるように設定しなくてはなりません。グレー表示されたオプション は、対応するファイルがデータベースで使用できないことを表わします。バックアップ のスケジュール、戦略上の利点、サイズなどの条件に応じて、目的の4th Dimensionファ イルを選択することができます。ファイルは必要ありません。

エリアの下部分には、バックアップ内の同封ファイルのフルアクセスパスが一覧表示さ れます。

■ データファイル:データベースのデータファイル

データベースが複数のセグメントに分かれている場合、1番目のセグメントの名前とサ イズだけが表示されます。もちろん、すべてのセグメントがバックアップされます。 このオプションを選択すると、データベースのカレントログファイルが存在すれば、 それがデータと一緒にバックアップされます。バックアップにより、カレントログ ファイルのクローズとバックアップが行われ、その後、新しいログファイルが作成さ れます。これによりログファイルのサイズが大きくなりすぎることを避けられます。 ログファイルに関する詳細は、後述の「ログファイルの管理」の節を参照してください。

■ **ストラクチャファイル:**データベースのストラクチャファイル

データベースがコンパイルされて4D Engineが組み込まれている場合、このオプション を使用して「.exe」ファイル (Windows) やパッケージ (Mac OS) をバックアップす ることができます。

- ユーザストラクチャファイル:カスタマイズされたユーザフォームを含むデータベースのユーザストラクチャです。このファイルに関する詳細は、後述の「ユーザフォーム」の節を参照してください。
- ■同封ファイル:このエリアを使用して、データベースと一緒にバックアップされる一 連のファイルやフォルダを指定することができます。これらのファイルはいずれのタ イプでも構いません(ドキュメント、プラグインテンプレート、ラベル、レポート、 ピクチャなど)。

個々のファイルまたは、全内容がバックアップされるフォルダのいずれかを設定でき ます。同封する各項目は、そのフルアクセスパスとともに「同封」エリアに一覧表示 されます。

- ■フォルダの追加:このボタンをクリックすると、4th Dimensionよりダイアログボックスが表示され、バックアップに追加するフォルダを選択することができます。復元の際に、フォルダはその内部ストラクチャとともに復旧されます。データベースファイルを含むフォルダを除き、マシンに接続されたあらゆるフォルダやボリュームを選択することができます。
- 追加:このボタンをクリックすると、4th Dimensionよりダイアログボックスが表示 され、バックアップに追加するファイルを選択することができます。データベース ファイルを同封ファイルとして選ぶことはできません。
- 削除:このボタンにより、選択したファイルを同封ファイル一覧から削除することができます。

注:バックアップを実行する際に、いくつかのファイルが利用できない可能性もありま す(名前やアクセスパスの変更、ボリュームに空きがないなど)。この場合、不足ファイ ル抜きでバックアップが実行され、エラーが生成されます。このエラーは「On Backup Shutdown」データベースメソッドで遮ることができます。また、エラーはバックアップ ログにも残されます。

### バックアップファイル保存先

このエリアには、バックアップファイルとログファイル(該当する場合)を保存する場 所を指定します。

4th Dimensionは、バックアップファイルおよびバックアップログファイルという2種類の バックアップファイルを生成します。バックアップファイルは、次の2つの理由において 特別です。

- ■バックアップファイルには複数のファイルを納めることができます(ストラクチャ、 データ、同封ファイルなど)。
- ■これらのファイルは、内部検証メカニズムを用いて保護されています(上級バック アップ設定を用いて指定)。

デフォルトとして、4th Dimensionはこれらのファイルをデータベースのデータファイル と同じ階層に保存します。データベースやバックアップが格納されているドライブ上で ディスク障害が発生した場合に、データ損失の危険性を抑えるため、別のディスクボ リューム上の場所を設定することを強くお薦めします。

これらのファイルの保管場所を変更するには、「…」ボタンをクリックします。

| _バックアップファイル     | 保存先           |           |          |  |
|-----------------|---------------|-----------|----------|--|
| C:¥Prj¥4D-Japan | ¥4D2004¥小林予算管 | 管理バーフェクト¥ |          |  |
| 使用状況:           | 381.00 MB     | 空き容量:     | 19123 MB |  |

選択用のダイアログボックスが表示され、バックアップを格納するフォルダやディスク を選択することができます。「使用済領域」と「空き領域」エリアが自動的に更新され、 選択したフォルダのディスク上の残存ディスク領域が示されます。

すべてのバックアップに対して十分な空き領域があることを確認してください。ディス ク容量不足のためバックアップが不成功に終わると、エラーが生成されます。このエ ラーは「On Backup Shutdown」データベースメソッドで遮ることができます。また、エ ラーは情報エリアやバックアップログに示されます。

### バックアップファイル名

4th Dimensionは、特定の命名方式を用いてバックアップファイルの名前を設定し、自動 復元機能はこの命名方式に基づいて行われます。この命名方式を変更することはできま せん。

■標準的なバックアップには、"データベース名[xxxx].4BK"という名前が付けられます。 「データベース名」はデータベースのデータファイル名であり、「xxxx」はバックアッ プの回数です。例えば、請求書データベースの26回目のバックアップには、請求書 [0026].4BKという名前が付けられます。 バックアップがセグメント化されている場合、4th Dimensionは"-xxxx"のようにセグ メント番号を付加します。例えば、請求書データベースの26回目のバックアップの3 番目のセグメントには、請求書[0026-0003].4BK という名前が付けられます。

セグメントに関する詳細は、後述の「アーカイブ」の節を参照してください。

■ ログファイルのバックアップには、"ログ名[xxxx].4BL"という名前が付けられます。
 「ログ名」はログファイル名であり、「xxxx」はバックアップの回数です(0から開始)。
 例えば、ログファイル「Log」の13回目のバックアップには、Log[0012].4BLという名前が付けられます。

ログファイルのバックアップがセグメント化されている場合、4th Dimensionは"-xxxx"のようにセグメント番号を付加します。例えば、ログファイル「Log」の13回目の バックアップの2番目のセグメントには、Log[0012-0002].4BLという名前が付けられま す。

セグメントに関する詳細は、後述の「アーカイブ」の節を参照してください。

ログファイルのバックアップは0から始まり、データベースファイルのバックアップは1 から始まる点に注意してください。データベースファイルの最初のバックアップ(例え ば、backup[0001].4BK)の場合、ログファイルのバックアップの名前はlog[0000]になりま す。ログファイルは、"空白"の状態から開始したデータファイルへの変更を表わし、空 のデータファイルにのみ統合されます。よって、例えばlog[0025].4BLという名前のログ バックアップは、「25回目と26回目のデータベースバックアップの間に実行された操作に 対応するログファイルの、26回目のバックアップ」であるものと解釈しなくてはなりま せん。したがって、log[0025].4BLはバックアップbackup[0025].4BKに対応します。

- 注:バックアップの番号付け範囲は次の通りです。
- ・バックアップ:1~9999
- ・ログファイルのバックアップ:0~9998
- ・セグメント:1~9999

### 最後のバックアップ情報

「最後のバックアップ情報」には、データベースの前回のバックアップに関する情報が提供されます。少なくとも1回のバックアップが実行されていれば、この情報が提示されます。

■ 日付と時間:前回バックアップの日付と時間。

■ ステータス:このエリアには、前回バックアップのエラーコードおよびそのコードの 説明が表示されます。バックアップが正常に実行された場合、コード0(バックアップ 成功)が表示されます。

定期的バックアップに関し、このエリアを使用して前回のバックアップがスケジュー ル通りに行われたかどうかを検証することができます。

- ■バックアップファイル名:前回の主要なバックアップのアクセスパスとファイル名。 バックアップがセグメント化されている場合、1番目のセグメント名が表示されます。
- ログバックアップファイル名:前回のログファイルバックアップ(該当する場合)の アクセスパスとファイル名。
- ■次のバックアップ予定:次回バックアップの日付と時間。バックアップスケジュール が導入されている場合、このエリアに情報が提示されます。

4D Serverを使用している場合、サーバのメインウインドウにも、この情報が表示されます。

| 4D Server                            |                             |                     |                                                  |
|--------------------------------------|-----------------------------|---------------------|--------------------------------------------------|
|                                      |                             |                     | 4D Server version 2004<br>(C)• 4D S.A. 1985-2004 |
| ストラクチャ:                              | 小林予算管理パーフェクト.4DB            | 接続ユーザ数:             | 0 👩                                              |
| データファイル:                             | 小林予算管理パーフェクト.4DD            | 実行中プロセス数:           | 3 🎽                                              |
| ロソファイル:<br>最後のバックアップ:                | C:¥Prj¥4D-Japan¥4D2004¥小林予算 | 章管理パーフェクト¥小林子       | 「算管理バーフェクト[0003                                  |
| 最後のバックアップ日・                          | 2004/12/22                  | 105000              |                                                  |
| 次回のバックアップ予定:                         | 2004/12/22                  | 14:00:00            |                                                  |
| メモリ合計: 27<br>キャッシュメモリ: 102           | 97 K<br>1400 K              | 稼働状況:<br>キャッシュヒット率: |                                                  |
| 🗗 ユーザ                                | (1) 時間                      | 状況                  | 占有率                                              |
| B・カーネル<br>- 利:ユーサインタ・<br>- シンクライズ ルフ | 00:00:2<br>-7=-7<br>-7=-7   | 8<br>東行中<br>東行中     | 12 8                                             |
| 「お:キャッシュマネ                           | -ジャー 000000                 | <u> </u>            | Ő X.                                             |
|                                      |                             |                     |                                                  |
|                                      |                             |                     |                                                  |
|                                      |                             |                     |                                                  |
|                                      |                             |                     |                                                  |

注:ログファイル管理に関連するパラメータについては、後述の「ログファイルの管理」 の節で説明しています。

## バックアップ設定

環境設定と同様に、「バックアップ」設定は各バックアップごとに使用されます。また、 これら設定の変更はすべて任意です。それぞれのデフォルト値は、バックアップ機能の 標準的な使用方法に合わせています。

バックアップ設定は、アプリケーションの「環境設定」の「バックアップ」ページで指 定します。

| <ul> <li>アプリケーション</li> <li>デザインモード</li> <li>データベース</li> <li>バックアップ</li> <li>設定</li> <li>スケジューラ</li> <li>ビックアップ</li> </ul> | <ul> <li>一般設定</li> <li>ご 最新のパックアップのみ保存</li> <li>データファイルが更新された</li> <li>最も古しい「ックアップファイルる</li> <li>トランザクション中またはインデ</li> </ul> | 3 世代     場合のみバックアップを行う     削除     バックアップ後     ックス処理中: | ×   |
|----------------------------------------------------------------------------------------------------|----------------------------------------------------------------------------------------------------|-------------------------------------------------------|-----|
| 復元<br>復元<br>る<br>うクライアント・サーバ<br>る<br>Web (Server)<br>☆ Webサービス                                                            | <ul> <li>第に処理の終了を待つ</li> <li>設定時間待った後、バックバッルアップ夫数時:</li> <li>次回こ予定された日付と4</li> <li>指定時間経過後に再該行</li> </ul>                   | アップを中止する:<br>物)に再試行する<br>: 1 分                        | 3   |
|                                                                                                    | セグメントサイズ (MB):                                                                                                    |                                                       | ~   |
|                                                                                                    | 圧縮率:                                                                                                    | なし                                                    | ~   |
|                                                                                                    | インターレース率:                                                                                                    | ねし                                                    | ~   |
|                                                                                                    | TET.                                                                                                    | 71                                                    | 199 |

4D Server:バックアップ設定は、4D Serverマシンからのみ設定することができます。

これらの設定は、4th Dimension アプリケーションで開かれたデータベースごとに異なり ます。

### 最新のバックアップのみ保存する

このパラメータを使用し、最も古いバックアップファイルの削除に対して使用するメカ ニズムの起動や設定を行うことができます。このメカニズムにより、最新のバックアッ プファイルのうち、特定数をバックアップディスク上に残しておくことができます。こ の後、新しくバックアップを行うたびに、最も古いファイルが削除されます。これによ り、ディスクドライブが一杯になる危険性を回避します。

この機能は次の手順で動作します。現在のバックアップが完了すると、4th Dimensionは、 バックアップするアーカイブと同じ場所に最も古いアーカイブが存在し、しかも同じ名 前である場合にそれを削除します。スペース節約のため、バックアップ前に一番古い アーカイブを削除するよう要求することができます。

例えば、セット数を3に設定すると、最初の3回のバックアップによりMyBase-0001、 MyBase-0002、MyBase-0003というアーカイブがそれぞれ作成されます。4回目のバック アップの際には、MyBase-0004というアーカイブが作成され、MyBase-0001が削除されま す。

バックアップ設定を行ったディスク上の場所から開始する場合、次の式を用いて使用で きる最大のバックアップセット数を決定することができます。

バックアップに使用できる容量

#### 

デフォルトとして、4th Dimensionは最初に現在のバックアップを実行し、その後、最も 古いアーカイブをディスクから削除するため、最大セット数から1を減じなければなりま せん。この動作は変更可能です(後述の「データファイルが修正された時にバックアッ プ」の節を参照)。

デフォルトでは、セットを削除するメカニズムが有効であり、4th Dimensionは3セットの バックアップを保管します。

このメカニズムを無効にするには、このオプションの選択を解除します。

注:このパラメータは、データベースのバックアップセットとログファイルのバック アップセットの双方に影響します。

### データファイルが更新された場合のみにバックアップを行う

このオプションを選択すると、4th Dimensionは、前回のバックアップ以降にデータベースのデータの追加、変更、削除が行われた場合にのみ、定期的バックアップを開始します。それ以外の場合、定期的バックアップはキャンセルされ、次回の定期バックアップ まで持ち越されます。エラーは返されませんが、ログファイルにはバックアップが延期 されたことが記されます。

また、このオプションにより、大半が閲覧に費やされるデータベースバックアップのマ シン時間を節約することができます。このオプションを有効にしても、ストラクチャ ファイルや同封ファイルへの修正はまったく考慮されない点に注意してください。

注:

・定期的バックアップに関する詳細は、後述の「定期的バックアップの設定」の節を参照してください。

・このオプションを選択して手動でバックアップを開始すると、4th Dimension はダイア ログボックスを表示して、データファイルが変更されていないことを知らせます。ユー ザは、このダイアログボックスで処理の確定やキャンセルを行うことができます。

・このパラメータは、データベースならびにログファイルのバックアップの双方に影響します。

5

### 最も古いバックアップファイルの削除

このオプションは、「最新のバックアップのみ保存する」オプションが選択されている場 合にのみ使用できます。このオプションを使用すると、4th Dimension が最も古いアーカ イブを削除してからバックアップを開始するか(「前」オプション)、またはバックアッ プが終了してから削除を行うか(「後」オプション)を指定することができます。このメ カニズムを機能させるためには、最も古いアーカイブのリネームや移動を行ってはいけ ません。

「バックアップ前」オプションを使用するとスペースを節約することができます。許可さ れたバックアップ数から1を減らす必要はなくなります。これにより、例えば5GBのディ スク上に2GBのアーカイブを2つ保存することができます。また、注意すべきなのは、 バックアップが中断された場合、古いバックアップは利用できず(事前に削除されてい るため)、現在のバックアップは未完了なのでこれも利用できないという点です。バック アップ中はデータベースへの修正が行えないため、有効なバックアップが存在しない場 合でも、データファイルは変更されないことが保証されます。システムを再起動して不 完全なアーカイブを破棄したら、即座にバックアップを新たに実行することができます。

「後」オプションは、補足的な安全対策ですが、バックアップするハードディスクのス ペースをより多く必要とします。

### トランザクション中またはインデックス処理中

トランザクションならびにインデックス操作は、その操作が完了しない限り、データ ベースのバックアップを妨げる重大な操作です。4th Dimensionや4D Serverはバックアッ プを開始する前に(開始方法に関係なく)、データベースの検証を行います。プログラム は、実行中である重要な処理を検出すると、バックアップ手続きを一時中断します。

このパラメータにより、この待機時間を指定することができます。

- ■常に処理の終了を待つ:バックアップは、これらの処理が完了するまで中断されます。 処理の完了後、バックアップが即座に開始します。これにより、バックアップは必ず 実行されますが、バックアップの開始時に厳密な検証が行えません。
- 設定時間待った後、バックアップを中止する:バックアップは一定時間中断され(デフォルトでは3分間)、トランザクションやインデックス処理が完了するための猶予が与えられます。この待機時間が過ぎても重要な処理がまだ実行中であれば、バックアップは失敗したものとみなされてバックアップログにエラーが記録されます。この後、バックアップが失敗した場合の処理として定義されたメカニズムが適用されます(後述の節を参照)。

注:データベースが起動している時のトランザクションのオープン、あるいは、データ ベースを終了する際に確定またはキャンセルされただけのトランザクションのオープン は避けてください。また、トランザクション処理中に、ユーザに対して入力や確定用の ダイアログボックスを表示しないようにしてください。後者の場合に、ダイアログボッ クスが確定されないまま、その時点でバックアップが開始すると、データベースではそ のダイアログボックスが確定されるまで新しいトランザクションを実行できません。

### バックアップ失敗時

このオプションにより、不成功のバックアップ処理に対して用いるメカニズムを定義す ることができます。

注:

・すべてのトラブルがバックアップ失敗に結びつく訳ではない点に注意してください (前述の「バックアップ中に問題が発生した場合」の節を参照)。

・定期的自動バックアップの実行予定時間にデータベースが起動されてない場合、4th Dimension はバックアップが失敗したものとみなします(「定期的バックアップ」の節を 参照)。

バックアップを実行できない場合、4th Dimensionは再度バックアップを試みます。2つの オプションが用意されています。

- 次回に予定された日付と時刻に再試行する:このオプションは、定期的な自動バック アップ機能を用いて作業している場合にのみ意味を持ちます(後述の「定期的バック アップの設定」の節を参照)。このオプションは、不成功のバックアップをキャンセル し、エラーを生成します。
- 指定時間経過後に再試行:このオプションを選択すると、待機時間の後にバックアップが新たに実行されます。このメカニズムにより、バックアップの妨げとなる一定の状況を見越しておくことができます。待機時間は、対応するメニューを使用して時間単位または分単位で設定することができます。再試行も不成功であった場合はエラーが生成され、不成功の結果が前回のバックアップのステータスエリアとバックアップログファイルに記録されます。

### アーカイブ

このエリアを使用して、アーカイブの生成オプションを設定することができます。これ らのオプションは、主なバックアップファイルとログファイルのバックアップファイル に対して適用されます。 ■ セグメントサイズ (MB)

4th Dimensionでは、アーカイブをセグメント化することができます。セグメント化と は、アーカイブをより小さなサイズに分割するということです。例えば、この処理に より、バックアップを複数の媒体に保存することができます (CD、ZIPなど)。復元作 業中に、4th Dimensionは自動的に各セグメントを統合します。セグメントにはそれぞ れ、MyDatabase[xxxx-yyyy].4BKという名前が付けられ、xxxxにはバックアップ回数、 yyyyにはセグメント番号が設定されます。例えば、データベースMyDatabaseのバック アップの3つのセグメントは、それぞれMyDatabase[0006-0003].4BK、 MyDatabase[0006-0002].4BK、MyDatabase[0006-0003].4BKという名前になります。

コンボボックスの「セグメントサイズ」メニューを使用して、バックアップの各セグ メントのサイズをMB単位で設定することができます。事前に設定されているサイズ からいずれかを選択するか、または0から2048までの具体的なサイズを入力すること ができます。このサイズに0を指定した場合、セグメント化は行われません(「なし」 を指定した場合と同じ)。

#### ■ 圧縮率

デフォルトとして、4th Dimensionはディスクスペースの節約に役立つように、バック アップを圧縮します。一方で、大容量のデータを処理する場合、ファイル圧縮フェー ズによりバックアップ速度が著しく低下する可能性があります。

「圧縮率」オプションにより、ファイル圧縮を調節することができます。

- なし:ファイル圧縮は適用されません。バックアップは高速に行われますが、アーカイブファイルはかなり大きくなります。
- 速度優先(デフォルト):このオプションは、バックアップ速度とアーカイブサイズとの折衷策です。
- 圧縮率優先:アーカイブに対して最大圧縮率が適用されます。アーカイブファイル が占めるディスク上の容量は可能な限り小さくなりますが、バックアップ速度が著 しく低下します。

#### ■ インターレース率とリダンダンシー率

4th Dimensionは、最適化(インターレース)とセキュリティ(リダンダンシー)メカ ニズムに基づいた特定のアルゴリズムを使用し、アーカイブを生成します。これらの メカニズムは、ニーズに合わせて設定することができます。これら2つのオプション に関し、4th Dimensionはデフォルトの割合である「中」を提供します。また、これら オプションのメニューには、「低」、「高」、「なし」という割合が用意されています。

■インターレース率:インターレースは、読み込み速度を向上するため、連続していないセクタにデータを保存します。しかし、保存フェーズの速度は遅くなります。

■ リダンダンシー率:リダンダンシー(冗長度)は、同じ情報を複数回繰り返すことにより、ファイル内に保存されたデータを保護します。リダンダンシー率が高くなるほど、ファイルのセキュリティは強化されますが、保存速度は遅くなり、ファイルサイズは大きくなります。

## 定期的バックアップの設定

4th Dimensionや4D Serverで開かれたデータベースのバックアップを自動化することがで きます(クライアントマシンがまったく接続していない場合でも)。そのためには、バッ クアップスケジュールを設定する必要があります(時間単位、日単位、週単位、月単位)。 各セッションごとに、4th Dimensionは「環境設定」に指定されたバックアップ設定を用 いて、バックアップを自動的に開始します。

バックアップの予定時間にアプリケーションが起動していなかった場合、4th Dimension は次回起動した際、このバックアップが失敗したものとみなし、データベースの「環境 設定」に指定された適切な設定を適用します。

バックアップ設定のスケジューラは、アプリケーションの「環境設定」の「スケジュー ラ」ページで定義します。

| ) アブリケーション            | < バックアップ周期 | 9            |              |   |
|-----------------------|------------|--------------|--------------|---|
| ✓ デザインモード<br>■ データベーフ | ○自動バック     | クアップを行わない    |              |   |
| 「バックアップ               | 0          | 1 時間ごと 開設    | 始時刻 14:00:00 |   |
| 設定                    | 0          | <u>1</u> 822 |              |   |
| バックアップ                | <b>•</b>   | 1 週ごと        |              |   |
| 復元                    |            | 日月曜日         |              |   |
| Web (Server)          |            | □火曜日         |              |   |
| ▶ Webサービス             |            | □水曜日         |              |   |
|                       |            | 一木曜日         |              |   |
|                       |            | □金曜日         |              |   |
|                       |            | □土曜日         |              |   |
|                       |            |              | 00:00:00     | ~ |
|                       | 0          | <u>1</u> 月ごと |              |   |
|                       |            | 1 🗾          |              |   |
|                       | 0          |              |              |   |

まず初めに、対応するラジオボタンをクリックして、スケジュールの単位(日、週など) を選択しなくてはいけません。その次に、バックアップを実行する時を指定します。

■ **非自動バックアップ:**定期バックアップ機能は無効です。

■時間ごと:このオプションにより、時間単位でバックアップを予定することができます。1から24までの値を入力可能です。

■開始時刻:時間毎のバックアップを最初に開始する時間を設定します。

- ■日ごと:このオプションにより、日単位でバックアップを予定することができます。 毎日バックアップを実行したい場合は、1を入力します。このオプションを選択した場 合、バックアップを開始する時間を入力しなくてはなりません。
- 週ごと:このオプションにより、週単位でのバックアップを予定することができます。 毎週バックアップを実行したい場合は、1を入力します。このオプションを選択した場合、バックアップを開始する曜日と時間を入力しなくてはなりません。必要であれば、 複数の曜日を選択することができます。例えば、このオプションを使用し、毎週の水 曜と金曜日の2回にバックアップを設定することができます。
- ■月ごと:このオプションにより、月単位でのバックアップを予定することができます。 毎月バックアップを実行したい場合は、1を入力します。このオプションを選択した場 合、バックアップを開始する日と時間を入力しなくてはなりません。

## 自動バックアップ

4th Dimension はデータベースの作成時に、デフォルトのバックアップ計画を提供します。 バックアップ計画には一連のバックアップパラメータが用意され、最低限のデータベー スセキュリティが保証されています。

データベースの作成後に、これらの設定を変更することができます。

データベースの新規作成時は、デフォルトとしてバックアップ計画が有効になっていま す。これを無効にするには、「自動バックアップ」オプションの選択を解除します。この オプションは、「ようこそ」ダイアログボックスの「作成」タブの右下にある展開ボタン をクリックすると表示されます。

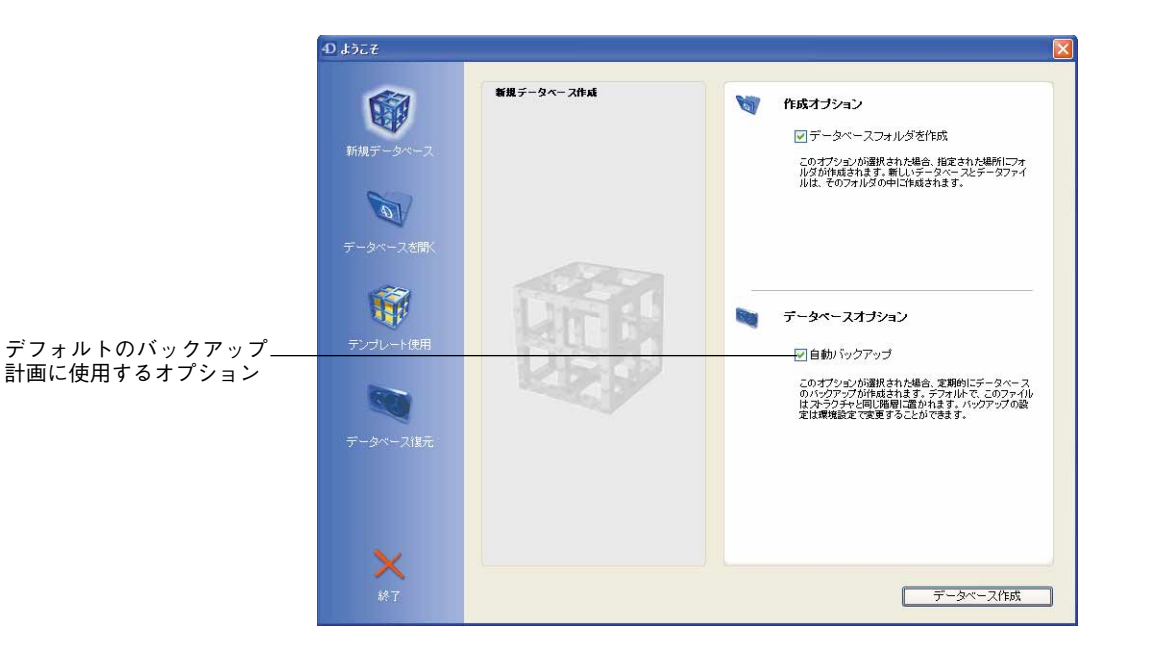

デフォルトのバックアップ計画には、次の設定が含まれています。

- ログファイルの作成と使用(ファイル名は、データベース名.4dl)
- データベースストラクチャファイルと同じ階層にあるすべてのデータベースファイル のバックアップ(データ、ログ、ストラクチャ、ユーザストラクチャ)
- ■毎日曜00:00:00時の自動バックアップ
- デフォルトの上級設定(最新のバックアップを3つ保管、圧縮率"中"など)
- すべての自動復元オプション

## ログファイルの管理

継続的に使用されるデータベースには、変更ならびにレコードの追加や削除が常に行わ れています。データを定期的にバックアップすることは重要ですが、バックアップだけ では(予期しない障害の場合に)、前回のバックアップ以降に入力されたデータを回復す ることはできません。このニーズに応えるため、4th Dimensionは特定のツールであるロ グファイルを提供しています。このファイルを使用すると、データベースデータのセ キュリティが常に保証されます。 さらに、4th Dimensionは絶えずメモリ上のデータキャッシュを用いて作業を行います。 データベースのデータへの変更はすべて、ハードディスクへ書き込む前に、一時的に キャッシュへ保存されます。これにより、アプリケーションの処理速度が向上します。 実際、メモリへのアクセスは、ハードディスクへのアクセスよりも高速に行われます。

キャッシュに保存したデータをディスクへ書き込む前に障害が発生した場合は、カレン トログファイルを組み込んでデータベースを完全に復旧しなくてはなりません。

### はじめに

4Dが生成するログファイルには、データベース上で行われたすべての操作が順次記録されています。したがって、ユーザが実行した各操作により、2つのアクションが同時に行われます。一つは、データベースに対するアクション(命令を正常に実行)、もう一つはログファイルに対するアクション(操作の説明を記録)です。ログファイルは個別に作成され、ユーザの作業を妨げたり作業速度を低下させることはありません。1つのデータベースでは、一度に1つのログファイルだけを使用して作業することができます。

ログファイルには、4種類の操作が記録されます。

- レコードの追加
- レコードの変更
- レコードの削除
- トランザクション

トランザクションに関する注意:トランザクションは、同時に実行される一連の操作で す。例えば、トランザクションで実行された銀行送金の場合、進行中の処理を妨げるよ うなリスクを冒さずに、同じオプションで一方の口座を借方勘定に記入し、もう一方の 口座は貸方勘定に記入しなくてはなりません。この場合、すべての処理が実行されるか、 またはまったく実行されないかのいずれかであり、操作を部分的に行うということは決 してあり得ません。つまり、一方の口座が貸方勘定に記入されていなければ、もう一方 の口座が借方勘定に記入されることはありません。4th Dimension は、追加や変更、削除 と同じようにトランザクションを単独の操作として解釈します。

4th Dimension はログファイルを処理します。ログファイルは、データファイルに作用す るあらゆる操作を区別なく盛り込み、ユーザが行った操作(スタンドアロン版の4th Dimension や4D Client)や4Dメソッドによる処理、4Dプラグイン(4D Write、4D View、 4D Drawなど)、Webブラウザ、4D Serverを用いた4D Openによる処理など、あらゆる操 作を対象とします。

ログファイルの機能をまとめた図を次に示します。

### 統合されたバックアップモジュール データファイル 処理 ログファイル ログファイルの 空のデータ ログファイルの作成 ヘッダ ファイル 処理タイプ 内容 "a"を追加する а - レコード番号 + a 0 "b"を追加する а + a 0 b + b 1 "a"を"aa"に修正する aa + a 0 b + b 1 x aa 0

"c"を追加する

"b"を削除する

+ a 0

+ b 1

x aa 0 + c 2

+ a 0

+ b 1

x aa 0

+ c 2

- b 1

aa

b

c

aa

С

カレントログファイルはカレントデータファイルと一緒に自動保存されます。このメカ ニズムには、異なる2つの利点があります。

- ■ログファイルを保存するディスクの容量が一杯になる危険性を回避します。バック アップを実行しない場合、ログファイルは使用するにつれて徐々に大きくなり、いず れはディスクの空き容量をすべて使い果たしてしまいます。データファイルをバック アップするたびに、4th Dimensionや4D Serverはカレントログファイルをクローズして、 即座に新規の空ファイルから開始するため、この危険を避けることができます。この 後、古いログファイルはアーカイブに保存され、バックアップ設定メカニズムに従っ て最終的には破棄されます。
- ■後でデータベースの解析や補修を行うために、バックアップに対応するログファイル を保管します。ログファイルの統合は、それに対応するデータベースからのみ実行で きます。

+ 追加

- 削除

x 修正

バックアップにログファイルを適切に統合するためには、バックアップとアーカイブ化 されたログファイルを同時に保管することが重要です。

## ログファイルの作成

デフォルトでは、4th Dimension 2004で作成されたあらゆるデータベースでログファイル が使用されます。このファイルの作成は、データベース作成用のダイアログボックス上 にある「自動バックアップ」オプションと関連しています(前述の「自動バックアップ」 の節を参照)。

ログファイルには「データファイル名.4DL」という名前が付けられ、データベーススト ラクチャを含むフォルダ内に置かれます。

データベースにおけるログファイルの使用状況は、いつでも調べることができます。ロ グファイルが使用されている場合は、「設定」ページの「使用ログファイル」オプション が選択されています(前述の「バックアップ設定」の節を参照)。

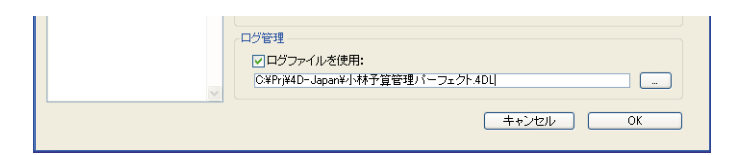

4D Serverでは、ログファイル名もサーバマシンのウインドウ上に表示されます。

| 4D Server                                    |                                                                                                 |                        |                                          |                                                   |
|----------------------------------------------|-------------------------------------------------------------------------------------------------|------------------------|------------------------------------------|---------------------------------------------------|
|                                              |                                                                                                 |                        |                                          | 4D Server version 2004<br>(C)• 4D S.A. 1985-2004. |
| ストラクチャ:<br>データファイル:<br>ログファイル:<br>最後のバックアップ: | 小林予算管理パーフェクト.4DB<br>小林予算管理パーフェクト.4DD<br>C.¥Prj¥4D-Japan¥小林予算管理パー<br>C.¥Prj¥4D-Japan¥4D2004¥小林予算 | フェクト.4DL<br>管理パーフェクト¥小 | 接続ユーザ数:<br>実行中ブロセス数:<br>林予算管理バーフェクト[000€ | 0 💋<br>3 🛷                                        |
| 最後のバックアップ日:                                  | 2004/12/22                                                                                      | 15:00:00               |                                          |                                                   |
| 次回のバックアップ予定:                                 | 2004/12/22                                                                                      | 16:00:00               |                                          |                                                   |
| メモリ合計: 27<br>キャッシュメモリ: 10                    | 373 K<br>2 400 K                                                                                |                        | 稼働状況:<br>キャッシュヒット率:                      |                                                   |

このオプションの選択を解除した場合、またはログファイルなしでデータベースを使用 しており、ログファイルを用いたバックアップ計画を設定した場合は、ログファイルを 作成する必要があります。

▼ ログファイルを作成するには、次の手順に従ってください。

アプリケーションの「環境設定」の「設定」ページ(「バックアップ」テーマ)において、「使用ログファイル」オプションを選択する。

|                    | 環境設定                                                                                                    |                                                                                                    |
|--------------------|----------------------------------------------------------------------------------------------------|----------------------------------------------------------------------------------------------------|
| 使用ログファイル」<br>tプション | <ul> <li>アブリケーション</li> <li>デザインモード</li> <li>データペース</li> <li>バックアップ</li> <li>該定<br/>スグジューラ<br/>バックアップ</li> <li>復元</li> <li>クライアント・サーバ</li> <li>Web (Server)</li> <li>Webサービス</li> </ul> | パックアップ内容         ジデータファイル       小林子童管理パーフェクト400 950KB         ジストラクチャファイル       小林子童管理パーフェクト406 946KB         ジューザストラクチャファイル       小林子童管理パーフェクト436 946KB         ジューザストラクチャファイル       小林子童管理パーフェクト446 946KB         アオルグジョカ       小林子童管理パーフェクト446 946KB         ジャガン       小林子童管理パーフェクト44         980       980         パックアップファイル以保存先       1980         ジギのドダロクリクアップファイル保存先       19000         秋日以祝:       3165 MB       支音営士         ●後のパックアップファイル名:       2004/12/22       150000         パックアップファイル名:       034/12/22       150000         パックアップファイル名:       034/12/22       150000         パックアップファイル名:       034/12/22       150000         パックアップファイル名:       034/12/22       150000         パックアップファイル名:       034/12/22       150000         パックアップファイル名:       034/12/22       150000         パックアップファイル名:       034/12/22       150000         パックアップファイル名:       034/12/22       150000         パックアップファイル名:       034/12/22       150000         パックアップロックトル名:       034/12/22       150000         パックアック・小名:       034/14/14/14/14/14/14/14/14/14/14/14/14/14 |
|                    |                                                                                                    |                                                                                                    |

互換性に関する注意:このオプションは、前バージョンの4th Dimensionの「ログファイルに必ず記録する」オプションに代わるものです。

ログファイルを作成できるようにするには、データベースが次の条件のいずれかを満た さなくてはなりません。

■ データファイルが空である。

■ データベースのバックアップを実行した直後であり、データへの変更がまだ行われていない。

他のすべての場合において、プログラムはバックアップを実行するかどうかを尋ねる警告ダイアログボックスを表示します。このような予防措置が不可欠な理由は、あらゆる 障害の発生後にデータベースを復元するため、ログファイルに記録された処理を統合す るデータベースのコピーが必要となるためです。

| アラート |                                           |
|------|-------------------------------------------|
|      | ログファイルを作成する前にデータベースのバック<br>アップを取る必要があります。 |
|      |                                           |
|      |                                           |
|      |                                           |
|      |                                           |
|      |                                           |
|      | ОК                                        |

データベースが上記の条件のいずれかを満たす場合、プログラムは標準の「ファイル を開く」ダイアログボックスまたは新しい「ログファイル」ダイアログボックスを表 示します。

| ファイルを眉K                   |             |                |   |   |   |                | ? 🛛   |
|---------------------------|-------------|----------------|---|---|---|----------------|-------|
| ファイルの場所の                  | 🗀 小林予算管理/   | ペーフェクト         | ~ | G | 1 | <del>•</del> • |       |
| していたつアイル                  | Preferences |                |   |   |   |                |       |
| デスクトップ                    |             |                |   |   |   |                |       |
| ک<br>۲۲ ۲۴ء ک             |             |                |   |   |   |                |       |
| <b>्रा</b><br>२1 २७८२ - १ |             |                |   |   |   |                |       |
|                           |             |                |   |   |   |                |       |
| マイ ネットワーク                 | ファイル名(N):   |                |   |   |   | ~              | IIK@  |
|                           | ファイルの種類(工): | ログファイル (*.4dl) |   |   |   | ~              | キャンセル |
|                           |             |                |   |   |   |                | 新規    |

2「新規…」ボタンをクリックする。

標準の「ファイル保存」ダイアログボックスが表示されます。デフォルトとして、ロ グファイルには「データファイル名.4DL」という名前が付けられます。

3 デフォルトの名前を維持するか、または名前を変更した後、ファイルの保管場所を選 択します。

少なくとも3つのハードドライブがある場合、データベースが保管されているディス ク以外の場所にログファイルを保存することをお勧めします。これにより、データ ベースが保管されているハードドライブが破損した場合でも、ログファイルを呼び出 すことができます。

4「保存」をクリックする。

開いたログファイルのアクセスパスと名前が「環境設定」ダイアログボックスの「使 用ログファイル」エリアに表示されます。

この他に何も行わなくても、データに対して実行したすべての処理がこのファイルに記 録され、その後データベースをオープンした際にこのファイルが利用されます。

■ 新規データファイルを作成したら、別のログファイルを作成しなくてはなりません。

■ ログファイルに関連付けられていない(または、ログファイルが見当たらない場合) 別のデータファイルをオープンした場合、他のログファイルを設定するか、または作 成しなくてはなりません。別のログファイルを開くには、ログファイルのアクセスパ ス表示エリアの右側にある「…」ボタンをクリックします。

## ログファイルを中止する

カレントログファイルへの操作記録を中止したい場合、アプリケーションの「環境設定」 の「設定」ページ(「バックアップ」テーマ)内の「使用ログファイル」オプションを選 択解除します。

すると、4th Dimensionは警告メッセージを表示して、この動作によりログファイルによるセキュリティが利用できなくなることを知らせます。

| ログファイルを取ることを中止すると、「ログの復元"モジュールを使った復日<br> まちうできなくなります。この操作はすぐに有効となり、キャンセルすることは<br>できません。 |
|-----------------------------------------------------------------------------------------|
| 停止 続行                                                                                   |

「停止」をクリックすると、カレントログファイルが即座にクローズされます(後から 「環境設定」ダイアログボックスを確定する必要なし)。

カレントログファイルが大きすぎるため、それをクローズしたい場合は、データファイ ルのバックアップを実行してください。これにより、ログファイルのバックアップが作 成されます。

## ログファイルの解析

4th Dimensionには、カレントログファイルの内容を表示する機能が用意されています。 この機能は、データベースの運用を解析したり、エラーや不具合の原因となる操作を検 出する際に役立ちます。クライアント/サーバモードにおけるデータベースの場合、こ の機能により各クライアントマシンで実行された処理を検証することができます。

この機能を使用して、データベースデータ上で実行されたすべての処理を遡ることがで きます。この機能については、後述の「処理の取り消し」の節で説明します。

カレントログファイルを表示するには、4th Dimensionまたは4D Client(サーバ側では、 この機能を使用できません)の「ファイル」メニューから「ログファイルをチェック…」 コマンドを選択します。

| ファイル                                 |                        |        |
|--------------------------------------|------------------------|--------|
| 新規<br>開く                             |                        | )<br>} |
| 読み込み<br>書き出し                         |                        | )<br>} |
| ディスクに保存<br>データセグメント                  | Alt+Ctrl+Shift+S       |        |
| <mark>バックアップ</mark> -<br>ログファイルをチェック |                        |        |
| 用紙設定<br>プリント                         | Ctrl+Shift+P<br>Ctrl+P |        |
| 終了                                   | Ctrl+Q                 |        |

次のウインドウが表示されます。

| 15:20:10<br>15:20:19<br>15:21:20 |                                                          |
|----------------------------------|----------------------------------------------------------|
| 15:20:19<br>15:21:20             |                                                          |
| 15:21:20                         |                                                          |
|                                  |                                                          |
| 15:21:44                         |                                                          |
| 15:21:44                         |                                                          |
| 15:21:44                         |                                                          |
| 15:21:44                         |                                                          |
| 15:21:44                         |                                                          |
| 15:21:44                         |                                                          |
|                                  | 18                                                       |
|                                  | 15:21:44<br>15:21:44<br>15:21:44<br>15:21:44<br>15:21:44 |

ログファイルに記録された各処理が行形式で表示されます。各カラムには、操作に関す るさまざまな情報が提供されます。また、デフォルトのカラム表示を変更することがで きます。例えば、このウインドウのコンテキストメニューを用いてフィールドの値を表 示することができます(後述の「カラム表示の設定」の節を参照)。

この情報を利用して、各操作の実行箇所や状況を特定することができます。

- アクション:データに対して実行された操作のタイプ。このカラムには、追加、削除、 変更、トランザクションのいずれかが納められます。詳細については、前述の「はじめに」の節を参照してください。
- **テーブル:**追加・削除・変更が行われたレコードが属すテーブル。
- ■ユーザ:操作を実行したユーザの名前。クライアント/サーバ環境では、クライアント側マシンの名前が表示されます。スタンドアロンの場合、ユーザのIDが表示されます。

4D Open を使用して操作が実行された場合、"4D Open"というラベルが表示されます。 ■日付と時間:操作が実行された日付と時間。

### カラム表示の設定

「ログファイル」ウインドウのコンテキストメニューを使用して、カラム表示をカスタマ イズすることができます。カレントウインドウのセッションに関して、カラムの追加や 削除、またはカラム内容の置き換えを実行することができます(ウインドウが閉じられ ると、カスタマイズしたウインドウの内容はリセットされる)。

ウインドウのコンテキストメニューを表示するには、カラムヘッダをクリックします。

5

| 5    |       |      |          |          |       |           |   |
|------|-------|------|----------|----------|-------|-----------|---|
|      | アクション | テーブル | ユーザ      | 日付       | 20thn | 時間        | ^ |
| 6176 | 更新    | 住所錄  | Designer | 2004/12  | 间除    | 5:20:10   |   |
| 6177 | 更新    | 住所錄  | Designer | 2004/12  | 置き換え  | ► 1:20:19 |   |
| 6178 | 削除    | 住所録  | Designer | 2004/12/ | /22   | 15:21:20  |   |
| 6179 | 追加    | 住所錄  | Designer | 2004/12/ | /22   | 15:26:39  |   |
| 6180 | ishn  | 住所録  | Designer | 2004/12/ | /22   | 15:26:39  |   |

次のコマンドを使用できます。

■追加:既存のカラムの右側にカラムを追加します。デフォルトでは、カラムは空白であり、"フィールド"という名前が付けられます。ここにデータベースのフィールドを割り当てることができます(次の節を参照)。

■ 削除:ウインドウからカラムを削除します。

■ 置き換え:カレントカラムの内容を置き換えます。標準の情報フィールド(アクション、テーブルなど)のいずれかを選択するか、または「フィールド」を選択してデータベースフィールドの値を表示するカラムを追加することができます。

#### フィールド値を表示する

ログファイルウインドウ上のカラムにデータベースフィールドを割り当てることができ ます。これにより、記録された各操作に対するフィールドの現在値が表示されます。こ の機能は非常に便利であり、例えば、特定のレコードが追加された時点を特定すること ができます。

これを行うには、コンテキストメニュー(前述)の「追加」または「置き換え」コマン ドを用いて、ログファイルウインドウに空の「フィールド」カラムを追加します。

次に、「フィールド」カラムのヘッダをクリックします。すると、データベースのテーブ ルやフィールドの一覧を含む階層メニューが表示されます。

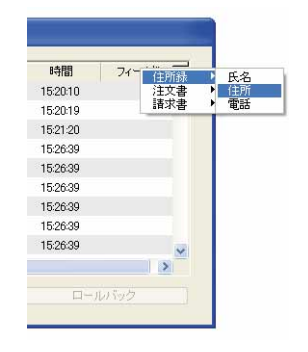

表示しようとする値を含むフィールドを選択します。すると、追加や修正が行われた各 レコードの値が表示されます。

|      | アクション | テーブル | ユーザ      | 日付         | 時間       | フィールド  | 1  |
|------|-------|------|----------|------------|----------|--------|----|
| 6185 | 追加    | 住所錄  | Designer | 2004/12/22 | 15:26:39 | 梶原和久   |    |
| 6186 | 追加    | 住所錄  | Designer | 2004/12/22 | 15:26:39 | 梅田周次   |    |
| 6187 | 追加    | 住所錄  | Designer | 2004/12/22 | 15:26:39 | 梅澤純    |    |
| 6188 | 追加    | 住所録  | Designer | 2004/12/22 | 15:26:39 | 梅田庸次   |    |
| 6189 | 追加    | 住所錄  | Designer | 2004/12/22 | 15:26:39 | 梅田和久   |    |
| 6190 | 追加    | 住所録  | Designer | 2004/12/22 | 15:26:39 | 森ひろみ   |    |
| 6191 | 追加    | 住所錄  | Designer | 2004/12/22 | 15:26:39 | 山本隆一   |    |
| 6192 | 追加    | 住所録  | Designer | 2004/12/22 | 15:26:39 | 森下司    |    |
| 6193 | 追加    | 住所錄  | Designer | 2004/12/22 | 15:26:39 | 平野真二   | 15 |
| 101  |       |      |          |            |          | 100000 | 3  |

### ペインの表示

ログウインドウに表示するペイン(枠)を作成することができます。これを行うには、 ウインドウの上部にあるスプリッタをクリックし、それを下方向へスライドさせます。

|         |       | アクション | テーブル | ユーザ      | 日付         | 時間       | 1           |
|---------|-------|-------|------|----------|------------|----------|-------------|
|         | 6176  | 更新    | 住所錄  | Designer | 2004/12/22 | 15:20:10 |             |
|         | 6177  | 更新    | 住所錄  | Designer | 2004/12/22 | 15:20:19 |             |
|         | 6178  | 削服余   | 住所錄  | Designer | 2004/12/22 | 15:21:20 |             |
|         | 6179  | 追加    | 住所録  | Designer | 2004/12/22 | 15:26:39 |             |
| ±       | 6180  | 追加    | 住所錄  | Designer | 2004/12/22 | 15:26:39 | 1           |
| 又小<br>N | 12348 | 追加    | 住所錄  | Designer | 2004/12/22 | 15:26:40 | 1           |
|         | 12349 | 间耶余   | 住所錄  | Designer | 2004/12/22 | 15:27:11 |             |
|         | 12350 | 削除    | 住所錄  | Designer | 2004/12/22 | 15:27:15 |             |
|         | 12351 | 削邩余   | 住所錄  | Designer | 2004/12/22 | 15:28:43 |             |
|         | <     |       | _    | + 5, 142 |            |          | <u>(8</u> ) |

複数のペインを作成するには、この操作を必要なだけ繰り返します。スプリッタをド ラッグすることにより、既存のペインの下側にペインを作成することができます。

ペインを削除するには、下側のスプリッタを上側へドラッグするか、スプリッタをダブ ルクリックします。

## データの復元

4th Dimensionに組み込まれたバックアップモジュールを使用すると、障害の発生時に、 その原因に関わらず、データベースのデータ全体を復元することができます。

## 障害と診断

発生する可能性のある障害は、主に2種類です。

4th Dimension 2004 アップグレード
# 統合されたバックアップモジュール

### ■ 使用中のデータベースの予期しない中断

この障害が発生する原因としては、停電、システム構成要素の不具合などがあります。 この場合、障害が発生した時点のデータキャッシュの状態に応じ、データ復元のため には異なる操作が必要となります。

- ■キャッシュが空の場合:データベースは通常通りオープンします。データベースで行われた変更はすべて記録されています。この場合、処理は特に必要ありません。
- ■キャッシュに操作が含まれている場合:データベースは損傷していませんが、カレントログファイルの統合が必要です。
- ■キャッシュへの書き込み中であった場合:データファイルはおそらく損傷しています。前回のバックアップを復元し、カレントログファイルを統合しなくてはなりません。

### ■ データベースファイルの損失

この障害が発生する原因としては、データベースが格納されているディスク上の不良 セクタ、ウィルス、操作エラーなどがあります。

前回のバックアップを復元し、カレントログファイルを統合しなくてはなりません。

障害の後にデータベースが損傷したかどうかを見分けるには、4th Dimensionを使用し てデータベースを再起動します。プログラムはセルフチェックを実行し、実行が必要 となる復旧処理を詳しく記述します。自動モードの場合、ユーザ側が何も行わなくて も、これらの処理は直接実行されます(後述の「自動復元」の節を参照)。

- 定期バックアップ計画が設定されている場合、4th Dimensionの復元用ツールにより障 害が発生する前のデータベースの正確な状態を知ることができます(ほとんどの場合)。 主に2つのツールを利用可能です。
- バックアップの復元

■ ログファイルの統合

これら2つの機能を組み合わせたり、自動化することができます。

## 自動復元

デフォルトとして、4th Dimension は障害発生後にデータベースの復元手順を自動的に開始します。次の3種類の自動処理が使用されます。

- 自動復元
- 自動ログファイル統合
- 復元後のデータベースの自動再起動

これらのメカニズムは、アプリケーションの「環境設定」の「復元」ページ(「バック アップ」テーマ)にあるオプションを使い、無効にすることができます。

| <ul> <li>マブリケーション</li> <li>アブリケーション</li> <li>アブリンモード</li> <li>データペース</li> <li>バックアップ</li> <li>設定</li> <li>スパジューラ</li> <li>バックアップ</li> <li>(注元</li> <li>3/2 クライアント・サーバ</li> <li>Web</li> <li>Webサービス</li> </ul> | 自動度元<br>● データペースが壊れていたら、最新のDドックアップから復元する<br>● データペースが完全でない場合、最新のDビグを統合する<br>● 自動復元の後、データペースを開始する |
|----------------------------------------------------------------------------------------------------|--------------------------------------------------------------------------------------------------|
| 2                                                                                                    | (キャンセンル) OK                                                                                      |

## データベースが壊れていたら最新バックアップから復元する

このオプションを選択した場合、データベースの起動中に異常を検出すると、プログラムはそのデータベースの有効な最新バックアップからデータファイルを自動的に復元開始します。ユーザ側の操作は必要ありません。処理はバックアップログに記録されます(後述の「バックアップジャーナル」の節を参照)。

注:

・バックアップの復元処理は、1つ以上のバックアップファイルに格納された各ファイル を取り出し、それらを作成したアプリケーションで読み込める状態に戻します。

・自動復元の場合、データファイルだけが復元されます。同封ファイルやストラクチャファイルを取り出したい場合は、手動で復元作業を実行しなくてはなりません。

自動復元手順は次の通りです。

■ まず始めに、4th Dimension は損傷したデータファイルの名前を変更します。

- 4th Dimensionは最新のバックアップからデータファイルを取り出して、それを以前の データファイルの場所に保存します。
- ■「データベースが完全でない場合、最新のログを統合する」オプションが選択されて いる場合、4th Dimensionは必要に応じてログファイルを統合します(後述の「データ ベースが完全でない場合、最新のログを統合する」の節を参照)。

# 統合されたバックアップモジュール

■「自動復元の後、データベースを開始する」オプションが選択されている場合、4th Dimensionは復元後のデータベースを再起動します(後述の「自動復元の後、データ ベースを開始する」の節を参照)。

## データベースが完全でない場合、最新のログを統合する

このオプションを選択すると、プログラムは復元後のデータベースを開く際に、ログ ファイルを自動的に統合します。ユーザ側の操作は必要ありません。

- ■データベースのオープン時に、4th Dimensionはログファイルに保存された操作がデー タに存在しないことを発見すると、カレントログファイルを自動的に統合します。例 えば、データキャッシュに操作が存在しており、それがまだログに書き込まれていない時点で停電が起きると、この状況が発生します。
- ■データベースを復元する際、同一フォルダ内にバックアップファイルと同じ番号を持 つカレントログファイルやバックアップログファイルが保存されている場合、4th Dimensionはその内容を検証します。データファイルに存在しない処理が含まれていれ ば、プログラムはそれを自動的に統合します。

ダイアログボックスは一切表示されず、処理は完全に自動化されています。この機能の 目的は、できる限り利用を簡単にすることです。処理はバックアップログに記録されま す(後述の「バックアップジャーナル」の節を参照)。

### 自動復元の後、データベースを開始する

このオプションを選択すると、手順終了後に4th Dimensionは復元されたばかりのデータベースを自動的にオープンします。

このオプションを使用した場合に注意すべき点は、データベースの動作に必要となるす べての要素が復元後に利用可能であることが重要だというところです。例えば、データ ベースにおいて、そのストラクチャファイルと同じ階層にある特定ファイルが必要とな る場合、それらのファイルはデータベースと一緒に復元されるようにバックアップ内に 格納しておかなければなりません。データベースでプラグインを使用する場合、それも 4th Dimension アプリケーションと同じ階層にインストールしておく方がよいでしょう。

これら3つの復元オプションを組み合わせると(バックアップオプションと連携して)、 障害発生後に回復を行う半自動式または自動式のシステムを設定することができます。

■ 半自動式:管理者がデータベースを再起動するだけで、4th Dimension アプリケーションは必要な復元処理を自動的に実行し、信頼できるバージョンのアプリケーション (更新済)を再起動します。 ■ 自動式(4D Serverのみ):システム起動時に開始するサービスとしてデータベースを 保存している場合(前述の「Mac OS Xサービスとして4D Serverを登録する」の節を 参照)、そのデータベースはマシンの再起動時に自動的に再開されます。4th Dimension アプリケーションは必要な復元処理を自動的に行います。

このタイプのシステムは、特に4D Server データベースによく適応しています。自動実行 される各処理は、データベースのバックアップログファイルに記録される点に注意して ください(前述の「データベースが完全でない場合、最新のログを統合する」の節を参 照)。

## 手動でバックアップを復元する

バックアップモジュールによって生成されたアーカイブの内容を手動で復元することが できます。例えば、アーカイブの全内容を複製したり(ストラクチャファイルや、同封 の付属ファイル)、アーカイブ間での検索を実行するために、手動による復元が必要とな る場合があります。

手動による復元作業は、カレントログファイルの統合と一緒に実行することもできます。

注:あらゆる障害が発生した場合に、データベースのデータが自動的に復元されるよう に4th Dimensionを設定することができます。この件に関する詳細は、前述の「自動復元」 の節を参照してください。

4Dアプリケーション自体(4th Dimension、4D Server、4D Engine を組み込んだアプリケー ションなど)が、「ようこそ」ダイアログボックスの「復元」ページを用いてバックアッ プの復元を実行します。

- ▼ データベースを手動で復元するには、次の手順に従ってください。
- 1 「ようこそ」ダイアログボックスにおいて、「復元」タブをクリックする(4th Dimension および 4D Server のみ)。

または、4th DimensionメソッドでRESTOREコマンドを実行する(すべての4Dアプリケーション)。

または、復元するバックアップファイルをアプリケーションアイコン上にドラッグ& ドロップする (すべての4Dアプリケーション)。

後者の場合、標準の「ファイル保存」ダイアログボックスが表示され、ファイルが復 元される場所を指定することができます。直接、手順3に進んでください。

2 「最新のアーカイブ」エリアにおいて、データベースを選択した後、復元するバック アップを選び「復元…」をクリックする。

# 統合されたバックアップモジュール

| 親データベース                                                        | データベースを復元<br>ストラクチルを選択<br>ですりチルを選択パーフェクト40B        |   | <b>パックアップファイル</b><br>2004/12/22 - 1626-42<br>D3FPWeつ-Lapowe202004年/林子算管理パーフェクトの11-4子<br>音管理パーフェクト(0011)-45K |
|----------------------------------------------------------------|----------------------------------------------------|---|----------------------------------------------------------------------------------------------------|
| ータベースを開く                                                       |                                                    | _ | ۲                                                                                                    |
| <ul> <li>ジブレート使用</li> <li>シブレート使用</li> <li>シベース(度元)</li> </ul> | バックアップを選択。                                         |   | <b>パックアップファイルの内容</b><br>「サイテ智管理」(                                                                           |
|                                                                | 他のバックアップ 😽<br>111111111111111111111111111111111111 |   |                                                                                                    |

ダイアログボックスのオプションエリアには、選択したアーカイブの内容とアクセス パスが表示されます。「表示する」をクリックすると、ディスク上のバックアップファ イルの場所を調べることができます。バックアップがセグメント化されている場合、1 番目のセグメントのアクセスパスが表示されます。

または別のアーカイブを復元するには、「他を復元…」をクリックし、標準の「ドキュ メントを開く」ダイアログボックスにおいて、復元するバックアップファイルを指定 する。

ダイアログボックスが表示され、ファイルが復元される場所を指定することができま す。

| 4D データの復元 |                                                                               | × |
|-----------|-------------------------------------------------------------------------------|---|
|           | 復元されたファイルの保存先フォルダ:<br>10-Japan/4D20044小林予算管理パーフェクト4小林予算管理パーフェクト(0011)-Restore |   |
|           | キャンセル 復元                                                                      |   |

デフォルトとして、4th Dimensionはアーカイブと同じ階層にある「アーカイブ名-Restore」という名前のフォルダ内に各ファイルを復元します。別の場所を指定するに は、「…」ボタンをクリックします。

3 必要があれば、復元後のファイルの場所を変更して、「復元」ボタンをクリックします。
 4th Dimensionはすべてのバックアップファイルを取り出して、指定した場所に配置します。

同じフォルダ内にバックアップファイルと同じ番号のカレントログファイルやバック アップログファイルが保存されている場合、4th Dimensionはその内容を検証します。 データファイルに存在しない操作が含まれていれば、プログラムはこれらの操作を統 合するかどうかを尋ねてきます。

注:最新ログを統合するオプションを選択している場合、統合は自動的に行われます (前述の「データベースが完全でない場合、最新のログを統合する)の節を参照)。

- 4(任意)「OK」をクリックして、復元済のデータベースにログファイルを統合する。
   復元と統合処理が正常に終了すると、4th Dimensionはダイアログボックスを表示して、
   データベースをオープンするかどうかを尋ねてきます。
- 5「OK」をクリックして、復元済のデータベースを起動する。

または、「キャンセル」をクリックして、4th Dimension アプリケーションを終了する。

注:自動再起動オプションを選択している場合、データベースは自動的に起動します (前述の「自動復元の後、データベースを開始する」の節を参照)。

バックアップ開始時にオリジナルファイルがディスク上のいずれの場所に置かれていようと、4th Dimensionは復元作業中に、すべてのバックアップファイルを目的のフォルダ内に配置します。したがって、使用するファイルを簡単に見つけることができます。

## 手動でログを統合する

ログファイル自動統合のオプションを選択していない場合(前述の「データベースが完 全でない場合、最新のログを統合する」の節を参照)、4th Dimensionはデータベースで実 行された操作よりも多くの操作がログファイル内に含まれていることを発見すると、 データベースのオープン時に警告ダイアログボックスを表示します。

| データファイルに最後の処理が書き込まれていません。     |  |
|-------------------------------|--|
| ● 現在のログファイルを統合                |  |
| <br>○ 新し、ログファイルを作成してデータベースを開く |  |

このメカニズムを有効にするには、4th Dimensionが現在の場所からログファイルへアク セスできなくてはなりません。

カレントログファイルの統合を行うかどうかを選択することができます。カレントログ ファイルを統合しない場合、データのエラーを再現できなくなります。

# 処理の取り消し

4th Dimensionには、ログファイル上に実行された操作を取り消せる機能が導入されました。この機能は、複数レベルのキャンセルと同じです。誤ってデータベースからレコードを削除した場合には、この機能が特に役立ちます。

この機能を有効にするためには、データベースでログファイルを使用しなくてはなりません。

▼ データベースを以前の状態に復元するには、次の手順に従ってください。

4th Dimensionまたは4D Clientの「ファイル」メニューから、「ログファイルをチェック…」コマンドを選択する(サーバ側では、この機能は使用できない)。

ログファイルを操作するダイアログボックスが表示されます。このウインドウについ ては、前述の「ログファイルの解析」の節で説明しています。

## 2 それ以降の操作をキャンセルする行を選択する。

選択した行までの操作が残されます。例えば、削除処理をキャンセルしたい場合、削 除処理の直前にある操作を選択します。削除処理ならびにそれ以降の操作がすべて キャンセルされます。

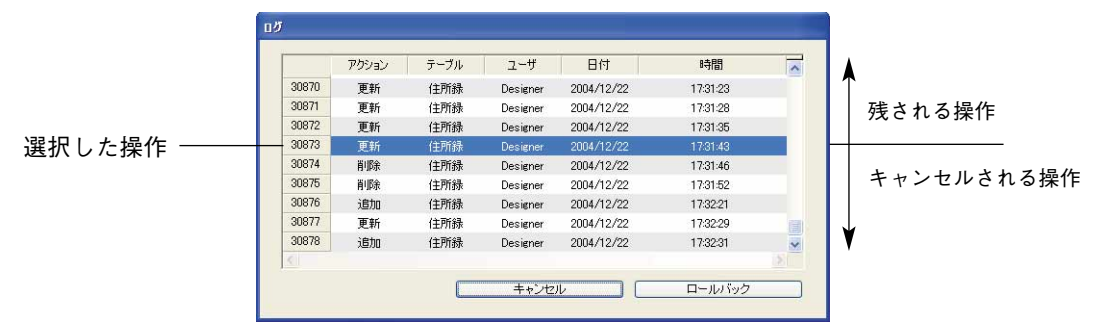

3「ロールバック」をクリックする。

4th Dimensionは処理の確定を要求します。

4「OK」をクリックする。

データは、選択した動作の時点の状態まで正確に復元されます。

5

## 使用原則

「ロールバック」ボタンをクリックすると、4th Dimensionは現在のデータベースを終了して、データベースデータの最新バックアップを復元します。この後、復元されたデータベースが開かれ、4th Dimensionは選択した処理の時点までログファイルの操作を統合します。データベースがまだ保存されていない場合、4th Dimensionは空のデータファイルを用いて開始します。

# バックアップジャーナル

データベースのバックアップの追跡や検証を容易にするため、バックアップモジュール は実行された各処理の概要を特別なファイルに書き込みます。このファイルは、いわゆ る活動記録のようなものです。内蔵マニュアルのように、すべてのデータベース操作 (バックアップ、復元、ログファイルの統合)は、その処理が定期的または手動のいずれ で行われていても、このファイルに記録されます。これらの処理が行われた日付と時間 もまた、このジャーナルに記述されます。

次のバックアップの例では、ジャーナルには以下の情報が記述されます。

各アーカイブに関して

アクセスパス(アーカイブ、または作成、削除されたログへの)

サイズ

アーカイブの内容(データファイル、ストラクチャファイル、ユーザストラクチャ ファイル、インデックスファイル、ログファイル)

アーカイブの各項目に関して

ファイルタイプ

オリジナルのファイルサイズ

日付/時刻(開始時刻、予定時刻、終了時刻)

バックアップジャーナルには "Journal.txt"という名前が付けられ、データベースのデー タファイルと同じ階層に配置されます。

バックアップジャーナルは、任意のテキストエディタで開くことができます。解析を容 易にするため、ジャーナルの情報はタブで区切られ、情報の各行はキャリッジリターン で終わります。

# <u>XML パラメータファイル</u>

Web ブラウザ上での

バックアップ設定

XMLファイルの表示

4th Dimensionのバックアップおよび復元のプレファレンスはすべて、独立したXMLファ イルとして提供されます。4th Dimensionはこのファイル内のデータを使用して、各バッ クアップの開始時に、「環境設定」ダイアログボックスのオプションを表示します。

4th DimensionのXMLコマンド(後述の「XML」の節を参照)を使用するか、あるいは XMLエディタを利用して、バックアップ設定の取得や変更を行うことができます。

これにより、特にコンパイルして4D Engineを組み込んだアプリケーションを使用している場合に、開発者はプログラムからバックアップ設定を管理することができます。

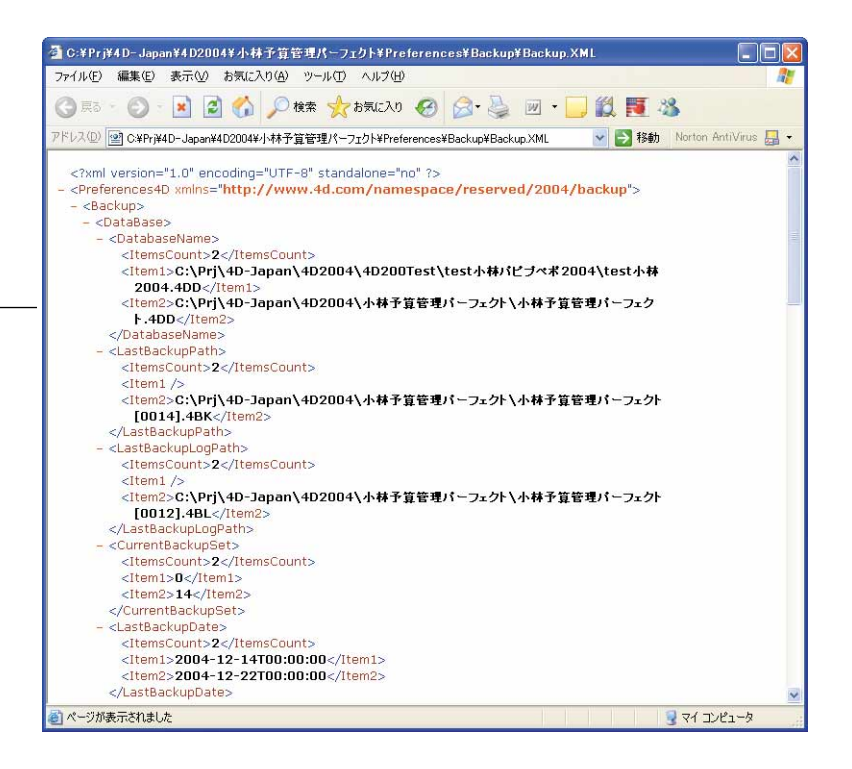

このファイルには、2組のプレファレンスが納められています。

■一般設定:一般ならびに上級バックアップ設定

■データファイル特定の設定:前回のバックアップに関連する設定(前回のバックアップの日付と時刻、次回バックアップの日付と時刻、前回バックアップファイルの場所、前回バックアップの番号)

XMLのバックアップと復元設定ファイルの名前はBackup.XMLです。このファイルは次の場所に自動的に作成されます。

#### DatabaseFolder/Preferences/Backup/Backup.xml

「DatabaseFolder」はデータベースのストラクチャファイルを含むフォルダです。サブフォ ルダである「Preferences/Backup/」は、必要に応じて自動的に作成されます。

# 4D Backup について

この節は、4th Dimensionのバックアップおよび復元用のプラグインである4D Backupユー ザを対象としています。この節では4th Dimension 2004の新しいバックアップモジュール の機能と、4D Backupの機能を比較します。

注: 4D Backup は、バージョン2004より前の4th Dimensionとの互換性がありません。

# 互換性

4th Dimension 2004のバックアップモジュールで使用されているアルゴリズムやメカニズ ムはまったく新しいものです。この結果、4D Backupのバックアッププロジェクトは、4th Dimension 2004のバックアップモジュールとの互換性がありません。

また、4D Backupで作成されたアーカイブをバックアップモジュールで復元することはで きません (その逆も同様)。

一方で、ログファイルの構造は変更されていません。以前のバージョンの4th Dimension で作成されたログファイルは、現在のバージョンで使用することができます。

## サポートされない 4D Backup の機能

この節では、新しいバックアップモジュールでは利用できない4D Backupの機能を一覧します。一部の機能は、このモジュールの将来のバージョンに追加される予定です。

■各種サポートに関する特定の処理(ディスケット、リムーバブルボリューム、DATなど)。

新しいバックアップモジュールは、オペレーティングシステムにより表示される各サ ポートを同じ方法で管理します。

■ ディスクスペースが不十分な場合の自動分割。

ユーザの責任において、ディスクスペースがアーカイブの保存に十分であることを確 認してください。

■ マルチボリュームバックアップ

新しいバックアップモジュールでは、複数ボリュームにわたりコピーができるように、 アーカイブを分割することができます。

# 統合されたバックアップモジュール

■ 論理ミラー

この機能は、新しいバックアップモジュールの最初のバージョンには実装されていま せん。

# 新しいバックアップモジュールのメリット

この節では、4D Backupよりも優位性がある新しいバックアップモジュールの主機能について紹介します。

- バックアップ管理の簡略化:デフォルトのバックアップ計画、4th Dimensionへの統合、 同期化したインタフェース
- ■異なるプラットフォームや言語間において簡略化され、統一されたバックアップファ イルの命名方式
- 4th Dimension、4D Server、4D Engineを組み込んだアプリケーションにおける定期的 バックアップと各種オプション
- 4th Dimension、4D Server、4D Engine を組み込んだアプリケーションにおける自動バックアップと復元機能
- データベースのデータに実行された操作に対するマルチレベルキャンセル機能
- バックアップの圧縮と保護(インタレース、リダンダンシー)
- すべてのバックアップや復元のオプションに関し、XMLでプログラム化されたアクセ ス

6

今回の新リリースでは、4th Dimension 2004のWebサーバ、4D Server および4D Client においてさらに多くの新機能が提供されています。

- 持続的接続(keep alive 接続)の管理
- 暗号化接続(HTTPS) に使用される TCP ポートの変更
- 未知のURLサポートに関する変更
- Mac OS X上でのWebサーバ起動に対する新しいソリューション
- Webサーバ検証のための新しいメニューコマンド
- 3つの新規コマンド: PROCESS HTML TAGS、GET HTTP BODY、SEND HTTP RAW DATA。これらの新規コマンドについては、後述の「Webサーバ」の節で説明し ています。
- CGIの取り扱いに関する変更。特にCGIの処理を目的とする新規コマンドの追加。この新しい機能については、後述の「CGIサポート」の節で説明しています。
- 注: 4D Web サーバは HTTP/1.1 を完全にサポートするようになりました。

# 持続的接続(keep alive 接続)

HTTP/1.1を使用する上での主要な利点の一つは、4th Dimension Webサーバで持続的接続 を利用できるようになった点です。

4th Dimension 2004のWebサーバ、4D Server 2004、4D Client 2004 は、HTTP/1.1プロトコ ルを完全にサポートします。

# 持続的接続を使用する理由

HTTP/1.0において、TCP接続はサーバにより各リクエストごとに開かれては閉じられま す。例えば、あるHTMLページ内に10個のピクチャが含まれている場合、Webブラウザ でそのページを開くことにより、サーバ上ではTCP接続の開閉が11回行われます。

しかし、TCP接続の開閉作業により、一定量のCPU時間、処理能力、Webサーバメモリ が消費されます。

「keep alive 接続」オプションを使用すると、1回のTCP接続を維持したままWebブラウザ とサーバの間で一連のやり取りを行い、システム資源の節約や転送の最適化を図ること ができます。

# keep alive 接続を使用する

この新しいオプションは、4th Dimensionの「環境設定」の「Web」テーマにある「オプ ション」ページにおいて利用することができます。このオプションにより、持続的な TCP接続を有効または無効に設定することができます。

| keep alive 接続の操作—— | 煤焼設定<br>③ アブリケーション<br>※ デザインモード<br>③ データベース<br>③ パラクアップ<br>④ 少らしてアント・サーバ<br>◎ Web<br>設定<br>詳細<br>● 75502<br>◆ Webサービス | テキスト変換         「拡張文字を直接送信         ③ スタンダードセット:         ③ ユーザ定義:         4D WebSTAR         □ 4D Connectを経由した4D WebSTA         【 4D WebSTAR         ○ 4D Connectを経由した4D WebSTA         文 Keep-Alive接続         [ Keep-Alive接続を使用する         「 Keep-Alive接続を使用する         「 人口アウト (ゆ): | Shift_JIS (Japanese)<br>入力フィルタを編集:<br>出力フィルタを編集:<br>HRの接続を許可する<br>100<br>15 |  |
|--------------------|----------------------------------------------------------------------------------------------------|----------------------------------------------------------------------------------------------------|-----------------------------------------------------------------------------|--|
|                    | <u></u>                                                                                                    |                                                                                                    | <u>キャンセル</u> ( OK                                                           |  |

デフォルトとして、このオプションは有効に設定されています。たいていの場合は、このオプションを選択しておくことをお勧めします。Webブラウザが持続的接続をサポートしていない場合、4D Webサーバは自動的にHTTP/1.0へ切り替わります。

# Web サーバ

4th Dimension Webサーバのkeep-alive機能は、コンテキストモードおよび非コンテキスト モードにおいて、あらゆるTCP/IP接続(HTTP、HTTPS)に影響します。ただし、持続的 接続はすべての4D Webプロセスに対して使用されるとは限らない点に注意してくださ い。場合によって、他の最適化された内部機能が呼び出されることがあります。持続的 接続は、主としてスタティックページで役立ちます。

「接続毎のリクエスト数」ならびに「タイムアウト」オプションを使用して、このメカニ ズムの動作を設定することができます。

■ 接続毎のリクエスト数:持続的接続においてやり取りを行えるリクエストと応答の最 大数を設定することができます。接続ごとのリクエスト数を制限することにより、多 数のリクエスト受信が原因となるサーバの混雑(フラッディング:ハッカーが利用す るテクニック)を避けることができます。

4D Webサーバをホスティングするマシン資源(リソース)に応じて、デフォルト値(100)を増やしたり、または減らすことができます。

■ タイムアウト:この値により、最長待機時間(秒単位)を設定します。この間、Web サーバはWebブラウザからのリクエストを受け取らない場合でも、開かれたTCP接続 を持続します。この時間に達すると、サーバはその接続を閉鎖します。

接続閉鎖後にWebブラウザがリクエストを送信した場合、サーバは接続が閉じられた ことを知らせます。次に、Webブラウザは接続がタイムアウトであることを示すメッ セージを表示して、ユーザに対しWebブラウザ上の「更新」ボタンを用いて再接続す るよう求めます。すると、新しい接続が開始されます。

# HTTPS のポート番号を変更する

SSL(HTTPSプロトコル)を用いた暗号化HTTP接続に対してWebサーバが使用する TCP/IPポート番号を変更することができます。デフォルトとして、HTTPSポート番号は 443(標準値)に設定されています。

次の2つの理由から、このポート番号の変更を検討する場合があります。

- セキュリティ上の理由:ハッカーによる Web サーバへの攻撃は、おおむね標準の TCP ポート(80と443)に集中しています。
- Mac OS X上で、"一般"ユーザによる暗号化モードでのWebサーバ起動を許可するため。Mac OS Xにおいて、Web公開用に予約されているTCP/IPポート(0から1023)を使用するには、特定のアクセス権が必要になります。つまり、ルートユーザだけが、これらのポートを使用してアプリケーションの起動を行えます。一般ユーザがWebサーバを開始できるようにするためのソリューションの一つが、TCP/IPポート番号の変更です。

HTTPSのポート番号は「環境設定」の「Web」テーマにある「設定」ページで変更する ことができます。

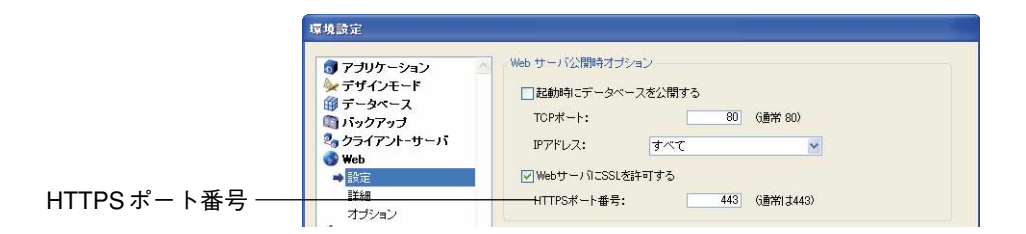

任意の有効な値を渡すことができます。標準のTCPポート番号について知りたい場合は、 4D Internet Commands ドキュメントの「付録B、 TCPポート番号」の節を参照してください。

# **未知の** URL のサポート

以前のバージョンの4th Dimensionでは、特例として未知のURL(既存のページや4D特定のURLのいずれにも該当しないURL)がサポートされていました。つまり、「On Web Authentication」および「On Web Connection」データベースメソッドにおいて、引数 \$1に返される値が"/"文字で始まらない場合です。

例えば、"http://123.4.567.89/Customers/Add"というURLに関して、「Customers」フォルダ
 内に "Add"というページが存在しない場合、引数\$1に "Customers/Add"という値を代
 入してデータベースメソッドが呼び出されます。

この特殊なケースは問題を引き起こす可能性があるため、4th Dimension 2004ではこれが 削除されています。したがって、引数 \$1 に送られるすべての URL は "/"文字で始まりま す。

互換性に関する注意:この特例に基づいた独自のアルゴリズムを採用している開発者が いるかもしれません。このため、「環境設定」の「設定」ページの新しいオプションを使 用して、Webサーバが以前の動作を維持するように設定することができます。詳細につ いては、前述の「新しい互換性オプション」の節を参照してください。

# Mac OS X 上で Web サーバを開始する

Mac OS Xにおいて、Web公開用に予約されたTCP/IPポート(ポート0から1023)を使用 するには、特定のアクセス権が必要になります。つまり、そのマシンのルートユーザだ けが、これらのポートを使用してアプリケーションを起動することができます。しかし、 "ルート"セッションの使用には、セッション中に生成されるドキュメントのセキュリ ティやアクセス権など、いくつかの問題があります。

以前のバージョンの4Dではこれ以外のソリューションも利用できましたが(公開用TCP ポートの変更、リクエストを受信するポートの転送)、いずれの場合も状況によっては不 十分であることがわかりました。

そこで、4th Dimension 2004では、新しいソリューションである一時的ルートセッション が提供されています。この新しいソリューションの機能は次の通りです。まず初めに、 4th Dimension Webサーバは、この目的のために開かれた"ルート"セッションにおいて 開始されますが、このセッションは開始直後にクローズされます。この新しい機能は、 4th Dimension、4D Server、4D Client、および4D Engine実行形式アプリケーションで使用 することができます。この操作は、起動時に公開されるデータベースでのみ機能すると いう点に留意してください。

運用手順を次に説明します。

- 1 4th Dimension アプリケーションが従来のユーザセッションを用いて実行される。
- 2 Webサーバがポート80上で開始されると、警告ダイアログボックスが現れ、その操作 が実行不可能であることをユーザに通知する。

このダイアログボックスを使用して、ユーザはWebサーバを開始可能にするためにア クセス権を変更することができます。アクセス権を変更するには、そのマシンの管理 者名とパスワードを入力しなくてはなりません。

3ユーザはマシンの管理者名とパスワードを入力する。

4th Dimension はこの情報を使用して、アプリケーションのアクセス権を変更し、ユー ザセッションを "ルート"として設定することができます。

4ユーザはアプリケーションを終了して再起動するよう要求される。

アプリケーションの起動時にWebサーバを開始する必要がある点に留意してください。 このため、アプリケーションの「環境設定」において、「起動時にデータベースを公開 する」オプションを選択しておかなければなりません。

5 起動時に、4th Dimension アプリケーションはルートセッションで開始し、Webサーバはポート80を使って自動的に開始される。

今度は、データベースの公開が正常に行われます。

注:「WebサーバにSSLを許可する」オプションが選択されている場合、SSLポート (デフォルトでは443)もオープンされます。

6 しばらくすると、ルートセッションは自動的に閉じられ、カレントユーザセッション に置き換わります。

この処理はユーザには見えません。Webサーバは公開されたままであり、ユーザセッションは通常通り継続されます。

注: CLIを使用すると、カレントユーザセッション以外のユーザセッションで"ルート"セッションを置き換えることができます(詳細については、前述の「Mac OS X におけるコマンドラインインタフェース(CLI)」の節を参照してください。

重要:環境が整った後は、セッション中にWebサーバの中止、開始、再開を任意に行うことができません。また、アプリケーションを再起動しない限り、標準ユーザセッションから"ルート"セッションへ移ることもできません(上位のアクセス権が必要)。 このメカニズムは、アプリケーションの起動時にのみ有効です。

# Web **サーバの検証**

新しい4th Dimensionのメニューコマンドを使用して、内蔵のWebサーバが正常に機能しているかどうかを確認することができます。

このコマンドは、Webサーバが開始している時に、4th Dimension 2004の新しい「実行」 メニューから利用することができます。

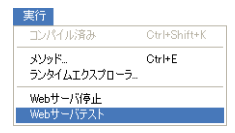

このコマンドを選択すると、使用しているデフォルトWebブラウザ上に、4Dアプリケーションにより公開されたWebサイトのホームページが表示されます。

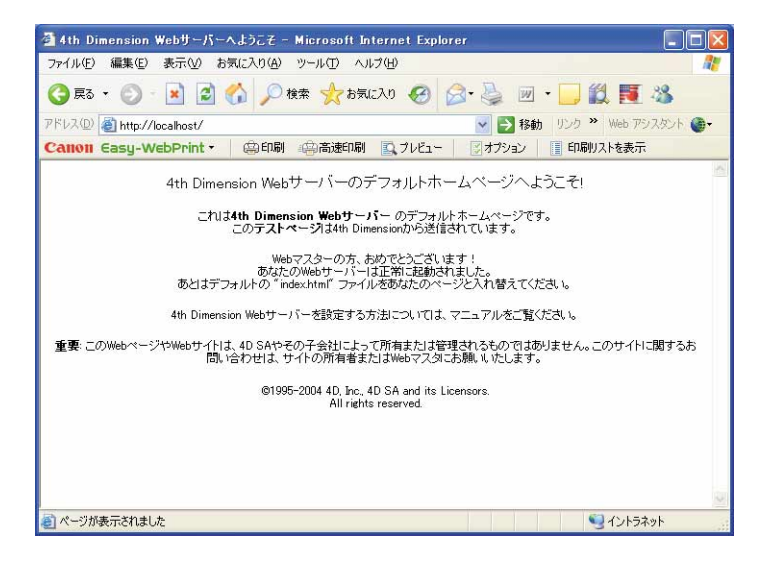

このコマンドを使用し、Webサーバやホームページの表示などが正常に機能しているか どうかを検証することができます。

このページは、URL Localhostを用いて呼び出されます。これはWebブラウザが実行され るマシンのIPアドレスを指定するための標準ショートカットです。コマンドは、アプリ ケーションの「環境設定」で指定されたTCP公開ポート番号を考慮します。

ランゲージ 7

4th Dimension 2004には数多くの新規コマンドや定数、データベースメソッドが追加され、 ランゲージ機能がより一層充実しています。さらに、今回の新しいリリースにおいて、 既存のコマンドもいくつか機能拡張されています。

- ■7つの新しいテーマとともにその新規コマンドが追加され、4th Dimensionの新機能を管 理することができます。
  - ■「フォーミュラ」テーマの新しいコマンドを使用し、「フォーム」エディタをプロ グラムから管理することができます。
  - ■「ユーザフォーム」テーマのコマンドを使用し、ユーザが修正できるフォームを管理することができます。
  - ■「フォーム」テーマのコマンドを使用し、「デザイン」モードならびに従来の 「フォームページ」テーマ(このテーマは4th Dimension 2004より削除)で作成され たフォームを管理することができます。
  - 新しい「リストボックス」オブジェクトを管理するコマンドは、「リストボックス」 テーマに納められています。
  - ■「バックアップ」テーマには、4th Dimensionの新しいバックアップモジュールに関 連するコマンドが納められています。
  - ■「外部データソース」テーマにはハイレベル ODBC コマンドが納められ、これらの コマンドを使用して、4th Dimension アプリケーションを他の ODBC アプリケーショ ンへ接続することができます。
  - ■「ツール」テーマには、ENCODE コマンドやBUILD APPLICATION コマンドなど の各種ユーティリティコマンドが納められています。
- ■「階層リスト」テーマのコマンドが変更され、選択項目の処理機能が向上しています。
- 4th Dimension 2004では、アクセス権の管理が変更されました。この結果、「ユーザ& グループ」テーマに新しくユーザ管理用コマンドが追加され、既存のコマンドも変更 されています。

- ■「ウインドウ」テーマが拡張され、開発者は独自のウインドウサイズを設定できるようになりました。
- ■「リレート」テーマが拡張されて新規コマンドが追加され、リレートの制御性が向上しています。
- ロールオーバーや3D "ベベル"ボタン、リストボックス、レコードリスト、階層リストを管理するため、「フォームイベント」テーマに新しいフォームイベントが追加されました。
- ■「ユーザインタフェース」テーマに、GET TABLE TITLES、GET FIELD TITLES、 SCROLL LINESコマンドが新たに追加されました。また、Pop up menu 関数が変更 されています。
- ■「入力制御」テーマには、EDIT ITEM コマンドが新しく追加されています。
- ■「印刷」テーマの各コマンドは、サーバ側でも利用できるようになりました。
- ■「メッセージ」テーマには、**DISPLAY NOTIFICATION** コマンドが新たに追加されて います。
- DIALOG コマンド(「データ入力」テーマ)のデフォルト動作が変更されています。
- ■「システムドキュメント」テーマに新しく Select document 関数が追加されています。
- ■「オブジェクトプロパティ」テーマには、1つの新規コマンドが追加され、既存のコマ ンドもいくつか変更されています。
- ■「4D環境」テーマには、新しい **OPEN 4D PREFERENCES** コマンドが追加されてい ます。このコマンドを使用して、「環境設定」ダイアログボックスの任意のページを開 くことができます。
- ■「システム環境」テーマには、SET ENVIRONMENT VARIABLEとLAUNCH EXTERNAL PROCESSという2つの新規コマンドが追加されています。このコマンド を使用すると、4th Dimensionとその開発環境の間で情報のやり取りを行うことができ ます。
- ■「(カレント) セレクション」テーマには、GET HIGHLIGHTED RECORDS コマンド と Displayed line number 関数が新しく追加されています。HIGHLIGHT RECORDS、 MODIFY SELECTION、DISPLAY SELECTION コマンドは変更されています。
- ■「Webサーバ」テーマには、PROCESS HTML TAGS、GET HTTP BODY、SEND HTTP RAW DATAという3つの新規コマンドが追加されています。GET WEB FORM VARIABLES コマンドは変更されています。

- ■「配列」テーマに、**Count in array** 関数と **APPEND TO ARRAY GET** コマンドが新た に追加されました。
- ■「通信コマンド」テーマに、GET SERIAL PORT MAPPING コマンドが新しく追加さ れました。
- ■「XML」テーマが大幅に機能強化され、SAXコマンドならびにDOMコマンドが新た に組み込まれました。これらのコマンドはXMLツリーの作成を行います。
- ■「Webサービス (クライアント)」テーマに、新しいSET WEB SERVICE OPTIONコ マンドが追加されました。

# <u>フォーミュラ</u>

4th Dimension 2004では「フォーミュラ」エディタが変更され、開発者側の操作性が一層 向上すると同時に、カスタマイズしたフォーミュラを構築しやすくなります。今後は、 フォーミュラ上で使用できるコマンドだけが表示されます。これらの変更点については、 前述の「フォーミュラエディタ」の節で説明しています。

また、新規コマンドも追加されており、開発者が「フォーミュラ」エディタを直接表示 したり(EDIT FORMULA)、フォーミュラ作成に適合したメソッドを振り分ける(SET ALLOWED METHODS およびGET ALLOWED METHODS)際に役立ちます。

# SET ALLOWED METHODS

### SET ALLOWED METHODS (メソッド配列)

**引数 タイプ 説明** メソッド配列 文字列配列 → メソッド名の配列

SET ALLOWED METHODS コマンドを使用して、カレントプロセスの「フォーミュラ」 エディタ上に表示されるメソッドを指定することができます。指定したメソッドはコマ ンドリストの最後に表示され、フォーミュラ上で利用することができます。デフォルト では(このコマンドを使用しない場合)、「フォーミュラ」エディタ上にメソッドは表示 されません。許可されていないメソッド名がフォーミュラで使用されている場合、シン タックスエラーが生成され、フォーミュラの確定はできません。

引数<メソッド配列>には、「フォーミュラ」エディタに提示するメソッドリストを格納 する配列の名前を渡します。この配列は、事前に定義しておかなければなりません。

メソッド名にワイルドカード記号(@)を使用し、許可されるメソッドグループを1つ以 上定義することができます。 注:デフォルトとして許可されていない4Dコマンドやプラグインコマンドをユーザが呼び出せるようにしたい場合、これらのコマンドを取り扱う特定のメソッドを使用しなくてはなりません。

▼次の例題は、名前が "formula" で始まるすべてのメソッドと、"Total\_general" メソッドを「フォーミュラ」エディタで許可します。

ARRAY STRING(15;methodsArray;2) methodsArray{1}:="formula@" methodsArray{2}:="Total\_general" SET ALLOWED METHODS(methodsArray)

参照

GET ALLOWED METHODS

# GET ALLOWED METHODS

### GET ALLOWED METHODS (メソッド配列)

**引数 タイプ 説明** メソッド配列 文字列配列 ← メソッド名の配列

GET ALLOWED METHODS コマンドは、フォーミュラの作成に使用できるメソッド名を 引数<メソッド配列>に返します。これらのメソッドは、エディタ上のコマンドリスト の最後に一覧表示されます。

デフォルトでは、「フォーミュラ」エディタ上でメソッドを使用することはできません。 各メソッドは、SET ALLOWED METHODS コマンドを使用して明示的に許可しなくては なりません。このコマンドが実行されていない場合、GET ALLOWED METHODS コマン ドは空の配列を返します。

GET ALLOWED METHODS コマンドは、SET ALLOWED METHODS コマンドに渡され たものとまったく同じ値を返します。必要があれば、コマンドは配列の作成やサイズ調 整を行います。また、ワイルドカード記号(@)を使用してメソッドグループが設定され ている場合、"@"記号を含む文字列が返されます(メソッドグループの名前ではありま せん)。

▼この例題では、レポート作成のため一連の特定メソッドを許可します。

**GET ALLOWED METHODS**(methodsArray)

、クイックレポート用のメソッドを定義する ARRAY TEXT(reports\_methods;1) reports\_methods{1}:="Reports\_@" SET ALLOWED METHODS(reports\_methods)

ランゲージ

QR REPORT([従業員];"MyReport") 、カレントパラメータを再設定する SET ALLOWED METHODS(methodsArray)

参照

SET ALLOWED METHODS

# EDIT FORMULA

| EDIT FORMULA | (テーフル; フォ・ | -ミュラ) |
|--------------|------------|-------|
|--------------|------------|-------|

| 引数     | タイプ   |               | 説明                 |
|--------|-------|---------------|--------------------|
| テーブル   | テーブル  | $\rightarrow$ | デフォルトとしてフォーミュラエディタ |
|        |       |               | に表示するテーブル          |
| フォーミュラ | 文字列変数 | $\rightarrow$ | フォーミュラエディタに表示する    |
|        |       |               | フォーミュラを格納する変数または、  |
|        |       |               | エディタだけを表示する場合は""   |
|        |       | ←             | ユーザが確定したフォーミュラ     |

**EDIT FORMULA**コマンドを使用すると、「フォーミュラ」エディタを開いて次の項目を デフォルトとして表示することができます。

■ 左側のリストには、引数<テーブル>に渡したテーブルのフィールドが表示されます。

■フォーミュラエリアには、変数<フォーミュラ>に格納されたフォーミュラが表示されます。<フォーミュラ>に空の文字列を渡した場合、フォーミュラは指定せずに「フォーミュラ」エディタが表示されます。

エディタが表示された後は、<フォーミュラ>をそのままの状態で実行可能ですが(構 文が正しい場合)、その修正やフォーミュラの作成、新しいフォーミュラのロード、保存 を行うこともできます。いずれの場合でも、ユーザがダイアログボックスを確定すると、 システム変数OKには1が代入され、変数<フォーミュラ>には実際に実行されたフォー ミュラが格納されます。ユーザがフォーミュラをキャンセルすると、システム変数OKに は0が代入され、変数<フォーミュラ>は変更されません。

<フォーミュラ>でメソッドが呼び出され、そのメソッドが **SET ALLOWED METHODS** コマンドを用いて「フォーミュラ」エディタ上で事前に"許可"されていない場合は、 シンタックスエラーが生成され、フォーミュラを確定することができません。

▼事前に入力されたフォーミュラは指定せず、[従業員]テーブルを使用してフォーミュラ エディタを表示します。

\$myFormula:="" EDIT FORMULA([従業員];\$myFormula) 参照

SET ALLOWED METHODS

# ユーザフォーム

4th Dimension 2004において、開発者はユーザに対して独自のフォームの作成や変更を実 行する機会を与えることができます。その結果、"ユーザフォーム"を他の4th Dimension フォームと同じように使用することができます。

# ユーザフォーム入門

ユーザフォームは開発者が「デザイン」モードで作成した4th Dimension標準のフォーム ("ソース"フォームまたは"ディベロッパ"フォーム)をベースにしており、その フォームには「ユーザ編集可」プロパティが適用されています。簡易版の「フォーム」 エディタ(EDIT FORMコマンドで呼び出される)を使用して、ユーザはフォームの外観 やグラフィックオブジェクト、非表示項目などを修正することができます。また、開発 者は、認可する動作を制御することができます。「ユーザフォーム」エディタに関する詳 細については、前述の「ユーザフォームエディタ」の節を参照してください。

ユーザフォームは、次の2通りの方法で使用することができます。

■ ユーザはEDIT FORM コマンドを使用して "ソース"フォームを修正し、独自のニー ズに合わせます。

ユーザフォームはローカル上に保持され、オリジナルフォームの代わりとして自動的 に使用されます。

この動作は、例えば、フォームに会社ロゴを追加したり、不要なフィールドを隠すな ど、開発者がダイアログボックスのパラメータを現場で設定する必要性に対処するも のです。

 ■ "ソース"ファイルは基本テンプレートとして機能し、ユーザはCREATE USER FORM コマンドを使用して、いくつでも自由にコピーを作成することができます。
 EDIT FORM コマンドを使用すると、それぞれのコピーの設定を自由に行えます(内容、 名前など)。ただし、各ユーザフォームの名前はユニークでなくてはなりません。これ らのコピーを利用するには、INPUT FORM コマンドとOUTPUT FORM コマンドを使 用します。これらのコマンドは引数としてユーザフォームを受け入れるようになりま した。

この対応方法により、例えば開発者はユーザ用にカスタマイズしたレポートを作成す ることができます。

# ユーザフォームとライブラリオブジェクト

「ユーザフォーム」エディタにおいて、4th Dimensionのオブジェクトライブラリのオブ ジェクトを挿入することができます。オブジェクトライブラリに関する詳細は、前述の 「オブジェクトライブラリ」の節を参照してください。

オブジェクトライブラリを「ユーザフォーム」エディタで使用すると、オブジェクトと 一緒にそのグラフィックプロパティや自動アクションもペーストすることができます。 メソッドが付属するオブジェクトは、ライブラリ上に表示されません。

注意すべき点は、追加するライブラリオブジェクトが名前や変数、タイプの点でユーザ フォーム(および、そのオブジェクト)と互換性があるかどうかを確認するのは、開発 者の責任であるというところです。

## ユーザフォームの保存と管理

ユーザフォームのメカニズムは、4th Dimension、4D Server、4D Runtime、または4D Engineを使用したコンパイル済みデータベースおよびインタプリタ版のデータベースの 双方で機能します。クライアント/サーバモードでは、ユーザが修正したフォームをす べてのマシンで利用することができます。

4Dが自動的にフォームの変更を処理します。ユーザが「ユーザ編集可」としてフォーム を設定している場合、「デザイン」モードにおいてそのフォームがロックされます。 フォームオブジェクトへアクセスできるようにするには、開発者がアイコンをクリック して、そのフォームのロックを明示的に解除しなければなりません。この操作により、 関連するユーザフォームが古くなりますが、その場合は再作成しなくてはなりません。

"ソース"フォームが削除されると、関連するユーザフォームも一緒に削除されます。

ユーザフォームは、拡張子 ".4DA" が付けられた別ファイルに保存され、メインのスト ラクチャファイル (.4DB/.4DC) と同じ階層に配置されます。このファイルの機能は透過 的です。つまり、4th Dimension はユーザフォームが存在すれば、それを使用します (LIST USER FORMS コマンドを使用し、有効なユーザフォームをいつでも探すことがで きます)。ユーザフォームが古ければ、それが削除され、4th Dimension はデフォルトとし てソースフォームを使用します。

クライアント/サーバでは、メインのストラクチャファイルと同じ規則に従って、「.4DA」 ファイルが各クライアントマシンへ送信されます。

また、この原理により、開発者がストラクチャファイルの更新を行った場合でも、ユー ザフォームの陳腐化を避けることができます。 EDIT FORM (テーブル; フォーム{; ユーザフォーム){; ライブラリ})

| 引数      | タイプ  |               | 説明                |
|---------|------|---------------|-------------------|
| テーブル    | テーブル | $\rightarrow$ | 変更するフォームの属すテーブル   |
| フォーム    | 文字列  | $\rightarrow$ | 変更するフォームの名前       |
| ユーザフォーム | 文字列  | $\rightarrow$ | 修正するユーザフォームの名前    |
| ライブラリ   | 文字列  | $\rightarrow$ | 利用可能なオブジェクトライブラリの |
|         |      |               | パス名               |

EDIT FORMコマンドは、引数<テーブル>、<フォーム>および任意の引数である< ユーザフォーム>を用いて指定されたフォームを「ユーザフォーム」エディタ上に開き ます。

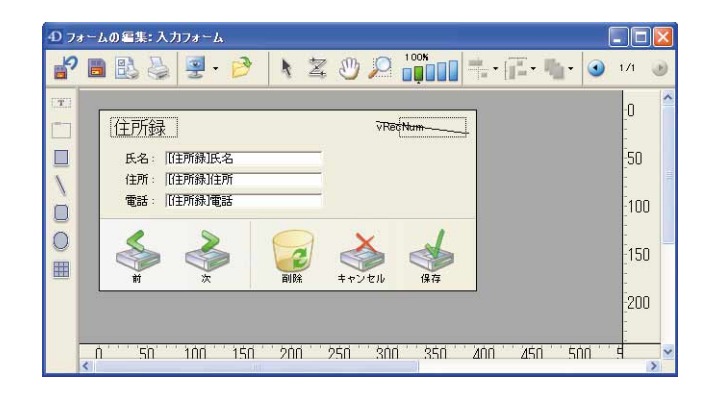

注:そのプロセスの最初のウインドウである場合にのみ、エディタウインドウが開かれ ます。言い換えれば、エディタを表示するには常に新規プロセスをオープンする必要が あるということです。

ユーザがフォームへの変更を保存すると、システム変数OKに値"1"が代入されます。

引数<ユーザフォーム>を渡さず、しかも<フォーム>に関連付けられたユーザフォームがもともと存在していない場合、エディタ上にはソースフォームが表示されます。この後、変更後のフォームがユーザストラクチャファイル(.4DA)にコピーされ、<フォーム>の代わりに使用されます。

このコマンドを用いて、ユーザフォームが<フォーム>を元にして既に生成されている 場合、エディタ上にユーザフォームが表示されます。ソースフォームから始めたい場合 は、まず最初にDELETE USER FORMコマンドを使用してユーザフォームを削除しなけ ればなりません。

# ランゲージ

このコマンドを用いて、ユーザフォームが<フォーム>を元にして既に生成されている 場合、エディタ上にユーザフォームが表示されます。ソースフォームから始めたい場合 は、まず最初に DELETE USER FORM コマンドを使用してユーザフォームを削除しなけ ればなりません。

引数<ユーザフォーム>を使用すると、変更するユーザフォーム(CREATE USER FORMコマンドを用いて作成済み)を設定することができます。この場合、そのフォー ムがエディタ上に表示されます。

<ライブラリ>には、フォームのカスタマイズのためにユーザが使用を許可されるオブ ジェクトライブラリのフルパス名を渡します。クライアント/サーバモードでは、この ライブラリがすべてのクライアントマシンで使用できるように、「Plugins」フォルダと同 じ階層にあるデータベースの「Extras」フォルダ内に配置しなくてはなりません。そのラ イブラリが有効であれば、それがフォームウインドウで開かれます。オブジェクトライ ブラリに関する詳細は、前述の「オブジェクトライブラリ」の節を参照してください。

操作が正常に実行されると、システム変数OKには1が代入されます。次の場合は、システム変数OKに0が代入され、エラーが生成されます。

- ■ユーザが「デザイン」モードでフォームの変更を行えない場合や、フォームが存在しない場合。
- フォームが既に開かれ、別プロセスで変更されている場合。
- 適切なアクセス権を持たないため、ユーザがそのフォームへアクセスできない場合。

これらのエラーは**ON ERR CALL**コマンドにより設定されたエラー処理用メソッドを用いて遮ることができます。

▼次の例題は、ダイアログのフォームの変更をユーザに許可するプロジェクトメソッドです。

**EDIT FORM**([Dialogs];"Welcome";"Lib\_Logos.4il")

# **CREATE USER FORM**

**CREATE USER FORM**  $(\mathcal{F} - \mathcal{I}\mathcal{I})$ ;  $\mathcal{I}\mathcal{I} - \mathcal{I}$ ;  $\mathcal{I} - \mathcal{I}\mathcal{I}$ ;  $\mathcal{I} - \mathcal{I}$ ;  $\mathcal{I} - \mathcal{I}$ ;  $\mathcal{I} - \mathcal{I}$ ;  $\mathcal{I$ 

| 引数      | タイプ  |               | 説明           |
|---------|------|---------------|--------------|
| テーブル    | テーブル | $\rightarrow$ | ソースフォームのテーブル |
| フォーム    | 文字列  | $\rightarrow$ | ソースフォーム名     |
| ユーザフォーム | 文字列  | $\rightarrow$ | 新規ユーザフォームの名前 |

処理が正常に実行されると、システム変数OKに1が返されます。次の場合は、システム 変数OKに0が代入され、エラーが生成されます。

- ■<フォーム>が既にユーザフォームである場合。
- <ユーザフォーム>に指定した名前が、ソースフォームまたは既存のユーザフォーム と同じである場合。

■ 適切なアクセス権を持たないため、ユーザがそのフォームへアクセスできない場合。

このエラーは**ON ERR CALL**コマンドにより設定されたエラー処理用メソッドを用いて 遮ることができます。

# LIST USER FORMS

LIST USER FORMS (テーブル; フォーム; ユーザフォーム配列)

| 引数        | タイプ   |               | 説明              |
|-----------|-------|---------------|-----------------|
| テーブル      | テーブル  | $\rightarrow$ | ソースフォームのテーブル    |
| フォーム      | 文字列   | $\rightarrow$ | ソースフォームの名前      |
| ユーザフォーム配列 | 文字列配列 | ←             | ソースフォームを元にしたユーザ |
|           |       |               | フォームの名前         |

このコマンドは、引数<テーブル>と<フォーム>で指定されたディベロッパフォーム を元に作成されたユーザフォームの名前を配列<ユーザフォーム配列>に代入します。

ユーザフォームが EDIT FORM コマンドを使用して直接作成された場合、<ユーザフォーム配列>の項目には空の文字列("")だけが代入されます。

指定したディベロッパフォームに対するユーザフォームが存在しない場合、この配列は 空になります。

# **DELETE USER FORM**

**DELETE USER FORM** ( $\mathcal{F} - \mathcal{I}\mathcal{I}$ ;  $\mathcal{I}_{\mathcal{I}} - \mathcal{I}$ ;  $\mathcal{I} - \mathcal{I}\mathcal{I}$ ;  $\mathcal{I} - \mathcal{I}\mathcal{I}$ )

| 引数      | タイプ  |               | 説明           |
|---------|------|---------------|--------------|
| テーブル    | テーブル | $\rightarrow$ | ユーザフォームのテーブル |
| フォーム    | 文字列  | $\rightarrow$ | ソースフォーム名     |
| ユーザフォーム | 文字列  | $\rightarrow$ | ユーザフォーム名     |

このコマンドを使用し、引数<テーブル>、<フォーム>、<ユーザフォーム>で指定 したユーザフォームを削除することができます。

ランゲージ

ユーザフォームがEDIT FORMコマンドを使用して直接作成された場合、<ユーザフォーム>に空の文字列("")を渡してください。

ユーザフォームの削除が正常に終了すると、システム変数OKに1が代入されます。一方、 次の場合はシステム変数OKに0が代入され、エラーが生成されます。

■ ユーザフォームが存在しない場合

■ ユーザが十分なアクセス権を持たない場合

このエラーは**ON ERR CALL**コマンドにより設定されたエラー処理用メソッドを用いて 遮ることができます。

## ユーザフォームのエラーコード

ユーザフォームを管理するコマンドに関連するエラーコードの一覧を次に示します。

ソースフォームが編集可能ではありません。 -9750 -9751 ユーザはソースフォームへアクセスできません。 -9752 ユーザフォームを作成できません。 -9753 ソースフォームが存在しません。 このコマンドはダイアログウインドウから使用できません。 -9754 ユーザフォームに名前が設定されていません。 -9755 -9756 ユーザストラクチャファイルが存在しません。 ユーザフォームが存在しません。 -9757 ユーザフォームが既に存在しています。 -9758 -9759 オブジェクトライブラリを開けません。

# 階層リスト

4th Dimension 2004では、プログラムからの階層リストの管理方法が変更されました。特に、複数項目選択に関する取り扱いが改善され、位置または参照のいずれかを選択するようになります。

これらの改善により、次のコマンドが変更されています。

SELECT LIST ITEMS BY POSITION (SELECT LIST ITEM), SELECT LIST ITEMS BY REFERENCE, SET LIST PROPERTIES, GET LIST PROPERTIES, SET LIST ITEM PROPERTIES, GET LIST ITEM PROPERTIES, SET LIST ITEM, GET LIST ITEM, List item parent, Selected list items(Selected list item), Count list items また、「入力制御」テーマにEDIT ITEM コマンドが追加された点に注目してください。この新しいコマンドを使用すると、特に階層リストのリスト項目をプログラムにより編集 モードへ移行することができます。

最後に、新しいフォームイベントが追加され、ユーザアクションの管理が向上していま す(後述の「階層リストに関連するフォームイベント」の節を参照)。

# SELECT LIST ITEMS BY POSITION (SELECT LIST ITEM)

### SELECT LIST ITEMS BY POSITION(リスト;項目位置{;位置配列})

| 引数   | タイプ   |               | 説明                 |
|------|-------|---------------|--------------------|
| リスト  | リスト参照 | $\rightarrow$ | リスト参照番号            |
| 項目位置 | 数值    | $\rightarrow$ | 展開されたリスト内の項目の位置    |
| 位置配列 | 数值配列  | $\rightarrow$ | 展開されたリスト内の位置を納めた配列 |

注: SELECT LIST ITEMS BY POSITION は、以前のバージョンの4th Dimensionで使用 されていたSELECT LIST ITEMコマンドの新しい名前です。SELECT LIST ITEMS BY REFERENCEコマンドとの関連性を明確にし、4th Dimension 2004において複数選択が 利用可能である点を強調するため、このコマンドの名前が変更されました。

SELECT LIST ITEMS BY POSITION コマンドでは、新たに追加された引数(任意)であ る<位置配列>を使用することができます。この引数により、<リスト>内で複数のリ スト項目を同時に選択することができます。

<位置配列>には必ず配列を渡し、その各要素は選択するリスト項目の位置を示します。

重要:階層リスト内で複数のリスト項目を同時に選択するには(手動、あるいはプログ ラムから)、リストに対して新しいプロパティである「複数選択可」を有効に設定してお かなくてはなりません。このプロパティの定義は、SET LIST PROPERTIES コマンドを 使用して行います。

▼次の例題は、階層リストの2番目、3番目、5番目の項目を選択します。

SET LIST PROPERTIES(hList;0;0;18;0;1)

\*複数選択を許可するには、
\*最後の引数に1を渡さなくてはならない
ARRAY LONGINT(\$tab;3)
\$tab{1}:=2
\$tab{2}:=3
\$tab{3}:=5
SELECT LIST ITEMS BY POSITION(hList;3;\$tab)
\*3番目の項目がカレントリスト項目として設定される
REDRAW LIST(hList)

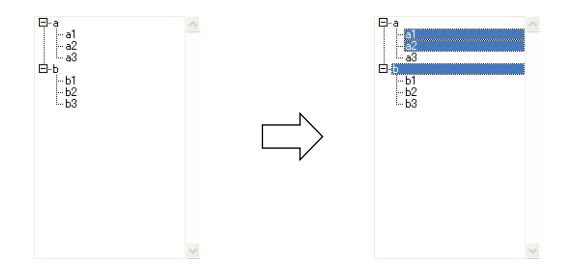

# SELECT LIST ITEMS BY REFERENCE

## SELECT LIST ITEMS BY REFERENCE (リスト;項目参照{;参照配列})

| 引数   | タイプ    |               | 説明        |
|------|--------|---------------|-----------|
| リスト  | リスト参照  | $\rightarrow$ | リスト参照番号   |
| 項目参照 | 倍長整数   | $\rightarrow$ | 項目参照番号    |
| 参照配列 | 倍長整数配列 | $\rightarrow$ | 項目参照番号の配列 |

注: SELECT LIST ITEMS BY REFERENCE は、以前のバージョンの4th Dimensionで使用されていた SELECT LIST ITEM BY REFERENCEコマンドの新しい名前です。4th Dimension 2004において複数選択が利用可能である点を強調するため、このコマンドの名前が変更されました。

SELECT LIST ITEMS BY REFERENCE コマンドでは、新たに追加された引数(任意) である<参照配列>を使用することができます。この引数により、<リスト>内で複数 のリスト項目を同時に選択することができます。

<参照配列>には必ず配列を渡し、その各要素は選択するリスト項目の固定参照番号を 示します。

重要:階層リスト内で複数のリスト項目を同時に選択するには(手動、あるいはプログ ラムから)、リストに対して新しいプロパティである「複数選択可」を有効に設定してお かなくてはなりません。このプロパティの定義は、SET LIST PROPERTIES コマンドを 使用して行います(後述)。

引数<項目参照>に指定したリスト項目は、そのリストの新しいカレント項目となりま す。配列に指定した一連のリスト項目にこの項目が属しているかどうかはわかりません。 カレントリスト項目とは、具体的に言うと、EDIT ITEMコマンドを使用した場合に編集 モードに移行される項目のことです。

# SET LIST PROPERTIES

SET LIST PROPERTIES (リスト; 表示形式{; アイコン{; 線の高さ{; ダブルク リック{; 複数選択可{; 編集可}}}})

| 引数      | タイプ   |               | 説明                            |
|---------|-------|---------------|-------------------------------|
| リスト     | リスト参照 | $\rightarrow$ | リスト参照番号                       |
| 表示形式    | 数值    | $\rightarrow$ | リストの表示形式                      |
| アイコン    | 数值    | $\rightarrow$ | Mac OS ベースのリソース ID 'cicn'、または |
|         |       |               | 0=デフォルトプラットフォームの              |
|         |       |               | ノードアイコン                       |
| 線の高さ    | 数值    | $\rightarrow$ | 線の高さの最小値(ピクセル単位)              |
| ダブルクリック | 倍長整数  | $\rightarrow$ | ダブルクリックで展開/縮小:                |
|         |       |               | 0=Yes (デフォルト)、1=No            |
| 複数選択可   | 倍長整数  | $\rightarrow$ | 複数項目の選択:0=No(デフォルト)、          |
|         |       |               | 1=Yes                         |
| 編集可     | 倍長整数  | $\rightarrow$ | 0=ユーザによるリスト編集可(デフォ            |
|         |       |               | ルト)、1=ユーザによるリスト編集不可           |

**SET LIST PROPERTIES** コマンドには、<複数選択可>および<編集可>という2つの 引数(任意)が追加されています。

■ 複数選択可:この引数を使用し、<リスト>が複数項目の選択を受け入れるかどうか を指示することができます。

デフォルトでは、以前のバージョンの4th Dimensionと同様に、階層リストの項目を複数同時に選択することはできません。リストに対してこの機能を利用可能にしたい場合は、引数<複数選択可>に値1を渡します。その場合、複数選択機能を使用することができます。

- 手動の場合、連続した項目の選択にはShiftキー+クリック、連続していない項目の 選択にはCtrlキー+クリック(Windows)またはCommandキー+クリック(Mac OS) を使用します。
- プログラムを使用する場合、SELECT LIST ITEMS BY POSITION (SELECT LIST ITEM) および SELECT LIST ITEMS BY REFERENCE コマンドを使用します。

引数<複数選択>に0を渡すか、または省略した場合、デフォルトの動作が適用され ます。

■編集可:この引数を使用すると、データ入力中に<リスト>がフィールドや変数に関連付けた選択リストとして表示された時に、ユーザによる<リスト>の編集を可能にするかどうかを指示することができます。<リスト>が編集可である場合、選択リストウインドウに「変更」ボタンが追加され、ユーザは特定のエディタを用いて、値の追加や削除、並び替えを行うことができます。

ランゲージ

引数<編集可>に値0を渡すか、または省略すると、そのリストは編集可能になりま す。1を渡すと、リストを編集することはできません。

## 参照

**GET LIST PROPERTIES** 

# **GET LIST PROPERTIES**

**GET LIST PROPERTIES** (リスト; 表示形式{; アイコン{; 線の高さ{; ダブルク リック{; 複数選択可{; 編集可}}}})

| 引数      | タイプ   |               | 説明                        |
|---------|-------|---------------|---------------------------|
| リスト     | リスト参照 | $\rightarrow$ | リスト参照番号                   |
| 表示形式    | 数值    | ←             | リストの表示形式                  |
| アイコン    | 数值    | ←             | Mac OS ベースのリソース ID 'cicn' |
| 線の高さ    | 数值    | ←             | 線の高さの最小値(ピクセル単位)          |
| ダブルクリック | 倍長整数  | ←             | ダブルクリックでサブリストの展開/         |
|         |       |               | 縮小:0=Yes、1=No             |
| 複数選択可   | 倍長整数  | ←             | 複数項目の選択:0=No、1=Yes        |
| 編集可     | 倍長整数  | ←             | 0=ユーザによるリスト編集可(デフォ        |
|         |       |               | ルト)、1=ユーザによるリスト編集不可       |

**GET LIST PROPERTIES**コマンドは、<複数選択>および<編集可>という追加された 2つの引数(任意)を返します。

- ■引数<複数選択可>に0が返された場合、<リスト>においてリスト項目を複数選択 することはできません(手動でもプログラムからでも)。1が返された場合は、複数項 目を選択することができます。
- 引数<編集可>に0が返された場合、「ユーザ」モードで選択リストとして表示される と、リストは編集可能になります。1が返された場合、リストを編集することはできま せん。

これらのパラメータに関する詳細は、前述の**SET LIST PROPERTIES**コマンドを参照してください。

## 参照

SET LIST PROPERTIES

# SET LIST ITEM PROPERTIES

SET LIST ITEM PROPERTIES (リスト;項目参照 | \*;入力可;スタイル;アイコン {;カラー})

| 引数       | タイプ    |               | 説明                              |
|----------|--------|---------------|---------------------------------|
| リスト      | リスト参照  | $\rightarrow$ | リスト参照番号                         |
| 項目参照 : * | 倍長整数:* | $\rightarrow$ | 項目参照番号、または                      |
|          |        |               | 最後に追加されたリスト項目の場合は0、             |
|          |        |               | またはカレントリスト項目の場合は *              |
| 入力可      | ブール    | $\rightarrow$ | True=入力可、Faule=入力不可             |
| スタイル     | 数值     | $\rightarrow$ | 項目のフォントスタイル                     |
| アイコン     | 数值     | $\rightarrow$ | Mac OS ベースのリソース ID 'cicn'または    |
|          |        |               | 65536+Mac OS ベースのリソース ID        |
|          |        |               | <b>'PICT'、または131072+ピクチャ参</b> 照 |
|          |        |               | 番号                              |
| カラー      | 倍長整数   | $\rightarrow$ | RGBカラーの値、または                    |
|          |        |               | -1= オリジナルのカラーヘリセット              |

SET LIST ITEM PROPERTIES コマンドには2つの変更点があります。1つは、項目参照 として値 "\*"を受け入れるようになった点、2つ目は、選択したリスト項目の色を変更 するための新しいパラメータが追加された点です。

- ■二番目の引数として "\*"を渡すことができるようになりました。この場合、コマンド はリストのカレント項目に対して適用されます。複数のリスト項目が手動で選択され ている場合、最後に選択された項目がカレントリスト項目となります。選択された項 目が存在しない場合、コマンドは何も行いません。
- ■このコマンドは、引数<カラー>を受け入れるようになりました。この引数を使用して、テキストや選択したリスト項目の色を変更することができます。

この色はRGBフォーマット、つまり0x00RRGGBB形式の4バイトの倍長整数で定義しな くてはなりません。このフォーマットに関する詳細は、4th Dimension『ランゲージ』マ ニュアルのSET RGB COLORS コマンドの説明を参照してください。

リスト項目をオリジナルの色にリセットするには、引数<カラー>に1を渡します。

▼次の例題は、<リスト>のカレント項目のテキストを太字スタイル、明るい赤に設定します。

SET LIST ITEM PROPERTIES(list;\*;True;Bold;0;0x00FF0000) REDRAW LIST(list)
ランゲージ

参照

GET LIST ITEM PROPERTIES

## **GET LIST ITEM PROPERTIES**

GET LIST ITEM PROPERTIES (リスト;項目参照 | \*;入力可 {;スタイル {;アイコ

ン{; カラー}}})

| 引数       | タイプ      |               | 説明                             |
|----------|----------|---------------|--------------------------------|
| リスト      | 項目参照     | $\rightarrow$ | リスト参照番号                        |
| 項目参照   * | 倍長整数 : * | $\rightarrow$ | 項目参照番号、または最後に追加された             |
|          |          |               | リスト項目の場合は0、または                 |
|          |          |               | カレントリスト項目の場合は *                |
| 入力可      | ブール      | ←             | True=入力可、Faule=入力不可            |
| スタイル     | 数值       | ←             | 項目のフォントスタイル                    |
| アイコン     | 数值       | ←             | Mac OS ベースのリソース ID'cicn'、または   |
|          |          |               | 65536+Mac OSベースのリソース ID        |
|          |          |               | <b>'PICT'、または131072+ピクチャ参照</b> |
|          |          |               | 番号                             |
| カラー      | 倍長整数     | ←             | RGB カラーの値                      |

GET LIST ITEM PROPERTIES コマンドには2つの変更点があります。1つは、項目参照 として値 "\*"を受け入れるようになった点、2つ目は選択したリスト項目の色を表わす 新しい引数を返す点です。

- 二番目の引数として "\*"を渡すことができるようになりました。この場合、コマンド はリストのカレント項目に対して適用されます。複数のリスト項目が手動で選択され ている場合、最後に選択された項目がカレントリスト項目となります。選択された項 目が存在しない場合、コマンドは何も行いません。
- このコマンドは、引数<カラー>を受け入れるようになりました。この引数は、テキ ストや選択したリスト項目の色を返します。この引数に関する詳細は、SET LIST ITEM PROPERTIES コマンドを参照してください。

### 参照

SET LIST ITEM

# SET LIST ITEM

**SET LIST ITEM** (リスト;項目参照 | \*;新規項目テキスト;新規項目参照{;サブリ スト;展開})

| 引数       | タイプ    |               | 説明                 |
|----------|--------|---------------|--------------------|
| リスト      | リスト参照  | $\rightarrow$ | リスト参照番号            |
| 項目参照   * | 倍長整数:* | $\rightarrow$ | 項目の参照番号、または最後に追加さ  |
|          |        |               | れた項目の場合は0、または      |
|          |        |               | そのリストのカレント項目の場合は*  |
| 新規項目テキスト | 文字列    | $\rightarrow$ | 新規項目のテキスト          |
| 新規項目参照   | 数值     | $\rightarrow$ | 新規項目の参照番号          |
| サブリスト    | リスト参照  | $\rightarrow$ | 項目に付属させる新規サブリスト    |
|          |        |               | 0=サブリストなし、-1=変更しない |
| 展開       | ブール    | $\rightarrow$ | 任意のサブリストを展開するか縮小す  |
|          |        |               | るかを指示する            |

SET LIST ITEMコマンドは、項目参照として "\*" を受け入れるようになりました。この 場合、コマンドはリストのカレント項目に対して適用されます。手動で複数のリスト項 目が選択されている場合、最後に選択された項目がカレントリスト項目になります。選 択された項目が存在しない場合、コマンドは何も行いません。

### 参照

GET LIST ITEM

# **GET LIST ITEM**

**GET LIST ITEM** (リスト;項目位置 | \*;項目参照;項目テキスト{;サブリスト{;展 開}})

| 引数       | タイプ   |               | 説明                 |
|----------|-------|---------------|--------------------|
| リスト      | リスト参照 | $\rightarrow$ | リスト参照番号            |
| 項目位置 : * | 数值:*  | $\rightarrow$ | 展開されたリストにおける項目の位置、 |
|          |       |               | またはリストのカレント項目の場合は* |
| 項目参照     | 倍長整数  | ←             | 項目の参照番号            |
| 項目テキスト   | 文字列   | ←             | リスト項目のテキスト         |
| サブリスト    | リスト参照 | ←             | サブリストの参照番号(存在する場合) |
| 展開       | ブール   | ←             | サブリストが展開されているか縮小さ  |
|          |       |               | れているかを示す           |

GET LIST ITEM コマンドは、項目参照として "\*"を受け入れるようになりました。この 場合、コマンドはリストのカレント項目に対して適用されます。

ランゲージ

### 参照

SET LIST ITEM

### List item parent

List item parent (リスト;項目参照 | \*) → 倍長整数

| 引数       | タイプ    |               | 説明              |
|----------|--------|---------------|-----------------|
| リスト      | リスト参照  | $\rightarrow$ | リスト参照番号         |
| 項目参照   * | 倍長整数:* | $\rightarrow$ | 項目の参照番号、または     |
|          |        |               | リストのカレント項目の場合は* |
| 戻り値      | 倍長整数   | ←             | 親項目の項目参照番号、または  |
|          |        |               | 親項目がない場合は0      |

List item parent 関数は、項目参照として "\*" を受け入れるようになりました。この場 合、この関数はリストのカレント項目に対して適用されます。手動で複数のリスト項目 が選択されている場合、最後に選択された項目がカレントリスト項目になります。選択 されたリスト項目が存在しない場合、コマンドは何も行いません。

# Selected list items (Selected list item)

### Selected list items (リスト{;項目配列}{;\*}) → 倍長整数

| 引数   | タイプ    |               | 説明                 |
|------|--------|---------------|--------------------|
| リスト  | リスト参照  | $\rightarrow$ | リスト参照番号            |
| 項目配列 | 倍長整数配列 | ←             | "*"を省略した場合、配列には展開さ |
|      |        |               | れたリストにおける選択項目の位置が  |
|      |        |               | 納められる              |
|      |        |               | "*"を指定した場合、配列には選択項 |
|      |        |               | 目の参照番号が納められる       |
| *    | *      | $\rightarrow$ | 省略した場合:項目の位置       |
|      |        |               | 指定した場合:項目の参照番号     |
| 戻り値  | 数值     | ←             | "*"を省略した場合:展開されたリス |
|      |        |               | ト内で現在選択されているリスト項目  |
|      |        |               | の位置                |
|      |        |               | "*"を指定した場合:選択項目の参照 |
|      |        |               | 番号                 |

注: Selected list items は、以前のバージョンの4th Dimension で使用されていた Selected list item 関数の新しい名前です。4th Dimension 2004 において複数選択が利用可 能である点を強調するため、このコマンドの名前が変更されました。

4th Dimension 2004 では、Selected list items 関数の機能が拡張されています。

- ■コマンドは、項目の現在位置または項目の固定参照のいずれも処理できるようになりました。
- ■また、コマンドは複数の選択項目にも対応します。コマンドは、選択されたすべての リスト項目の位置あるいは参照番号を格納した配列を返します。

引数<項目配列>には、倍長整数タイプの配列を渡すことができます。コマンドを使用 すると、必要に応じて配列の作成やサイズ調整が行われます。コマンドの実行後<項目 配列>には次の要素が代入されます。

■ 引数 "\*"を省略した場合、展開されたリスト内の各選択項目の位置。

■ 引数 "\*"を渡した場合、各選択項目の固定参照。

選択された項目が存在しない場合、空の配列が返されます。

引数 "\*"を使用して、項目の位置(この場合、引数 "\*"は省略)または固定の項目参照(その際、引数 "\*"を使用)のいずれを処理するかを指示します。

引数 "\*" に応じて、コマンドは<リスト>のカレント項目の位置、あるいは参照番号を 返します。複数の選択項目が存在する場合、カレント項目は、ユーザが最後にクリック した項目(手動による選択の場合)または SELECT LIST ITEMS BY POSITION (SELECT LIST ITEM)か SELECT LIST ITEMS BY REFERENCE コマンド(プログラムによる選択) で指定された項目のいずれかとなります。

## **Count list items**

Count list item (リスト{; \*}) → 数値

| 引数  | タイプ   |               | 説明                    |
|-----|-------|---------------|-----------------------|
| リスト | リスト参照 | $\rightarrow$ | リスト参照番号               |
| *   | *     | $\rightarrow$ | 省略した場合(デフォルト):(展開     |
|     |       |               | されている)表示リスト項目を返す      |
|     |       |               | 指定した場合:すべてのリスト項目を     |
|     |       |               | 返す                    |
| 戻り値 | 数值    | ←             | (展開されている) 表示リスト項目の    |
|     |       |               | 数("*"を省略した場合)、または     |
|     |       |               | リスト項目の合計数("*"を指定した場合) |

ランゲージ

**Count list items** 関数は、リスト参照として "\*" を受け入れるようになりました。この 引数を渡した場合、リストが展開されているか、縮められているかに関わらず、関数は 項目の合計数を<リスト>に代入して返します。

この引数を省略すると、コマンドは展開されている項目の数、つまり表示されているリ スト項目の数を返します。

▼ 次のような階層リストの場合

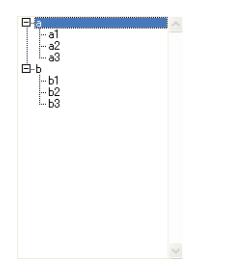

次に示すのは、リストが以下のような状態の場合に **Count list items** から返される値を比較した例題です。

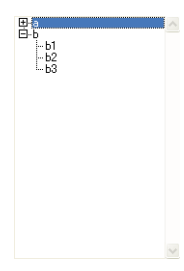

C\_LONGINT(\$vLnumber;\$vLlist)\$vLnumber:=Count list items(\$vLlist)\$vLnumber \d 5\$vLnumber:=Count list items(\$vLlist;\*)\$vLnumber \d 8

# ユーザ&グループ

4th Dimension 2004では、アクセス管理およびパスワード管理のシステムが変更されました。この新しいリリースのランゲージにおける主要な変更点は次の通りです。

■ プログラミング機能の拡充(プラグインアクセス、ユーザアカウントの選択など)

■ 一連のデータベースユーザを符号化した BLOB 内に保存

■ ログインおよびパスワードを入力してログインやパスワード満了規則を設定するための独自のダイアログボックス(最低文字数、定期的なパスワード変更要求など)

これらの変更のなかには、新規コマンドや既存コマンドの変更も含まれ、それぞれ後述 しています。

注:アクセス管理システムにもインタフェースに関する若干の変更があります。新しい ユーザ&グループエディタ、オンザフライでのパスワード変更機能、データベースアク セスの記録機能などです。

これらの新機能については、前述の「ログインダイアログボックス」の節で説明しています。

### 新しいコマンド

# SET PLUGIN ACCESS

SET PLUGIN ACCESS (プラグイン; グループ)

| 引数    | タイプ  |               | 説明               |
|-------|------|---------------|------------------|
| プラグイン | 倍長整数 | $\rightarrow$ | プラグイン番号          |
| グループ  | 文字列  | $\rightarrow$ | プラグインに関連付けるグループ名 |

**SET PLUGIN ACCESS** コマンドにより、データベースに組み込まれた"シリアル番号を 持つ"各プラグインの使用を許可するユーザグループを、プログラムから設定すること ができます。

注:以前のバージョンの4th Dimensionにおいて、この操作は「デザイン」モードの「パ スワード」メニューコマンドを使用して実行する以外の方法はありませんでした。

引数<プラグイン>には、ユーザグループを関連付けるプラグインの番号を渡します。 プラグインライセンスには、WebやWebクライアントのライセンスが含まれます。「Is license available」テーマ内にあるいずれかの定数を渡すことができます。

| 定数                 | タイプ  | 値         |
|--------------------|------|-----------|
| Licence 4D Draw    | 倍長整数 | 808464694 |
| Licence 4D for OCI | 倍長整数 | 808465208 |
| Licence 4D View    | 倍長整数 | 808465207 |
| Licence 4D Web     | 倍長整数 | 808464945 |
| Licence 4D Write   | 倍長整数 | 808464697 |
| Licence Web Client | 倍長整数 | 808465209 |
|                    |      |           |

ランゲージ

<グループ>には、そのプラグインの使用を許可するユーザが属すグループ名を渡しま す。

## 参照

Get plugin access

## Get plugin access

Get plugin access(プラグイン) →

文字列

| 引数    | タイプ  |               | 説明                 |
|-------|------|---------------|--------------------|
| プラグイン | 倍長整数 | $\rightarrow$ | プラグイン番号            |
| 戻り値   | 文字列  | ←             | プラグインに関連付けられたグループ名 |

Get plugin access 関数は、引数<プラグイン>に渡した番号のプラグインの使用が許可 されているユーザグループ名を返します。そのプラグインに関連付けられたグループが 存在しない場合、コマンドは空の文字列("")を返します。

引数<プラグイン>には、ユーザグループが関連付けられたプラグインの番号を渡しま す。プラグインライセンスには、WebやWebクライアントのライセンスが含まれます。 「Is license available」テーマ内にあるいずれかの定数を渡すことができます。

| 定数                 | タイプ  | 値         |
|--------------------|------|-----------|
| Licence 4D Draw    | 倍長整数 | 808464694 |
| Licence 4D for OCI | 倍長整数 | 808465208 |
| Licence 4D View    | 倍長整数 | 808465207 |
| Licence 4D Web     | 倍長整数 | 808464945 |
| Licence 4D Write   | 倍長整数 | 808464697 |
| Licence Web Client | 倍長整数 | 808465209 |
|                    |      |           |

### 参照

SET PLUGIN ACCESS

## **USERS TO BLOB**

### USERS TO BLOB (ユーザ)

| リー女人 | 217  |               | 市尤中月          |
|------|------|---------------|---------------|
| ユーザ  | BLOB | $\rightarrow$ | ユーザを格納する BLOB |

← ユーザアカウント(符号化済)

**USERS TO BLOB** コマンドは、すべてのユーザアカウントのリストと、Administrator (管理者)が作成したデータベースグループをBLOB タイプの引数<ユーザ>に格納しま す。

このコマンドを実行できるのは、データベース管理者だけです。

生成されたBLOBは自動的に符号化され、BLOB TO USERSコマンドを使用した場合に のみ読み取ることができます。このBLOBは、ハードディスク上のファイルやフィールド に保存可能です。

このコマンドは、ツールバーからグループやユーザを保存する場合と同等の働きをしま す。唯一異なる点は、このコマンドではファイルだけではなく、BLOBフィールドにも ユーザアカウントを保存できるところです。

この概念を使用すると、各ユーザのバックアップをデータベースデータに保持すること ができます。したがって、バックアップメカニズムや、データベースストラクチャファ イルの更新時にユーザを自動的にロードするシステムを設置することができます。ユー ザアカウントに関連する情報は、4th Dimensionによりデータベースストラクチャファイ ルに保存されます。

#### 参照

**BLOB TO USERS** 

### **BLOB TO USERS**

#### BLOB TO USERS (ユーザ)

| 引数  | タイプ  |               | 説明                |
|-----|------|---------------|-------------------|
| ユーザ | BLOB | $\rightarrow$ | データベース管理者が作成し保存した |
|     |      |               | データベースのユーザアカウントを格 |
|     |      |               | 納する BLOB(符号化済)    |

**BLOB TO USERS** コマンドは、BLOBタイプの引数<ユーザ>に格納されたユーザアカ ウントをデータベースへ追加します。BLOB<ユーザ>は符号化されており、USERS TO BLOB コマンドを用いて作成されていなければなりません。

このコマンドを実行できるのは、データベース管理者(Administrator)だけです。他の ユーザがこのコマンドを実行しようとすると、コマンドは何も行わず、権限エラー(-9949)が生成されます。

ユーザアカウントを追加する際、次の規則が適用されます。

■ ユーザIDは参照番号として使用されます。ユーザはそれぞれのユーザIDに従って順番 に処理されます。

4th Dimension 2004 アップグレード

- 番号がストラクチャファイル内に既に存在する場合、BLOB に格納された情報に従い、 必要に応じてアカウント情報が変更されます。
- ■番号がストラクチャファイル内に存在しない場合、BLOBに格納された情報に従い、 ユーザが作成されます。
- その番号が、ストラクチャファイルで削除されたユーザアカウントと一致する場合、 BLOBに格納された情報に応じてそのアカウントが変更されます。
- BLOB に格納された情報により、ユーザアカウントが削除されていることが判明した 場合、そのアカウントはストラクチャファイルから削除されます。
- BLOBの情報に従って、更新後のユーザがグループに関連付けられます。

■ グループが存在しなければ、作成されます。

コマンドが正常に実行されると、システム変数OKには1が代入され、それ以外の場合は 0が代入されます。

互換性に関する注意:4th Dimension 2003の「パスワード」メニューにより作成された ユーザ&グループファイル(.4UG拡張子)は、次の手順を用いて4th Dimension 2004へ ロードすることができます。

### DOCUMENT TO BLOB(mydoc; blob) BLOB TO USERS(blob)

しかし、4th Dimension 2004で生成されたユーザ&グループファイルを4th Dimension 2003 で開くことはできません。

#### 参照

USERS TO BLOB

## Get default user

Get default user → 数值

| 引数  | タイプ  | 説明           |
|-----|------|--------------|
| 戻り値 | 数値 ← | ユニークなユーザID番号 |

このコマンドは、データベースの「環境設定」ダイアログボックスで「デフォルトユー ザ」として設定されたユーザのユニークなユーザIDを返します。

| ユーザアクセス権                                                                              |                             |   |
|---------------------------------------------------------------------------------------|-----------------------------|---|
| デフォルトユーザ:                                                                             | デフォルトユーザなし                  | ~ |
| ✓パスワードダイアログにユー<br>✓ユーザリストをABC順で表                                                      | ・ザリストを表示する<br>気示する          |   |
| □ ユーザは自分のパスワード マ                                                                      | を変更可能                       |   |
| <ul> <li>✓ パスワードダイアログにユー</li> <li>✓ ユーザリストをABC順でま</li> <li>□ ユーザは自分のパスワード?</li> </ul> | ・ザリストを表示する<br>表示する<br>を変更可能 |   |

デフォルトユーザ

ユーザIDとして、次の数値が使用されます。

- ID ユーザの説明
- 1 Designer (デザイナ)
- 2 Administrator (管理者)
- 1~15000 Designer が作成したユーザ(ユーザ番号3は Designer が作成した1番目の ユーザ、ユーザ番号4は2番目のユーザなど)
- -11 ~-15010 Administrator が作成したユーザ(ユーザ番号-11 は Administrator が作成した1番目のユーザ、ユーザ番号-12 は2番目のユーザなど)

デフォルトユーザが指定されていない場合、コマンドは0を返します。

## 変更されたコマンド

## CHANGE CURRENT USER (CHANGE ACCESS)

CHANGE CURRENT USER {(ユーザ名 | ユーザ参照; パスワード)}

 引数
 タイプ
 説明

 ユーザ名:ユーザ参照 文字列:数値
 →
 ユーザ名またはユニークなユーザ ID

 パスワード
 文字列
 →
 パスワード(符号化されていない)

注: CHANGE CURRENT USERは、以前のバージョンの4th Dimensionで既に使用されていた CHANGE ACCESS コマンドの新しい名前です。明確にするため、このコマンドの名前が変更されました。

CHANGE CURRENT USER コマンドは、2つの任意の引数を受け入れるようになります。 これらの引数を使用し、すべてのカレント"ユーザ"プロセスで使用する新しいアカウ ントをプログラムから指定することができます。他のプロセスで作成されたプロセスは、 そのユーザアカウントを継承する点に留意してください。

4D Server : サーバマシン上で、「On Server Startup」、「On Server Shutdown」などの データベースメソッドを用いて開始したプロセスは、デザイナ(Designer)アカウント のもとで実行されます。

ランゲージ

1番目の引数として、使用するアカウントの<ユーザ名>またはユニークなユーザ ID (< ユーザ参照>)を渡します。ユーザの名前および番号は、GET USER LIST コマンドを用 いて取得することができます。

ユーザIDとして、次の数値を使用できます。

- ID ユーザの説明
- 1 Designer (デザイナ)
- 2 Administrator(管理者)
- 1~15000 Designer が作成したユーザ(ユーザ番号3は Designer が作成した1番目の
   ユーザ、ユーザ番号4は2番目のユーザなど)
- -11 ~-15010 Administrator が作成したユーザ(ユーザ番号-11 は Administrator が作成し た1番目のユーザ、ユーザ番号-12 は2番目のユーザなど)

ユーザアカウントが存在しない、または削除されている場合は、エラー-9979が返されま す。このエラーは ON ERR CALL コマンドにより設定されたエラー処理用メソッドを用 いて遮ることができます。

エラー処理メソッドを使用しない場合は、このコマンドを呼び出す前に、**Is user** deleted 関数を使用してユーザアカウントを検証することができます。

引数<パスワード>には、符号化されていないユーザアカウントパスワードを渡します。 このパスワードがユーザと一致しない場合、コマンドはエラー-9978を返し、処理は行い ません。

フラッディング(総当たり攻撃)つまり、複数のユーザ名/パスワードの組み合わせに よる攻撃を避けるため、コマンドの実行は遅延されます。この結果、このコマンドは4度 目に呼び出された後、10秒間待機した後ではじめて実行されます。この遅延はワークス テーション全体にわたるものです。

注: Validate password コマンドもまた、無効な4回の呼び出し後に10秒間の遅延を行う 方法を利用しています。

# **GET USER PROPERTIES**

**GET USER PROPERTIES** (ユーザID; ユーザ名; 起動メソッド; パスワード; ログ イン回数; 最終日付{; メンバー{; グループオーナ})

| 引数      | タイプ  |               | 説明                 |
|---------|------|---------------|--------------------|
| ユーザID   | 数值   | $\rightarrow$ | ユニークなユーザ ID 番号     |
| ユーザ名    | 文字列  | ←             | ユーザの名前             |
| 起動メソッド  | 文字列  | ←             | Startupメソッドの名前     |
| パスワード   | 文字列  | ←             | 常に空の文字列            |
| ログイン回数  | 数值   | ←             | データベースにログインした回数    |
| 最終日付    | 日付   | ←             | データベースに最後にログインした日付 |
| メンバー    | 数值配列 | ←             | ユーザが属すグループのID番号    |
| グループオーナ | 数値   | ←             | ユーザグループオーナーのID番号   |

**GET USER PROPERTIES** コマンドは、グループの"オーナー"、つまりこのユーザが作成したオブジェクトのデフォルトグループオーナーのIDを任意の引数<グループオーナ>に返すようになりました。

# Set user properties

Set user properties (ユーザID; ユーザ名; 起動メソッド; パスワード; ログイン 回数; 最終日付{; メンバー{; グループオーナ}}}) → 数値

| 引数      | タイプ  |               | 説明                        |
|---------|------|---------------|---------------------------|
| ユーザID   | 数值   | $\rightarrow$ | ユーザアカウントのユニークなID番号、       |
|         |      |               | またはDesignerに属するユーザを追加す    |
|         |      |               | る場合は-1、またはAdministratorに属 |
|         |      |               | するユーザを追加する場合は-2           |
| ユーザ名    | 文字列  | $\rightarrow$ | 新しいユーザの名前                 |
| 起動メソッド  | 文字列  | $\rightarrow$ | 新しいユーザstartupメソッドの名前      |
| パスワード   | 文字列  | $\rightarrow$ | 新しい(符号化されていない)パス          |
|         |      |               | ワード、または                   |
|         |      |               | パスワードを変更しない場合は"*"         |
| ログイン回数  | 数值   | $\rightarrow$ | データベースへの新しいログイン回数         |
| 最終日付    | 日付   | $\rightarrow$ | データベースに最後にログインした新         |
|         |      |               | しい日付                      |
| メンバー    | 数值配列 | $\rightarrow$ | ユーザが属すグループのID番号           |
| グループオーナ | 数值   | ←             | ユーザグループオーナーのID番号          |
| 戻り値     | 数值   | ←             | 新しいユーザのユニークなID番号          |

ランゲージ

**Set user properties** 関数により、任意の引数<グループオーナ>を使用して、グループ の"オーナー"、つまりこのユーザが作成したオブジェクトのデフォルトグループオー ナーのIDを変更することができます。

### 独自のアクセス管理ダイアログボックスを提供する

「ユーザ&グループ」テーマの新しい機能を使用すると、ログインやパスワードの入力を 行うために独自のダイアログボックスを実装することが可能であり、さらに、4th Dimensionの統合アクセスシステムも利用することができます。

例えば次のように、パスワードを制御できる高度な機能を設定できるようになります。

- 入力ルールを作成する(最小文字数、パスワードの一意性など)。
- ■期限切れに関するルールを設定する(有効期限、初回ログイン時にパスワード変更を 要求、数回のログイン失敗後にアカウントをロック、既に使用されたパスワードの保 管など)。

これは以下の様に機能します。

- データベースへのアクセスは、ダイアログボックスではなく、「デフォルトユーザ」を 用いて直接行われる。
- 2「On Startup」データベースメソッドにより、独自のユーザ名/パスワード入力用ダ イアログボックスが表示される。

このメカニズムを利用することにより、あらゆる種類の動作を考えだすことができます。

- GET USER LIST コマンドを使用して、4th Dimensionのアクセスダイアログボック スのように、データベースユーザの一覧を表示することができます。
- ■パスワードフィールドにさまざまな検証チェックを盛り込み、入力された文字が有効であることを確認することができます。
- ダイアログボックスを確定した後は、期限に関するルールを適用することができます。つまり、初回接続、有効期限、無効なログインが繰り返された場合にアカウントをロックするなどのルールです。
- 3 入力が確定されると、ユーザアカウントのアクセス権を用いてデータベースを開くために必要な情報(ユーザ名とパスワード)が、CHANGE CURRENT ACCESSコマンドに渡される。

4th Dimension 2004では、「ウインドウ」テーマのコマンドが機能強化され、さらに多くの ウインドウサイズ調整用ツールが開発者に提供されています。また、新規コマンドが追 加され (Current form window および RESIZE FORM WINDOW)、既存の SET WINDOW RECT コマンドの動作が変更されています。

デフォルトウインドウのサイズ調整管理が変更された点に注目してください。この件に 関する詳細は、前述の「サイドプッシャー」の節を参照してください。

最後に、2つの新しいウインドウタイプが利用できます。

■ Open window コマンドではポップアップウインドウ(タイプ32)

■ Open window および Open form window 関数にはシートウインドウ (タイプ33)

## 新しいコマンド

# **Current form window**

**Current form window**→ ウインドウ参照番号

### 引数 タイプ 説明

このコマンドには引数は必要ありません。

戻り値 ウインドウ参照 ← カレントフォームウインドウの参照番号 このコマンドは、カレントフォームウインドウの参照を返します。カレントフォームに 対してウインドウが定義されていない場合、コマンドは0を返します。

カレントフォームウインドウは、ユーザアクションの後、または**Open window**や**Open** form window 関数を使用することにより、**ADD RECORD**などのコマンドを用いて自動的に生成されます。

ランゲーシ

## **RESIZE FORM WINDOW**

### RESIZE FORM WINDOW (幅;高さ)

| 引数 | タイプ  |               | 説明                  |
|----|------|---------------|---------------------|
| 幅  | 倍長整数 | $\rightarrow$ | カレントフォームウインドウの幅に追加、 |
|    |      |               | または減らすピクセル数         |
| 高さ | 倍長整数 | $\rightarrow$ | カレントフォームウインドウの高さに   |
|    |      |               | 追加、または減らすピクセル数      |

このコマンドを使用し、カレントフォームウインドウのサイズを変更することができます。

引数<幅>と<高さ>には、カレントウインドウのサイズに加算したいピクセル数を渡 します。カレントサイズを変更したくない場合は、どちらの引数にも0を渡します。サイ ズを小さくするには、引数<幅>と<高さ>に負の値を渡します。

このコマンドは、リサイズボックスを使用して手動でウインドウサイズを変更した場合 (それが可能なウインドウタイプの場合)とまったく同じ結果をもたらします。結果とし て、このコマンドは、フォームプロパティで指定されたオブジェクトのサイズ調整プロ パティやサイズ制限を考慮します。例えば、コマンドを用いて、フォームに許可された サイズよりも大きなサイズにウインドウを変更すると、コマンドは何も行いません。

注目すべきなのは、この動作がSET WINDOW RECT コマンドの動作とは異なるところで す。SET WINDOW RECT コマンドは、ウインドウのリサイズを行う際に、フォームプロ パティや内容を考慮しません。

4th Dimension 2004におけるこのコマンドの変更点に関する詳細は、後述の SET WINDOW RECT コマンドを参照してください。

また、このコマンドは必ずしもフォームサイズを変更しないということに注意してくだ さい。プログラムからフォームサイズを変更するには、後述の SET FORM SIZE コマンド を参照してください。

 ① 従来月
 □ 区

 従業員
 0 / 0

 会社名:
 □

 氏名:
 □

 氏名:
 □

 ●
 ●

 ●
 ●

 ●
 ●

 ●
 ●

 ●
 ●

▼ 次の図は、このコマンドの動作を表わしています。

これらのオブジェクトは、「水平 - サイジング」プロパティとして 「拡大」が指定されている

**RESIZE FORM WINDOW**(25;0)

| 4 | D 従業員                   |       |
|---|-------------------------|-------|
|   | 従業員 0/0                 |       |
|   | 会社名: 「                  |       |
|   | 氏名:                     |       |
|   | 氏名よみ:                   |       |
|   | <pre>&lt; &gt; </pre> < |       |
|   |                         |       |
| < |                         | ≥ .:: |

# 変更されたコマンド

# SET WINDOW RECT

## SET WINDOW RECT (左;上;右;下{; ウインドウ})

4th Dimension 2004では、このコマンドの動作が変更されています。このコマンドは フォームオブジェクトに影響を与えなくなりました。

以前のバージョンの4th Dimensionでは、ウインドウ内にフォームが含まれている場合、 このコマンドによりフォームオブジェクトの移動やリサイズが行われていました (フォームプロパティに応じて)。今後、このコマンドではフォームやオブジェクトのプ ロパティが考慮されず、ウインドウだけが変更されます。

サイズ調整プロパティが指定され、オブジェクトが存在するフォームウインドウを更新 するには、必ず前述のRESIZE FORM WINDOW コマンドを使用してください。

| Ð     |   |    |       |
|-------|---|----|-------|
| 住所録   |   | 17 | 18505 |
| 氏名:   |   |    |       |
| 電話: ] | > | ~  | .1    |
|       |   |    |       |

▼ 次の図は、このコマンドの動作を表しています。

SET WINDOW RECT(100;100;300;300)

| 4) 🗖 🗖 🗖 |
|----------|
| 住所録      |
| 氏名:      |
| 住所:      |
| 電話:      |
| 531      |
| <        |

ランゲー

# サイドプッシャー

4th Dimension 2004では、デフォルトとしてウインドウの右側および下側に"プッシャー" スプリッタがあります。

つまり、ウインドウを大きくすると、画面上のウインドウの右側や下側の境界にあるオ ブジェクトが右方向や下方向へ自動的に押し出されます。

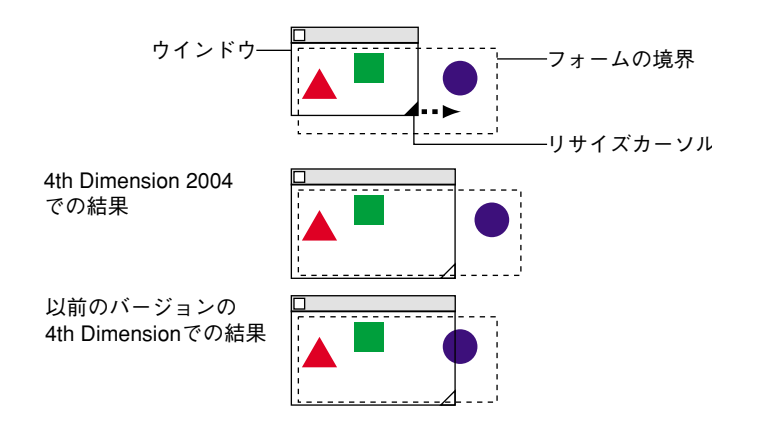

注: "プッシャー"スプリッタに関する詳細は、前述の「スプリッタの管理」の節を参照してください。

ウインドウ管理機能と組み合わせると、このメカニズムにより、フォームを用いて「エ クスプローラ」ウインドウのような格納式のウインドウを管理することができます(後 述の例を参照)。

この機能は、スクロールバー付きのウインドウでは動作しません。

▼次の例題は、「エクスプローラ」タイプのウインドウの設定方法を示しています。以下のフォームは「デザイン」モードで作成します。

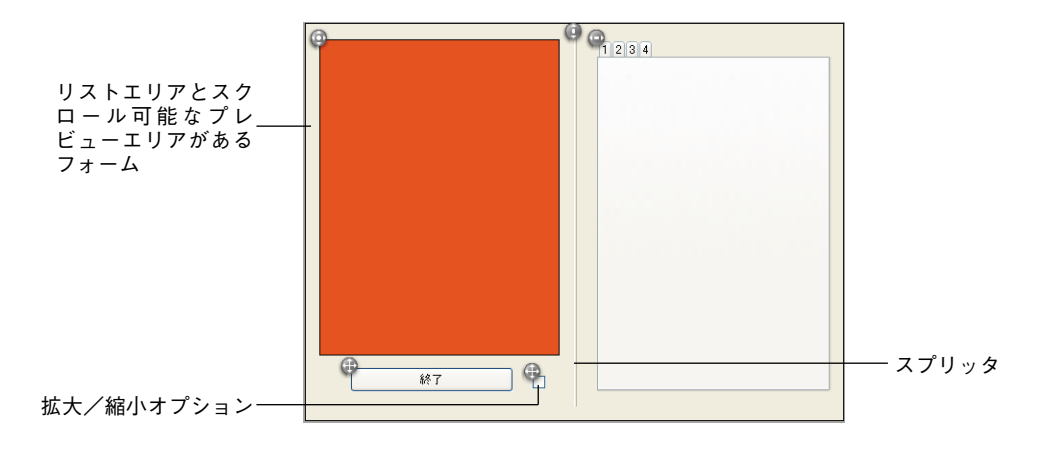

注:ウインドウサイズは"自動"です。

次のコードを使用して、ウインドウが表示されます。

\$ref:=Open form window([Table 1];"Form1";Standard form window; Horizontally centered;Vertically centered;\*) DIALOG([Table 1];"Form1") CLOSE WINDOW

このウインドウの右部分は、拡大/縮小ボックスをクリックすることにより、表示したり、 または隠すことができます。

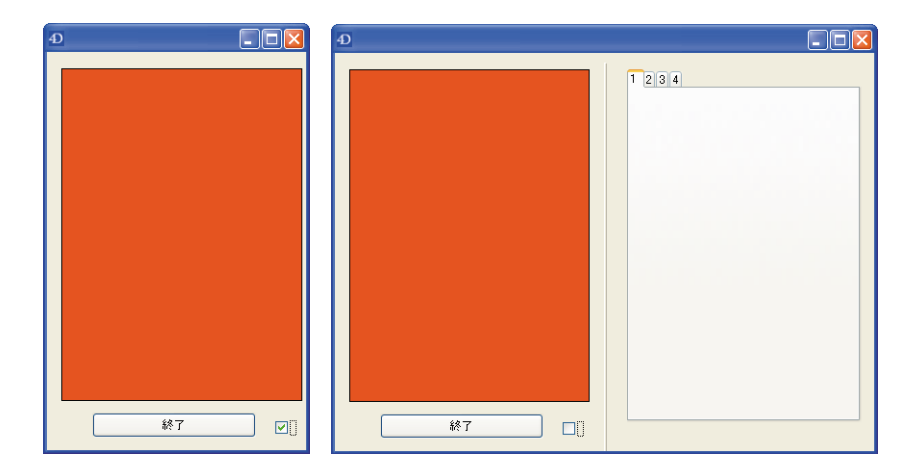

このオプションに関連付けられたオブジェクトメソッドは次の通りです。

### Case of

¥ (Form event=On load)

**C\_BOOLEAN**(b1;<>collapsed)

C\_LONGINT(margin)

margin:=15

b1:=<>collapsed

lf(<>collapsed)

SET FORM HORIZONTAL RESIZING((False)

**SET FORM SIZE**("b1";margin;margin)

#### Else

SET FORM HORIZONTAL RESIZING(True)

**SET FORM SIZE**("tab";margin;margin)

### End if

¥ (Form event=On clicked)

<>collapsed:=b1

**lf**(b1)

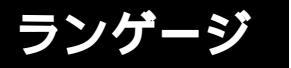

`縮小

GET OBJECT RECT(\*;"b1";\$l;\$t;\$r;\$b)

GET WINDOW RECT(\$lf;\$tf;\$rf;\$bf;Current form window) SET WINDOW RECT(\$lf;\$tf;\$lf+\$r+margin;

\$tf+\$b+margin;Current form window)

SET FORM HORIZONTAL RESIZING(False) SET FORM SIZE("b1";margin;margin)

Else

`展開 GET OBJECT RECT(\*;"tab";\$l;\$t;\$r;\$b) GET WINDOW RECT(\$lf;\$tf;\$tf;\$bf;Current form window) SET WINDOW RECT(\$lf;\$tf;\$lf+\$r+margin; \$tf+\$b+margin;Current form window) SET FORM HORIZONTAL RESIZING(True) SET FORM SIZE("tab";margin;margin)

End if

End case

# ポップアップウインドウ

「Open window」ならびに「Open form window」テーマには、新しい定数である**Pop up** window (**Pop up form window**) が追加されました (値は 32)。タイプ 32 のウインドウ を次に示します。

Type32

このタイプのウインドウは、タイプ2のウインドウの基本的な特性(ウインドウタイトル あり)と次に示す高度な仕様を備えています。

■以下の場合に、ウインドウは自動的に閉じられ、"キャンセル"イベントがウインドウ に渡されます。

■ ウインドウの外側でクリックが行われた場合。

■ バックグラウンドウインドウまたは MDI (Multiple Document Interface) ウインドウ が移動された場合。

■ ユーザがEsc キーを押した場合。

ウインドウが表示される時、バックグラウンドウインドウは使用不可ではありません が、イベントを受け取りません。

■マウスを使用して、ウインドウのリサイズや移動を行うことはできません。しかし、 これらの動作をプログラムから実行すると、バックグラウンド項目のリドロウが最適 化されます。

主としてこのタイプのウインドウは、3Dの"ベベル"や"ツールバー"ボタンに関連付 けたポップアップメニューの処理に使用されます(前述の「新しい3Dボタン」の節を参 照)。また、スプラッシュスクリーンの表示にも使用できます。

## シートウインドウ

シートウインドウはMac OS X固有のものです。これらのウインドウは、アニメーション を用いてメインウインドウのタイトルバーの上に"ドロップダウン"され、メインウイ ンドウの前面に表示されます。そのプロパティは、モーダルダイアログボックスのプロ パティと同じです。通常、これらのウインドウは、メインウインドウで行われた動作に 直接関連する動作を実行するために使われます。例えば、4th Dimensionでは、ユーザが ラベルエディタの「読み込み」ボタンをクリックした時にシートウインドウが使用され ています。

シートウインドウ

最後に開いたウインドウが表示されており、しかもドキュメントタイプ(フォーム)で ある場合にのみ、Mac OS X上でシートウインドウを作成することができます。

シートウインドウを管理するため、4th Dimensionに新しい定数が追加されました。

**[**Open window]  $\overline{\tau} - \overline{\tau}$ : Sheet window (33)  $\nexists \downarrow \heartsuit$  Resizable sheet window (34)

**Open form window**  $\neg \neg \neg \neg$  **:** Sheet window (33)

#### Open window

**Open window** 関数に「Sheet window(33)」定数を渡すと、シートウインドウが開かれま す。「Resizable sheet window(34)」を渡した場合は、シートウインドウのサイズを変更する ことができます。

以下の場合、コマンドはタイプ33のウインドウの代わりにタイプ1のウインドウを開き、 タイプ34のウインドウの代わりにタイプ8のウインドウを開きます。

■最後に開いたウインドウが表示されていないか、またはドキュメントタイプではない 場合

■ Windows上で実行された場合

#### Open form window

**Open form window** 関数に「Sheet window(33)」定数を渡すと、シートウインドウが開か れます。フォームが以下の条件を満たす場合、ウインドウのサイズを変更することがで きます。

以下の場合、コマンドはタイプ1のウインドウを開きます(または、サイズ変更可能であ ればタイプ8のウインドウ)。

- ■最後に開いたウインドウが表示されていないか、またはドキュメントタイプではない 場合
- Windows 上で実行された場合
- ▼シートウインドウはフォームの前面に描画しなければならないため、ウインドウで ロードされた最初のフォームの「On load」イベントにおいて、その表示が押し戻され ます。この例題は、表示の"遅延"を表わしています。

\$myWindow:=**Open form window**([Table];"form";Sheet form window) 、シートフォームウインドウは作成されるが、非表示のままである **DIALOG**([Table];"formDial")

# フォーム

新しいコマンドテーマ「フォーム」には、プログラムからのフォーム処理に使用するコ マンドが用意されています。次のようなコマンドがあります。

- 4th Dimension 2004の新しいフォーム管理用コマンド: SET FORM SIZE、SET HORIZONTAL FORM RESIZING、SET FORM VERTICAL RESIZING、GET FORM OBJECTS
- INPUT FORM コマンドと OUTPUT FORM コマンドの変更。今までこれらのコマンド は「テーブル」テーマに含まれていました。
- 既存のコマンドである GET FORM PROPERTIES コマンド。今までこのコマンドは 「ウインドウ」テーマに含まれていました。コマンドの機能は変更されていません。
- 次のコマンドは今まで「フォームページ」テーマに含まれていました: FIRST PAGE、 LAST PAGE、NEXT PAGE、PREVIOUS PAGE、GOTO PAGE、Current form page

## SET FORM SIZE

### SET FORM SIZE ({オブジェクト; }水平; 垂直{;\* })

| 引数     | タイプ  |               | 説明                 |
|--------|------|---------------|--------------------|
| オブジェクト | 文字列  | $\rightarrow$ | フォームの境界を示すオブジェクト名  |
| 水平     | 倍長整数 | $\rightarrow$ | "*"を渡した場合:水平マージン   |
|        |      |               | (ピクセル)             |
|        |      |               | "*"を省略した場合:幅(ピクセル) |
| 垂直     | 倍長整数 | $\rightarrow$ | "*"を渡した場合:垂直マージン   |
|        |      |               | (ピクセル)             |
|        |      |               | "*"を省略した場合:高さ(ピクセル |
| *      | *    | $\rightarrow$ | 渡した場合:             |
|        |      |               | ・自動サイズ調整、引数<水平>と   |
|        |      |               | <垂直>に指定されたマージンを追加、 |
|        |      |               | または                |
|        |      |               | ・オブジェクトに基づいたサイズ調整  |
|        |      |               | (オブジェクトを渡した場合)、    |
|        |      |               | 引数<水平>と<垂直>に指定された  |
|        |      |               | マージンを追加            |
|        |      |               | 省略した場合:            |
|        |      |               | ・フォームの幅および高さとして    |
|        |      |               | <水平>と<垂直>を使用する     |
|        |      |               |                    |

ランゲージ

このコマンドを使用すると、プログラムからカレントフォームのサイズを変更すること ができます。新しいサイズは、カレントプロセスに対して定義され、フォームと一緒に 保存されません。

「デザイン」モードと同様に、このコマンドを使用して、3通りの方法でフォームサイズ を設定することができます。

- 自動設定(すべてのオブジェクトを必ず表示するという考えに基づいてフォームサイズを決定)。"\*"を渡した場合は、水平や垂直マージンを追加します。
- ■フォームオブジェクトが配置されていた位置に基づく。"\*"を渡した場合は、この位置に水平や垂直マージンを追加します。
- "固定"サイズを入力(幅と高さ)。

フォームサイズの変更に関する詳細は、4th Dimensionの『デザインリファレンス』マ ニュアルを参照してください。

#### 自動サイズ調整

フォームサイズを自動的に設定したい場合、必ず次の構文を使用してください。

#### SET FORM SIZE (水平; 垂直;\*)

この場合、フォームの右側と下側に追加したいマージン(ピクセル単位)を<水平> と<垂直>に代入して渡します。

#### オブジェクトに基づいたサイズ調整

任意のオブジェクトに基づいてフォームサイズを設定したい場合、必ず次の構文を使用 してください。

#### SET FORM SIZE (オブジェクト;水平;垂直;\*)

この場合、オブジェクトの右側と下側に追加したいマージン(ピクセル単位)を<水 平>と<垂直>に代入して渡します。

### 固定サイズ

フォームの固定サイズを設定したい場合、必ず次の構文を使用してください。

#### SET FORM SIZE (水平; 垂直)

この場合、フォームの幅と高さ(ピクセル単位)を<水平>と<垂直>に代入して渡します。

**SET FORM SIZE** コマンドはフォームサイズを変更しますが、サイズ調整プロパティも考 慮します。例えば、フォームの最小幅が500ピクセルの場合に、コマンドで幅を400ピク セルに設定すると、新しいフォーム幅は500ピクセルになります。

また、このコマンドはフォームウインドウのサイズは変更しないという点に注意してく ださい。ウインドウサイズを変更しないでフォームサイズを変えることもできます(そ の逆も同様)。フォームウインドウのサイズを変更する方法については、前述のRESIZE FORM WINDOW コマンドを参照してください。

# SET FORM HORIZONTAL RESIZING

SET FORM HORIZONTAL RESIZING (リサイズ{; 最小幅{; 最大幅}})

| 引数   | タイプ  |               | 説明                  |
|------|------|---------------|---------------------|
| リサイズ | ブール  | $\rightarrow$ | True(真):フォームは水平方向に  |
|      |      |               | リサイズ可能              |
|      |      |               | False(偽):フォームは水平方向に |
|      |      |               | リサイズできない            |
| 最小幅  | 倍長整数 | $\rightarrow$ | 許容される最小フォーム幅 (ピクセル) |
| 最大幅  | 倍長整数 | $\rightarrow$ | 許容される最大フォーム幅 (ピクセル) |

SET FORM HORIZONTAL RESIZING コマンドを使用すると、プログラムからカレント フォームの水平リサイズプロパティを変更することができます。デフォルトとして、こ れらのプロパティは「デザイン」モードの「フォーム」エディタにおいて設定すること ができます。新しいプロパティはカレントプロセスに対して設定され、フォームと一緒 に保存されません。

引数<リサイズ>を用いて、フォームを水平方向にリサイズできるかどうか、つまり、 幅の変更が可能かどうかを定義します(ユーザが手動で変更、またはプログラムから変 更)。

<True>を渡すと、ユーザはフォームの幅を変更することができます。4th Dimensionは マーカとして<最小幅>と<最大幅>に代入された値を使用します。

<False>を渡すと、ユーザはカレントフォームの幅を変更できません。この場合、引数<最小幅>と<最大幅>に値を渡す必要はありません。

1番目の引数に<True>を渡した場合は、任意の引数<最小幅>と<最大幅>に最小幅と 最大幅の新しい値(ピクセル単位)を渡すことができます。これらの引数を省略した場 合、「デザイン」モードで設定した値(設定されている場合)が使用されます。

# SET FORM VERTICAL RESIZING

SET FORM VERTICAL RESIZING (リサイズ{; 最小高さ{; 最大高さ}})

| 引数   | タイプ  |               | 説明                    |
|------|------|---------------|-----------------------|
| リサイズ | ブール  | $\rightarrow$ | True(真):フォームは垂直方向に    |
|      |      |               | リサイズ可能                |
|      |      |               | False (偽) :フォームは垂直方向に |
|      |      |               | リサイズできない              |
| 最小高さ | 倍長整数 | $\rightarrow$ | 許容されるフォームの最小の高さ       |
|      |      |               | (ピクセル)                |
| 最大高さ | 倍長整数 | $\rightarrow$ | 許容されるフォームの最大の高さ       |
|      |      |               | (ピクセル)                |

SET FORM VERTICAL RESIZING コマンドを使用すると、プログラムからカレント フォームの垂直リサイズプロパティを変更することができます。デフォルトとして、こ れらのプロパティは「デザイン」モードの「フォーム」エディタにおいて設定すること ができます。新しいプロパティはカレントプロセスに対して設定され、フォームと一緒 に保存されません。

引数<リサイズ>を用いて、フォームを垂直方向にリサイズできるかどうか、つまり、 高さの変更が可能かどうかを定義します(ユーザが手動で変更、またはプログラムから 変更)。

<True>を渡すと、ユーザはカレントフォームの高さを変更することができます。4th Dimensionはマーカとして<最小高さ>と<最大高さ>に代入された値を使用します。

<False>を渡すと、ユーザはカレントフォームの高さを変更できません。この場合、引数<最小高さ>と<最大高さ>に値を渡す必要はありません。

1番目の引数に<True>を渡した場合は、任意の引数<最小高さ>と<最大高さ>に最小 の高さと最大の高さの新しい値(ピクセル単位)を渡すことができます。これらの引数 を省略した場合、「デザイン」モードで設定した値(設定されている場合)が使用されま す。

## **GET FORM OBJECTS**

GET FORM OBJECTS (オブジェクト配列{; 変数配列{; ページ配列}}{; \*})

| 引数       | タイプ    |               | 説明                 |
|----------|--------|---------------|--------------------|
| オブジェクト配列 | 文字列配列  | ←             | フォームオブジェクト名        |
| 変数配列     | ポインタ配列 | ←             | オブジェクトに関連付けた変数や    |
|          |        |               | フィールドへのポインタ        |
| ページ配列    | 整数配列   | ←             | 各オブジェクトのページ番号      |
| *        | *      | $\rightarrow$ | 渡した場合:カレントページに限定する |

GET FORM OBJECTS コマンドは、カレントテーブルのカレントフォームに存在する全 オブジェクトのリストを配列形式で返します。このリストは、カレントフォームページ のオブジェクトに限定することができます。このコマンドは、入力フォームおよび出力 フォームの双方で使用することができます。

引数として渡した配列が事前に定義されていない場合、コマンドはその配列を作成し、 サイズを自動的に設定します。しかし、アプリケーションをコンパイルする場合を考慮 し、各配列を明示的に宣言することをお勧めします。

オブジェクト名を格納する文字列配列の名前(フォーム内の各オブジェクトはユニーク な名前を持つ)を<オブジェクト配列>に渡します。配列内でのオブジェクトの出現順 序は重要ではありません。

コマンドにより代入される他の任意の配列は、1番目の配列との同期が取られます。

任意の引数<変数配列>にはポインタ配列の名前を渡し、この配列にはオブジェクトに 関連付けられている変数やフィールドへのポインタが格納されます。オブジェクトに関 連付けられた変数が存在しない場合、ポインタ "Nil"が返されます。"サブフォーム"オ ブジェクトタイプが存在する場合、サブフォームのテーブルへのポインタが返されます。

3番目の配列(任意) <ページ配列>には、フォームのページ番号が代入されます。この 配列の各要素には、対応するオブジェクトのページ番号が格納されます。

継承フォームによってもたらされるオブジェクトは、カレントページのページ0に属しているものとみなされます。

任意の引数<\*>を使用すると、返されるオブジェクトのリストをフォームのカレント ページに限定することができます。この引数を渡した場合、コマンドはカレントページ、 ページ0、継承ページのオブジェクトだけを返します。このコマンドは、フォームのカレ ントページ上に存在するあらゆるオブジェクトを処理します。

ランゲーシ

# 変更されたコマンド

次のコマンドは、今まで「テーブル」テーマに属していました。

### **INPUT FORM**

**INPUT FORM** ({テーブル; }フォーム{; ユーザフォーム}{; \*})

| 引数      | タイプ  |               | 説明                |
|---------|------|---------------|-------------------|
| テーブル    | テーブル | $\rightarrow$ | 入力フォームが設定されたテーブル、 |
|         |      |               | または               |
|         |      |               | この引数を省略した場合はデフォルト |
|         |      |               | テーブル              |
| フォーム    | 文字列  | $\rightarrow$ | 使用するフォーム名         |
| ユーザフォーム | 文字列  | $\rightarrow$ | 使用されるユーザフォーム名     |
| *       | *    | $\rightarrow$ | 自動ウインドウサイズ調整      |

INPUT FORMコマンドは新たに任意の引数<ユーザフォーム>を受け入れるようになり ました。この引数を使用して、ユーザフォームをデフォルトの入力フォームとして設定 することができます。

注:ユーザフォームに関する詳細は、前述の「ユーザフォーム」の節を参照してください。

引数<ユーザフォーム>に有効なユーザフォーム名を渡すと、カレントプロセスにおい てデフォルトとしてこのフォームが使用されます。

これにより、カスタマイズされた各種ユーザフォーム(CREATE USER FORMコマンド で生成されたフォーム)を同時に使用できるようになり、現在の状況で一番効果を発揮 するフォームを使用することができます。

▼ 複数の企業を管理する請求書データベースにおいて、対応するユーザフォームで請求 書を作成しなくてはなりません。

Case of

¥ (company="4D SA")

**INPUT FORM**([Invoices];"Entry";"4D\_SA")

¥ (company="4D Inc")

**INPUT FORM(**([Invoices];"Entry";"4D\_Inc")

¥ (company="Acme")

**INPUT FORM**(([Invoices];"Entry";"ACME")

End case

ADD RECORD([Invoices])

参照

OUTPUT FORM

### **OUTPUT FORM**

**OUTPUT FORM** ( $\{ \mathcal{F} - \mathcal{J}\mathcal{H}; \} \mathcal{I}\mathcal{I} - \mathcal{I} \in \{ \mathcal{I}, \mathcal{I} - \mathcal{I} \in \mathcal{I} \}$ )

| 引数      | タイプ  |               | 説明                |
|---------|------|---------------|-------------------|
| テーブル    | テーブル | $\rightarrow$ | 出力フォームが設定されたテーブル、 |
|         |      |               | または               |
|         |      |               | この引数を省略した場合はデフォルト |
|         |      |               | テーブル              |
| フォーム    | 文字列  | $\rightarrow$ | 使用するフォーム名         |
| ユーザフォーム | 文字列  | $\rightarrow$ | 使用されるユーザフォーム名     |

**OUTPUT FORM**コマンドは新たに任意の引数<ユーザフォーム>を受け入れるようになりました。この引数を使用して、ユーザフォームをデフォルトの出力フォームとして設定することができます。

注:ユーザフォームに関する詳細は、前述の「ユーザフォーム」の節を参照してください。

引数<ユーザフォーム>に有効なユーザフォーム名を渡すと、カレントプロセスにおい てデフォルトとしてこのフォームが使用されます。

これにより、カスタマイズされた各種ユーザフォーム(**CREATE USER FORM**コマンド で生成されたフォーム)を同時に使用できるようになり、現在の状況で一番効果を発揮 するフォームを使用できます。

# リレート

4th Dimension 2004では、プログラムを用いてリレートをより強力に制御できるようになりました。

■ 新しいコマンド、GET FIELD RELATION およびSET FIELD RELATION を使用して、 各リレートのステータスを個別に設定することができます。

■ 新しいGET AUTOMATIC RELATIONS コマンドにより、データベースにおける各リ レートの現在のステータスを調べることができます。

注:一貫性を保つため、既存のコマンドである AUTOMATIC RELATIONS コマンドの名前が SET AUTOMATIC RELATIONS に変更されています。その機能は変わりません。

ランゲージ

# **GET FIELD RELATION**

### GET FIELD RELATION (始点フィールド; 1対1; 1対n{; \*})

| 引数      | タイプ   |               | 説明                  |
|---------|-------|---------------|---------------------|
| 始点フィールド | フィールド | $\rightarrow$ | リレートの開始点となるフィールド    |
| 1対1     | 倍長整数  | ←             | n対1のリレートのステータス      |
| 1対n     | 倍長整数  | ←             | 1対nのリレートのステータス      |
| *       | *     | $\rightarrow$ | 渡した場合:<1対1>と<1対n>には |
|         |       |               | リレートのカレントステータスが返さ   |
|         |       |               | れる(値"2"または"3"のみ)    |
|         |       |               | 省略した場合(デフォルト):プロ    |
|         |       |               | グラムによりリレートが変更されてい   |
|         |       |               | なければ、<1対1>と<1対n>には  |
|         |       |               | 値"1"が返される           |
|         |       |               |                     |

GET FIELD RELATION コマンドを使用すると、カレントプロセスのく始点フィールド>から開始するリレートの自動/マニュアルのステータスを調べることができます。

「ストラクチャ」ウインドウで設定した自動リレートをはじめとして、あらゆるリレート を調べることができます。

■ <始点フィールド>には、ステータスを調べようとするリレートが開始するnテーブ ルのフィールド名を渡します。

フィールドく始点フィールド>から開始するリレートが存在しない場合、引数<1対 1>と<1対n>には0が返されます。また、エラーが返されて、システム変数OKには 0が代入されます(後述)。

- ■コマンドの実行後、引数<1対1>には、指定したn対1リレートが自動に設定されているかどうかを示す値が格納されます。
  - 0= <始点フィールド>から始まるリレートが存在しません。シンタックスエラー番号16("このフィールドにはリレートが設定されていません。")が生成され、システム変数OKには0が代入されます。
  - 1=指定されたn対1リレートの自動/マニュアルのステータスは、「デザイン」モードの「リレートプロパティ」内の「自動1対1リレート」オプションにより設定されたものです(プログラムにより変更されていない)。

■ 2=そのプロセスのn対1のリレートはマニュアルです。

■ 3=そのプロセスのn対1のリレートは自動です。

■コマンドの実行後、引数<1対n>には、指定した1対nリレートが自動として設定されているかどうかを示す値が格納されます。

- 0=引数く始点フィールド>から始まるリレートが存在しません。シンタックスエラー番号16("このフィールドにはリレートが設定されていません。")が生成され、システム変数OKには0が代入されます。
- 1=指定された1対nリレートの自動/マニュアルのステータスは、「デザイン」モードの「リレートプロパティ」にある「自動1対nリレート」オプションにより設定されたものです(プログラムにより変更されていない)。

■ 2=そのプロセスの1対nのリレートはマニュアルです。

■ 3=そのプロセスの1対nのリレートは自動です。

引数<1対1>および<1対n>に返された値は、「リレート」テーマの定数と比較することができます。

| 定数                      | タイプ  | 値 |
|-------------------------|------|---|
| No relation             | 倍長整数 | 0 |
| Structure configuration | 倍長整数 | 1 |
| Manual                  | 倍長整数 | 2 |
| Automatic               | 倍長整数 | 3 |

- 任意の引数<\*>を使用すると、プログラムから修正されていない場合でも、リレートのカレントステータスを"強制的に"読み込むことができます。言い換えれば、任意の引数<\*>を渡した場合、引数<1対1>および<1対n>には値"2"または"3"だけが返されます。
- ▼ 次のようなストラクチャについて検証しましょう。

| 会社   |    |      |      | 従業員  | į |
|------|----|------|------|------|---|
| 会社名  | 1  | ←    | 1    | 氏名   | A |
| ID   | 28 | Sec  | 1.11 | 氏名よみ | A |
| 郵便番号 | A  |      |      | 生年月日 | 3 |
| 都道府県 | A  | 2005 |      | 会社名  | A |
| 市区町村 | A  |      |      | 所属   | A |
| 住所1  | A  | 1    |      |      | 1 |
| 住所2  | A  |      |      |      |   |

[従業員]会社フィールドから[会社]名前フィールドへリンクするリレートのプロパティは 次の通りです。

ランゲージ

| インスペクタ         区           芝鹿 利幸         リレートフィールド<br>ことから:[従業員]会社名<br>ここへ:[金田]会社名 |           |
|------------------------------------------------------------------------------------|-----------|
| n射1オブション<br>▽自動1対1リレート:<br>□自動ワイルドカード<br>▽ リレート先が存在しないとき知らせる                       | 自動n対1リレート |
| <b>1対nオブション</b><br>□ 自動 1対nリレート<br>□ サブフォームにリレート値を自動代入する                           | 自動1対nリレート |
| 通用                                                                                 |           |

次のコードは、**GET FIELD RELATION** コマンドおよび **SET FIELD RELATION** コマンド により提供されるさまざまな機能とともに、その効果を示します。

C\_BOOLEAN(\$is\_one;\$is\_many) C\_LONGINT(one;many)

GET AUTOMATIC RELATIONS(\$is\_one;\$is\_many) `False, False を返す GET FIELD RELATION([従業員]会社名;one;many) `1、1を返す GET FIELD RELATION([従業員]会社名;one;many;\*) `3、2を返す SET FIELD RELATION([従業員]会社名;2;0)

`n 対1 リレートをマニュアルに変更する GET FIELD RELATION([従業員]会社名;one;many) `2、1を返す GET FIELD RELATION([従業員]会社名;one;many;\*) `2、2を返す SET FIELD RELATION([従業員]会社名;1;0)

`n 対1 リレートに対し

 「デザイン」モードで設定された引数を再設定する
 GET FIELD RELATION([従業員]会社名;one;many) `1、1を返す
 GET FIELD RELATION([従業員]会社名;one;many;\*) `3、2を返す
 SET AUTOMATIC RELATIONS(True;True) ` 全テーブルのすべてのリレートを 自動に変更する

GET AUTOMATIC RELATIONS(\$is\_one;\$is\_many) `True、True を返す GET FIELD RELATION([従業員]会社名;one;many) `1、1を返す GET FIELD RELATION([従業員]会社名;one;many;\*) `3、3を返す

▼ 次は、GET FIELD RELATION と SET FIELD RELATION の2つのコマンドの代表的な 使用方法を示す例題です。

C\_LONGINT(one,many)

、現在の引数を読み込む

**GET FIELD RELATION**([MyTable]MyField;one;many)

`n対1リレートをマニュアルに変更し、1対nリレートは自動のままにする

SET FIELD RELATION([MyTable]MyField;3;2)

**QUERY**(...) ` クエリの実行

`元の引数の再設定

**SET FIELD RELATION**([MyTable]MyField;one;many)

参照

SET FIELD RELATION

## SET FIELD RELATION

SET FIELD RELATION (n テーブル | 始点フィールド; 1 対 1; 1 対 n})

| 引数      | タイプ          | 説明               |
|---------|--------------|------------------|
| nテーブル¦  | テーブル¦フィールド → | リレートの開始点となるテーブル、 |
| 始点フィールド |              | またはリレートの開始点となる   |
|         |              | フィールド            |
| 1対1     | 倍長整数 ¦ ブール → | フィールドから開始するn対1の  |
|         |              | リレートのステータス、または   |
|         |              | テーブルのn対1のリレート    |
| 1対n     | 倍長整数 ¦ ブール → | フィールドから開始する1対nの  |
|         |              | リレートのステータス、または   |
|         |              | テーブルの1対nのリレート    |

SET FIELD RELATION コマンドを使用すると、「デザイン」モードの「リレートプロパ ティ」ウインドウで設定した初期ステータスが何であれ、データベースの各リレートの 自動/マニュアルのステータスを個別に設定することができます。

■1番目の引数には、テーブルやフィールドの名前を渡します。

- ■フィールド名(<始点フィールド>)を渡すと、コマンドは、指定した始点フィールドから開始するリレートに対してのみ適用されます。
- テーブル名 (<nテーブル>) を渡すと、コマンドは指定したnテーブルから開始 するリレートに対してのみ適用されます。
- <始点フィールド>または<nテーブル>から開始するリレートが存在しない場合、 引数<1対1>と<1対n>には0が返されます。シンタックスエラー番号16("この フィールドにはリレートが設定されていません。")が生成されて、システム変数 OKには0が代入されます。

ランゲージ

- 引数<1対1>には、指定したn対1リレートに適用される自動/マニュアルのステー タス変更を示す値を渡します。この値として、「Relations」テーマの定数を使用できま す。
  - Do not modify(0) = n 対1リレートの現在のステータスを変更しない。
  - Structure configuration(1) = アプリケーションのストラクチャウインドウで指定され たn対1リレートの設定を使用する。
  - Manual(2) = カレントプロセスに対し、n対1リレートをマニュアルに設定する。
  - Automatic(3) = カレントプロセスに対し、n対1リレートを自動に設定する。
- 引数<1対n>には、指定した1対nリレートに適用される自動/マニュアルのステー タス変更を示す値を渡します。この値として、「Relations」テーマの定数を使用できま す。
  - **Do not modify(0)** = 1 対 n リレートの現在のステータスを変更しない。
  - Structure configuration(1) = アプリケーションのストラクチャウインドウで指定され た1対nリレートの設定を使用する。
  - Manual(2) = カレントプロセスに対し、1対nリレートをマニュアルに設定する。
  - Automatic(3) = カレントプロセスに対し、1対nリレートを自動に設定する。

注:このコマンドを使用して行った変更は、カレントプロセスに対してのみ適用されま す。「リレートプロパティ」ウインドウのオプションを用いて指定されたリレート設定は 変更されません。

▼この新しいコマンドを使用することにより、クイックレポートのリレート管理がさらに容易になります。以前のバージョンの4th Dimensionでは、エディタ上でリレートを利用するには、すべてのリレートを自動に設定する必要がありました。次のコードを使用すると、有用なリレートだけを自動に設定できるようになります。

SET AUTOMATIC RELATIONS(False;False) `リレートのリセット `次のリレートだけが使用される SET FIELD RELATION([Invoices]ID\_Cus;Automatic;Automatic) SET FIELD RELATION([Invoice\_row]ID\_Invoice;Automatic;Automatic) QR REPORT([Invoices]:Char(1):True:True)

# **GET AUTOMATIC RELATIONS**

### GET AUTOMATIC RELATIONS (1 対 1; n)

| 引数   | タイプ |   | 説明                |
|------|-----|---|-------------------|
| 1対1  | ブール | ← | すべてのn対1リレートのステータス |
| nブール | ←   |   | すべての1対nリレートのステータス |

GET AUTOMATIC RELATIONS コマンドにより、データベースで設定されたすべてのマ ニュアルn対1リレートおよび1対nリレートに関する自動/マニュアルのステータスが カレントプロセスにおいて変更されたかどうかを知ることができます。このコマンドは、 AUTOMATIC RELATIONS コマンド (4th Dimension 2004 では SET AUTOMATIC RELATIONS へ名称変更)の逆のコマンドです。

■ 1対1:前回のSET AUTOMATIC RELATIONS コマンドの呼び出しにより、すべての マニュアルn対1リレートが自動に設定された場合、この引数は"True"を返します (例えばSET AUTOMATIC RELATIONS(True;False))。

また、SET AUTOMATIC RELATIONSコマンドがコールされなかった場合や、前回の 実行によりマニュアルn対1リレートが変更されなかった場合(例えばSET AUTOMATIC RELATIONS(False;False))には、"False"を返します。

■ 1対n:前回のSET AUTOMATIC RELATIONS コマンドの呼び出しにより、すべての マニュアル1対nリレートが自動に設定された場合、この引数は"True"を返します (例えばSET AUTOMATIC RELATIONS(True;True))。

また、SET AUTOMATIC RELATIONS コマンドがコールされなかった場合や、前回の 実行によりマニュアル1対nリレートが変更されなかった場合(例えばSET AUTOMATIC RELATIONS(True;False))は、"False"を返します。

▼ GET FIELD RELATION コマンドの例題を参照してください。

# フォームイベント

4th Dimension 2004では、新しいフォームイベントが提供されています。これらの新しい フォームイベントは、次のニーズに応えるものです。

- ロールオーバー管理
- 3Dボタンの管理
- 新しい"リストボックス"オブジェクトの管理
- リスト上のレコードの管理
- 階層リストの管理

4th Dimension 2004 アップグレード

# ロールオーバーに関連するフォームイベント

新しい3つのフォームイベントにより、あらゆるフォームオブジェクトに関し、マウスを 用いてロールオーバーを処理することができます。

- On Mouse Enter
- On Mouse Move
- On Mouse Leave

以前のバージョンの4th Dimensionでは、ロールオーバーの管理には複雑なメソッドを作成する必要がありました。4th Dimension 2004では、「On Mouse Enter」、「On Mouse Move」、「On Mouse Leave」イベントを使用することにより、ロールオーバーを簡単に管理することができます。

これらのイベントは、インタフェースを備えたアクティブウインドウに対し、任意のプロセスで生成されます。2つの重なり合ったオブジェクトが存在する場合、それを完全に管理できる1番目のオブジェクトによって、イベントが生成されます。

SET VISIBLE コマンドで非表示に設定されたオブジェクトは、これらのイベントを生成 しません。あるオブジェクトが入力されると、他のオブジェクトはマウスの位置に応じ てロールオーバーイベントを受け取ることができます。

フォームにおいてこれらのイベントを選択すると、各フォームオブジェクトに対してそれぞれのイベントが生成されます。

- オブジェクトの画像エリアにマウスを移動すると、「On Mouse Enter」イベントが発生 します。オブジェクトメソッドは一度呼び出されます。
- ■オブジェクトの画像エリア内でマウスを移動するたびに(少なくとも1ピクセル)、 「On Mouse Move」が発生します。オブジェクトメソッドはそのたびに呼び出されます。
- マウスがオブジェクトの画像エリアから離れると、「On Mouse Leave」イベントが発生 します。オブジェクトメソッドは一度呼び出されます。

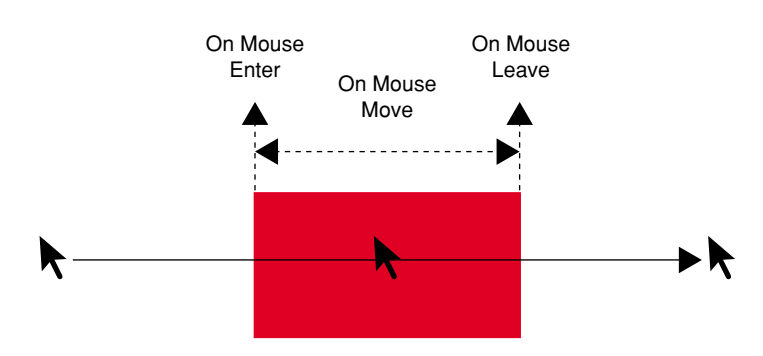

### 3D ボタンに関連するフォームイベント

4th Dimension 2004には、新しい3Dボタンファミリーが導入され、高度なグラフィックイ ンタフェースを設置することができます(新しい3Dボタンに関する詳細は、前述の「新 しい3Dボタン」の節を参照)。

これらの新しいオブジェクトを管理するため、新たに2つのフォームイベント、「On long click」および「On arrow click」が作成されました。

■ On long click:このイベントは、3Dボタンがクリックを受け取り、マウスボタンが一 定の時間押したままにされた場合に生成されます。理論上、このイベントが生成され る時間の長さは、システム環境設定で定義したダブルクリックを区切る最長時間と同 じです。

このイベントは、"前世代"の3Dボタン(つまり、バックグラウンドオフセット)や ポップアップメニューが付属する3Dボタンの矢印エリアを除き、あらゆるタイプの3D ボタン、3Dラジオボタン、3Dチェックボックスに対して生成されます。

通常、このイベントは、ボタンクリックを長く行った時にポップアップメニューを表示 するために使用されます。ユーザが"長いクリック"のタイムアウト前にマウスボタン を離すと、「On click」イベントが有効であれば、それが生成されます。

■ On arrow click: 3Dボタンのなかには、ポップアップメニューに関連付けて、矢印を 表示できるものがあります。その矢印をクリックすると、選択用のポップアップメ ニューが表示され、最初のボタンアクションに関連する追加アクションを設定するこ とができます。

3Dボタン・ 矢印付きの3Dボタン例("ツールバーボタン"スタイル)

4th Dimensionでは、新しいフォームイベントである「On arrow click」を用いて、このタ イプのボタンを管理することができます。ユーザが"矢印"をクリックすると、このイ ベントが生成されます (マウスボタンが押された直後)。

- ■ポップアップメニューが"分離"タイプの場合、矢印のあるボタン部分でクリックが 行われた場合にのみ、このイベントが生成されます。
- ポップアップメニューが"リンク"タイプの場合、ボタンの任意の場所でクリックが 行われると、このイベントが生成されます。このタイプのボタンには、「On long click」 イベントが生成されないということに注意してください。
3Dボタン例("ツールバーボタン"スタイル) 分離型のポップアップメニューの場合

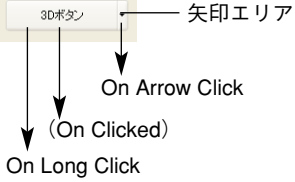

リンク型のポップアップメニューの場合

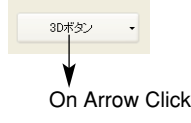

次の3Dボタン、3Dラジオボタン、3Dチェックボックスボタンスタイルは、「ポップアッ プメニュー」プロパティに対応します。

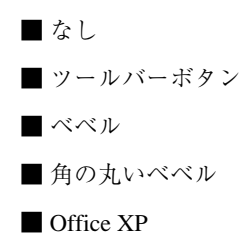

# リストボックスに関連するフォームイベント

リストボックスは4th Dimension 2004に取り入れられた新しいオブジェクトタイプです。 「フォーム」エディタにおけるリストボックスタイプのオブジェクトの作成や設定に関す る詳細は、「デザインモード」の節を参照してください。また、プログラムでの管理方法 については、後述の「リストボックス」の節を参照してください。

次の7つの新しいフォームイベントを使用して、リストボックスの特性を取り扱うことが できます: On Before Data Entry、On Selection Change、On Column Moved、On Row Moved、On Column Resize、On Header Click、On After Sort。

これらのイベントは、リストボックスオブジェクトに対して使用可能であり、さまざま な状況を管理します。

- On Before Data Entry:このイベントは、リストボックスのセルが編集される直前に 生成されます(入力カーソルが表示される前)。例えば、このイベントを使用すると、 開発者はユーザが参照中か、編集中かによって異なるテキストを表示することができ ます。
- On Selection Change: このイベントは、リストボックスの行や列のカレント選択項目 が変更されるたびに生成されます。

注:また、このイベントはレコードリスト(後述の「レコードリストに関連するフォー ムイベント」の節を参照)や、階層リスト(後述の「階層リストに関連するフォームイ ベント」の節を参照)においても生成されます。

■ On Column Moved:このイベントは、ユーザがドラッグ&ドロップを使い、リスト ボックスの列を移動すると生成されます。ドラッグ&ドロップで列を最初の位置に戻 した場合には、このイベントは生成されません。

**MOVED LISTBOX COLUMN NUMBER** コマンドは、列の新しい位置を返します。

■ On Row Moved:このイベントは、ユーザがドラッグ&ドロップを使い、リストボックスの行を移動すると生成されます。ドラッグ&ドロップで行を最初の位置に戻した場合には、このイベントは生成されません。

**MOVED LISTBOX ROW NUMBER** コマンドは、行の新しい位置を返します。

- On Column Resize: このイベントは、リストボックスのカラム幅が変更されると生成 されます(マウスまたはプログラム上でSET LISTBOX COLUMN WIDTHコマンドを 使用)。
- On Header Click:このイベントは、リストボックスの列ヘッダ上でクリックが行われ ると生成されます。

注:この場合、Self関数を使用してクリックされた列ヘッダを知ることができます(後述の「Self」の節を参照)。

リストボックスにおいて、「並び替え可」プロパティが選択されている場合、変数 \$0 に値 "0" や "-1" を渡すことにより、標準的なカラムソートを許可するかどうかを決定するこ とができます。

■ \$0が0の場合、標準の並び替えが実行されます。

■ \$0が-1の場合、標準の並び替えは実行されず、ヘッダには並び替えを示す矢印が表示 されません。この場合でも、開発者は4th Dimensionの配列管理コマンドを使用して、 独自の並び替え条件に基づいて列のソートを行うことができます。

リストボックスにおいて、「並び替え可」プロパティが選択されていない場合、変数 \$0は使用されません。

■ On After Sort:このイベントは、標準の並び替えが実行された直後に生成されます (ただし、「On Header Click」イベントで\$0に-1が返された場合、このイベントは生成 されません)。このメカニズムは、ユーザが前回実行した並び替えの方向を保存する際 に役立ちます。

このイベントにおいて、Selfコマンドは並び替えが行われた列の変数へのポインタを 返します。

注:リストボックスを使用する際、列や列ヘッダ上で右クリック(Mac OS上ではCtrl+ クリック)を行うと、「On Clicked」イベントが生成されます。

### レコードリストに関連するフォームイベント

4th Dimension 2004では、リストとして表示されたレコード(「ユーザ」モードで**MODIFY** SELECTION、DISPLAY SELECTION コマンドを使用、またはサブフォーム内)の管理 が変更されました。すべての新機能については、前述の「レコードリストの管理」の節 で説明しています。

新しい2つのフォームイベント、「On selection change」と「On Load Record」を使用する と、これらレコードの表示処理がさらに向上します。

■ On Selection Change: リストフォームやサブフォーム内のカレントレコードまたは選 択項目が変更されるたびに、このイベントが生成されます。

注:また、このイベントは、リストボックスオブジェクト(前述の「リストボックスに 関連するフォームイベント」の節を参照)や、階層リスト(後述の「階層リストに関連 するフォームイベント」の節を参照)においても生成されます。

■ On Load Record:このイベントは、「リスト更新」モードにおいて、編集可能の状態 (ユーザがレコードの行をクリックし、フィールドが入力可になる)でレコードがロー ドされると生成されます。

#### On Display Detail/ On Header

「On Display Detail」および「On Header」イベントから、ダイアログボックスを表示する 4Dコマンドを呼び出せなくなりました。これを行った場合は、シンタックスエラーが生 成されるようになります。

特にこの件に関連するコマンドは、次の通りです:ALERT、DIALOG、CONFIRM、 Request、ADD RECORD、MODIFY RECORD、DISPLAY SELECTION、MODIFY SELECTION。

#### 階層リストに関連するフォームイベント

4th Dimension 2004では、いくつかのコマンドが変更されたため、階層リストをより楽に 管理できるようになりました(前述の「階層リスト」の節を参照)。

また、新しい3つのフォームイベント、「On selection change」、「On expand」、「On collaps」 を使用すると、階層リスト上で実行されたユーザアクションの処理がさらに向上します。 ■ On selection change:マウスクリックやキーストロークの後、階層リストの選択項目 が変更されるたびに、このイベントが生成されます。

注:また、このイベントは、リストボックスオブジェクト(前述の「リストボックスに 関連するフォームイベント|の節を参照)や、レコードリスト(前述の「階層リストに 関連するフォームイベント」の節を参照)においても生成されます。

- On expand:マウスクリックやキーストロークを用いて階層リストの項目が展開され るたびに、このイベントが生成されます。
- On Collapse:マウスクリックやキーストロークを用いて階層リストの項目が縮められ るたびに、このイベントが生成されます。

これらのイベントは、相互に排他的ではありません。階層リストに対し、連続して生成 される場合があります。

キーストローク後(順に):

| イベント                                     | コンテキスト                                                                  |
|------------------------------------------|-------------------------------------------------------------------------|
| On data change<br>On expand/ On collapse | 項目が編集された<br>→や←の矢印キーを用いたサブリストのオープン/<br>クローズ                             |
| On selection change<br>On clicked        | 新しい項目の選択<br>キーボードを用いたリストのアクティブ化                                         |
| マウスクリック後(順に):                            |                                                                         |
| イベント                                     | コンテキスト                                                                  |
| On data change<br>On expand/ On collapse | 項目が編集された<br>展開/縮小アイコンを用いたサブリストのオープン/<br>クローズ<br>または、編集不可のサブリスト上でダブルクリック |
| On selection change                      | 新しい項目の選択                                                                |
| On clicked/ On double clicked            | クリックやダブルクリックを用いたリストのアクティブ化                                              |

# ユーザインタフェース

次の節では、新しいコマンドである GET TABLE TITLES、GET FIELD TITLES、 SCROLL LINES の説明、ならびに Pop up menu 関数と Focus object 関数(今までの Last object)の変更点について説明します。

ランゲージ

# **GET TABLE TITLES**

#### GET TABLE TITLES (テーブルタイトル; テーブル番号)

| 引数       | タイプ   |   | 説明        |
|----------|-------|---|-----------|
| テーブルタイトル | 文字列配列 | ← | カレントテーブル名 |
| テーブル番号   | 数値配列  | ← | テーブル番号    |

GET TABLE TITLES コマンドは、ストラクチャウインドウや SET TABLE TITLES コマ ンドを用いて指定された各データベーステーブルの名前と番号を、配列<テーブルタイ トル>と<テーブル番号>に代入します。これら2つの配列内容は同期化されます。

そのセッション中に、SET TABLE TITLES コマンドが呼び出されると、GET TABLE TITLES コマンドは、そのコマンドを用いて設定された"変更後"の名前とテーブル番号 だけを返します。

それ以外の場合、GET TABLE TITLES コマンドはストラクチャウインドウで定義された すべてのデータベーステーブルの名前を返します。

両方の場合ともに、コマンドは非表示テーブルを返しません。

#### 参照

GET FIELD TITLES、SET TABLE TITLES

# **GET FIELD TITLES**

GET FIELD TITLES (テーブル; フィールドタイトル; フィールド番号)

| 引数        | タイプ   |               | 説明                |
|-----------|-------|---------------|-------------------|
| テーブル      | テーブル  | $\rightarrow$ | その名前を調べたいフィールドが属す |
|           |       |               | テーブル              |
| フィールドタイトル | 文字列配列 | ←             | 現在のフィールド名         |
| フィールド番号   | 数値配列  | ←             | フィールド番号           |

GET FIELD TITLES コマンドは、目的の<テーブル>のフィールド名およびフィールド 番号を配列<フィールドタイトル>と<フィールド番号>に代入します。これら2つの配 列内容は同期化されます。

そのセッション中に SET TABLE TITLES コマンドが呼び出されると、GET FIELD TITLES コマンドは、そのコマンドを用いて設定された"変更後"の名前とフィールド番号だけを返します。

それ以外の場合、**GET FIELD TITLES**コマンドはストラクチャウインドウで定義された すべてのデータベースフィールドの名前を返します。

ランゲージ 293

両方の場合ともに、コマンドは非表示フィールドを返しません。

#### 参照

GET TABLE TITLES、SET FIELD TITLES

#### SCROLL LINES

SCROLL LINES ({\*; }オブジェクト{; 位置}{;\* })

| 引数     | タイプ        |               | 説明                    |
|--------|------------|---------------|-----------------------|
| *      |            | $\rightarrow$ | 指定した場合、<オブジェクト>は      |
|        |            |               | オブジェクト名(文字列)          |
|        |            |               | 省略した場合、<オブジェクト>は      |
|        |            |               | テーブル                  |
| オブジェクト | フォームオブジェクト | $\rightarrow$ | オブジェクト名 ("*"を指定した場合)、 |
|        |            |               | またはテーブル ("*"を省略した場合)  |
| 位置     | 倍長整数       | $\rightarrow$ | セレクション中のレコードの位置       |
| *      |            | $\rightarrow$ | スクロール後に行を最初の位置に表示する   |

**SCROLL LINES** コマンドを使用すると、最初に選択したレコードや特定のレコードが表示されるように、フォームリスト(**MODIFY SELECTION、DISPLAY SELECTION** コマンドを用いて表示される)またはサブフォームの行をスクロールすることができます。

最初の任意の引数 "\*"を渡すと、引数<オブジェクト>がサブフォームオブジェクトの 名前であることを示します(この場合、<オブジェクト>には文字列を渡す)。この引数 を渡さない場合、引数<オブジェクト>がテーブルであることを示します(リスト フォームテーブルまたはサブフォームテーブル)。

引数<位置>を渡さない場合、リスト内で最初に選択したレコード(強調表示される) が表示されるように、リスト行を縦方向にスクロールします。

選択されたレコードが存在しない場合、コマンドは何も行いません。少なくとも1つの選 択レコードが表示されている場合も、コマンドは何も行いません。

引数<位置>を使用すると、現在の選択項目中のレコード番号を指示することができま す(その位置)。この引数を渡すと、指定したレコード(強調表示されているかどうかに 関わらず)が表示されるように、リスト行が縦方向にスクロールされます。レコードが 既に表示されている場合、コマンドは何も行いません。

2番目の任意の引数 "\*"を渡すと、このコマンドを用いて表示される行はリストの一番 目の位置に配置されます。

注:HIGHLIGHT RECORDSコマンドには引数 "\*"(任意)が導入され、これを使用する とスクロール管理を SCROLL LINES コマンドに委ねることができます。

#### 参照

HIGHLIGHT RECORDS

#### Pop up menu

Pop up menu (項目テキスト{; デフォルト{; X座標; Y座標}}) → 数値

| 引数     | タイプ  |               | 説明                |
|--------|------|---------------|-------------------|
| 項目テキスト | テキスト | $\rightarrow$ | メニューテキスト定義        |
| デフォルト  | 数值   | $\rightarrow$ | デフォルトとして選択されるメニュー |
|        |      |               | 項目の番号             |
| X座標    | 数值   | $\rightarrow$ | 左上端のX座標           |
| Y座標    | 数值   | $\rightarrow$ | 左上端のY座標           |
| 戻り値    | 数值   | ←             | 選択されたメニュー項目番号     |

**Pop up menu**コマンドは2つの任意の引数を受け入れ、これらの引数を用いて、表示しようとするポップアップメニューの左上端の位置を正確に指定することができます。

<X座標>と<Y座標>にはそれぞれ、メニューの左上端の水平座標と垂直座標を渡し ます。カレントフォームのローカルな座標システムにおいて、これらの座標をピクセル 単位で表わさなくてはなりません。必ずこれら2つの引数は一緒に渡してください。一方 だけを渡しても、引数は無視されます。

引数<X座標>と<Y座標>を使用する場合は、引数<デフォルト>が渡されても無視 されます。この場合、ポップアップメニューにマウスを配置する必要はありません。

これらの新しい引数は、ポップアップメニューが関連付けられた3Dボタンを管理する上で特に役立ちます。

### **Focus object**

注: Focus objectは、既存のLast object関数の新しい名前です。明確にするため、この コマンドの名前が変更されました。

Focus object→ポインタ

**Focus object** 関数はカレントフォーム内でフォーカスを取得しているオブジェクトへの ポインタを返します。フォーカスを取得したオブジェクトが存在しない場合、コマンド はNilを返します。 リストボックスタイプのオブジェクトに対して使用すると、Focus object 関数はフォー カスを取得したリストボックスの列(配列)へのポインタを返します。詳細については、 後述の「フォーカスオブジェクト」の節を参照してください。

## 入力制御

このテーマには新しく EDIT ITEM コマンドが納められ、このコマンドによりリストタイ プのオブジェクト(階層リスト、リストボックス、サブフォーム)を編集モードに移行 することができます。

### **EDIT ITEM**

EDIT ITEM ({\*; } オブジェクト{; 項目})

| 引数     | タイプ        |               | 説明                   |
|--------|------------|---------------|----------------------|
| *      | *          | $\rightarrow$ | 指定した場合、<オブジェクト>は     |
|        |            |               | オブジェクト名(文字列)         |
|        |            |               | 省略した場合、<オブジェクト>は     |
|        |            |               | フィールドまたは変数           |
| オブジェクト | フォームオブジェクト | $\rightarrow$ | オブジェクト名("*"を指定した場合)、 |
|        |            |               | またはフィールドまたは変数("*"を   |
|        |            |               | 省略した場合)              |
| 項目     | 数值         | $\rightarrow$ | 項目番号                 |

このコマンドを使用すると、引数<オブジェクト>に指定したリストや配列において、 カレント項目または引数<項目>で指定した番号の項目を編集することができます。つ まり、選択した項目は変更され、入力された文字で項目内容がすべて置き換えられます。

任意の引数 "\*"を渡すと、引数<オブジェクト>がオブジェクト名であることを示しま す(この場合、<オブジェクト>には文字列を渡す)。この引数を渡さない場合、引数< オブジェクト>がフィールド、または変数であることを示します。この場合、文字列で はなく、フィールドや変数の参照番号を渡します。

このコマンドは次の入力可オブジェクトに対して適用されます。

■ 階層リスト

■ リストボックス(後述の「リストボックス」の節を参照)

■ サブフォーム(この場合、<オブジェクト>にはオブジェクト名(サブフォーム)だけを渡すことが可能)

■ MODIFY SELECTION や DISPLAY SELECTION コマンドで表示されたリストフォーム

リストではない入力可オブジェクトに対してこのコマンドを使用すると、GOTO AREA コマンドと同じ動作を行います。

リストや配列が空であるか非表示の場合、コマンドは何も行いません。また、リストや 配列が入力不可の場合、コマンドは指定された項目を選択するだけで、編集モードには 移行しません。

任意の引数<項目>を使用すると、編集モードに変更する項目の位置(階層リスト)または行番号(リストボックス、リストフォーム、"複数選択"モードのサブフォーム)を 指定することができます。この引数を渡さない場合、コマンドは<オブジェクト>のカ レント項目に対して適用されます。

カレント項目が存在しなければ、<オブジェクト>の1番目の項目を編集モードに変更します。

注:・階層リストにおいて、EDIT ITEMコマンドは自動的にリストをリドロウします。 したがって、EDIT ITEMコマンドを使用する場合は、REDRAW LISTコマンドを呼び出 すべきではありません。

・サブフォームとリストフォームにおいて、入力を行えるように、コマンドは指定され た行の最初のフィールドを入力モードに変更します。

・"1レコード"選択モードのサブフォームに関しては、引数<項目>の値に関わらず、 コマンドはカレント行を入力可にします。

▼このコマンドは、階層リストに新しい項目を作成する際に特に役立ちます。コマンドが呼び出されると、リストへ追加または挿入された最後の項目が自動的に入力可能となり、ユーザによる動作は必要ありません。

次のコードは、既存のリストに新規項目を挿入するボタンのメソッドとして使用する ことができます。デフォルトとして表示される"New\_item"というテキストは、自動 的に変更を受け入れられる状態になります。

vlUniqueRef:=vlUniqueRef+1 INSERT LIST ITEM(hList;\*;"New\_item";vlUniqueRef) EDIT ITEM(\*;"MyList")

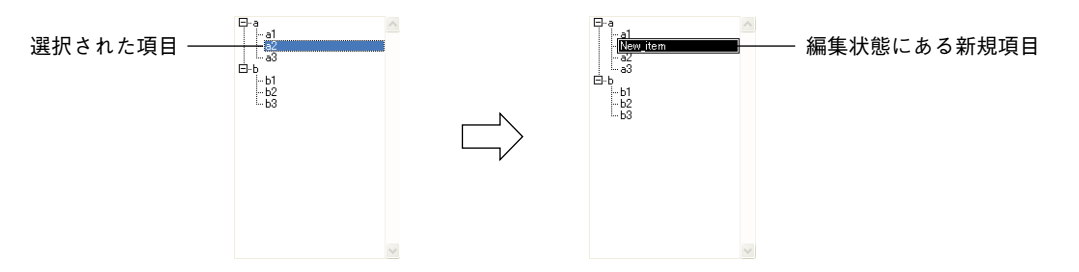

▼リストボックスに2つのカラムが存在し、それぞれの変数名は"配列1"と"配列2" であるものとします。次の例題は、リストボックスに新しい行を挿入し、配列2の新 規項目を強調表示します。

\$vlRowNum:=**Size of array**(xsNames)+1 INSERT LISTBOX ROW(\*;"MyListbox";\$vlRowNum) xsNames{\$vlRowNum}:="新しい値1" xsAdr1{\$vlRowNum}:="新しい値2" EDIT ITEM(xsAdr1;\$vlRowNum)

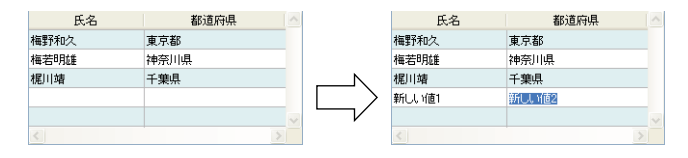

▼次の例題を使用して、サブセレクション中の最終サブレコードの1番目のフィールド を編集モードに変更することができます。

LAST SUBRECORD([Children]) EDIT ITEM(\*;"Subform")

#### 印刷

### サーバ上での印刷

大部分の4th Dimension印刷コマンドは、ストアドプロシージャとして4D Server上で実行 できるようになりました。例えば、サーバマシン上でPDFドキュメントを印刷する際に、 この機能が役立ちます。

次の印刷コマンドを使用できます。

#### PRINT SELECTION

ランゲージ

PRINT RECORD

PRINT LABEL

QR REPORT

Print form

印刷用の引数を設定するコマンド(つまり、SET PRINT OPTION)も利用することができます。

印刷コマンドを使用する上で、次の情報が非常に役立ちます。

■サーバマシン上にはダイアログボックスを一切表示しないでください(特定の必要性がある場合を除く)。

これを行うには、**PRINT SELECTION、PRINT RECORD、PRINT LABEL、QR REPORT**の各コマンドを呼び出す際に、引数<\*>を指定しなくてはなりません。これ により、印刷ダイアログボックスが表示されなくなります。

- 4D Serverでは、エディタ(ラベルエディタおよびクイックレポートエディタ)の呼び 出しに使用する構文は動作しません。これを行った場合、システム変数OKの値は0に 設定されます。
- 印刷時に問題が発生しても(用紙切れ、プリンタ停止など)、4th Dimensionはエラー メッセージを生成しません。

# SET PRINT OPTION/GET PRINT OPTION (「印刷」テーマ)

# SET PRINT OPTION (オプション; 値1{; 値2}) GET PRINT OPTION (オプション; 値1{; 値2})

注:4th Dimension 2003.3 において、この新しい機能が導入されました。

Mac OS X上では、デフォルトとして印刷はPDFとして行われます。PDFのプリンタドラ イバでは、カプセル化PostScript情報(EPS)を含むPICTピクチャがサポートされません。 例えば、これらのピクチャはベクトル描画ソフトにより生成されます。

この問題を回避するため、4th Dimensionでは新しい引数<オプション>を利用できます。 この引数により、Mac OS X上でカレントセッション中に使用する印刷モードを設定する ことができます。デフォルトとして、印刷ジョブはPDFで行われますが(標準モード)、 開発者は必要に応じて SET PRINT OPTIONとGET PRINT OPTIONコマンドを使用し、 この設定を変更することができます。 ■ Mac spool file format option(13):印刷ジョブをPDFモード(デフォルト値)に設定する 場合は0を渡し、印刷ジョブを"強制的に"PostScriptモード(カプセル化PostScriptを 含むPICTの印刷)に設定する場合は1を渡します。

また、このオプションにより、4D Write、4D View、4D Draw プラグインの印刷モードを 変更することができます。

これに対し、Windows上においてこのコマンドは無効です。

重要:バージョン2003.3より以前の4th Dimensionにおいて、印刷ジョブは"強制的に" PostScriptモードに設定されていました。今後、モード0がデフォルトとして使用されま す。以前のモードを維持したい場合(特に、カプセル化PostScriptを含むPICTがデータ ベースに存在する場合)、値"1"を用いてこのオプションを呼び出さなくてはなりませ ん。

#### メッセージ

# **DISPLAY NOTIFICATION**

**DISPLAY NOTIFICATION** (タイトル; テキスト{; 表示時間})

| 引数   | タイプ    |               | 説明             |
|------|--------|---------------|----------------|
| タイトル | 文字255→ |               | メッセージタイトル      |
| テキスト | 文字255→ |               | メッセージテキスト      |
| 表示時間 | 数值     | $\rightarrow$ | 表示を継続する時間(秒単位) |

注:このコマンドはWindows上でのみ動作します。

**DISPLAY NOTIFICATION** コマンドは、Windowsのタスクバーの通知領域にメッセージを 表示します。

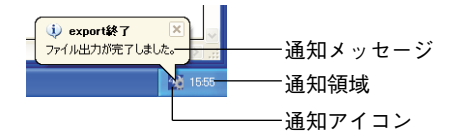

通常、このタイプのメッセージは、OSやアプリケーションがユーザに外部イベント (ネットワーク切断、アップグレードの提供)を知らせるために使用されます。

<タイトル>と<テキスト>には、表示するメッセージのタイトルとテキストを渡しま す(上記の例では、タイトルは "export終了")。255桁までの文字を入力することができ ます。

デフォルトでは、ユーザがクローズボックスをクリックするまで、メッセージウインド ウは表示されたままです。任意の引数<表示時間>を渡すと、ユーザがクローズボック スをクリックしなかった場合、指定した継続時間に達した時点でウインドウが自動的に 閉じられます。ユーザがウインドウをクローズした場合でも、<表示時間>が終了する まで通知アイコンは表示されたままになります。

# データ入力

### DIALOG

### **DIALOG** ({テーブル; }フォーム)

4th Dimension 2004では、<フォーム>にボタンが存在しない場合に、「OK」ボタンや「キャンセル」ボタンが追加されなくなります。この場合、フォームを終了するためには、 Escape だけを使用できます。

注:4th Dimension 2004では、このコマンドにより表示されたフォームのフィールドに 値を入力できるようになりました。「環境設定」ダイアログボックスの新しいオプション を使用して、この動作を変更することができます(前述の「新しい互換性オプション」 の節を参照)。

# Select document

Select document (ディレクトリ;ファイルタイプ;タイトル; オプション{; 選択項 目})→文字列

| 引数      | タイプ        |               | 説明                                    |
|---------|------------|---------------|---------------------------------------|
| ディレクトリ  | テキスト: 倍長整数 | $\rightarrow$ | ・ドキュメント選択ダイアログボックス                    |
|         |            |               | にデフォルトとして表示するディレク                     |
|         |            |               | トリのアクセスパス、または                         |
|         |            |               | ・デフォルトのユーザフォルダを表示                     |
|         |            |               | する場合は空の文字列(Windowsでは                  |
|         |            |               | "My documents"、Mac OS では"Documents")、 |
|         |            |               | または                                   |
|         |            |               | ・保存されたアクセスパスの番号                       |
| ファイルタイプ | テキスト       | $\rightarrow$ | ふるい分けするドキュメントタイプの                     |
|         |            |               | 一覧、またはドキュメントのふるい分け                    |
|         |            |               | を行わない場合は"*"                           |
| タイトル    | テキスト       | $\rightarrow$ | 選択ダイアログボックスのタイトル                      |
| オプション   | 倍長整数       | $\rightarrow$ | 選択オプション                               |
| 選択項目    | テキスト配列     | ←             | 選択したファイルのアクセスパスと名前                    |
|         |            |               | の一覧を格納する配列                            |
| 戻り値     | 文字列        | ←             | 選択したファイルの名前(複数項目が                     |
|         |            |               | 選択された場合は1番目のファイル)                     |

Select document 関数は、標準の「ドキュメントを開く」ダイアログボックスを表示し、 これを用いてユーザは1つ以上のファイルを指定し、その選択したファイルの名前やフル アクセスパスを返すことができます。

引数<ディレクトリ>はフォルダを表わし、最初にそのフォルダの内容がドキュメント を開くダイアログボックス上に表示されます。3種類の値を渡すことができます。

■ 表示するフォルダのフルアクセスパスを含むテキスト

- 現行のオペレーティングシステムのデフォルトユーザフォルダを表示する場合は、空の文字列("")(Windowsでは "My documents"、Mac OS では "Documents")
- 関連するフォルダを表示するために保存されたアクセスパスの番号(1~32000)

したがって、ユーザが選択ボタンをクリックした際に開かれるフォルダのアクセスパ ス、つまり、ユーザにより選択されたフォルダをメモリ上に保存することができます。 最初に任意の番号を呼び出すと(例えば、"5")、コマンドはそのオペレーティングシ ステムのデフォルトユーザフォルダを表示します(空の文字列を渡す場合と同じ)。ま た、ユーザはハードディスク上のフォルダを閲覧することもできます。ユーザが選択 ボタンをクリックすると、アクセスパスが保存されて番号"5"に関連付けられます。 この後で番号"5"を呼び出すと、保存されたアクセスパスがデフォルトとして使用さ れます。新しい場所が選択された場合は、パス番号5が更新されます。

このメカニズムにより、32,000 個までのアクセスパスを記憶しておくことができます。 Windows上では、各パスはそのセッションでのみ保持されます。Mac OS上では、各パ スはシステムによって保持され、セッションからセッションへと保存されます。

引数<ファイルタイプ>には、ファイルを開くダイアログボックス上で選択できるファ イルタイプを渡します。複数のタイプを"; (セミコロン)"で区切ったリストを渡すこと ができます。定義された各タイプごとに、行がダイアログボックスのタイプ選択メ ニューに追加されます。

Mac OS 上では、ふるい分けられるファイルのタイプを渡さなくてはなりません。標準の OSType フォーマット(TEXT、APPL)や(Mac OS 10.3以降を使用している場合は)新し いUTI フォーマット(public.jpeg、public.tiff)を使用することができます。また、両方の フォーマットを引数<ファイルタイプ>に混在させることもできます。

Windows上で、Mac OS タイプのファイル(4th Dimensionが内部的に変換を行います)や ファイルの拡張子(.txt、.exe)を渡すこともできます。Windowsでは、ダイアログボック スに"\*.\*"と入力すると、すべてのドキュメントタイプを"強制的"に表示できる点に 注意してください。しかしこの場合、4th Dimensionは選択されるファイルタイプの追加 検証を実行します。ユーザが許可されていないタイプを選択すると、コマンドはエラー を返します。

表示されるファイルをいくつかのタイプに限定したくない場合、<ファイルタイプ>に 値 \*\* (アスタリスク)"または ".\*"を渡します。

引数<タイトル>には、ダイアログボックスに表示しなくてはならないラベルを渡しま す。空の文字列を渡すと、"Open"というラベルが表示されます。

引数<オプション>を使用し、ファイルを開くダイアログボックスで許可される上級機 能を指定することができます。4th Dimensionでは、次に示す「System documents」テーマ の定義済み定数が用意されています。

| 定数                | タイプ  | 値 |
|-------------------|------|---|
| Multiple files    | 倍長整数 | 1 |
| Package open      | 倍長整数 | 2 |
| Package selection | 倍長整数 | 4 |
| Alias selection   | 倍長整数 | 8 |

定数のうちの一つを渡すか、あるいは定数を組み合わせて渡すことができます。

■ Multiple files:キーコンビネーションのShift+クリック(隣接する項目の選択)、Ctrl+ クリック(Windows)、Command+クリック(Mac OS)を使用し、複数ファイルを同時 に選択することを許可します。この場合、引数<選択項目>を渡すと、選択された ファイルの一覧がこの引数に代入されます。

この定数を使用しない場合、デフォルトとしてコマンドは複数ファイルの選択を許可 しません。

■ Package open (Mac OSのみ):パッケージのオープンならびにその内容の表示を許可します。

この定数を使用しない場合、デフォルトとしてコマンドはパッケージのオープンを許 可しません。

■ Package selection (Mac OS のみ) : 実体としてパッケージの選択を許可します。

この定数を使用しない場合、デフォルトとしてコマンドはソフトウェアパッケージを そのまま使用することを許可しません。この場合、ソフトウェアパッケージのオープ ンや選択は行えません(定数「Package open」を渡した場合でも)。

■ Alias selection:ショートカット (Windows) やエイリアス (Mac OS) をドキュメント として選択することを許可します。

デフォルトでは、この定数を使用しない場合にショートカットやエイリアスを選択す ると、コマンドは目的とする項目のアクセスパスを返します。

■ Use Sheet Window (Mac OSのみ):シートウインドウとして選択用ダイアログボックスを表示します (Windowsでは、このオプションは無視)。

シートウインドウは Mac OS X 固有のインタフェースで、グラフィックアニメーション を利用しています(詳細については、前述の「シートウインドウ」の節を参照)。

この定数が使用されない場合、デフォルトとしてコマンドは標準のダイアログボック スを表示します。

定数を渡した場合、コマンドはエイリアスやショートカット自体のアクセスパスを返し ます。

任意の引数<選択項目>を使用して、ユーザが選択した各ファイルのフルアクセスパス (アクセスパス+ファイルの名前)を取得することができます。コマンドは、ユーザの選 択に応じて配列の作成、サイズの調整、値の代入を行います。この引数は、「Multiple files」 を選択した場合や、選択したファイルへのアクセスパスを調べたい場合に役立ちます (コマンドにより返された配列の値からファイル名を取り除く)。

ファイルが選択されない場合、コマンドは空の配列を返します。

コマンドは選択されたファイルの名前(Windowsでは名前+拡張子)を返します。

複数のファイルが選択された場合、コマンドは選択ファイルリスト内の最初のファイル 名を返します。このファイル一覧は、任意の引数<選択項目>により取得することがで きます。

ファイルが選択されない場合、コマンドは空の文字列を返します。

コマンドが正常に実行され、有効なドキュメントが選択されると、システム変数OKには 1が代入され、システム変数Documentには選択されたファイルのフルアクセスパスが代 入されます。

ファイルが選択されない場合(例えば、ファイルを開くダイアログボックスでユーザが「キャンセル」ボタンをクリックした場合)、システム変数OKには0が代入され、システム変数Documentは空白になります。

# オブジェクトプロパティ

- ■「オブジェクトプロパティ」テーマが拡張されて、新しいコマンド Get format が加え られました。このコマンドを使用すると、各オブジェクトの現在の表示フォーマット を知ることができます。
- また、既存のコマンド、SET ENTERABLE、SET FORMAT、SET RGB COLORS、 SET COLOR が機能強化されています。

Get format ({\*; } オブジェクト) → 文字列

引数 タイプ 説明 \* 指定した場合、<オブジェクト>は オブジェクト名 (文字列) 省略した場合、<オブジェクト>は フィールドまたは変数 オブジェクト名("\*"を指定した場合)、 オブジェクト フォームオブジェクト → またはフィールドまたは変数("\*"を 省略した場合) オブジェクトの表示フォーマット 戻り値 文字列 ←

Get format 関数は、引数<オブジェクト>で指定されたオブジェクトに適用された現在の表示フォーマットを返します。

任意の引数<\*>を渡すことにより、引数<オブジェクト>がオブジェクト名であること を示します(この場合<オブジェクト>には文字列を渡す)。引数<\*>を渡さない場合、 引数<オブジェクト>がフィールドまたは変数であることを示します。その場合、文字 列ではなく、フィールドや変数の参照番号を渡してください。

注:関数を一連のオブジェクトに対して適用した場合、最後に選択されたオブジェクト のフォーマットが返されます。

この関数は、オブジェクトの現在の表示フォーマット、つまり、「デザイン」モードや SET FORMATコマンドで定義されたフォーマットを返します。Get format 関数は、表示 フォーマットを受け入れるあらゆるタイプのフォームオブジェクト(フィールドや変数) に対して使用することができます(つまり、ブール、日付、時間、ピクチャ、文字列、 数値、ボタングリッド、ダイヤル、サーモメータ、ルーラ、ピクチャポップアップメ ニュー、ピクチャボタン、3Dボタン)。これらのオブジェクトの表示フォーマットに関す る詳細は、SET FORMATコマンドの説明を参照してください。

Get format 関数を日付、時間、ピクチャタイプのオブジェクト(定数として定義されたフォーマット)に対して適用すると、定数のASCIIコードに相当する文字列が返されます。 定数の値を取得するには、この戻り値に対して Ascii 関数を適用してください(後述)。

▼この例題により、"myphoto"という名前のピクチャ変数に対して適用されたフォー マット定数の値を取得することができます。

C\_STRING(2;\$format) SET FORMAT(\*;"myphoto";Char(On background)) 、バックグラウンドフォーマットを適用(値=3) \$format:=Get format(\*;"myphoto") ALERT("フォーマット番号:"+String(Ascii(\$format))) `値 "3"を表示

▼この例題を使用し、ブールタイプのフィールド"[メンバー]婚姻区分"に対して適用されたフォーマットを取得することができます。

C\_STRING(30;\$format) \$format:=Get format([メンバー]婚姻区分) ALERT(\$format) 、例えば"既婚:独身"のようなフォーマットを表示。

## SET ENTERABLE

#### SET ENTERABLE ({\*; }入力エリア; 入力可)

| 引数    | タイプ          | 説明                   |
|-------|--------------|----------------------|
| *     | * ->         | 指定した場合、<オブジェクト>は     |
|       |              | オブジェクト名(文字列)         |
|       |              | 省略した場合、<オブジェクト>は     |
|       |              | テーブル、フィールド、変数のいずれか   |
| 入力エリア | フォームオブジェクト → | オブジェクト名("*"を指定した場合)、 |
|       |              | またはテーブル、フィールドまたは     |
|       |              | 変数("*"を省略した場合)       |
| 入力可   | ブール →        | True=入力可、Fals=入力不可   |

**SET ENTERABLE** コマンドを使用すると、**MODIFY SELECTION**や**DISPLAY SELECTION** コマンドを用いて表示されたリストフォーム、およびサブフォームに対して、 「リスト更新」オプションをプログラムから有効にすることができます。

- リストフォームの場合、例えばSET ENTERABLE([MyTable];True)のように、引数<オ ブジェクト>にはフォームのテーブル名を渡さなくてはなりません。
- サブフォームの場合、例えば SET ENTERABLE(\*;"Subform";True)のように、サブ フォームのテーブル名またはサブフォームオブジェクト名を引数<オブジェクト>に 渡すことができます。

注: MODIFY SELECTION および DISPLAY SELECTION コマンドの構文も変更され、開 発者がプログラムからリストフォームをより管理しやすくなっています。

▼次は、リストのヘッダに配置されたチェックボックスのオブジェクトメソッドであり、 リスト更新モードを処理します。

C\_BOOLEAN(bEnterable) SET ENTERABLE([Table1];bEnterable) SET FORMAT ({\*;} オブジェクト; 表示フォーマット)

引数 タイプ 説明 \* \* 指定した場合、<オブジェクト>は オブジェクト名 (文字列) 省略した場合、<オブジェクト>は フィールドまたは変数 オブジェクト名("\*"を指定した場合)、 オブジェクト フォームオブジェクト → またはフィールド または変数("\*"を省略した場合) 表示フォーマット 数値 オブジェクトの新しい表示フォーマット  $\rightarrow$ 

**SET FORMAT** コマンド(ならびに、その逆のコマンドである **Get format**)は、特に3D ボタンを表示するために設計されています(3Dボタン、3Dラジオボタン、3Dチェック ボックス)。

注:4th Dimension 2004において、3Dボタンはいくつかの新しいオプションを受け入れ るようになりました。詳細については、前述した「新しい3Dボタン」の節を参照してく ださい。

#### 3 D **ボタン**

3Dボタンにフォーマットを適用するには、次のシンタックスを用いて<表示フォーマット>に文字列を渡します。

タイトル;ピクチャ;バックグラウンド;タイトル位置;タイトル表示;アイコン表示;スタイル;水平マージン;垂直マージン;アイコンオフセット;ポップアップメニュー

■ タイトル=ボタンタイトル

この値は、テキストまたはリソース番号として表わすことができます(例: ":16800,1")。

■ ピクチャ=ボタンに関連付けたピクチャ。ピクチャライブラリ、ピクチャ変数、また はPICTリソースから参照する。

・ピクチャライブラリから参照するピクチャの場合、疑問符記号に続けて番号を入力 します(例: "?250")。

・ピクチャ変数から参照するピクチャの場合、変数名を入力します。

・PICTリソースから参照するピクチャの場合、コロンに続けて番号を入力します(例: ":62500")。

- バックグラウンド=ボタンに関連付けたバックグラウンドピクチャ(カスタムスタイル)。ピクチャライブラリ、ピクチャ変数、またはPICTリソースから参照する(上記参照)。
- タイトル位置=ボタンタイトルの位置。5つの値を指定できます。
  - ・タイトル位置=0:中央
  - ・タイトル位置=1:右
  - ・タイトル位置=2:左
  - ・タイトル位置=3:下
  - ・タイトル位置=4:上
- タイトル表示=タイトルを表示するかどうかを指定します。2つの値を指定できます。
   ・タイトル表示=0:タイトルを隠す
  - ・タイトル表示=1:タイトルを表示する
- アイコン表示=アイコンを表示するかどうかを指定します。2つの値を指定できます。
   ・アイコン表示=0:アイコンを隠す
  - ・アイコン表示=1:アイコンを表示する
- スタイル=ボタンのスタイル。このオプションの値により、他のさまざまなオプションを考慮するかどうかが決定されます(例えば、バックグラウンド)。10種類の値を指定できます。
  - ·スタイル=0:なし
  - ·スタイル=1:バックグラウンドオフセット
  - ·スタイル=2: プッシュボタン
  - ·スタイル=3:ツールバーボタン
  - ·スタイル=4:カスタム
  - ・スタイル=5:円
  - ·スタイル=6:システムスクエア小
  - ・スタイル=7: Office XP
  - ・スタイル=8:ベベル
  - ·スタイル=9:角の丸いベベル
- 水平マージン=水平マージン。

ボタンの左マージンと右マージンの内側境界を定めるピクセル数(アイコンとテキス トを配置してはならない領域)。 ■ 垂直マージン=垂直マージン。

ボタンの上マージンと下マージンの内側境界を定めるピクセル数(アイコンとテキス トを配置してはならない領域)。

■ アイコンオフセット=右方向または下方向へのアイコンの移動。

この値はピクセル単位で表わされ、ボタンのクリック時に、ボタンアイコンを右方向 および下方向へ移動することを指示します(両方向ともに同じ値が使用されます)。

- ポップアップメニュー=ポップアップメニューとボタンとの組み合わせ。3つの値を指 定できます。
  - ·ポップアップメニュー=0:ポップアップメニューなし
  - ·ポップアップメニュー=1:リンクしたポップアップメニューあり
  - ·ポップアップメニュー=2:分離したポップアップメニューあり

これらのオプションのなかには、すべての3Dボタンスタイルに使用できないものもあり ます。また、状況によっては、すべてのオプションを変更したくない場合もあります。 任意のオプションを渡さないようにするには、対応する値を省略してください。例えば、 「タイトル表示」と「垂直マージン」オプションを渡さないようにするには、次のように 記述します。

**SET FORMAT**(myVar;"NiceButton;?256;:562;1;;1;4;5;;5;0")

# SET RGB COLORS

SET RGB COLORS ({\*; }オブジェクト; 前景色; 背景色{; 代替背景色})

| 引数     | タイプ    |               | 説明                |
|--------|--------|---------------|-------------------|
| *      |        | $\rightarrow$ | 指定した場合、<オブジェクト>は  |
|        |        |               | オブジェクト名(文字列)      |
|        |        |               | 省略した場合、<オブジェクト>は  |
|        |        |               | フィールドまたは変数        |
| オブジェクト | オブジェクト | $\rightarrow$ | オブジェクト名("*"を指定した場 |
| 合)、    |        |               | またはフィールド          |
|        |        |               | または変数("*"を省略した場合) |
| 前景色    | 数值     | $\rightarrow$ | 前景色のRGBカラーの値      |
| 背景色    | 数值     | $\rightarrow$ | 背景色のRGB カラーの値     |
| 代替背景色  | 数值     | $\rightarrow$ | 代替背景色のRGB カラーの値   |

4th Dimension 2004では、SET RGB COLORS コマンドに2つの新機能が追加されました。

■ 新しい任意の引数<代替背景色>

■ 新しい定数「automatic color」

#### 代替背景色

SET RGB COLORS コマンドは、任意の引数<代替背景色>を新たに受け入れます。こ の引数は、設定されるオブジェクトがリストボックスまたはリストボックスの列である 場合にのみ使用できます(リストボックスに関する詳細は、後述の「リストボックス」 の節を参照)。

<代替背景色>により、偶数行の背景の代替色を設定することができます。この引数を 使用すると、<代替背景色>は奇数行の背景にのみ使用されます。

代替色を使用すると、配列が見やすくなります。

<オブジェクト>により、リストボックスオブジェクトが指定された場合、代替色はリ ストボックス全体に使用されます。<オブジェクト>により、ある列が指定された場合、 そのカラムにのみ指定した色が使用されます。

#### 「Color」定数

SET RGB COLORSコマンドは、デフォルトとして<前景色>、<背景色>、<代替背 景色>に新しいシステムカラー定数を受け入れます。明確を期するため、「SET RGB COLOR」の最初の4つの定数名が変更されています。

| 定数(以前の名前)                                      | タイプ  | 値   |
|------------------------------------------------|------|-----|
| Foreground color(Default foreground color)     | 倍長整数 | -1  |
| Background color(Default background color)     | 倍長整数 | -2  |
| Dark shadow color(Default dark shadow color)   | 倍長整数 | -3  |
| Light shadow color(Default light shadow color) | 倍長整数 | -4  |
| Highlight text background color                | 倍長整数 | -7  |
| Highlight text color                           | 倍長整数 | -8  |
| Highlight menu background color                | 倍長整数 | -9  |
| Highlight menu text color                      | 倍長整数 | -10 |
| Disable highlight item color                   | 倍長整数 | -11 |

SET COLOR ({\*; }オブジェクト; カラー{; 代替色})

| 引数     | タイプ        |               | 説明                   |
|--------|------------|---------------|----------------------|
| *      |            | $\rightarrow$ | 指定した場合、<オブジェクト>は     |
|        |            |               | オブジェクト名(文字列)         |
|        |            |               | 省略した場合、<オブジェクト>は     |
|        |            |               | フィールドまたは変数           |
| オブジェクト | フォームオブジェクト | $\rightarrow$ | オブジェクト名("*"を指定した場合)、 |
|        |            |               | またはフィールド             |
|        |            |               | または変数("*"を省略した場合)    |
| カラー    | 整数         | $\rightarrow$ | オブジェクトの新しいカラー        |
| 代替色    | 整数         | $\rightarrow$ | リストボックスの代替色          |

SET COLOR コマンドは、任意の引数<代替色>を新たに受け入れます。この引数は、 指定されたオブジェクトがリストボックスタイプまたはリストボックスの列である場合 にのみ使用できます。

<代替色>により、偶数行の代替色を設定することができます。この引数を渡すと、< カラー>は奇数行にのみ適用されます。代替色を使用すると、リストが読みやすくなり ます。

<オブジェクト>により、リストボックスオブジェクトが指定された場合、代替色はリ ストボックス全体に使用されます。<オブジェクト>により、ある列が指定された場合、 そのカラムにのみ指定した色が使用されます。

# <u>リストボックス</u>

この新しいテーマのコマンドは、新しいフォームオブジェクトタイプであるリストボックスを扱うために設けられました。

リストボックスは、以前のバージョンの4th Dimensionにおける"グループ化したスク ロールエリア"に相当します。リストボックスはグループ化したスクロールエリアのす べての機能、特に列や選択可能な行の形式でデータを表示する機能を提供します。しか し、4th Dimension 2004のリストボックスには、値の入力、列の並び替え、代替色の定義 など、さらに数多くの機能が用意されています。4th Dimensionの「フォーム」エディタ でリストボックスオブジェクトタイプを完全に設定することが可能で、また、プログラ ムから管理することもできます。

この節では、プログラムを用いたリストボックスオブジェクトタイプの管理に関連する 新機能について説明します。リストボックスタイプのオブジェクトの作成および設定に 関する詳細は、前述の「リストボックス」の節を参照してください。

この節では次の事柄について説明します。

■ リストボックスオブジェクトタイプのプログラミング入門

■ リストボックスオブジェクトを管理するための新規コマンド: INSERT LISTBOX COLUMN、DELETE LISTBOX COLUMN、Get number of listbox columns、SORT LISTBOX COLUMNS、SET LISTBOX COLUMN WIDTH、Get listbox column width、 SELECT LISTBOX ROW、INSERT LISTBOX ROW、DELETE LISTBOX ROW、Get number of listbox rows、SET LISTBOX ROWS HEIGHT、Get listbox rows height、 MOVED LISTBOX ROW NUMBER、GET LISTBOX ARRAYS、Get listbox information、SHOW LISTBOX GRID、SET LISTBOX GRID COLOR、SHOW LISTBOX SCROLLBAR、MOVED LISTBOX COLUMN NUMBER

また、リストボックスタイプのオブジェクトの導入により、SET COLORとSET RGB COLORSコマンドが変更されています。この変更については、前述の「オブジェクトプ ロパティ」の節で説明しています。

# "リストボックス"オブジェクトタイプのプログラミング入門

"リストボックス"タイプのオブジェクトのプログラミングは、4th Dimensionの他のリス トフォームオブジェクトと同じ方法で行われます。ただし、次の節で説明するように、 特定のルールに従わなくてはなりません。

#### 作成および値の管理

"リストボックス"オブジェクトには、1つ以上の列を納めることができます。それぞれ の列は、一次元の4th Dimension 配列に関連付けなくてはなりません。すべての配列タイ プが使用可能ですが、ポインタ配列だけは利用できません。各列の表示フォーマットは、 「フォーム」エディタや SET FORMAT コマンドを使用して指定することができます。

ランゲージを使用する場合、ハイレベル"リストボックス"コマンド(INSERT LISTBOX ROWなど)ならびに配列操作コマンドを用いて、列の値(データ入力と表示) を管理します。例えば、列の内容を初期化するには、次の命令を使用することができま す。

ARRAY TEXT(カラム名; サイズ)

また、リストを使用することもできます。

LIST TO ARRAY(リスト名; カラム名)

注:

・リストボックスオブジェクトに複数の列が含まれている場合、関連する各配列のサイズは他の配列と同じでなければなりません(項目数が同じ)。同じサイズではない場合、最も小さな配列の項目数と同じ数だけ表示されます。

・4th Dimension 2004 では、2つの新規コマンド、Count in array と APPEND TO ARRAY が「配列」テーマに追加されました。

#### オブジェクト、カラム、ヘッダ

リストボックスオブジェクトは、オブジェクト自体、列、列ヘッダという異なる3つの項 目で構成されます。これらの項目は「フォーム」エディタ上では別々に選択されます。

|        | ₫ フォーム:     | [会社]Input |                                           |                                        |            |                |
|--------|-------------|-----------|-------------------------------------------|----------------------------------------|------------|----------------|
|        | 4           | zø,       |                                           | • []]] • <b>1</b> ]] • × <sub>20</sub> | • ④ 1/1 ④  | 🐻 🥺 -          |
|        |             | <b>X</b>  | 会社<br>会社名: [[중]<br>ID: [[중]<br>都道府県: [[중] | (1)会社名<br>注1)の<br>注1110)<br>注1118道府県   | Rectlum    | 0<br>50<br>100 |
| ヘッダ —  | <u>ok</u> + | 8         | 氏名                                        | 住所                                     | 電話         |                |
|        | 0.          |           | ×s氏名[1]                                   | xs(主所{1}                               | ×s電話{1}    | -150           |
|        | <u> </u>    |           | ×s氏名{2}                                   | ×s(主所{2}                               | ×s電話{2}    |                |
| カラム —  |             | 2         | <del>xs氏纪()</del>                         | <del>×s(主所{3}</del>                    | **電話(3)    |                |
|        |             |           | ×s氏名[4]                                   | ×s住所{4}                                | ×s電話{4}    | -200           |
|        | · · ·       |           | ×s氏名衔                                     | ×s住所(5)                                | ×s電話(5)    |                |
|        | -           |           | xs氏名lfb                                   | ×s住所(6)                                | ×s電話(6)    | -250           |
|        | -           |           | xs氏名{7}                                   | ×s(主所{7}                               | ×s電話{7}    | -              |
| ノンエクト  | ++ •        |           | xs氏名阁                                     | ×s住所(8)                                | ×s電話個}     | -              |
| ストボックス |             | ×         | ×s氏名例                                     | ×s(主所{9}                               | ×s電話例      | -300           |
|        | - C         |           | ×s氏名[10]                                  | ×s住所{10}                               | xs電話[10]   |                |
|        |             |           | xs氏名{11}                                  | ×s(主所{11}                              | xs電話{11}   | -350           |
|        |             | A         | xs氏名[12]                                  | ×s住所{12}                               | xs電話{12}   |                |
|        |             |           | <                                         |                                        |            | 400            |
|        | 0           | 50        | 100'''150'''20                            | 0'''250'''300'                         | 350 400 45 | 0' ' 500'      |

それぞれが独自のオブジェクト名や変数名を持ち、個別に処理されます。

デフォルトでは、リストボックスオブジェクトそのものとは関係なく、フォーム上の列 にはカラム1からXまでの名前が付けられ、ヘッダにはヘッダ1からXまでの名前が付け られます。さらに注目すべき点は、オブジェクトや関連する変数にはデフォルトとして 同じ名前が使用されるところです。

各項目タイプには、独自の特性ならびに他の項目と共有する特性があります。例えば、 文字のフォントはリストボックスオブジェクトに一括して割り当てることも、列やヘッ ダに対して個別に割り当てることもできます。これとは逆に、入力プロパティは列に対 してのみ指定することができます。

このルールは、リストボックスと一緒に使用される「オブジェクトプロパティ」テーマ のコマンドに対して適用されます。その機能に応じて、各コマンドをリストボックスや 列、列ヘッダに対して使用します。作業を行おうとする項目のタイプを設定するには、 その項目に関連付けた名前や変数を渡します。

次の表は、「オブジェクトプロパティ」テーマの各コマンドで使用可能なリストボックス オブジェクトタイプについて詳述したものです。

| オブジェクトプロパティコマンド  | オブジェクト     | 列          | 列ヘッダ       |
|------------------|------------|------------|------------|
| MOVE OBJECT      | 0          |            |            |
| GET OBJECT RECT  | $\bigcirc$ |            |            |
| SET FILTER       |            | $\bigcirc$ |            |
| SET FORMAT       |            | $\bigcirc$ |            |
| SET ENTERABLE    |            | $\bigcirc$ |            |
| SET CHOICE LIST  |            | $\bigcirc$ |            |
| BUTTON TEXT      |            |            | $\bigcirc$ |
| SET COLOR        | $\bigcirc$ | $\bigcirc$ |            |
| SET RGB COLORS   | $\bigcirc$ | $\bigcirc$ |            |
| オブジェクトプロパティコマンド  | オブジェクト     | 列          | 列ヘッダ       |
| FONT             | 0          | $\bigcirc$ | $\bigcirc$ |
| FONT SIZE        | $\bigcirc$ | $\bigcirc$ | $\bigcirc$ |
| FONT STYLE       | $\bigcirc$ | $\bigcirc$ | $\bigcirc$ |
| SET ALIGNMENT    | $\bigcirc$ | $\bigcirc$ | $\bigcirc$ |
| Get alignment    | $\bigcirc$ | $\bigcirc$ | $\bigcirc$ |
| SET VISIBLE      | $\bigcirc$ | $\bigcirc$ | $\bigcirc$ |
| BEST OBJECT SIZE | $\bigcirc$ | $\bigcirc$ | $\bigcirc$ |

注:SET LISTBOX COLUMN WIDTH(オブジェクト、列、ヘッダに適用される)とGet listbox column width(列とヘッダにのみ適用される)を除き、新しい「リストボックス」 テーマのすべてのコマンドは、リストボックスオブジェクトに対してのみ適用されます。

#### オブジェクトメソッド

リストボックスオブジェクトやリストボックスの各列に対し、オブジェクトメソッドを 付加することができます。オブジェクトメソッドの呼び出しは、次の順で行われます。

■1.それぞれの列のオブジェクトメソッド

■ 2.リストボックスのオブジェクトメソッド

列のオブジェクトメソッドにより、そのヘッダ上で発生したイベントを取得できます。

#### SET VISIBLE **およびヘッダ**

ヘッダで**SET VISIBLE**コマンドを使用すると、このコマンドで指定されたヘッダの枠を 超えて、コマンドはすべてのリストボックスオブジェクトのヘッダに使用されます。例 えば、**SET VISIBLE**(\*;"ヘッダ3";False)という命令の場合、指定したヘッダだけではなく、 ヘッダ3が属すリストボックスの全ヘッダを非表示にします。

#### Self

Self 関数(「ランゲージ」テーマ)は、リストボックスやリストボックスの列のオブジェ クトメソッド内で使用することができます。双方の場合ともに、クリックされた場所に 応じて、列の変数やヘッダの変数へのポインタが返されます。

#### Focus object

注: Focus object 関数は、既存の Last object 関数の新しい名前です(「ユーザインタ フェース」テーマ)。明確を期するため、このコマンドの名前が変更されました。

Focus object 関数は、フォーカスを取得したリストボックスの列(つまり、配列)への ポインタを返します。4th Dimensionのポインタのメカニズムを利用し、修正された配列 の項目番号を調べることができます。例えば、ユーザが5行目の列"col2"を変更した場 合は、次のようになります。

#### \$Column:=Focus object

、\$Columnには、col2へのポインタが代入される \$Row:= \$Column-> `\$Rowは 5

#### EDIT ITEM

新しいEDIT ITEMコマンド(「入力制御」テーマ)を使用して、リストボックスオブジェ クトのセルを編集モードに移行することができます。この件に関する詳細は、前述の EDIT ITEMコマンドを参照してください。

#### フォームイベント

プログラムによるリストボックス管理を円滑にするため、新しいフォームイベントが作 成されました。詳細については、「リストボックスに関連するフォームイベント」の節を 参照してください。

ランゲージ

#### ヘッダ変数と並び替えの管理

デフォルトとして、ヘッダがクリックされると、リストボックスは自動的に標準的なカ ラムの並び替えを行います。標準的な並び替えとは、列の値をアルファベット順に並べ 替え、続けてクリックされると昇順/降順を交互に切り替えます。常にすべての列は自動 的に同期化されます。

リストボックスの「並び替え可」プロパティの選択を解除すると、ユーザによる標準の 並び替えを禁止することができます。

開発者は、SORT LISTBOX COLUMNS コマンドを使用するか、または「On header click」 と「On after sort」フォームイベント、および4Dの配列管理コマンドを組み合わせること により、独自の並び替えを設定することができます(前述の「リストボックスに関連す るフォームイベント」の節を参照)。

注:列のプロパティ「並び替え可」は、ユーザによる標準の並び替えにのみ影響を与え ます。SORT LISTBOX COLUMNS コマンドでは、このプロパティが考慮されません。

列ヘッダに関連付けられた変数の値を使用すると、列の現在の並び替え状況(の読み込み)や並び替え矢印の表示など、追加情報を管理することができます。

■ 変数を0に設定すると、列は並び替えられず、並び替え矢印も表示されません。

氏名

■ 変数を1に設定すると、列は昇順に並び替えられ、並び替え矢印が表示されます。

氏名 🔺

■ 変数を2に設定すると、列は降順に並び替えられ、並び替え矢印が表示されます。
58

並び替え矢印を"強制的に"表示するために変数の値を設定することができます(例えば、ヘッダ2:=2)。この場合、列の並び替えそのものは変更されず、その処理は開発者に 委ねられます。

#### オブジェクト変数と選択項目の管理

リストボックスオブジェクトに関連付けられた変数を使用して、オブジェクト行の選択 項目の取得、設定、保存を行います。

この変数は、4th Dimensionが自動的に作成、保守を行うブールタイプの配列に対応しま す。また、この配列のサイズは、リストボックスのサイズにより決定されます。配列に は列に関連付けられた最も小さな配列と同じ数の要素が格納されます。 この配列の各要素には、対応する行が選択された場合には"True"が、それ以外の場合は "False"が納められます。4th Dimensionは、ユーザの動作に応じて、この配列の内容を更 新します。これとは逆に、配列要素の値を変更して、リストボックス中の選択項目を変 えることができます。

その反面、この配列への行の挿入や削除はできず、行のタイプ変更もできません。

注:新しいCount in array 関数は、選択された行の数を調べる際に役立ちます。

▼このメソッドにより、リストボックスの1行めの選択を逆転させます。

```
`tBListBox はリストボックス変数の名前です
```

```
If(tBListBox{1} = True)
```

tBListBox{1}:= False

Else

tBListBox{1}:= True

End if

# 新しいコマンド

### **INSERT LISTBOX COLUMN**

**INSERT LISTBOX COLUMN** ({\*; }オブジェクト; 列位置; 列名; 列変数; ヘッダ名; ヘッダ変数)

| 引数     | タイプ        |               | 説明                    |
|--------|------------|---------------|-----------------------|
| *      |            | $\rightarrow$ | 指定した場合、<オブジェクト>は      |
|        |            |               | オブジェクト名(文字列)          |
|        |            |               | 省略した場合、<オブジェクト>は      |
|        |            |               | 変数                    |
| オブジェクト | フォームオブジェクト | $\rightarrow$ | オブジェクト名 ("*"を指定した場合)、 |
|        |            |               | または変数("*"を省略した場合)     |
| 列位置    | 数值         | $\rightarrow$ | 挿入する列の位置              |
| 列名     | 文字列        | $\rightarrow$ | 列のオブジェクトの名前           |
| 列変数    | 配列         | $\rightarrow$ | 列の変数の名前               |
| ヘッダ名   | 文字列        | $\rightarrow$ | 列ヘッダオブジェクトの名前         |
| ヘッダ変数  | 整数変数       | $\rightarrow$ | 列ヘッダの変数               |

**INSERT LISTBOX COLUMN** コマンドは、引数<オブジェクト>および<\*>で指定され たリストボックスに列を挿入します。

任意の引数<\*>を渡すことにより、引数<オブジェクト>がオブジェクト名(文字列) であることを示します。この引数を渡さない場合、引数<オブジェクト>が変数である ことを示します。その場合、文字列ではなく、変数の参照番号を渡してください。

新しい列は、引数<列位置>を用いて指定された列の直前に挿入されます。引数<列位 置>の値が列の合計数よりも大きい場合、最後の列の後ろにカラムが追加されます。

引数<列名>と<列変数>には、挿入される列のオブジェクト名および変数名を渡しま す。この変数名は、列に表示する内容が格納された配列の名前と一致していなくてはな りません。

引数<ヘッダ名>と<ヘッダ変数>には、挿入される列のヘッダのオブジェクト名およ び変数を渡します。

注:オブジェクト名は、フォーム内で重複してはいけません。引数<列名>や<ヘッダ 名>に渡される名前が既に使用されていないことを必ず確認してください。

重複した名前を指定すると、列は作成されず、エラーが生成されます。

▼ リストボックスの最後に列を追加しましょう。

C\_LONGINT(HeaderVarName;\$Last;\$RecNum) ALL RECORDS([Table1]) \$RecNum:=Records in table([Table1]) ARRAY PICTURE(Picture;\$RecNum) \$Last:=Get number of listbox columns(\*;"listbox1")+1 INSERT LISTBOX COLUMN(\*;"listbox1";\$Last;"ColumnPicture";Picture;

"HeaderPicture";HeaderVarName)

#### DELETE LISTBOX COLUMN

**DELETE LISTBOX COLUMN** ({\*; }オブジェクト; 位置{; 列数})

| 引数     | タイプ        |               | 説明                   |
|--------|------------|---------------|----------------------|
| *      |            | $\rightarrow$ | 指定した場合、<オブジェクト>は     |
|        |            |               | オブジェクト名(文字列)         |
|        |            |               | 省略した場合、<オブジェクト>は     |
|        |            |               | 変数                   |
| オブジェクト | フォームオブジェクト | $\rightarrow$ | オブジェクト名("*"を指定した場合)、 |
|        |            |               | または変数("*"を省略した場合)    |
| 列位置    | 数值         | $\rightarrow$ | 削除する列の番号             |
| 列数     | 数值         | $\rightarrow$ | 削除する列の数              |

**DELETE LISTBOX COLUMN** コマンドは、引数<オブジェクト>および<\*>で指定されたリストボックスから1つ以上の列(表示または非表示の列)を削除します。

任意の引数<\*>を渡すことにより、引数<オブジェクト>がオブジェクト名(文字列) であることを示します。この引数を渡さない場合、引数<オブジェクト>が変数である ことを示します。その場合、文字列ではなく、変数の参照番号を渡してください。

任意の引数である<列数>を渡さない場合、コマンドは引数<列位置>で指定された列 だけを削除します。

この引数を渡した場合、引数<列数>は、引数<列位置>より(この列を含む)右側に ある削除する列の数を示します。

引数<列位置>がリストボックスの列の数よりも大きい場合、コマンドは何も行いません。

## Get number of listbox columns

Get number of listbox columns ({\*; }オブジェクト) → 倍長整数

| 引数     | タイプ        |               | 説明                   |
|--------|------------|---------------|----------------------|
| *      |            | $\rightarrow$ | 指定した場合、<オブジェクト>は     |
|        |            |               | オブジェクト名(文字列)         |
|        |            |               | 省略した場合、<オブジェクト>は     |
|        |            |               | 変数                   |
| オブジェクト | フォームオブジェクト | $\rightarrow$ | オブジェクト名("*"を指定した場合)、 |
|        |            |               | または変数("*"を省略した場合)    |
| 戻り値    | 倍長整数       | ←             | 列の数                  |

Get number of listbox columns 関数は、引数<オブジェクト>および<\*>で指定され たリストボックスに存在する列(表示または非表示の列)の合計数を返します。

任意の引数<\*>を渡すことにより、引数<オブジェクト>がオブジェクト名(文字列) であることを示します。この引数を渡さない場合、引数<オブジェクト>が変数である ことを示します。その場合、文字列ではなく、変数の参照番号を渡してください。

## SORT LISTBOX COLUMNS

SORT LISTBOX COLUMNS ({\*; }オブジェクト; 列変数; 順序{; 列変数2; 順序 2}...{; 列変数X; 順序X)

| 引数     | タイプ        |               | 説明                   |
|--------|------------|---------------|----------------------|
| *      |            | $\rightarrow$ | 指定した場合、<オブジェクト>は     |
|        |            |               | オブジェクト名(文字列)         |
|        |            |               | 省略した場合、<オブジェクト>は     |
|        |            |               | 変数                   |
| オブジェクト | フォームオブジェクト | $\rightarrow$ | オブジェクト名("*"を指定した場合)、 |
|        |            |               | または変数("*"を省略した場合)    |
| 列変数1X  | 変数         | $\rightarrow$ | 並び替える列の変数            |
| 順序1X   | >または <     | $\rightarrow$ | >:昇順に並び替え、または        |
|        |            |               | <:降順に並び替え            |

**SORT LISTBOX COLUMNS** コマンドは、1つ以上の列の値に基づいて、引数<オブジェ クト>および<\*>で指定されたリストボックスの行を並べ替えます。

任意の引数<\*>を渡すことにより、引数<オブジェクト>がオブジェクト名(文字列) であることを示します。この引数を渡さない場合、引数<オブジェクト>が変数である ことを示します。その場合、文字列ではなく、変数の参照番号を渡してください。

<列変数>には、列に関連付けられた変数(つまり、配列名)を渡し、この列の値が並 び替え条件として使用されます。ピクチャタイプとポインタタイプを除き、任意のタイ プの配列データを使用することができます。

<順序>には、並び替え順を表わす ">"または "<"記号を渡します。<順序>に"~ より大きい"を示す記号(>)を指定すると、並び替えは昇順になります。<順序>に "~より小さい"を示す記号(>)を指定すると、並び替えは降順になります。

さらに、マルチレベルソートを定義することができます。これを行うには、必要な数の ペア(列変数;順序)を渡します。並び替えレベルは、コマンド内の引数の位置によって 決まります。

リストボックス操作の原則に従い、それぞれの列は同期化されます。つまり、列の並び 順は、自動的にそのオブジェクトの他のすべての列に受け継がれます。

#### SET LISTBOX COLUMN WIDTH

#### SET LISTBOX COLUMN WIDTH ({\*; }オブジェクト; 幅)

| 引数     | タイプ        |               | 説明                    |
|--------|------------|---------------|-----------------------|
| *      |            | $\rightarrow$ | 指定した場合、<オブジェクト>は      |
|        |            |               | オブジェクト名(文字列)          |
|        |            |               | 省略した場合、<オブジェクト>は      |
|        |            |               | 変数                    |
| オブジェクト | フォームオブジェクト | $\rightarrow$ | オブジェクト名 ("*"を指定した場合)、 |
|        |            |               | または変数("*"を省略した場合)     |
| 幅      | 整数         | $\rightarrow$ | 列の幅(ピクセル単位)           |

SET LISTBOX COLUMN WIDTHコマンドを使用し、引数<オブジェクト>および<\*> で指定されたオブジェクト(リストボックス、列、またはヘッダ)の任意の列の幅、ま たはすべての列の幅をプログラムから変更することができます。

任意の引数<\*>を渡すことにより、引数<オブジェクト>がオブジェクト名(文字列) であることを示します。この引数を渡さない場合、引数<オブジェクト>が変数である ことを示します。その場合、文字列ではなく、変数の参照番号を渡してください。

引数<幅>には、<オブジェクト>の新しい幅(ピクセル単位)を渡します。

- ■指定された<オブジェクト>がリストボックスオブジェクトである場合、リストボックスのすべての列サイズが変更されます。
- ■指定された<オブジェクト>が列または列ヘッダである場合、その列のサイズだけが 変更されます。

#### Get listbox column width

Get listbox column width ({\*; }オブジェクト) → 整数

| 引数     | タイプ        |               | 説明                    |
|--------|------------|---------------|-----------------------|
| *      |            | $\rightarrow$ | 指定した場合、<オブジェクト>は      |
|        |            |               | オブジェクト名(文字列)          |
|        |            |               | 省略した場合、<オブジェクト>は      |
|        |            |               | 変数                    |
| オブジェクト | フォームオブジェクト | $\rightarrow$ | オブジェクト名 ("*"を指定した場合)、 |
|        |            |               | または変数("*"を省略した場合)     |
| 戻り値    | 整数         | ←             | 列の幅(ピクセル単位)           |

**Get listbox column width** 関数は、引数<オブジェクト>および<\*>で指定された列の 幅(ピクセル単位)を返します。

引数<オブジェクト>には、リストボックスの列や列ヘッダを自由に渡すことができます。

任意の引数<\*>を渡すことにより、引数<オブジェクト>がオブジェクト名(文字列) であることを示します。この引数を渡さない場合、引数<オブジェクト>が変数である ことを示します。その場合、文字列ではなく、変数の参照番号を渡してください。

# MOVED LISTBOX COLUMN NUMBER

MOVED LISTBOX COLUMN NUMBER ({\*; }オブジェクト; 旧位置; 新位置)

| 引数     | タイプ        |               | 説明                   |
|--------|------------|---------------|----------------------|
| *      |            | $\rightarrow$ | 指定した場合、<オブジェクト>は     |
|        |            |               | オブジェクト名(文字列)         |
|        |            |               | 省略した場合、<オブジェクト>は     |
|        |            |               | 変数                   |
| オブジェクト | フォームオブジェクト | $\rightarrow$ | オブジェクト名("*"を指定した場合)、 |
|        |            |               | または変数("*"を省略した場合)    |
| 旧位置    | 数值         | ←             | 移動された列の以前の位置         |
| 新位置    | 数值         | ←             | 移動された列の新しい位置         |

MOVED LISTBOX COLUMN NUMBER コマンドは、<旧位置>とく新位置>に2つの数 値を返し、引数<オブジェクト>および<\*>で指定されたリストボックス内で移動され た列の以前の位置と新しい位置をそれぞれ示します。このコマンドは、「On column moved」フォームイベントと一緒に使用しなくてはなりません(前述の「リストボック スに関連するフォームイベント」の節を参照)。

注:このコマンドは、非表示の列を考慮します。

### SELECT LISTBOX ROW

SELECT LISTBOX ROW ({\*; }オブジェクト; 位置{; アクション})

| 引数     | タイプ        |               | 説明                    |
|--------|------------|---------------|-----------------------|
| *      |            | $\rightarrow$ | 指定した場合、<オブジェクト>は      |
|        |            |               | オブジェクト名(文字列)          |
|        |            |               | 省略した場合、<オブジェクト>は      |
|        |            |               | 変数                    |
| オブジェクト | フォームオブジェクト | $\rightarrow$ | オブジェクト名 ("*"を指定した場合)、 |
|        |            |               | または変数("*"を省略した場合)     |
| 位置     | 倍長整数       | $\rightarrow$ | 選択する行の番号              |
| アクション  | 倍長整数       | $\rightarrow$ | 選択に関する動作              |

SELECT LISTBOX ROW コマンドは、引数<オブジェクト>および<\*>で指定された リストボックス内において、<位置>に渡した番号の行を選択します。

任意の引数<\*>を渡すことにより、引数<オブジェクト>がオブジェクト名(文字列) であることを示します。この引数を渡さない場合、引数<オブジェクト>が変数である ことを示します。その場合、文字列ではなく、変数の参照番号を渡してください。

任意の引数<アクション>を指定すると、その値を用いて、行のセレクションがリスト ボックス内に既に存在している場合に実行する選択アクションが決定されます。この引 数には、任意の値または次の定数のいずれかを渡すことができます(「リストボックス」 テーマ)。

■ Replace listbox selection(0):選択した行は新しいセレクションとなり、既存のものと 置き換えられます。このコマンドは、ユーザが行をクリックした場合と同じ結果にな ります。

デフォルトでは、この動作が実行されます(引数<アクション>を省略した場合)。

- Add to listbox selection(1): 選択した行は既存のセレクションに追加されます。指定した行が既存のセレクションに属している場合、コマンドは何も行いません。
- Remove from listbox selection(2): 選択した行は既存のセレクションから削除されま す。指定した行が既存のセレクションに属さない場合、コマンドは何も行いません。

### **INSERT LISTBOX ROW**

#### INSERT LISTBOX ROW ({\*; }オブジェクト; 位置)

| 引数     | タイプ        |               | 説明                    |
|--------|------------|---------------|-----------------------|
| *      |            | $\rightarrow$ | 指定した場合、<オブジェクト>は      |
|        |            |               | オブジェクト名(文字列)          |
|        |            |               | 省略した場合、<オブジェクト>は      |
|        |            |               | 変数                    |
| オブジェクト | フォームオブジェクト | $\rightarrow$ | オブジェクト名 ("*"を指定した場合)、 |
|        |            |               | または変数("*"を省略した場合)     |
| 位置     | 倍長整数       | $\rightarrow$ | 行を挿入する位置              |

**INSERT LISTBOX ROW** コマンドは、引数<オブジェクト>および<\*>で指定されたリ ストボックスに新しい行を挿入します。

任意の引数<\*>を渡すことにより、引数<オブジェクト>がオブジェクト名(文字列) であることを示します。この引数を渡さない場合、引数<オブジェクト>が変数である ことを示します。その場合、文字列ではなく、変数の参照番号を渡してください。
行は、引数<位置>で指定された場所に挿入されます。配列のタイプや表示状態とは関係なく、リストボックスの列に使用されるすべての配列に対し、この場所に新しい行が 自動的に追加されます。

<位置>の値がリストボックス内の合計行数よりも大きい場合、行は各配列の最後に追加されます。

### **DELETE LISTBOX ROW**

**DELETE LISTBOX ROW** ({\*; }オブジェクト; 位置)

| 引数     | タイプ        |               | 説明                   |
|--------|------------|---------------|----------------------|
| *      |            | $\rightarrow$ | 指定した場合、<オブジェクト>は     |
|        |            |               | オブジェクト名(文字列)         |
|        |            |               | 省略した場合、<オブジェクト>は     |
|        |            |               | 変数                   |
| オブジェクト | フォームオブジェクト | $\rightarrow$ | オブジェクト名("*"を指定した場合)、 |
|        |            |               | または変数("*"を省略した場合)    |
| 位置     | 倍長整数       | $\rightarrow$ | 削除する行の位置             |

**DELETE LISTBOX ROW** コマンドは、引数<オブジェクト>および<\*>で指定された リストボックス(表示または非表示)から、<位置>に指定した番号の行を削除します。

任意の引数<\*>を渡すことにより、引数<オブジェクト>がオブジェクト名(文字列) であることを示します。この引数を渡さない場合、引数<オブジェクト>が変数である ことを示します。その場合、文字列ではなく、変数の参照番号を渡してください。

<位置>で指定した行は、リストボックスの列で使用されるすべての配列から自動的に 削除されます。

<位置>の値がリストボックス内の合計行数よりも大きい場合、コマンドは何も行いません。

## Get number of listbox rows

Get number of listbox rows ({\*; }オブジェクト) → 倍長整数

| 引数     | タイプ        |               | 説明                    |
|--------|------------|---------------|-----------------------|
| *      |            | $\rightarrow$ | 指定した場合、<オブジェクト>は      |
|        |            |               | オブジェクト名(文字列)          |
|        |            |               | 省略した場合、<オブジェクト>は      |
|        |            |               | 変数                    |
| オブジェクト | フォームオブジェクト | $\rightarrow$ | オブジェクト名 ("*"を指定した場合)、 |
|        |            |               | または変数("*"を省略した場合)     |
| 戻り値    | 倍長整数       | ←             | 行数                    |

Get number of listbox rows 関数は、引数<オブジェクト>および<\*>で指定されたリ ストボックスの行の数を返します。

任意の引数<\*>を渡すことにより、引数<オブジェクト>がオブジェクト名(文字列) であることを示します。この引数を渡さない場合、引数<オブジェクト>が変数である ことを示します。その場合、文字列ではなく、変数の参照番号を渡してください。

# SET LISTBOX ROWS HEIGHT

SET LISTBOX ROWS HEIGHT {\*; }オブジェクト; 高さ)

| 引数     | タイプ        |               | 説明                    |
|--------|------------|---------------|-----------------------|
| *      |            | $\rightarrow$ | 指定した場合、<オブジェクト>は      |
|        |            |               | オブジェクト名(文字列)          |
|        |            |               | 省略した場合、<オブジェクト>は      |
|        |            |               | 変数                    |
| オブジェクト | フォームオブジェクト | $\rightarrow$ | オブジェクト名 ("*"を指定した場合)、 |
|        |            |               | または変数("*"を省略した場合)     |
| 高さ     | 整数         | $\rightarrow$ | 行の高さ(ピクセル単位)          |

**SET LISTBOX ROWS HEIGHT**コマンドを使用すると、引数<オブジェクト>および< \*>で指定されたリストボックス内の行の高さをプログラムにより変更することができま す。

任意の引数<\*>を渡すことにより、引数<オブジェクト>がオブジェクト名(文字列) であることを示します。この引数を渡さない場合、引数<オブジェクト>が変数である ことを示します。その場合、文字列ではなく、変数の参照番号を渡してください。

ランゲーシ

### Get listbox rows height

#### Get listbox rows height ({\*; }オブジェクト) → 整数

| 引数     | タイプ           | 説明                    |
|--------|---------------|-----------------------|
| *      | $\rightarrow$ | 指定した場合、<オブジェクト>は      |
|        |               | オブジェクト名(文字列)          |
|        |               | 省略した場合、<オブジェクト>は      |
|        |               | 変数                    |
| オブジェクト | フォームオブジェクト →  | オブジェクト名 ("*"を指定した場合)、 |
|        |               | または変数("*"を省略した場合)     |
| 戻り値    | 整数 ←          | 行の高さ(ピクセル単位)          |

Get listbox rows height 関数は、引数<オブジェクト>および<\*>で指定されたリスト ボックスのカレント行の高さ(ピクセル単位)を返します。

任意の引数<\*>を渡すことにより、引数<オブジェクト>がオブジェクト名(文字列) であることを示します。この引数を渡さない場合、引数<オブジェクト>が変数である ことを示します。その場合、文字列ではなく、変数の参照番号を渡してください。

### **MOVED LISTBOX ROW NUMBER**

MOVED LISTBOX ROW NUMBER ({\*; }オブジェクト; 旧位置; 新位置)

| タイプ        |                                      | 説明                                 |
|------------|--------------------------------------|------------------------------------|
|            | $\rightarrow$                        | 指定した場合、<オブジェクト>は                   |
|            |                                      | オブジェクト名(文字列)                       |
|            |                                      | 省略した場合、<オブジェクト>は                   |
|            |                                      | 変数                                 |
| フォームオブジェクト | $\rightarrow$                        | オブジェクト名("*"を指定した場合)、               |
|            |                                      | または変数("*"を省略した場合)                  |
| 数值         | ←                                    | 移動された行の以前の位置                       |
| 数值         | ←                                    | 移動された行の新しい位置                       |
|            | <b>タイプ</b><br>フォームオブジェクト<br>数値<br>数値 | <b>タイプ</b><br>フォームオブジェクト →<br>数値 ← |

**MOVED LISTBOX ROW NUMBER** コマンドは、<旧位置>と<新位置>に2つの数値を 返し、引数<オブジェクト>および<\*>で指定されたリストボックス内で移動された行 の以前の位置と新しい位置をそれぞれ示します。

任意の引数<\*>を渡すことにより、引数<オブジェクト>がオブジェクト名(文字列) であることを示します。この引数を渡さない場合、引数<オブジェクト>が変数である ことを示します。その場合、文字列ではなく、変数の参照番号を渡してください。

このコマンドは、「**On row moved**」フォームイベントと一緒に使用しなくてはなりません(前述の「リストボックスに関連するフォームイベント」の節を参照)。

### **GET LISTBOX ARRAYS**

**GET LISTBOX ARRAYS** ({\*; }オブジェクト; 列名配列; ヘッダ名配列; 列変数配列; ヘッダ変数配列; 表示配列; スタイル配列)

| 引数      | タイプ        |               | 説明                    |
|---------|------------|---------------|-----------------------|
| *       |            | $\rightarrow$ | 指定した場合、<オブジェクト>は      |
|         |            |               | オブジェクト名(文字列)          |
|         |            |               | 省略した場合、<オブジェクト>は      |
|         |            |               | 変数                    |
| オブジェクト  | フォームオブジェクト | $\rightarrow$ | オブジェクト名 ("*"を指定した場合)、 |
|         |            |               | または変数("*"を省略した場合)     |
| 列名配列    | 文字列配列      | ←             | 列のオブジェクトの名前           |
| ヘッダ名配列  | 文字列配列      | ←             | ヘッダオブジェクトの名前          |
| 列変数配列   | ポインタ配列     | ←             | 列の変数へのポインタ            |
| ヘッダ変数配列 | ポインタ配列     | ←             | ヘッダの変数へのポインタ          |
| 表示配列    | ブール配列      | ←             | 各列の表示状態               |
| スタイル配列  | ポインタ配列     | ←             | スタイルおよびカラー配列へのポインタ    |

**GET LISTBOX ARRAYS**コマンドは一連の同期化された配列を返し、引数<オブジェクト>および<\*>で指定されたリストボックスの各列(表示または非表示の列)に関する 情報を提供します。

任意の引数<\*>を渡すことにより、引数<オブジェクト>がオブジェクト名(文字列) であることを示します。この引数を渡さない場合、引数<オブジェクト>が変数である ことを示します。その場合、文字列ではなく、変数の参照番号を渡してください。

コマンドの実行後、各引数には次の値が代入されます。

- 配列<列名配列>には、リストボックス内の各列のオブジェクト名一覧が代入されます。
- 配列<ヘッダ名配列>には、リストボックス内の各列ヘッダのオブジェクト名一覧が 代入されます。
- 配列<列変数配列>には、リストボックス内の各列に関連付けられた変数(配列)へのポンタが代入されます。
- 配列<ヘッダ変数配列>には、リストボックス内の各列ヘッダに関連付けられた変数 へのポインタが代入されます。
- 配列<表示配列>には各列に関するブール値が代入され、リストボックス内の列が表示(True)または非表示(False)のいずれであるかを示します。

■ 配列<スタイル配列>には、3つの配列をそれぞれ指す3つのポインタが代入されます。 これら3つの配列は、リストボックス内の各行に対して特定のスタイルやフォントカ ラー、背景色を適用するために使用されます。

これらの配列は、「デザイン」モードの「プロパティリスト」上の「リストボックス」 テーマに関連しています(詳細については、前述の「リストボックス固有のプロパティ」 の節を参照)。

リストボックスに対する配列が指定されていない場合、<スタイル配列>内の対応する 項目にはNilポインタが代入されます。

### **Get listbox information**

Get listbox information ({\*; }オブジェクト; 情報) → 倍長整数

| 引数     | タイプ        |               | 説明                   |
|--------|------------|---------------|----------------------|
| *      |            | $\rightarrow$ | 指定した場合、<オブジェクト>は     |
|        |            |               | オブジェクト名(文字列)         |
|        |            |               | 省略した場合、<オブジェクト>は     |
|        |            |               | 変数                   |
| オブジェクト | フォームオブジェクト | $\rightarrow$ | オブジェクト名("*"を指定した場合)、 |
|        |            |               | または変数("*"を省略した場合)    |
| 情報     | 倍長整数       | $\rightarrow$ | 取得する情報               |
| 戻り値    | 倍長整数       | ←             | 現在の値                 |

Get listbox information 関数は、引数<オブジェクト>および<\*>で指定されたリスト ボックスオブジェクトの各種情報を返します。これは、現在の表示状態やヘッダサイズ、 スクロールバーに関する情報です。

任意の引数<\*>を渡すことにより、引数<オブジェクト>がオブジェクト名(文字列) であることを示します。この引数を渡さない場合、引数<オブジェクト>が変数である ことを示します。その場合、文字列ではなく、変数の参照番号を渡してください。

引数<情報>には、取得しようとする情報のタイプを示す値を渡します。この引数には 任意の値または「リストボックス」テーマの次の定数のいずれかを使用することができ ます。

| 定数                            | タイプ  | 値 | 戻り値        |
|-------------------------------|------|---|------------|
| Display listbox header        | 倍長整数 | 0 | 0=非表示、1=表示 |
| Listbox header height         | 倍長整数 | 1 | 高さ(ピクセル単位) |
| Display listbox hor scrollbar | 倍長整数 | 2 | 0=非表示、1=表示 |
| Listbox hor scrollbar height  | 倍長整数 | 3 | 高さ(ピクセル単位) |
| Display listbox ver scrollbar | 倍長整数 | 4 | 0=非表示、1=表示 |
| Listbox ver scrollbar width   | 倍長整数 | 5 | 幅(ピクセル単位)  |

このコマンドは、フォーム上のリストボックスエリアの実サイズを計算する際に役立ち ます。

### SHOW LISTBOX GRID

# SHOW LISTBOX GRID ({\*; }オブジェクト; 横線; 縦線)

| 引数     | タイプ        |               | 説明                    |
|--------|------------|---------------|-----------------------|
| *      |            | $\rightarrow$ | 指定した場合、<オブジェクト>は      |
|        |            |               | オブジェクト名(文字列)          |
|        |            |               | 省略した場合、<オブジェクト>は      |
|        |            |               | 変数                    |
| オブジェクト | フォームオブジェクト | $\rightarrow$ | オブジェクト名 ("*"を指定した場合)、 |
|        |            |               | または変数("*"を省略した場合)     |
| 横線     | ブール        | $\rightarrow$ | True=表示、False=非表示     |
| 縦線     | ブール        | $\rightarrow$ | True=表示、False=非表示     |

SHOW LISTBOX GRID コマンドを使用し、水平や垂直グリッドラインを表示、または非 表示に設定することができます。これらのグリッドラインは、引数<オブジェクト>お よび<\*>で指定されたリストボックスオブジェクト上のグリッドを構成します。

任意の引数<\*>を渡すことにより、引数<オブジェクト>がオブジェクト名(文字列) であることを示します。この引数を渡さない場合、引数<オブジェクト>が変数である ことを示します。その場合、文字列ではなく、変数の参照番号を渡してください。

<横線>と<縦線>には、対応するグリッドラインを表示するか(True)、表示しないか(False)を示すブール値を渡します。デフォルトでは、グリッドが表示されます。

#### 参照

SET LISTBOX GRID COLOR

### SET LISTBOX GRID COLOR

SET LISTBOX GRID COLOR{\*; }オブジェクト; カラー; 横線; 縦線)

| 引数     | タイプ        |               | 説明                   |
|--------|------------|---------------|----------------------|
| *      |            | $\rightarrow$ | 指定した場合、<オブジェクト>は     |
|        |            |               | オブジェクト名(文字列)         |
|        |            |               | 省略した場合、<オブジェクト>は     |
|        |            |               | 変数                   |
| オブジェクト | フォームオブジェクト | $\rightarrow$ | オブジェクト名("*"を指定した場合)、 |
|        |            |               | または変数("*"を省略した場合)    |
| カラー    | 数值         | $\rightarrow$ | RGB カラーの値            |
| 横線     | ブール        | $\rightarrow$ | 水平グリッドラインに使用されるカラー   |
| 縦線     | ブール        | $\rightarrow$ | 垂直グリッドラインに使用されるカラー   |

**SET LISTBOX GRID COLOR** コマンドを使用し、引数<オブジェクト>および<\*>で 指定されたリストボックスオブジェクト上のグリッドの色を変更することができます。

任意の引数<\*>を渡すことにより、引数<オブジェクト>がオブジェクト名(文字列) であることを示します。この引数を渡さない場合、引数<オブジェクト>が変数である ことを示します。その場合、文字列ではなく、変数の参照番号を渡してください。

<カラー>には、RGBカラーの値を渡します。RGBカラーに関する詳細は、SET RGB COLORS コマンドの説明を参照してください。

<横線>と<縦線>を使用し、カラーを適用するグリッドラインを指定することができます。

- < 横線>に"True"を渡した場合、水平グリッドラインにカラーが適用されます。 "False"を渡すと、カラーは変更されません。
- <縦線>に"True"を渡した場合、垂直グリッドラインにカラーが適用されます。 "False"を渡すと、カラーは変更されません。

#### 参照

SHOW LISTBOX GRID

### SHOW LISTBOX SCROLLBAR

### SHOW LISTBOX SCROLLBAR({\*; }オブジェクト; 横; 縦)

| 引数     | タイプ        |               | 説明                   |
|--------|------------|---------------|----------------------|
| *      |            | $\rightarrow$ | 指定した場合、<オブジェクト>は     |
|        |            |               | オブジェクト名(文字列)         |
|        |            |               | 省略した場合、<オブジェクト>は     |
|        |            |               | 変数                   |
| オブジェクト | フォームオブジェクト | $\rightarrow$ | オブジェクト名("*"を指定した場合)、 |
|        |            |               | または変数("*"を省略した場合)    |
| 横      | ブール        | $\rightarrow$ | True=表示、False=非表示    |
| 縦      | ブール        | $\rightarrow$ | True=表示、False=非表示    |

SHOW LISTBOX SCROLLBAR コマンドを使用すると、引数<オブジェクト>および< \*>で指定されたリストボックスオブジェクトにおいて、横スクロールバーや縦スクロー ルバーを表示、または非表示に設定することができます。

任意の引数<\*>を渡すことにより、引数<オブジェクト>がオブジェクト名(文字列) であることを示します。この引数を渡さない場合、引数<オブジェクト>が変数である ことを示します。その場合、文字列ではなく、変数の参照番号を渡してください。

<横>と<縦>には、対応するスクロールバーを表示するか(True)、表示しないか(False)を示すブール値を渡します。デフォルトでは、スクロールバーが表示されます。

### 4 D 環境

#### **OPEN 4D PREFERENCES**

#### **OPEN 4D PREFERENCES**(セレクタ)

 引数 タイプ 説明
 セレクタ 文字列 → 「環境設定」ダイアログボックスの テーマ、ページ、パラメータグループ を指定するキー

**OPEN 4D PREFERENCES** コマンドは、現行の4th Dimension アプリケーションの「環境 設定」ダイアログボックスを表示し、<セレクタ>に渡されたキーに対応するテーマや ページを表示します。

引数<セレクタ>には、「環境設定」ダイアログボックスのテーマやページ、パラメータ グループを示す"キー"を1つ以上納めなくてはなりません。これらキーの一覧は、この 節の最後に記載されています。

固定アクセスパスまたは単独項目の名前のいずれかを渡すことができます。

■ 固定アクセスパス:引数<セレクタ>は次の方法で組み立てることができます:/テーマ{/ページ{/パラメータグループ}}

文字列は必ず"/"記号で開始し、各レベルを"/"で区切らなくてはなりません。

例えば、「デザインモード」ページの「コンパイラ」ページを設定する場合、引数<セ レクタ>には"/Design Mode/Compiler"を代入します。

■ 名前(相対パス):この場合、引数<セレクタ>は"/"記号で開始しません。目的の 項目の名前を渡すだけで、4th Dimensionは「パラメータグループ→ ページ→ テーマ」という検索順に従い、最初に一致する項目を開きます。

例えば、<セレクタ>に "Progress indicator"を渡した場合、4th Dimensionは「アプリ ケーション」テーマの「オプション」ページを開きます。

ダイアログボックスの最初のページを直接開くには、<セレクタ>に"/"を渡します。

コマンドは、<セレクタ>に指定された項目に関する「環境設定」ページを開きますが、 その他すべてのテーマやページにもアクセスすることができます。ユーザが「環境設定」 にアクセスすることにより、アプリケーションの妨げとならないよう確認することは開 発者の責任です。

ユーザ動作を制御するために、ユーザアクセス管理システムを有効にすることをお勧め します。

要求した項目が見つからない場合や、正常に開けなかった場合は、システム変数OKは1 を返し、それ以外の場合は0を返します。

▼「環境設定」の最初のページを開く

#### **OPEN 4D PREFERENCES("/")**

▼「アプリケーション」テーマの「ショートカット」ページを開く

**OPEN 4D PREFERENCES**("/Application/Shortcuts")

▼「デザインモード」テーマの「メソッドエディタ」ページを開く

**OPEN 4D PREFERENCES**("Default Display")

#### パスのキー

引数<セレクタ>として使用できるキーの一覧を次に示します。

/Application (アプリケーション)

/Application/Options (アプリケーション/オプション)

/Application/Options/Options(アプリケーション/オプション/オプション)

/Application/Options/Temporary Folder Location (アプリケーション/オプション/テンポラ リフォルダの場所)

/Application/Options/Drag and Drop Highlight(アプリケーション/オプション/ドラッグドロップ点滅)

/Application/Options/Progress Indicator (アプリケーション/オプション/進捗インジケータ) /Application/Options/Display Toolbar (アプリケーション/オプション/ツールバー表示)

/Application/Options/Display Windows (アプリケーション/オプション/ウインドウを表示 する)

/Application/Access (アプリケーション/アクセス管理)

/Application/Access/Data Access (アプリケーション/アクセス管理/データアクセス権)

/Application/Access/User Access (アプリケーション/アクセス管理/ユーザアクセス)

/Application/CPU Priorities (アプリケーション/CPUの優先度)

/Application/CPU Priorities/Set CPU Priority to: (アプリケーション/CPUの優先度/他のア プリケーション)

/Application/Shortcuts (アプリケーション/ショートカット)

/Application/Shortcuts/Keys (アプリケーション/ショートカット/編集)

/Application/Compatibility (アプリケーション/互換)

/Application/Compatibility/Structure Compatibility (アプリケーション/互換/ストラクチャの互換性)

/Application/Compatibility/Web Compatibility (アプリケーション/互換/Web 互換性)

/Application/Compatibility/Platform (アプリケーション/互換/プラットフォーム)

/Design Mode(デザインモード)

/Design Mode/Structure(デザインモード/ストラクチャ)

/Design Mode/Structure/General Font (デザインモード/ストラクチャ/通常フォント)

/Design Mode/Structure/Forms and Methods Automatic Comments (デザインモード/スト ラクチャ/フォーム/メソッド用自動コメント)

/Design Mode/Form Editor (デザインモード/フォームエディタ)

/Design Mode/Form Editor/Object Templates(デザインモード/フォームエディタ/オブ ジェクトテンプレート)

/Design Mode/Form Editor/Move (デザインモード/フォームエディタ/移動)

/Design Mode/Form Editor/Auto Alignment(デザインモード/フォームエディタ/自動整列) /Design Mode/Form Editor/Default Display(デザインモード/フォームエディタ/デフォル

ト表示)

/Design Mode/Method Editor(デザインモード/メソッドエディタ)

/Design Mode/Method Editor/Font(デザインモード/メソッドエディタ/フォント)

/Design Mode/Method Editor/Default Display (デザインモード/メソッドエディタ/デフォルト表示)

/Design Mode/Method Editor/Options (デザインモード/メソッドエディタ/オプション)

/Design Mode/Method Editor/Structure Style-Sheets (デザインモード/メソッドエディタ/ ストラクチャスタイルシート) /Design Mode/Compiler (デザインモード/コンパイラ) /Design Mode/Compiler/Compilation Options (デザインモード/コンパイラ/コンパイルオ プション) /Design Mode/Compiler/Compiler Methods for... (デザインモード/コンパイラ/コンパイラ メソッド...) /Design Mode/Documentation (デザインモード/ドキュメント) /Design Mode/Documentation/Documentation Access from the Explorer  $( \vec{\tau} \vec{\tau} \vec{\tau} \sim \vec{\tau} - \vec{r} / \vec{\tau} )$ ドキュメント/エクスプローラからのドキュメントアクセス) /Database (データベース) /Database/Data Management (データベース/データ管理) /Database/Data Management/General (データベース/データ管理/一般設定) /Database/Data Management/Database Cache Settings (データベース/データ管理/デー タベースキャッシュ設定) /Database/Data Management/WEDD (データベース/データ管理/WEDD) /Database/Script Manager (データベース/スクリプトマネージャ) /Database/Script Manager/Script Manager (データベース/スクリプトマネージャ/スクリ プトマネージャ) /Backup (バックアップ) /Backup/Configuration (バックアップ/設定) /Backup/Configuration/Backup Contents (バックアップ/設定/バックアップの内容) /Backup/Configuration/Backup File Destination Folder (バックアップ/設定/バックアップ ファイル保存先フォルダ) /Backup/Configuration/Last Backup Information (バックアップ/設定/最後のバックアップ 情報) /Backup/Configuration/Log Management (バックアップ/設定/ログ管理) /Backup/Scheduler ( $(N_y \rho T_y \tau)/(\lambda f v \tau)$ ) /Backup/Scheduler/Backup Frequency (バックアップ/スケジューラ/バックアップスケ ジュール) /Backup/Backup (バックアップ/バックアップ) /Backup/Backup/General (バックアップ/バックアップ/一般設定) /Backup/Backup/Archive  $(N = \sqrt{2} \sqrt{2} \sqrt{2} \sqrt{2} \sqrt{2} \sqrt{2} \sqrt{2}$ /Backup/Restore (バックアップ/復元) /Backup/Restore/Automatic Restore (バックアップ/復元/自動復元) /Client-Server (クライアント-サーバ) /Client-Server/Configuration (クライアント-サーバ/設定) /Client-Server/Configuration/Network (クライアント-サーバ/設定/ネットワーク) /Client-Server/Configuration/Client-Server Connections Timeout (クライアント-サーバ/設 定/クライアント-サーバ接続タイムアウト)

/Client-Server/Configuration/Client-Server Communication (クライアント-サーバ/設定/ク ライアント-サーバ通信) /Client-Server/Configuration/4D Open (クライアント-サーバ/設定/4D Open) /Client-Server/Publishing (クライアント-サーバ/公開) /Client-Server/Publishing/Publishing Information (クライアント-サーバ/公開/公開情報) /Client-Server/Publishing/Allow-Deny Table Configuration (クライアント-サーバ/公開/許 可-拒否テーブル設定) /Client-Server/Publishing/Encryption (クライアント-サーバ/公開/暗号化) /Web (Web) /Web/Configuration (Web/設定) /Web/Configuration/Web Server Publishing (Web/設定/Web サーバ公開時オプション) /Web/Configuration/Default HTML Path (Web/設定/デフォルトHTMLパス) /Web/Configuration/Starting Mode (Web/設定/開始時のモード) /Web/Advanced (Web/詳細) /Web/Advanced/Cache (Web/詳細/キャッシュ) /Web/Advanced/Web Process (Web/詳細/Web プロセス) /Web/Advanced/Options (Web/詳細/オプション) /Web/Advanced/Web Passwords (Web/詳細/Web パスワード) /Web/Options (Web/オプション) /Web/Options/Text Conversion (Web/オプション/テキスト変換) /Web/Options/4D WebSTAR (Web/オプション/4D WebSTAR) /Web/Options/Persisent Connections (Web/オプション/keep Alive 接続) /Web Services (Web サービス) /Web Services/SOAP (Web サービス/SOAP) /Web Services/SOAP/Server Side (Web サービス/SOAP/サーバ側設定) /Web Services/SOAP/Client Side (Web サービス/SOAP/クライアント側設定) /Application /Application/Options /Application/Options/Options /Application/Options/Temporary Folder Location /Application/Options/Drag and Drop Highlight /Application/Options/Progress Indicator /Application/Options/Display Toolbar /Application/Options/Display Windows /Application/Access /Application/Access/Data Access /Application/Access/User Access /Application/CPU Priorities /Application/CPU Priorities/Set CPU Priority to: /Application/Shortcuts /Application/Shortcuts/Keys

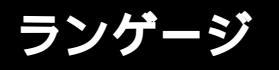

/Application/Compatibility

/Application/Compatibility/Structure Compatibility

/Application/Compatibility/Web Compatibility

/Application/Compatibility/Platform

/Design Mode

/Design Mode/Structure

/Design Mode/Structure/General Font

/Design Mode/Structure/Forms and Methods Automatic Comments

/Design Mode/Structure/Structure Editor

/Design Mode/Form Editor

/Design Mode/Form Editor/Object Templates

/Design Mode/Form Editor/Move

/Design Mode/Form Editor/Auto Alignment

/Design Mode/Form Editor/Default Display

/Design Mode/Form Editor/Markers

/Design Mode/Method Editor

/Design Mode/Method Editor/Font

/Design Mode/Method Editor/Default Display

/Design Mode/Method Editor/Options

/Design Mode/Method Editor/Styles for Syntax Elements

/Design Mode/Compiler

/Design Mode/Compiler/Compilation Options

/Design Mode/Compiler/Compiler Methods for...

/Design Mode/Documentation

/Design Mode/Documentation/Documentation Access from the Explorer

/Database

/Database/Data Management

/Database/Data Management/General Settings

/Database/Data Management/Database Cache Settings

/Database/Data Management/WEDD

/Database/Script Manager

/Database/Script Manager/Script Manager

/Backup

/Backup/Configuration

/Backup/Configuration/Backup Contents

/Backup/Configuration/Backup File Destination Folder

/Backup/Configuration/Last Backup Information

/Backup/Configuration/Log Management

/Backup/Scheduler

/Backup/Scheduler/Backup Frequency

/Backup/Backup

- /Backup/Backup/General Settings
- /Backup/Backup/Archive
- /Backup/Restore
- /Backup/Restore/Automatic Restore
- /Client-Server
- /Client-Server/Configuration
- /Client-Server/Configuration/Network
- /Client-Server/Configuration/Client-Server Connections Timeout
- /Client-Server/Configuration/Client-Server Communication
- /Client-Server/Configuration/4D Open
- /Client-Server/Publishing
- /Client-Server/Publishing/Publishing Information
- /Client-Server/Publishing/Allow-Deny Table Configuration
- /Client-Server/Publishing/Encryption
- /Web
- /Web/Configuration
- /Web/Configuration/Web Server Publishing
- /Web/Configuration/Default HTML Path
- /Web/Configuration/Starting Mode
- /Web/Advanced
- /Web/Advanced/Cache
- /Web/Advanced/Web Process
- /Web/Advanced/Options
- /Web/Advanced/Web Passwords
- /Web/Options
- /Web/Options/Text Conversion
- /Web/Options/4D WebSTAR
- /Web/Options/Keep-Alive Connections
- /Web Services
- /Web Services/SOAP
- /Web Services/SOAP/Server Side
- /Web Services/SOAP/Client Side

ランゲーシ

# システム環境

### SET ENVIRONMENT VARIABLE

SET ENVIRONMENT VARIABLE(変数名; 変数値)

| 引数  | タイプ |               | 説明                |  |
|-----|-----|---------------|-------------------|--|
| 変数名 | 文字列 | $\rightarrow$ | 設定する変数名           |  |
| 変数値 | 文字列 | $\rightarrow$ | 変数の値、または          |  |
|     |     |               | デフォルト値にリセットする場合は、 |  |

このコマンドを使用し、Mac OS XやWindowsにおける環境変数の値を設定することがで きます。このコマンドは、SET CGI EXECUTABLEコマンドまたは LAUNCH EXTERNAL PROCESS コマンドとともに使用する必要があります。

<変数名>には定義する変数の名前を、<変数値>にはその値を渡します。

環境変数とその値の総一覧を取得する方法については、お使いのOSのテクニカルドキュ メントを参照してください。SET CGI EXECUTABLE コマンドで使用できる環境変数の 一覧を調べるには、CGI に関する4Dのドキュメントを参照してください。

LAUNCH EXTERNAL PROCESS コマンドで使用できる環境変数の一覧を調べるには、 このコマンドに関する説明を参照してください。

### LAUNCH EXTERNAL PROCESS

**LAUNCH EXTERNAL PROCESS**(ファイル名{; 入力ストリーム{; 出力ストリーム{; エラーストリーム}}))

| 引数       | タイプ |               | 説明                |
|----------|-----|---------------|-------------------|
| ファイル名    | 文字列 | $\rightarrow$ | 起動するファイルのファイルパスと引 |
| 数        |     |               |                   |
| 入力ストリーム  | 文字列 | $\rightarrow$ | 入力ストリーム (stdin)   |
| 出力ストリーム  | 文字列 | ←             | 出力ストリーム (stdout)  |
| エラーストリーム | 文字列 | ←             | エラーストリーム (stderr) |
|          |     |               |                   |

注:このコマンドは、上級ユーザを対象に作成されています。

**LAUNCH EXTERNAL PROCESS** コマンドを使用して、Mac OS XやWindows上の4th Dimensionから外部プロセスを起動することができます。

Mac OS Xにおいて、このコマンドは「ターミナル」から起動できるあらゆるアプリケー ションへのアクセスを提供します。 注: 4D Packユーザの場合、このコマンドはAP\_Sublaunchコマンドと同じ機能を持ちます。

引数<ファイル名>には、実行するアプリケーションの固定ファイルパス、ならびに必要となる引数(必要な場合)を渡します。

Mac OS X上では、アプリケーション名だけを渡すこともできます。4th Dimensionは PATH環境変数を使用して、実行形式ファイルの場所を探し出します。

引数<入力ストリーム>(任意)には、外部プロセスのstdinを納めます。コマンドが実行されると、引数<出力ストリーム>と<エラーストリーム>(渡した場合)には、外部プロセスのstdoutとstderrがそれぞれ返されます。

コマンドが正常に実行されると、システム変数OKには1が代入され、それ以外の場合は (ファイルが見つからない、メモリが不十分など)0が代入されます。

#### Mac OS X の例題

次の例題は、「アプリケーション/ユーティリティ」フォルダにある Mac OS Xターミナル を使用します。

▼ファイルに対するパーミッションを変更するには、次のように記述します (chmod は Mac OS Xのコマンドであり、ファイルアクセスを変更する際に使用します)。

LAUNCH EXTERNAL PROCESS("chmod+x/folder/myfile.txt")

▼ テキストファイルを編集するには、次のように記述します(catはMac OS Xのコマン ドであり、ファイルの編集を行う)。この例では、コマンドへのフルアクセスパスを渡 しています。

**C\_TEXT**(input;output)

input :=""

LAUNCH EXTERNAL PROCESS("/bin/cat/folder/myfile.txt"; input;output)

▼「Users」フォルダの内容を取得するには、次のように記述します(ls-1は Mac OS Xの コマンドであり、DOSのdir コマンドに相当)。

C\_TEXT(\$in;\$out)

LAUNCH EXTERNAL PROCESS("/bin/ls-l/Users";\$in;\$out)

Windows の例題

▼ ノートパッドを開くには、次のように記述します。

LAUNCH EXTERNAL PROCESS("C:¥¥WINDOWS¥¥notepad.exe")

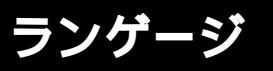

▼ノートパッドを開いて特定のドキュメントをオープンするには、次のように記述します。

LAUNCH EXTERNAL PROCESS("C:¥¥WINDOWS¥¥notepad.exe

C:\\Docs\\new folder\\res.txt")

▼ Microsoft<sup>®</sup>Word<sup>®</sup>アプリケーションを起動し、特定のドキュメントをオープンするには、 次のように記述します (""が2回使用されている点に注意)。

#### LAUNCH EXTERNAL PROCESS(\$mydoc;\$tln;\$tOut)

▼ Perlスクリプトを実行するには、次のように記述します(ActivePerlが必要)。

C\_TEXT(\$input;\$output) SET ENVIRONMENT VARIABLE("myvariable";"value") LAUNCH EXTERNAL PROCESS("D:¥¥Perl¥¥bin¥¥perl.exe D:¥¥Perl¥¥eg ¥¥cgi¥¥env.pl";\$input;\$output)

# セレクション

4th Dimension 2004において、「セレクション」テーマにはセレクションの管理をリスト フォームやサブフォームで行うための拡張機能が導入されました。次の項目が変更され ています。

■ 新しい GET HIGHLIGHTED RECORDS コマンドおよび Displayed line number 関数

■ HIGHLIGHT RECORDS コマンドの変更

■ DISPLAY SELECTION および MODIFY SELECTION コマンドに関する変更

注:この他の新機能により、リストやサブフォームがさらに管理しやすくなりました。

・SET ENTERABLEコマンド(「オブジェクトプロパティ」テーマ)を使用して、リストフォームを編集可に設定することができます。

・リストやサブフォームにおいて、新しいフォームイベントである「On Selection Change」が生成されます(前述の「フォームイベント」の節を参照)。

・新しいEDIT ITEMコマンド(「オブジェクトプロパティ」テーマ)を使用して、サブ フォーム内の行を編集可に設定することができます。

### GET HIGHLIGHTED RECORDS

#### **GET HIGHLIGHTED RECORDS**({テーブル; }セット名)

| 引数   | タイプ  |               | 説明                     |
|------|------|---------------|------------------------|
| テーブル | テーブル | $\rightarrow$ | セットUserSet がコピーされるテーブル |
|      |      |               | 省略した場合、カレントフォームの       |
|      |      |               | テーブル                   |
| セット名 | 文字列  | $\rightarrow$ | セットUserSet がコピーされるセット  |

GET HIGHLIGHTED RECORDS コマンドは、引数として渡した<テーブル>のカレント セットUserSetをコピーして、引数<セット名>で指定したセットに格納します。引数< テーブル>を省略すると、カレントフォームやサブフォームのテーブルが使用されます。

覚書:テーブルのシステムセットUserSetには、出力フォームにおいてユーザが"強調表示"したレコードがすべて納められます。テーブルおよびプロセスごとにUserSetは1つだけ存在します。

このコマンドにより、強調表示されたレコードを受け取るテーブルを選定することがで きるため、GET HIGHLIGHTED RECORDS コマンドはサブフォーム内のレコードセレク ションの管理を行うこともできます。この場合、サブフォームのセレクションは別の テーブルのものでも構いません。以前のバージョンの4th Dimensionでは、ユーザ定義の セレクションの管理はUserSetを用いてのみ行われ、従ってカレントテーブルに限定され ていました。

また、**GET HIGHLIGHTED RECORDS** コマンドはフォーム以外のコンテキストでも呼び 出せますが、その場合は空のセットが返されます。

<セット名>で指定されたセットは、ローカルプロセスやクライアントプロセス、また はインタープロセスのいずれでも構いません。

コマンドが正常に実行されると、システム変数OKには1が代入され、それ以外の場合は 0が代入されます。

▼次のメソッドは、テーブル([CDs])のレコードを表示するサブフォームにおいて、選択されているレコードの数を示します。

#### GET HIGHLIGHTED RECORDS([CDs];"\$highlight")

ALERT(String(Records in set("\$highlight"))+" レコードが選択されています。") CLEAR SET("\$highlight")

#### 参照

#### HIGHLIGHT RECORDS

ランゲーシ

# **Displayed line number**

#### Displayed line number → 倍長整数

引数 タイプ

このコマンドには引数は必要ありません。

戻り値 倍長整数 ← 表示されている行の数

**Displayed line number** 関数は「On display detail」フォームイベントでのみ機能します。 関数は、画面上にレコードリストが表示される間に処理される行の数を返します。

説明

表示された行が空ではない場合(行がレコードに関連付けられている場合)、**Displayed line number** 関数から返される値は**Selected record number** 関数から返される値と同じ です。

**Selected record number** 関数と同様に、**Displayed line number** 関数から返される値は 1から始まります。

このコマンドは、空の行も含め、画面上に表示されたリストフォームの各行を処理した い場合に役立ちます。

Displayed line number 関数はリスト表示以外の場面で呼び出されると、0を返します。

▼次の例題により、画面上に表示されるリストフォームに対し、レコードが表示されない行に対しても代替色を割り当てることができます。

<sup>、</sup>リストフォームのメソッド

**If**(**Form event**=On display detail)

If (Displayed line number% 2= 0)

<sup>、</sup>偶数行のテキストに対しては白地に黒

SET RGB COLORS([Table 1]Field1; 0; 0x00FFFFFF)

Else

、奇数行のテキストに対しては水色地に黒

**SET RGB COLORS**([Table 1]Field1; 0; 0x00E0E0FF)

End if

End if

|               | ① 住所録: 10 / 18505                                                  |  |
|---------------|--------------------------------------------------------------------|--|
| レコードにリンクする行―― | 氏名:<br>福若和兵<br>福若明雄<br>梶川靖<br>梶田周次<br>福田周次<br>福田周次<br>福田周次<br>福田周次 |  |
| 空の行           |                                                                    |  |

# **HIGHLIGHT RECORDS**

HIGHLIGHT RECORDS(({{テーブル; }セット名}{;\* }))

| 引数   | タイプ  |               | 説明                 |
|------|------|---------------|--------------------|
| テーブル | テーブル | $\rightarrow$ | レコードが強調表示されるテーブル   |
|      |      |               | 省略した場合、カレントフォームの   |
|      |      |               | テーブル               |
| セット名 | 文字列  | $\rightarrow$ | 強調表示された一連のレコードまたは、 |
|      |      |               | 省略した場合はUserSet     |
| *    |      | $\rightarrow$ | リストの自動スクロールを無効にする  |

HIGHLIGHT RECORDS コマンドは2つの引数を新たに受け入れます。

引数<テーブル>を使用し、"強調表示"するレコードが属すテーブルを指定します。この新しいパラメータにより、特にカレントテーブルに属さない組み込みサブフォームの レコードを強調表示することができます。

引数<\*>を渡すと、強調表示されたレコードが表示されていない場合に、そのリストの 自動スクロール機能が無効になります。このメカニズムにより、新しい**SCROLL LINES** コマンドを使用して独自のスクロール管理を行えるようになります。

#### 参照

GET HIGHLIGHTED RECORDS、SCROLL LINES

ランゲージ

### MODIFY SELECTION、 DISPLAY SELECTION

MODIFY SELECTION({テーブル} {; 選択モード}{; リスト更新} {; \*{; \*}}) DISPLAY SELECTION({テーブル} {; 選択モード}{; リスト更新} {; \*{; \*}})

| 引数    | タイプ  |               | 説明                 |
|-------|------|---------------|--------------------|
| テーブル  | テーブル | $\rightarrow$ | 表示または変更するテーブル、または  |
|       |      |               | 省略した場合、デフォルトテーブル   |
| 選択モード | 倍長整数 | $\rightarrow$ | 選択モード              |
| リスト更新 | ブール  | $\rightarrow$ | リスト更新オプションを許可する    |
| *     | *    | $\rightarrow$ | 単一レコードの場合に出力フォームを  |
|       |      |               | 使用し、かつ入力フォームのスクロー  |
|       |      |               | ルバーを隠す             |
| *     | *    | $\rightarrow$ | 入力フォームのスクロールバーを表示  |
|       |      |               | する(=1番目の<*>引数の後者の機 |
|       |      |               | 能を無効にする)           |

これら2つのコマンド、**MODIFY SELECTION**および**DISPLAY SELECTION**は2つの任 意の引数を新たに受け入れます。これらの引数を使用し、表示されるフォームに対する 選択モードやリストデータの入力オプションを定義することができます。

さらに、これらのコマンドは、「終了」ボタンをデフォルトで表示しなくなりました。

引数<選択モード>を使用すると、レコードリストの選択オプションを設定することが できます。この引数には、「Form Options」テーマのいずれかの定数を渡すことができま す。

■「No Selection(0)」(セレクションなし)を渡すと、リストのレコードを選択すること はできません。

■「Single Selection(1)」(1レコード)を渡すと、一度に1レコードだけを選択できます。

■「Multiple Selection(2)」(複数レコード)を渡すと、Shiftキー(連続したレコードの選 択)または、Windows上ではCtrlキー、Mac OS上ではCommandキー(連続しないレ コードの選択)を使用して、複数レコードを同時に選択することができます。

引数<選択モード>を渡さない場合は、デフォルトとして「Multiple Selection」オプションが使用されます。

引数<リスト更新>を使用すると、表示されるリストの「リスト更新」オプションを有効にすることができます。このオプションを有効にするには"True"を渡し、無効にするには"False"を渡します。

引数<リスト更新>を渡さない場合は、デフォルトとして「リスト更新」オプションは 無効になります。

注:SET ENTERABLEコマンドにより、オンザフライで「リスト更新」オプションを有効、または無効にできるようになりました(前述のSET ENTERABLEコマンドを参照)。

#### 「終了」ボタン

4th Dimension 2004では、これらのコマンドで使用されるフォームにボタンが存在しない 場合でも、リストのフッタ部にデフォルトの「終了」ボタンが追加されません。この際、 リストを終了するにはEscapeキーだけを使用することができます。

### GOTO SELECTED RECORD

GOTO SELECTED RECORD({テーブル; }レコード位置番号)

| 引数       | タイプ  |               | 説明                  |
|----------|------|---------------|---------------------|
| テーブル     | テーブル | $\rightarrow$ | 選択されたレコードに移動するテーブル、 |
|          |      |               | または省略された場合はデフォルト    |
|          |      |               | テーブル                |
| レコード位置番号 | 数值   | $\rightarrow$ | セレクション内のレコード位置      |

GOTO SELECTED RECORDコマンドは、引数<レコード位置番号>として値0を受け 入れるようになりました。この値を渡すと、<テーブル>のカレントレコードが存在し なくなります。これにより、リスト上の全レコード、特に組み込みサブフォーム上の全 レコードの選択を解除することができます。

#### Web **サーバ**

4th Dimension 2004の「Webサーバ」テーマは、3つの新規コマンド(**PROCESS HTML TAGS、GET HTTP BODY、SEND HTTP RAW DATA**)によって機能強化されています。 また、**GET WEB FORM VARIABLES**コマンドの機能も改良されています。

さらに、CGIとの統合をより向上するために、新規コマンドである **SET CGI EXECUTABLE**が追加されています。

注:新しいSEND HTTP RAW DATAコマンドは、4th Dimension Webサーバによる HTTP/1.1 サポートに関連する一連の新機能の一部です。詳細については、「Webサーバ」 の章を参照してください。

ランゲージ

### **PROCESS HTML TAGS**

#### **PROCESS HTML TAGS**(入力データ; 出力データ)

| 引数    | タイプ           | 説明               |
|-------|---------------|------------------|
| 入力データ | テキストまたはBLOB → | 処理するHTMLタグを含むデータ |
| 出力データ | テキストまたはBLOB ← | 処理されたデータ         |

**PROCESS HTML TAGS** コマンドにより、4th Dimension は引数<入力データ>(テキス トまたはBLOBタイプのフィールドや変数)に格納された4D HTMLの処理を開始し、結 果のデータを<出力データ>に返します。

このコマンドを使用すると、**SEND HTML BLOB**タイプのコマンドを利用したり、また はURLを用いて接尾辞 ".shtml"が付加されたページをリクエストすることにより、Web サーバがHTMLページを送信しなくても、タグ付けされたHTMLコードの処理を実行す ることができます。4th Dimension Webサーバを開始する必要さえありません。

引数<入力データ>には、処理するタグを含むデータを渡します。この引数は、テキス トやBLOBタイプのフィールドまたは変数です。BLOBには文字数の制限がないため(テ キストタイプの場合は32,000桁まで)、一般的にBLOBタイプを使用する方が望ましいと いうことを覚えておいてください。

Webサーバの処理モードとは関係なく、またWebサーバが開始していなくても、すべて の4D HTMLタグが考慮されます(4DVAR、4DSCRIPT、4DLOOPなど)。これらのタグ に関する詳細は、4th Dimension『ランゲージリファレンス』マニュアルの「4D HTMLタ グ」の節を参照してください。

注:Webサーバ(Webプロセス)の枠外で4DINCLUDEタグを使用する場合、

・4th Dimensionまたは4D Serverを使用している場合、デフォルトフォルダはデータ ベースストラクチャファイルが格納されているフォルダです。

・4D Clientを使用している場合、デフォルトフォルダは4D Clientアプリケーションが格 納されているフォルダです。

コマンドの実行後、引数<出力データ>には引数<入力データ>のデータが返され、さらに、データに含まれているあらゆる4D HTMLタグの処理結果も一緒に代入されます (該当する場合)。引数<入力データ>に4D HTMLタグがひとつも含まれていない場合、<出力データ>と<入力データ>の内容は同じになります。

引数<出力データ>はフィールドまたは変数のいずれでも構いませんが、引数<入力 データ>と同じタイプでなくてはなりません。

このコマンドにより、データベースにあるHTMLタグの処理結果である値が送信される 前に、それを保存しておくことができます。 また、このコマンドはWebサーバの使用だけではなく、4D HTMLタグの解析も行えます。 特に、コマンドを用いて、データベース内のデータに関する処理手続きや、その参照を 含む電子メールメッセージを4D Internet Commandsを介してHTMLフォーマットで送信す ることができます。

▼ 次の例題は、このコマンドの機能を示しています。

C\_BLOB(\$in) C\_BLOB(\$out) C\_TEXT(\$in\_text) C\_TEXT(Var) C\_TEXT(HTMLvar) Var:="<B>" \$in\_text:="<!--#4DVAR Var-->" TEXT TO BLOB(\$in\_text;\$in;Text without length) PROCESS HTML TAGS(\$in;\$out) HTMLvar:=BLOB to text(\$out;Text without length) `HTMLvar には <B&#62; が格納される

### **GET HTTP BODY**

GET HTTP BODY(ボディ)

**引数 タイプ 説明** ボディ BLOBまたはText ← HTTPリクエストのボディ部

GET HTTP BODY コマンドは、処理される HTTP リクエストのボディ部(body)を返し ます。HTTP リクエストのボディは、処理や解析が行われずにそのままの状態で返されま す。

このコマンドは非コンテキストモードでのみ動作し、Webデータベースメソッド(On Web Authentication、On Web Connection) または非コンテキストモードで実行され る任意のWebメソッドから呼び出すことができます。

<ボディ>には、BLOBまたはテキストタイプのフィールドや変数を渡すことができます。 BLOBには文字数の制限がないため、一般的にBLOBタイプを使用する方が望ましいとい うことを覚えておいてください。これに反してテキストタイプの場合は、32,000桁までに 制限され、この桁数を超えると、受信されたデータのうち超過した部分が切り捨てられ ます。

例えば、このコマンドを使用して、リクエストのボディ部でクエリを実行することがで きます。また、上級ユーザの場合は、4th Dimensionデータベース内でWebdevサーバを設 置することも可能です。

▼この例題では、4th Dimension Webサーバへシンプルなリクエストを送信し、デバッガ 上にHTTPリクエストのボディの内容を表示します。

4th Dimension Webサーバへ送信されたフォームならびに対応するHTMLコードを次に示します。

| フォーム                     | ボディ                                                                                                    |
|--------------------------|----------------------------------------------------------------------------------------------------|
| テスト<br>氏名<br>氏名を入力<br>透信 | dHTML)<br>dEGDp<br>TTTLE>テストページン/TTTLE><br>dFEAD<br>dFEAD<br>dFEAD<br>dFDY<br>dFDY<br>dFORM ACTION="/dDACTION/Web_test" METHOD="post"><br>dFDY<br>dFDY |

次に示すのはTest4D2004メソッドです。

C\_BLOB(\$request) C\_TEXT(\$requestText) GET HTTP BODY(\$request) \$requestText:=BLOB to text(\$request;Text without length) SEND HTML FILE("page.html")

注:このメソッドに対して「4DACTIONで使用可能」プロパティが定義されています。

このフォームをWebサーバへサブミットすると、変数\$requestTextにはHTTPリクエストのボディのテキストが返されます。

### SEND HTTP RAW DATA

#### **SEND HTTP RAW DATA** $(\vec{r} - \mathfrak{P}_{\{;*\}})$

| 引数  | タイプ   |               | 説明              |
|-----|-------|---------------|-----------------|
| データ | BLOB→ |               | 送信するHTTPデータ     |
| *   | *     | $\rightarrow$ | "chunked (塊)"送信 |

このコマンドを使用して、4D Webサーバは "raw (ロウ)" HTTPデータを送信すること ができます。また、このデータは "chunked (塊)" 形式にすることができます。このコマ ンドは非コンテキストモードでのみ動作します。

引数<データ>には、HTTPレスポンスの2つの標準部分、つまりヘッダ部とボディ部を 格納します。データは、サーバによる事前のフォーマット処理が行われないまま送信さ れます。しかし、4th Dimension はレスポンスのヘッダとボディに関する簡単なチェック を実行して、これらのデータが有効であることを確認します。

- ヘッダが不完全であったり、HTTPプロトコル仕様に準拠していない場合、4th Dimensionは適宜に変更を行います。
- HTTPリクエストが不完全である場合、4th Dimensionは不足している情報を追加します。 例えば、リクエストのリダイレクトを行いたい場合は、次のように記述しなくてはなりません。

HTTP/1.1 302 Location:http://...

しかし、次の文だけを渡した場合、

Location:http://...

4th Dimensionは "HTTP/1.1 302"を付加してリクエストを完成させます。

任意の引数<\*>を使用して、レスポンスを"chunked(塊)形式"で送信するように指 定することができます。サーバがその合計長を認識せずにレスポンスを送信する場合は、 レスポンスをチャンクに分けると便利です(例えば、レスポンスがまだ生成されていな い場合)。HTTP/1.1に対応するブラウザはすべてチャンク形式のレスポンスを受け入れま す。

引数<\*>を渡すと、必要に応じてWebサーバは自動的に「transfer-encoding: chunked (チャンク形式エンコーディング)」フィールドをレスポンスのヘッダに組み込みます (希望する場合は、レスポンスヘッダを手動で処理することが可能)。レスポンスの残り の部分もまた、"chunked"オプションのシンタックスに合うようにフォーマットされます。 "chunked"形式のレスポンスには、1つのヘッダと不定数のボディのチャンクが納められ ます。同一メソッド内において SEND HTTP RAW DATA(data;\*)の実行に続けて行われる すべての SEND HTTP RAW DATA命令は、レスポンスの一部とみなされます(引数< \*>が指定されているかどうかに関わらず)。このメソッドの実行が完了すると、サーバ は "chunked"形式の送信を終了します。

注: Web クライアントが HTTP/1.1 をサポートしていない場合、4th Dimension はそのレ スポンスを自動的に HTTP/1.0 互換フォーマットへ変換します(送信されるデータは "chunked"形式にはならない)。ただし、この場合は望ましい結果にならない可能性があ ります。したがって、Web ブラウザが HTTP/1.1 をサポートするかどうかを調べて、適切 なレスポンスを送信することをお勧めします。これを実現するため、次のようなコード を使用することができます。

C\_BOOLEAN(\$0) ARRAY TEXT(arFields;0) ARRAY TEXT(arValues;0) GET HTTP HEADER(arFields;arValues) \$0:=False If(Size of array(arValues)>=3)

lf(Position("HTTP/1.1";arValues{3})>0) \$0:=True 、ブラウザは HTTP/1.1 をサポートする End if

End if

このコマンドを**GET HTTP BODY** コマンドや「Webサーバ」テーマの他のコマンドと組 み合わせて使用すると、4D 開発者が利用できるツールの種類がすべて揃い、受信側と送 信側のHTTP接続の処理を完全にカスタマイズすることができます。これらの各種ツール を次の図に示します。

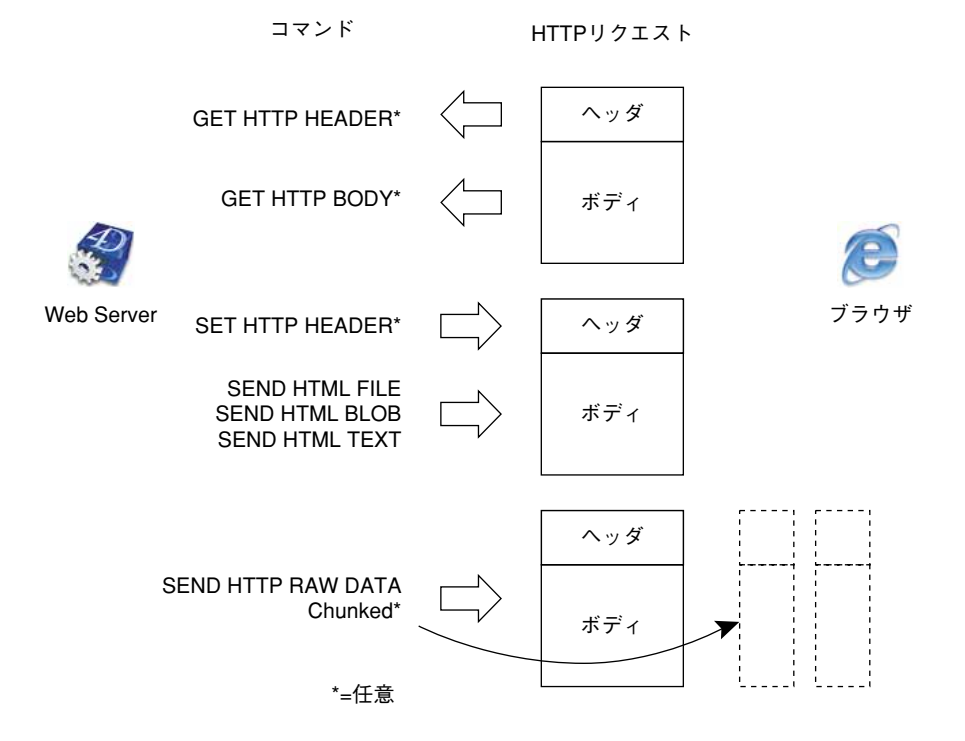

▼この例題は、SEND HTTP RAW DATA コマンドとともに "chunked" オプションを使用する例を示しています。ループにおいて処理中に生成された100個のチャンクとしてデータが送信されます。レスポンスのヘッダは明示的に設定されないということを覚えておいてください。つまり、引数<\*>が使用されているため、SEND HTTP RAW DATA コマンドはヘッダを自動的に送信し、「transfer-encoding:chunked」フィールドをその中に挿入します。

C\_LONGINT(\$cpt) C\_BLOB(\$my\_blob) C\_TEXT(\$output) For(\$cpt;1;100) \$output:="["+String(\$cpt)+"]"
TEXT TO BLOB(\$output;\$my\_blob;Text without length)
SEND HTTP RAW DATA(\$my\_blob;\*)

End for

### **GET WEB FORM VARIABLES**

4th Dimension 2004では、このコマンドの処理機能が拡張されています。Webサーバへ送 信されるURLのタイプとは関係なく、このコマンドを利用できるようになりました。具 体的に言うと、すべてのURLへPOSTデータを送信するHTMLフォームで動作できるよ うになります。

以前のバージョンの4th Dimensionでは、"/4DACTION"、"/4DMETHOD"、"/4DCGI"で 開始するリクエスト、またはリクエスト文字列を含むリクエストだけがこのコマンドで 解析されていました。

### CGI **のサポート**

4th Dimension 2004では、CGIのサポートがシンプルになり、拡張されています。4th Dimension Webサーバは、Mac OS XおよびWindowsの双方において、あらゆるタイプのCGIを呼び出せるようになりました。

注:今までの4th Dimensionと4D WebSTAR間のCGI通信メカニズム(Apple Eventsの利用に基づく)は、4th Dimension 2004ではサポートされなくなります。

4th Dimension 2004 における CGI サポートの変更により、2つの新規コマンドが追加されました。

#### SET CGI EXECUTABLE

#### ■ SET ENVIRONMENT VARIABLE(「システム環境」テーマ)

このコマンドの有効範囲は4th Dimension Webサーバに限定されていないため、コマンドは「システム環境」テーマに置かれています。

### SET CGI EXECUTABLE

#### SET CGI EXECUTABLE(url1{; url2})

| 引数   | タイプ |               | 説明      |
|------|-----|---------------|---------|
| url1 | 文字列 | $\rightarrow$ | アクセスURL |
| url2 | 文字列 | $\rightarrow$ | アクセスURL |

**SET CGI EXECUTABLE** コマンドは、Web ユーザに対して URL上に CGI を表示しないで、 それを実行するために使用します。

特に、このコマンドは「On Web Authentication」データベースメソッドにおいて、例えば、 実行する CGI を決定するために使用されます。また、Mac OS X および Windows 双方で動 作します。

<ur>< url1 >には、実行する CGIのアクセス URL を渡します。例えば、SET CGIEXECUTABLE("/myfile.pl")という命令を記述した場合、4D WebサーバはCGI「myfile.pl」を実行します。その際、このアプリケーションをWebサーバのデフォルトフォルダ内に配置しなくてはなりません。

任意の引数<url>wrl2>には、そのCGIで処理したいファイルのアクセスURLを渡します。 例えば、SET CGI EXECUTABLE("cgi-bin/Perl2.cgi";"Perl2.pl")という命令を記述した場合、 Webサーバは「Perl2.pl」ファイルを渡した上で、CGIである「Perl2.cgi」を実行します。

<url2>に空の文字列("")を渡すと、4th Dimension はブラウザから送信されたURLに 指定されたファイルをCGIへ渡して処理します。特にPHPでこのメカニズムが頻繁に用 いられます(例: SET CGI EXECUTABLE("/cgi-bin/php";"")。

コマンドにより指定されたアクセスURLが正しくない場合、ブラウザは "File not found" エラーページを表示します。

ただし、SET CGI EXECUTABLE コマンドはエラーを直接返さないということを覚えて おいてください。このコマンドはCGIがコールされた時に次に使用される"現在値"を 設定するだけです。このコマンドを何度も呼び出した場合は、一番最後の呼び出しで指 定された値が使用されます。

▼この例題では、「cgi-bin」フォルダに置かれていない「example.php」ファイルが、「cgibin」フォルダ内のCGI「Perl2.cgi」によって処理されます。

#### **SET CGI EXECUTABLE**("/cgi-bin/Perl2.cgi";"example.php")

### 配列

「配列」テーマには2つの新規コマンドが追加され、配列内において任意の値が出現した 回数を集計したり、配列の最後に項目を追加できるようになりました。

### Count in array

#### Count in array(配列; 值) → 倍長整数

| 引数  | タイプ  |               | 説明      |
|-----|------|---------------|---------|
| 配列  | 配列   | $\rightarrow$ | 集計を行う配列 |
| 値   | 4D表記 | $\rightarrow$ | 集計する値   |
| 戻り値 | 倍長整数 | ←             | 出現回数    |

Count in array 関数は、<配列>内における<値>の出現回数を返します。

このコマンドは、テキスト、文字、数値、日付、ポインタ、ブールタイプの配列に対し て使用できます。引数<配列>と<値>は同じタイプか、または互換性があるタイプで なくてはなりません。

<値>と一致する項目が<配列>内に存在しない場合、コマンドは0を返します。

▼ 次の例題を使用し、リストボックス内で選択された行の数を表示することができます。

`tBList はリストボックス列配列の名前です ALERT(String(Count in array(tBList;True))+

"行がリストボックス内で選択されました。")

### APPEND TO ARRAY

#### APPEND TO ARRAY(配列; 值)

| 引数 | タイプ  |               | 説明        |
|----|------|---------------|-----------|
| 配列 | 配列   | $\rightarrow$ | 項目を追加する配列 |
| 値  | 4D表記 | $\rightarrow$ | 追加する値     |

**APPEND TO ARRAY** コマンドは、<配列>の最後に新規項目を追加し、その項目に< 値>を割り当てます。インタプリタモードにおいて、<配列>が存在しない場合、コマ ンドは<値>のタイプに従って配列を作成します。

このコマンドはあらゆるタイプの配列(文字列、数値、ブール、日付、ポインタ、ピク チャ)に対応します。

<値>のタイプは配列のタイプと一致しなくてはなりません。一致しない場合は、シン タックスエラー54 "引数のタイプが違います"が生成されます。ただし、次の値は受け 入れられます。

■ 文字列タイプの<配列>(テキストまたは文字列)はテキストや文字列タイプの< 値>を受け入れます。

- ■数値タイプの<配列>(整数、倍長整数、実数)は、整数、倍長整数、実数、または時間タイプの<値>を受け入れます。
- ▼ 次のコードの場合

INSERT ELEMENT(\$myarray;Size of array(\$myarray)+1) \$myarray{Size of array(\$myarray)}:=\$myvalue

次の命令に書き換えることができます。

**APPEND TO ARRAY**(\$myarray;\$myvalue)

### 通信

「通信」テーマには、シリアルポートマッピングを処理するための新規コマンドが追加さ れています。

### **GET SERIAL PORT MAPPING**

#### GET SERIAL PORT MAPPING(番号配列;名前配列)

| 引数   | タイプ   |   | 説明       |
|------|-------|---|----------|
| 番号配列 | 数值配列  | ← | ポート番号の配列 |
| 名前配列 | 文字列配列 | ← | ポート名の配列  |

GET SERIAL PORT MAPPING コマンドは2つの配列を返し、現行のマシンのシリアル ポート番号とシリアルポート名をそれぞれに代入します。

Mac OS Xでは、USBシリアルアダプターの使用時に、OSがポート番号を動的に割り当て るため、このコマンドが役立ちます。シリアルポートの実際のIDとは関係なく、その名 前(固定)を用いてシリアルポートを取り扱うことができます。

# バックアップ

4th Dimension 2004では、新しいバックアップモジュールに対して使用するランゲージコ マンドが「バックアップ」テーマに追加されています(BACKUP、RESTORE、GET BACKUP INFORMATION、GET RESTORE INFORMATION)。

また、定期的バックアップの管理のために、「On backup startup」と「On backup shutdown」 という2つのデータベースメソッドが新たに追加されています。

このモジュールの機能に関する詳細は、前述の「統合されたバックアップモジュール」 の章を参照してください。

#### BACKUP

引数

#### タイプ 説明

このコマンドに引数は必要ありません。

BACKUPコマンドは、現在のバックアップ設定を用いて、データベースのバックアップ を開始します。確認ダイアログボックスは表示されませんが、進捗バーが画面上に現れ ます。

バックアップ設定は、アプリケーションの「環境設定」で設定します。これらの設定は、 データベースの「Preferences/backup」サブフォルダ内にある「Backup.XML」ファイルに も保存されます。

**BACKUP**コマンドは、実行前に「On backup startup」データベースメソッドを呼び出し、実行終了時に「On backup shutdown」データベースメソッドを呼び出します。

このようなメカニズムなので、このコマンドを「On backup startup」と「On backup shutdown」データベースメソッドからコールすべきではありません。

4D Server: クライアントマシンから呼び出された場合、BACKUPコマンドはストアドプロシージャとみなされ、サーバー上で実行されます。

バックアップが正常に終了すると、システム変数OKには値1が代入され、それ以外の場合は値0が代入されます。障害が発生した場合はエラーが生成されます。このエラーは ON ERR CALL コマンドにより設定されたエラー処理用メソッドを用いて遮ることができます。

#### RESTORE

#### RESTORE

引数 タイプ 説明

このコマンドに引数は必要ありません。

**RESTORE**コマンドは4th Dimensionの「ようこそ」ダイアログボックスの「復元」ページを表示します。

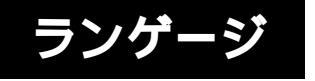

7

| Ð ようこそ                     |                                                                                                    |          |                                                                                                    |
|----------------------------|----------------------------------------------------------------------------------------------------|----------|----------------------------------------------------------------------------------------------------|
| 新規データペース                   | <b>チータペースを変元…</b><br>ストラクチャを選択。<br>○<br>小林子官管理パーフェクト4DB                                                                                                    |          | <b>パックアップファイル</b><br>2005/01/06 - 10.52.5.3<br>(3.9F)FiX40-Jugen X40220049/14F予算管理パーフェクト<br>半)14予算管理パーフェクト[0024].4BK |
| の<br>データベースを開く             | バックアップを選択。                                                                                                    | <b>P</b> | パックアップファイルの内容<br>パキ予算管理パーフェクト400<br>ハキ予算管理パーフェクト400<br>ハキ予算管理パーフェクト408<br>ハキデ教育理研ィーフェクト58                            |
| デンプレート使用<br>です<br>データベース復元 | <ul> <li>         小林子宣管理パーフェクト002414EK     </li> <li>         小林子宣管理パーフェクト002314EK     </li> <li>         小林子宣管理パーフェクト002214EK     </li> <li>         財務設設置し(000214EK     </li> <li>         財務設設置し(000114EK     </li> </ul> |          | 小村子事者皆違ハーノエント408<br>Preferences38Buckup3BBuckup3XML                                                                  |
| ×                          | 他のパックアップ 🤫                                                                                                    |          | S.                                                                                                    |
| 終7                         |                                                                                                    |          | 復元                                                                                                    |

ユーザはここで復元するアーカイブを選択することができます。

このコマンドは、カスタマイズされたインタフェースを使用してバックアップを管理す る際に役立ちます。

# **GET BACKUP INFORMATION**

### GET BACKUP INFORMATION(セレクタ; 情報1; 情報2)

| 引数         | タイプ  |               | 説明         |
|------------|------|---------------|------------|
| セレクタ       | 倍長整数 | $\rightarrow$ | 取得する情報のタイプ |
| 情報1日付   整数 | ←    |               | セレクタの値1    |
| 情報2日付 : 整数 | ←    |               | セレクタの値2    |

**GET BACKUP INFORMATION** コマンドを使用し、データベースのデータに関して行われた前回のバックアップに関連する情報を取得することができます。

<セレクタ>には取得する情報タイプを渡します。この引数の値として、「Backup」テーマ内にある次の定数のいずれかを使用することができます。

| 定数                 | タイプ  | 値 |
|--------------------|------|---|
| Last Backup Date   | 倍長整数 | 0 |
| Last Backup Status | 倍長整数 | 2 |
| Next Backup Date   | 倍長整数 | 4 |

引数<情報1>と<情報2>のタイプおよび内容は、<セレクタ>の値によって決まります。

- <セレクタ>=0:<情報1>には前回のバックアップ日付、<情報2>には前回の バックアップ時間が返されます。
- <セレクタ>=2:<情報1>には前回のバックアップステータスの数値、<情報2> にはそのテキストが返されます。
- <セレクタ>=4:<情報1>には次回の定期バックアップ日付、<情報2>には次回の定期バックアップ時間が返されます。

### **GET RESTORE INFORMATION**

GET RESTORE INFORMATION(セレクタ; 情報1; 情報2)

| のタイプ |
|------|
| 1    |
| 2    |
|      |

**GET RESTORE INFORMATION** コマンドを使用し、前回の復元に関連する情報を取得す ることができます。

<セレクタ>には取得する情報タイプを渡します。この引数の値として、「Backup」テーマ内にある次の定数のいずれかを使用することができます。

| 定数                  | タイプ  | 値 |
|---------------------|------|---|
| Last Restore Date   | 倍長整数 | 0 |
| Last Restore Status | 倍長整数 | 2 |

引数<情報1>と<情報2>のタイプおよび内容は、<セレクタ>の値によって決まります。

- <セレクタ>=0:<情報1>には前回のデータベース復元日付、<情報2>には前回 のデータベース復元時間が返されます。
- <セレクタ>=2:<情報1>には前回のデータベース復元のステータスを表わす数値が、<情報2>にはそのテキストが返されます。

## 「On Backup Startup」データベースメソッド

この新しいデータベースメソッドは、データベースのバックアップを開始しようとする たびに呼び出されます(手動でのバックアップ、定期的自動バックアップ、または BACKUPコマンドによるバックアップ)。

これは、すべての4D環境、つまり4th Dimension、4D Server、4D Client、4D Runtime、ならびに4D Engineが組み込まれたデータベースに関係します。

「On Backup Startup」データベースメソッドを使用すると、開始されたバックアップを 検証することができます。このメソッドにおいて、バックアップの許可または拒否を示 す値を引数\$0に返してください。

■ \$0=0:バックアップを開始することができます。

■ \$0#0:バックアップは許可されません。処理はキャンセルされ、エラーが返されます。 このエラーは、GET BACKUP INFORMATION コマンドを使用して取得することがで きます。

このデータベースメソッドを使用すると、バックアップの実行状況を確認することがで きます(ユーザ、前回のバックアップ日付など)。

引数\$0(倍長整数タイプ)は、データベースメソッド内で宣言しなくてはなりません。

#### C\_LONGINT(\$0)

### 「On backup shutdown」データペースメソッド

この新しいデータベースメソッドは、データベースのバックアップが終了するたびに呼び出されます。バックアップが中止される原因として、コピーの終了やユーザによる中断、エラーがあります。

これは、すべての4D環境、つまり4th Dimension、4D Server、4D Client、4D Runtime、ならびに4D Engineが組み込まれたデータベースに関係します。

「On backup shutdown」データベースメソッドを使用すると、バックアップが正常に実行されたかどうかを確認できます。バックアップが完了すると、このメソッド内の引数 \$1にはバックアップのステータスを示す値が返されます。また、バックアップが正常に 終了すると、引数\$1には0が代入されます。

他にも、「On Backup Startup」データベースメソッド(\$0#0)によりバックアップが拒 否された場合は、引数\$0へ実際に返された値が引数\$1に代入されます。これにより、独 自のエラー管理システムを実装することができます。 引数\$1(倍長整数タイプ)は、データベースメソッド内で宣言しなくてはなりません。 **C\_LONGINT(**\$1)

### XML

4th Dimension 2004では、XML (eXtensible Markup Language) 構造をサポートするために さらに多くのコマンドやツールが提供されています。主に3つの開発分野が支援されてい ます。

■ SAX標準のサポート

■ XML構造の記述や Xpath 表記を取り扱うために使用されるコマンドの追加。

■ XSLおよび Xpath 言語のサポート

#### 4D 2003 におけるコマンド名の変更

SAX標準の統合や、各コマンドの用法を明確にする目的のために、4th Dimension 2003の XMLコマンド名の大半が変更されています。これらコマンド名の先頭には「DOM」が付 けられていますが、その働きは変わりません。

以前のコマンド名(4th Dimension 2003.x) 新

Parse XML source Parse XML variable Count XML elements Get First XML element Get Next XML element GET XML ELEMENT NAME GET XML ELEMENT VALUE Count XML attributes GET XML ATTRIBUTE BY INDEX GET XML ATTRIBUTE BY NAME GET XML ERROR Parse XML information CLOSE XML 新しいコマンド名(4th Dimension 2004.x)

DOM Parse XML source DOM Parse XML variable DOM Count XML elements DOM Get First XML element DOM Get Next XML element DOM GET XML element DOM GET XML ELEMENT NAME DOM GET XML ELEMENT VALUE DOM GET XML ALTRIBUTE BY INDEX DOM GET XML ATTRIBUTE BY INDEX DOM GET XML ATTRIBUTE BY NAME GET XML ERROR(unchanged) DOM Parse XML information DOM CLOSE XML
### SAX 標準のサポート

4th Dimension 2004ではXML SAX標準がサポートされるため、サイズ制限なしでXML文書を処理できるようになりました。

#### SAX とは?

DOM (Document Object Model) および SAX (Simple API XML) は、XML 文書用の2つの 解析モードです。

- DOMモードは、XMLソースを解析し、その構造("ツリー(木)")をメモリ上に作成 します。このため、ソースの各要素へのアクセスが非常に高速に行われます。しかし、 ツリー構造全体がメモリ上に保持されているため、大規模なXML文書の処理によりメ モリ容量を超えてしまい、エラーが発生する可能性があります。
- SAXモードは、ツリー構造をメモリ上に作成しません。このモードでは、ソースの解析時に"イベント"(要素の初めと終わりなど)が生成されます。このモードにより、利用可能なメモリ量とは関係なく、あらゆるサイズのXML文書を解析することができます。

XML規格に関する詳細は、次のサイトを参考してください。

http://www.saxproject.org/?selected=event http://www.w3schools.com/xml/

### SAX を介した XML 文書の作成、オープン、クローズ

SAXコマンドは、4th Dimension標準のドキュメント参照(DocRef、時間タイプの参照) を用いて動作します。したがって、SEND PACKETやAppend documentなどの文書管 理用4Dコマンドと一緒に、これらのコマンドを使用することができます。

プログラムからのXML文書の作成やオープンは、Create document 関数および Open document 関数を使用して行います。その後、これらのコマンドと一緒にXML コマンド を使用すると、符号化などのXMLメカニズムが自動的に実装されます。例えば、<?xml version="1.0" encoding="...encoding..." standalone= "no"?> というヘッダが自動的に文書へ記 述されます。

XML 文書のクローズは、CLOSE DOCUMENT コマンドを使用して行わなければなりま せん。オープンされている XML 要素が存在すれば、それも自動的にクローズされます。

## SAX SET XML OPTIONS

#### SAX SET XML OPTIONS(文書; エンコード{; スタンドアロン{; インデント}})

| 引数      | タイプ  |               | 説明                     |
|---------|------|---------------|------------------------|
| 文書      | 文書参照 | $\rightarrow$ | 開かれている文書の参照番号          |
| エンコード   | 文字列  | $\rightarrow$ | XML文書の文字セット            |
| スタンドアロン | ブール  | $\rightarrow$ | True=文書はスタンドアロン        |
|         |      |               | False (デフォルト) =文書はスタンド |
|         |      |               | アロンではない                |
| インデント   | ブール  | $\rightarrow$ | True (デフォルト) =文書はインデント |
|         |      |               | される                    |
|         |      |               | False=文書はインデントされない     |

SAX SET XML OPTIONS コマンドは、引数に渡された値を用いて、<文書>で参照され る XML 文書を初期化します。これらの引数を使用し、エンコード、スタンドアロン属性、 ならびに文書のインデントを決定することができます。

- ■エンコード(符号化方式):文書で使用する文字セットを示します。デフォルトとして(このコマンドが呼び出されない場合)、UTF-8文字セット(圧縮Unicode)が使用 されます。
- スタンドアロン:文書が独立しているか(True)、または動作するために他のファイル や外部リソースを必要とするか(False)を示します。デフォルトでは(このコマンド が呼び出されない場合や引数が省略された場合)、ドキュメントは独立していません。
- ■インデント:XMLキーの階層構造に従って文書のインデントを表示するか(True)、 表示しないか(False)を示します。デフォルトでは(このコマンドが呼び出されない 場合や引数が省略された場合)、文書はインデントされます。

このコマンドは、文書内の最初のセットコマンドの前、XML文書毎に一度呼び出さなくてはなりません。これを行わないと、エラーメッセージが生成されます。

▼ 次の命令の場合

SAX SET XML OPTIONS(\$RefDoc;"UTF-16";True)

文書内には、次の行が作成されます。

<?xml version="1.0"encoding="UTF-16"standalone="yes"?>

## SAX ADD XML DOCTYPE

#### SAX ADD XML DOCTYPE(文書; 文書タイプ)

| 引数    | タイプ  |               | 説明            |
|-------|------|---------------|---------------|
| 文書    | 文書参照 | $\rightarrow$ | 開かれている文書の参照番号 |
| 文書タイプ | 文字列  | $\rightarrow$ | 追加される DocType |

**SAX ADD XML DOCTYPE** コマンドは、<文書>で参照される XML 文書に DocType 命令 を追加します。

DocType命令により、文書が書き込まれたXMLのタイプを示し、使用されるDocument Type Declaration (DTD)を指定することができます。一般的に、DocType命令は次の形式 になります。

#### <!DOCTYPE XML\_type"DTD\_address>

コマンドが正常に実行されると、システム変数OKには1が代入され、それ以外の場合は 0が代入されます。エラーの場合、コマンドはエラーを返し、このエラーはエラー処理メ ソッドを用いて遮ることができます。

▼ 次の命令の場合

vDocType:= "SYSTEM Books¥"Book.DTD¥" SAX ADD XML DOCTYPE(\$RefDoc;vDocType)

文書内には、次の行が作成されます。

<!DOCTYPE SYSTEM Books"Book.DTD>

### SAX ADD XML COMMENT

SAX ADD XML COMMENT(文書; コメント)

| 引数   | タイプ   |               | 説明            |
|------|-------|---------------|---------------|
| 文書   | 文書参照  | $\rightarrow$ | 開かれている文書の参照番号 |
| コメント | 文字列 - | $\rightarrow$ | 追加されるコメント     |

**SAX ADD XML COMMENT** コマンドは、<文書>で参照される XML 文書にコメントを追加します。

XMLコメントはテキストであり、その内容はXMLインタプリタによって解析されません。 XMLコメントは "<!--" と "-->" 文字で囲まなくてはなりません。

コマンドが正常に実行されると、システム変数OKには1が代入され、それ以外の場合は 0が代入されます。エラーの場合、コマンドはエラーを返し、このエラーはエラー処理メ ソッドを用いて遮ることができます。

▼次の命令の場合

vComment:= "Created by 4th Dimension" SAX ADD XML COMMENT(\$RefDoc;vComment)

文書内には、次の行が作成されます。

<!--Created by 4th Dimension-->

### SAX OPEN XML ELEMENT

SAX OPEN XML ELEMENT(文書; タグ{; 属性名; 属性値 } ... {; 属性名 X; 属性値 X } )

| 引数  | タイプ  |               | 説明            |
|-----|------|---------------|---------------|
| 文書  | 文書参照 | $\rightarrow$ | 開かれている文書の参照番号 |
| タグ  | 文字列  | $\rightarrow$ | オープンする要素の名前   |
| 属性名 | 文字列  | $\rightarrow$ | 属性の名前         |
| 属性値 | 文字列  | $\rightarrow$ | 属性の値          |

SAX OPEN XML ELEMENT コマンドを使用し、<文書>により参照される XML 文書に 新しい要素を追加し、さらにオプションとして属性とその値を追加することができます。

追加された要素は文書内において"オープン"な状態です(終了タグが追加されていない)。このコマンドを使用して作成された要素をクローズするには、次のいずれかの処理 を行います。

■ SAX CLOSE XML ELEMENT コマンドを使用します。または、

■ XML文書をクローズします。この場合、必要に応じて4th Dimensionは自動的にクローズXMLタグを付加します。

<タグ>には、作成される要素の名前を渡します。この名前には、文字、数値、"."、"-"、 "\_"、":"などの記号だけを含めることができます。無効な文字を<タグ>に渡すと、エ ラーが生成されます。

オプションとして、コマンドは引数<属性名>と<属性値>を用いて1つ以上の属性と値 のペアを渡すことができます(変数やフィールド、リテラル値の形で)。必要な数の属性 と値のペアを渡すことができます。

▼ 次の命令の場合、

vElement:= "Book" SAX OPEN XML ELEMENT(\$RefDoc;vElement)

文書内には、次の行が作成されます。

<Book>

## SAX OPEN XML ELEMENT ARRAYS

SAX OPEN XML ELEMENT ARRAYS(文書; タグ{; 属性名配列;属性値配列}...{; 属性名配列X;属性値配列X})

| 引数    | タイプ   |               | 説明            |
|-------|-------|---------------|---------------|
| 文書    | 文書参照  | $\rightarrow$ | 開かれている文書の参照番号 |
| タグ    | 文字列   | $\rightarrow$ | オープンする要素の名前   |
| 属性名配列 | 文字列配列 | $\rightarrow$ | 属性名の配列        |
| 属性值配列 | 文字列配列 | $\rightarrow$ | 属性値の配列        |

SAX OPEN XML ELEMENT ARRAYS コマンドを使用すると、<文書>に渡された参照 番号を持つXML文書に新しい要素を追加し、さらにオプションとして配列形式で提供さ れる属性とその値を追加することができます。

配列がサポートされる点を除けば、このコマンドは SAX OPEN XML ELEMENT コマンド と同じです。このコマンドの動作に関する詳細については、SAX OPEN XML ELEMENT コマンドの説明を参照してください。

オプションとして、SAX OPEN XML ELEMENT ARRAYS コマンドは、引数<属性名配 列>と<属性値配列>の配列を用いて属性と値のペアを渡すことができます。この配列 は事前に作成し、属性と属性値を対で使用しなくてはなりません。配列のペアおよび各 ペア内の項目は、必要な数だけ渡すことができます。

▼次の4Dコードの場合

ARRAY STRING(80;tAttrNames;2) ARRAY STRING(80;tAttrValues;2) vElement:="Book" tAttrNames{1}:="Font" tAttrValues{1}:="Arial" tAttrValues{2}:="Style" tAttrValues{2}:="Bold" SAX OPEN XML ELEMENT ARRAYS(\$RefDoc;vElement;tAttrNames;tAttrValues)

文書内には、次の行が作成されます。

<Book Font="Arial"Style="Bold">

## SAX CLOSE XML ELEMENT

#### SAX CLOSE XML ELEMENT(文書)

 引数
 タイプ
 説明

 文書
 文書参照
 →
 開かれている文書の参照番号

<文書>で参照される XML 文書において、SAX CLOSE XML ELEMENT コマンドは、 SAX OPEN XML ELEMENT コマンドで前回オープンされた要素のクローズに必要な命令 を記述します。

このコマンドの使用は任意です。実際、4th DimensionはXML文書のクローズ時に、閉じられていない要素に対して必要な終了タグを自動的に追加します。

▼前回オープンされた要素が <Book> である場合、次の命令を実行します。

#### SAX CLOSE XML ELEMENT(\$RefDoc)

文書内には、次の行が作成されます。

</Book>

### SAX ADD XML ELEMENT VALUE

#### SAX ADD XML ELEMENT VALUE(文書; データ)

| 引数  | タイプ         |               | 説明                 |
|-----|-------------|---------------|--------------------|
| 文書  | 文書参照        | $\rightarrow$ | 開かれている文書の参照番号      |
| データ | テキスト ¦ BLOB | $\rightarrow$ | 文書に挿入するテキストまたはBLOB |

SAX ADD XML ELEMENT VALUE コマンドは、<文書>で参照される XML 文書内に、 テキストや BLOB タイプの<データ>を変換せずに直接追加します。このコマンドは、例 えば、電子メールの本文に添付書類を挿入する動作と同じです。

<データ>の内容を符号化したい場合は、ENCODEコマンドを使用しなくてはなりません。その際、もちろん<データ>にはBLOBを渡さなくてはいけません。

このコマンドが正しく動作するために、要素は必ずオープンな状態にしておいてください。オープンな状態でなければ、エラーが生成されます。コマンドが正常に実行されると、システム変数OKには1が代入され、それ以外の場合は0が代入されます。

▼この例題は、開かれている XML 要素内に whitepaper.pdf ファイルを挿入します。

### C\_BLOB(vBMyBLOB) DOCUMENT TO BLOB("c:II whitepaper.pdf";vBMyBLOB) SAX ADD XML ELEMENT VALUE(\$RefDoc;vBMyBLOB)

ランゲーシ

## SAX ADD XML CDATA

#### SAX ADD XML CDATA(文書; データ)

| 引数  | タイプ         |               | 説明                    |
|-----|-------------|---------------|-----------------------|
| 文書  | 文書参照        | $\rightarrow$ | 開かれている文書の参照番号         |
| データ | テキスト ¦ BLOB | $\rightarrow$ | 文書内のCData タグの間に挿入するテキ |
|     |             |               | ストまたはBLOB             |

SAX ADD XML CDATA コマンドは、<文書>で参照される XML 文書内ヘテキストや BLOB タイプの<データ>を追加します。この<データ>は、自動的に <CData> と </CData>タグの間に入れられます。CData セクションに組み込まれたテキストは、XML インタプリタより無視されます。

<データ>の内容を暗号化したい場合は、ENCODEコマンドを使用しなくてはなりません。その際はもちろん、<データ>にBLOBを渡さなくてはなりません。

このコマンドが正しく動作するために、要素は必ずオープンな状態にしておいてください。オープンな状態でなければ、エラーが生成されます。コマンドが正常に実行されると、システム変数OKには1が代入され、それ以外の場合は0が代入されます。

▼ XML文書に次の行を挿入したいものとします。

```
function matchwo(a,b)
```

```
{
```

```
if(a< b&& a< 0) then
{
            return 1
            }
else
            {
                 return 0
            }
}
```

これを行うには、次のコードを実行するだけです。

C\_TEXT(vtMytext) 変数 vtMytext のテキストをここに配置する SAX ADD XML CDATA(\$RefDoc;vtMytext)

結果は次のようになります。

<![CDATA[ function matchwo(a,b)

```
{
if(a<b&&a<0)then
{
return 1
}
else
{
return 0
}
}
]
```

## SAX ADD PROCESSING INSTRUCTION

#### SAX ADD PROCESSING INSTRUCTION(文書; 命令)

| 引数 | タイプ  |               | 説明                 |
|----|------|---------------|--------------------|
| 文書 | 文書参照 | $\rightarrow$ | 開かれている文書の参照番号      |
| 命令 | テキスト | $\rightarrow$ | 文書に挿入するテキストまたはBLOB |

**SAX ADD PROCESSING INSTRUCTION** コマンドは、<文書>で参照される XML 文書 内へ XML 処理手続きである<命令>を追加します。

処理命令により、アプリケーションタイプを指定したり、必要な場合は未処理の外部エ ンティティを処理する追加パラメータを指定することができます。

このコマンドは、XMLに準拠して命令文のデータの書式を整えます。しかし、命令文そのものは解析されないため、開発者の責任において構文が有効であることを確認してください。

コマンドが正常に実行されると、システム変数OKには1が代入され、それ以外の場合は 0が代入されてエラーが返されます。

▼ 次のコードの場合

vtStatement:="xml-stylesheet type="+Char(Quote)+"text/xsl"+ Char(Quote)+ "href="+Char(Quote)+ "style.xsl"+Char(Quote)

SAX ADD PROCESSING INSTRUCTION(\$RefDoc;vtStatement)

文書内には、次の行が作成されます。

<?xml-stylesheet type="text/xsl"href="style.xsl"?>

## SAX Get XML node

### SAX Get XML node(文書) → 倍長整数

| 引数  | タイプ  |               | 説明            |
|-----|------|---------------|---------------|
| 文書  | 文書参照 | $\rightarrow$ | 開かれている文書の参照番号 |
| 戻り値 | 倍長整数 | ←             | 関数から返されるイベント  |

このコマンドは倍長整数を返し、<文書>で参照されるXML文書の解析時に返された SAXイベントのタイプを示します。

返されるイベントの値は、「XML」テーマの定数として入手することができます。

| 定数                         | タイプ  | 値 |
|----------------------------|------|---|
| XML Start Document         | 倍長整数 | 1 |
| XML Comment                | 倍長整数 | 2 |
| XML Processing Instruction | 倍長整数 | 3 |
| XML Start Element          | 倍長整数 | 4 |
| XML End Element            | 倍長整数 | 5 |
| XML DATA                   | 倍長整数 | 6 |
| XML CDATA                  | 倍長整数 | 7 |
| XML Entity                 | 倍長整数 | 8 |
| XML End Document           | 倍長整数 | 9 |

コマンドが正常に実行されると、システム変数OKには1が代入され、それ以外の場合は 0が代入されてエラーが返されます。

▼ 次の例題は任意のイベントを処理します。

```
$RefDoc:=Open document("";"";Read Mode)
If (OK=1)
```

#### Repeat

\$MyEvent:=**SAX Get XML node**(\$RefDoc)

#### Case of

#### ¥ (\$MyEvent=XML Start Document)

#### `処理1を実行

#### ¥ (\$MyEvent=XML Comment)

### `処理2を実行

#### End case

Until(\$MyEvent=XML End Document)

End if

CLOSE DOCUMENT(\$RefDoc)

### SAX GET XML DOCUMENT VALUES

**SAX GET XML DOCUMENT VALUES**(文書; エンコード; バージョン, スタンド アロン)

| 引数      | タイプ  |               | 説明                   |
|---------|------|---------------|----------------------|
| 文書      | 文書参照 | $\rightarrow$ | 開かれている文書の参照番号        |
| エンコード   | 文字列  | ←             | XML文書の文字セット          |
| バージョン   | 文字列  | ←             | XMLバージョン             |
| スタンドアロン | ブール  | ←             | True=文書は独立している、それ以外の |
|         |      |               | 場合は False            |

**SAX GET XML DOCUMENT VALUES** コマンドは、<文書>で参照される XML 文書の XML へッダから基本情報を取得します。

コマンドは、符号化方式のタイプ、バージョン、文書の"independent"属性を引数<エン コード>、<バージョン>、<スタンドアロン>にそれぞれ返します。このコマンドは SAXイベントである「XML Start Document」と一緒に使用しなくてはなりません。

コマンドが正常に実行されると、システム変数OKには1が代入され、それ以外の場合は 0が代入されてエラーが返されます。

## SAX GET XML COMMENT

#### SAX GET XML COMMENT(文書; コメント)

| 引数   | タイプ  |               | 説明            |
|------|------|---------------|---------------|
| 文書   | 文書参照 | $\rightarrow$ | 開かれている文書の参照番号 |
| コメント | 文字列  | ←             | XMLコメント       |

このコマンドは、<文書>で参照されるXML文書においてXML CommentタイプのSAX イベントが生成されると、コメントを返します。

コマンドが正常に実行されると、システム変数OKには1が代入され、それ以外の場合は 0が代入されてエラーが返されます。

# SAX GET XML PROCESSING INSTRUCTION

### SAX GET XML PROCESSING INSTRUCTION(文書; 名前; 值)

| 引数 | タイプ  |               | 説明            |
|----|------|---------------|---------------|
| 文書 | 文書参照 | $\rightarrow$ | 開かれている文書の参照番号 |
| 名前 | 文字列  | ←             | 命令の名前         |
| 値  | 文字列  | ←             | 命令の値          |

このコマンドは、<文書>で参照される XML 文書において処理された XML 命令の<名前>と<値>を返します。このコマンドは、「XML Processing Instruction」イベントと一緒 に呼び出さなくてはなりません。

▼ 次の XML コードについてみてみましょう。

<?xml version="1.0"encoding="UTF-8"?> <!--Edited with XML Spy v3.0.7 NT(http://www.xmlspy.com)by

Myself(4D SA)-->

<?PI TextProcess?>

<!DOCTYPE RootElement SYSTEM"ParseTest.dtd">

次の命令を実行すると

#### SAX GET XML PROCESSING INSTRUCTION(\$RefDoc;vName;vValue)

vNameには "PI" が、vValueには "TextProcess" が返されます。

## SAX GET XML ELEMENT

#### SAX GET XML ELEMENT(文書; 要素名; プレフィックス; 属性名; 属性値)

| 引数      | タイプ   |               | 説明            |
|---------|-------|---------------|---------------|
| 文書      | 文書参照  | $\rightarrow$ | 開かれている文書の参照番号 |
| 要素名     | 文字列   | ←             | 要素の名前         |
| プレフィックス | 文字列   | ←             | 名前空間          |
| 属性名     | 文字列配列 | ←             | 属性の名前         |
| 属性值     | 文字列配列 | ←             | 属性の値          |

このコマンドは、引数<文書>で参照される XML 文書内に存在する要素<要素名>に関 する各種情報を返します。このコマンドは、「XML Start Element」イベントまたは 「XML End Element」イベントとともに呼び出さなくてはなりません。「XML End Element」イベントの特例として、属性パラメータが処理されません。

引数<要素名>には要素の名前を格納されます。

引数<プレフィックス>には要素の名前空間(ネームスペース)が代入されます。要素 に名前空間が関連付けられていない場合、この引数は空の文字列を返します。

コマンドは、配列<属性名>に対象となる要素の属性名を代入します。必要に応じて、 コマンドは配列を自動的に作成し、そのサイズを調整します。

また、コマンドは、配列<属性値>に対象となる要素の属性の値を代入します。必要に 応じて、コマンドは配列を自動的に作成し、そのサイズを調整します。

コマンドが正常に実行されると、システム変数OKには1が代入され、それ以外の場合は 0が代入されてエラーが返されます。

▼ 次の XML コードについてみてみましょう。

<RootElement> <Child Att1="111"Att2="222"Att3="333">MyText</Child> </RootElement>

次の命令を実行すると

SAX GET XML ELEMENT(DocRef;vName;vPrefix;attrNames;attrValues)

vNameには "Child"

vPrefix には """"

attrNames{1}には "Att1", attrNames{2}は "Att2", attrNames{3}は "Att3"

attrValues{1}には "111"、attrValues{2}には "222"、attrValues{3}には "333"

がそれぞれ代入されます。

### SAX GET XML ELEMENT VALUE

#### SAX GET XML ELEMENT VALUE(文書;值)

 引数
 タイプ
 説明

 文書
 文書参照
 →
 開かれている文書の参照番号

 値
 テキスト: BLOB
 ←
 要素の値

SAX GET XML ELEMENT VALUEコマンドを使用し、引数<文書>で参照される XML 文書内に存在する XML 要素の<値>を取得することができます。このコマンドは、 「SAX XML DATA」イベントとともに呼び出さなくてはなりません。

引数<値>には、テキストまたはBLOBタイプの変数を渡します。BLOBを渡した場合、 テキストはそのままの状態で返されます(修正されない)。

ランゲージ

コマンドが正常に実行されると、システム変数OKには1が代入され、それ以外の場合は 0が代入されてエラーが返されます。

▼ 次の XML コードについてみてみましょう。

<RootElement> <Child Att1="111"Att2="222"Att3="333">MyText</Child> </RootElement>

次の命令を実行すると

SAX GET ELEMENT VALUE(DocRef;vValue)

vValueには"MyText"が返されます。

## SAX GET XML CDATA

#### SAX GET XML CDATA(文書;值)

| 引数 | タイプ   |               | 説明            |
|----|-------|---------------|---------------|
| 文書 | 文書参照  | $\rightarrow$ | 開かれている文書の参照番号 |
| 値  | BLOB← |               | 要素の値          |

**SAX GET XML CDATA** コマンドを使用し、引数<文書>で参照される XML文書内に存 在する XML 要素の CDATA の< 値>を取得することができます。このコマンドは、「SAX XML CDATA | イベントとともに呼び出さなくてはなりません。

データはそのままの状態で返されます (データは修正されない)。

コマンドが正常に実行されると、システム変数OKには1が代入され、それ以外の場合は 0が代入されてエラーが返されます。

▼ 次の XML コードについてみてみましょう。

<RootElement> <Child>MyText<![CDATA[MyCData</Child> </RootElement>

次の4Dコードを実行した場合

C\_BLOB(vData) C\_TEXT(vTextData) SAX GET XML CDATA(DocRef;vData) vTextData:=BLOB to text(vData;C string)

vTextDataには"MyCData"が返されます。

## SAX GET XML ENTITY

#### SAX GET XML ENTITY(文書; 名前; 值)

| 引数 | タイプ  |               | 説明             |
|----|------|---------------|----------------|
| 文書 | 文書参照 | $\rightarrow$ | 開かれている文書の参照番号  |
| 名前 | 文字列  | ←             | エンティティ (実体)の名前 |
| 値  | 文字列  | ←             | エンティティの値       |

SAX GET XML ENTITY コマンドを使用し、引数<文書>で参照される XML 文書内に存 在する XML エンティティの<値>を取得することができます。このコマンドは、「SAX XML Entity」イベントとともに呼び出さなくてはなりません。

コマンドが正常に実行されると、システム変数OKには1が代入され、それ以外の場合は 0が代入されてエラーが返されます。

▼ 次のXMLコードについてみてみましょう。

```
<?xml version="1.0"encoding="UTF-8"?>
<!DOCTYPE body[
```

<!ELEMENT body(element\*)> <!ELEMENT element(#PCDATA)> <!ENTITY name"Replacement">

]>

<body>

<element>Entity updated by&name;</element>

</body>

次の命令を実行すると

#### SAX GET XML ENTITY(DocRef;vName;vValue)

vNameには "name" が、vValueには "Replacement" が返されます。

### DOM コマンドを用いて XML を設定する

4th Dimension 2004では、一連のDOMコマンドが新たに提供され、XMLツリーをその標準に合わせて設定または編集することができます。

注:DOM規格と、それに代わる方法であるSAX標準に関する詳細は、前述の「DOMおよびSAXとは?」の節を参照してください。

ランゲージ

#### XPath ノーテーションの管理

新しい2つの DOM コマンド (DOM Create XML element および DOM Get XML element) は、XML 要素へアクセスするための XPath ノーテーションに対応します。XPath ノーテー ションは XPath 言語に由来し、XML 構造内をナビゲーションすることを目的としていま す。XPath ノーテーションにより、フルアクセスパスを指示しなくても、XML 構造内で ダイレクトに要素を設定することができます。

次の構造は、この例を表わしています。

#### <RootElement>

<Elem1>

<Elem2>

<Elem3 Font=Verdana Size=10></Elem3>

</Elem2>

</Elem1>

#### </RootElement>

XPathノーテーションを使用すると、シンタックス "RootElement/Elem1/Elem2/Elem3"を 用いて要素3にアクセスすることができます。

4 th Dimension 2004では、シンタックス "要素[要素番号]"を用いて、指標付けされた XPath 要素にも対応します。

次の構造は、この例を表わします。

#### <RootElement>

<Elem1>

<Elem2>aaa</Elem2> <Elem2>bbb</Elem2> <Elem2>ccc</Elem2>

#### </Elem1>

#### </RootElement>

XPathノーテーションにより、シンタックス "RootElement/Elem1/Elem2[3]"を用いて値 "ccc"にアクセスすることができます。

注:依然として4th Dimension 2004では、DOM Create XML elementおよびDOM Get XML elementコマンドに指定された引数<xPath>は、引数として渡されたXML要素参照に関連するものとみなされます。従って、この値は"/"文字で始まらない可能性もあります(この文字は考慮されない)。

XPath ノーテーションの説明は、DOM Create XML element および DOM Get XML element コマンドの例題を参照してください。

## DOM SET XML OPTIONS

**DOM SET XML OPTIONS**(要素参照;エンコード{; スタンドアロン{; インデント}})

| 引数      | タイプ |               | 説明                     |
|---------|-----|---------------|------------------------|
| 要素参照    | 文字列 | $\rightarrow$ | XML要素参照                |
| エンコード   | 文字列 | $\rightarrow$ | XML文書の文字セット            |
| スタンドアロン | ブール | $\rightarrow$ | True=文書はスタンドアロン        |
|         |     |               | False (デフォルト) =文書はスタンド |
|         |     |               | アロンではない                |
| インデント   | ブール | $\rightarrow$ | True (デフォルト) =文書はインデント |
|         |     |               | される                    |
|         |     |               | False=文書はインデントされない     |

**DOM SET XML OPTIONS** コマンドにより、<要素参照>を用いて指定されたXMLツ リーの作成に役立つ各種オプションを定義することができます。これらのオプションは、 符号化方式、スタンドアロン属性、ならびにツリーのインデントに関連します。

- 符号化方式:文書で使用する文字セットを示します。デフォルトでは(このコマンド が呼び出されない場合)、UTF-8文字セット(圧縮Unicode)が使用されます。
- スタンドアロン:ツリーが独立しているか(True)、または動作するために他のファイ ルや外部リソースが必要となるか(False)を示します。デフォルトでは(このコマン ドが呼び出されない場合や引数が省略された場合)、ツリーは独立していません。
- インデント:XMLキーの階層構造に従ってツリーのインデントを表示するか (True)、 表示しないか (False)を示します。デフォルトでは (このコマンドが呼び出されない 場合や引数が省略された場合)、ツリーはインデントされます。
- ▼次の例題は、要素<要素参照>で使用する符号化方式とスタンドアロンオプションを 設定します。

#### DOM SET XML OPTIONS(DocRef;"UTF16";True)

#### 参照

DOM Create XML Ref

## **DOM Create XML Ref**

**DOM Create XML ref**(ルート{; 名前空間{; 名前空間名; 名前空間値} {; 名前空間名 X; 名前空間値 X}}) → 文字列

| 引数    | タイプ |               | 説明            |
|-------|-----|---------------|---------------|
| ルート   | 文字列 | $\rightarrow$ | ルート要素の名前      |
| 名前空間  | 文字列 | $\rightarrow$ | 名前空間の値        |
| 名前空間名 | 文字列 | $\rightarrow$ | 名前空間の名前       |
| 名前空間値 | 文字列 | $\rightarrow$ | 名前空間の値        |
| 戻り値   | 文字列 | ←             | ルート XML 要素の参照 |

このコマンドは、メモリ上に空のXMLツリーを作成し、その参照を返します。

引数<ルート>には、XMLツリーのルート要素の名前を渡します。

任意の引数<名前空間>には、ツリーの名前空間の値の宣言を渡します(例: "http:www.4d.com")。

その際、引数< $\nu$ ート>の前には、名前空間の値に続けてコロン(:)を付加しなくては なりません(例: "MyNamespace:MyRoot")。

注:<名前空間>は文字列であり、この値によりXML変数名が確実に一意となるように 設定することができます。通常、http://www.mysite.com/myurlのようなURLが用いられ ます。このURLは必ずしも有効でなくても構いませんが、一意(ユニーク)でなければ なりません。詳細については、4th Dimensionの『デザインリファレンス』を参照してく ださい。

<名前空間名>と<名前空間値>のペアを使用して、生成されるXMLツリー内に1つ以 上の名前空間をさらに宣言することができます。名前空間の名前/値のペアを必要な数 だけ渡すことができます。

コマンドが正常に実行されると、システム変数OKには1が代入され、それ以外の場合は 0が代入されてエラーが返されます。

▼1つのXMLツリーを作成します。

### C\_STRING(16;vElemRef) vElemRef:=DOM Create XML reference("MyRoot")

このメソッドの結果は次の通りです。

<?xml version="1.0"encoding="UTF-8"standalone="no"?> <MyRoot/> ▼1つの名前空間があるXMLツリーを作成します。

C\_STRING(16;vElemRef) \$Root:="MyNameSpace:MyRoot" \$Namespace:="http://www.4D.com/tech/namespace" vElemRef:=DOM Create XML reference(\$Root;\$Namespace)

このメソッドの結果は次の通りです。

<MyNameSpace MyRoot xmIns:MyNameSpace"http://www.4D.com/tech/namespace"/>

▼ 複数の名前空間がある XML ツリーを作成します。

C\_STRING(16;vElemRef) C\_STRING(80;\$aNSName1;\$aNSName2;\$aNSValue1;\$aNSValue2) \$Root:="MyNameSpace:MyRoot" \$Namespace:="http://www.4D.com/tech/namespace" aNSName1:="NSName1" aNSName2:= "NSName2" aNSValue1:="http://www.4D.com/Prod/namespace" aNSValue2:="http://www.4D.com/Mkt/namespace" vElemRef:=DOM Create XML reference

(\$Root;\$aNSName1;\$aNSValue1;aNSname2;aNSValue2)

このメソッドの結果は次の通りです。

<MyNameSpace MyRoot xmlns:MyNameSpace"http://www.4D.com/tech/nameSpace" NSName1"http://www.4D.com/Prod/namespace" NSName2"http://www.4D.com/Mkt/namespace"/>

## DOM SET XML ATTRIBUTE

DOM SET XML ATTRIBUTE(要素参照; 属性名; 属性值...{; 属性名X; 属性值X})

| 引数   | タイプ |               | 説明      |
|------|-----|---------------|---------|
| 要素参照 | 文字列 | $\rightarrow$ | XML要素参照 |
| 属性名  | 文字列 | $\rightarrow$ | セットする属性 |
| 属性值  | 文字列 | $\rightarrow$ | 属性の新しい値 |

このコマンドを使用すると、引数<要素参照>に渡した参照番号を持つXML要素に対し、 1つ以上の属性を追加することができます。また、定義される各属性の値も設定すること ができます。

設定する属性ならびにその値は、それぞれ引数<属性名>と<属性値>に渡します(変数、フィールド、リテラル値の形で)。必要な数の属性と値のペアを渡すことができます。

ランゲージ

コマンドが正常に実行されると、システム変数OKには1が代入され、それ以外の場合は 0が代入されてエラーが返されます。

▼ 次の XML ソースの場合

<Book> <Title>The Best Seller</Title> </Book>

次のコードを実行します。

vAttrName:="Font" vAttrVal:="Verdana" DOM SET XML ATTRIBUTE(vElemRef;vAttrName;vAttrVal)

この結果は次の通りです。

<Book> <Title Font=Verdana>The Best Seller</Title> </Book>

### **DOM Create XML element**

**DOM Create XML element**(要素参照; xPath{; 属性名; 属性值}...{; 属性名X; 属性 值 X}) → 文字列

| 引数 タイプ       |               | 説明                    |
|--------------|---------------|-----------------------|
| 要素参照     文字列 | $\rightarrow$ | ルート XML 要素の参照         |
| xPath テキスト   | $\rightarrow$ | 作成する XML 要素の XPath パス |
| 属性名 文字列      | $\rightarrow$ | 設定する属性                |
| 属性値 文字列      | $\rightarrow$ | 属性の新しい値               |
| 戻り値 文字列      | ←             | 作成したXML要素の参照          |

この関数を使用し、引数< xPath >に指定したパスの XML 要素<要素参照>内に新しい 要素を作成することができます。

<要素参照>には、ルート要素の参照を渡してください(例えば、DOM Create XML element コマンドで作成したルート要素)。

< xPath >には、作成する要素のアクセスパスをXMLフォーマットで渡します(前述の 「xPathノーテーションの管理」の節を参照)。そのパスに要素が存在しない場合は、要素 が作成されます。

注:要素参照で指定したツリーに対し、1つ以上の名前空間を定義している場合(前述の DOM Create XML Ref 関数を参照)、使用する名前空間名を引数< xPath >の前におかな ければなりません(例: "MyNameSpace:MyElement")。 任意の引数<属性名>と<属性値>には、属性と値のペアを渡すことができます(変数、 フィールド、リテラル値の形で)。必要な数のペアを渡すことができます。

コマンドは結果として作成された要素のXML参照を返します。

コマンドが正常に実行されると、システム変数OKには1が代入され、それ以外の場合は 0が代入されてエラーが返されます。エラーが返される条件は次の通りです。

■ ルート要素の参照が無効。

■ 作成する要素の名前が無効(例えば、数値で始まる名前)。

▼ 次のような要素を作成してみましょう。

<?xml version="1.0"encoding="UTF-8"standalone="no"?>

<RootElement>

<Elem1>

<Elem2>

<Elem3></Elem3>

</Elem2>

</Elem1>

</RootElement>

これを作成するには、次のように記述します。

C\_STRING(16;vRootRef;vRefElement) vRootRef:=DOM Create XML Ref("RootElement") vxPath:="/Elem1/Elem2/Elem3" vRefElement:=DOM Create XML element(vRootRef;vxPath)

▼次のような要素を作成してみましょう(属性を含む)。

<?xml version="1.0"encoding="UTF-8"standalone="no"?> <RootElement> <Elem1> <Elem2> <Elem3 Font=Verdana Size=10></Elem3>

</Elem2>

</Elem1>

</RootElement>

これを作成するには、次のように記述します。

**C\_STRING**(16;vRootRef;vElemRef)

C\_STRING(80;\$aAttrName1;\$aAttrName2;\$aAttrVal1;\$aAttrVal2) \$aAttrName1:="Font"

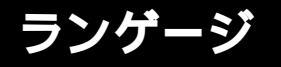

\$aAttrName2:="Size"
\$aAttrValue1:="Verdana"
\$aAttrValue2:="10"
vRootRef:=DOM Create XML Ref("RootElement")
vxPath:="/Elem1/Elem2/Elem3"

vElemRef:=DOM Create XML element

(vRootRef;vxPath;\$aAttrName1;\$aAttrValue1;\$aAttrName2;\$aAttrVal2)

## DOM SET XML ELEMENT NAME

### DOM SET XML ELEMENT NAME(要素参照; 要素名)

| 引数   | タイプ |               | 説明       |
|------|-----|---------------|----------|
| 要素参照 | 文字列 | $\rightarrow$ | XML要素の参照 |
| 要素名  | 文字列 | $\rightarrow$ | 要素の新しい名前 |

このコマンドを使用し、<要素参照>で指定した要素の名前を変更することができます。

<要素参照>には名前を変更する要素の参照を渡し、<要素名>には要素の新しい名前 を渡します。さらに、このコマンドは要素の開始タグと終了タグの更新も行います。

コマンドが正常に実行されると、システム変数OKには1が代入され、それ以外の場合は 0が代入されてエラーが返されます。エラーが返される条件は次の通りです。

■要素参照が無効。

■ 作成する要素の新しい名前が無効(例えば、数値で始まる名前)。

▼ 次のような XML ソースの場合

#### <Book>

<Title>The Best Seller</Title>

</Book>

要素 "Book" への参照をvElemRefに代入し、次のコードを実行します。

#### DOM SET XML ELEMENT NAME(vElemRef;"BestSeller")

結果は次の通りです。

<BestSeller>

<Title>The Best Seller</Title>

</BestSeller>

### DOM SET XML ELEMENT VALUE

#### DOM SET XML ELEMENT VALUE(要素参照; 要素值)

| 引数   | タイプ      |               | 説明       |
|------|----------|---------------|----------|
| 要素参照 | 文字列      | $\rightarrow$ | XML要素の参照 |
| 要素値  | 文字列   変数 | $\rightarrow$ | 要素の新しい値  |

このコマンドを使用し、<要素参照>で指定した要素の値を変更することができます。

<要素参照>には、指定した要素の新しい値を格納した文字列、または変数(または フィールド)を渡します。

■ 文字列を渡すと、その値は"現状のまま"XML構造上で使用されます。

■ 変数またはフィールドを渡すと、4th Dimensionは<要素値>のタイプに応じてその値を処理します。配列、ピクチャとポインタ以外のすべてのデータタイプを使用することができます。

コマンドが正常に実行されると、システム変数OKには1が代入され、それ以外の場合は 0が代入されてエラーが返されます(例えば、要素参照が無効)。

▼ 次のような XML ソースの場合

#### <Book>

<Title>The Best Seller</Title>

</Book>

要素 "Title" への参照をvElemRefに代入し、次のコードを実行します。

#### DOM SET XML ELEMENT VALUE(vElemRef;"The Loser")

結果は次の通りです。

#### <Book>

<Title>The Loser</Title>

</Book>

### DOM REMOVE XML ELEMENT

#### DOM REMOVE XML ELEMENT(要素参照)

 引数
 タイプ
 説明

 要素参照
 文字列
 →
 XML要素の参照

 このコマンドをは、<要素参照>で指定した要素を削除します。

ランゲージ

コマンドが正常に実行されると、システム変数OKには1が代入され、それ以外の場合は 0が代入されてエラーが返されます。エラーが返される条件は次の通りです。

■ 要素参照が正しくない

■ 要素が空

### DOM EXPORT TO FILE

DOM EXPORT TO FILE(要素参照; ファイルパス)

| 引数     | タイプ  |               | 説明            |
|--------|------|---------------|---------------|
| 要素参照   | 文字列  | $\rightarrow$ | ルートXML要素の参照   |
| ファイルパス | テキスト | $\rightarrow$ | ファイルのフルアクセスパス |

このコマンドを使用し、XMLツリーをディスク上のファイルに保存することができます。

引数<要素参照>には、書き出すルート要素の参照を渡します。

<ファイルパス>には、使用または作成する書き出しファイルのフルアクセスパスを渡 します。ファイルが存在しない場合は作成されます。

ファイル名だけを渡した場合(アクセスパスなし)、そのファイルの検索が行われるか、 またはストラクチャファイルと同じ階層にファイルが作成されます。

空の文字列("")を渡すと、ファイルや新規ファイルを開く標準のダイアログボックスが 表示されます。

コマンドが正常に実行されると、システム変数OKには1が代入され、それ以外の場合は 0が代入されてエラーが返されます。エラーが返される条件は次の通りです。

■ 要素参照が無効

■ 指定したアクセスパスが無効

■保存先のボリュームからエラーが返される(ディスクの空き容量が不十分など)

この例題は、ツリー「vElemRef」を「MyDoc.xml」ファイルに保存します。

DOM EXPORT TO FILE(vElemRef;"C:¥¥folder¥MyDoc.xml")

### DOM EXPORT TO VAR

#### DOM EXPORT TO VAR(要素参照; vXmlVar)

 引数
 タイプ
 説明

 要素参照
 文字列
 →
 ルートXML要素の参照

 vXmlVar
 テキスト:BLOB
 →
 XMLッリーを受け取る変数

このコマンドを使用し、XMLツリーをテキストまたはBLOBタイプの変数に保存することができます。

引数<要素参照>には、書き出すルート要素の参照を渡します。

<vXmlVar>には、XMLツリーを格納する変数の名前を渡します。この変数は、テキストまたはBLOBのいずれかのタイプでなくてはなりません。次に実行しようとする動作や、ツリーの予想サイズ(テキストタイプの変数のサイズは、32,000桁までに制限される点に注意)に応じて、そのタイプを選択することができます。

要素がテキスト変数に保存される場合、「Mac Roman」符号化方式が使用されます。

コマンドが正常に実行されると、システム変数OKには1が代入され、それ以外の場合は 0が代入されてエラーが返されます(例えば、要素参照が無効)。

▼この例題は、ツリー「vElemRef」をテキスト変数に保存します。

C\_TEXT(vtMyText) DOM EXPORT TO VAR(vElemRef;vtMyText)

### **DOM Find XML element**

DOM Find XML element(要素参照; xPath) → 文字列

| 引数    | タイプ       |               | 説明                 |
|-------|-----------|---------------|--------------------|
| 要素参照  | 文字列       | $\rightarrow$ | XML 要素の参照          |
| xPath | テキスト/BLOB | $\rightarrow$ | 検索する要素のXPathパス     |
| 戻り値   | 要素参照      | ←             | 発見された要素の参照(該当する場合) |

このコマンドを使用し、XML構造内において特定のXML要素を検索することができます。 検索は、引数<要素参照>で指定した要素から開始されます。

検索する XML ノードは、引数< xPath >を用いて指定します。xPath フォーマットを使用 することができます(前述の「XPath ノーテーションの管理」の節を参照)。指標付きの 要素も使用可能です。

注:XML標準に準拠して、検索では大文字小文字が区別されます。

コマンドは、発見された要素のXML参照を返します。

コマンドが正常に実行されると、システム変数OKには1が代入され、それ以外の場合は 0が代入されてエラーが返されます。エラーが返される条件は次の通りです。

■要素参照が無効

■ 指定した xPath パスが無効

▼この例題により、XML要素を迅速に検索し、その値を表示することができます。

vFound:=**DOM Find XML element**(vElemRef;"/Book[15]/Title") **DOM Get XML ELEMENT VALUE**(vFound;value) **ALERT**("要素の値:¥""+value+"¥"")

▼ 同様の検索は、次の式を用いて実行することもできます。

vFound:=DOM Find XML element(vElemRef;"/Book[15]") vFound:=DOM Find XML element(vFound;"/Title") DOM GET XML ELEMENT VALUE(vFound;value) ALERT("要素の値: ¥""+value+"¥"")

## 変更されたコマンド

### DOM GET XML ELEMENT VALUE

DOM GET XML ELEMENT VALUE(要素参照; 要素值{; cDATA})

| 引数      | タイプ |               | 説明             |
|---------|-----|---------------|----------------|
| 要素参照    | 文字列 | $\rightarrow$ | XML要素参照        |
| 要素値     | 変数  | ←             | 要素の値           |
| cDATA変数 |     | ←             | CDATA セクションの内容 |

**DOM GET XML ELEMENT VALUE** コマンドは、追加された任意の引数<CDATA>を受け入れます。この引数を使用して、XML要素<要素参照>のCDATA セクションの内容を受け取ります。

引数<要素値>の場合と同様に、4th Dimensionは取得した値を変換し、引数として渡した変数と同じタイプに変えようとします。

### XML エラーコード

XML に関連する 4th Dimension のエラーコードを次に示します。

SAXエラー

| -9915 | 文書の参照が無効です。        |
|-------|--------------------|
| -9916 | 要素が開かれていません。       |
| -9917 | 引数に渡された配列タイプが無効です。 |
| -9918 | 要素の名前が無効です。        |
| -9919 | この符号化方式はサポートされません。 |
| -9920 | ノードのタイプが無効です。      |

DOMエラー

| -9925 | 参照された要素がヌルです。             |
|-------|---------------------------|
| -9926 | 参照された要素が無効です。             |
| -9927 | 参照された要素は"ルート"ではありません。     |
| -9928 | 未知の要素名です。                 |
| -9929 | この要素の指標が無効です。             |
| -9930 | この要素には、その名前の属性が存在しません。    |
| -9931 | この属性の指標が無効です。             |
| -9932 | XML DLL がロードされていません。      |
| -9933 | XMLファイルが無効です。             |
| -9934 | XMLファイルが整形式ではありません。       |
| -9935 | XMLファイルが無効、または整形式ではありません。 |
|       |                           |

### XSL Transformations の管理

4th Dimension 2004は、XSLスタイルシートのアプリケーション(eXtended Stylesheet Language)をサポートします。XSL言語を使用し、XML文書のタグを変更することができます。

XSL言語には2種類の機能があります。

- Formatting(フォーマッティング):この機能により、HTMLのCSS(Cascading Style Sheets)と同様に、XML要素に対してスタイルや表示規則を適用することができます。
- Transformations(トランスフォーメーション):この機能により、XMLタグを別のタ グシステムに変換することができます(例えば、HTML)。この機能は、XSLTとして 知られています。XSLスタイルシートは、文書内のXML要素を選択することにより、 要素全体を再編成し、別の要素に変換します。例えば、この機能は一連の異なる文書 を同期化する場合に役立ちます。

ランゲージ

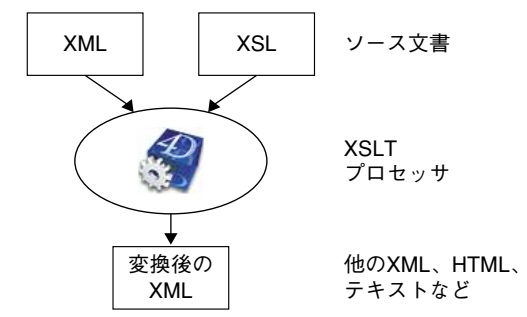

注: 4th Dimension は、XSL変換を実行するために「Xalan-C\_1\_6\_0.dll」ライブラリを利用します。Xalan はフリーウェアの XSL プロセッサです。詳細については、 http://xml.apache.org/xalan-c/index.html を参考にしてください。

XSLスタイルシートはテキストタイプの文書で(拡張子".xsl"が付属)、手動または専門 のアプリケーションを用いて生成されます。その全体的な構造はCSSとほぼ同じです。 XSL言語にはさまざまな要素や機能が用意されており、あらゆるタイプのダイナミック 変換を実行することができます。

この言語に関する詳細は、http://xmlfr.org(一例として)を参考にしてください。

4th Dimension 2004では、既存のXSLスタイルシートを用いてXML文書を変換することが できます(APPLY XSLT TRANSFORMATION を参照)。また、4th DimensionではSET XSLT PARAMETER コマンドを使用して、XSLスタイルシートのパラメータをオンザフ ライで変更することも可能です。

注:書き出し用のダイアログボックスに追加された新しいオプションを使用すると、 XML書き出し時にXSLスタイルシートを利用することが可能であり、その結果、変換済 みのXML文書が生成されます(前述の「XSL変換を適用する」の節を参照)。

### APPLY XSLT TRANSFORMATION

APPLY XSLT TRANSFORMATION(xml ソース; xsl シート; 結果)

| 引数     | タイプ        |               | 説明                   |
|--------|------------|---------------|----------------------|
| xmlソース | 文字列 ¦ BLOB | $\rightarrow$ | XMLソース文書の名前またはアクセス   |
|        |            |               | パス、またはXMLソースを納めたBLOB |
| xslシート | 文字列 ¦ BLOB | $\rightarrow$ | XSLスタイルシートを納めた文書の名前  |
|        |            |               | またはアクセスパス、または        |
|        |            |               | XSLスタイルシートを納めた BLOB  |
| 結果     | 文字列 ¦ BLOB | $\rightarrow$ | XSLT変換の結果を受け取る文書の名前  |
|        |            |               | またはアクセスパス、または        |
|        |            |               | XSLT変換の結果を受け取る BLOB  |

**APPLY XSLT TRANSFORMATION** コマンドは、XMLを納めた文書やBLOB に対して XSLT変換を適用し、文書またはBLOB を生成します。

コマンドは、3つのBLOBまたは文字列タイプの引数を必要とします。

警告:このコマンドは、変数またはフィールドのみを引数として受け入れます。

文字列を渡した場合は、文書を指定します。その際、文書の名前(文書はデータベース ストラクチャと同じ階層に置かなくてはならない)またはフルアクセスパスだけを渡す ことができます。

一度の呼び出しにおいて、異なるタイプの引数を混ぜて使用することができます。しか し、空の引数を渡すことはできません(BLOBまたはテキスト)。

- 引数< xml ソース>には、変換する XML ソースを納めなくてはなりません。コマンド は XML コードの妥当性を検証しないため、XML コードは必ず妥当でなくてはなりま せん。
- < xslシート>には、XSLT変換に使用するXSLスタイルシートを納めます。このスタ イルシートは、手動または専門のソフトウェアを用いて生成されます。コマンドは XSLシンタックスの妥当性を検証しないため、XSLシンタックスは必ず妥当でなくて はなりません。
- 引数<結果>には、XSLT変換の結果を受け取る文書の名前またはBLOBを渡さなくて はなりません。渡した文書名が指定した場所に存在しない場合、4th Dimensionはその 文書を自動的に作成します。文書が書き込みアクセスで既にオープンされている場合、 エラーが生成されます。

コマンドはXMLソースを解析し、それをXSLスタイルシートの命令を用いて変換します。 事前にSET XSLT PARAMETERコマンドが使用されている場合、コマンドはその値により指定された引数を置き換えます。変換結果は文書またはBLOBの<結果>に書き込まれます。

変換が正常に実行されると、システム変数OKには1が代入され、それ以外の場合は0が 代入されます。

注:このコマンドのパフォーマンスを最適化するため、特に同じXSLスタイルシートか ら繰り返し使用されるアプリケーションにおいて、4th Dimensionは前回使用されたXSL スタイルシートをコンパイルし、それをメモリ上に保存しておきます。

▼ SET XSLT PARAMETER コマンドの例題を参照してください。

#### 参照

SET XSLT PARAMETER

4th Dimension 2004 アップグレード

ランゲーシ

### SET XSLT PARAMETER

#### SET XSLT PARAMETER(パラメータ名; パラメータ値)

| 引数     | タイプ |               | 説明                 |
|--------|-----|---------------|--------------------|
| パラメータ名 | 文字列 | $\rightarrow$ | XSLシート内で検索するパラメータの |
|        |     |               | 名前                 |
| パラメータ値 | 文字列 | $\rightarrow$ | 変換後の文書において使用するパラ   |
|        |     |               | メータの値              |

SET XSLT PARAMETER コマンドは、必ず APPLY XSLT TRANSFORMATION コマンド と一緒に使用しなくてはなりません。これにより、XML文書のXSLT変換を開始する際 に、XSLスタイルシート内にある変数のパラメータの値を設定することができます。

このコマンドを使用すると、**APPLY XSLT TRANSFORMATION** コマンドの使用直前に、 4th Dimensionプロセスからもたらされた値をXSLスタイルシートに挿入することができ ます。

<パラメータ名>には、置き換えるXSL変数のパラメータ名を渡します。XSLスタイル シートにおいて、このパラメータは"\$toreplace"のような形で存在していなくてはなり ません。しかし、<パラメータ名>に"\$"記号は不要です。例えば、<xsl:template match=\$myvar>という命令をXSLファイルに指定する場合は、<パラメータ名>に "myvar"だけを渡し、このパラメータを指定します。

変換後のファイルに挿入したい値は、<パラメータ値>で指定したXSL変数に格納しま す。前述の例題を用いると、<パラメータ値>に"title"を渡した場合は、XSLT変換に おいて<xsl:template match="title">という命令が考慮されます(これは要素"title"を対象 としてスタイル規則に設定)。

注:XSL言語の詳しい説明に関しては、この言語専用に設けられたインターネット上の 数々のサイトを参照することができます(例:http://xmlfr.org)。

XSLスタイルシートの複数のパラメータを渡すには、APPLY XSLT TRANSFORMATION コマンドを複数回呼び出します。同一プロセス内でAPPLY XSLT TRANSFORMATION が呼び出されるまで、各パラメータが"積み重ね"られます。 APPLY XSLT TRANSFORMATION コマンドが実行されると、"積み重ね"られたパラ メータは自動的に削除されます。

コマンドが正常に実行されると、システム変数OKには1が代入され、それ以外の場合は 0が代入されます。

▼次の例題は、2つのXSLパラメータを設定した後、スタイルシート「mysheet.xsl」を用いて文書「mydoc.xml」をHTMLファイルに変換します。

SET XSLT PARAMETER("varstyle";"bold")

#### SET XSLT PARAMETER("varcolor";"blue")

\$xmldoc:="mydoc.xml"

\$xslsheet:="mysheet.xsl"

\$htmldoc:="mydoc.html"

APPLY XSLT TRANSFORMATION(\$xmldoc;\$xslsheet;\$htmldoc)

#### 参照

APPLY XSLT TRANSFORMATION

## **GET XSLT ERROR**

#### **GET XSLT ERROR**(エラーテキスト{; 行{; 桁位置}})

| 引数      | タイプ |   | 説明       |
|---------|-----|---|----------|
| エラーテキスト | 変数  | ← | エラーのテキスト |
| 行       | 変数  | ← | 行番号      |
| 桁位置     | 変数  | ← | 桁位置      |

このコマンドは、カレントプロセスにおいて実行したXSLT変換中に発見された最後のエ ラーの説明を引数<エラーテキスト>に代入して返します。返される情報は、 「Xerces.DLL」ライブラリから提供されています。

任意の引数<行>と<桁位置>は、XSL文書内のエラー箇所を示します。これらの引数 にはそれぞれ、行番号およびその行の中でエラー原因となった式の最初の文字位置が代 入されます。

コマンドが正常に実行されると、システム変数OKには1が代入されます。エラーが発生 すると0が代入されます。

# Web サーバ(クライアント側)

### **SET WEB SERVICE OPTION**

#### SET WEB SERVICE OPTION(オプション; 値)

| 引数    | タイプ  |               | 説明            |
|-------|------|---------------|---------------|
| オプション | 倍長整数 | $\rightarrow$ | 設定するオプションのコード |
| 値     | 倍長整数 | $\rightarrow$ | オプションの値       |

注:このコマンドは上級 Web サービスユーザを対象としています。このコマンドの使用 は任意です。

ランゲージ

**SET WEB SERVICE OPTION** コマンドを使用すると、**CALL WEB SERVICE** コマンドで 次回の SOAP リクエストが開始された時に使用する各種オプションを設定することができ ます。

**CALL WEB SERVICE** コマンドの前に、設定したいオプションの数だけ、このコマンド を呼び出すことができます。

引数<オプション>には、設定するオプションの値を引数<値>に代入して渡します。

引数<オプション>に対し、事前に定義された「Web Services(Client)」テーマの定数のいずれかを使用することができます。

Web Service SOAP Header

Web Service HTTP Timeout

Web Service SOAP Version

次の節では、これらの利用可能なオプションと値についてそれぞれ説明します。

Web Service SOAP Header

<値>=SOAPリクエストのヘッダとして挿入するXMLルート要素の参照。

このオプションにより、**CALL WEB SERVICE**コマンドを用いて生成された SOAP リクエ ストにヘッダを挿入することができます。デフォルトでは、SOAP リクエストに特定の ヘッダは含まれていません。しかし、identification パラメータの管理のような一定の Web サービスでは、ヘッダが必要になります。

Web Service HTTP Timeout

<値>=クライアント側のタイムアウト(秒単位)

クライアント側のタイムアウトとは、サーバからの応答がない場合のWebサービスクラ イアントの待機時間です。この待機時間が過ぎると、クライアントはセッションをク ローズし、リクエストは失われます。

デフォルトのタイムアウトは10秒間です。特別な理由から(ネットワークステータス、 Webサービスの特殊事情など)、この値を変更することができます。

Web Service SOAP Version

<値>=Web Service SOAP\_1\_1またはWeb Service SOAP\_1\_2 (「Web Services(Client)」 テーマの定数)

このオプションにより、リクエストで使用する SOAP プロトコルのバージョンを指定する ことができます。バージョン 1.1を指定するには、<値>にWeb Service SOAP\_1\_1を渡し、 バージョン 1.2を指定するには<値>に定数 Web Service SOAP\_1\_2を渡します。 このオプションの呼び出し順序は重要ではありません。同じ<オプション>が何度も設 定された場合、最後の呼び出しの値が考慮されます。

▼ 次の例題は、独自のヘッダを SOAP リクエストに挿入します。

`XML参照の作成 C\_STRING(16;vRootRef;vElemRef) vRootRef:=DOM Create XML element("RootElement") vxPath:="/Elem1/Elem2/Elem3" vElemRef:=DOM Create XML element(vRootRef;vxPath) `参照を用いてSOAP ヘッダを変更する SET WEB SERVICE OPTION(Web Service SOAP Header;vElemRef)

▼次の例題は、SOAPプロトコルバージョン1.2を使用します。

SET WEB SERVICE OPTION (Web Service SOAP Version; Web Service SOAP\_1\_2)

## 外部データソース

この新しいテーマに納められたコマンドを使用すると、標準のプロトコルを用いて4th Dimensionから他のアプリケーションに保存されているデータへアクセスすることができます。4th Dimension 2004では、ODBCコマンドだけが利用可能です。

ODBC (Open DataBase Connectivity) 規格は、標準的な機能のライブラリを定義します。 これらの機能を使用すると、4th DimensionのようなアプリケーションがSQLを用いて ODBC互換データソース (データベース、スプレッドシートなど) ヘアクセスすることが できます。

注:4th Dimension 2004では、「ユーザ」モードにおいてODBC ソースに対するデータの 書き出しと読み込みを行うことができます(前述の「ODBC データソースを使用した読 み込みと書き出し」の節を参照)。

4th Dimensionの「外部データソース」テーマに組み込まれたハイレベルODBCコマンド を使用すると、お使いの4th DimensionアプリケーションとODBCデータソースが交信を 行えるシンプルなソリューションを実装することができます。アプリケーションにおい て、より高度なODBC機能が必要となる場合は、4Dから提供される"ローレベル" ODBCプラグインを入手してください(後述の注意を参照)

4D ODBC ユーザへの注意:現行の 4D ODBC プラグインは、4th Dimension 2004 との互 換性がありません。4D からは次世代の ODBC プラグインが提供されており、これを用い て複雑な ODBC 接続を管理することができます。また、特定のプラグインも 4D から提供 され、これによりデータベースにある従来の 4D ODBC プラグインコマンドを新しいプラ グインコマンドへ変換することができます。詳細については、4th Dimension 2004 にお いて提供される関連のドキュメントを参照してください。

ランゲージ

4th Dimension 2004でODBCコマンドを使用する上で役立つ情報を次に示します。

- ログインの有効範囲はプロセスです。同時接続を管理したい場合は、それぞれの ODBC LOGIN に対して1つの4D プロセスを開始しなくてはなりません。
  - **ODBC CANCEL LOAD** コマンドを使用して、同一接続における複数の**SELECT** リクエストを実行します。
- すべてのODBCコマンドの後にON ERR CALLコマンドを使用すると、返される ODBCエラーを捕捉することができます。その際、ODBC GET LAST ERROR コマン ドは追加情報を取得するために使用されます。

### **ODBC LOGIN**

**ODBC LOGIN**({データエントリ{; ユーザ名{; パスワード}}})

| 引数      | タイプ |               | 説明                  |
|---------|-----|---------------|---------------------|
| データエントリ | 文字列 | $\rightarrow$ | ODBCマネージャにおけるデータソース |
|         |     |               | エントリの名前             |
| ユーザ名    | 文字列 | $\rightarrow$ | データソースに登録されたユーザの名前  |
| パスワード   | 文字列 | $\rightarrow$ | データソースに登録されたユーザのパス  |
|         |     |               | ワード                 |

**ODBC LOGIN** コマンドを使用すると、外部のODBC データソースへ接続することができます。

引数<データエントリ>には、ODBCドライバマネージャにおいて入力されたデータソー スの名前を納めます。

<ユーザ名>には、外部データソースへの接続を許可されたユーザの名前を納めます。 例えば、Oracleを使用している場合のユーザ名は"Scott"です。

<パスワード>には、外部データソースへの接続を許可されたユーザのパスワードを納めます。例えば、Oracleを使用している場合のパスワードは"tiger"です。

これらの引数はオプションです。引数をまったく渡さない場合は、コマンドにより 「ODBCマネージャ」ダイアログボックスが表示され、外部データソースを選択すること ができます。

| ータ ソースの選択 🥐 🔀                                                                                           |
|----------------------------------------------------------------------------------------------------|
| ファイル データ ソース コンピュータ データ ソース                                                                             |
| データ ソースの場所 (1):                                                                                         |
| Data Sources                                                                                            |
|                                                                                                    |
|                                                                                                    |
|                                                                                                    |
|                                                                                                    |
| DSN 名( <u>D</u> ): 新規作成( <u>N</u> )                                                                     |
| 接続するドライバを記述しているファイル データソースを選択 てください。コンピュータに<br>インストールされている ODBC ドライバを参照しているファイル データソースは どれでも<br>便用できます。 |
|                                                                                                    |

このコマンドの有効範囲は、各プロセスです。つまり、異なる2つの接続を行いたい場合、 2つのプロセスを作成してそれぞれのプロセス内で各接続を実行しなくてはなりません。

接続が正常に終了すると、システム変数OKには1が代入され、それ以外の場合は0が代入されます。

▼この命令は、「ODBCドライバ」マネージャウインドウを表示します。

#### **ODBC LOGIN**

▼この命令は、名前とパスワードに"Scott"と"tiger"を使用して、"MyOracle"という 名前の外部データソースへ接続します。

ODBC LOGIN("MyOracle";"Scott";"tiger")

### **ODBC LOGOUT**

#### **ODBC LOGOUT**

引数

説明

このコマンドに引数は必要ありません。

タイプ

**ODBC LOGOUT** コマンドは、カレントプロセスの接続をクローズします(該当する場合)。 接続が行われていない場合、コマンドは何も行いません。

ログアウトが正常に実行されると、システム変数OKには1が代入され、それ以外の場合は0が代入されます。

**ON ERR CALL**コマンドにより設定されたエラー処理用メソッドを用いて、このエラー を遮ることができます。

ランゲージ

# **ODBC SET OPTION**

### **ODBC SET OPTION** (オプション; 値)

| 引数    | タイプ  |               | 説明           |
|-------|------|---------------|--------------|
| オプション | 倍長整数 | $\rightarrow$ | 設定するオプションの番号 |
| 値     | 倍長整数 | $\rightarrow$ | オプションの新しい値   |

**ODBC SET OPTION** コマンドを使用して、<オプション>に渡したオプションの<値> を変更します。

<オプション>には、「External Data Source」テーマにある次の定数のうちいずれかを納めることができます。

| 定数                         | 説明とその値                        |
|----------------------------|-------------------------------|
| OBDC Asynchronous(1)       | 0= 同期接続(デフォルト値)               |
|                            | 1(または0以外の値)=非同期接続             |
| ODBC Max Rows(2)           | 結果のグループにおける最大行数 (プレビューで使用)    |
| ODBC Max Data Length(3)    | 返されるデータの最大長                   |
| ODBC Query Timeout(4)      | ODBC EXECUTE コマンドの実行時に応答を待機する |
|                            | 最大タイムアウト                      |
|                            | この値が考慮されるためには、接続をオープンする前      |
|                            | にこの値を設定しなくてはなりません。            |
|                            | 值:時間(秒単位)                     |
|                            | 省略値:タイムアウトなし                  |
| ODBC Connection Timeout(5) | ODBC LOGIN コマンドの実行時の最大タイムアウト  |
|                            | 可能な値:時間(秒単位)                  |
|                            | 省略値:タイムアウトなし                  |
|                            | コマンドが正常に終了すると、システム変数OKには      |
|                            | 1が代入され、それ以外の場合は0が代入されます。      |
|                            |                               |

参照

ODBC GET OPTION

# **ODBC GET OPTION**

### **ODBC GET OPTION**(オプション; 値)

| 引数    | タイプ  |               | 説明       |
|-------|------|---------------|----------|
| オプション | 倍長整数 | $\rightarrow$ | オプションの番号 |
| 値     | 倍長整数 | ←             | オプションの値  |

**ODBC GET OPTION** コマンドは、<オプション>に渡したオプションの現在の<値>を 返します。

各種オプションとその関連する値についての詳細は、前述の ODBC SET OPTION コマン ドを参照してください。

コマンドが正常に終了すると、システム変数OKには1が代入され、それ以外の場合は0 が代入されます。

#### 参照

ODBC SET OPTION

### ODBC EXECUTE

**ODBC EXECUTE**(sql 命令 {;バインドオブジェクト1; ...;バインドオブジェクト\_n})

 引数
 タイプ
 説明

 SQL命令
 テキスト
 →
 実行する SQL コマンド

 バインド
 変数: フィールド
 ←
 結果を受け取る(必要な場合)

 オブジェクト1...n

**ODBC EXECUTE**コマンドは、SQLコマンドを実行してその結果を4Dオブジェクト(配列、変数、フィールド)にバインドするために使用します。

このコマンドを実行するには、カレントプロセス内で有効な接続が必要になります。

引数<SQL命令>には、実行するSQLコマンドを代入し、その結果は<バインドオブ ジェクト>へ返されます。

各変数はカラムの並び順でバインドされます。つまり、リモートカラムのうち余ったカ ラムがあれば、それは切り捨てられます。

引数として4Dフィールドが<バインドオブジェクト>に渡された場合、コマンドはレ コードを作成してそれを自動的に保存します。

4Dフィールドは同じテーブルに属していなければなりません。テーブル1のフィールド とテーブル2のフィールドを同じ呼び出しで渡すことはできません。別々のテーブルの フィールドを渡すと、エラーが生成されます。

引数<バインドオブジェクト>に4D配列や変数を渡す場合、処理されるデータのタイプ を検証するため、コマンドを呼び出す前にこれらを宣言するようお勧めします。

4D変数を使用すると、一度に一つのレコードが取り出されます。
▼この例題では、外部データソースのempテーブルのenameカラムを取得します。結果は、4Dフィールドである"[従業員]名前"に保存されます。4Dレコードは自動的に作成されます。

SQLStmt:="SELECT ename FROM emp" ODBC EXECUTE(SQLStmt;[従業員]名前) ODBC LOAD RECORD(ODBC All Records)

▼レコード作成を検証するため、トランザクション内にコードを組み込み、操作が十分であることが分かった場合にのみ確定することができます。

ODBC LOGIN("mysql";"root";"") SQLStmt:="SELECT alpha\_field FROM app\_testTable" START TRANSACTION ODBC EXECUTE(SQLStmt;[Table 2]Field1) While(Not(ODBC End Selection)) ODBC LOAD RECORD

...、データ確定用のコードをここに記述する

End while VALIDATE TRANSACTION トランザクションの確定

▼この例題では、外部データソース emp テーブルの ename カラムを取得します。その結果は、配列 aName に保存されます。レコードは10件ずつ取り出します。

ARRAY STRING(30;tNames;20) SQLStmt:="SELECT ename FROM emp" ODBC EXECUTE(SQLStmt;aName) While(Not(ODBC End Selection)) ODBC LOAD RECORD(10)

End while

▼この例題では、外部データソースの特定のIDに対し(WHERE句)、empテーブルの ename カラムとjobカラムを取得します。その結果は、4D変数vNameとvJobに保存さ れます。最初のレコードだけを要求します。

SQLStmt:="SELECT ename, job FROM emp WHERE id= 3" ODBC EXECUTE(SQLStmt; vName; vJob) ODBC LOAD RECORD

▼この例題では、外部データソースにおけるTestテーブルのBlob\_Fieldカラムを取得します。その結果は、BLOB変数に保存され、その値はレコードがロードされるたびに更新されます。

C\_BLOB(MyBlob) ODBC LOGIN ODBC EXECUTE("SELECT Blob\_Field FROM Test";MyBlob) While(Not(ODBC End selection)) 、結果をブラウズする ODBC LOAD RECORD 、呼び出しの度にMyBlobの値が更新される

End while

# **ODBC End selection**

**ODBC End selection**→ブール

**引数 タイプ 説明** このコマンドに引数は必要ありません。

戻り値 ブール ← 結果セットの限界に達した

**ODBC End selection** 関数は、結果セットの限界に達したかどうかを判定するために使用 します。

▼ 次のコードは、以下のパラメータを用いて外部データソース(Oracle)へ接続します。

C\_TEXT(vName) ODBC LOGIN("TestOracle";"scott";"tiger") If(OK=1) ODBC EXECUTE("SELECT ename FROM emp";vName) While(Not(ODBC End selection)) ODBC LOAD RECORD(0) End while ODBC LOGOUT

End if

このコードは、Empという名前のテーブルに保存されたemp名(ename)を4D変数であるvNameに返します。

# ODBC LOAD RECORD

#### **ODBC LOAD RECORD**{(レコード数)}

**引数 タイプ 説明** レコード数 整数 → ロードするレコードの数

**ODBC LOAD RECORD** コマンドは、現在の接続において開かれた ODBC ソースからのレ コードを1件以上4th Dimension 内に取り込みます。

任意の引数<レコード数>を使用し、取り出すレコード数を設定します。

4th Dimension 2004 アップグレード

- ■この引数を省略すると、コマンドはデータソースのカレントレコードを取り出します。 この方法は、一度に1レコードを受け取るループ中のデータ取得に対応します。
- <レコード数>に整数値を渡すと、コマンドは<レコード数>件のレコードを取り出します。
- ■「ODBC All Records」定数(または値-1)を渡すと、コマンドはテーブルの全レコード を取り出します。

注:最後の2つの引数は、取得したデータが配列や4Dフィールドに関連付けられている 場合にのみ意味を持ちます。

#### **ODBC CANCEL LOAD**

#### **ODBC CANCEL LOAD**

引数 タイプ 説明

このコマンドに引数は必要ありません。

**ODBC CANCEL LOAD**コマンドは現在の**SELECT**リクエストを終了してパラメータを初 期化します。

このコマンドを使用して、ODBC LOGIN コマンドにより開始された同一接続内(つまり 同一カーソル)において、複数のSELECT リクエストを実行します

▼この例題では、同一接続内で2つのリクエストが実行されます。

End while

## **ODBC SET PARAMETER**

#### ODBC SET PARAMETER(オブジェクト; パラメータタイプ)

 
 引数
 タイプ
 説明

 オブジェクト
 4Dオブジェクト
 →
 使用される4Dオブジェクト (変数、配列、 フィールド)

 パラメータタイプ
 倍長整数
 →
 パラメータのタイプ

**ODBC SET PARAMETER** コマンドを使用すると、4D 変数や配列、フィールドをODBC リクエストで使用することができます。

#### ODBC リクエストで 4th Dimension オブジェクトを使用する

4th Dimensionでは、2通りの方法で4DオブジェクトをODBCリクエストに挿入すること ができます。つまり、直接関連付ける方法と、ODBC SET PARAMETER を使用してパラ メータを指定する方法です。

■ 直接関連付ける方法:このモードでは、リクエストテキスト内の "<<" と ">>" 記号の間に、使用する4Dオブジェクト(変数、配列、フィールド)の名前を挿入する必要があります。

例: INSERT INTO emp(empno,ename) VALUES(<<vEmpno>>,<<vEname>>)

この例では、リクエストの実行中に4D変数であるvEmpnoとvEnameの値でパラメータ が置き換えられます。このソリューションは、4Dフィールドと配列を使用した場合で も有効です。

この使いやすいシンタックスには、SQL規格に準拠していないという難点が1つあり、 また exit パラメータを使用することもできません。この問題を改善するために、 ODBC SET PARAMETER コマンド(二番目の方法)を使用することができます。

- パラメータを指定する方法:この方法では、ODBC SET PARAMETER コマンドを使 用して、ODBCリクエスト内で使用したい4Dオブジェクトを指定することができます。
  - 引数<オブジェクト>には、リクエストで使用される4Dオブジェクト(変数、配 列、フィールド)を渡します。
  - 引数<パラメータタイプ>には、パラメータのSQLタイプを渡します。任意の値を 渡すか、「External Data Source」テーマにある次の定数のいずれかを使用することが できます。

| 定数                | タイプ  | 値 |
|-------------------|------|---|
| OBDC Param In     | 倍長整数 | 1 |
| OBDC Param In Out | 倍長整数 | 2 |
| OBDC Param Out    | 倍長整数 | 4 |

SQLリクエスト内におかれた"?"記号が4Dオブジェクトの値で置き換えられます (標準のシンタックス)。

リクエストに複数の"?"記号が含まれている場合、**ODBC SET PARAMETER** コマンドを複数回呼び出す必要があります。4Dオブジェクトの値は、コマンドの実行順に合わせてリクエスト内で順次割り当てられます。

▼この例題を使用して、関連付けられた4D変数を直接呼び出すODBCリクエストを実行 します。

C\_TEXT(MyText)

C\_LONGINT(MyLongint)

ODBC LOGIN("mysql";"root";"")

SQLStmt:="insert into app\_testTable(alpha\_field, longint\_field) VALUES

(<<MyText>>, <<MyLongint>>)"

For(vCounter;1;10)

MyText:="Text"+**String**(vCounter) MyLongint:=vCounter **ODBC EXECUTE**(SQLStmt)

#### End for

▼ 上記と同じ例題ですが、ODBC SET PARAMETER コマンドが使用されています。

C\_TEXT(MyText) C\_LONGINT(MyLongint)

ODBC LOGIN("mysql";"root";"")

SQLStmt:="insert into app\_testTable(alpha\_field, longint\_field) VALUES(?,?)"

For(vCounter;1;10)

MyText:="Text"+String(vCounter)

MyLongint:=vCounter

ODBC SET PARAMETER(MyText;ODBC Param In)

ODBC SET PARAMETER(MyLongint;ODBC Param In)

**ODBC EXECUTE**(SQLStmt)

#### End for

▼この例題を使用して、関連付けられた4D配列を直接使用するODBCリクエストを実行 します。

ARRAY TEXT(MyTextArray;10) ARRAY LONGINT(MyLongintArray;10) For(vCounter;1;Size of array(MyTextArray))

MyTextArray{vCounter}:="Text"+String(vCounter)

MyLongintArray{vCounter}:=vCounter

End for

ODBC LOGIN("mysql";"root";"")

SQLStmt:="insert into app\_testTable(alpha\_field, longint\_field) VALUES

(<<MyTextArray>>, <<MyLongintArray>>)"

#### ODBC EXECUTE(SQLStmt)

▼この例題を使用して、関連付けられた4Dフィールドを直接使用するODBCリクエスト を実行します。

ALL RECORDS([Table 2])

ODBC LOGIN("mysql";"root";"")

SQLStmt:="insert into app\_testTable(alpha\_field, longint\_field) VALUES

(<<[Table 2]Field1>"+">, <<[Table 2]Field2>)"

**ODBC EXECUTE**(SQLStmt)

# ODBC GET LAST ERROR

**ODBC GET LAST ERROR**(エラーコード;エラーテキスト;ODBC エラー;SQL Server エラー)

| 引数           | タイプ  |   | 説明                 |
|--------------|------|---|--------------------|
| エラーコード       | 倍長整数 | ← | エラーコード             |
| エラーテキスト      | 倍長整数 | ← | エラーテキスト            |
| ODBCエラー      | テキスト | ← | ODBCエラーコード         |
| SQLServerエラー | テキスト | ← | SQLサーバのネイティブエラーコード |

**ODBC GET LAST ERROR** コマンドは、ODBC コマンドの実行中に発生した最後のエ ラーに関連する情報を返します。エラーの発生箇所としては、4th Dimension アプリケー ション、ネットワーク、ODBC ソースなどが考えられます。

通常、このコマンドは**ON ERR CALL**コマンドを用いて設定されたエラー処理用メソッド内から呼び出されます。

■ 引数<エラーコード>はエラーコードを返します。

■ 引数<エラーテキスト>はエラーテキストを返します。

最後の2つの引数は、ODBCソースからのエラーの場合にのみ代入されます。それ以外の 場合は、空のテキストが返されます。

■ 引数<ODBCエラー>はODBCエラーコード(SQL state)を返します。

■ 引数< SQLServer エラー>は SQL サーバのネイティブエラーコードを返します。

ランゲーシ

# **ODBC IMPORT**

#### **ODBC IMPORT**(ソーステーブル{; プロジェクト}{; \*})

| 引数      | タイプ   |               | 説明                |
|---------|-------|---------------|-------------------|
| ソーステーブル | 文字列   | $\rightarrow$ | ODBCデータソース内のテーブル名 |
| プロジェクト  | BLOB→ |               | 読み込むプロジェクトの内容     |
|         |       | ←             | 読み込むプロジェクトの新しい内容  |
|         |       |               | ("*"を渡した場合)       |
| *       | *     | $\rightarrow$ | 読み込み用ダイアログボックスの表示 |
|         |       |               | とプロジェクトの更新        |

**ODBC IMPORT** コマンドを使用すると、外部 ODBC ソースのテーブルくソーステーブ ル>からデータが読み込まれます。接続パラメータ(ソース名、ユーザとパスワード) は、BLOB < プロジェクト>に納められます。

注:プロジェクトには、すべての読み込みパラメータ(特に、データソース、対象の テーブルやフィールド)が格納されます。ODBC読み込み用ダイアログボックスでこれ らのパラメータを設定した後、必要に応じてこれらのパラメータをディスク上のフィー ルドに保存することができます。詳細については、『ユーザリファレンス』マニュアルを 参照してください。

任意の引数<プロジェクト>を渡さない場合、**ODBC IMPORT** コマンドはODBC データ ソースを選択するダイアログボックスを表示します。

#### Windows

#### Mac OS

| データ ソースの 選択                                                                                                    | ? 🔀              |                             | ODBCログイン                                                           |
|----------------------------------------------------------------------------------------------------|------------------|-----------------------------|--------------------------------------------------------------------|
| アr1ルデータソース ユンピュータデータソース<br>データ ソースの場所値:<br>Data Sources                                                                        |                  | データソース名:<br>ユーザ名:<br>バスワード: | ・<br>・<br>・<br>・<br>・<br>・<br>・<br>・<br>・<br>・<br>・<br>・<br>・<br>・ |
| DSN 名位:<br>振焼するドライバ 送記違しているファイル データソースを選択して (ださい コンピュー<br>インストールされている ODBC ドライバを参照しているファイル データソースは どれ<br>使用できます。<br>OK キャンセル ヘ | 100-<br>刻こ<br>でも |                             |                                                                    |

ソースを選択すると、4th DimensionのODBC読み込み用ダイアログボックスが現れ、操作の設定を行うことができます。2つのダイアログボックスのいずれかで「キャンセル」 ボタンをクリックすると、実行は中断されてシステム変数OKに0が代入されます。 引数<プロジェクト>に有効なODBC読み込みプロジェクトを格納したBLOBを渡すと、 ユーザによる操作を必要とせずに直接読み込みが実行されます。これを行うには、 DOCUMENT TO BLOBコマンドを使用し、あらかじめディスク上に保存されたプロジェ クトを引数<プロジェクト>に渡したフィールドやBLOB変数内にロードしておく必要が あります。

また、空の引数<プロジェクト>と任意の引数<\*>を用いて ODBC IMPORT コマンド を呼び出した後で、引数<プロジェクト>を BLOB フィールド(後述)に保存することも できます。

一方、このソリューションにより、データファイルを用いてプロジェクトを保存し、他 方ではディスクからBLOBへのプロジェクトの保存フェーズを回避することができます。

任意の引数<\*>を指定した場合、<プロジェクト>に指定された設定(存在する場合) を用いて、ODBC読み込み用のダイアログボックスが表示されます。これにより、定義済 みのプロジェクトを使用しながらも、いくつかのパラメータを変更することができます。 さらに、その際はダイアログボックスのクローズ後に、"新規"プロジェクトのパラメー タが引数<プロジェクト>へ格納されます。この後、それをBLOBフィールドやディスク ファイルなどに保存することができます。

読み込みが正常に実行されると、システム変数OKに1が代入されます。

#### 参照

ODBC EXPORT

#### **ODBC EXPORT**

**ODBC EXPORT**(ソーステーブル{; プロジェクト}{; \*})

| 引数      | タイプ   |               | 説明                |
|---------|-------|---------------|-------------------|
| ソーステーブル | 文字列   | $\rightarrow$ | ODBCデータソース内のテーブル名 |
| プロジェクト  | BLOB→ |               | 書き出すプロジェクトの内容     |
|         |       | ←             | 書き出すプロジェクトの新しい内容  |
|         |       |               | ("*"を渡した場合)       |
| *       | *     | $\rightarrow$ | 書き出し用ダイアログボックスの表示 |
|         |       |               | とプロジェクトの更新        |

**ODBC EXPORT**コマンドを使用すると、外部 ODBC ソースのテーブルくソーステーブ ル>ヘデータが書き出されます。接続パラメータ(ソース名、ユーザとパスワード)は、 BLOB <プロジェクト>に納められます。

注:プロジェクトには、すべての書き出しパラメータ(特に、データソース、書き出さ れるテーブルやフィールド)が格納されます。ODBC書き出し用ダイアログボックスで これらのパラメータを設定した後、必要に応じてこれらのパラメータをディスクファイ ルに保存することができます。詳細については、『ユーザリファレンス』マニュアルを参 照してください。

任意の引数<プロジェクト>を渡さない場合、**ODBC EXPORT**コマンドはODBCデータ ソースを選択するダイアログボックスを表示します。

#### Windows

#### Mac OS

| データソースの場所型:<br>Data Sources                                                               | Ē                 | データソース名:        |
|-------------------------------------------------------------------------------------------|-------------------|-----------------|
|                                                                                           |                   | ユーザ名:<br>パスワード: |
| DSN 名①:                                                                                   | 新規作成(N)_          |                 |
| 接続するドライバを記述しているファイル データソースを選択してください。<br>インストールされている ODBC ドライバを参照しているファイル データソー<br>伊田できます。 | コンピュータこ<br>スはどれでも |                 |

 ODBCログイン

 データソース名:

 ユーザ名:

 パスワード:

 キャンセル

ソースを選択すると、4th DimensionのODBC書き出し用ダイアログボックスが現れ、操作の設定を行うことができます。2つのダイアログボックスのいずれかで「キャンセル」 ボタンをクリックすると、実行は中断されてシステム変数OKに0が代入されます。

引数<プロジェクト>に有効なODBC書き出しプロジェクトを格納したBLOBを渡すと、 ユーザによる操作を必要とせずに直接書き出しが実行されます。これを行うには、 DOCUMENT TO BLOB コマンドを使用し、あらかじめディスク上に保存されたプロジェ クトを引数<プロジェクト>に渡したフィールドやBLOB 変数内にロードしておく必要が あります。

また、空の引数<プロジェクト>と任意の引数<\*>を用いて **ODBC EXPORT** コマンド を呼び出した後で、引数<プロジェクト>を BLOB フィールド(後述)に保存することも できます。

任意の引数<\*>を指定した場合、<プロジェクト>に指定された設定(存在する場合) を用いて、ODBC書き出し用のダイアログボックスが表示されます。これにより、定義済 みのプロジェクトを使用しながらも、いくつかのパラメータを変更することができます。 さらに、その際はダイアログボックスのクローズ後に、"新規"プロジェクトのパラメー タが引数<プロジェクト>へ格納されます。この後、それをBLOBフィールドやディスク ファイルなどに保存することができます。

読み込みが正常に実行されると、システム変数OKに1が代入されます。

参照

ODBC IMPORT

# ツール

新しい「ツール」テーマには各種ユーティリティコマンドが再編成されています。

- BUILD APPLICATION: このコマンドを使用すると、アプリケーションを生成する自動化されたメソッドを導入することができます。
- ENCODE および DECODE: Base64 フォーマットでの BLOB のエンコードとデコード を可能にします。

■ SPELL CHECKING および SET DICTIONARY: スペルチェック機能を使用します。

# **BUILD APPLICATION**

#### BUILD APPLICATION{(プロジェクト名)}

| 引数      | タイプ |               | 説明                  |
|---------|-----|---------------|---------------------|
| プロジェクト名 | 文字列 | $\rightarrow$ | 使用するプロジェクトのフルアクセスパス |

BUILD APPLICATION コマンドは、アプリケーション生成プロセスを開始します。現行 のアプリケーションプロジェクト、または引数<プロジェクト名>で指定されたアプリ ケーションプロジェクト内に設定されたパラメータが考慮されます。

アプリケーションプロジェクトはXMLファイルであり、アプリケーション生成に使用さ れるすべてのパラメータが格納されます。パラメータの大半は、「アプリケーションビル ド...」ダイアログボックス上に表示されます(詳細は、前述の「アプリケーションビルダ」 の節を参照)。デフォルトとして、4th Dimensionは各データベースに対し"buildapp.xml" という名前のアプリケーションプロジェクトを作成し、それをデータベースの 「Preferences」フォルダ内の「BuildApp」サブフォルダに配置します。

データベースがコンパイルされていない場合や、コンパイルされたコードが古い場合、 コマンドはまず最初にコンパイラプロセスを開始します。その際、コンパイラウインド ウは表示されず(エラー発生時を除く)、進捗バーだけが表示されます。

任意の引数<プロジェクト名>を渡さない場合、コマンドは現行のアプリケーションプ ロジェクトに指定されたパラメータを使用します。ダイアログボックスは表示されませ ん。

有効なアプリケーションプロジェクト用のXMLファイル(拡張子 ".xml")のアクセスパ スと名前を渡した場合、コマンドはこのファイルに指定されたパラメータを使用します。

アプリケーションプロジェクトのXMLファイルにおいて使用可能な構造とキーに関する 詳細は、4th Dimensionの『XMLキー』マニュアル(HTML形式で提供)を参照してくだ さい。

コマンドが正常に実行されると、システム変数OKに1が代入され、それ以外の場合は0 が代入されます。後者の場合はエラーが生成され、このエラーはON ERR CALL コマン ドを用いて遮ることができます。

▼この例題は、1つのメソッド内で2つのアプリケーションを構築します。

**BUILD APPLICATION**("c:¥¥folder¥¥projects¥¥myproject1.xml") **If**(OK=1)

BUILD APPLICATION("c:¥¥folder¥¥projects¥¥myproject2.xml") End if

### ENCODE

#### ENCODE(blob)

| 引数   | タイプ  |               | 説明                    |
|------|------|---------------|-----------------------|
| blob | BLOB | $\rightarrow$ | Base64フォーマットにエンコードする  |
|      |      |               | BLOB                  |
|      |      | ←             | Base64フォーマットにエンコードされた |
|      |      |               | BLOB                  |
|      |      |               |                       |

**ENCODE** コマンドは、BLOB を Base64 フォーマットにエンコードします。コマンドは、 引数として渡された<blob>を直接修正します。

Base64エンコーディングは、7桁を超える有効ビットを保持しないように、8ビットに コード化されたデータを修正します。例えば、XMLを用いたBLOBの処理にはこのエン コードが必要になります。

#### 参照

DECODE

# DECODE

#### **DECODE**(blob)

| 引数   | タイプ  |               | 説明                    |
|------|------|---------------|-----------------------|
| blob | BLOB | $\rightarrow$ | Base64フォーマットにエンコードされた |
|      |      |               | BLOB                  |
|      |      | ←             | デコードされたBLOB           |

**DECODE** コマンドを使用すると、引数<br/>
<br/>
blob>に渡されたBase64フォーマットにエン<br/>
コード済みのBLOBをデコードすることができます。コマンドは、引数として渡された<br/>
blob>を直接修正します。

コマンドは<br/>
くblob>の内容を検証しません。渡したデータが実際にBase64フォーマット<br/>
でエンコードされているかどうかを確認しなくてはなりません。これを行わない場合は<br/>
結果が正しくなくなります。

#### 参照

ENCODE

#### SPELL CHECKING

#### SPELL CHECKING

引数 タイプ 説明

このコマンドに引数は必要ありません。

SPELL CHECKING コマンドをは、現在表示中のフォーム上でフォーカスを取得しているフィールドや変数のスペルチェックを開始します。

チェックされるオブジェクトは、文字列またはテキストタイプでなくてはなりません。

注:フォームのボタンを用いてスペルチェックを起動したい場合、ボタンに「フォーカ ス表示」プロパティが設定されていないことを確認しなくてはなりません。

スペルチェックは、フィールドや変数の最初の語句から開始します。未知の語句が見つ かると、スペルチェックダイアログボックスが表示されます(詳細については、前述の 「スペルチェック」の節を参照)。SET DICTIONARYコマンドを使用しない限り、4th Dimensionはカレント辞書(アプリケーションの言語に対応)を使用します。

#### 参照

SET DICTIONARY

# SET DICTIONARY

#### SET DICTIONARY(辞書)

 引数
 タイプ
 説明

 辞書
 倍長整数
 →
 スペルチェックに使用する辞書

SET DICTIONARY コマンドは、カレント辞書を引数<辞書>で指定された辞書で置き換 えます。

4th Dimension 2004 アップグレード

7

カレント辞書は、4th Dimensionの統合スペルチェック機能で使用されます(詳細は、前述の「スペルチェック」の節を参照)。デフォルトとして、4th Dimensionはアプリケーション言語に対応する辞書を使用します。フランス語、英語、ドイツ語、スペイン語の4つの辞書が使用できます。

<辞書>には、使用する辞書の番号を渡します。「Dictionaries」テーマ内にある次の定義 済み定数のいずれかを使用することができます。

| 定数                 | タイプ  | 値      |
|--------------------|------|--------|
| English Dictionary | 倍長整数 | 69632  |
| German Dictionary  | 倍長整数 | 131584 |
| Spanish Dictionary | 倍長整数 | 196608 |
| French Dictionary  | 倍長整数 | 262144 |

辞書が正常にロードされると、システム変数OKに1が代入され、それ以外の場合は0が 代入されてエラーが返されます。

## 参照

SPELL CHECKING

# 記号

| ##D ••••••  | •••46 |
|-------------|-------|
| &           | •••36 |
| .4BK        | ••197 |
| .4BL        | ••198 |
| .4DA        | ••243 |
| .xml •••••• | ••406 |

| xml                                                |
|----------------------------------------------------|
|                                                    |
| 数字                                                 |
| 3Dボタン                                              |
| アイコンを追加・・・・・・・・・・・・・153                            |
| カスタム・・・・・・・・・・・・・・・・・・155                          |
| タイトル/ピクチャ位置・・・・・・154                               |
| フォーマットを適用する・・・・・・308                               |
| 変更・・・・・148                                         |
| 「ポップアップメニュー」プロパティ・154                              |
| 3Dボタンにアイコンを追加する ・・・・・・153                          |
| 3ステートチェックボックス ・・・・・・148                            |
| 4D Backup · · · · · · 226                          |
| 互換性・・・・・226                                        |
| サポートされない4D Backupの機能 ・・226                         |
| メリット・・・・・227                                       |
| 4D Customizer Plus ·····62                         |
| 4D Engine ·····174                                 |
| 4D Insiderのグループ ・・・・・・・・・101                       |
| 4D Runtime Classic ·····174                        |
| 4D Runtime Interpreted · · · · · · · · · · · · 174 |
| 4D Runtime Single User ·····174                    |
| 4D Runtime Volume License ······174                |
| 4D Syntax.rsr ·····27                              |
| 4Dコードマクロの呼び出し・・・・・・・102                            |
| Δ                                                  |
|                                                    |

| APPEND TO ARRAY ·······354          |
|-------------------------------------|
| APPLY XSLT TRANSFORMATION ······387 |
| AUTOMATIC RELATIONS ·····280        |

# В

| BACKUP ······356            | ô |
|-----------------------------|---|
| BLOB TO USERS               | D |
| BUILD APPLICATION ······406 | ô |
| buildapp.XML ·····175       | 5 |

# С

| CFM フォーマット ・・・・・17                           |
|----------------------------------------------|
| CGIのサポート · · · · · · · · · · · · · · · · 352 |
| CHANGE ACCESS ······262                      |
| CHANGE CURRENT USER ······262                |
| Classic $\exists - k$ ······17               |
| Count in array ·····354                      |
| Count list items ·····256                    |
| CREATE USER FORM ······245                   |
| Current form page ·····274                   |
| Current form window ·····266                 |

# D

| DECODE407                           |
|-------------------------------------|
| DELETE LISTBOX COLUMN ······319     |
| DELETE LISTBOX ROW ······325        |
| DELETE USER FORM ······246          |
| DIALOG                              |
| DISPLAY NOTIFICATION ·······300     |
| DISPLAY SELECTION ······345         |
| Displayed line number ······343     |
| DOC モードでの公開 ・・・・・185                |
| DOC モードのサポート拡張 ・・・・・186             |
| DOM Create XML element ······379    |
| DOM Create XML Ref ······377        |
| DOM EXPORT TO FILE ······383        |
| DOM EXPORT TO VAR ······384         |
| DOM Find XML element ······384      |
| DOM GET XML ELEMENT VALUE ······385 |
| DOM REMOVE XML ELEMENT ······382    |
| DOM SET XML ATTRIBUTE ······378     |

| DOM SET XML ELEMENT NAME ······38  | 1 |
|------------------------------------|---|
| DOM SET XML ELEMENT VALUE ······38 | 2 |
| DOM SET XML OPTIONS ······37       | 6 |

# Е

| EDIT FORM ······244   | 4 |
|-----------------------|---|
| EDIT FORMULA ······24 | I |
| EDIT ITEM ······296   | ò |
| ENCODE ······407      | 7 |
| Extra173              | 3 |

# F

| FIRST PAGE · · · · · · · · · · · · · · · · · · ·   |
|----------------------------------------------------|
| Focus object · · · · · · · · · · · · · · · · · · · |

# G

| GET ALLOWED METHODS · · · · · · · · · 240                     |
|---------------------------------------------------------------|
| GET AUTOMATIC RELATIONS ······286                             |
| GET BACKUP INFORMATION ······357                              |
| Get default user ·····261                                     |
| GET FIELD RELATION ······281                                  |
| GET FIELD TITLES ·····293                                     |
| GET FORM OBJECTS ······278                                    |
| GET FORM PROPERTIES · · · · · · · · · · · · 274               |
| Get format ······306                                          |
| GET HIGHLIGHTED RECORDS ·······342                            |
| GET HTTP BODY······348                                        |
| GET LIST ITEM PROPERTIES ······253                            |
| GET LIST PROPERTIES ······251                                 |
| GET LISTBOX ARRAYS · · · · · · · · · · · · · · · · 328        |
| Get listbox column width ······322                            |
| Get listbox information · · · · · · · · · · · · · · · · · · · |
| Get listbox rows height ······327                             |
| Get number of listbox columns ······320                       |
| Get number of listbox rows ······326                          |
| Get plugin access · · · · · · · · · · · · · · · · · ·         |
| GET PRINT OPTION · · · · · · · · · · · · · · · · · · ·        |
| GET RESTORE INFORMATION ······358                             |
| GET SERIAL PORT MAPPING ······355                             |
| GET TABLE TITLES ·····293                                     |
| GET USER PROPERTIES ······264                                 |
| GET WEB FORM VARIABLES ·······352                             |
| GET XSLT ERROR ······390                                      |
| GOTO PAGE · · · · · · · · · · · · · · · · · · ·               |
| GOTO SELECTED RECORD ······346                                |

# Н

| HIGHLIGHT RECORDS ······344 |
|-----------------------------|
| HTTPSのポート番号を変更・・・・・・・231    |

# I

| INPUT FORM ······27            | 79 |
|--------------------------------|----|
| INSERT LISTBOX COLUMN ······31 | 8  |
| INSERT LISTBOX ROW ······32    | 24 |

# L

| Last object ·····29               | 5 |
|-----------------------------------|---|
| LAST PAGE 27                      | 4 |
| LAUNCH EXTERNAL PROCESS ·······33 | 9 |
| List item parent ·····25          | 5 |
| LIST USER FORMS ······24          | 6 |

# Μ

| Mac OS 917                                 |
|--------------------------------------------|
| Mac OS X上でWeb サーバを開始する・・・・233              |
| Mach-O·····17                              |
| MODIFY SELECTION ······345                 |
| MOVED LISTBOX COLUMN NUMBER ····323        |
| MOVED LISTBOX ROW NUMBER · · · · · · · 327 |

# Ν

| NEXT PAGE ·····2/ | NEXT PAGE |  |  |  |  | 274 |
|-------------------|-----------|--|--|--|--|-----|
|-------------------|-----------|--|--|--|--|-----|

# 0

| ODBC CANCEL LOAD ······399        |
|-----------------------------------|
| ODBC End selection ······398      |
| ODBC EXECUTE ······396            |
| ODBC EXPORT ······404             |
| ODBC GET LAST ERROR ······402     |
| ODBC GET OPTION ······395         |
| ODBC IMPORT ·······403            |
| ODBC LOAD RECORD ·······398       |
| ODBC LOGIN ······393              |
| ODBC LOGOUT ······394             |
| ODBC SET OPTION ······395         |
| ODBC SET PARAMETER ······400      |
| ODBC コマンド・・・・・392                 |
| ODBC データソース                       |
| 定義                                |
| データ書き出し・・・・・41                    |
| データ読み込み・・・・・・・・・・・・・・・・・39        |
| ODBC リクエスト・・・・・400                |
| On After Sort (フォームイベント) ・・・・・290 |

| On arrow click(フォームイベント)・・・・・・288<br>「On backup shutdown」データベースメソッド                                          |
|----------------------------------------------------------------------------------------------------|
| [On Backup Stortup] データベースメソルド・                                                                              |
|                                                                                                    |
| $O_{2} = P_{2} \left\{ x \in P_{2} \right\} = \left\{ z \in P_{2} \left\{ x \in P_{2} \right\} > 0 \right\}$ |
| On Before Data Entry $(77 - 4177)$ 289                                                                       |
| On Collapse $(77 - 41 \times 7) \cdots 292$                                                                  |
| On Column Moved(フォームイベント)・・・290                                                                              |
| On Column Resize(フォームイベント)・・・290                                                                             |
| On expand (フォームイベント)                                                                                         |
| On Header Click(フォームイベント)・・・・・290                                                                            |
| On Load Record(フォームイベント)・・・・・291                                                                             |
| On long click (フォームイベント)288                                                                                  |
| On Mouse Enter (フォームイベント) ·····287                                                                           |
| On Mouse Leave $( フォームイベント) \cdots 287$                                                                      |
| On Mouse Move (フォームイベント) ・・・・・287                                                                            |
| On Row Moved (フォームイベント) ・・・・・290                                                                             |
| On Selection Change (フォームイベント) ····                                                                          |
|                                                                                                    |
| OPEN 4D PREFERENCES ·······332                                                                               |
| OS · · · · · · 15                                                                                            |
| OUTPUT FORM ·····280                                                                                         |

#### Ρ

| Pop up menu                  |
|------------------------------|
| Pop up window ·····271       |
| PREVIOUS PAGE ·····274       |
| PRINT SELECTION 中にレコード毎にフォーム |
| をリロード・・・・56                  |
| PROCESS HTML TAGS ······347  |

# Q

| qr cmd standard deviation · · · · · · · · 45 |
|----------------------------------------------|
| QR EXECUTE COMMAND ······45                  |
| QR Get command status ······45               |
| QR GET TOTALS DATA ······45                  |
| QR SET TOTALS DATA ······45, 46              |

# R

| RAM ·····                                    | 16 |
|----------------------------------------------|----|
| Resizable sheet window ·····2                | 73 |
| RESIZE FORM WINDOW ······2                   | 67 |
| RESTORE ···································· | 56 |

# S

SAX ADD PROCESSING INSTRUCTION ··· 368 SAX ADD XML CDATA ······· 367

| SAX ADD XML COMMENT ······363                    |
|--------------------------------------------------|
| SAX ADD XML DOCTYPE ······363                    |
| SAX ADD XML ELEMENT VALUE ······366              |
| SAX CLOSE XML ELEMENT ··········366              |
| SAX GET XML CDATA ······373                      |
| SAX GET XML COMMENT ······370                    |
| SAX GET XML DOCUMENT VALUES ·····370             |
| SAX GET XML ELEMENT ······371                    |
| SAX GET XML ELEMENT VALUE ······372              |
| SAX GET XML ENTITY ·······374                    |
| SAX Get XML node ······369                       |
| SAX GET XML PROCESSING INSTRUCTION ·             |
|                                                  |
| SAX OPEN XML ELEMENT ·······364                  |
| SAX OPEN XML ELEMENT ARRAYS ·····365             |
| SAX SET XML OPTIONS ······362                    |
| SCROLL LINES ······294                           |
| Select document ······302                        |
| SELECT LIST ITEM ······248                       |
| SELECT LIST ITEMS BY POSITION ·····248           |
| SELECT LIST ITEMS BY REFERENCE ······            |
|                                                  |
| SELECT LISTBOX ROW ······323                     |
| Selected list item ······255                     |
| Selected list items ······255                    |
| SEND HTTP RAW DATA ······349                     |
| SET ALLOWED METHODS ······239                    |
| SET AUTOMATIC RELATIONS ······280                |
| SET CGI EXECUTABLE ······352                     |
| SET COLOR ······312                              |
| SET DICTIONARY ······408                         |
| SET ENTERABLE ······307                          |
| SET ENVIRONMENT VARIABLE ······339               |
| SET FIELD RELATION ······284                     |
| SET FORM HORIZONTAL RESIZING ·····276            |
| SET FORM SIZE ······274                          |
| SET FORM VERTICAL RESIZING ······277             |
| SET FORMAT ····································  |
| SET LIST ITEM ······254                          |
| SET LIST ITEM PROPERTIES ······252               |
| SET LIST PROPERTIES ······250                    |
| SET LISTBOX COLUMN WIDTH ······322               |
| SET LISTBOX GRID COLOR · · · · · · · · · · · 331 |
| SET LISTBOX ROWS HEIGHT ·······326               |
|                                                  |
| SET PLUGIN ACCESS ······258                      |

| SET RGB COLORS ······310           |
|------------------------------------|
| Set user properties ·····264       |
| SET WEB SERVICE OPTION ·······390  |
| SET WINDOW RECT ······268          |
| SET XSLT PARAMETER ······389       |
| Sheet window ·····273              |
| SHOW LISTBOX GRID ······330        |
| SHOW LISTBOX SCROLLBAR ······332   |
| SOAP ライセンス185                      |
| SORT LISTBOX COLUMNS ··········321 |
| SPELL CHECKING ······408           |

# Т

| TCPポート番号・・・・・65                                 |
|-------------------------------------------------|
| TRIC リソース · · · · · · · · · · · · · · · · · · · |

# U

| URL·····           | <br>232 |
|--------------------|---------|
| USERS TO BLOB ···· | <br>259 |

# V

| Validate password ·····26 | Validate password |  |
|---------------------------|-------------------|--|
|---------------------------|-------------------|--|

# w

| Web サーバの検証 ・・・・・・・・・・・・・・・234 |
|-------------------------------|
| Webサーバ                        |
| Mac OS X上で開始する ・・・・・・233      |
| 検証・・・・・234                    |
| 未知のURL ・・・・・56, 232           |
| Webサービス ・・・・・184              |
| DOC モードでの公開 ・・・・・・・・・185      |
| DOC モードのサポート拡張 ・・・・・・186      |
| Webサービスの利用 ・・・・・・・・・185       |
| リクエストにオプションを設定する・・・187        |
| WEDD63                        |
|                               |

# Х

# XML

| (OR) |  |  |  |  |
|------|--|--|--|--|
|------|--|--|--|--|

# あ

Ζ

| 空きメモリ中キャッシュに使用する率・・・・・59                  |
|-------------------------------------------|
| アクセス管理・・・・・265                            |
| アダプティブ(適応)キャッシュの計算・・・・58                  |
| 新しいラジオボタンの動作・・・・・157                      |
| 圧縮率 · · · · · · · · · · · · · · · · · · · |
| アップデート通知の表示・・・・・183                       |
| アプリケーションビルダ・・・・・173                       |
| 「アプリケーションビルド」ダイアログ                        |
| ボックス・・・・・174                              |
| ログファイル・・・・・・・・・・・・・・・・・176                |

# い

|                          | ~ |
|--------------------------|---|
| 多動・・・・・・11               | 2 |
| 印刷設定・・・・・・11             | 5 |
| インスペクタ・・・・・7             | 3 |
| インタフェース                  |   |
| ツールバー・・・・・・・・・・・・・・・・・・6 | 7 |
| ツールボックス・・・・・・            | 4 |
| メニューの再編成・・・・・・・・・・・6     | 9 |
| インターレース率・・・・・・20         | 4 |
|                          |   |

| え                      |
|------------------------|
| エクスプローラ・・・・・86         |
| オブジェクトの回復 ・・・・・・・・・88  |
| オブジェクトの削除 ・・・・・・・・・・96 |
| オブジェクトの作成と変更・・・・・・・96  |
| オブジェクトを削除・・・・・・・・88    |
| ゴミ箱ページ・・・・・87          |
| ゴミ箱を空にする・・・・・・・・・・89   |
| コンポーネントページ・・・・・・90     |
| フォルダを使用する ・・・・・・・・・・92 |
| 演算子                    |

# お

| オブジェクト                     |
|----------------------------|
| 回復88                       |
| 削除88                       |
| 表示 ・・・・・31                 |
| 編集 ・・・・・31                 |
| オブジェクトの作成時にフォルダへ追加する・・98   |
| オブジェクトの削除 ・・・・・・・・・・・88,96 |
| オブジェクトをビューに配置する・・・・・118    |
|                            |

# 索引

| オブジェクトライブラリ・・・・・・・・・168 |  |
|-------------------------|--|
| オブジェクトライブラリの使用・・・・・・34  |  |
| クライアント/サーバの対応・・・・・173   |  |
| 構築・・・・・170              |  |
| コンテキストメニュー・・・・・・・・171   |  |
| 作成 ・・・・・168             |  |
| 従属オブジェクト・・・・・・・・・・・172  |  |
| 表示・・・・・172              |  |
| 開く・・・・・169              |  |
|                         |  |

### か

| 解除 · · · · · · · · · · · · · · · · · · ·    |
|---------------------------------------------|
| 現在のデータベース・・・・・・・・・26                        |
| すべての4D Server サービス ・・・・・・26                 |
| 回復                                          |
| オブジェクト・・・・・88                               |
| 概要 · · · · · · · · 13                       |
| 書き出し                                        |
| ODBC ソースへの書き出し・・・・・・41                      |
| ODBC データソースを使用・・・・・・・37                     |
| XSLファイルへのリンク挿入 ・・・・・・37                     |
| XSL変換を適用する・・・・・・・・・・・37                     |
| カスタム3Dボタン・・・・・・・・・・・・・155                   |
| カスタムテンプレートのクリア・・・・・・57                      |
| 画面解像度 · · · · · · · · · · · · · · · · · · · |
| 空の時間・・・・・36                                 |
| 空の日付・・・・・36                                 |
| 空の文字列・・・・・36                                |
| 環境設定 · · · · · · · · · · · · · · · · · · ·  |

# き

| キーボードによる移動単位・・・・・57                       |
|-------------------------------------------|
| 境界線 · · · · · · · · · · · · · · · · · · · |
| 強制的に更新・・・・・184                            |
| 許可-拒否テーブル設定 ・・・・・・・・・66                   |
| 均等配置ボタン・・・・・113                           |

# <

| クイックレポートエディタ                               |
|--------------------------------------------|
| 「4Dコード作成」ボタン ・・・・・・・・43                    |
| 新しい演算子・・・・・・・・・・・・・・・・45                   |
| 境界線······44                                |
| 新機能 ・・・・・43                                |
| 標準偏差 • • • • • • • • • • • • • • • • • • • |
| 組み込み参照の計算・・・・・・・・・・・・・・・・・156              |
| クライアントアプリケーションの自動更新・183                    |
|                                            |

| 8  | アップデート通知の表示・・・・・・・183    |
|----|--------------------------|
| 84 | 強制的に自動更新を行う・・・・・・・184    |
| '3 | クライアント/サーバ・・・・・・・・177    |
| 0  | 「クライアント/サーバ」タブ・・・・・・175  |
| '1 | クライアント/サーバアプリケーションを構築    |
| 8  | する・・・・・176               |
| 2  | アプリケーションパラメータを設定・・・177   |
| 2  | 生成されるファイル・・・・・・・・179     |
| 9  | 「クリップボードヘコピー」ボタン・・・・・・45 |
|    | グループ化/グループ解除・・・・・・113    |
| 26 | け                        |
|    |                          |

警告 ------86

# 検索 ••••••68

| 2                       |
|-------------------------|
| 公開・・・・・・66              |
| 公開情報 · · · · · · · · 66 |
| 「コード作成」ボタン・・・・・・・・・・45  |
| コードの生成・・・・・・43          |
| 互換性・・・・・15              |
| コマンドラインインタフェース23        |
| ゴミ箱を空にする・・・・・89         |
| コンパイラ・・・・・86            |
|                         |

# さ

| サーバアプリケーションの更新・・・・・183        |
|-------------------------------|
| サービス                          |
| 4D Server を登録する・・・・・・25       |
| 最小サイズ・・・・・60                  |
| 最大サイズ・・・・・60                  |
| サイドプッシャー・・・・・・269             |
| 削除 (バックアップファイルの設定)196         |
| 作成時の設定へ戻す・・・・・30              |
| サブフォームオプション・・・・・165           |
| サイズ調整・・・・・167                 |
| 水平スクロールバー・・・・・・・・165          |
| ダブルクリックアクション・・・・・165          |
| フォーカス・・・・・167                 |
| サポートされない4D Backupの機能 ・・・・・226 |
|                               |

#### し

| シートウインドウ・・・・・272                         |
|------------------------------------------|
| 次回に予定された日付と時刻に再試行する                      |
| (バックアップの設定)・・・・・・203                     |
| 時間ごと (定期バックアップ)205                       |
| 指数 · · · · · · · · · · · · · · · · · · · |

# す

| ズーム ・・・・・112, 116                                |
|--------------------------------------------------|
| スクリプトマネージャ・・・・・・・・・・・・64                         |
| 「スタンドアロン」タブ・・・・・・・・175                           |
| ステータス (バックアップファイルの設定)・・・                         |
|                                                  |
| ストラクチャファイル(バックアップファイル                            |
| の設定)・・・・・196                                     |
| スプラッシュスクリーンを表示する・・・・・・62                         |
| スプリッタ・・・・・140                                    |
| ウインドウ・・・・・269                                    |
|                                                  |
| <b>汉心</b> 視域・・・・・・・・・・・・・・・・・・・・・・・・・・・・・・・・・・・・ |
| プッシャープロパティ・・・・・・・141                             |
| ページ0のスプリッタ ・・・・・・・141                            |
| リアルタイム表示と「On click」イベント・                         |
|                                                  |
|                                                  |

# せ

| 整数による除算・・・・・・・・・・・・・・・・・3 | 6  |
|---------------------------|----|
| 整列••••••11                | 3  |
| セグメント                     |    |
| サイズ・・・・・20                | )4 |
| 番号付け範囲・・・・・19             | 8  |
| 接続毎のリクエスト数・・・・・・・・・・・23   | 31 |

| 設定時間待った後、  | バックアップを中止する・・ |
|------------|---------------|
| •••••      |               |
| 選択ツール・・・・・ | ••••••112     |

# た

| ダイアログボックスでフィールドを入力不可( | ,C |
|-----------------------|----|
| する・・・・・               | 55 |
| タイムアウト・・・・・2          | 31 |

# つ

| 追加(バックアップファイルの設定)・・・・・196 |
|---------------------------|
| ツールバー・・・・・67              |
| ツールボックス ・・・・・74           |
| グループ・・・・・77               |
| スタイルシート・・・・・83            |
| ピクチャ・・・・・・79              |
| フィルタ・・・・・83               |
| メニュー・・・・78                |
| ユーザ・・・・・76                |
| リスト・・・・.81                |
| 月ごと (定期バックアップ)・・・・・206    |
| 次のバックアップ予定(バックアップファイル     |
| の設定)・・・・・・・・・・・・・・・・199   |
| 常に処理の終了を待つ・・・・・・・・・・・202  |
| 常に表示・・・・・163              |
|                           |

# τ

| 定期的バックアップの設定・・・・・・205      |
|----------------------------|
| データの読み込みと書き出し・・・・・・36      |
| データファイル(バックアップファイルの設       |
| 定)195                      |
| データファイルが修正された時にバックアップ      |
| 201                        |
| データベースが完全でない場合、最新のログを      |
| 統合する・・・・・219               |
| データベース名・・・・・197            |
| テーブル番号・・・・・73              |
| テキストプロパティ・・・・・・・・・・・・・・・44 |
| 「デフォルトで非表示」プロパティ・・・・・157   |
| デフォルト表示・・・・・58             |
| デフォルトフォルダ・・・・・・94          |
| テンプレートとして使用・・・・・・123       |

# ٢

| 統合されたオブジェクトバーとツールバー・111 |
|-------------------------|
| オブジェクトバー・・・・・・114       |
| ツールバー・・・・・111           |

# 索引

| チレル-m i か                                       |          |
|-------------------------------------------------|----------|
| 動作境境 · · · · · · · · · · · · · · · · · ·        | 15       |
| 同封ファイル(バックアップファイル                               | の設定)・    |
| ••••••                                          | •••••196 |
| 同封ファイルが見つからない・・・・・                              | •••••194 |
| 登録                                              | •••••25  |
| 4D Server · · · · · · · · · · · · · · · · · · · | 25       |
| ドラッグ&ドロップ開始・・・・・・                               | •••••57  |
| トランザクション・・・・                                    | 208      |
|                                                 |          |
| に                                               |          |
| 入力順序 · · · · · · · · · · · · · · · · · · ·      | 112      |
|                                                 |          |
| ね                                               |          |
| ネイティブな入力制御・・・・・                                 | •••••144 |
|                                                 |          |
| は                                               |          |
| バージョン6.7.x ・・・・・                                | •••••15  |
| バージョン6.8.x ・・・・・                                | 15       |
| はじめに・・・・・・・・・・・・・・・・・・・・・・・・・・・・・・・・・・・・        | 13       |
| パスワード (変更)・・・・・・                                |          |
| バックアップ                                          | -10      |
| ·····································           |          |
| インターレーファ・・・・・・・・・・・・・・・・・・・・・・・・・・・・・・・・・・・     | 204      |
|                                                 | 204      |
| 用炉                                              |          |
| <b></b>                                         | 190      |
|                                                 | •••••190 |
| 最後のハックアッフ情報······                               | •••••198 |
| 実行 · · · · · · · · · · · · · · · · · · ·        | •••••192 |
| 目動バックアップ・・・・・                                   | 206      |
| 自動復元・・・・・・・・・・・・・・・・・・・・・・・・・・・・・・・・・・・・        | •••••217 |
| ジャーナル・・・・・・・・・・・・・・・・・・・・・・・・・・・・・・・・・・・・       | 224      |
| 手動・・・・・                                         | •••••191 |
| 手動で復元する・・・・・                                    | •••••220 |
| 手動でログを統合する・・・・・                                 | 222      |
| 障害·····                                         | •••••216 |
| 処理の取り消し・・・・・                                    | 223      |
| セグメント化・・・・・・・・・・・・・・・・・・・・・・・・・・・・・・・・・・・・      | 204      |
| セグメントサイズ・・・・・                                   | 204      |
| 定期的な自動バックアップ・・・・・                               | •••••191 |
| 定期的バックアップの設定・・・・・                               | 205      |
| データの復元・・・・・・・・・・・・・・・・・・・・・・・・・・・・・・・・・・・・      |          |
| バックアップ中にデータベースへ                                 | アクセス     |
| オス・・・・・・・・・・・・・・・・・・・・・・・・・・・・・・・・・・・・・         |          |
| y る・・・・・・・・・・・・・・・・・・・・・・・・・・・・・・・・・・・・         |          |
| ハッファッフに使用でさる谷重・                                 | 105      |
| ハフメーダ・・・・・・・・・・・・・・・・・・・・・・・・・・・・・・・・・・・・       |          |
| 畨号付け範囲・・・・・・・・・・・                               | •••••198 |

| ファイル名・・・・・・・・・・・・・・・197                   |
|-------------------------------------------|
| 保存する場所・・・・・・・・・・・・・・・・・・・・・・197           |
| 問題が発生した場合・・・・・194                         |
| リダンダンシー率・・・・・・・・・・・204                    |
| バックアップ不可能・・・・・194                         |
| バックアップジャーナル・・・・・224                       |
| バックアップ設定                                  |
| アーカイブ・・・・・・・・・・・・・・・・203                  |
| 最新のバックアップのみ保存する・・・・・200                   |
| 設定時間待った後、バックアップを中止す                       |
| వ · · · · · 202                           |
| データファイルが更新された場合のみバッ                       |
| クアップを行う・・・・・・・・・・・201                     |
| トランザクション中またはインデックス処                       |
| 理中・・・・・202                                |
| バックアップ失敗時・・・・・・・・・・203                    |
| バックアップ中にデータベースヘアクセスする                     |
|                                           |
| バックアップパラメータ・・・・・・・195                     |
| 最後のバックアップ情報・・・・・・198                      |
| バックアップの内容・・・・・・・・195                      |
| バックアップファイル名・・・・・・197                      |
| 保存先 · · · · · · · · · · · · · · · · · · · |
| バックアップファイル名(バックアップファイ                     |
| ルの設定)・・・・・199                             |
| バックアップモジュール・・・・・・・189                     |
| バッジ・・・・・121                               |
| 表示・・・・・114                                |
| パレット表示・・・・・・44                            |

### ひ

| ~>>        |                                                |
|------------|------------------------------------------------|
| フィ         | ールド・・・・.73                                     |
| フィ         | ールド番号・・・・・73                                   |
| ブー         | - ルタイプ・・・・・156                                 |
| フォ         | ーミュラエディタ・・・・・35                                |
|            | インタフェース・・・・・・・・・・・35                           |
|            | 演算子リスト・・・・・35                                  |
|            | コマンドリスト・・・・・・・・・・・36                           |
| フォ         | ームイベント・・・・・286                                 |
|            | 3Dボタン・・・・・・288                                 |
|            | リストボックス・・・・・289                                |
|            | レコードリスト・・・・・・・・・・・・・・・・291                     |
|            | ロールオーバー・・・・287                                 |
| フォ         | ームエディタ・・・・・107                                 |
|            | テンプレートとして使用・・・・・123                            |
|            | プロパティリスト・・・・・107                               |
|            | 「ユーザ編集可  プロパティ・・・・・126                         |
| フォ         | ームオブジェクト・・・・・・・・・・・・・・・・・128                   |
| フォ         |                                                |
| 7 *        | ルダ情報・・・・・・・・・・・・・・・・・・・・・・・・100                |
| 7+         | ・ ノート+14 ・・・・・・・・・・・・・・・・・・・・・・・・・・・・・・・・・・・・  |
|            | 移動                                             |
|            | オブジェクトの作成時にフォルダへ追加す                            |
|            | 5                                              |
|            | 。<br>ドラッグ& ドロップ・・・・・・・・・・・・・・・・・。98            |
| 7+         | 「レダの追加(バックアップファイルの設                            |
| ァッ<br>(中)  |                                                |
| た)<br>フォ   | ー<br>ルダやオブジェクトの夕前を恋面オス・・05                     |
| ン 小<br>フ + | ルグやサブフォルダを作成する                                 |
| フォ<br>フォ   | ルダやサフラオルダで  F)及りる                              |
| 1          | ルメを使用                                          |
|            | エクスクローク··································      |
|            | 11-成 94                                        |
|            | 促未の動作との互換性・・・・・・・・・・・・・・・・・・・・・・・・・・・・・・・・・・・・ |
|            | 间報·····100<br>數理                               |
|            | 登理・・・・・・・・・・・・・・・・・・・・・・・・・・・・・・・・・・・・         |
|            | テノオルトノオルタ・・・・・・・・・・・・・・・・・・・・・・・・・94           |
| //=        | 名前を変更・・・・・・・・・・・・・・・・・・・・・・・・・・・・・・・・・・・・      |
| <b>假</b> 兀 | ;····································          |
|            |                                                |
|            | 障害と診断・・・・・・・・・・・・・・・・・・216                     |
| ノフ         |                                                |
|            | Mac4DX」または   Win4DX」フォルダ ・・19                  |
|            | 官理・・・・・181                                     |
|            | タウンロードのメカニズム・・・・・・・22                          |
|            | 場所 ************************************        |

「プラグイン(PlugIns)」フォルダ ・・・・19

| プラグインアーキテクチャ・・・・・・18       |
|----------------------------|
| スタンドアロン・・・・・・・・・・・・21      |
| 内部アーキテクチャ・・・・・・・・・21       |
| 「プラグイン」タブ・・・・・・・・・・・・・・175 |
| プラグインの互換性・・・・・17           |
| プラットフォームインタフェース・・・・・142    |
| 印刷143                      |
| 互換性とプロパティへのアクセス・・・・143     |
| システム・・・・・142               |
| プリントの進捗状況を表示する・・・・・・62     |
| プロパティリスト・・・・・107           |
| 選択リストの設定・・・・・・・・・・108      |
| 南京錠アイコン・・・・・110            |
| プロパティ表示ページ・・・・・・109        |
|                            |

#### $\sim$

| ペインの表示・・・・・216                           |
|------------------------------------------|
| 変換 · · · · · · · · · · · · · · · · · · · |
| 「変更」ボタン                                  |
| 隠す・・・・・49                                |
| 使用 ・・・・・48                               |

# ほ

| 保存                     |
|------------------------|
| データベースアクセスパラメータ・・・・・5( |

# ま

| マグネティックグリッド・・・・・・125    |
|-------------------------|
| マクロフォルダ・・・・・105         |
| マニュアルについて・・・・・・・・・・・・14 |

# み

未知のURLの "/"を取り除く・・・・・56

# め

| メインメモリ・・・・・58           |
|-------------------------|
| メソッドエディタ・・・・・101        |
| 4Dコードマクロの呼び出し・・・・・102   |
| ツールバー・・・・・・・・・・・・・・・106 |
| 呼び出されたメソッドの実行コンテキスト     |
|                         |
| メソッドのプレビューとプロパティの表示・・91 |
| メニューの再編成・・・・・・69        |
|                         |

# も

最も古いバックアップファイルの削除・・・・202

## ЮÞ

| ユーザストラクチャファイル(バックアップ    |
|-------------------------|
| ファイルの設定)・・・・・196        |
| ユーザによる中断・・・・・194        |
| ユーザのパスワードを変更する・・・・・・48  |
| ユーザフォーム・・・・・242         |
| オブジェクトを挿入・・・・・・・・・243   |
| 管理・・・・・243              |
| 保存・・・・・243              |
| ユーザフォームエディタ・・・・・29      |
| オブジェクトバー・・・・・・31        |
| コンテキストメニュー・・・・・・33      |
| ツールバー・・・・・・30           |
| 表示と編集 ・・・・・31           |
| 「編集」メニューコマンド・・・・・・33    |
| ユーザ編集可・・・・・29, 126, 243 |
| ユーザロック・・・・・112          |

# よ

| 呼び出されたメソッドの実行コンテキスト・102 |
|-------------------------|
| 読み込み                    |
| ODBC データソースを使用 ・・・・・・37 |
| ODBC ソースからの読み込み・・・・・・39 |

# 6

| 「ライセンス」タブ・・・・・・・・・・175 |
|------------------------|
| ラジオボタンを名前でグループ化・・・・・55 |
| ランタイムエクスプローラ・・・・・73    |

# I)

# れ

| レイヤボタン・・・・・・・113 |
|------------------|
| レコード選択時・・・・・163  |
| レコード非選択時・・・・・163 |
| レコードリスト・・・・・158  |
| 選択モード・・・・・159    |
| 表示・・・・・161       |
| リスト更新・・・・・161    |
|                  |

# ろ

| ログインダイアログボックス・・・・・・・48                   |
|------------------------------------------|
| データベースアクセスパラメータの保存・50                    |
| パスワードの変更・・・・・・・・・・・48                    |
| ログバックアップファイル名(バックアップ                     |
| ファイルの設定)・・・・・・・・・・・・・・199                |
| ログファイル・・・・・・・・・・・・・・・・・・176              |
| ウインドウのカスタマイズ・・・・・・214                    |
| 解析・・・・・213                               |
| 管理・・・・・207                               |
| 機能図・・・・・208                              |
| 作成 · · · · · · · · · · · · · · · · · · · |
| 手動でログを統合する・・・・・・222                      |
| 処理の取り消し・・・・・・・・・・・・223                   |
| 操作・・・・・208                               |
| 中止・・・・・213                               |
| 番号付け範囲・・・・・198                           |
| フィールドを割り当てる・・・・・・215                     |
| ペインの表示・・・・・216                           |
| ログ名・・・・・198                              |
| ログファイルをチェック・・・・・・213                     |
|                                          |

# わ

割り当てる物理メモリ・・・・・59